### System settings

#### **Design Simulator**

| 👽 Design Simulator                              |                                                                                                    |                      | – 🗆 X            |                                  |                                                  |
|-------------------------------------------------|----------------------------------------------------------------------------------------------------|----------------------|------------------|----------------------------------|--------------------------------------------------|
| File Preference Tool Help 🚯 Update Download DXF | Mode setting                                                                                                    | D                    | istrict : Europe |                                  |                                                  |
| New Open                                        |                                                                                                    | Design               | Simulator        | Select "8 Rooms                  | Multi System"                                    |
| Project Name                                    | Management Number                                                                                                    | User option          | Detail           |                                  |                                                  |
| Model Selection                                 |                                                                                                    |                      |                  |                                  |                                                  |
|                                                 |                                                                                                    |                      |                  | Indoor unit settin               | gs initial screen                                |
| VRF system Previous models                      | 8 Rooms Multi System                                                                                                    | door unit            |                  |                                  |                                                  |
| 1 Parts                                         | File                                                                                                    | Indoor unit          | r unit Pining    | Wiring                           | District : Europe                                |
| Price quote                                     | Detail Desi                                                                                                    |                      |                  |                                  | Report                                           |
|                                                 |                                                                                                    |                      |                  |                                  |                                                  |
| Price list Quotation                            | Contr<br>Contr<br>Contr | door unit type image | Name Comments    | Model Tmp C<br>(C) (WBT) C) (XW) | ТС Rq SC SC Rq HC HC<br>(KW) (KW) (KW) (KW) (KW) |

### **Design Simulator**

#### Indoor unit (1/7)

| Vindoor unit                                  | (C) Lindata |          |       |                    |                                              |                        |                    |                       |            | Н | Sele        | ect '             | "add               | l ne          | w i        | ndo           | or ι       | unit          | "          |
|-----------------------------------------------|-------------|----------|-------|--------------------|----------------------------------------------|------------------------|--------------------|-----------------------|------------|---|-------------|-------------------|--------------------|---------------|------------|---------------|------------|---------------|------------|
| Indoor Init Out                               | door unit   | Piping   | Wi    | ring               |                                              |                        | Rep                | District : Europe     | Menu       |   |             |                   |                    |               |            |               |            |               |            |
|                                               |             |          |       |                    |                                              |                        |                    |                       |            |   |             |                   |                    |               |            |               |            |               |            |
| Details of indoor unit Indoor unit type image | Name        | Comments | Model | Tmp C<br>(C) (WBT) | Tmp H R<br>(C) (                             | q TC TC<br>kW) (kW     | Rq SC<br>/) (kW)   | SC Rq HC<br>(kW) (kW) | HC<br>(kW) |   | Ope<br>regi | en ir<br>istra    | ndoc<br>ation      | or u<br>SC    | nit<br>ree | initi<br>n    | al         |               |            |
|                                               |             |          |       |                    | 🔶 Indoor un                                  | it                     |                    |                       |            |   |             |                   |                    |               |            |               |            |               |            |
|                                               |             |          |       |                    | File Pre                                     | eference 1             | Tool Help 🚺        | Update                | _          |   |             |                   |                    |               | ſ          |               | District : | Europe        |            |
|                                               |             |          |       |                    | 🕂 Input r                                    | new indoor u           | unit               |                       | ×          |   | Wi          | iring             |                    |               |            | Re            | port       |               | Menu       |
|                                               |             |          |       |                    | Name<br>Comment                              | Indr1<br>s             |                    |                       |            |   |             |                   |                    |               |            |               |            |               |            |
| Indoor unit value<br>Model                    |             |          |       |                    | Model<br>Manua<br>Type<br>Compact c<br>Model | I selection<br>assette |                    | ~ 9                   | ]          |   | Model       | Tmp (<br>(C) (V/E | C Tmp H<br>8T) (C) | Rq TC<br>(kW) | TC<br>(kW) | Rq SC<br>(kW) | SC<br>(kW) | Rq HC<br>(kW) | HC<br>(KW) |
| Capacity                                      |             |          |       |                    | RC<br>Wireless R                             | C(Accessory            | v) ~               | Options               |            |   |             |                   |                    |               |            |               |            |               |            |
| Fan air flow rate                             |             |          |       |                    | Design cri<br>Cooling                        | teria                  | <b>D</b>           |                       | _          |   |             |                   |                    |               |            |               |            |               |            |
| Input power                                   |             |          |       |                    | DBT                                          | C<br>WBT               | 27.0 TC<br>19.0 SC | kW kW                 | 0.5        |   |             |                   |                    |               |            |               |            |               |            |
|                                               | <           |          |       |                    | Heating<br>DBT                               | с                      | Req<br>20 HC       | uired capacity<br>kW  | 0.5        |   |             |                   |                    |               |            |               |            |               |            |
|                                               |             |          |       |                    | - Additional i                               | n formation            | Room se            | tting Add             |            |   |             |                   |                    |               |            |               |            |               | ×          |

#### Indoor unit (2/7)

| Hunput new indoor unit    | Preference input name display                            |
|---------------------------|----------------------------------------------------------|
| Name Indr1 •              |                                                          |
| Comments                  | Input comments. (Limitation ten characters)              |
| Manual selection          | It is possible to write freely. (Ex. : 1Floor Office 1)  |
| Type                      |                                                          |
| Compact cassette          | <auto selection=""></auto>                               |
| Model                     | Select type of Indoor unit                               |
| PC                        |                                                          |
| Wireless RC(Accessory)    | Select type of Remote Controller                         |
| Design criteria           |                                                          |
| Cooling Required capacity |                                                          |
| DBT C 27.0 TC KW 0.5      | Select Optional parts                                    |
| WBT 19.0 SC kW 0.5        | Input design conditions                                  |
| Required capacity         | If you don't decide design conditions input it under the |
| DBT C O.5                 | ratings condition of cooling "27C" and heating "24C".    |
|                           |                                                          |
|                           | Input required capacity.                                 |
|                           |                                                          |
| Additional information    |                                                          |
| Room setting              |                                                          |
|                           |                                                          |
| Cancel Add                |                                                          |

# Indoor unit settings(duct type)

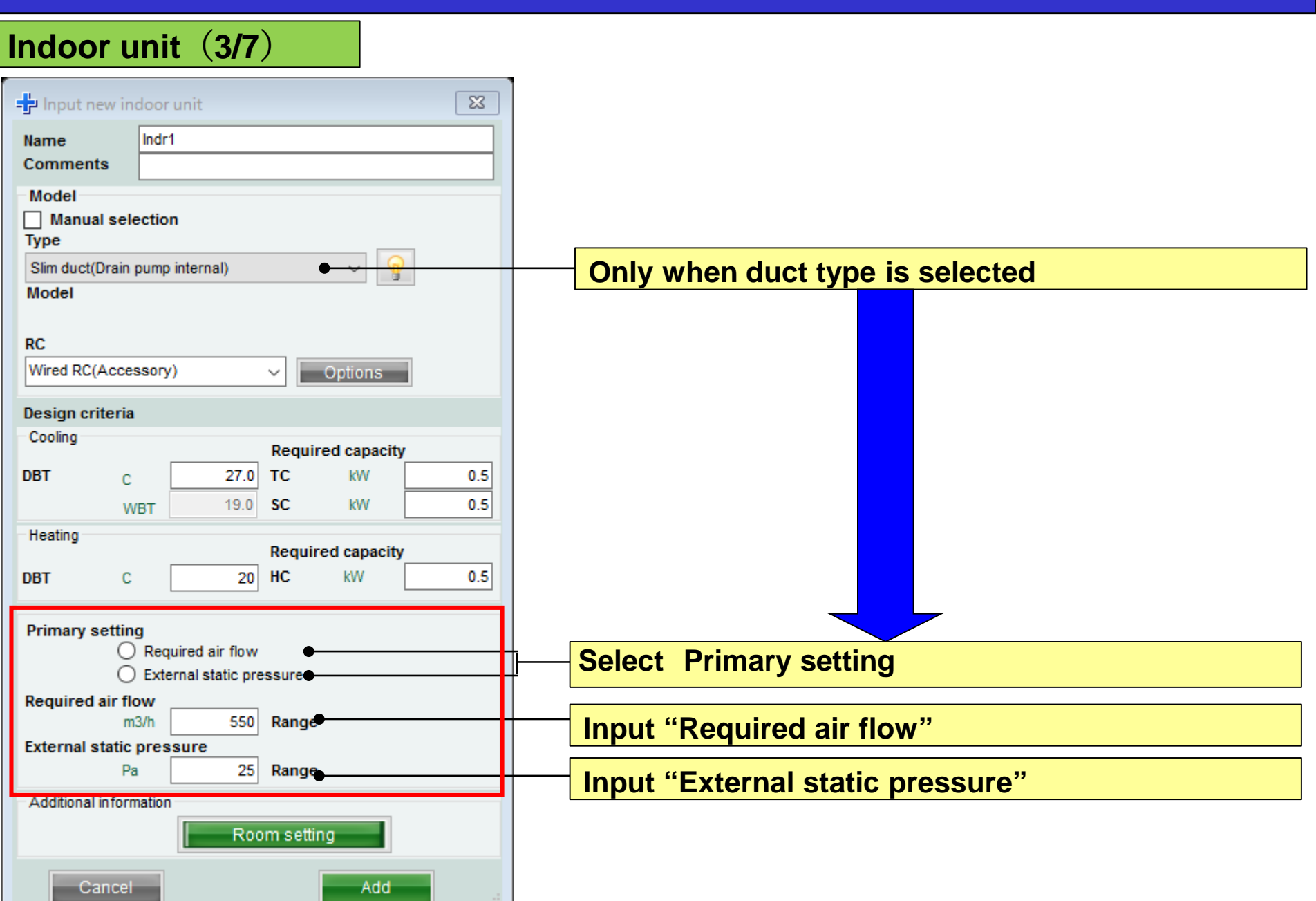

### **Design Simulator**

| Name<br>Commen<br>Model<br>Manua<br>Type | ts 1F_                |         |          |              |   |
|------------------------------------------|-----------------------|---------|----------|--------------|---|
| Commen<br>Model<br>Manua<br>Type         | ts 1F_                | 1       |          |              |   |
| Model<br>Manua<br>Type                   |                       | Office1 |          |              |   |
|                                          | al selectio           | 'n      |          |              |   |
| Compact                                  | cassette              |         |          | ~ 💡          |   |
| Model                                    |                       |         |          |              |   |
| RC                                       |                       |         |          |              |   |
| Wireless F                               | RC(Access             | iory)   | ~        | Options      |   |
| Design cr                                | iteria                |         |          |              |   |
| Cooling                                  |                       |         | Reaui    | red capacity |   |
| DBT                                      | с                     | 27.0    | тс       | kW           | 2 |
|                                          | WBT                   | 19.0    | SC       | kW           | þ |
| Heating                                  |                       |         |          |              |   |
| DRT                                      | 0                     | 20      | Requir   | red capacity | 2 |
| 001                                      | Ŭ                     | 20      |          |              | - |
|                                          |                       |         |          |              |   |
| Additional                               | information           | 1       |          |              |   |
| Additional                               | information           | Roc     | om setti | ng           |   |
| Additional                               | in formation          | Roc     | om setti | ng           |   |
| Additional                               | in formation<br>ancel | Roc     | om setti | ng<br>Add    | ] |

Required capacity (TC) : 2.0kW (Cooling)

| Name           | Indr                  | 2           |          |              |      |
|----------------|-----------------------|-------------|----------|--------------|------|
| Commen         | ts 2F_                | Conference1 |          |              |      |
| Model<br>Manus |                       |             |          |              |      |
| Туре           | a selectio            |             |          |              |      |
| Compact        | cassette              |             |          | ~ 💡          |      |
| Model          |                       |             |          |              |      |
| PC             |                       |             |          |              |      |
| Wired RC(      | High grade            | ;)          |          | Options      |      |
|                |                       |             |          |              |      |
| Coolina        | iteria                |             |          |              |      |
|                |                       | 0.5.5       | Requi    | red capacity | 5.65 |
| DBT            | С                     | 25.0        | 10       | KW           | 5.00 |
| Usefier        | WBT                   | 17.5        | SC       | KVV          | I    |
| Heating        |                       |             | Requi    | red capacity |      |
| DBT            | С                     | 20          | HC       | kW           |      |
|                |                       |             |          |              |      |
| Additional     | in formation<br>ancel | Roo         | om setti | ng<br>Add    |      |

Design temperature : 25C

Required capacity (TC) : 5.0kW (Cooling)

| - Input n               | ew indo   | or unit             |          |              | ×    |
|-------------------------|-----------|---------------------|----------|--------------|------|
| Name<br>Comments        | Ind<br>2F | lr3<br>_Conference2 | 2        |              |      |
| Model<br>Manual<br>Type | selecti   | on                  |          |              |      |
| Floor/ceiling           | I         |                     |          | ~ 💡          |      |
| Model                   |           |                     |          |              |      |
| RC                      |           |                     |          |              |      |
| Wireless R0             | (Acces    | sory)               | ~        | Options      |      |
| Design crit             | eria      |                     |          |              |      |
| Cooling                 |           |                     | Requi    | red capacity |      |
| DBT                     | с         | 25.0                | тс       | kW           | 7.00 |
|                         | WBT       | 17.5                | SC       | kW           | 5.00 |
| Heating                 |           |                     | Denui    |              |      |
| DBT                     | с         | 20                  | HC       | kW           |      |
|                         |           |                     | _        | L.           |      |
|                         |           |                     |          |              |      |
|                         |           |                     |          |              |      |
|                         |           |                     |          |              |      |
|                         |           |                     |          |              |      |
|                         |           |                     |          |              |      |
| Additional in           | formatio  | n                   |          |              |      |
|                         |           | R                   | om setti | ng           |      |
|                         |           |                     |          |              | _    |

| (EX. Case3)       |                             |
|-------------------|-----------------------------|
| Installation area | a : 2Floor Conference room2 |
| Туре              | : Ceiling                   |
| RC                | : Wired remote controller   |
| Design tempera    | ature : 25C                 |
| Required capac    | city (TC) : 7.0kW (Cooling) |
| Required capac    | city (SC) : 5.0kW (Cooling) |
|                   |                             |

(-1-)

#### **Design Simulator**

| indoor unit (5)                                                                                                    | ()                            |                                                              |                                     |                                           |               |                         |               |                         |                        |               |            |
|----------------------------------------------------------------------------------------------------|-------------------------------|--------------------------------------------------------------|-------------------------------------|-------------------------------------------|---------------|-------------------------|---------------|-------------------------|------------------------|---------------|------------|
| 💊 Indoor unit                                                                                                    |                               |                                                              |                                     |                                           |               |                         |               |                         |                        |               |            |
| File Preference Tool Help                                                                                                    | 🛈 Update                      |                                                              |                                     |                                           |               |                         |               |                         | District               | : Europe      |            |
| Indoor unit                                                                                                    | door unit                     | Piping                                                       |                                     | Viring                                    |               |                         |               | Re                      | port                   |               | Menu       |
|                                                                                                    |                               |                                                              |                                     |                                           |               |                         | L             |                         |                        |               |            |
|                                                                                                    |                               |                                                              |                                     |                                           |               |                         |               |                         |                        |               |            |
| Details of indoor unit                                                                                                    | Name                          | Comments                                                     | Model                               | Tmp C<br>(C) (WBT)                        | Tmp H<br>(C)  | Rq TC<br>(kW)           | TC<br>(kW)    | Rq SC<br>(kW)           | SC<br>(kW)             | Rq HC<br>(kW) | HC<br>(kW) |
| indoor unit type image                                                                                                    | 🚍 Indr1                       | 1F_Office1                                                   | AUYG07LVLA                          | 27.0/19.0                                 | 20.0          | 0.50                    | 2.05          | 0.50                    | 1.60                   | 0.50          | 2.37       |
|                                                                                                    | 😅 Indr2                       | 2F_Conference1                                               | AUYG07LVLA                          | 27.0/19.0                                 | 20.0          | 0.50                    | 2.05          | 0.50                    | 1.60                   | 0.50          | 2.37       |
|                                                                                                    | 😅 Indr3                       | 2F_Conference2                                               | AUYG07LVLA                          | 27.0/19.0                                 | 20.0          | 0.50                    | 2.05          | 0.50                    | 1.60                   | 0.50          | 2.37       |
|                                                                                                    | 😅 Indr4                       | 2F_Conference2                                               | AUYG07LVLA                          | 27.0/19.0                                 | 20.0          | 0.50                    | 2.05          | 0.50                    | 1.60                   | 0.50          | 2.37       |
|                                                                                                    | ➡ Indr5                       | 1F_Conference2                                               | AUYG07LVLA                          | 27.0/19.0                                 | 20.0          | 0.50                    | 2.05          | 0.50                    | 1.60                   | 0.50          | 2.37       |
|                                                                                                    |                               |                                                              |                                     |                                           |               |                         |               |                         |                        |               |            |
| Indoor unit value<br>Model<br>AUYG07LVLA<br>Capacity<br>2.05 kW<br>Fan air flow rate<br>540 m3/h<br>Sound pressure level<br>27 dB(A)<br>Input power<br>18 W | Inf<br>dis<br>Th<br>Wh<br>the | ormation<br>splayed.<br>e model l<br>nen it is c<br>indoor u | nas not b<br>onnected<br>nit is ded | models<br>been dec<br>d with th<br>cided. | ided<br>e out | h the<br>in Au<br>tdoor | uto S<br>unit | ssibi<br>Selec<br>, the | lities<br>tion.<br>moc | el of         |            |

#### Indoor unit (6/7)

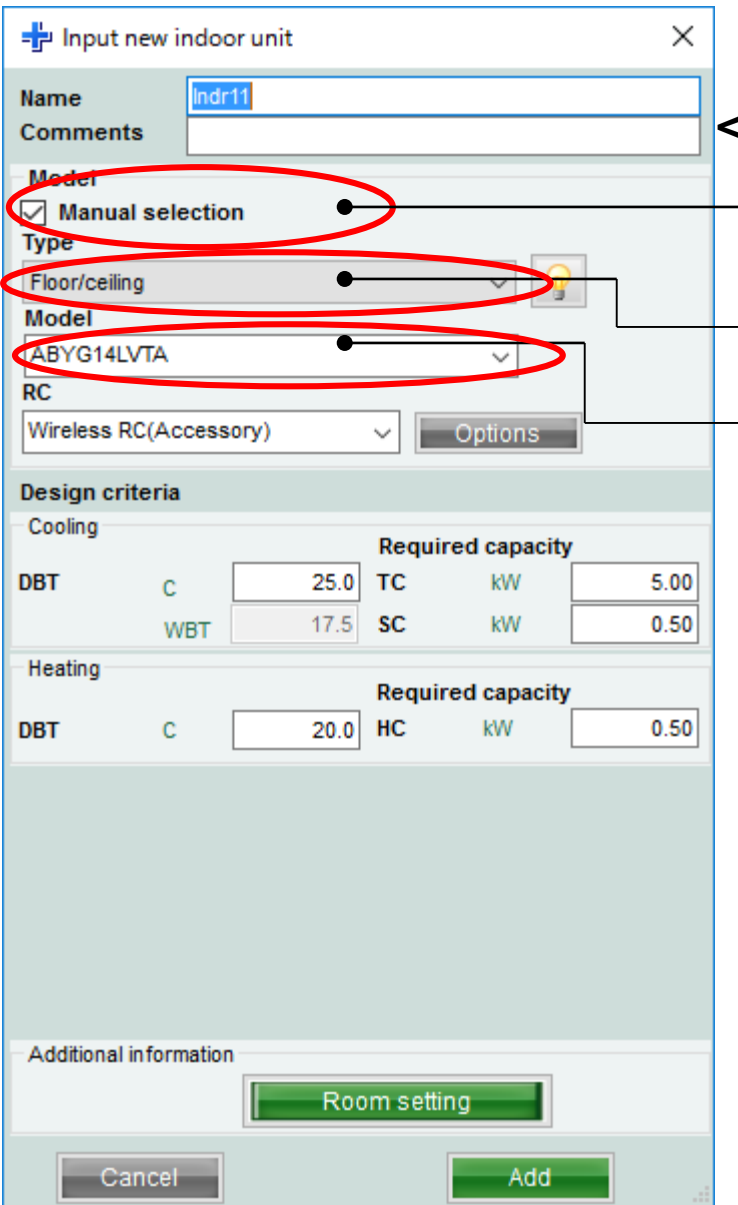

#### <Manual selection>

Select "Manual selection"

Select type of Indoor unit

Select model name of indoor unit

#### Indoor unit (7/7)

| 👽 Indoor unit                                                                                                    |           |                |                        |                    |              |               |                    |               |                     |               |            |                |                |            |        |
|----------------------------------------------------------------------------------------------------|-----------|----------------|------------------------|--------------------|--------------|---------------|--------------------|---------------|---------------------|---------------|------------|----------------|----------------|------------|--------|
| File Preference Tool Help                                                                                                    | 🗊 Update  |                |                        |                    |              |               |                    |               |                     |               |            |                |                | District : | Europe |
| Indoor unit Outo                                                                                                    | loor unit | Piping         | Wi                     | ring               |              |               |                    | Re            | port                |               |            |                |                |            | Menu   |
| -+ -/ -                                                                                                    | Ĩ         |                |                        |                    |              |               |                    |               |                     |               |            |                |                |            |        |
| Details of indoor unit                                                                                                    | Name      | Comments       | Model                  | Tmp C<br>(C) (WBT) | Tmp H<br>(C) | Rq TC<br>(KW) | TC<br>(kW)         | Rq SC<br>(kW) | SC<br>(kW)          | Rq HC<br>(kW) | HC<br>(kW) | Capa C<br>(kW) | Capa H<br>(kW) | Outdoor    |        |
| muoor unit type mage                                                                                                    | 🚍 Indr1   | 1F_Office1     | AUYG07LVLA             | 27.0/19.0          | 20.0         | 0.50          | 2.05               | 0.50          | 1.60                | 0.50          | 2.37       | 2.05           | 2.37           | Otdr1      |        |
|                                                                                                    | 📑 Indr2   | 2F_Conference1 | AUYG07LVLA             | 27.0/19.0          | 20.0         | 0.50          | 2.05               | 0.50          | 1.60                | 0.50          | 2.37       | 2.05           | 2.37           | Otdr1      |        |
|                                                                                                    | 📑 Indr3   | 2F_Conference2 | AUYG07LVLA             | 27.0/19.0          | 20.0         | 0.50          | 2.05               | 0.50          | 1.60                | 0.50          | 2.37       | 2.05           | 2.37           | Otdr1      |        |
|                                                                                                    | 📑 Indr4   | 2F_Conference2 | AUYG07LVLA             | 27.0/19.0          | 20.0         | 0.50          | 2.05               | 0.50          | 1.60                | 0.50          | 2.37       | 2.05           | 2.37           | Otdr1      |        |
|                                                                                                    | 🛋 Indr5   | 1F_Conference2 | AUYG07LVLA             | 27.0/19.0          | 20.0         | 0.50          | 2.05               | 0.50          | 1.60                | 0.50          | 2.37       | 2.05           | 2.37           | Otdr1      |        |
|                                                                                                    | 📑 Indr6   | 1F_Conference2 | AUYG07LVLA             | 27.0/19.0          | 20.0         | 0.50          | 2.05               | 0.50          | 1.60                | 0.50          | 2.37       | 2.05           | 2.37           | Otdr1      |        |
| Indoor unit value<br>Model<br>AUYG07LVLA<br>Capacity<br>2.05 kW<br>Fan air flow rate<br>540 m3/h<br>Sound pressure level<br>27 dB(A)<br>Input power<br>18 W |           | - Inforn       | n <mark>ation o</mark> | <mark>n the</mark> | mo           | del 1         | t <mark>hat</mark> | dec           | <mark>;ide</mark> : | S             |            |                |                |            |        |

| Mode                    | el-inf      | format       | tion     | (1/2)              |                    |                  |                |                   |             |                     |               |                 |              |                 |
|-------------------------|-------------|--------------|----------|--------------------|--------------------|------------------|----------------|-------------------|-------------|---------------------|---------------|-----------------|--------------|-----------------|
| 🕂 Input ne              | ew indo     | or unit      |          |                    | ×                  |                  |                |                   |             |                     |               |                 |              |                 |
| Name<br>Comments        | Indr<br>1F_ | 1<br>Office1 |          |                    |                    |                  |                |                   | Sele        | ect"l               | Model-        | -infor          | matio        | <mark>n"</mark> |
| Model<br>Manual<br>Type | selectio    | n            |          |                    |                    |                  |                |                   |             |                     |               |                 |              |                 |
| Compact ca<br>Model     | issette     |              |          | 9                  | )                  |                  |                |                   | Moc         | <mark>lel-in</mark> | format        | ion s           | creen        |                 |
| RC                      |             |              |          | 🖳 Model-inform     | ation              |                  |                |                   |             |                     |               |                 |              |                 |
| Wireless RC             | C(Access    | iory)        | ~        | Compact cass       | ette               |                  |                |                   |             |                     |               |                 |              |                 |
| Design crite            | eria        |              |          | Image              | Name               | Capa C<br>(kW)   | Capa H<br>(kW) | Airflow<br>(m3/h) | ESP<br>(Pa) | Sound<br>(dB)       | HxWxD<br>(mm) | Weight<br>(Ibs) | Pipe<br>(mm) |                 |
| Cooling                 |             |              | Requ     |                    | AUYG07LVLA         | 2.05             | 2.37           | 390/540           |             | 27/34               | 245x570x570   | 33.1            | 6.35x9.52    |                 |
| DBT                     | C<br>WBT    | 27.0<br>19.0 | TC<br>SC |                    | AUYG09LVLA         | 2.64             | 2.99           | 390/540           |             | 27/34               | 245x570x570   | 33.1            | 6.35x9.52    |                 |
| Heating                 |             |              | Requ     |                    | AUYG12LVLB         | 3.52             | 3.96           | 390/540           |             | 28/37               | 245x570x570   | 33.1            | 6.35x9.52    |                 |
| DBT                     | С           | 20.0         | HC       |                    | AUYG14LVLB         | 4.10             | 4.80           | 390/540           |             | 29/40               | 245x570x570   | 33.1            | 6.35x12.70   |                 |
|                         |             |              |          |                    | AUYG18LVLB         | 5.27             | 5.86           | 390/540           |             | 29/44               | 245x570x570   | 33.1            | 6.35x12.70   |                 |
|                         |             |              |          |                    |                    |                  |                |                   |             |                     |               |                 |              |                 |
| -Additional in          | formation   | n            |          | Click Select butto | on to select a mod | lel as Manual se | lection.       |                   |             |                     |               |                 |              |                 |
|                         |             | Roo          | om set   |                    |                    |                  |                |                   |             |                     |               |                 | Close        | Select          |
| Can                     | ncel        |              | l        | ОК                 |                    |                  |                |                   |             |                     |               |                 |              |                 |

#### Model-information (2/2)

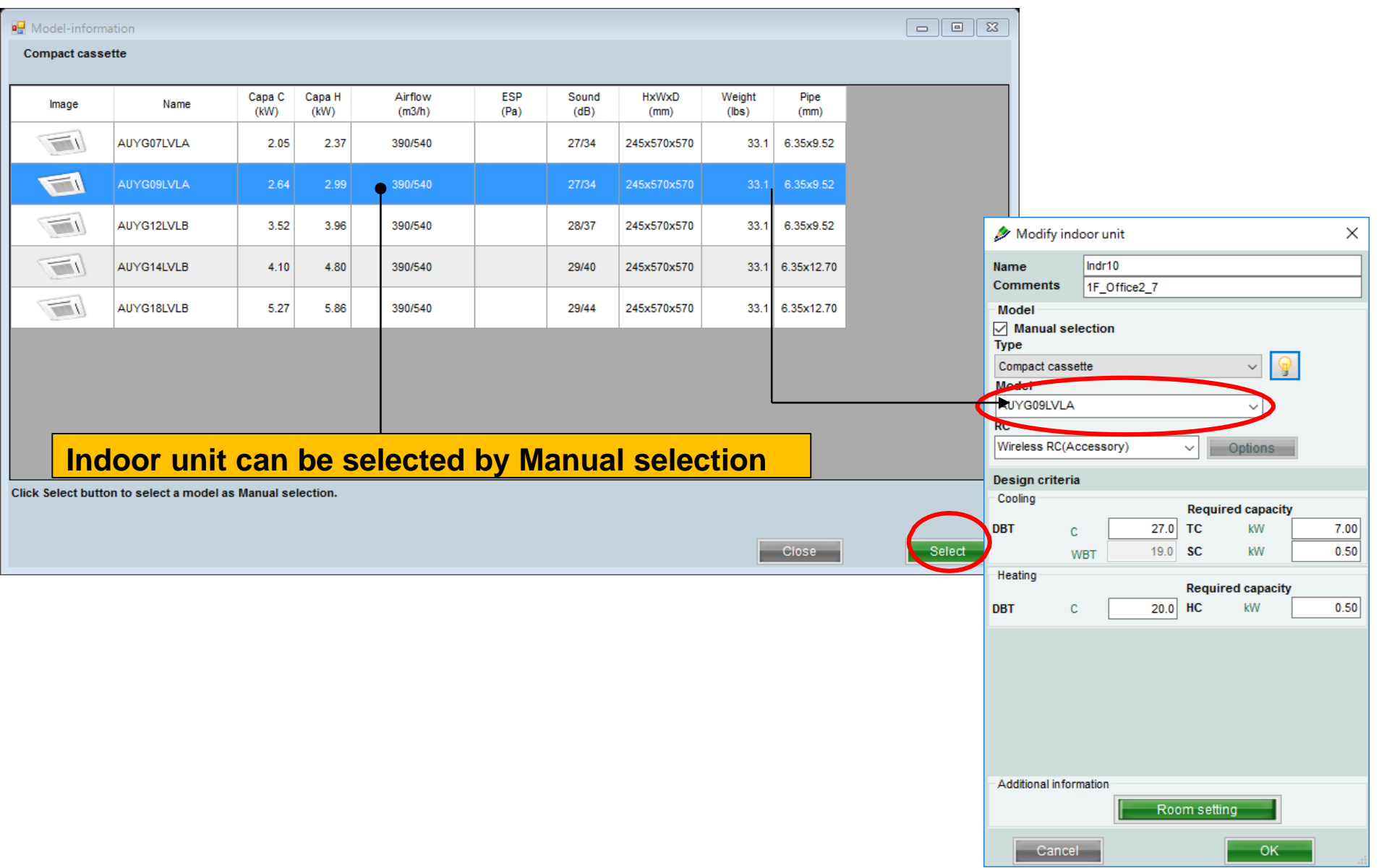

#### **Room setting**

| 🄌 Modify i                | ndoor unit  | F       |                | ×    |
|---------------------------|-------------|---------|----------------|------|
| Name                      | Indr10      |         |                |      |
| Comments                  | 1F_Office   | 32_7    |                |      |
| Model<br>Manual s<br>Type | election    |         |                |      |
| Compact cas               | ssette      |         | ~ 💡            |      |
| Model                     |             |         |                |      |
| AUYG09LVL                 | А           |         | ~              |      |
| RC                        |             |         |                |      |
| Wireless RC(              | (Accessory) | $\sim$  | Options        |      |
| Design crite              | ria         |         |                |      |
| Cooling                   |             | Pag     | wired canacity |      |
| DBT                       |             | 27.0 TC | kW             | 7.00 |
| 001                       |             | 10.0 50 | KW             | 0.50 |
| Usefier                   | WBI         | 10.0 30 | NVV            | 0.50 |
| neaung                    |             | Req     | uired capacity |      |
| DBT                       | с           | 20.0 HC | kW             | 0.50 |
|                           |             |         |                |      |
| - Additional inf          | formation   | Room se | etting         |      |
| Cano                      | cel         |         | ок             |      |

#### Select "Room setting" **Open Room setting screen** - • × 🖳 Room setting Floor type Single Floor Floor setting Item setting Floor Floor1 $\sim$ Length Width Height Rq TC Rq SC Rq HC Tmp C Tmp C Tmp H Select Floor Room (m) (m) (m) (kW) (kW) (kW) (DBT) (WBT) (Ċ) 1 Floor1 Room1 10 27 19 20 2 27 19 20 Floor1 Room2 20 3 Floor1 Room3 20 27 19 20 10 27 20 19 4 Floor1 Room4 5 Floor1 10 27 19 20 Room5 6 Floor1 Room6 10 27 19 20 27 Floor1 Room7 10 19 20 8 20 Floor1 Room8 10 27 19 10 27 19 20 9 Floor1 Room9 10 Floor1 Room10 10 27 19 20 < Add room Remove Set the temperature of the room to the indoor unit Cancel OK

#### Room setting (1/3)

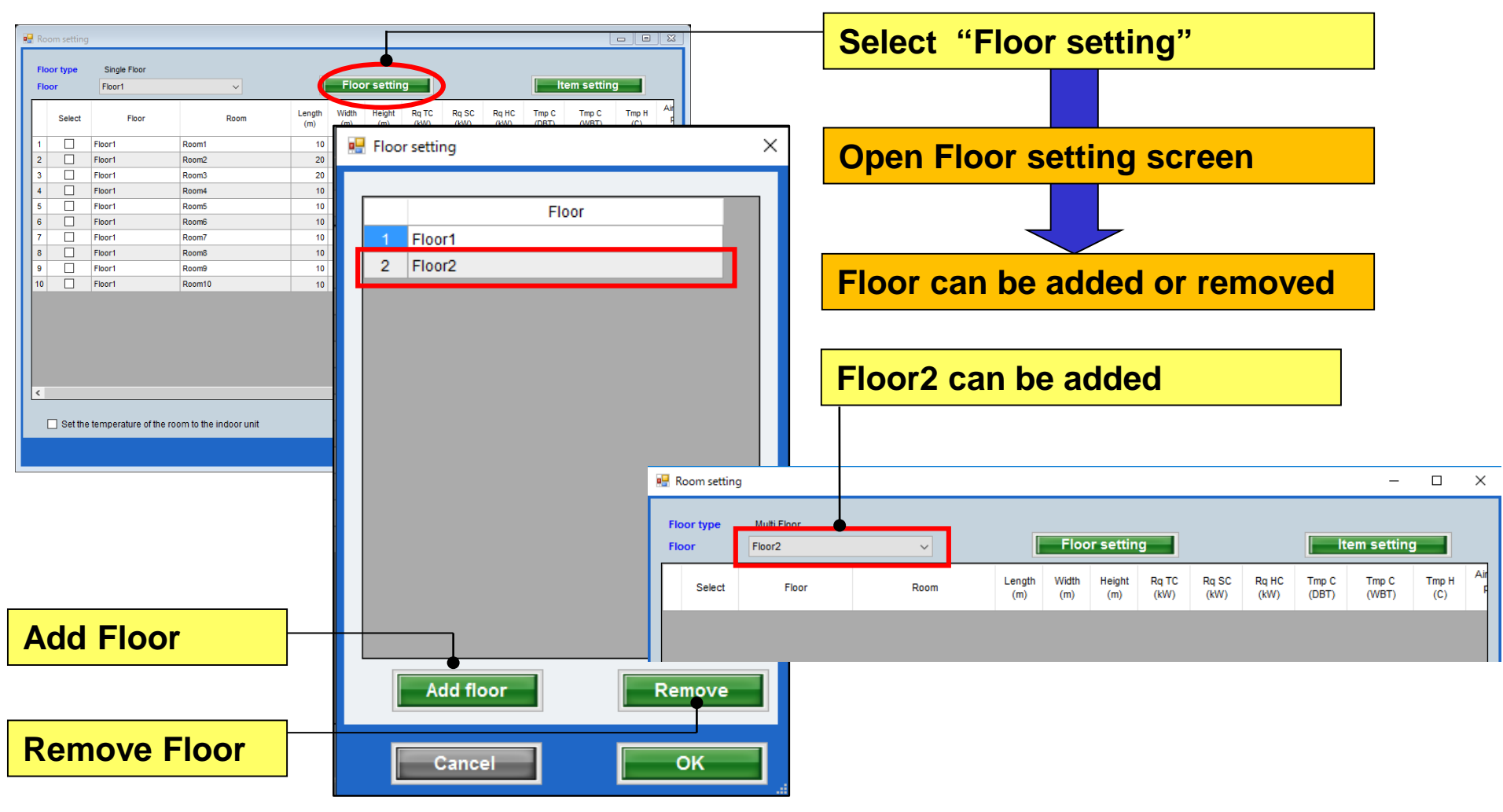

#### Room setting (2/3)

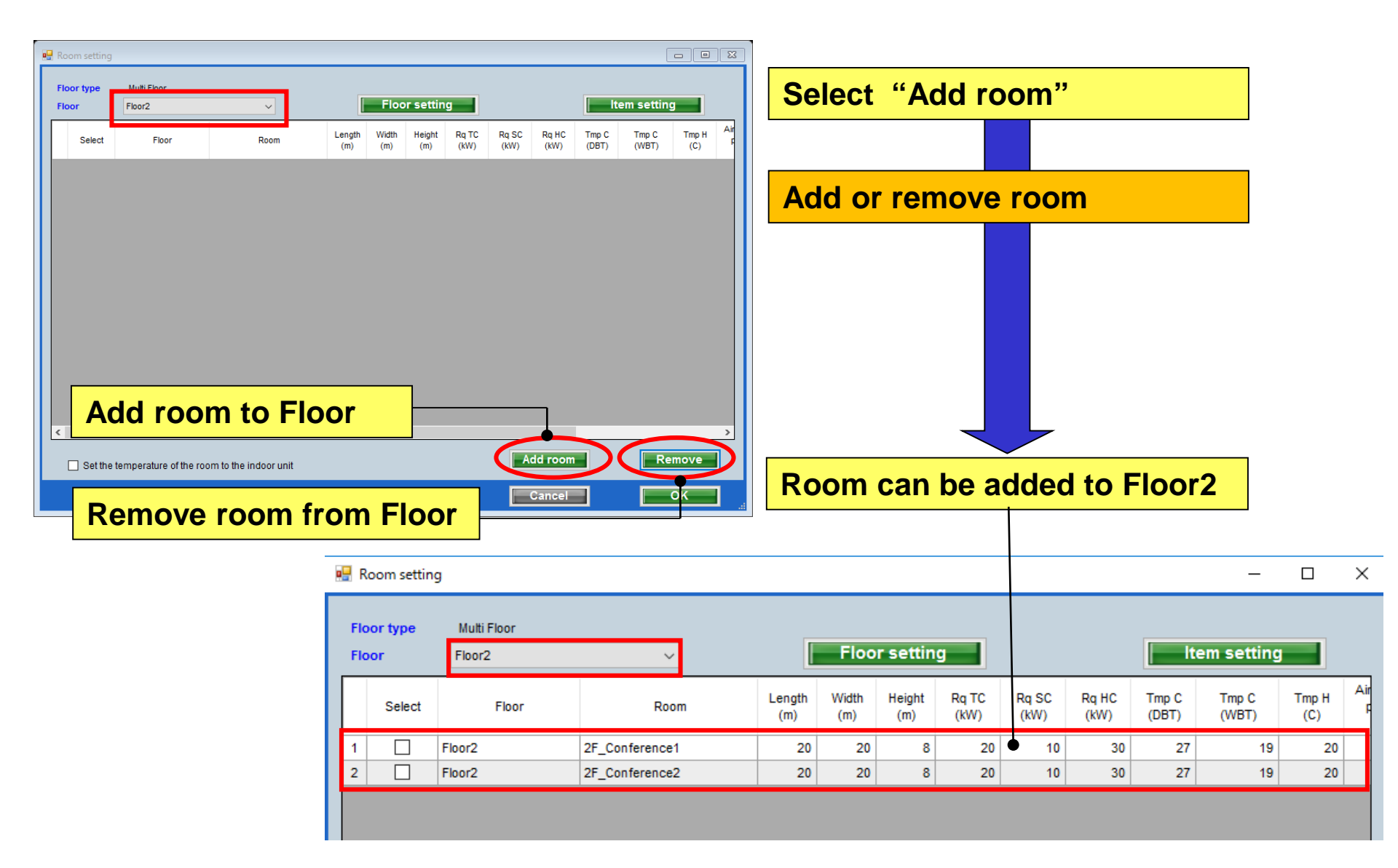

#### Room setting (3/3)

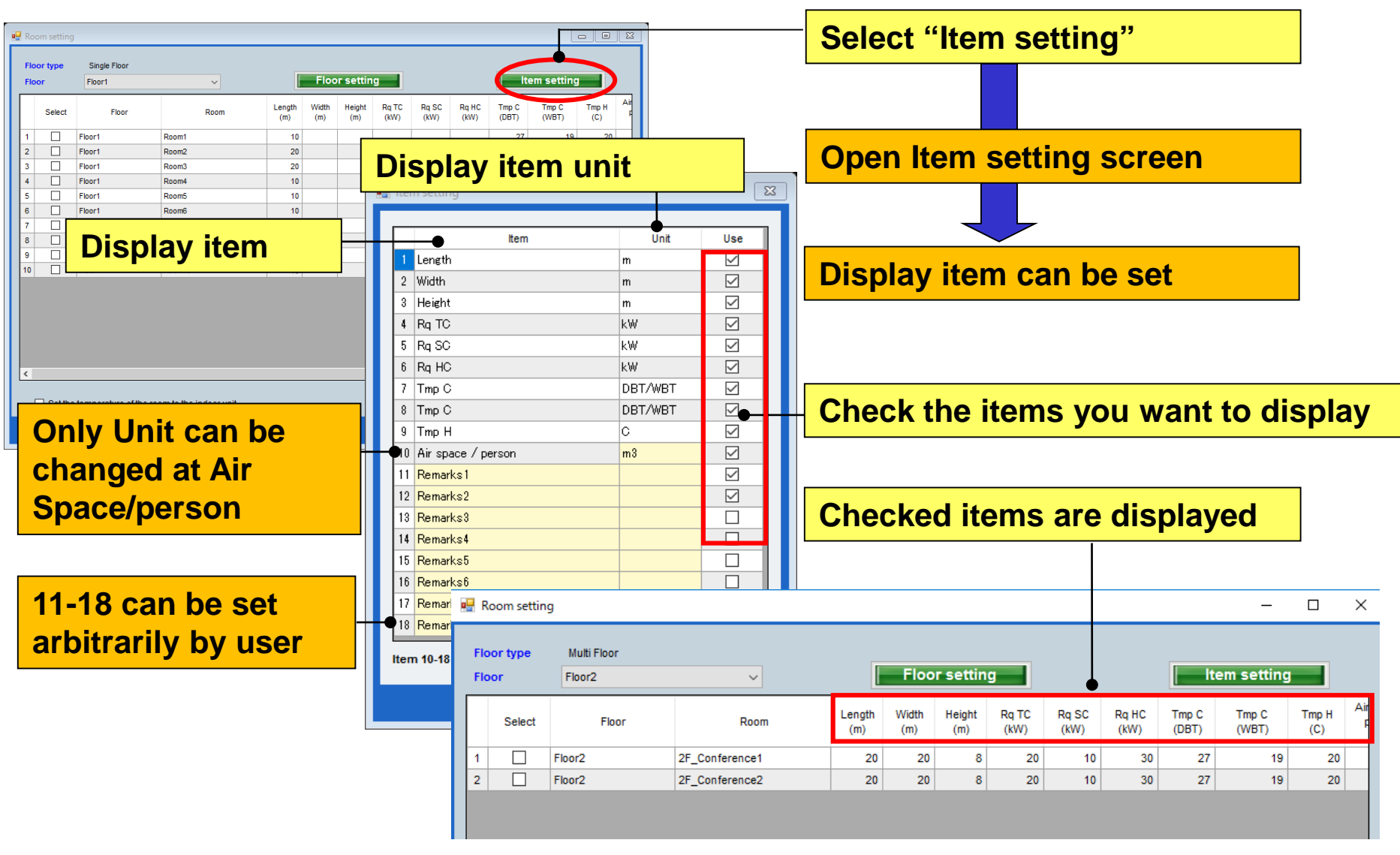

### Konfiguracja systemu

#### **Design Simulator**

| 👽 Design Simulator                                           | – 🗆 X                                                                                                    |                                                                                                    |
|--------------------------------------------------------------|----------------------------------------------------------------------------------------------------|----------------------------------------------------------------------------------------------------|
| File Preference Tool Help 🕕 Update Download DXF Mode setting | District : Europe                                                                                                    |                                                                                                    |
| New Open Project Name Management Number                      | Design Simulator                                                                                                    | Wybierz "System multi dla 8 pom."                                                                                                    |
| Model Selection                                              |                                                                                                    |                                                                                                    |
|                                                              |                                                                                                    | Ekran początkowy konfiguracji jednostek wewnętrznych                                                                                            |
| VRF system Previous models 8 Rooms Multi System              | ♦ Indoor unit           File         Preference         Teal         Help         ● Lindate                                                                                                |                                                                                                    |
|                                                              | Indoor unit Outdoor unit Piping                                                                                                    | a Wiring Report Menu                                                                                                    |
| Price quote Detail Des                                       |                                                                                                    |                                                                                                    |
| Price list     Quotation     Contr                           | Details of indoor unit     Name     Comments      Indoor unit type image      Indoor unit value      Model      Capacity      Fan air flow rate      Sound pressure level      Input power | Model       Tmp C<br>(C) (WBT)       Tmp H<br>(C)       Rg TC<br>(kW)       Rg SC<br>(kW)       SC<br>(kW)       Rg HC<br>(kW)       HC<br>(kW) |
|                                                              |                                                                                                    | .:.                                                                                                    |

### **Design Simulator**

#### Jednostka wewnętrzna (1/7)

| 👻 Indoor unit                                 |                 |                          |                                                                            | C                                |            | Dodaj               | nową j                   | edno             | ostk          | ę we             | wn.              |
|-----------------------------------------------|-----------------|--------------------------|----------------------------------------------------------------------------|----------------------------------|------------|---------------------|--------------------------|------------------|---------------|------------------|------------------|
| File Professore Tool Help                     | (1) Update      |                          | ſ                                                                          | District : Europe                |            |                     |                          |                  |               | -                |                  |
| Indoor unit Outd                              | oor unit Piping | Wiring                   |                                                                            | Report                           | Menu       |                     |                          |                  |               |                  |                  |
| Details of indoor unit Indoor unit type image | Name Comments   | Model Tmp C<br>(C) (WBT) | TmpH RqTC TC<br>(C) (KW) (KW)                                              | Rq SC SC Rq HC<br>(KW) (KW) (KW) | HC<br>(KW) | Ekran<br>jednos     | wstępi<br>tki we         | nej re<br>wn.    | ejest         | tracji           |                  |
|                                               |                 |                          | 🖗 Indoor unit                                                              |                                  |            |                     |                          |                  |               |                  |                  |
|                                               |                 |                          | File Preference Tool                                                       | Help 🚯 Update                    |            |                     |                          |                  |               | District : Eur   | ope              |
|                                               |                 |                          | 🕂 Input new indoor unit                                                    |                                  | ×          | Wiring              |                          |                  | Re            | port             | Menu             |
|                                               |                 |                          | Name Indr1                                                                 |                                  |            |                     |                          |                  |               |                  |                  |
|                                               |                 |                          | Comments<br>Model<br>Manual selection<br>Type<br>Compact cassette<br>Model | ~ <u>@</u>                       |            | Model Tmy<br>(C) (1 | C TmpH Rq<br>VBT) (C) (K | TC TC<br>N) (KW) | Rq SC<br>(kW) | SC Rq<br>(kW) (K | HC HC<br>N) (kW) |
| Model<br>Capacity                             |                 |                          | RC<br>Wireless RC(Accessory)                                               | ✓ Options                        |            |                     |                          |                  |               |                  |                  |
| Fan air flow rate                             |                 |                          | Design criteria                                                            |                                  |            |                     |                          |                  |               |                  |                  |
| Sound pressure level                          |                 |                          | Cooling                                                                    | Required capacity                |            |                     |                          |                  |               |                  |                  |
| Input power                                   |                 |                          | DBT C WBT                                                                  | 27.0 TC kW<br>19.0 SC kW         | 0.5        |                     | J                        |                  |               |                  |                  |
|                                               | ٢               |                          | Heating DBT C                                                              | Required capacity<br>20 HC kW    | 0.5        |                     |                          |                  |               |                  |                  |
|                                               |                 |                          | Additional information                                                     | Room setting<br>Add              |            |                     |                          |                  |               |                  | >                |

#### Jednostka wewnętrzna (2/7)

| Hunput new indoor unit                                                                                          | Pole wpisywania preferowanej nazwy jednostki         |
|----------------------------------------------------------------------------------------------------|------------------------------------------------------|
| Name Indr1 •                                                                                                    |                                                      |
| Comments                                                                                                    | Pole komentarzy. (Maks. 10 znaków)                   |
| Manual selection                                                                                                | Dowolność opisu. (Np. : 1piętro Biuro 1)             |
| Туре                                                                                                    |                                                      |
| Compact cassette                                                                                                | <dobór automatyczny=""></dobór>                      |
| Model                                                                                                    | Wybierz typ jednostki wewnetrznej                    |
| RC                                                                                                    |                                                      |
| Wireless RC(Accessory)                                                                                          | Wybierz typ pilota zdalnego sterowania               |
| Design criteria                                                                                                 |                                                      |
| Cooling Required capacity                                                                                       |                                                      |
| DBT C 27.0 TC KW 0.5                                                                                            | Wybierz akcesoria opcjonalne                         |
| WBT 19.0 SC kW 0.5                                                                                              | Wprowadź krytoria projektowo                         |
| Heating Required capacity                                                                                       | leżeli nie znasz warunków projektowych, wprowadź     |
| DBT C 20 HC kW 0.5                                                                                              | wartości nominalne ti 270" dla chłodzenia i 240" dla |
| The second second second second second second second second second second second second second second second se | arzania                                              |
|                                                                                                    | yızama.                                              |
|                                                                                                    |                                                      |
|                                                                                                    | Wprowadź wymaganą wydajność.                         |
|                                                                                                    |                                                      |
| Additional information                                                                                          |                                                      |
| Room setting                                                                                                    |                                                      |
|                                                                                                    |                                                      |
| Cancel Add                                                                                                    |                                                      |

# Konfiguracja jednostki wewnętrznej (typ kanałowy)

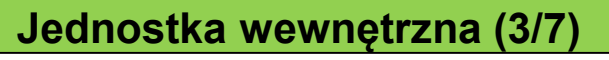

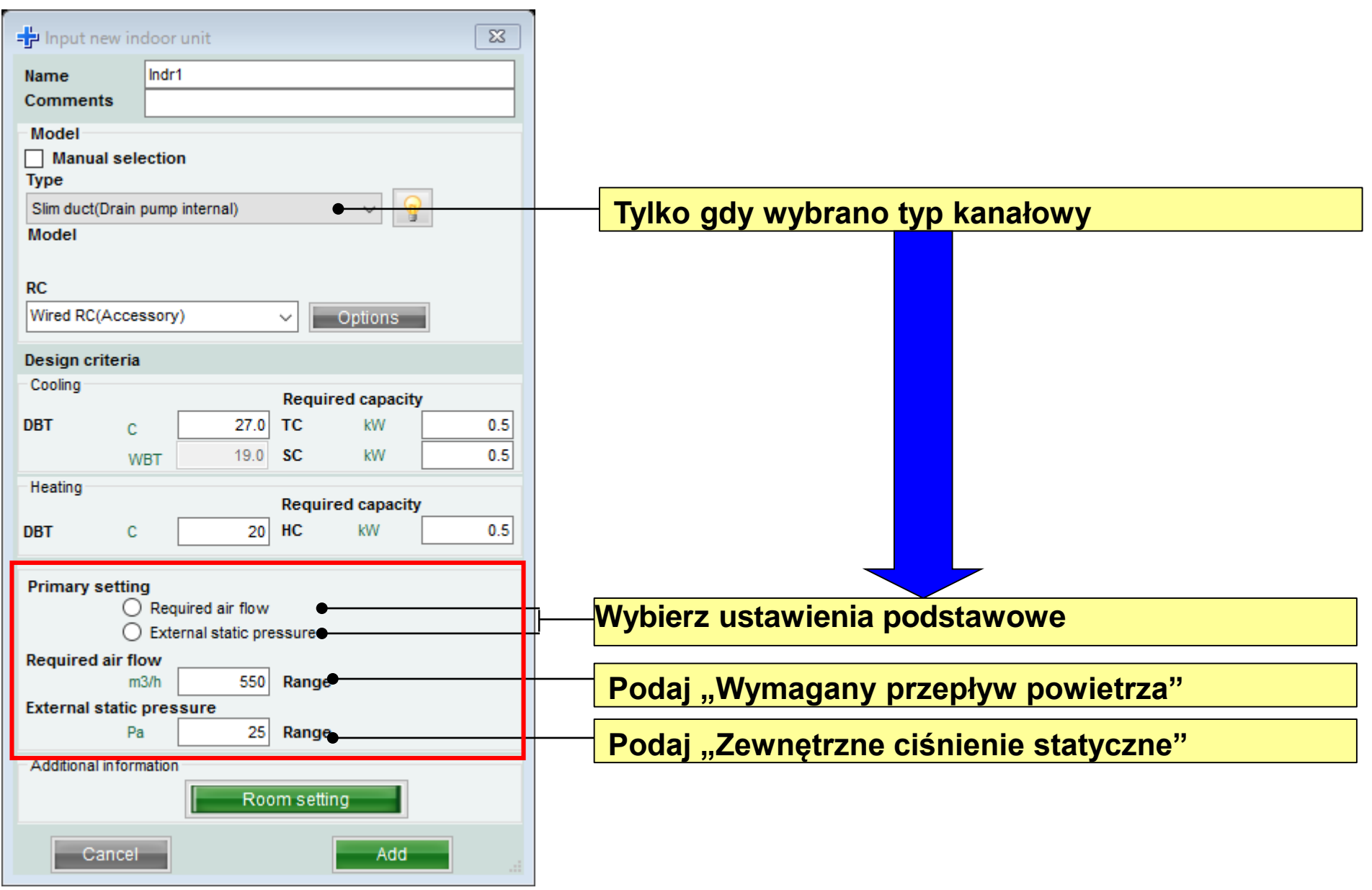

### **Design Simulator**

| Jednostka wewnętrzna (4/7)                                                                                                    |                                                                                                    |                                        |
|----------------------------------------------------------------------------------------------------|----------------------------------------------------------------------------------------------------|----------------------------------------|
| (Przykład 1)                                                                                                    | (Przykład 2) (Przykład 3)                                                                                                    |                                        |
| - Input new indoor unit                                                                                                    | Pinput new indoor unit X                                                                                                    | ×                                      |
| Name         Indr1           Comments         1F_Office1                                                                                                    | Name         Indr2         Name         Indr3           Comments         2F_Conference1         Comments         2F_Conference2                                                                                                    |                                        |
| Model Manual selection Type Comment exception                                                                                                    | Model Model Manual selection Type Compact cassette                                                                                                    |                                        |
| Model RC                                                                                                    | Model RC RC                                                                                                    |                                        |
| Wireless RC(Accessory)  V Options                                                                                                    | Wireless RC(Accessory) V Options                                                                                                    |                                        |
| Required capacity       DBT     C     27.0     TC     kW     2.00       WBT     19.0     SC     kW     2.00       Heating     Required capacity       DBT     C     20     HC     kW     2.00 | Design criteria       Cooling     Required capacity       DBT     C     25.0     TC     kW       WBT     17.5     SC     kW     BT     C     25.0     TC     kW       Heating     Required capacity     DBT     C     20     HC     kW       DBT     C     20     HC     kW     BT     C     20     HC     kW | 7.00                                   |
| Additional information Room setting Cancel Add                                                                                                    | Additional information       Room setting       Cancel         Add                                                                                                    |                                        |
| (Przykład 1)<br>Miejsce montażu: 1piętro biuro 1<br>Typ: Zwarty kasetonowy<br>Pilot przewodowy<br>Temperatura projekt. 27C<br>Wymagana wydajność (TC) : 2.0kW (chł.)                          | (Przykład 2)(Przykład 3)Miejsce montażu:2piętro sala konf.1Typ:Zpiętro sala konf.1Typ:KasetonowyPilotprzewodowyTemperatura projekt.25CWymagana wydajność (TC):5.0kW (chł.)                                                                                                    | n.2<br>/y<br>/y<br>kW (chł.<br>kW (chł |

### **Design Simulator**

#### Jednostka wewnętrzna (5/7)

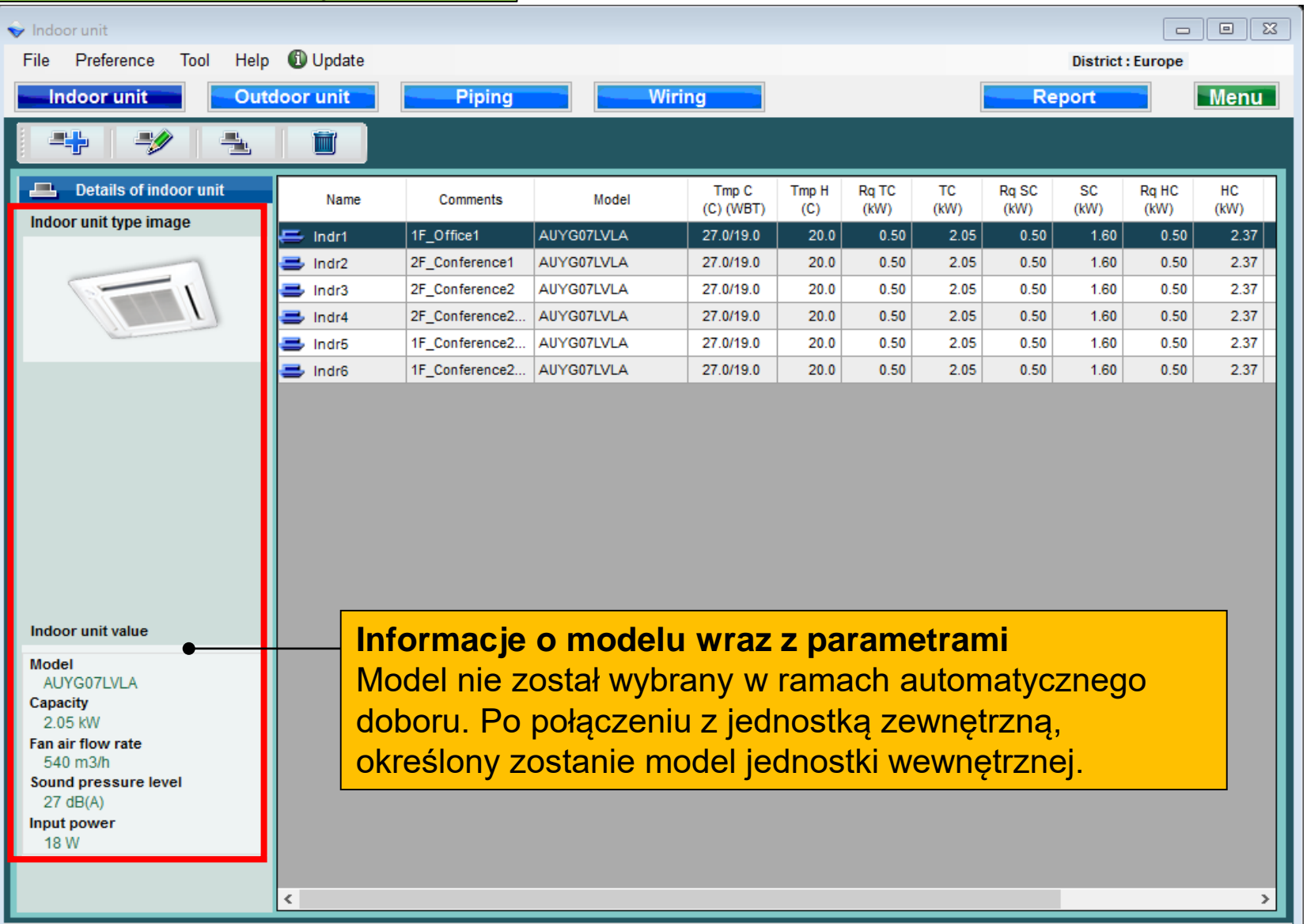

#### Jednostka wewnętrzna (6/7)

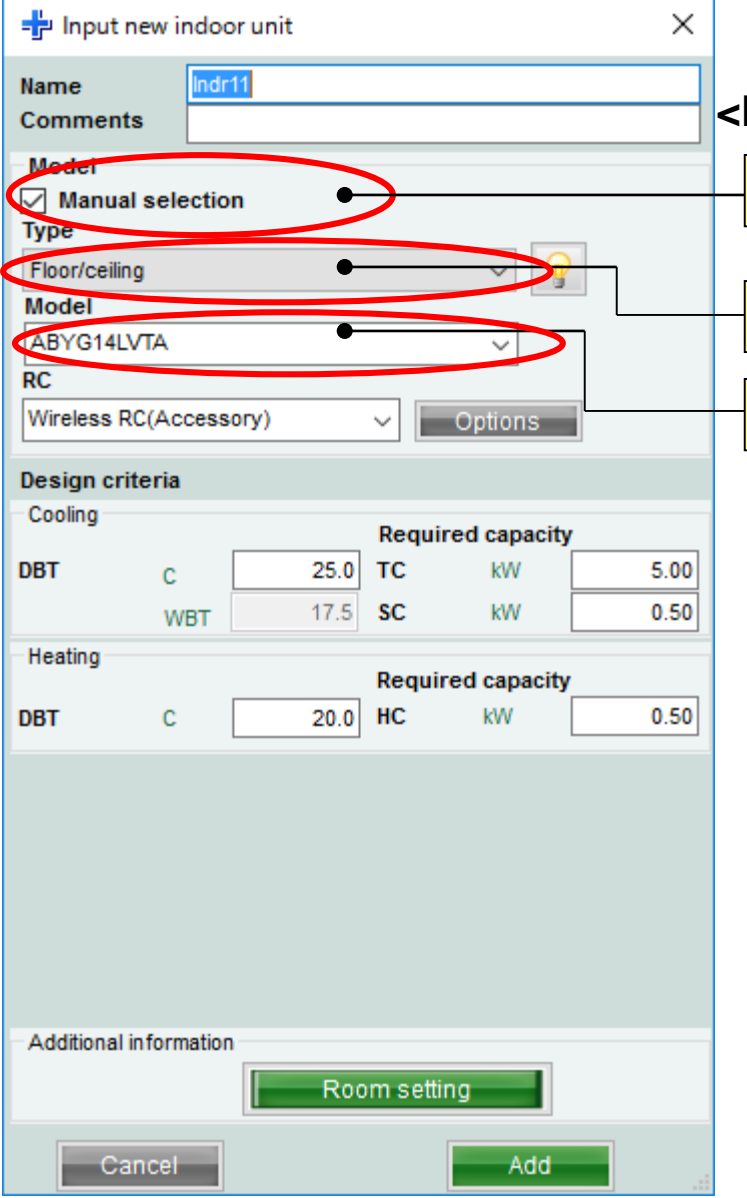

#### <Dobór ręczny>

Zaznacz pole "Dobór ręczny"

Wybierz typ jednostki wewnętrznej

Wybierz model jednostki wewnętrznej

#### Jednostka wewnętrzna (7/7)

| 👽 Indoor unit                                                                                                    |           |                |                                  |                               |                       |               |            |               |                |               |            |                |                |            |        |
|----------------------------------------------------------------------------------------------------|-----------|----------------|----------------------------------|-------------------------------|-----------------------|---------------|------------|---------------|----------------|---------------|------------|----------------|----------------|------------|--------|
| File Preference Tool Help                                                                                                    | 🛈 Update  |                |                                  |                               |                       |               |            |               |                |               |            |                |                | District : | Europe |
| Indoor unit Outo                                                                                                    | loor unit | Piping         | W                                | iring                         |                       |               |            | Re            | port           |               |            |                |                |            | Menu   |
|                                                                                                    | Ĩ         |                |                                  |                               |                       |               |            |               |                |               |            |                |                |            |        |
| Details of indoor unit                                                                                                    | Name      | Comments       | Model                            | Tmp C<br>(C) (WBT)            | Tmp H<br>(C)          | Rq TC<br>(kW) | TC<br>(kW) | Rq SC<br>(kW) | SC<br>(kW)     | Rq HC<br>(kW) | HC<br>(kW) | Capa C<br>(kW) | Capa H<br>(kW) | Outdoor    |        |
| indoor and type in ago                                                                                                    | 🚍 Indr1   | 1F_Office1     | AUYG07LVLA                       | 27.0/19.0                     | 20.0                  | 0.50          | 2.05       | 0.50          | 1.60           | 0.50          | 2.37       | 2.05           | 2.37           | Otdr1      | (      |
|                                                                                                    | 📑 Indr2   | 2F_Conference1 | AUYG07LVLA                       | 27.0/19.0                     | 20.0                  | 0.50          | 2.05       | 0.50          | 1.60           | 0.50          | 2.37       | 2.05           | 2.37           | Otdr1      |        |
|                                                                                                    | ➡ Indr3   | 2F_Conference2 | AUYG07LVLA                       | 27.0/19.0                     | 20.0                  | 0.50          | 2.05       | 0.50          | 1.60           | 0.50          | 2.37       | 2.05           | 2.37           | Otdr1      |        |
|                                                                                                    | ➡ Indr4   | 2F_Conference2 | AUYG07LVLA                       | 27.0/19.0                     | 20.0                  | 0.50          | 2.05       | 0.50          | 1.60           | 0.50          | 2.37       | 2.05           | 2.37           | Otdr1      |        |
|                                                                                                    | Indr5     | 1F_Conference2 | AUYG07LVLA                       | 27.0/19.0                     | 20.0                  | 0.50          | 2.05       | 0.50          | 1.60           | 0.50          | 2.37       | 2.05           | 2.37           | Otdr1      |        |
| Indoor unit value<br>Model<br>AUYG07LVLA<br>Capacity<br>2.05 kW<br>Fan air flow rate<br>540 m3/h<br>Sound pressure level<br>27 dB(A)<br>Input power<br>18 W |           | Urząd<br>param | <mark>zenie d</mark><br>netrów , | <mark>obran</mark><br>"Infori | <mark>e na</mark> mac | a po<br>je o  | dsta<br>mo | awie<br>delu  | <b>)</b><br>1" |               |            |                |                |            |        |

#### **Design Simulator**

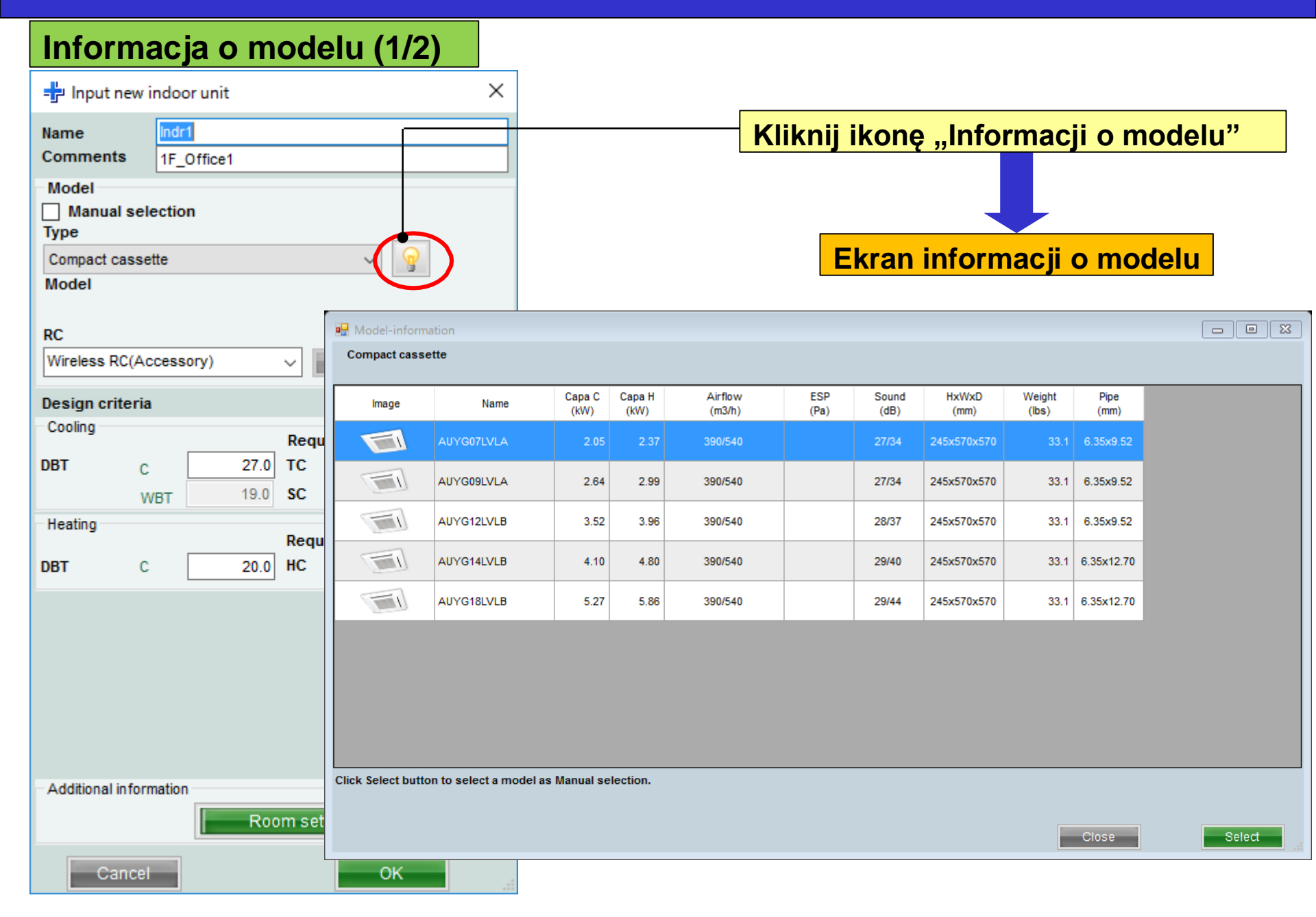

#### Informacja o modelu (2/2)

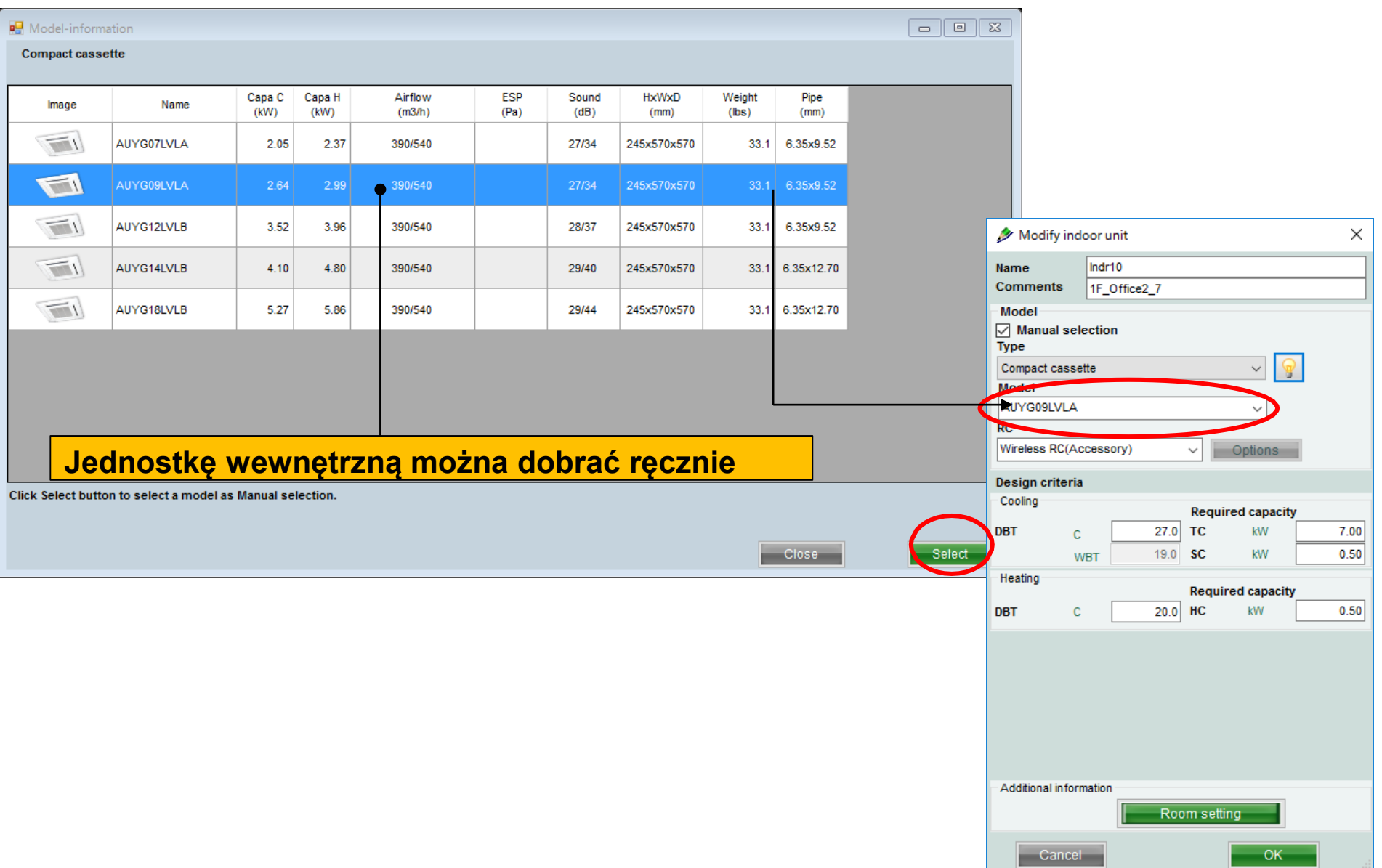

#### Konfiguracja pomieszczenia

| ndr10       |                                                   |                                                                                                    | iśnii                                                                                                    | przyci                                                                                                    | sk "Ko                                                                                                    | nfiau                                                                                                    | ıra                                                                                                    | cia                                                                                                    | po                                                                                                    | mi                                                                                                    | esz                                                                                                    | 2CZ6                                                                                                    | enia                                                                                                    | "                                                                                                    |
|-------------|---------------------------------------------------|----------------------------------------------------------------------------------------------------|----------------------------------------------------------------------------------------------------|----------------------------------------------------------------------------------------------------|----------------------------------------------------------------------------------------------------|----------------------------------------------------------------------------------------------------|----------------------------------------------------------------------------------------------------|----------------------------------------------------------------------------------------------------|----------------------------------------------------------------------------------------------------|----------------------------------------------------------------------------------------------------|----------------------------------------------------------------------------------------------------|----------------------------------------------------------------------------------------------------|----------------------------------------------------------------------------------------------------|----------------------------------------------------------------------------------------------------|
|             |                                                   |                                                                                                    | ·•···j                                                                                                    | <u> </u>                                                                                                    | ,,                                                                                                    |                                                                                                    |                                                                                                    | -)-                                                                                                    |                                                                                                    |                                                                                                    |                                                                                                    |                                                                                                    |                                                                                                    |                                                                                                    |
| F_Office2_7 |                                                   |                                                                                                    |                                                                                                    |                                                                                                    |                                                                                                    |                                                                                                    |                                                                                                    |                                                                                                    |                                                                                                    |                                                                                                    |                                                                                                    |                                                                                                    |                                                                                                    |                                                                                                    |
| tion        |                                                   | Poja                                                                                                    | awi s                                                                                                    | ię ekra                                                                                                    | n konfi                                                                                                    | igura                                                                                                    | ncji                                                                                                    | рс                                                                                                    | omi                                                                                                    | esz                                                                                                    | zcz                                                                                                    | enia                                                                                                    | a                                                                                                    |                                                                                                    |
| •           | ~ <u>_</u>                                        |                                                                                                    |                                                                                                    |                                                                                                    | Ļ                                                                                                    |                                                                                                    |                                                                                                    |                                                                                                    |                                                                                                    |                                                                                                    |                                                                                                    |                                                                                                    |                                                                                                    |                                                                                                    |
|             |                                                   |                                                                                                    |                                                                                                    |                                                                                                    |                                                                                                    |                                                                                                    |                                                                                                    |                                                                                                    |                                                                                                    |                                                                                                    |                                                                                                    |                                                                                                    |                                                                                                    | _                                                                                                    |
|             | ~                                                 |                                                                                                    | 🛃 Room settin                                                                                                    | g                                                                                                    |                                                                                                    |                                                                                                    |                                                                                                    |                                                                                                    |                                                                                                    |                                                                                                    |                                                                                                    |                                                                                                    |                                                                                                    |                                                                                                    |
|             |                                                   |                                                                                                    |                                                                                                    |                                                                                                    |                                                                                                    |                                                                                                    |                                                                                                    |                                                                                                    |                                                                                                    |                                                                                                    |                                                                                                    |                                                                                                    |                                                                                                    |                                                                                                    |
| essory) 🗸   | Options                                           |                                                                                                    | Floor type<br>Floor                                                                                                    | Single Floor<br>Floor1                                                                                                    | ~                                                                                                    |                                                                                                    | Floo                                                                                                    | r setting                                                                                                    | 9                                                                                                    |                                                                                                    |                                                                                                    | lte                                                                                                    | m setting                                                                                                    |                                                                                                    |
|             |                                                   |                                                                                                    | Select                                                                                                    | Eloor                                                                                                    | Room                                                                                                    | Length                                                                                                    | Width                                                                                                    | Height                                                                                                    | Rq TC                                                                                                    | Rq SC                                                                                                    | Rq HC                                                                                                    | Tmp C                                                                                                    | Tmp C                                                                                                    | Tmp H                                                                                                    |
| Re          | quired capacity                                   |                                                                                                    |                                                                                                    |                                                                                                    |                                                                                                    | (m)                                                                                                    | (m)                                                                                                    | (m)                                                                                                    | (kW)                                                                                                    | (kW)                                                                                                    | (kW)                                                                                                    | (DBT)                                                                                                    | (WBT)                                                                                                    | (C)                                                                                                    |
| 27.0 TC     | kW 7.00                                           |                                                                                                    | 1                                                                                                    | Floor1                                                                                                    | Room1                                                                                                    | 10                                                                                                    |                                                                                                    |                                                                                                    |                                                                                                    |                                                                                                    |                                                                                                    | 27                                                                                                    | 19                                                                                                    | 2                                                                                                    |
| 27.0 10     | 1.00                                              |                                                                                                    | 2                                                                                                    | Floor1                                                                                                    | Room2                                                                                                    | 20                                                                                                    |                                                                                                    |                                                                                                    |                                                                                                    |                                                                                                    |                                                                                                    | 27                                                                                                    | 19                                                                                                    | 2                                                                                                    |
| T 19.0 SC   | KVV 0.50                                          |                                                                                                    |                                                                                                    | Floor1                                                                                                    | Room3                                                                                                    | 20                                                                                                    |                                                                                                    |                                                                                                    |                                                                                                    |                                                                                                    |                                                                                                    | 27                                                                                                    | 19                                                                                                    | 2                                                                                                    |
| _           |                                                   | i 1                                                                                                    |                                                                                                    | Floor1                                                                                                    | Room4                                                                                                    | 10                                                                                                    |                                                                                                    |                                                                                                    |                                                                                                    |                                                                                                    |                                                                                                    | 27                                                                                                    | 19                                                                                                    | 2                                                                                                    |
| Re          | juired capacity                                   |                                                                                                    |                                                                                                    | Floor1                                                                                                    | Room6                                                                                                    | 10                                                                                                    |                                                                                                    |                                                                                                    |                                                                                                    |                                                                                                    |                                                                                                    | 27                                                                                                    | 19                                                                                                    | 2                                                                                                    |
| 20.0 HC     | kW 0.50                                           |                                                                                                    | 7                                                                                                    | Floor1                                                                                                    | Room7                                                                                                    | 10                                                                                                    |                                                                                                    |                                                                                                    |                                                                                                    |                                                                                                    |                                                                                                    | 27                                                                                                    | 19                                                                                                    | 2                                                                                                    |
|             |                                                   |                                                                                                    | 8                                                                                                    | Floor1                                                                                                    | Room8                                                                                                    | 10                                                                                                    |                                                                                                    |                                                                                                    |                                                                                                    |                                                                                                    |                                                                                                    | 27                                                                                                    | 19                                                                                                    | 2                                                                                                    |
|             |                                                   |                                                                                                    | 9                                                                                                    | Floor1                                                                                                    | Room9                                                                                                    | 10                                                                                                    |                                                                                                    |                                                                                                    |                                                                                                    |                                                                                                    |                                                                                                    | 27                                                                                                    | 19                                                                                                    | 2                                                                                                    |
|             |                                                   |                                                                                                    | 10                                                                                                    | Floor1                                                                                                    | Room10                                                                                                    | 10                                                                                                    |                                                                                                    |                                                                                                    |                                                                                                    |                                                                                                    |                                                                                                    | 27                                                                                                    | 19                                                                                                    | 2                                                                                                    |
|             | tion<br>ssory) ~<br>27.0 TC<br>19.0 SC<br>20.0 HC | tion<br>SSOTY) V Options<br>Required capacity<br>27.0 TC kW 7.00<br>19.0 SC kW 0.50<br>Required capacity<br>20.0 HC kW 0.50 | tion<br>POja<br>Poja<br>ssory) V Options<br>ssory) V Options<br>Required capacity<br>27.0 TC KW 7.00<br>kW 0.50<br>Required capacity<br>20.0 HC kW 0.50 | tion<br>POjawi S<br>Point S<br>Point | tion POjawi Się ekra Sory) Options Floor type Single Floor Floor F | tion<br>Pojawi się ekran konfi<br>Pojawi się ekran konfi<br>Pojawi si ekran konfi<br>Pojawi się ekran konfi<br>Pojawi się ekra | tion  POjawi się ekran konfigura  Sory)  Options  Required capacity  TO  KW  O.50  Required capacity  KW  O.50  Required capacity  K | tion<br>Pojawi się ekran konfiguracji<br>Sory)<br>Sory)<br>Poptions<br>Required capacity<br>TO<br>SO<br>Required capacity<br>W<br>20.0 HC<br>KW<br>20.0 HC<br>KW<br>Consetting<br>Poortype<br>Sole<br>Floor<br>Floor Flo | tion  POjawi się ekran konfiguracji po<br>Sory)  Options  Required capacity  TC  KW  O.50  Required capacity  KW  O.50  Required capacity  KW  O.50  Required capac | tion<br>Sorry)<br>Coptions<br>Required capacity<br>20.0 H<br>KW<br>20.0 H<br>KW<br>20.0 H<br>COS<br>20.0 H<br>COS<br>COS | tion<br>Pojawi się ekran konfiguracji pomiesz<br>sory)<br>potions<br>Required capacity<br>20.0 HC<br>W<br>0.50<br>Construction<br>Construction<br>Const | tion Sorry) Options Required capacity 27.0 TC KW 0.0 HC KW 0.0 Sorr 0.0 HC 19.0 Soc 0.0 HC 10.0 Soc 10.0 Soc </td <td>tion<br/>Sorry)<br/>Sorry)<br/>Coptions<br/>Coptions</td> <td>hion<br/>Second Capacity<br/>27.0 TC<br/>MW<br/>20.0 HC<br/>MW<br/>20.0 HC<br/>20.0 HC<br/>20.0 HC<br/>2</td> | tion<br>Sorry)<br>Sorry)<br>Coptions<br>Coptions | hion<br>Second Capacity<br>27.0 TC<br>MW<br>20.0 HC<br>MW<br>20.0 HC<br>20.0 HC<br>20.0 HC<br>2 |

#### Konfiguracja pomieszczenia (1/3)

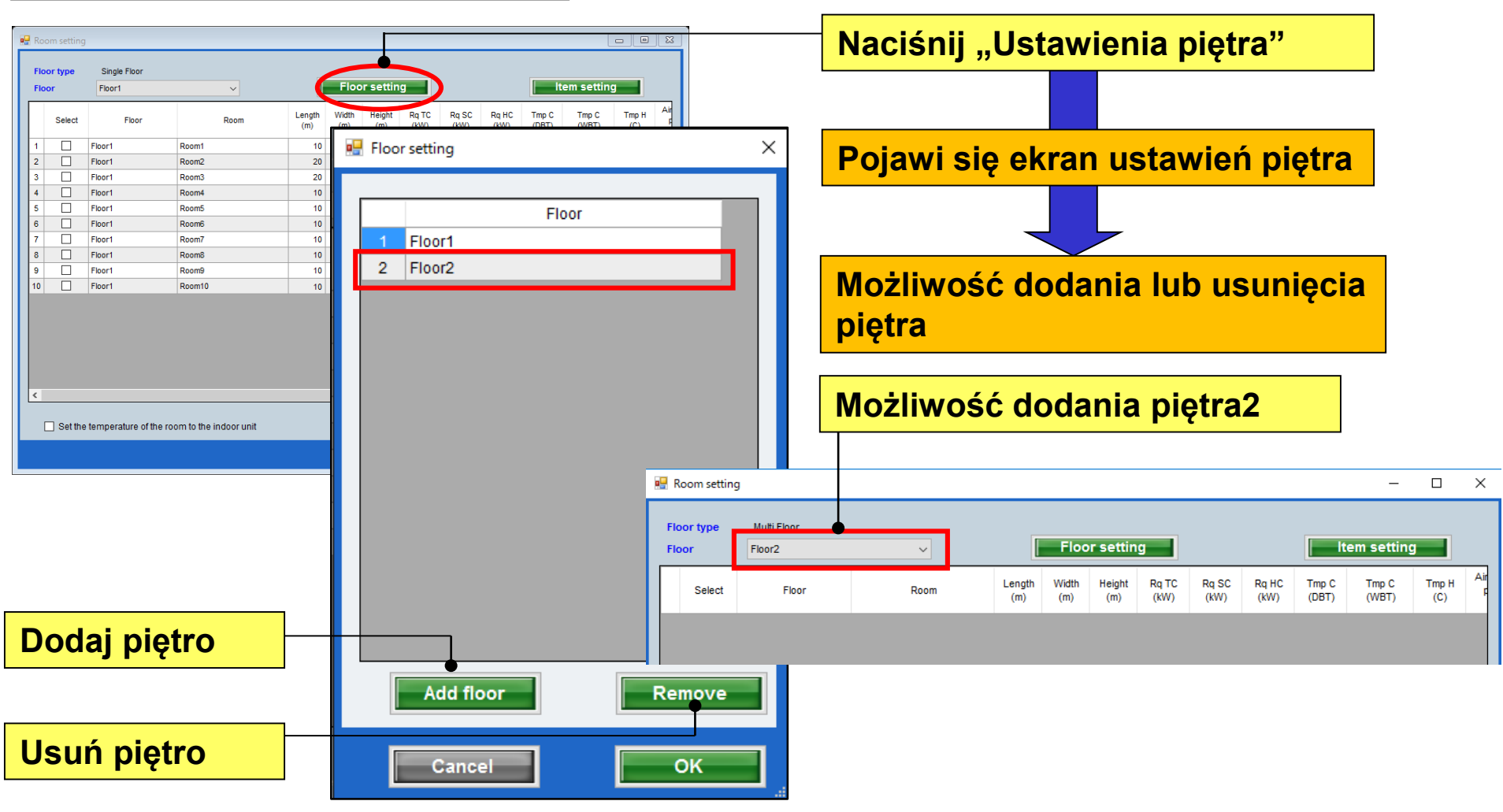

Floor2

#### **Design Simulator**

#### Konfiguracja pomieszczenia (2/3)

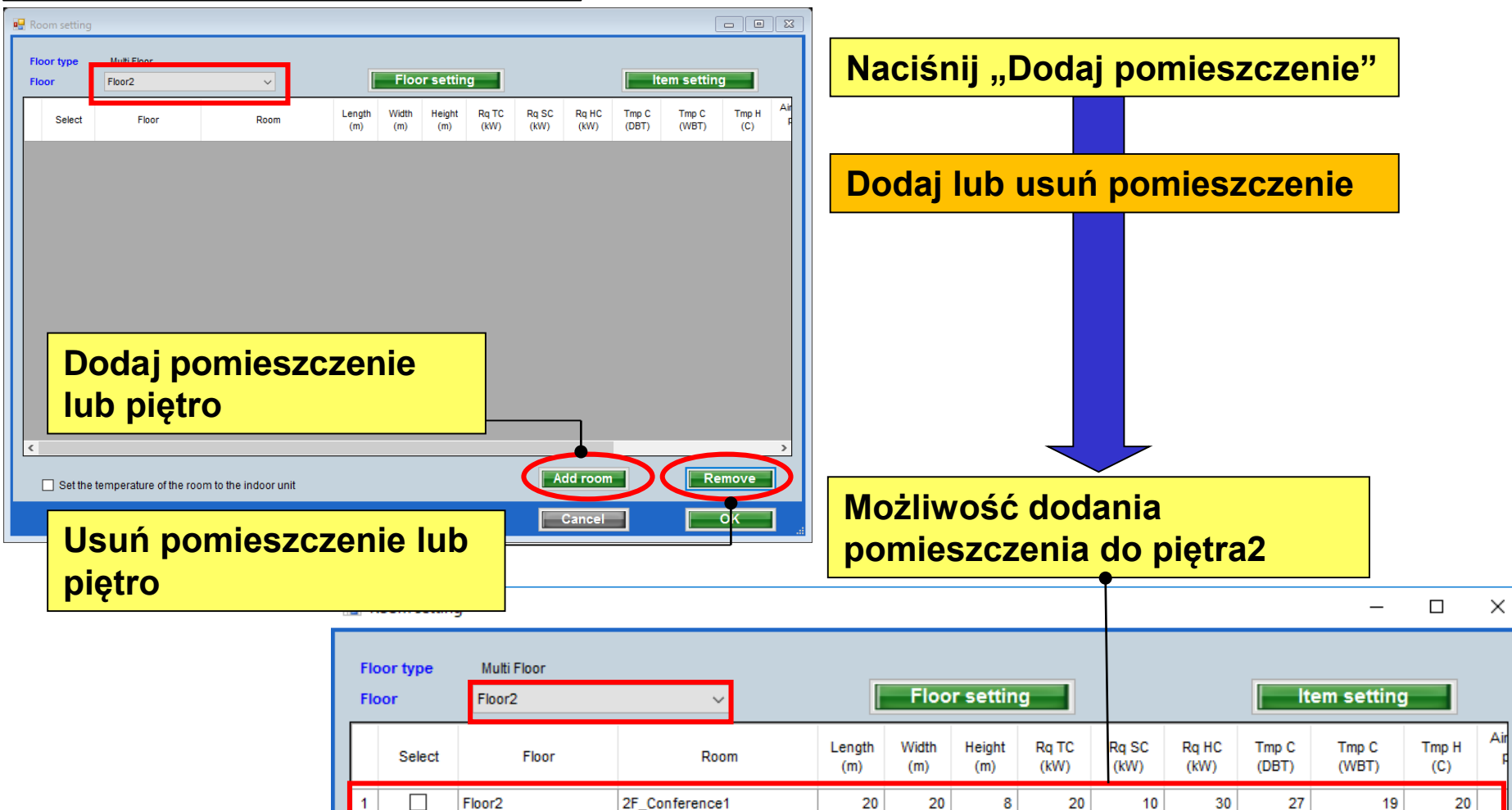

2F Conference2

#### Konfiguracja pomieszczenia (3/3)

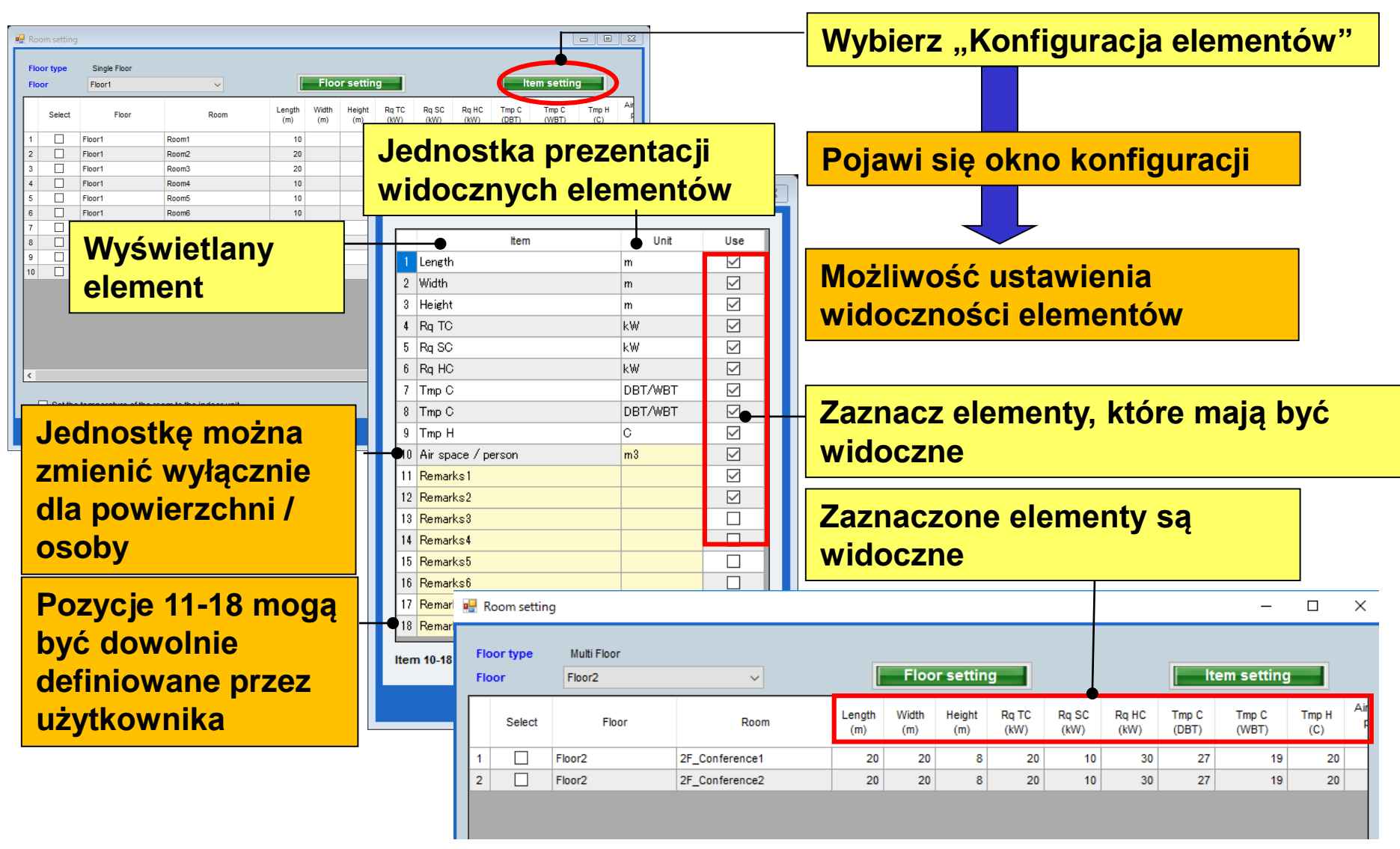

| 👽 Design Simulator                                           | – 🗆 X                                                                                              |                                                                                                    |
|--------------------------------------------------------------|----------------------------------------------------------------------------------------------------|----------------------------------------------------------------------------------------------------|
| File Preference Tool Help 🕕 Update Download DXF Mode setting | District : Europe                                                                                  |                                                                                                    |
| New Open                                                     | Design Simulator                                                                                   | "8 Odalı Multi Sistem"Seç                                                                                  |
| Project Name Management Number                               | User option Detail                                                                                 |                                                                                                    |
| Model Selection                                              |                                                                                                    |                                                                                                    |
|                                                              |                                                                                                    | İç ünite ayarları başlangıç ekranı                                                                         |
| VRF system Previous models 8 Rooms Multi Sys                 | tem Multi Svetem Sinde evetem<br>Dosya Tercih Araç Yardım 🕜 Güncelle<br>Lç Ünite Dış Ünite Borular | Bölge : Avrupa<br>ma Kabjolama Kontrol Rapor <u>Menu</u>                                                   |
| Price list Quotation                                         | iç Ünite Detayları<br>İç Ünite Tip Görüntüsü İsim Yorumlar                                         | Model Soğutma İstma İstenen Toplam Toplam Duyulur İstenen İstma<br>(C/%) (C) (KW) (KW) (KW) (KW) (KW) (KW) |
|                                                              |                                                                                                    |                                                                                                    |
|                                                              |                                                                                                    |                                                                                                    |
|                                                              |                                                                                                    |                                                                                                    |
|                                                              | İç Ünite Değeri                                                                                    |                                                                                                    |
|                                                              | Model                                                                                              |                                                                                                    |
|                                                              | Fan hava akış oranı                                                                                |                                                                                                    |
|                                                              | Ses Seviyesi<br>Giriş Gücü                                                                         |                                                                                                    |
|                                                              | 6                                                                                                  | >                                                                                                    |

### Dizayn Simülatör

İç Ünite (1/7)

| Dosva Tercih Arac Yardım                       | Güncelle |             |                                          |                                       |                                               | Bo                                                  | loe : Avrupa                               | "yeni           | iç üni                                          | te ekle                               | e" seç                                                          |                                           |
|------------------------------------------------|----------|-------------|------------------------------------------|---------------------------------------|-----------------------------------------------|-----------------------------------------------------|--------------------------------------------|-----------------|-------------------------------------------------|---------------------------------------|-----------------------------------------------------------------|-------------------------------------------|
| iç nite Dış                                    | Ünite    | Borulama    | Kablolama                                | Ко                                    | ntrol                                         | Rapor                                               |                                            | Menu            |                                                 |                                       |                                                                 |                                           |
|                                                |          |             |                                          |                                       |                                               |                                                     |                                            |                 |                                                 |                                       |                                                                 |                                           |
| 💻 İç Ünite Detayları<br>İç Ünite Tip Görüntüsü | İsim     | Yorumlar Mo | Soğutmi<br>odel Sıcaklığ<br>(C/%)        | a isitma İs<br>Sıcaklığı Ki<br>(C)    | stenen Toplam<br>Foplam Kapasite<br>(kW) (kW) | İstenen Duy<br>Duyulur Kapa<br>Kapasite (KV<br>(KW) | ulur İstenen<br>İsitma<br>Kapasitesi<br>V) | İç üni<br>ekran | te baş<br>ını aç                                | angıç<br>In                           | kayıt                                                           |                                           |
|                                                |          |             | İsim<br>Yorumlar<br>Model                | indri<br>al Sacim                     | _                                             |                                                     | -                                          | Kablolam        |                                                 | Kontrol                               | Bolge : Avru<br>Rapor                                           | oa<br>Menu                                |
| İç Ünite Değeri                                |          |             | Kompakt<br>Model<br>RC uzakt<br>Kablosuz | Kaset<br>an Kumanda<br>uzaktan kumand | la(akses v 🔽                                  | v 💡                                                 |                                            | Si<br>Model S   | oğutma Istma<br>icaklığı Sıcaklığı<br>(C/%) (C) | istenen<br>Toplam<br>Kapasite<br>(KW) | istenen Duyulur iste<br>Duyulur Kapasite Kapa<br>(KW) (KW) Kapa | nen istma<br>ma kapasitesi<br>sitesi (XW) |
| Model<br>Kapasite<br>Fan hava akış oranı       |          |             | Dizayn Ku<br>Soğutma<br>DBT              | iteri<br>c                            | İstenen<br>27,0 Toplam I                      | Kapasite<br>Ka kW ite                               | 0,5                                        |                 |                                                 |                                       |                                                                 |                                           |
| Ses Seviyesi<br>Giriş Gücü                     |          |             | lsitma<br>DBT                            | RH %                                  | istenen<br>20 Isitma Ka                       | Kapasite<br>apasitesi                               | 0,5                                        |                 |                                                 |                                       |                                                                 |                                           |
|                                                | <        | _           | -                                        |                                       |                                               |                                                     |                                            |                 |                                                 |                                       |                                                                 |                                           |
|                                                |          |             | Additiona                                | information                           | Room setting                                  | ilave                                               |                                            |                 |                                                 |                                       |                                                                 | >                                         |

#### İç Ünite (2/7)

| ÷                                                               |                   | Yeni İç Ünite Girişi                                    | ×   | Referans adı giriş ekranı                                                                                                  |
|-----------------------------------------------------------------|-------------------|---------------------------------------------------------|-----|----------------------------------------------------------------------------------------------------|
| İsim<br>Yorumlar<br>Model<br>Manue<br>Tip<br>Kompakt K<br>Model | el Seçim<br>Kaset | •                                                       |     | Giriş yorumlar. (Sınırlama on karakter)<br>Özgürce yazmak mümkündür. ( Örn. : 1Floor Ofis 1)<br><auto selection=""></auto> |
| PC uzakta                                                       | n Kumanda         |                                                         |     | lç Unite tipi seçimi                                                                                                    |
| Kablosuz u                                                      | uzaktan kum       | anda(akses v Opsiyo                                     |     | Uzaktan kumada tipi seçimi                                                                                                 |
| Dizayn Krit                                                     | teri              |                                                         |     |                                                                                                    |
| DBT                                                             | c                 | İstenen Kapasite<br>27,0 •Toplam Ka kW ite              | 0,5 | Opsiyonel parça seçimi                                                                                                    |
| Istma                                                           | RH %              | 43,4 Duyulur Ki kW iite                                 | 0,5 | Giriş tasarım koşulları.Tasarım koşullarına karar                                                                          |
| DBT                                                             | c [               | İstenen Kapasite<br>20 <mark>9 İsitma Kapasitesi</mark> | 0,5 | vermezseniz, "27C" soğutma ve "24C " ısıtma koşulları<br>altında girin.                                                    |
|                                                                 |                   |                                                         |     |                                                                                                    |
|                                                                 |                   |                                                         |     | Gerekli kapasite girişi                                                                                                    |
|                                                                 |                   |                                                         |     |                                                                                                    |
| Additional                                                      | information       | Room setting                                            |     |                                                                                                    |
| I IF                                                            | ptal              | llave                                                   |     |                                                                                                    |

# İç ünite ayarları (Kanal tipi)

#### Indoor unit (3/7)

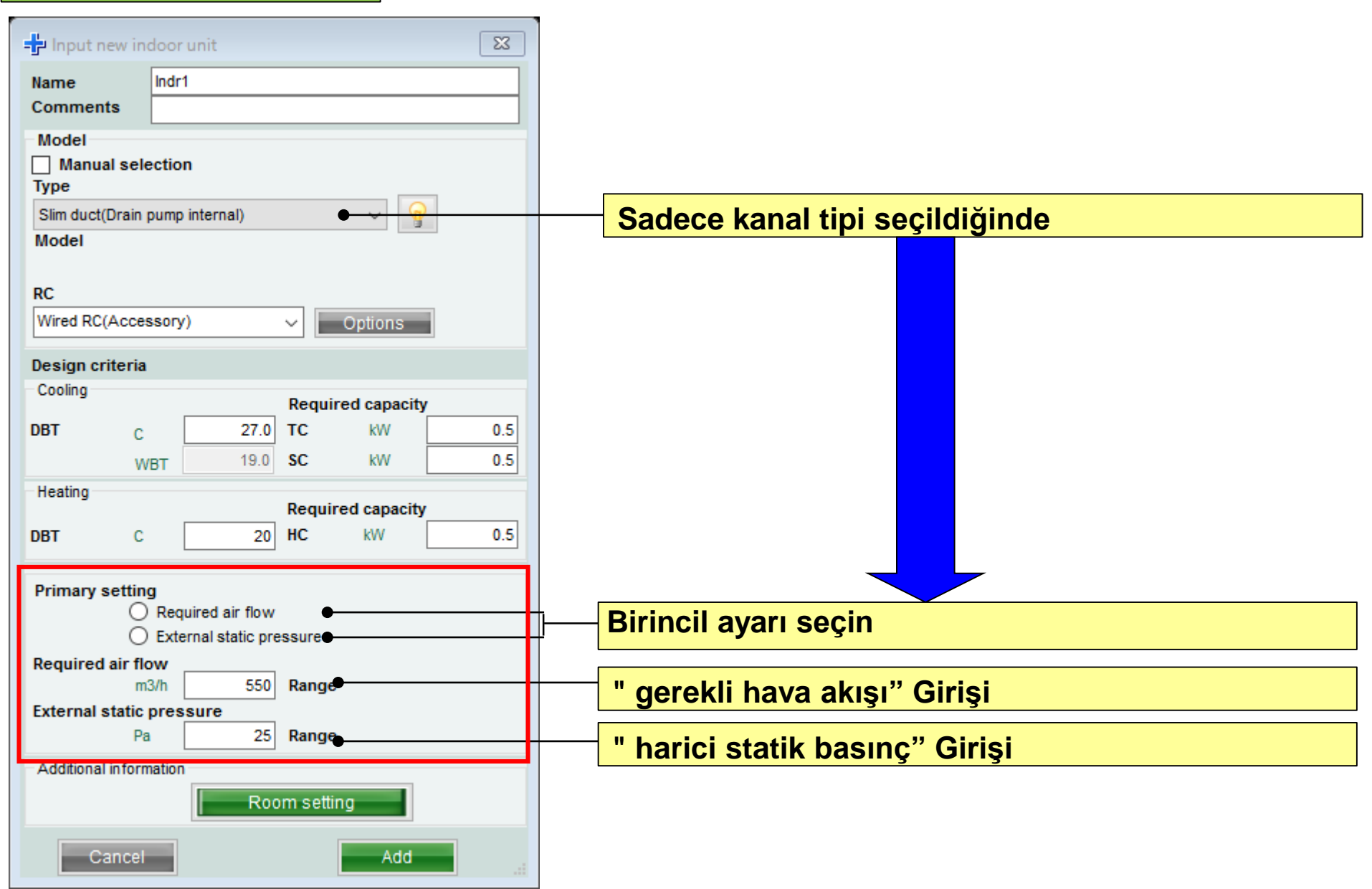

### Dizayn Simülatör

#### İç Ünite (4/7)

| ( Örn                        | . Case1)         |                 |              |
|------------------------------|------------------|-----------------|--------------|
| 🕂 Input new i                | ndoor unit       |                 | ×            |
| Name<br>Comments             | Indr1            |                 |              |
| Model<br>Manual sele<br>Type | ection           |                 |              |
| Compact casse<br>Model       | tte              | ~ (             | <u> </u>     |
| RC<br>Wireless RC(Ac         | cessory)         | ✓ Options       |              |
| Design criteria              | ,,,              |                 | _            |
| Cooling                      |                  | Required capaci | ity          |
| DBT C                        | 27.0<br>/BT 19.0 | TC kW<br>SC kW  | 2.00<br>2.00 |
| Heating                      |                  | Required capaci | tv           |
| DBT C                        | 20               | HC kW           | 2.00         |
|                              |                  |                 |              |
| - Additional inform          | nation           |                 |              |
|                              | Roc              | om setting      |              |
| Cancel                       |                  | Add             |              |

(Ex. Case1) Kurulum alanı: 1Floor Ofis 1 Tipi: kompakt kaset RC: kablolu uzaktan kumanda Tasarım sıcaklığı: 27C Gerekli kapasite (TC) : 2.0 kW (soğutma)

| ( Örr                  | n. Case2)                         |
|------------------------|-----------------------------------|
| 🕂 Input new i          | ndoor unit X                      |
| Name<br>Comments       | Indr2<br>2F_Conference1           |
| Model                  | ection                            |
| Compact casse<br>Model | tte 🗸                             |
| RC<br>Wired RC(High g  | prade) V Options                  |
| Design criteria        |                                   |
| Cooling                | Required capacity                 |
| DBT C                  | 25.0 TC kW 5.00<br>/BT 17.5 SC kW |
| Heating                | Required capacity                 |
| DBT C                  | 20 HC kW                          |
|                        |                                   |
| -Additional inform     | nation                            |
|                        | Room setting                      |
| Cancel                 | Add                               |

(Ex. Case2) Kurulum alanı: 2floor konferans room1 Tipi: Kaset RC: kablolu uzaktan kumanda Tasarım sıcaklığı: 25C Gerekli kapasite (TC) : 5.0 kW (soğutma)

| <b>app</b>  | new Indoor unit       | ^     |
|-------------|-----------------------|-------|
| Name        | Indr3                 |       |
| Commen      | 2F_Conference2        |       |
| Model       |                       |       |
| Type        | il selection          |       |
| Floor/ceili | ng v                  | 0     |
| Model       | -                     |       |
|             |                       |       |
| RC          |                       |       |
| Wireless F  | C(Accessory) V Option | S     |
| Design cr   | iteria                |       |
| Cooling     | Doguirod con          | noitu |
| DBT         | c 25.0 TC kW          | 7.00  |
|             | WRT 17.5 SC kW        | 5.00  |
| Heating     | WBT                   |       |
| lioung      | Required capa         | acity |
| DBT         | C 20 HC kW            |       |
|             |                       |       |
|             |                       |       |
|             |                       |       |
|             |                       |       |
|             |                       |       |
|             |                       |       |
|             |                       |       |
| A .4.492-   | in farmer his a       |       |

(Ex. Case3) Kurulum alanı: 2floor konferans room2 Tipi: Tavan RC: kablolu uzaktan kumanda Tasarım sıcaklığı: 25C Gerekli kapasite (TC): 7.0 kW (soğutma) Gerekli kapasite (SC) : 5.0 kW (soğutma)

### Dizayn Simülatör

| incoment.                       |              |                |                          |                    |       |               |                    |               |            |               |            |
|---------------------------------|--------------|----------------|--------------------------|--------------------|-------|---------------|--------------------|---------------|------------|---------------|------------|
| File Preference Tool H          | elp 🛈 Update |                |                          |                    |       |               |                    |               | District   | Europe        | 0          |
| Indoor unit O                   | utdoor unit  | Piping         |                          | Wiring             |       |               |                    | Report        |            |               | Menu       |
|                                 |              |                |                          |                    |       |               |                    |               |            | l t           |            |
| Details of indoor unit          | Name         | Comments       | Model                    | Tmp C<br>(C) (WBT) | Tmp H | Rq TC<br>(kW) | TC<br>(kW)         | Rq SC<br>(KW) | SC<br>(KW) | Rq HC<br>(KW) | HC<br>(kW) |
| Indoor unit type image          | Indr1        | 1F Office1     | AUYG07LVLA               | 27.0/19.0          | 20.0  | 0.50          | 2.05               | 0.50          | 1.60       | 0.50          | 2.37       |
|                                 | Indr2        | 2F_Conference1 | AUYG07LVLA               | 27.0/19.0          | 20.0  | 0.50          | 2.05               | 0.50          | 1.60       | 0.50          | 2.37       |
|                                 | 🚍 Indr3      | 2F_Conference2 | AUYG07LVLA               | 27.0/19.0          | 20.0  | 0.50          | 2.05               | 0.50          | 1.60       | 0.50          | 2.37       |
|                                 | 📑 Indr4      | 2F_Conference2 | AUYG07LVLA               | 27.0/19.0          | 20.0  | 0.50          | 2.05               | 0.50          | 1.60       | 0.50          | 2.37       |
| 12                              | 😅 Indr5      | 1F_Conference2 | AUYG07LVLA               | 27.0/19.0          | 20.0  | 0.50          | 2.05               | 0.50          | 1.60       | 0.50          | 2.37       |
|                                 | 📥 Indr6      | 1F_Conference2 | AUYG07LVLA               | 27.0/19.0          | 20.0  | 0.50          | 2.05               | 0.50          | 1.60       | 0.50          | 2.37       |
| Indoor unit value               |              | asılıklara     | a sahip                  | modeller           | hak   | kınd          | <mark>a bil</mark> | ai            |            |               |            |
| Model<br>AUYG07LVLA<br>Capacity | gi           | orüntülen      | n <b>ir</b><br>Decimde r | model kai          | or va | arilma        | odi [              | יש<br>אר ווי  | nito i     | ما            |            |

#### İç ünite (6/7)

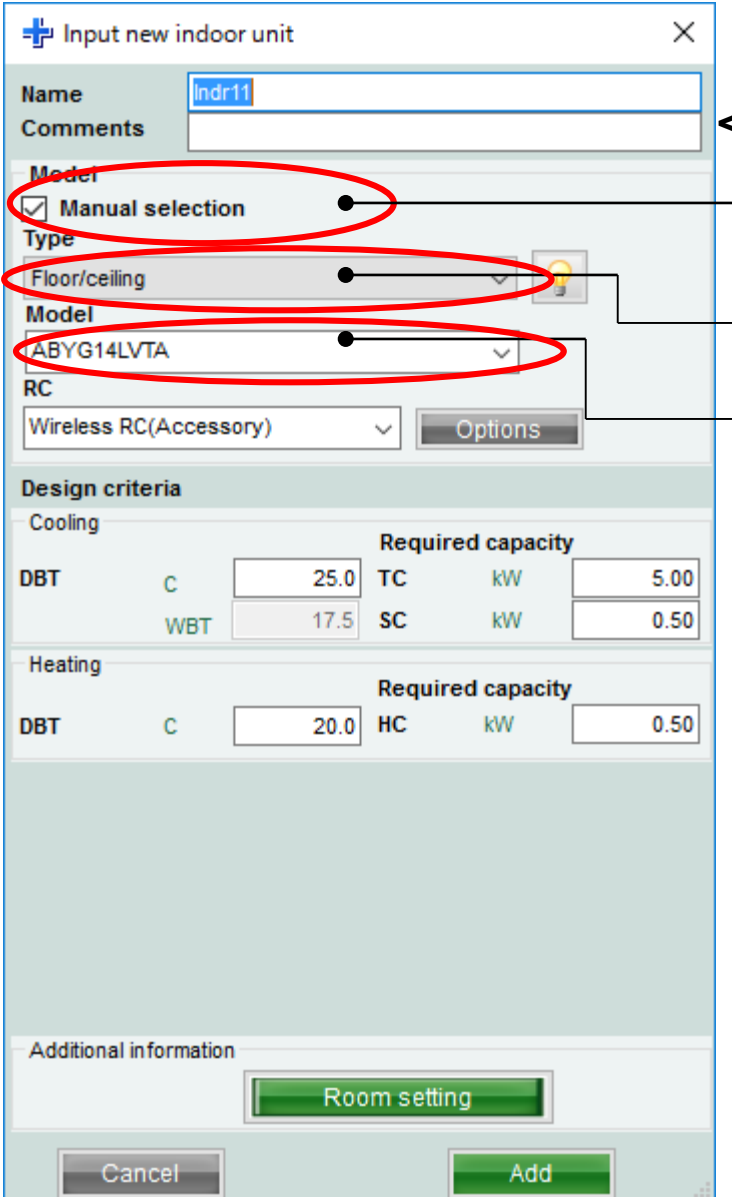

#### <Manuel seçim>

"Manuel seçim" seç

#### İç ünite tipini seç

#### İç ünite model adını seç

#### İç ünite (7/7)

| It         Outdoor unit         Piping         Wiring         Report           Image         Image                                                                                                    | ence Tool      | Help 🚯 Update |                |            |                    |              |               |            |               |            |               |            |                |                | District |
|----------------------------------------------------------------------------------------------------|----------------|---------------|----------------|------------|--------------------|--------------|---------------|------------|---------------|------------|---------------|------------|----------------|----------------|----------|
| Image         Comments         Model         CTmp C (VWT)         Tmp H (WV)         Rq SC (WV)         Rq HC (WV)         HC (WV)         Cape C (WV)         Cape C (WV) <th>it 📃</th> <th>Outdoor unit</th> <th>Piping</th> <th>V</th> <th>liring</th> <th></th> <th></th> <th>1</th> <th>Re</th> <th>port</th> <th></th> <th></th> <th></th> <th></th> <th></th>    | it 📃           | Outdoor unit  | Piping         | V          | liring             |              |               | 1          | Re            | port       |               |            |                |                |          |
| Name         Comments         Model         Tmp C<br>(c) (WBT)         Tmp H<br>(C) (WWT)         Rg TC<br>(C)         TC<br>(WW)         Rg SC<br>(WW)         SC<br>(WW)         Rg HC<br>(WW)         HC<br>(WW)         Cape C<br>(WW)         Cape C<br>(W)         Cape C<br>(W)         Cape C<br>(W)         Cape C<br>(W)         Cape C<br>(W)         Cape C<br>(W)         Cape C<br>(W)         Cape C<br>(W)         Cape C<br>(W)         Cape C<br>(W)         Cape C<br>(W)         Cape C<br>(W) | <b>9</b>       |               |                |            |                    |              |               |            |               |            |               |            |                |                |          |
| a indre       ifOffice1       AUYG07LVLA       27.0/19.0       20.0       0.50       2.05       0.50       2.05       2.37       2.05       2.37       0.0111         indr2       2F_Conference1       AUYG07LVLA       27.0/19.0       20.0       0.50       2.05       0.50       1.60       0.50       2.37       2.05       2.37       0.0111         indr3       2F_Conference2       AUYG07LVLA       27.0/19.0       2.00       0.50       2.05       0.50       1.60       0.50       2.37       2.05       2.37       0.0111         indr3       2F_Conference2       AUYG07LVLA       27.0/19.0       2.00       0.50       2.05       0.50       1.60       0.50       2.37       2.05       2.37       0.0111         indr4       2F_Conference2       AUYG07LVLA       27.0/19.0       2.00       0.50       2.05       0.50       1.60       0.50       2.37       2.05       2.37       0.0111         indr5       1F_Conference2       AUYG07LVLA       27.0/19.0       2.00       0.50       2.05       0.50       1.60       0.50       2.37       2.05       2.37       0.0111         indr6       1F_Conference2       AUYG07LVLA       27.0/19.0                                                                                                    | of indoor unit | Name          | Comments       | Model      | Tmp C<br>(C) (WBT) | Tmp H<br>(C) | Rq TC<br>(KW) | TC<br>(kW) | Rq SC<br>(KW) | SC<br>(KW) | Rq HC<br>(KW) | HC<br>(kW) | Capa C<br>(KW) | Capa H<br>(kW) | Outdoor  |
| Indr2       2F_Conference1       AUYG07LVLA       27.0/19.0       20.0       0.50       2.05       0.50       1.60       0.50       2.37       2.05       2.37       Oldr1         Indr3       2F_Conference2       AUYG07LVLA       27.0/19.0       20.0       0.50       2.05       0.50       1.60       0.50       2.37       2.05       2.37       Oldr1         Indr3       2F_Conference2       AUYG07LVLA       27.0/19.0       20.0       0.50       2.05       0.50       1.60       0.50       2.37       2.05       2.37       Oldr1         Indr4       2F_Conference2       AUYG07LVLA       27.0/19.0       20.0       0.50       2.05       0.50       1.60       0.50       2.37       2.05       2.37       Oldr1         Indr6       1F_Conference2       AUYG07LVLA       27.0/19.0       20.0       0.50       2.05       0.50       1.60       0.50       2.37       2.05       2.37       Oldr1         Indr6       1F_Conference2       AUYG07LVLA       27.0/19.0       20.0       0.50       2.05       0.50       1.60       0.50       2.37       2.05       2.37       Oldr1         Indr6       1F_Conference2       AUYG07LVLA       27.0/1                                                                                                    | image          | 🛋 Indr1       | 1F_Office1     | AUYG07LVLA | 27.0/19.0          | 20.0         | 0.50          | 2.05       | 0.50          | 1.60       | 0.50          | 2.37       | 2.05           | 2.37           | Otdr1    |
| Indr3       2F_Conference2       AUYG07LVLA       27.0/19.0       20.0       0.50       2.05       0.50       1.60       0.50       2.37       2.05       2.37       Otdr1         Indr4       2F_Conference2       AUYG07LVLA       27.0/19.0       20.0       0.50       2.05       0.50       1.80       0.50       2.37       2.05       2.37       Otdr1         Indr5       1F_Conference2       AUYG07LVLA       27.0/19.0       20.0       0.50       2.05       0.50       1.80       0.50       2.37       2.05       2.37       Otdr1         Indr5       1F_Conference2       AUYG07LVLA       27.0/19.0       20.0       0.50       2.05       0.50       1.60       0.50       2.37       2.05       2.37       Otdr1         Indr6       1F_Conference2       AUYG07LVLA       27.0/19.0       20.0       0.50       2.05       0.50       1.60       0.50       2.37       2.05       2.37       Otdr1         Indr6       1F_Conference2       AUYG07LVLA       27.0/19.0       20.0       0.50       2.05       0.50       1.60       0.50       2.37       2.05       2.37       Otdr1                                                                                                    | -              | 🛋 Indr2       | 2F_Conference1 | AUYG07LVLA | 27.0/19.0          | 20.0         | 0,50          | 2.05       | 0.50          | 1.60       | 0.50          | 2.37       | 2.05           | 2.37           | Otdr1    |
| Indrá 2F_Conference2 AUYGOTLVLA 27.0/19.0 20.0 0.50 2.05 0.50 1.60 0.50 2.37 2.05 2.37 0tdr1 Indrá 1F_Conference2 AUYGOTLVLA 27.0/19.0 20.0 0.50 2.05 0.50 1.60 0.50 2.37 2.05 2.37 0tdr1 Indrá 1F_Conference2 AUYGOTLVLA 27.0/19.0 20.0 0.50 2.05 0.50 1.60 0.50 2.37 2.05 2.37 0tdr1 Karar verilen model hakkında bilgi                                                                                                    | =11            | 🚍 Indr3       | 2F_Conference2 | AUYG07LVLA | 27.0/19.0          | 20.0         | 0.50          | 2.05       | 0.50          | 1.60       | 0.50          | 2.37       | 2.05           | 2.37           | Otdr1    |
| Indr5       IF_Conference2       AUYG07LVLA       27.0/19.0       20.0       0.50       2.05       0.50       2.37       2.05       2.37       Otdr1         Indr6       IF_Conference2       AUYG07LVLA       27.0/19.0       20.0       0.50       2.05       0.50       1.60       0.50       2.37       2.05       2.37       Otdr1                                                                                                    | 11             | 📥 Indr4       | 2F_Conference2 | AUYG07LVLA | 27.0/19.0          | 20.0         | 0.50          | 2.05       | 0.50          | 1.60       | 0.50          | 2.37       | 2.05           | 2.37           | Otdr1    |
| Indré IF_Conference2 AUYG07LVLA 27.0/19.0 20.0 0.50 2.05 0.50 1.60 0.50 2.37 2.05 2.37 Otdr1          Karar verilen model hakkında bilgi                                                                                                    |                | 😅 Indr5       | 1F_Conference2 | AUYG07LVLA | 27.0/19.0          | 20.0         | 0.50          | 2.05       | 0.50          | 1.60       | 0.50          | 2.37       | 2.05           | 2.37           | Otdr1    |
| Karar verilen model hakkında bilgi                                                                                                    |                | 😅 Indr6       | 1F_Conference2 | AUYG07LVLA | 27.0/19.0          | 20.0         | 0.50          | 2.05       | 0.50          | 1.60       | 0.50          | 2.37       | 2.05           | 2.37           | Otdr1    |
| Karar verilen model hakkında bilgi                                                                                                    |                |               |                |            |                    |              |               |            |               |            |               |            |                |                |          |
|                                                                                                    |                |               |                |            |                    |              |               |            |               |            |               |            |                |                |          |
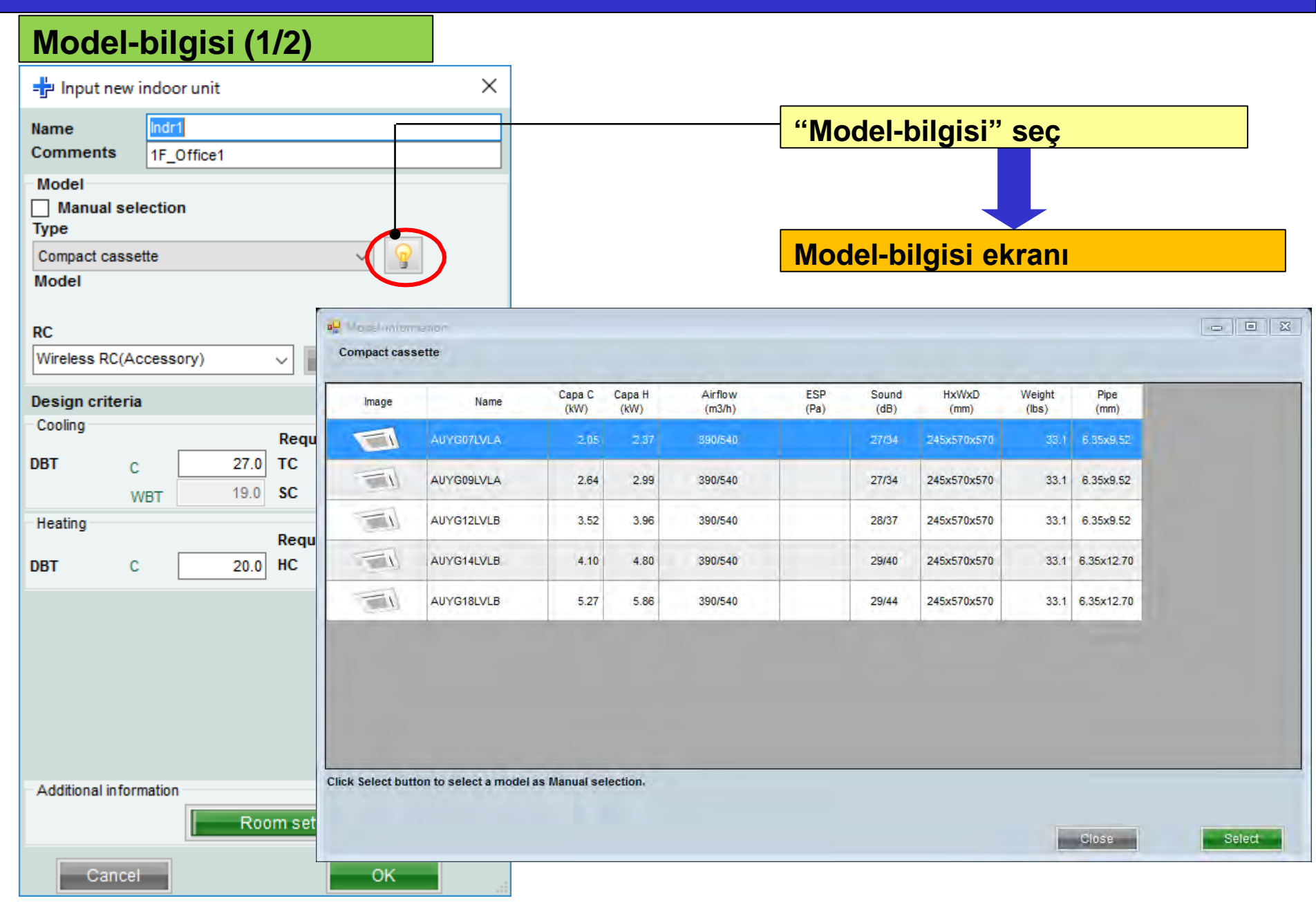

### Model-bilgisi (2/2)

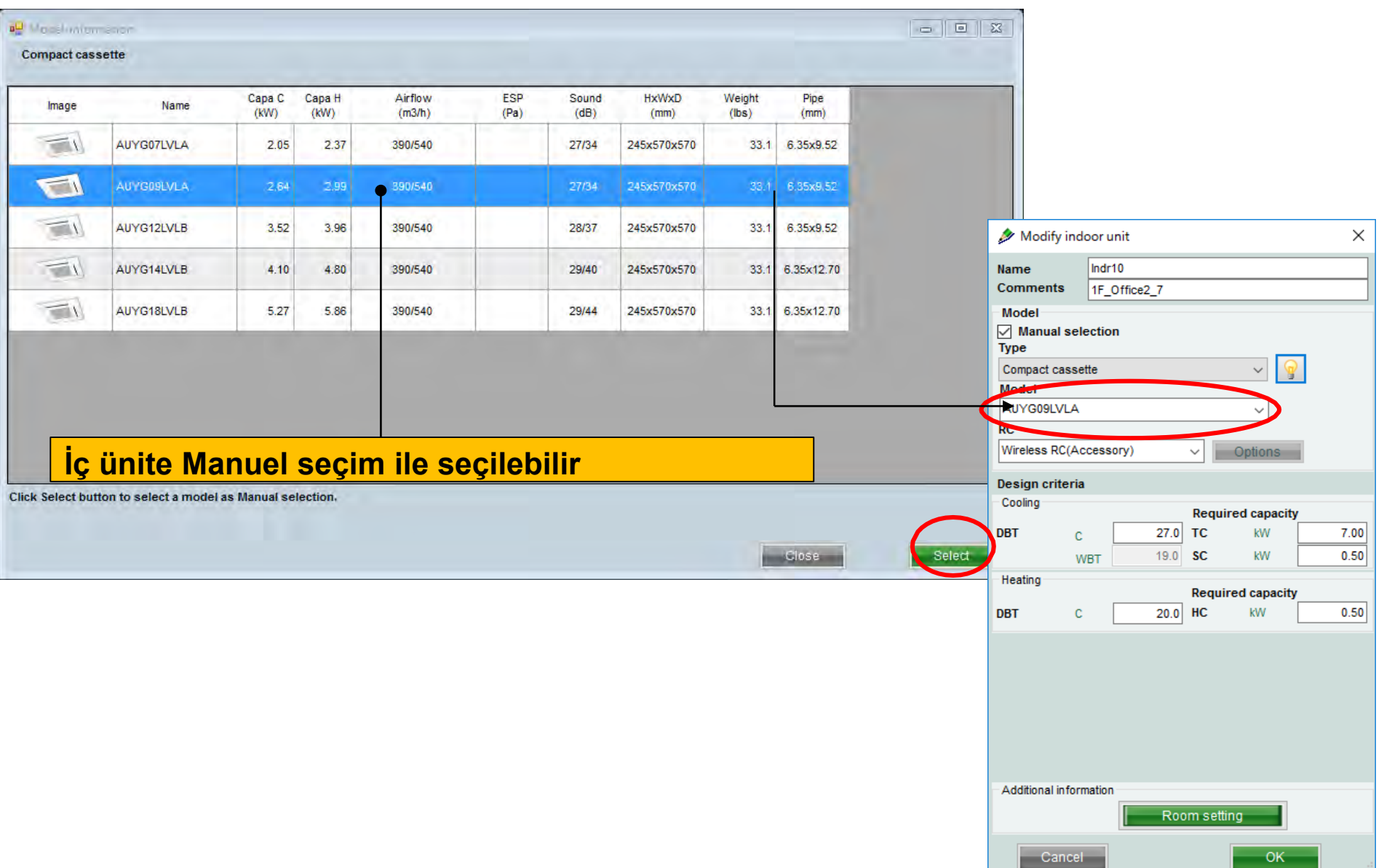

#### Oda ayarı

| 🔌 Modify ir               | ndoor unit  | -         |               | ×    | " |
|---------------------------|-------------|-----------|---------------|------|---|
| Name                      | Indr10      |           |               |      |   |
| Comments                  | 1F_Office2_ | 7         |               |      |   |
| Model<br>Manual s<br>Type | election    |           |               |      | С |
| Compact cas               | sette       |           | ~ 💡           |      |   |
| Model                     |             |           |               |      |   |
| AUYG09LVL                 | A           |           | ~             |      |   |
| RC                        |             |           |               |      |   |
| Wireless RC(              | Accessory)  | ~         | Options       |      |   |
| Design criter             | ria         |           |               |      |   |
| Cooling                   |             | Requi     | ired canacity |      |   |
| DBT                       | c [         | 27.0 TC   | kW            | 7 00 |   |
|                           | WBT         | 19.0 SC   | kW            | 0.50 |   |
| Heating                   | WDT         |           |               |      |   |
| nouting                   |             | Requi     | red capacity  |      |   |
| DBT                       | C :         | 20.0 HC   | kW            | 0.50 |   |
|                           |             |           |               |      |   |
| -Additional info          | ormation    | Room sett | ing           |      |   |
| Canc                      | cel         |           | ОК            |      |   |

| "Od | a aya               | arı" se                | Ç                      |               |              |               |               |               |               |                |                |              |             |
|-----|---------------------|------------------------|------------------------|---------------|--------------|---------------|---------------|---------------|---------------|----------------|----------------|--------------|-------------|
|     |                     |                        |                        |               |              |               | _             |               |               |                |                |              |             |
| Oda | ayar                | 'ı ekra                | nı açılır              |               |              |               |               |               |               |                |                |              |             |
| -   |                     |                        |                        |               |              |               |               |               |               |                |                |              |             |
|     | 🖶 Room setting      |                        |                        |               |              |               |               |               |               |                |                | - 0          | 83          |
|     | Floor type<br>Floor | Single Floor<br>Floor1 | ~                      |               | Floo         | r settin      | g             |               |               | lte            | em setting     |              |             |
|     | Select              | Floor                  | Room                   | Length<br>(m) | Width<br>(m) | Height<br>(m) | Rq TC<br>(kW) | Rq SC<br>(kW) | Rq HC<br>(kW) | Tmp C<br>(DBT) | Tmp C<br>(WBT) | Tmp H<br>(C) | Air<br>F    |
|     | 1                   | Floor1                 | Room1                  | 10            |              |               |               |               |               | 27             | 19             | 20           |             |
|     | 2                   | Floor1                 | Room2                  | 20            |              |               |               |               |               | 27             | 19             | 20           |             |
|     | 3                   | Floor1                 | Room3                  | 20            |              |               |               |               |               | 27             | 19             | 20           | -11         |
|     |                     | Floor1                 | Room4                  | 10            |              |               |               |               |               | 27             | 19             | 20           |             |
|     |                     | Floor1                 | Rooms                  | 10            |              |               |               |               |               | 27             | 19             | 20           | _           |
|     |                     | Floor1                 | Room7                  | 10            |              |               |               |               |               | 27             | 19             | 20           |             |
|     | 8 П                 | Floor1                 | Room8                  | 10            |              |               |               |               |               | 27             | 19             | 20           |             |
|     | 9                   | Floor1                 | Room9                  | 10            |              |               |               |               |               | 27             | 19             | 20           |             |
|     | 10                  | Floor1                 | Room10                 | 10            |              |               |               |               |               | 27             | 19             | 20           |             |
|     |                     |                        |                        |               |              |               |               |               |               |                |                |              |             |
|     | Set the             | temperature of the r   | oom to the indoor unit |               |              |               |               | A             | dd room       |                | Rei            | nove         | <b>&gt;</b> |
|     |                     |                        |                        |               |              |               |               |               | Cancel        |                |                | ОК           |             |

#### Oda ayarı(1/3)

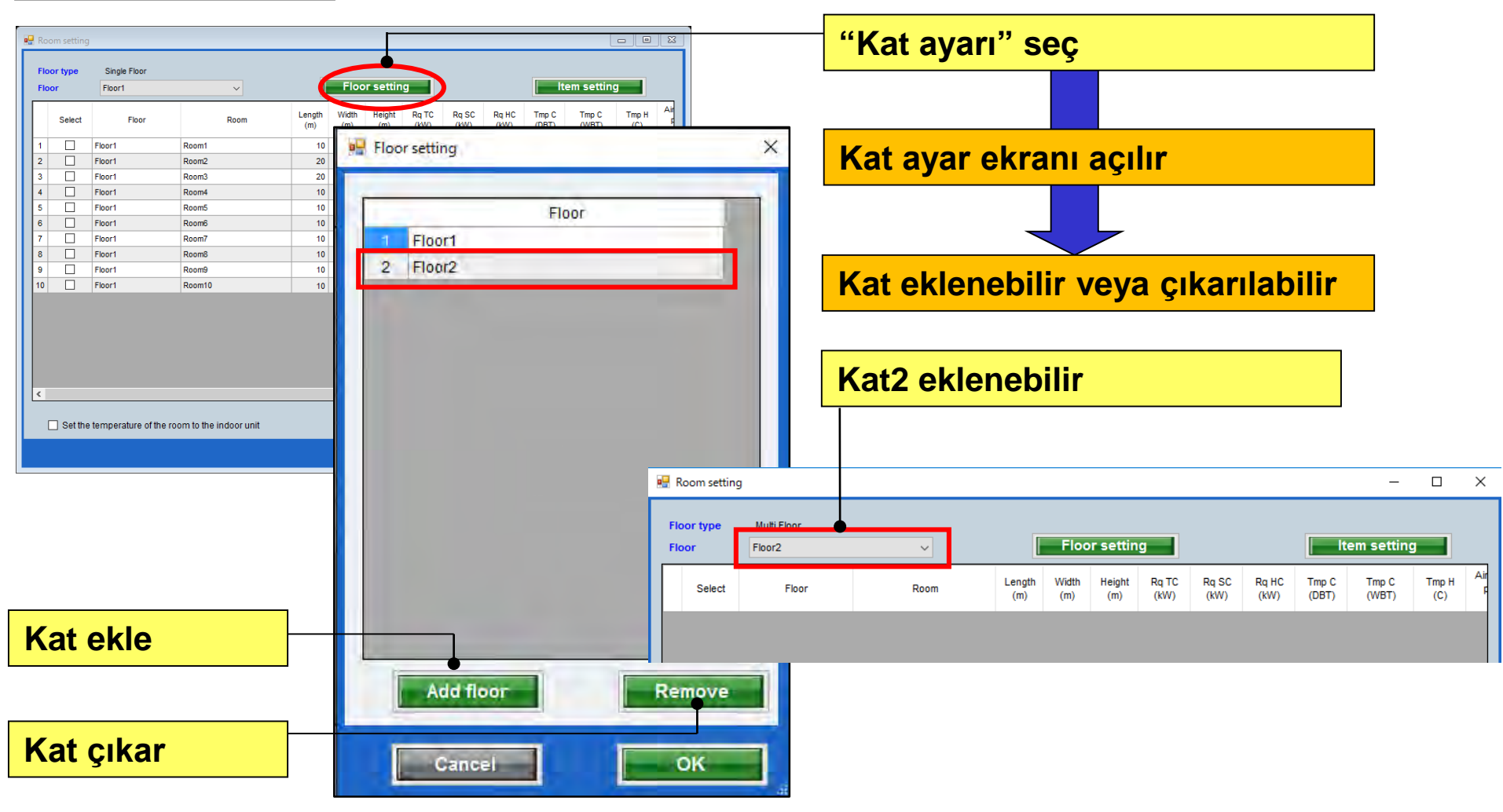

#### Oda ayarı(2/3)

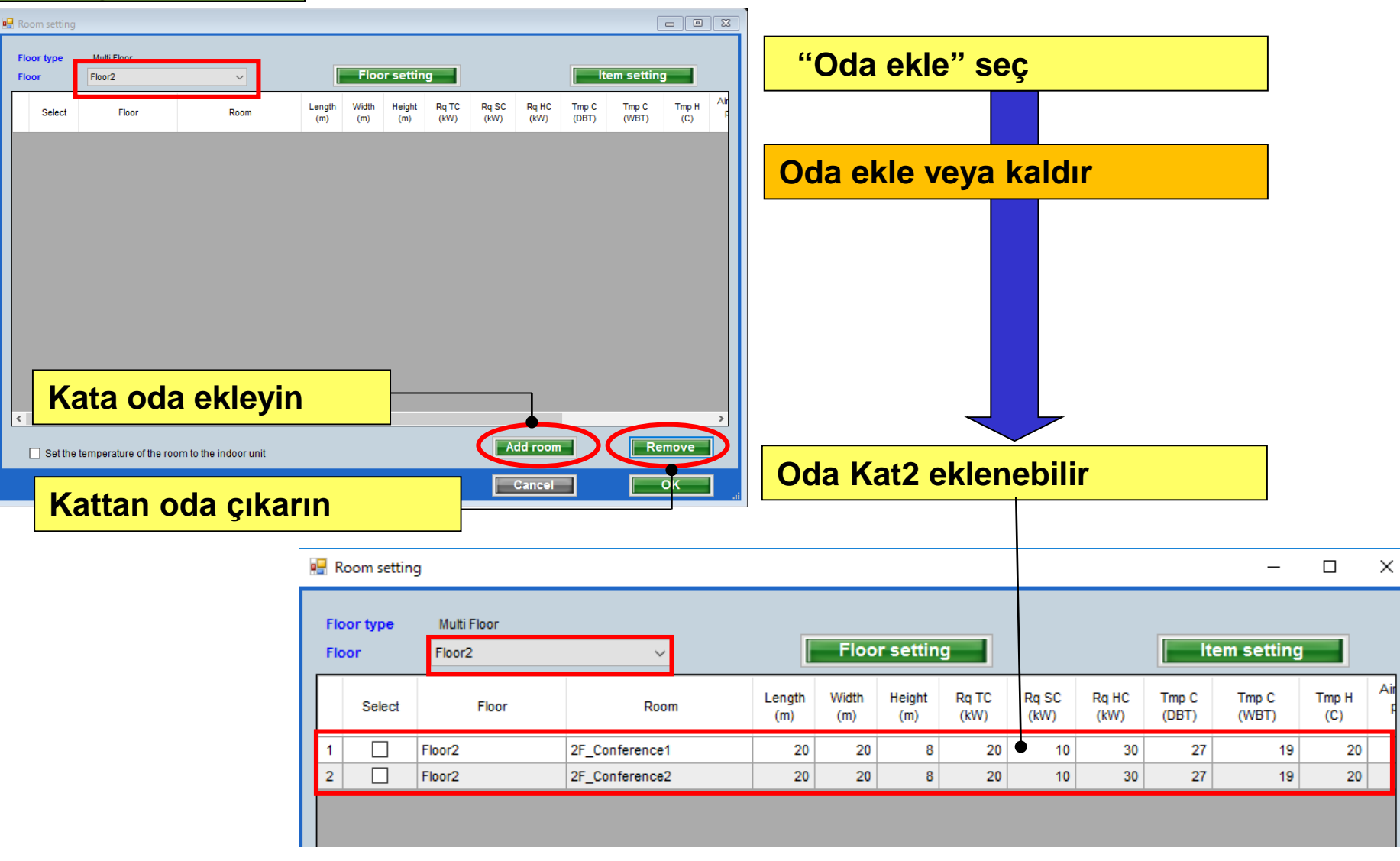

#### Oda ayarı(3/3)

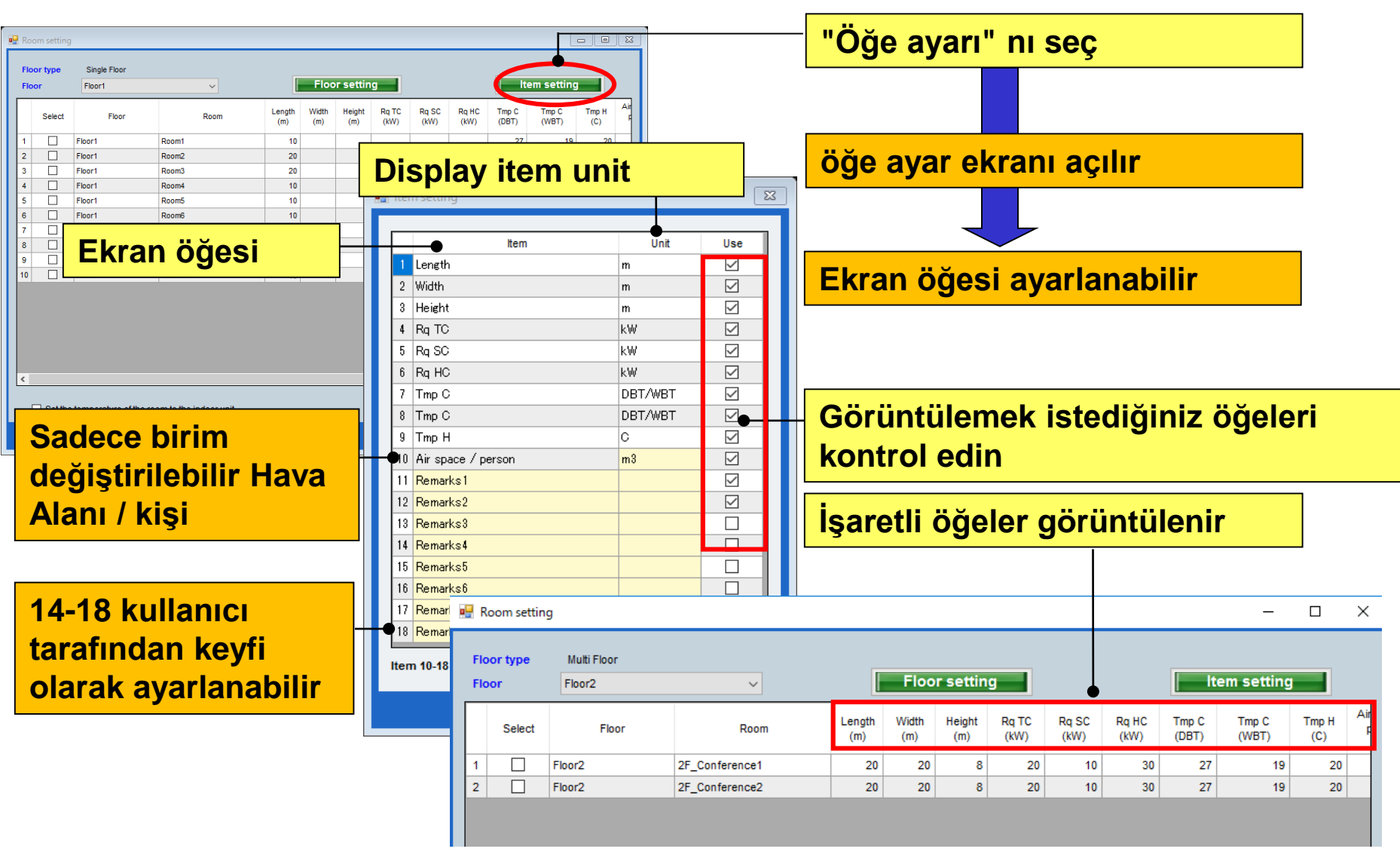

### **Design Simulator**

| – 🗆 ×               |                                                     |                                                                                                    |
|---------------------|-----------------------------------------------------|----------------------------------------------------------------------------------------------------|
| District : Europe   |                                                     |                                                                                                    |
| er option Detail    | IZABERI "Multi sis<br>prostorija"                   | tem za 8                                                                                                    |
| F                   | početni ekran za po<br>unutrašnjih jedinic          | odešavanje<br>a                                                                                                    |
| al Help 🚯 Undate    |                                                     | District : Europe                                                                                                    |
| Outdoor unit Piping | Wiring                                              | Report                                                                                                    |
|                     |                                                     |                                                                                                    |
| Unit Name Comments  | Model Tmp C (C) (WBT) (C) (KW) (K                   | C Rq SC SC Rq HC HC<br>W) (KW) (KW) (KW)                                                                                                    |
|                     | er option Detail er option Detail int Name Comments | IZABERI "Multi sis<br>prostorija"          IZABERI "Multi sis<br>prostorija"         Izaberi ekran za po<br>unutrašnjih jedinic         Izaberi ekran za po<br>unutrašnjih jedinic <tr< td=""></tr<> |

## **Design Simulator**

### Unutrašnje jedinice (1/7)

| Indoor unit File Potensee Tool Help 🚯 Update Indoor unit Outdoor unit Piping Wiring | District : Europe                                                                                                    | Izaberi "dodaj novu unutrašnju jedinicu"                                                                                                    |
|-------------------------------------------------------------------------------------|----------------------------------------------------------------------------------------------------|----------------------------------------------------------------------------------------------------|
| Details of indoor unit     Name     Comments     Model     Tmp C     (C) (WBT)      | Tmp H         Rq TC         TC         Rq SC         SC         Rq HC         HC           (C)         (KW)         (KW)         (KW)         (KW)         (KW)         (KW)                                                                                                    | Otvorite početni ekran za<br>odabir unutrašnje<br>jedinic <mark>e</mark>                                                                                                    |
|                                                                                     | ✓ Indoor unit<br>File Preference Tool Help  Update<br>→ Update<br>→ | District : Europe Wiring Wiring Menu                                                                                                    |
|                                                                                     | Comments<br>Model<br>Manual selection<br>Type<br>Compact cassette $\checkmark$                                                                                                    | Model         Tmp C         Tmp H         Rq TC         TC         Rq SC         SC         Rq HC         HC           (C) (VBT)         (C)         (kW)         (kW) <t< td=""></t<> |
| Indoor unit value Model Capacity Fan air flow rate                                  | Model RC Wireless RC(Accessory) Options Design criteria                                                                                                    |                                                                                                    |
| Sound pressure level Input power                                                    | Cooling         Required capacity           DBT         C         27.0           WBT         19.0         SC         kW         0.5           Heating         19.0         SC         kW         0.5                                                                                                    |                                                                                                    |
|                                                                                     | Required capacity<br>DBT C 20 HC kW 0.5                                                                                                    |                                                                                                    |
|                                                                                     | Additional information                                                                                                    |                                                                                                    |
|                                                                                     | Room setting<br>Cancel Add                                                                                                    | ×                                                                                                    |

#### Unutrašnje jedinice (2/7)

| 🕂 Input new indoor unit                                                                                                    | Prikaz imena preferenci                                                                                                    |
|----------------------------------------------------------------------------------------------------|----------------------------------------------------------------------------------------------------|
| Name Indr1 •                                                                                                    |                                                                                                    |
| Model Manual selection Type                                                                                                    | Ulazni komentari. (ograničenje je 10 karaktera)<br>Moguće je slobodno pisati. ( npr. : 1. sprat, kancelarija 1)                           |
| Compact cassette                                                                                                    | <automatski izbor=""></automatski>                                                                                                    |
| Model                                                                                                    | izaberi tip unutrašnje jedinice                                                                                                    |
| RC                                                                                                    |                                                                                                    |
| Wireless RC(Accessory) Option                                                                                                    | izaberi tip daljinskog upravljača                                                                                                    |
| Design criteria                                                                                                    |                                                                                                    |
| Cooling Required capacity DBT C 27.0 TC KW 0.5                                                                                                    | izaberi dodatne delove (optional parts)                                                                                                   |
| WBT         19.0         SC         kW         0.5           Heating         Required capacity           DBT         C         0         HC         kW         0.5 | ulazni uslovi za dizajn.<br>ukoliko se ne odlucite za pocetne dizajn uslove,<br>podrazumevani ulazni parametri ce biti "270, na bladjenju |
| Ī                                                                                                    | i "20C" na grejanju.                                                                                                    |
|                                                                                                    |                                                                                                    |
|                                                                                                    | unesite potreban kapacitet                                                                                                    |
|                                                                                                    |                                                                                                    |
| Additional information Room setting                                                                                                    |                                                                                                    |
| Cancel Add                                                                                                    |                                                                                                    |

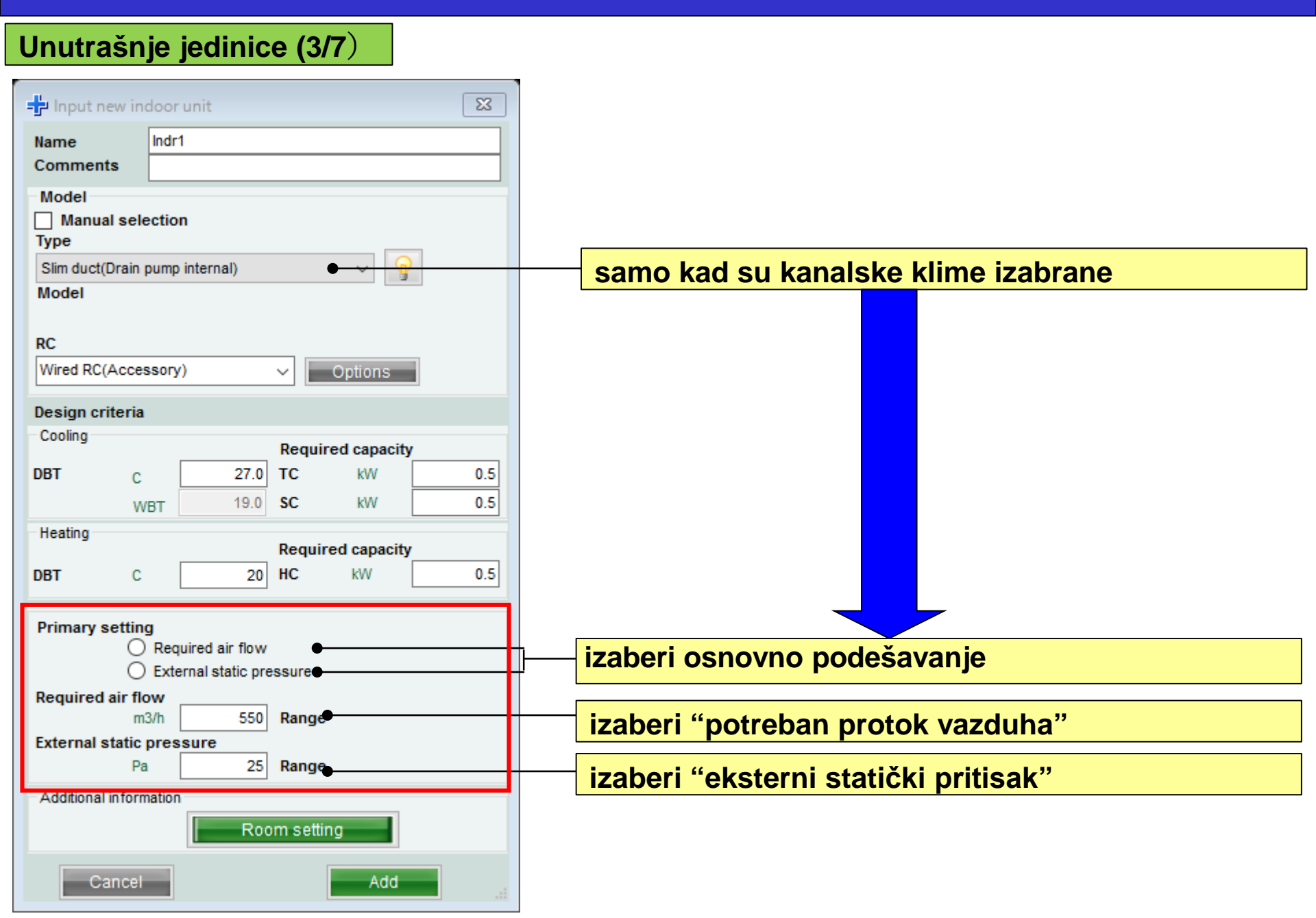

# **Design Simulator**

| P Input new           | r indoor uni | t          |               |                 |     |      |
|-----------------------|--------------|------------|---------------|-----------------|-----|------|
| lame<br>Comments      | Indr1        | 4          |               |                 |     | _    |
| Model                 |              | 1          |               |                 |     |      |
| Manual se             | election     |            |               |                 |     |      |
| Type<br>Compositions  | atta         |            |               |                 |     |      |
| Compact cass<br>Model | sette        |            |               | ~               | ¥.  |      |
|                       |              |            |               |                 |     |      |
| RC                    |              |            | _             |                 | _   |      |
| Wireless RC(A         | Accessory)   |            | <u> </u>      | Options         |     |      |
| Design criteri        | ia           |            |               |                 |     |      |
| Cooling               |              |            | Require       | ed capaci       | ity |      |
| DBT (                 | c 📃          | 27.0       | тс            | kW              |     | 2.00 |
|                       | WBT          | 19.0       | SC            | kW              |     | Þ.00 |
| Heating               |              |            |               |                 |     |      |
|                       |              |            | Require       | ed capaci       | ty  |      |
| DBT                   | c            | 20         | Require<br>HC | kW              | ty  | 2.00 |
| DBT (                 | rmation      | 20<br>Roor | n settin      | ed capaci<br>kW | ty  | 2.00 |
| Additional info       | rmation      | 20<br>Roor | n settin      | g<br>Add        |     | 2.00 |

| (                           | 2. primer )                                              |   |
|-----------------------------|----------------------------------------------------------|---|
| 🕂 Input                     | ew indoor unit X                                         |   |
|                             | 140                                                      | 1 |
| Name                        | PE Conference1                                           |   |
| Model                       |                                                          |   |
| Manua                       | selection                                                |   |
| Туре                        |                                                          |   |
| Compact of Model            | assette 🗸 🦉                                              |   |
| moder                       |                                                          |   |
| RC                          |                                                          |   |
| Wired RC(                   | ligh grade) ~ Options                                    |   |
| Design cr                   | eria                                                     | 1 |
| Cooling                     | Required capacity                                        | 1 |
| DBT                         | C 25.0 TC kW 5.00                                        |   |
|                             | WBT 17.5 SC kW                                           |   |
| Heating                     | Deguized experity                                        |   |
| DBT                         | C 20 HC kW                                               |   |
|                             |                                                          |   |
| Additional                  | nformation                                               |   |
|                             | Room setting                                             |   |
| Ca                          | Add                                                      |   |
| ( 2. prir<br>nesto ι<br>Γip | ner )<br>gradnje : 2. sprat, konferencija 1<br>: kasetna |   |

izabrana temperatura : 25C

Potreban kapacitet (TC) : 5.0kW (hladjenje)

|                                                                                                    | new indo    | oor unit |        |              | ×    |  |
|----------------------------------------------------------------------------------------------------|-------------|----------|--------|--------------|------|--|
| Name                                                                                                    | Inc         | Jr3      |        |              |      |  |
| ( 3. primer )         Imput new indoor unit       ×         Name       Indr3         Comments       2F_Conference2         Model       Imput new indoor unit         Model       Imput new indoor unit         Model       Imput new indoor unit         Pice       Imput new indoor unit         Model       Imput new indoor unit         Pice       Imput new indoor unit         Model       Imput new indoor unit         RC       Imput new indoor unit         Vireless RC(Accessory)       Imput new indoor unit         Design criteria       Imput new indoor unit         Cooling       Required capacity         DBT       C       25.0         WBT       17.5       SC         WBT       C       20         Heating       Required capacity         DBT       C       20         Additional information       Imput new indoor unit |             |          |        |              |      |  |
| Model                                                                                                    |             |          |        |              |      |  |
| _j Manua<br>Type                                                                                                    | il selecti  | on       |        |              |      |  |
| Floor/ceilin                                                                                                    | ng          |          |        | ~            | 9    |  |
| Model                                                                                                    |             |          |        |              |      |  |
| DC.                                                                                                    |             |          |        |              |      |  |
| KC<br>Wireless F                                                                                                    | C(Acces     | sory)    |        | Ontions      |      |  |
|                                                                                                    |             |          |        | Options      |      |  |
| Design cri                                                                                                    | iteria      |          |        |              |      |  |
| Cooling                                                                                                    |             |          | Re     | quired capa  | city |  |
| DBT                                                                                                    | С           | 2        | 5.0 TC | kW           | 7.00 |  |
|                                                                                                    | WBT         | 1        | 7.5 SC | kW           | 5.00 |  |
| Heating                                                                                                    |             |          | Red    | quired capad | ity  |  |
| DBT                                                                                                    | С           |          | 20 HC  | kW           |      |  |
|                                                                                                    |             |          |        |              |      |  |
|                                                                                                    |             |          |        |              |      |  |
|                                                                                                    |             |          |        |              |      |  |
|                                                                                                    |             |          |        |              |      |  |
|                                                                                                    |             |          |        |              |      |  |
|                                                                                                    |             |          |        |              |      |  |
| Additional                                                                                                    | informatio  | an       |        |              |      |  |
| Additional                                                                                                    | informatio  | 20       | Room s | etting       | ]    |  |
| Additional                                                                                                    | informatio  | 20       | Room s | etting       |      |  |
| Additional                                                                                                    | in formatio | on<br>I  | Room s | etting<br>Ad |      |  |
| Additional                                                                                                    | information | 2n<br>[] | Rooms  | etting<br>Ad |      |  |

| ΠP             | . 1 Ouplaionska                |
|----------------|--------------------------------|
| RC             | : žičani daljinski upravljač   |
| izabrana tempe | eratura : 25C                  |
| Potreban kapad | citet (TC) : 7.0kW (hladjenje) |
| Potreban kapad | citet (SC) : 5.0kW (hladjenje) |
|                |                                |

## **Design Simulator**

| unutrašnje jedini                                                                                                    | ice (5/                      | 7)                                                            |                                                               |                                        |                             |                                |                        |                               |                   |               |            |
|----------------------------------------------------------------------------------------------------|------------------------------|---------------------------------------------------------------|---------------------------------------------------------------|----------------------------------------|-----------------------------|--------------------------------|------------------------|-------------------------------|-------------------|---------------|------------|
| 👽 Indoor unit                                                                                                    |                              |                                                               |                                                               |                                        |                             |                                |                        |                               |                   |               |            |
| File Preference Tool Help                                                                                                    | 🕕 Update                     |                                                               |                                                               |                                        |                             |                                |                        |                               | District          | : Europe      |            |
| Indoor unit Outo                                                                                                    | loor unit                    | Piping                                                        | Wir                                                           | ing                                    |                             |                                |                        | Re                            | port              |               | Menu       |
|                                                                                                    |                              |                                                               |                                                               |                                        |                             |                                |                        |                               |                   |               |            |
| Details of indoor unit                                                                                                    | Name                         | Comments                                                      | Model                                                         | Tmp C<br>(C) (WBT)                     | Tmp H<br>(C)                | Rq TC<br>(kW)                  | TC<br>(kW)             | Rq SC<br>(kW)                 | SC<br>(kW)        | Rq HC<br>(kW) | HC<br>(kW) |
| indoor unit type image                                                                                                    | 🚍 Indr1                      | 1F_Office1                                                    | AUYG07LVLA                                                    | 27.0/19.0                              | 20.0                        | 0.50                           | 2.05                   | 0.50                          | 1.60              | 0.50          | 2.37       |
|                                                                                                    | 🚍 Indr2                      | 2F_Conference1                                                | AUYG07LVLA                                                    | 27.0/19.0                              | 20.0                        | 0.50                           | 2.05                   | 0.50                          | 1.60              | 0.50          | 2.37       |
|                                                                                                    | 🚍 Indr3                      | 2F_Conference2                                                | AUYG07LVLA                                                    | 27.0/19.0                              | 20.0                        | 0.50                           | 2.05                   | 0.50                          | 1.60              | 0.50          | 2.37       |
|                                                                                                    | 🚍 Indr4                      | 2F_Conference2                                                | AUYG07LVLA                                                    | 27.0/19.0                              | 20.0                        | 0.50                           | 2.05                   | 0.50                          | 1.60              | 0.50          | 2.37       |
|                                                                                                    | Indr5                        | 1F_Conference2                                                | AUYG07LVLA                                                    | 27.0/19.0                              | 20.0                        | 0.50                           | 2.05                   | 0.50                          | 1.60              | 0.50          | 2.37       |
|                                                                                                    |                              |                                                               |                                                               |                                        |                             |                                |                        |                               |                   |               |            |
| Indoor unit value<br>Model<br>AUYG07LVLA<br>Capacity<br>2.05 kW<br>Fan air flow rate<br>540 m3/h<br>Sound pressure level<br>27 dB(A)<br>Input power<br>18 W | Pri<br>ka<br>Mo<br>Ka<br>uni | kazuju s<br>rakterist<br>del nije i<br>da se po<br>utrašnje j | e informa<br>ikama.<br>zabran u a<br>veže sa sp<br>edinice je | acije o<br>automa<br>ooljašn<br>izabra | moo<br>itsko<br>jom j<br>n. | <b>delim</b><br>m od<br>iedini | a i n<br>abiru<br>icom | i <b>jiho</b> v<br>J<br>, mod | <b>vim</b><br>del |               |            |

#### unutrašnje jedinice (6/7)

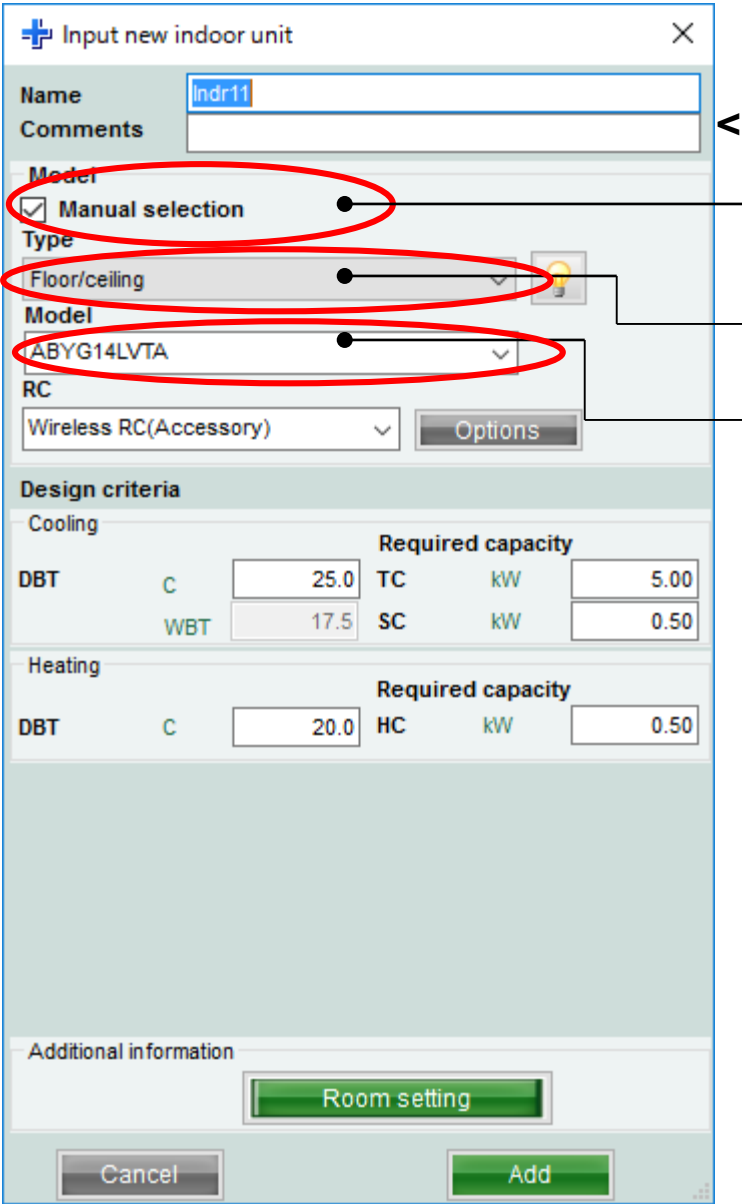

#### <Ručni odabir>

izaberi "ručni odabir"

Izaberi tip unutrašnje jedinice

Izaberi model unutrašnje jedinice

## **Design Simulator**

### unutrašnje jedinice (7/7)

| 👽 Indoor unit                                                                                                    |           |                |            |                      |              |                  |            |               |            |               |            |                |                |            |        |
|----------------------------------------------------------------------------------------------------|-----------|----------------|------------|----------------------|--------------|------------------|------------|---------------|------------|---------------|------------|----------------|----------------|------------|--------|
| File Preference Tool Help                                                                                                    | 🕕 Update  |                |            |                      |              |                  |            |               |            |               |            |                |                | District : | Europe |
| Indoor unit Out                                                                                                    | door unit | Piping         |            | Wiring               |              |                  |            | Re            | port       |               |            |                |                |            | Menu   |
|                                                                                                    |           |                |            |                      |              |                  |            |               |            |               |            |                |                |            |        |
| Details of indoor unit                                                                                                    | Name      | Comments       | Model      | Tmp C<br>(C) (WBT)   | Tmp H<br>(C) | Rq TC<br>(kW)    | TC<br>(kW) | Rq SC<br>(kW) | SC<br>(kW) | Rq HC<br>(kW) | HC<br>(kW) | Capa C<br>(kW) | Capa H<br>(kW) | Outdoor    |        |
| indoor dimetype intage                                                                                                    | 🚍 Indr1   | 1F_Office1     | AUYG07LVLA | 27.0/19.0            | 20.0         | 0.50             | 2.05       | 0.50          | 1.60       | 0.50          | 2.37       | 2.05           | 2.37           | Otdr1      |        |
|                                                                                                    | ➡ Indr2   | 2F_Conference1 | AUYG07LVLA | 27.0/19.0            | 20.0         | 0.50             | 2.05       | 0.50          | 1.60       | 0.50          | 2.37       | 2.05           | 2.37           | Otdr1      |        |
|                                                                                                    | ➡ Indr3   | 2F_Conference2 | AUYG07LVLA | 27.0/19.0            | 20.0         | 0.50             | 2.05       | 0.50          | 1.60       | 0.50          | 2.37       | 2.05           | 2.37           | Otdr1      |        |
|                                                                                                    | ➡ Indr4   | 2F_Conference2 | AUYG07LVLA | 27.0/19.0            | 20.0         | 0.50             | 2.05       | 0.50          | 1.60       | 0.50          | 2.37       | 2.05           | 2.37           | Otdr1      |        |
|                                                                                                    | ➡ Indr5   | 1F_Conference2 | AUYG07LVLA | 27.0/19.0            | 20.0         | 0.50             | 2.05       | 0.50          | 1.60       | 0.50          | 2.37       | 2.05           | 2.37           | Otdr1      |        |
|                                                                                                    | ➡ Indr6   | 1F_Conference2 | AUYG07LVLA | 27.0/19.0            | 20.0         | 0.50             | 2.05       | 0.50          | 1.60       | 0.50          | 2.37       | 2.05           | 2.37           | Otdr1      |        |
| Indoor unit value<br>Model<br>AUYG07LVLA<br>Capacity<br>2.05 kW<br>Fan air flow rate<br>540 m3/h<br>Sound pressure level<br>27 dB(A)<br>Input power<br>18 W |           | - Inforn       | nacije     | <mark>o izabr</mark> | ano          | <mark>m n</mark> | node       | elu           |            |               |            |                |                |            |        |

## **Design Simulator**

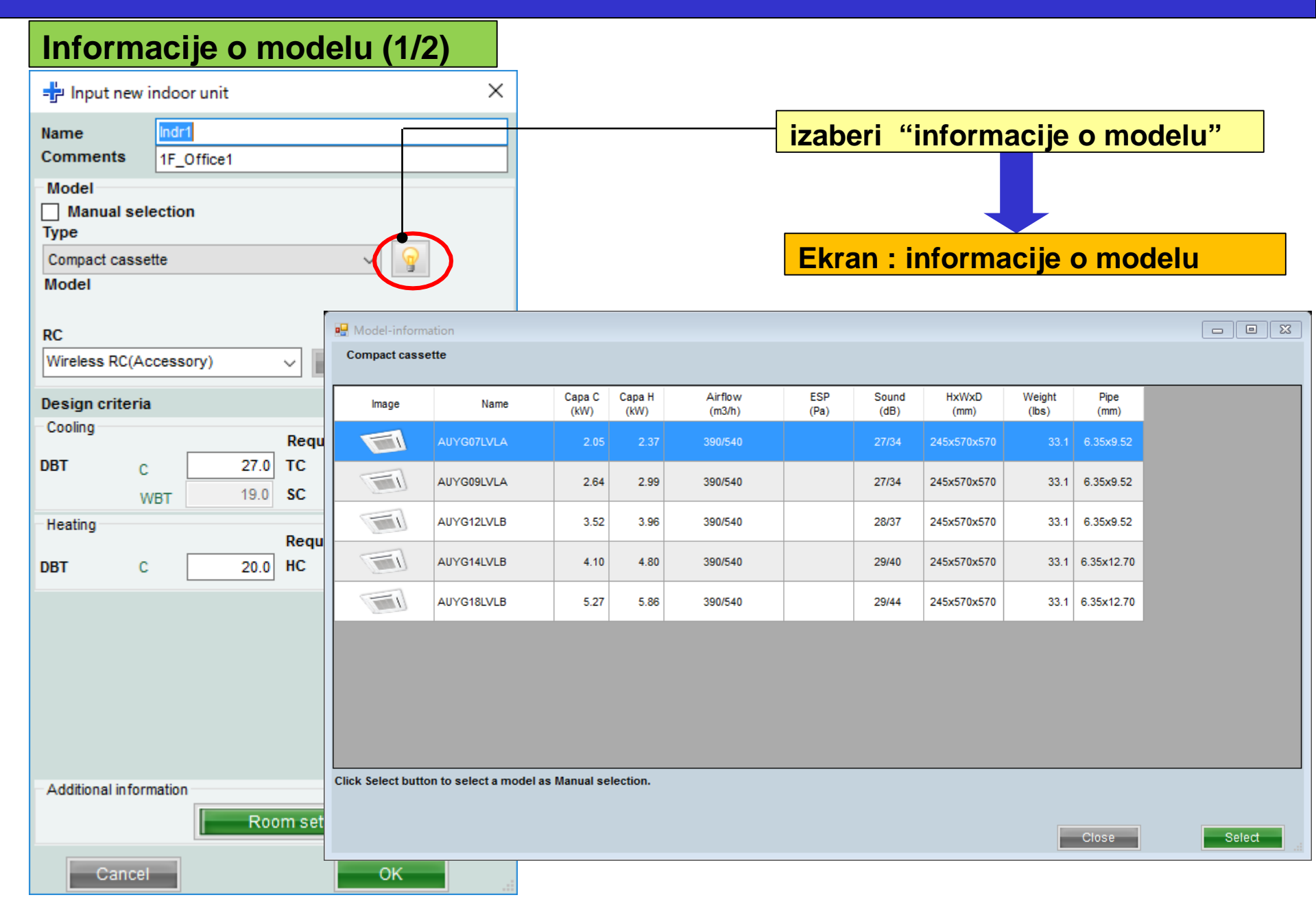

#### Informacije o modelu (2/2)

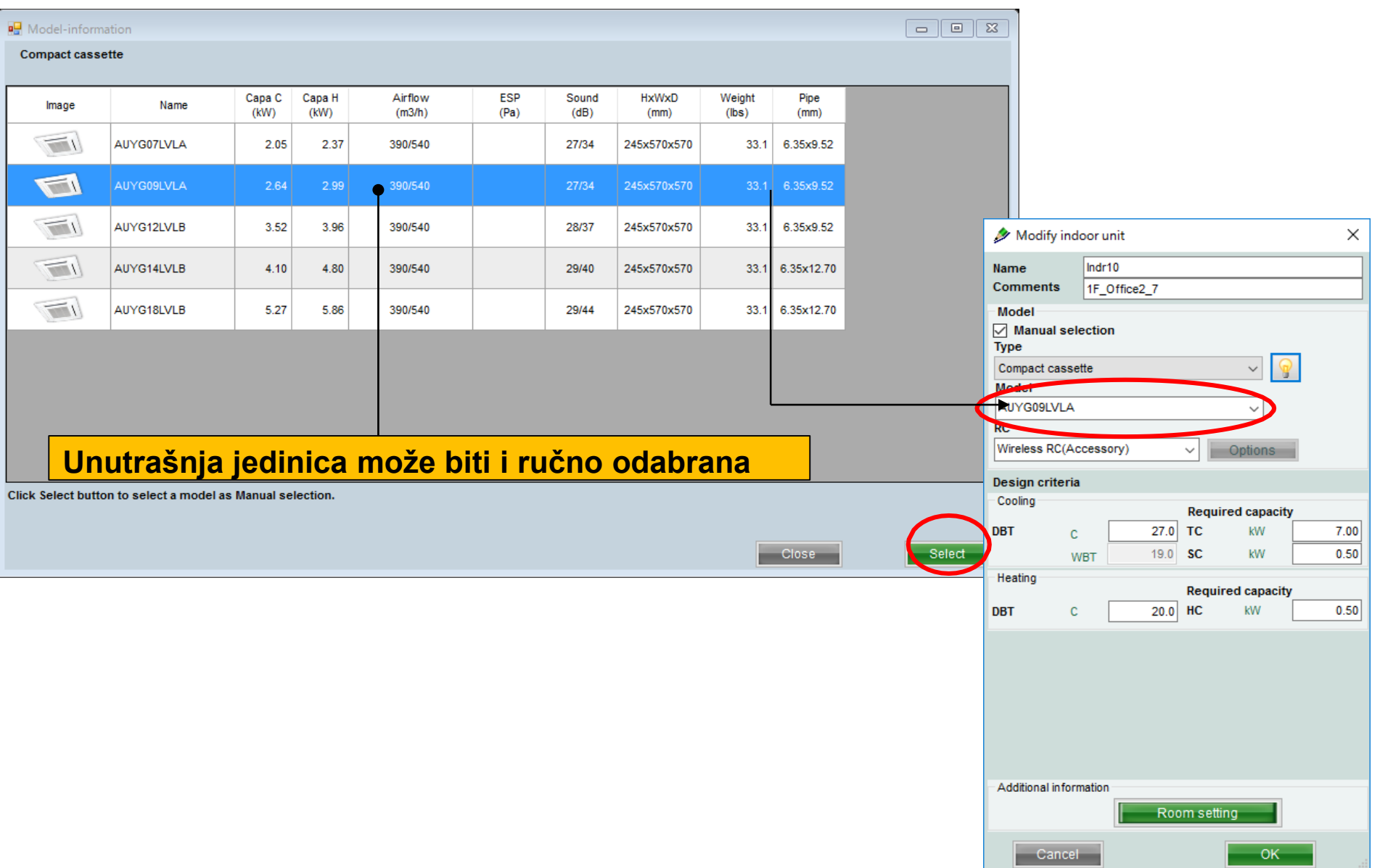

#### Podešavanje prostorije

| 🄌 Modify ind        | loor unit     |                 | ×    | izab | eri "         | podeš                | avanje p                | oros          | tor          | ije'          | ,             |               |               |                |                |              |          |
|---------------------|---------------|-----------------|------|------|---------------|----------------------|-------------------------|---------------|--------------|---------------|---------------|---------------|---------------|----------------|----------------|--------------|----------|
| Name<br>Comments    | Indr10        |                 |      |      |               | -                    |                         |               |              | •             |               |               |               |                |                |              |          |
| Model               |               |                 |      |      |               |                      |                         |               |              |               |               |               |               |                |                |              |          |
| Manual sel          | ection        |                 |      | Otv  | ori el        | kran za              | a podeša                | avar          | nje          | pro           | ost           | ori           | je            |                |                |              |          |
| Compact cases       | ***           |                 |      |      |               |                      | •                       |               | •            | -             |               |               |               |                |                |              |          |
| Model               | sue           | × ¥             |      |      |               |                      |                         |               |              |               |               |               |               |                |                |              |          |
|                     |               |                 |      |      | Room settin   | ~                    |                         |               |              |               |               |               |               |                | [              |              | x        |
| RC                  |               | ¥               |      |      | E Noom settin | 9                    |                         |               |              |               |               |               |               |                |                |              |          |
| Wireless RC(Ac      | ccessory)     | Ontions         |      |      | Floor type    | Single Floor         |                         |               |              |               |               |               |               |                |                |              |          |
|                     |               | Options         |      |      | Floor         | Floor1               | ~                       |               | Floo         | r setting     |               |               |               | lte            | em setting     | 9            |          |
| Design criteria     | 1             |                 |      |      | Select        | Floor                | Room                    | Length<br>(m) | Width<br>(m) | Height<br>(m) | Rq TC<br>(kW) | Rq SC<br>(kW) | Rq HC<br>(kW) | Tmp C<br>(DBT) | Tmp C<br>(WBT) | Tmp H<br>(C) | Air<br>F |
|                     | Re            | quired capacity |      |      |               | Floor1               | Room1                   | 10            |              |               |               |               |               | 27             | 19             | 20           | -11      |
| DBT C               | 27.0 TC       | kW              | 7.00 |      | 2             | Floor1               | Room2                   | 20            |              |               |               |               |               | 27             | 19             | 20           |          |
| N N                 | VBT 19.0 SC   | kW              | 0.50 |      | 3             | Floor1               | Room3                   | 20            |              |               |               |               |               | 27             | 19             | 20           |          |
| Heating             |               |                 |      |      | 4             | Floor1               | Room4                   | 10            |              |               |               |               |               | 27             | 19             | 20           |          |
| -                   | Re            | quired capacity |      |      | 5             | Floor1               | Room5                   | 10            |              |               |               |               |               | 27             | 19             | 20           |          |
| DBT C               | 20.0 HC       | kW              | 0.50 |      |               | Floor1               | Room7                   | 10            |              |               |               |               |               | 27             | 19             | 20           |          |
|                     |               |                 |      |      | 8             | Floor1               | Room8                   | 10            |              |               |               |               |               | 27             | 19             | 20           |          |
|                     |               |                 |      |      | 9             | Floor1               | Room9                   | 10            |              |               |               |               |               | 27             | 19             | 20           |          |
|                     |               |                 |      |      | 10            | Floor1               | Room10                  | 10            |              |               |               |               |               | 27             | 19             | 20           |          |
| - Additional inform | mation Room : | setting         |      |      | <             |                      |                         | _             |              |               |               |               | dd room       |                | Re             | move         | >        |
| Cancel              |               | ОК              |      |      | Set th        | e temperature of the | room to the Indoor unit |               |              |               |               |               | Cancel        |                |                | OK           |          |

#### Podešavanje prostorije (1/3)

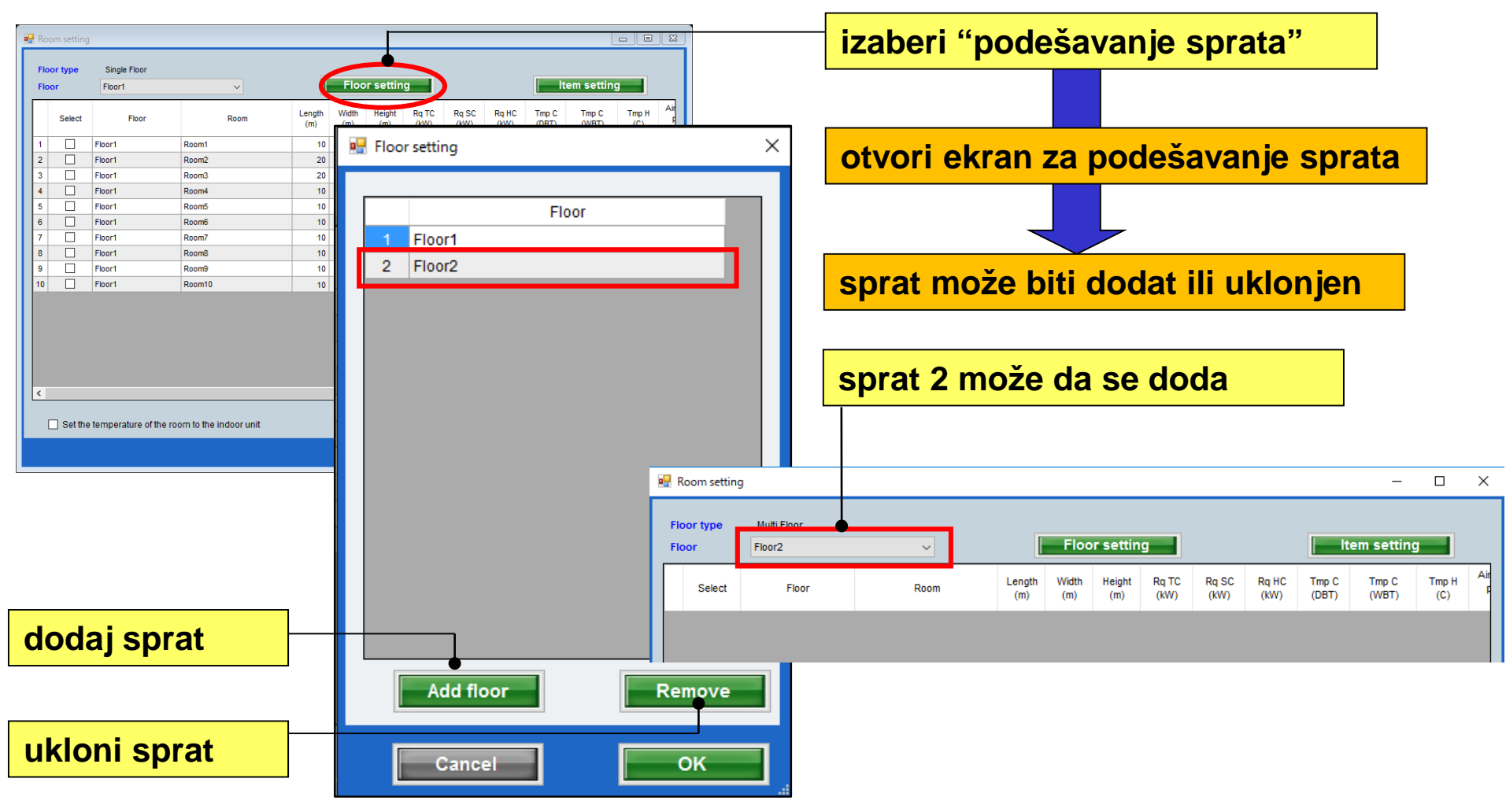

#### Podešavanje prostorije (2/3)

| <br>Room setting    | J                                        |                                                                        |                    |                |               |                    |               |                 |                |                |             |                  | 3 |               |                   |                   |           |          |               |               |                   |                     |              |   |
|---------------------|------------------------------------------|------------------------------------------------------------------------|--------------------|----------------|---------------|--------------------|---------------|-----------------|----------------|----------------|-------------|------------------|---|---------------|-------------------|-------------------|-----------|----------|---------------|---------------|-------------------|---------------------|--------------|---|
| Floor type<br>Floor | Multi Eleor<br>Floor2                    | ~                                                                      |                    | Flooi          | r setting     | 3                  |               |                 | Ite            | em settin      | ng          |                  |   | iza           | ber               | i "d              | oda       | aj p     | oros          | toriju        | <b>,</b> "        |                     |              |   |
| Select              | Floor                                    | Room                                                                   | Length<br>(m)      | Width<br>(m)   | Height<br>(m) | Rq TC<br>(KW)      | Rq SC<br>(kW) | Rq HC<br>(KW)   | Tmp C<br>(DBT) | Tmp C<br>(WBT) | Tm<br>(I    | np H Air<br>C) F |   |               |                   |                   |           |          |               |               |                   |                     |              |   |
|                     |                                          |                                                                        |                    |                |               |                    |               |                 |                |                |             |                  |   | do            | daj               | ili u             | klo       | ni       | pros          | storij        | ju                |                     |              |   |
| <<br>Set the<br>uk  | odaj prosto<br>e temperature of the room | <mark>oriju na sp</mark><br>ato the indoor unit<br>t <b>oriju sa s</b> | <mark>prati</mark> | u<br>a         | ]             |                    | Adr           | d room<br>ancel |                |                | Cemov<br>OK |                  |   | mc            | <mark>)žet</mark> | <mark>e do</mark> | oda       | ti I     | pros          | torijı        | <mark>u na</mark> | <mark>2. spr</mark> | atu          |   |
|                     |                                          |                                                                        | 🖳 R                | loom se        | etting        |                    |               |                 |                |                |             |                  |   |               |                   |                   |           |          |               |               |                   | _                   |              | > |
|                     |                                          |                                                                        | Fic<br>Fic         | oor typ<br>oor | e             | Multi Fl<br>Floor2 | loor          |                 |                |                | ~           |                  |   |               | Floo              | or setti          | ng        |          |               |               | l                 | em setting          |              |   |
|                     |                                          |                                                                        |                    | Sele           | ect           |                    | Floor         |                 |                | Ro             | oom         |                  |   | Length<br>(m) | Width<br>(m)      | Height<br>(m)     | Rq<br>(k) | TC<br>V) | Rq SC<br>(kW) | Rq HC<br>(kW) | Tmp C<br>(DBT)    | Tmp C<br>(WBT)      | Tmp H<br>(C) | А |
|                     |                                          |                                                                        | 1                  |                | ] FI          | loor2              |               |                 | 2F_Co          | nferenc        | ce1         |                  |   | 20            | 20                | 8                 | 3         | 20       | • 10          | 30            | 27                | 19                  | 20           |   |
|                     |                                          |                                                                        | 2                  |                | ] FI          | loor2              |               |                 | 2F_Co          | nferenc        | ce2         |                  |   | 20            | 20                | 8                 |           | 20       | 10            | 30            | 27                | 19                  | 20           |   |
|                     |                                          |                                                                        |                    |                |               |                    |               |                 |                |                |             |                  |   |               |                   |                   |           |          |               |               |                   |                     |              |   |

#### Podešavanje prostorije (3/3)

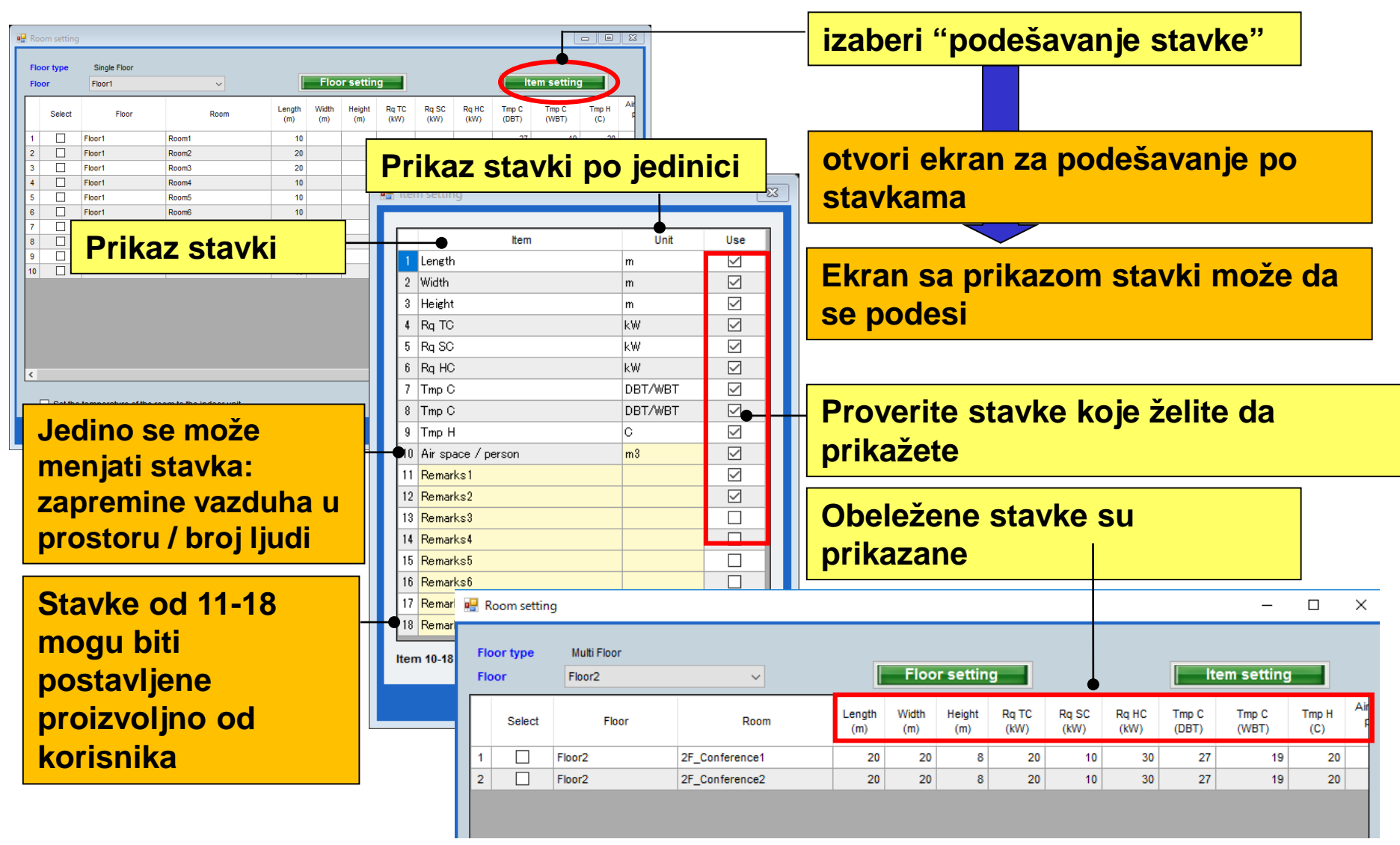

# Системни настройки

### **Design Simulator**

| 👽 Design Simulator                                           | – 🗆 X                                                                                                    |                                                                                                    |
|--------------------------------------------------------------|----------------------------------------------------------------------------------------------------|----------------------------------------------------------------------------------------------------|
| File Preference Tool Help 🚺 Update Download DXF Mode setting | District : Europe                                                                                                    |                                                                                                    |
| New Open                                                     | Design Simulator                                                                                                    | Изберете "8-стаен мулти"                                                                                                    |
| Project Name Management Number                               | User option Detail                                                                                                    |                                                                                                    |
| Model Selection                                              |                                                                                                    |                                                                                                    |
|                                                              |                                                                                                    | Екран за избор настройка на вътр.тела                                                                                                    |
| VRF system Previous models & Rooms Multi System              | ✓ Indoor unit<br>File Preference Tool Help                                                                                                   | District : Furope                                                                                                    |
|                                                              | Indoor unit Outdoor unit Pipin                                                                                                    | g Wiring Report Menu                                                                                                    |
| Price quote Detail Des                                       |                                                                                                    |                                                                                                    |
| Price list     Quotation     Contraction                     | Details of indoor unit     Name     Comments Indoor unit type image  Indoor unit value Model Capacity Fan air flow rate Sound pressure level | Model         Tmp C<br>(C) (WBT)         Tmp H<br>(C)         Rq TC<br>(kW)         TC<br>(kW)         Rq SC<br>(kW)         SC<br>(kW)         Rq HC<br>(kW)         HC<br>(kW) |
|                                                              | <                                                                                                    | ۲<br>۲                                                                                                    |
|                                                              |                                                                                                    |                                                                                                    |

## **Design Simulator**

Вътр.тяло (1/7)

| ✤ Indoor unit                            |                  |                                   | 🚽 Изберете "вът         | р.тяло"              |
|------------------------------------------|------------------|-----------------------------------|-------------------------|----------------------|
| File Professore Tool Help 🚯 Update       |                  | District : Europe                 | -                       | -                    |
| Indoor Unit Outdoor unit Pi              | ping Wiring      | Report                            |                         |                      |
|                                          |                  |                                   |                         |                      |
| Details of indoor unit     Name     Comm | ents Model Tmp C | Tmp H Rq TC TC Rq SC SC Rq HC HC  | Първоначален            | екран за             |
| Indoor unit type image                   | (6) (1001)       |                                   |                         | · onpan oa           |
|                                          |                  |                                   | регистрация н           | атялото              |
|                                          |                  |                                   |                         |                      |
|                                          |                  |                                   |                         |                      |
|                                          |                  | Vindoor unit                      | <b>~</b>                |                      |
|                                          |                  |                                   | 10/3=Euror              | District : Europe    |
|                                          |                  | 🕆 Input new indoor unit 🛛 🗙 🗙     | wiring                  | Report               |
|                                          |                  | Name Indr1                        |                         |                      |
|                                          |                  | Comments                          | Madel Tmp C Tmp H Rq TC | TC Rq SC SC Rq HC HC |
|                                          |                  | Model Manual selection            | (C) (V/BT) (C) (kW)     | (kW) (kW) (kW) (kW)  |
|                                          |                  | Туре                              |                         |                      |
|                                          |                  | Compact cassette v                |                         |                      |
|                                          |                  |                                   |                         |                      |
| Model                                    |                  | RC                                |                         |                      |
| Capacity                                 |                  | Wireless RC(Accessory)  V Options |                         |                      |
| Fan air flow rate                        |                  | Design criteria                   |                         |                      |
| Sound pressure level                     |                  | Cooling Required capacity         |                         |                      |
| Input power                              |                  | DBT C 27.0 TC KW 0.5              |                         |                      |
|                                          |                  | WBT 19.0 SC kW 0.5                |                         |                      |
| <                                        |                  | Required capacity                 |                         |                      |
|                                          |                  | DBT C 20 HC kW 0.5                |                         |                      |
|                                          |                  |                                   |                         |                      |
|                                          |                  |                                   |                         |                      |
|                                          |                  |                                   |                         |                      |
|                                          |                  |                                   |                         |                      |
|                                          |                  |                                   |                         |                      |
|                                          |                  | Additional information            |                         |                      |
|                                          |                  | Room setting                      |                         |                      |
|                                          |                  |                                   |                         |                      |
|                                          |                  | Cancel                            |                         | ><br>>               |
|                                          |                  |                                   |                         |                      |

### Вътр.тяло (2/7)

| The Input new indoor unit                                    | Въведете желаното име                                                                                                    |
|--------------------------------------------------------------|----------------------------------------------------------------------------------------------------|
| Name     Indri       Comments                                | Въведете коментар. (до 10 знака)<br>Свободен текст. (Пр.: 1Етаж Офис 1)                                                            |
| Type<br>Compact cassette                                     | <Автоматичен избор>                                                                                                    |
| Model                                                        | Изберете вида на тялото                                                                                                    |
| RC Wireless RC(Accessory)                                    | Изберете вида контролер                                                                                                    |
| Design criteria<br>Cooling                                   |                                                                                                    |
| DBT C 27.0 TC kW 0.5                                         | Изберете опционални части                                                                                                    |
| WBT 19.0 SC kW 0.5<br>Heating<br>DBT C APACITY<br>DBT C OF C | Въведете условията. Ако не въведете проектни<br>условия, въведете под номиналните условия за<br>охлаждане "27С" и отопление "24С". |
|                                                              |                                                                                                    |
|                                                              | Въведете необходимата мощност                                                                                                    |
|                                                              |                                                                                                    |
| Additional information                                       |                                                                                                    |
| Cancel Add                                                   |                                                                                                    |

## Настройка канално тяло

#### Вътр.тяло (3/7)

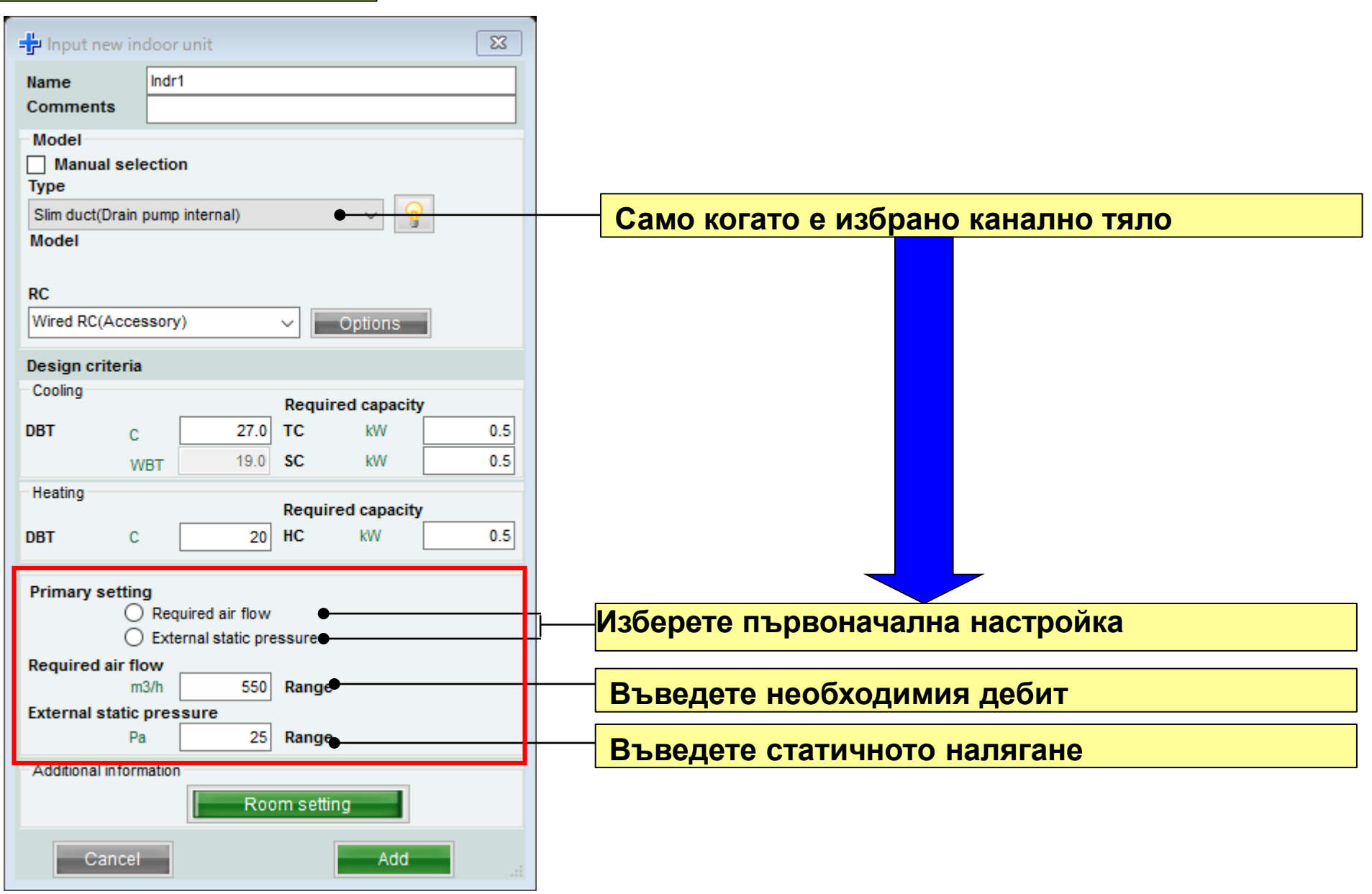

# **Design Simulator**

|                         |           | . ,            |                 |             |      |
|-------------------------|-----------|----------------|-----------------|-------------|------|
| - Input ne              | ew indo   | orunit         |                 |             | ×    |
| Name<br>Comments        | Ind<br>1F | r1<br>_Office1 |                 |             |      |
| Model<br>Manual<br>Type | selectio  | on             |                 |             | _    |
| Compact ca              | ssette    |                |                 | ~ 9         |      |
| Model                   |           |                |                 |             |      |
| RC                      |           |                |                 |             |      |
| Wireless RC             | (Acces    | sory)          | ~               | Options     |      |
| Design crite            | eria      |                |                 |             | _    |
| Cooling                 |           |                | Degui           | ad associto |      |
| DBT                     | c         | 27.0           | TC              | kW          | 2.00 |
|                         | WBT       | 19.0           | SC              | kW          | 2.00 |
| Heating                 |           |                |                 |             |      |
| DBT                     | c         | 20             | Requir          | ed capacity | 2.00 |
| 001                     | Ŭ         |                |                 |             | 2.00 |
|                         |           |                |                 |             |      |
|                         |           |                |                 |             |      |
|                         |           |                |                 |             |      |
|                         |           |                |                 |             |      |
|                         |           |                |                 |             |      |
| Additional in           | formatio  | n              |                 |             |      |
|                         |           | Ro             | om <u>setti</u> | ng          |      |
|                         |           | Ľ              |                 |             |      |

| (П                                  | Іример 2)     |          |               |      |  |  |  |  |  |  |  |
|-------------------------------------|---------------|----------|---------------|------|--|--|--|--|--|--|--|
| 🕂 Input nev                         | w indoor unit |          |               | ×    |  |  |  |  |  |  |  |
| Name<br>Comments                    | Indr2         | a1       |               |      |  |  |  |  |  |  |  |
| Model                               | election      | - 1      |               |      |  |  |  |  |  |  |  |
| Type<br>Compact cassette v<br>Model |               |          |               |      |  |  |  |  |  |  |  |
| RC                                  |               |          |               |      |  |  |  |  |  |  |  |
| Wired RC(Hig                        | h grade)      | ~        | Options       |      |  |  |  |  |  |  |  |
| Design criter                       | ria           |          |               |      |  |  |  |  |  |  |  |
| Cooling                             |               | Requ     | ired capacity |      |  |  |  |  |  |  |  |
| DBT                                 | C 25          | .0 TC    | kW            | 5.00 |  |  |  |  |  |  |  |
|                                     | WBT 17        | .5 SC    | kW            |      |  |  |  |  |  |  |  |
| Heating                             |               | Requ     | ired capacity |      |  |  |  |  |  |  |  |
| DBT                                 | c :           | 20 HC    | kW            |      |  |  |  |  |  |  |  |
|                                     |               |          |               |      |  |  |  |  |  |  |  |
| - Additional info                   | ormation      | Room set | ting          |      |  |  |  |  |  |  |  |
| Canc                                | el            |          | Add           |      |  |  |  |  |  |  |  |
|                                     |               |          |               |      |  |  |  |  |  |  |  |
| Лясто: 26                           | етаж конф     | .зала    | 1             |      |  |  |  |  |  |  |  |

Място: 1етаж офис 1 Тип: Компактна касета Контролер: Кабелно дист.упр-е Температура: 27С Мощност (обща): 2.0kW (охлаждане) Място: 2етаж конф.зала 1 Тип: Касета Контролер: Кабелно дист.упр-е Температура: 25С Мощност (обща): 5.0kW (охлаждане)

| - Input new indoor unit X |                |       |        |             |      |  |  |  |  |  |  |
|---------------------------|----------------|-------|--------|-------------|------|--|--|--|--|--|--|
| Name Indr3                |                |       |        |             |      |  |  |  |  |  |  |
| Comments 2F_Conference2   |                |       |        |             |      |  |  |  |  |  |  |
| Model                     | al selecti     | on    |        |             |      |  |  |  |  |  |  |
| Manual selection Type     |                |       |        |             |      |  |  |  |  |  |  |
| Floor/ceili               | ng             |       |        | ~ 💡         |      |  |  |  |  |  |  |
| Model                     |                |       |        |             | -    |  |  |  |  |  |  |
| BC.                       |                |       |        |             |      |  |  |  |  |  |  |
| Wireless                  | PC(Acces       | SOLV) |        | Ontione     | 1    |  |  |  |  |  |  |
| 100331                    |                | 3013) |        | Options     |      |  |  |  |  |  |  |
| Design cr                 | iteria         |       |        |             |      |  |  |  |  |  |  |
| Cooling                   |                |       | Requir | ed capacity |      |  |  |  |  |  |  |
| DBT                       | С              | 25.0  | тс     | kW          | 7.00 |  |  |  |  |  |  |
|                           | WBT            | 17.5  | SC     | kW          | 5.00 |  |  |  |  |  |  |
| Heating                   |                |       | Requir | ed capacity |      |  |  |  |  |  |  |
| DBT                       | С              | 20    | HC     | kW          | l    |  |  |  |  |  |  |
|                           |                |       |        | -           |      |  |  |  |  |  |  |
|                           |                |       |        |             |      |  |  |  |  |  |  |
|                           |                |       |        |             |      |  |  |  |  |  |  |
|                           |                |       |        |             |      |  |  |  |  |  |  |
|                           |                |       |        |             |      |  |  |  |  |  |  |
|                           |                |       |        |             |      |  |  |  |  |  |  |
|                           |                |       |        |             |      |  |  |  |  |  |  |
| Autobio                   | in famous dis- | -     |        |             |      |  |  |  |  |  |  |

Място: 2етаж конф.зала 2 Тип: Таванен Контролер: Кабелно дист.упр-е Температура: 25С Мощност (обща): 7.0kW (охлаждане) Мощност (осезаема): 5.0kW (охлаждане)

## **Design Simulator**

# Вътр.тяло (5/7)

| Update                       |                                                            |                                                                                                    |                                                                                                    |                                                                                                    |                                                                                                    |                                                                                                    |                                                                                                    | District                                                                                                    | : Europe                                                                                                    |                                                                                                    |
|------------------------------|------------------------------------------------------------|----------------------------------------------------------------------------------------------------|----------------------------------------------------------------------------------------------------|----------------------------------------------------------------------------------------------------|----------------------------------------------------------------------------------------------------|----------------------------------------------------------------------------------------------------|----------------------------------------------------------------------------------------------------|----------------------------------------------------------------------------------------------------|----------------------------------------------------------------------------------------------------|----------------------------------------------------------------------------------------------------|
| oor unit                     | Piping                                                     | Wiri                                                                                                    | ng                                                                                                    |                                                                                                    |                                                                                                    |                                                                                                    | Re                                                                                                    | port                                                                                                    |                                                                                                    | Menu                                                                                                    |
|                              |                                                            |                                                                                                    |                                                                                                    |                                                                                                    |                                                                                                    | L                                                                                                    |                                                                                                    |                                                                                                    |                                                                                                    |                                                                                                    |
|                              |                                                            |                                                                                                    |                                                                                                    |                                                                                                    |                                                                                                    |                                                                                                    |                                                                                                    |                                                                                                    |                                                                                                    |                                                                                                    |
| Name                         | Comments                                                   | Model                                                                                                    | Tmp C<br>(C) (WBT)                                                                                                    | Tmp H<br>(C)                                                                                                    | Rq TC<br>(KW)                                                                                                    | TC<br>(kW)                                                                                                    | Rq SC<br>(kW)                                                                                                    | SC<br>(kW)                                                                                                    | Rq HC<br>(kW)                                                                                                    | HC<br>(KW)                                                                                                    |
| 🚍 Indr1                      | 1F_Office1                                                 | AUYG07LVLA                                                                                                    | 27.0/19.0                                                                                                    | 20.0                                                                                                    | 0.50                                                                                                    | 2.05                                                                                                    | 0.50                                                                                                    | 1.60                                                                                                    | 0.50                                                                                                    | 2.37                                                                                                    |
| 📥 Indr2                      | 2F_Conference1                                             | AUYG07LVLA                                                                                                    | 27.0/19.0                                                                                                    | 20.0                                                                                                    | 0.50                                                                                                    | 2.05                                                                                                    | 0.50                                                                                                    | 1.60                                                                                                    | 0.50                                                                                                    | 2.37                                                                                                    |
| 📥 Indr3                      | 2F_Conference2                                             | AUYG07LVLA                                                                                                    | 27.0/19.0                                                                                                    | 20.0                                                                                                    | 0.50                                                                                                    | 2.05                                                                                                    | 0.50                                                                                                    | 1.60                                                                                                    | 0.50                                                                                                    | 2.37                                                                                                    |
| 📥 Indr4                      | 2F_Conference2                                             | AUYG07LVLA                                                                                                    | 27.0/19.0                                                                                                    | 20.0                                                                                                    | 0.50                                                                                                    | 2.05                                                                                                    | 0.50                                                                                                    | 1.60                                                                                                    | 0.50                                                                                                    | 2.37                                                                                                    |
| 📥 Indr5                      | 1F_Conference2                                             | AUYG07LVLA                                                                                                    | 27.0/19.0                                                                                                    | 20.0                                                                                                    | 0.50                                                                                                    | 2.05                                                                                                    | 0.50                                                                                                    | 1.60                                                                                                    | 0.50                                                                                                    | 2.37                                                                                                    |
| 📥 Indr6                      | 1F_Conference2                                             | AUYG07LVLA                                                                                                    | 27.0/19.0                                                                                                    | 20.0                                                                                                    | 0.50                                                                                                    | 2.05                                                                                                    | 0.50                                                                                                    | 1.60                                                                                                    | 0.50                                                                                                    | 2.37                                                                                                    |
| <mark>По</mark><br>Мо<br>СВ1 | <mark>казва ин</mark><br>делът не<br>делът на<br>ързва кън | <b>нформаци</b><br>е се избир<br>а вътрешн<br>м външно                                                                                                    | <mark>ия за</mark><br>а авто<br>юто тя<br>тяло.                                                                                                    | <mark>възм</mark><br>омат<br>ло с                                                                                                    | <mark>иожн</mark><br>ично<br>се из(                                                                                                    | <mark>ите</mark><br>бира                                                                                                    | <mark>мод</mark><br>кога                                                                                                    | <mark>ели.</mark><br>ато се                                                                                                    | Ð                                                                                                    |                                                                                                    |
|                              | Update  Update  Unit Unit Unit Unit Unit Unit Unit Uni     | Image: Second state state st | Update       Piping       Wirit         Image: Comments       Model         Indr1       IF_Office1       AUYG07LVLA         Indr2       2F_Conference2       AUYG07LVLA         Indr3       2F_Conference2       AUYG07LVLA         Indr4       2F_Conference2       AUYG07LVLA         Indr5       1F_Conference2       AUYG07LVLA         Indr5       1F_Conference2       AUYG07LVLA         Indr6       1F_Conference2       AUYG07LVLA         Indr6       1F_Conference2       AUYG07LVLA         Mode       Norderner       Model         Indr6       1F_Conference2       AUYG07LVLA         Mode       Norderner       Moderner         Mode       Norderner       Moderner         Mode       Norderner       Moderner         Mode       Norderner       He ce usdoup         Mode       Norderner       He ce bepsala         KъM въHШHO       CBъpsala       KъM въHШHO | Update     Piping Wiring     Wiring     Wiring     Wiring     Name Comments Model (C) (WBT)     Indr1 1F_Office1 AUYG07LVLA 27.0/19.0     Indr2 2F_Conference1 AUYG07LVLA 27.0/19.0     Indr3 2F_Conference2 AUYG07LVLA 27.0/19.0     Indr4 2F_Conference2 AUYG07LVLA 27.0/19.0     Indr5 1F_Conference2 AUYG07LVLA 27.0/19.0     Indr6 1F_Conference2 AUYG07LVLA 27.0/19.0     Indr6 1F_Conference2 AUYG07LVLA 27.0/19.0     MOдenът He ce избира авто Моделът не се избира авто Моделът на вътрешното тя Свързва към външно тяло. | Or unit       Piping       Wiring         Image: State of the state of the state of t | Or unit       Piping       Wiring         Image: Comments       Model       Tmp C<br>(C) (W8T)       Tmp H<br>(C)       Rq TC<br>(W)         Indr1       1F_Office1       AUYG07LVLA       27.0/19.0       20.0       0.50         Indr2       2F_Conference1       AUYG07LVLA       27.0/19.0       20.0       0.50         Indr3       2F_Conference2.       AUYG07LVLA       27.0/19.0       20.0       0.50         Indr3       2F_Conference2       AUYG07LVLA       27.0/19.0       20.0       0.50         Indr5       1F_Conference2       AUYG07LVLA       27.0/19.0       20.0       0.50         Indr6       1F_Conference2       AUYG07LVLA       27.0/19.0       20.0       0.50         Indr6       1F_Conference2       AUYG07LVLA       27.0/19.0       20.0       0.50         Indr6       1F_Conference2       AUYG07LVLA       27.0/19.0       20.0       0.50         Indr6       1F_Conference2       AUYG07LVLA       27.0/19.0       20.0       0.50         Indr6       1F_Conference2       AUYG07LVLA       27.0/19.0       20.0       0.50         MOdenъът       He       Ce       избира автоматично       Modenът       Modenът       Modenът< | Or unit       Piping       Wiring         Image: Comments       Model       Tmp C (C) (WBT)       Tmp H (WT)         Image: Comments       Model       Tmp C (C) (WBT)       Tmp H (WT)         Indr1       1F_Office1       AUVG07LVLA       27.0/19.0       20.0       0.50       2.05         Indr2       2F_Conference1       AUVG07LVLA       27.0/19.0       20.0       0.50       2.05         Indr3       2F_Conference2.       AUYG07LVLA       27.0/19.0       20.0       0.50       2.05         Indr3       2F_Conference2       AUYG07LVLA       27.0/19.0       20.0       0.50       2.05         Indr5       1F_Conference2       AUYG07LVLA       27.0/19.0       20.0       0.50       2.05         Indr5       1F_Conference2       AUYG07LVLA       27.0/19.0       20.0       0.50       2.05         Indr5       1F_Conference2       AUYG07LVLA       27.0/19.0       20.0       0.50       2.05         Indr6       1F_Conference2       AUYG07LVLA       27.0/19.0       20.0       0.50       2.05         Indr6       1F_Conference2       AUYG07LVLA       27.0/19.0       20.0       0.50       2.05         MOD_E | Indri         Piping         Wiring         Re           Indri         IF_Office1         AUYG07LVLA         220190         200         0.50         2.05         0.50           Indri         IF_Conference1         AUYG07LVLA         27.0/19.0         20.0         0.50         2.05         0.50           Indri         2.4//G07LVLA         27.0/19.0         20.0         0.50         2.05         0.50           Indri         2.4//G07LVLA         27.0/19.0         20.0         0.50         2.05         0.50           Indri         2.4//G07LVLA         27.0/19.0         20.0         0.50         2.05         0.50           Indri         1.F_Conference2.         AUYG07LVLA         27.0/19.0         20.0         0.50         2.05         0.50           Indris         1.F_Conference2         AUYG07LVLA         27.0/19.0         20.0         0.50         2.05         0.50           Indris         1.F_Conference2         AUYG07LVLA         27.0/19.0         20.0         0.50         2.05         0.50           Indris         1.F_Conference2         AUYG07LVLA         27.0/19.0         20.0         0.50         2.05         0.50           MOdenthet         1.6 | Opdate         bitriet           Sor unit         Piping         Wiring         Report           Image         Comments         Model         Tmp C (P) (WBT)         Tmp H (WY)         Rq TC (WY)         Rq SC (WY)         SC (WY)           Indri         IF_Office1         AUYGO7LVLA         27 0/19.0         20.0         0.50         2.05         0.50         1.60           Indri         ZF_Conference1         AUYGO7LVLA         27 0/19.0         20.0         0.50         2.05         0.50         1.60           Indri         ZF_Conference2         AUYGO7LVLA         27 0/19.0         20.0         0.50         2.05         0.50         1.60           Indri         ZF_Conference2         AUYGO7LVLA         27 0/19.0         20.0         0.50         2.05         0.50         1.60           Indris         IF_Conference2         AUYGO7LVLA         27 0/19.0         20.0         0.50         2.05         0.50         1.60           Indris         IF_Conference2         AUYGO7LVLA         27 0/19.0         20.0         0.50         2.05         0.50         1.60           Indris         IF_Conference2         AUYGO7LVLA         27 0/19.0         20.0         0.50         2.05 | Image: Comments         Model         Tmp H         Report           Image: Comments         Model         Tmp C (VWT)         Tmp H         Report           Image: Comments         Model         Tmp C (VWT)         Tmp H         Rg SC (WV)         SC (WV)           Image: Comments         Model         Tmp C (VWT)         Tmp H         Rg TC (VW)         Rg SC (WV)         SC (WV)           Image: Comments         Model         Tmp C (VWT)         Tmp H         Rg TC (VW)         Rg SC (WV)         SC (WV)           Image: Comments         Model         Tmp C (VWT)         Tmp H         Rg TC (VW)         Rg SC (WV)         SC (WV)           Image: Comference2         AUYG07LVLA         27.0/19.0         20.0         0.50         2.05         0.50         1.60         0.50           Image: F_Conference2         AUYG07LVLA         27.0/19.0         20.0         0.50         2.05         0.50         1.60         0.50           Image: F_Conference2         AUYG07LVLA         27.0/19.0         20.0         0.50         2.05         0.50         1.60         0.50           Image: F_Conference2         AUYG07LVLA         27.0/19.0         20.0         0.50         2.05         0.50         1.60         0.50 |

#### Вътр.тяло (6/7)

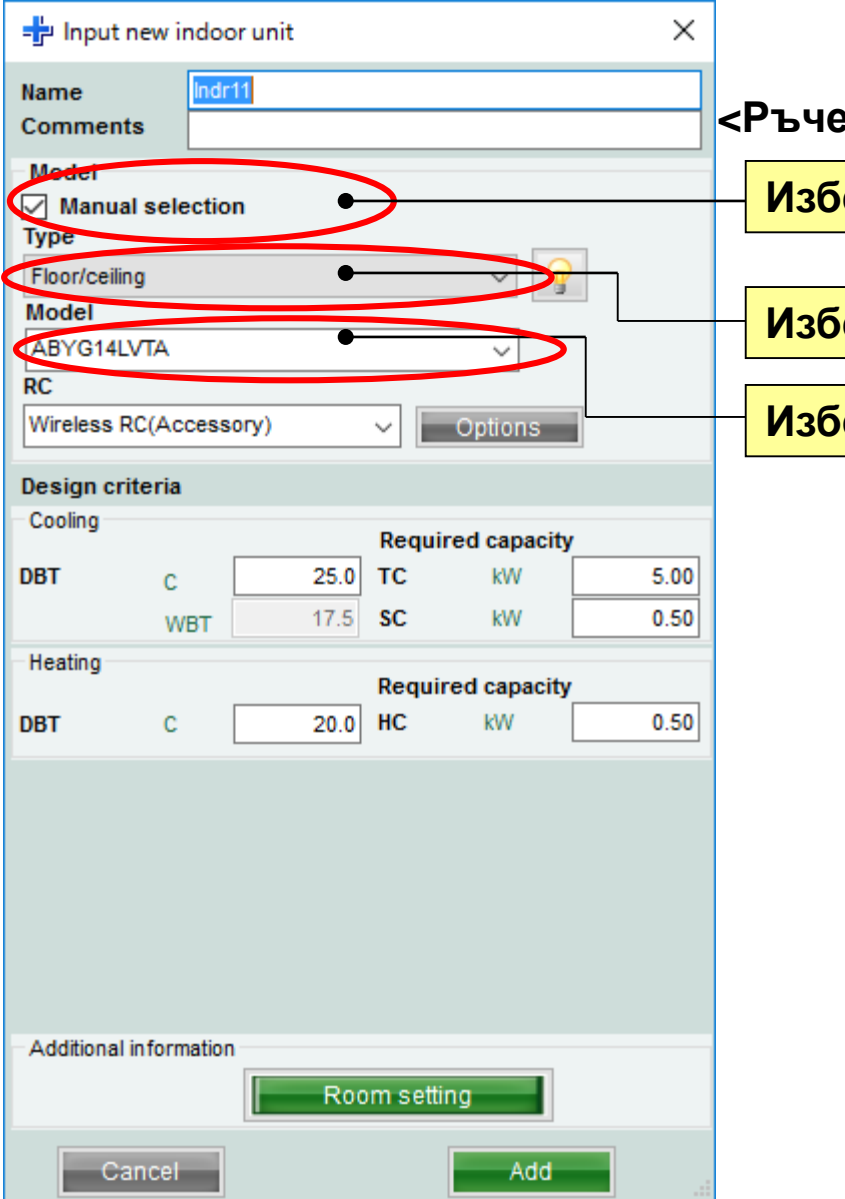

#### <Ръчен избор>

Изберете "Ръчен избор"

Изберете вида на вътрешното тяло

Изберете модела на тялото

### Вътр.тяло (7/7)

| 💊 Indoor unit                                                                                                    |           |                     |                    |                      |                   |                    |                   |                   |            |               |            |                |                |            |        |
|----------------------------------------------------------------------------------------------------|-----------|---------------------|--------------------|----------------------|-------------------|--------------------|-------------------|-------------------|------------|---------------|------------|----------------|----------------|------------|--------|
| File Preference Tool Help                                                                                                    | 🗊 Update  |                     |                    |                      |                   |                    |                   |                   |            |               |            |                |                | District : | Europe |
| Indoor unit Outo                                                                                                    | loor unit | Piping              |                    | Viring               |                   |                    |                   | Re                | port       |               |            |                |                |            | Menu   |
| -+ -> -                                                                                                    | Ĩ         |                     |                    |                      |                   |                    |                   |                   |            |               |            |                |                |            |        |
| Details of indoor unit                                                                                                    | Name      | Comments            | Model              | Tmp C<br>(C) (WBT)   | Tmp H<br>(C)      | Rq TC<br>(kW)      | TC<br>(KW)        | Rq SC<br>(kW)     | SC<br>(KW) | Rq HC<br>(kW) | HC<br>(kW) | Capa C<br>(kW) | Capa H<br>(kW) | Outdoor    |        |
| indoor and type indge                                                                                                    | 🚍 Indr1   | 1F_Office1          | AUYG07LVLA         | 27.0/19.0            | 20.0              | 0.50               | 2.05              | 0.50              | 1.60       | 0.50          | 2.37       | 2.05           | 2.37           | Otdr1      |        |
|                                                                                                    | 📑 Indr2   | 2F_Conference1      | AUYG07LVLA         | 27.0/19.0            | 20.0              | 0.50               | 2.05              | 0.50              | 1.60       | 0.50          | 2.37       | 2.05           | 2.37           | Otdr1      |        |
|                                                                                                    | 📑 Indr3   | 2F_Conference2      | AUYG07LVLA         | 27.0/19.0            | 20.0              | 0.50               | 2.05              | 0.50              | 1.60       | 0.50          | 2.37       | 2.05           | 2.37           | Otdr1      |        |
|                                                                                                    | 📑 Indr4   | 2F_Conference2      | AUYG07LVLA         | 27.0/19.0            | 20.0              | 0.50               | 2.05              | 0.50              | 1.60       | 0.50          | 2.37       | 2.05           | 2.37           | Otdr1      |        |
|                                                                                                    | ➡ Indr5   | 1F_Conference2      | AUYG07LVLA         | 27.0/19.0            | 20.0              | 0.50               | 2.05              | 0.50              | 1.60       | 0.50          | 2.37       | 2.05           | 2.37           | Otdr1      |        |
|                                                                                                    | Indr6     | 1F_Conterence2      | AUYGU/LVLA         | 27.0/19.0            | 20.0              | 0.50               | 2.05              | 0.50              | 1.60       | 0.50          | 2.37       | 2.05           | 2.37           | Otari      |        |
| Indoor unit value<br>Model<br>AUYG07L/VLA<br>Capacity<br>2.05 kW<br>Fan air flow rate<br>540 m3/h<br>Sound pressure level<br>27 dB(A)<br>Input power<br>18 W |           | – <mark>Инфо</mark> | <mark>рмаци</mark> | <mark>я за и:</mark> | <mark>збра</mark> | <mark>ани</mark> я | <mark>a MC</mark> | <mark>одел</mark> | 1          |               |            |                |                |            |        |

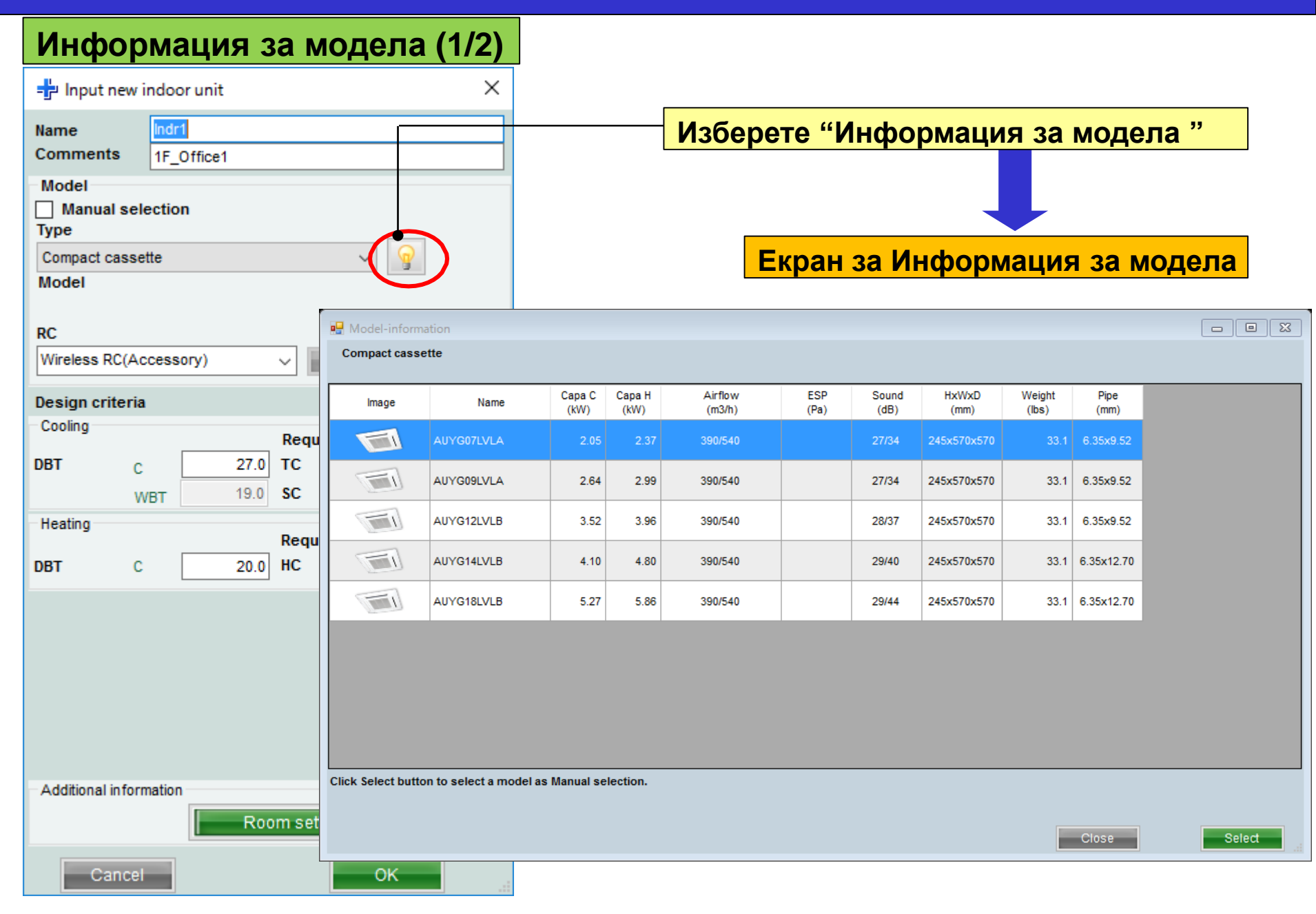

#### Информация за модела (2/2)

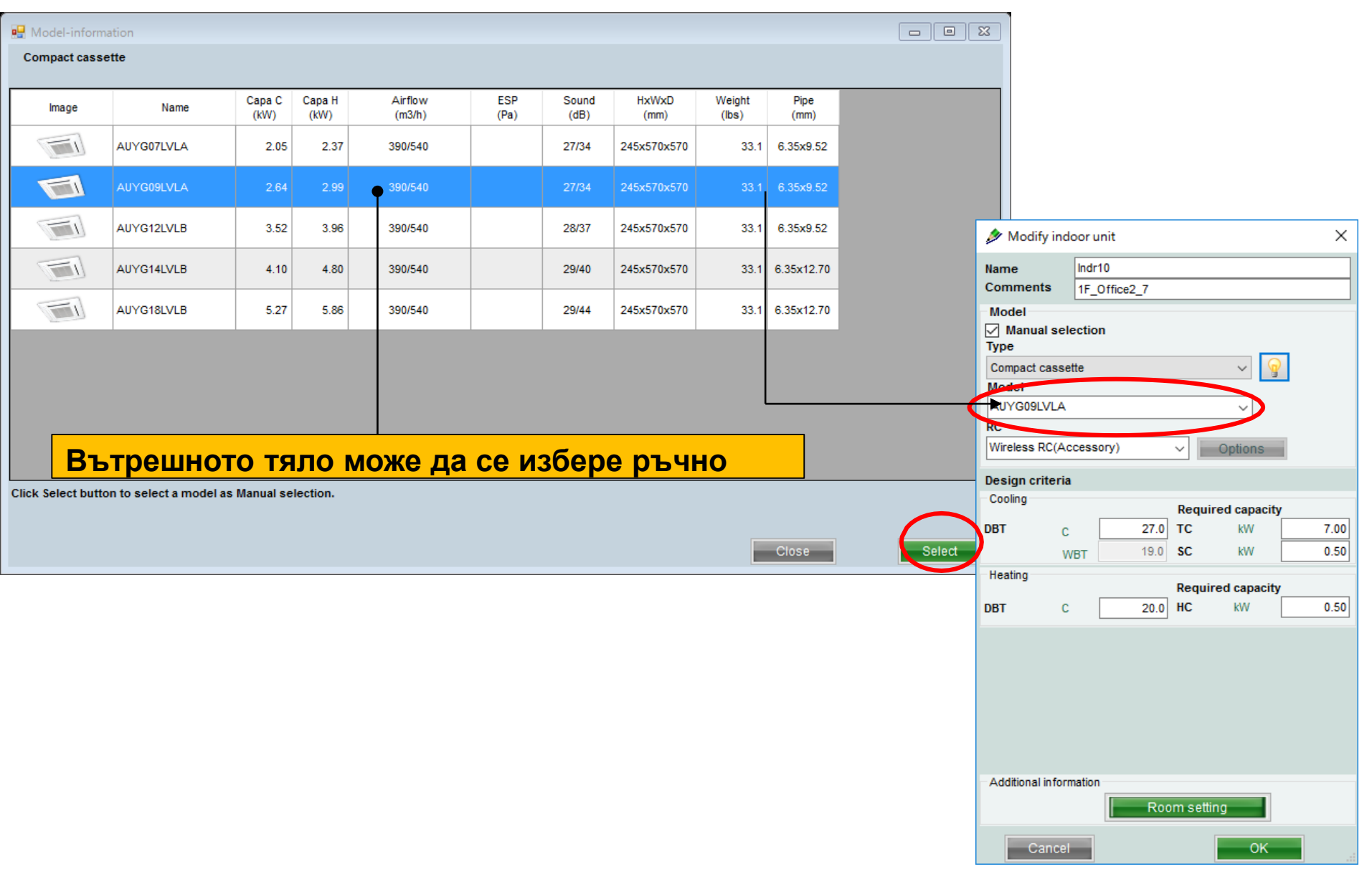

#### Настройки на помещението

| 🄌 Modify ind                 | door unit |       | _       |            |    | ×    | Изб |
|------------------------------|-----------|-------|---------|------------|----|------|-----|
| Name                         | Indr10    |       |         |            |    |      |     |
| Comments                     | 1F_Offic  | ce2_7 |         |            |    |      | ста |
| Model<br>🗹 Manual se<br>Type | lection   |       |         | _          |    |      | Екр |
| Compact cass                 | ette      |       |         | ~ <        | 2  |      |     |
| Model                        |           |       |         |            |    |      |     |
| AUYG09LVLA                   |           |       |         | ~          |    |      |     |
| RC                           |           |       |         |            |    |      |     |
| Wireless RC(A                | ccessory) |       | ~       | Options    |    |      |     |
| Design criteri               | a         |       |         |            |    |      |     |
| Cooling                      |           |       | -       |            |    | _    |     |
|                              |           |       | Requi   | red capaci | ty |      |     |
| DBI C                        |           | 27.0  | 10      | KVV        |    | 7.00 |     |
| 1                            | NBT       | 19.0  | SC      | kW         |    | 0.50 |     |
| Heating                      |           |       | Denui   |            |    |      |     |
| DRT                          |           | 20.0  | Requi   |            | y  | 0.50 |     |
| DBT (                        |           | 20.0  | нс      | KVV        |    | 0.50 |     |
|                              |           |       |         |            |    |      |     |
| Additional infor             | mation    |       |         |            |    |      |     |
|                              | S         | Roo   | om sett | ng         |    |      |     |
| Cance                        |           |       |         |            |    |      |     |

# Изберете "Настройки на стаята"

#### ан с Настройки на стаята \_ O X 🚽 Room setting Floor type Single Floor Floor setting Item setting Floor Floor1 $\sim$ Length Width Height Rq TC Rq SC Rq HC Tmp C Tmp C Tmp H Select Floor Room (m) (m) (m) (kW) (kW) (kW) (DBT) (WBT) (Ċ) Floor1 Room1 10 27 19 20 2 27 19 20 Floor1 Room2 20 3 Floor1 Room3 20 27 19 20 10 27 20 4 19 Floor1 Room4 5 Eloor1 10 27 19 20 Room5 6 Floor1 Room6 10 27 19 20 27 Floor1 Room7 10 19 20 8 20 Floor1 Room8 10 27 19 9 10 27 19 20 Floor1 Room9 10 Floor1 10 27 19 20 Room10 < Add room Remove Set the temperature of the room to the indoor unit Cancel OK

#### Настройки на стая (1/3)

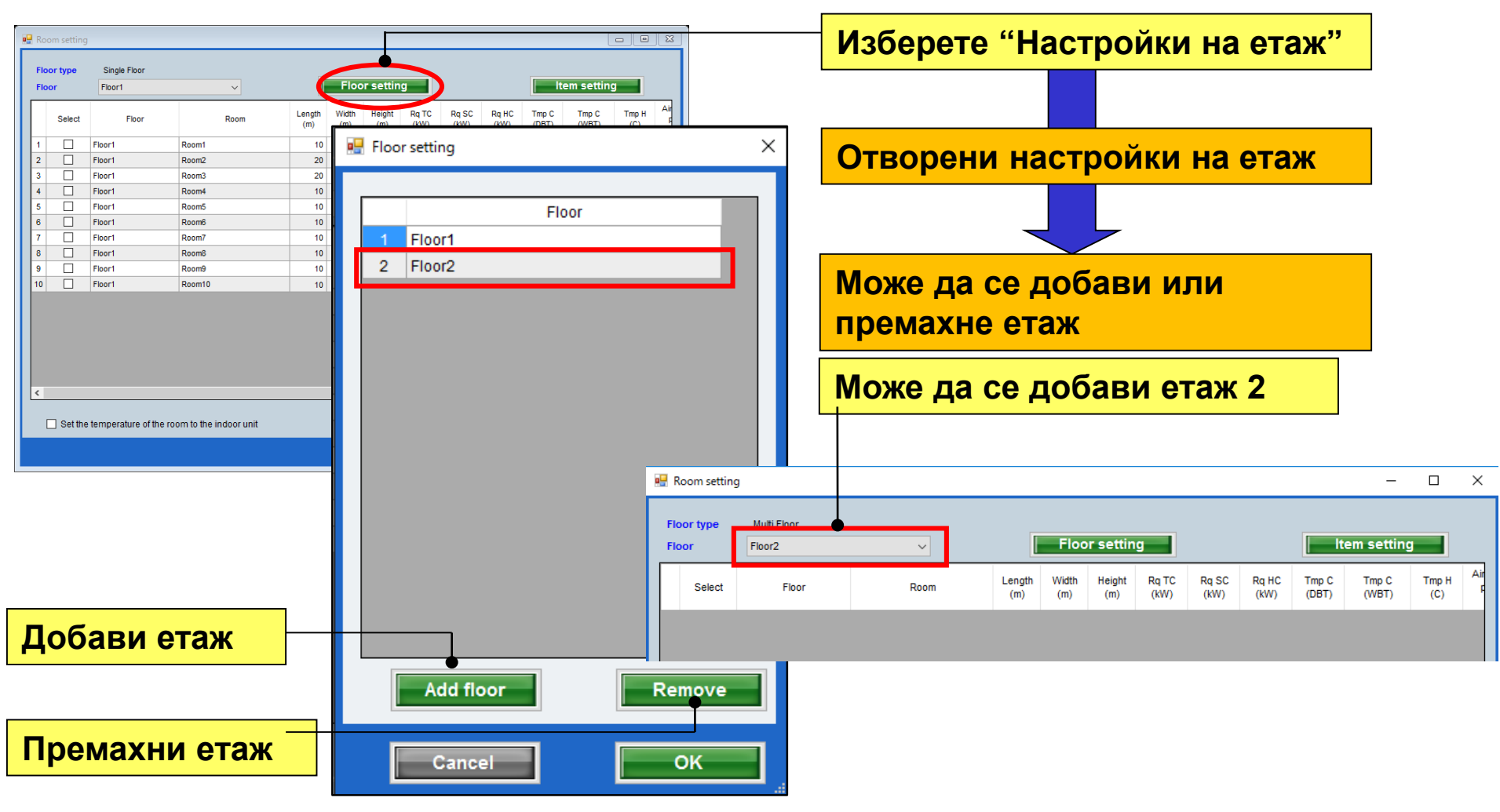

#### Настройки на стая (2/3)

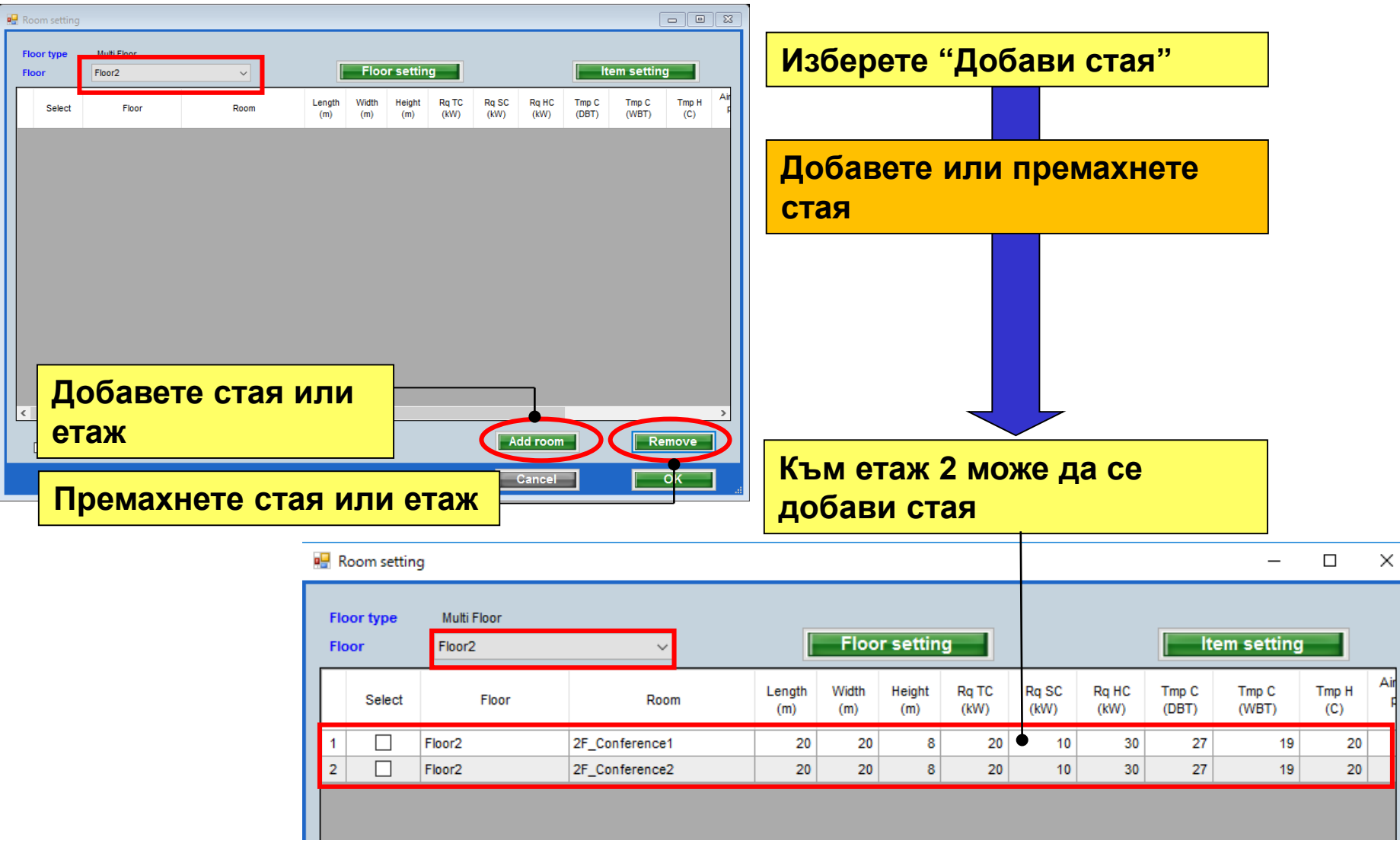

#### Настройки на стая (3/3)

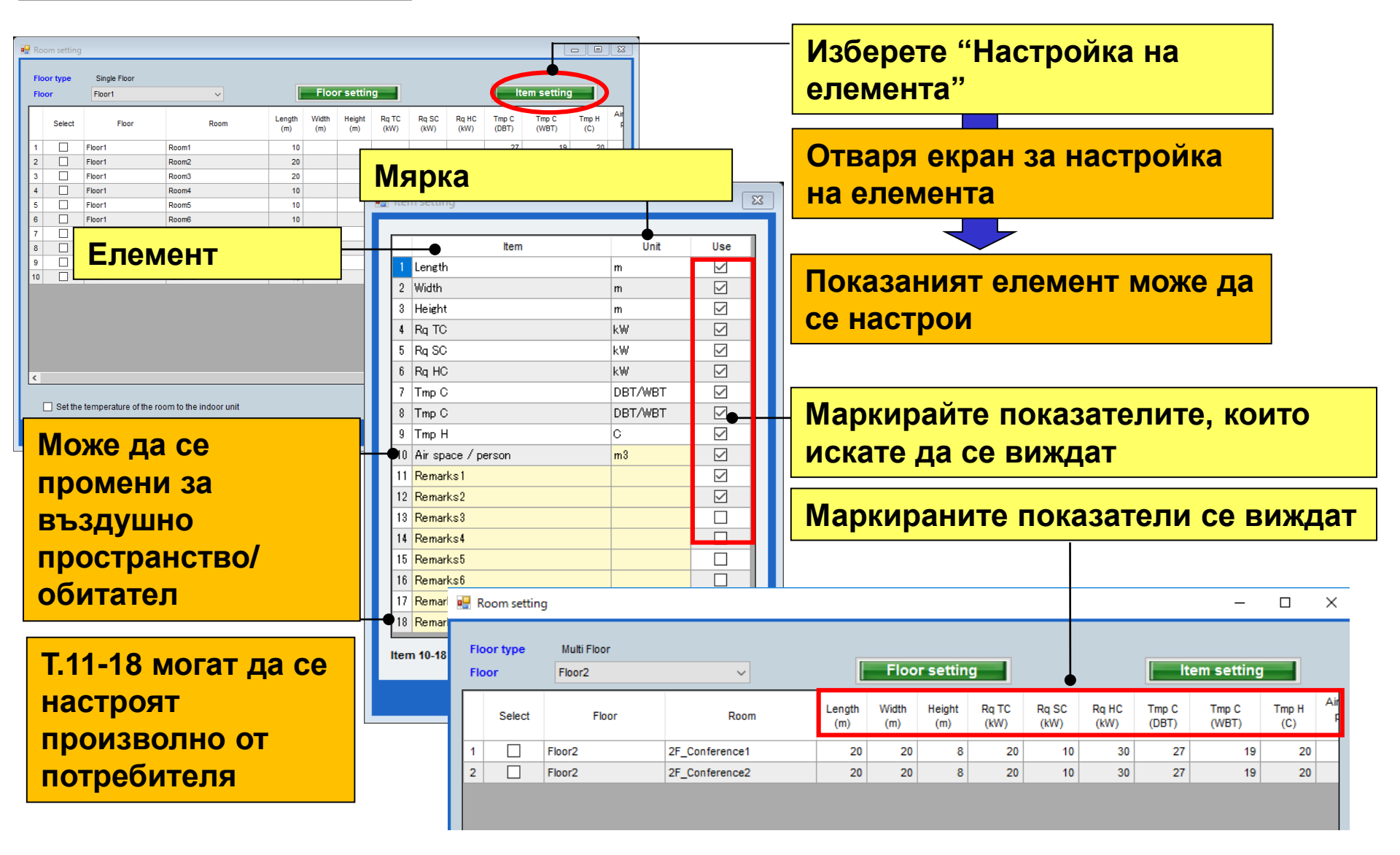

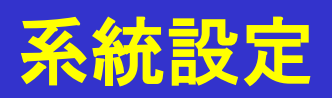

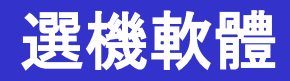

| titurope<br>選擇 "8 間多功能系統"     |
|-------------------------------|
| imulator<br>選擇 "8 間多功能系統"     |
|                               |
| Detail                        |
|                               |
| <b>室內機設定初始視窗</b>              |
| District : Furope             |
| nit Piping Wiring Report Menu |
|                               |
|                               |
|                               |
| xd<br>a<br>i<br>u<br>u        |

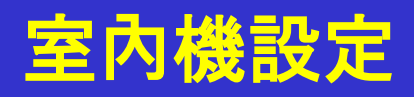

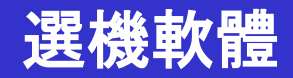

室內機(1/7)

| Vindoor unit                                       | ndata                                 | n e s                                                                                                    | 選擇 "增加室內機"                                                                                                    |
|----------------------------------------------------|---------------------------------------|----------------------------------------------------------------------------------------------------|----------------------------------------------------------------------------------------------------|
|                                                    | init Piping Wiring                    | Report Menu                                                                                                    |                                                                                                    |
| Details of indoor unit<br>Indoor unit type image   | Name Comments Model Tmp C<br>(C) (WBT | Tmp H         Rq TC         TC         Rq SC         SC         Rq HC         HC           (C)         (kW)         (kW)         (kW)         (kW)         (kW)         (kW)                                     | 打開室內機初始註冊視窗                                                                                                    |
|                                                    |                                       | ✓ Indoor unit<br>File Preference Tool Help                                                                                                    | District : Europe                                                                                                    |
|                                                    |                                       | Hunput new indoor unit                                                                                                    | Wiring Report Menu                                                                                                    |
|                                                    |                                       | Name Indri Comments Model Manual selection Type Compact cassette                                                                                                    | Model         Tmp C         Tmp H         Rq TC         TC         Rq SC         SC         Rq HC         HC           (C) (VFBT)         (C)         (kW)         (kW)         < |
| Indoor unit value Model Capacity Fan air flow rate |                                       | Model RC Wireless RC(Accessory) Options Design criteria                                                                                                    |                                                                                                    |
| Sound pressure level<br>Input power                |                                       | Cooling         Required capacity           DBT         C         27.0         1         kW         0.5           WBT         19.0         SC         kW         0.5           Heating         Required capacity |                                                                                                    |
|                                                    |                                       | DBT C 20 HC kW 0.5                                                                                                    | ×                                                                                                    |
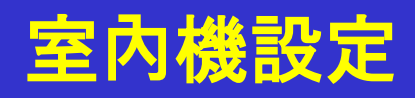

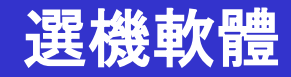

#### **室內機(2/7**)

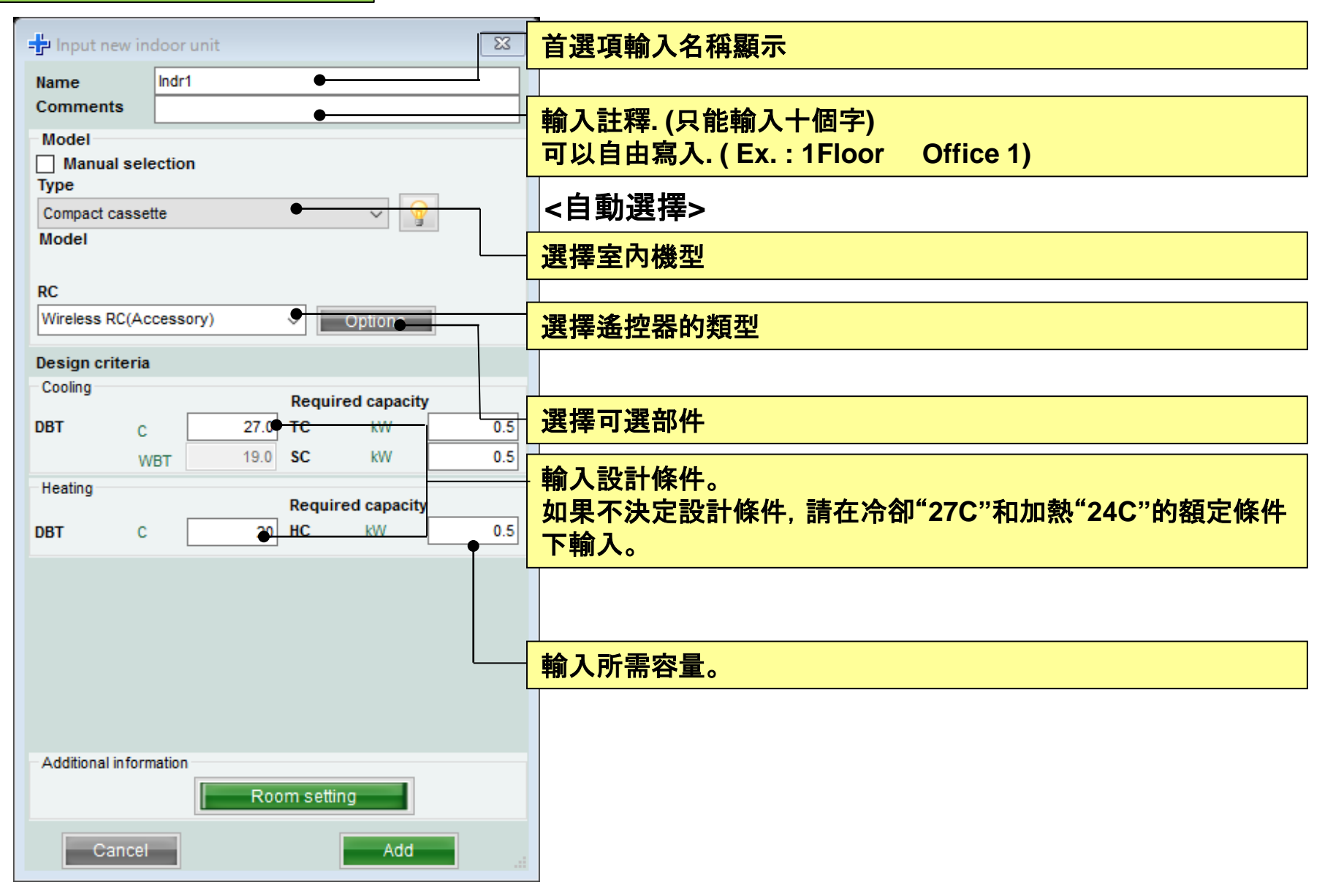

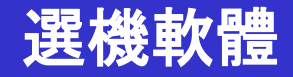

#### 室內機(3/7)

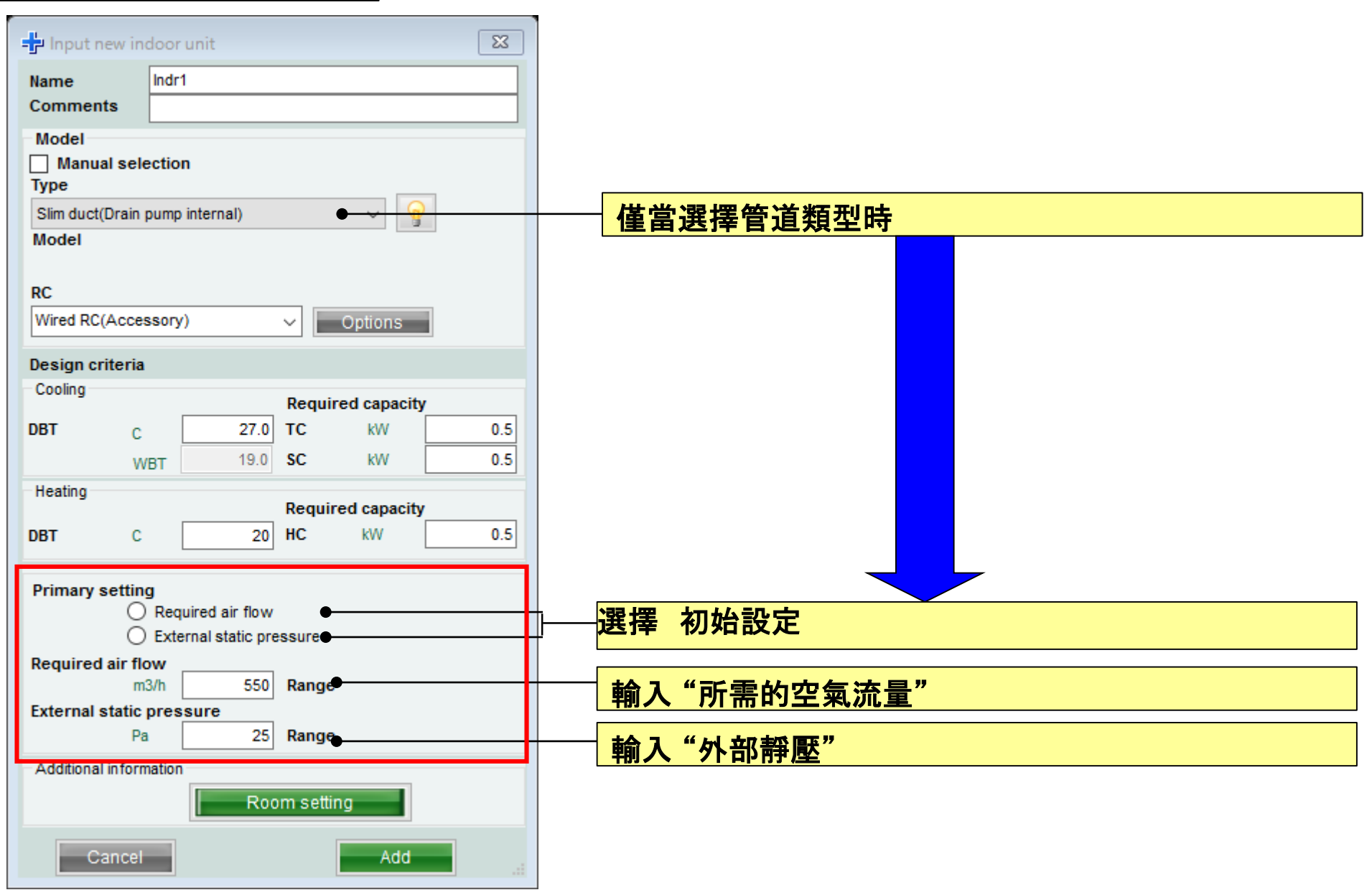

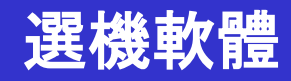

#### **室內機(4/7**)

#### (Ex. 範例1)

| 🕂 Input new in         | ndoor unit |                             | $\times$ |
|------------------------|------------|-----------------------------|----------|
| Name                   | Indr1      |                             |          |
| Comments               | 1F_Office1 |                             |          |
| Model Manual sele Type | ection     |                             | _        |
| Compact casset         | te         | ~ 💡                         |          |
| Model                  |            |                             | _        |
| PC                     |            |                             |          |
| Wireless RC(Ac         | cessory)   | <ul> <li>Options</li> </ul> |          |
| · · ·                  | ••         | - opnone                    | <u> </u> |
| Design criteria        |            |                             |          |
| cooming                |            | Required capacity           |          |
| DBT C                  | 27.0       | TC kW                       | 2.00     |
| W                      | BT 19.0    | SC kW                       | 2.00     |
| Heating                |            | Required capacity           |          |
| DBT C                  | 20         | HC kW                       | 2.00     |
|                        |            |                             |          |
| - Additional inform    | nation     |                             |          |
|                        | Roo        | m setting                   |          |
| Cancel                 |            | Add                         |          |

| (Ex. 範例1) |                   |
|-----------|-------------------|
| 安裝區域      | : 1Floor Office 1 |
| 機器形式      | :精緻型-天吊式          |
| RC        | :有線遙控器            |
| 設計溫度      | : 27C             |
| 所需容量(TC)  | : 2.0kW (冷房)      |

| ( E                                               | <mark>x. 範例2)</mark>                                                                                                    |
|---------------------------------------------------|----------------------------------------------------------------------------------------------------|
| 🕂 Input ne                                        | rindoor unit X                                                                                                    |
| Name<br>Comments                                  | Indr2<br>2F_Conference1                                                                                                    |
| Model<br>Manual s<br>Type<br>Compact cas<br>Model | ection v                                                                                                    |
| RC<br>Wired RC(Hi                                 | grade) V Options                                                                                                    |
| Design crite                                      | a                                                                                                    |
| Cooling<br>DBT                                    | Required capacity           C         25.0         TC         kW         5.00           WBT         17.5         SC         kW |
| Heating<br>DBT                                    | Required capacity<br>C 20 HC kW                                                                                                |
| Additional in Can                                 | rmation<br>Room setting                                                                                                    |
| (Ex. 範化<br>安裝區域<br>機器形式                           | 2)<br>:2Floor Conference room<br>:天吊式<br>·有線遙控器                                                                                |

: 25C

所需容量(TC): 5.0kW(冷房)

設計溫度

| (                                     | Ex. 範例        | ]3)                             |                    |         |       |      |
|---------------------------------------|---------------|---------------------------------|--------------------|---------|-------|------|
| 🕂 Input nev                           | v indoor unit |                                 |                    |         |       | ×    |
| Name                                  | Indr3         |                                 |                    |         |       |      |
| Comments                              | 2F_Conference | ence2                           |                    |         |       |      |
| Model                                 | -             |                                 |                    |         |       |      |
| Manual se                             | election      |                                 |                    |         |       |      |
| Type                                  |               |                                 |                    |         |       |      |
| Model                                 |               |                                 |                    | × ¥     |       |      |
|                                       |               |                                 |                    |         |       |      |
| RC                                    |               |                                 |                    |         |       |      |
| Wireless RC(A                         | Accessory)    | ~                               | Opt                | ions    |       |      |
| Design criter                         | ia            |                                 |                    |         |       |      |
| Cooling                               | -             |                                 |                    |         |       |      |
| DBT                                   | c 🗌           | 25.0 TC                         | quirea a           | kW      |       | 7.00 |
|                                       | WPT           | 17.5 SC                         |                    | kW      |       | 5.00 |
| Heating                               | WDT           |                                 |                    |         |       |      |
|                                       |               | Re                              | equired c          | apacity |       |      |
| DBT                                   | С             | 20 HC                           | c k                | W       |       |      |
| Additional info                       | ormation      |                                 |                    |         |       |      |
|                                       |               | Room                            | setting            |         |       |      |
| Canc                                  | el            |                                 |                    | Add     |       |      |
| (Ex. 範例<br>安裝區域<br>機器形式<br>RC<br>設計溫度 | 1]3)          | : 2Floo<br>: 吊頂<br>:有線<br>: 25C | or Cor<br>式<br>遙控器 | nferei  | nce r | oom2 |

所需容量(TC): 7.0kW(冷房)

所需容量(SC): 5.0kW(冷房)

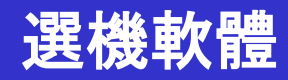

| 室內機(5/7)                                                                                                    |           |                                   |                          |                       |              |                   |            |               |            |               |            |
|----------------------------------------------------------------------------------------------------|-----------|-----------------------------------|--------------------------|-----------------------|--------------|-------------------|------------|---------------|------------|---------------|------------|
| 👽 Indoor unit                                                                                                    |           |                                   |                          |                       |              |                   |            |               |            |               |            |
| File Preference Tool Help                                                                                                    | 🚯 Update  |                                   |                          |                       |              |                   |            |               | District   | : Europe      |            |
| Indoor unit Outo                                                                                                    | door unit | Piping                            | Wiri                     | ng                    |              |                   |            | Re            | port       |               | Menu       |
|                                                                                                    |           |                                   |                          |                       |              |                   |            |               |            |               |            |
| 🗕 Details of indoor unit                                                                                                    | Name      | Comments                          | Model                    | Tmp C<br>(C) (WBT)    | Tmp H<br>(C) | Rq TC<br>(kW)     | TC<br>(KW) | Rq SC<br>(kW) | SC<br>(kW) | Rq HC<br>(kW) | HC<br>(kW) |
| Indoor unit type image                                                                                                    | 🚍 Indr1   | 1F_Office1                        | AUYG07LVLA               | 27.0/19.0             | 20.0         | 0.50              | 2.05       | 0.50          | 1.60       | 0.50          | 2.37       |
|                                                                                                    | 르 Indr2   | 2F_Conference1                    | AUYG07LVLA               | 27.0/19.0             | 20.0         | 0.50              | 2.05       | 0.50          | 1.60       | 0.50          | 2.37       |
|                                                                                                    | 🚍 Indr3   | 2F_Conference2                    | AUYG07LVLA               | 27.0/19.0             | 20.0         | 0.50              | 2.05       | 0.50          | 1.60       | 0.50          | 2.37       |
|                                                                                                    | 🚍 Indr4   | 2F_Conference2                    | AUYG07LVLA               | 27.0/19.0             | 20.0         | 0.50              | 2.05       | 0.50          | 1.60       | 0.50          | 2.37       |
|                                                                                                    | 🚍 Indr5   | 1F_Conference2                    | AUYG07LVLA               | 27.0/19.0             | 20.0         | 0.50              | 2.05       | 0.50          | 1.60       | 0.50          | 2.37       |
| Indoor unit value<br>Model<br>AUYG07LVLA<br>Capacity<br>2.05 kW<br>Fan air flow rate<br>540 m3/h<br>Sound pressure level<br>27 dB(A)<br>Input power<br>18 W |           | <mark>示可能的</mark><br>動選擇模<br>室外機連 | 模型信息.<br>式尚未確定<br>接時, 決定 | <mark>。</mark><br>室內機 | 的型           | <mark>!號</mark> 。 |            |               |            |               |            |

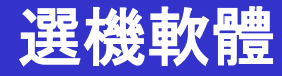

#### 室內機(6/7)

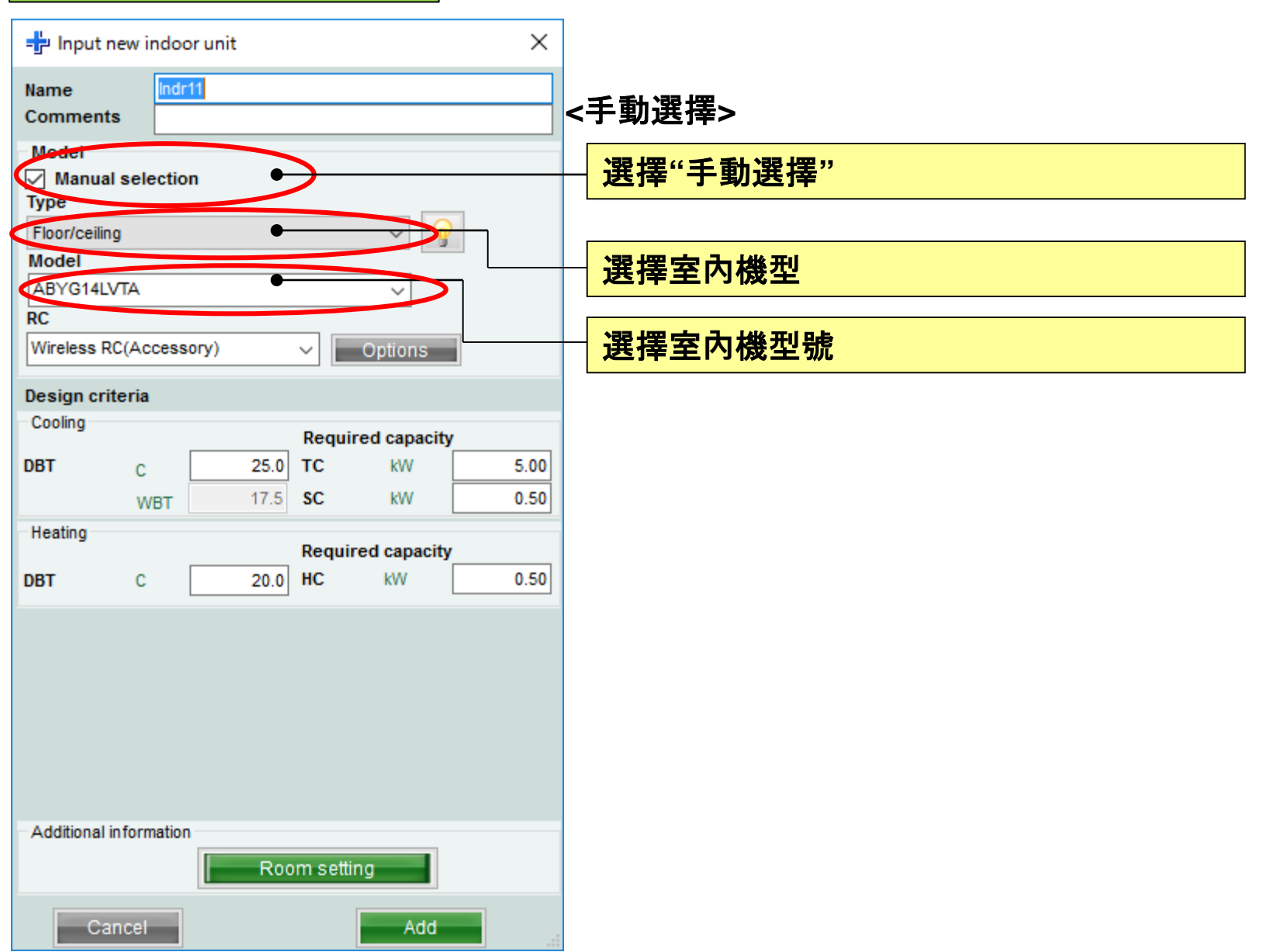

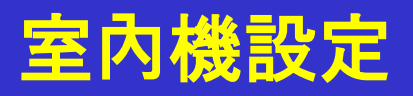

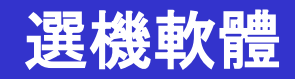

室內機(7/7)

| 💊 Indoor unit                                                                                                    |          |                    |                  |                    |              |               |            |               |            |               |            |                |                |            |        |
|----------------------------------------------------------------------------------------------------|----------|--------------------|------------------|--------------------|--------------|---------------|------------|---------------|------------|---------------|------------|----------------|----------------|------------|--------|
| File Preference Tool Help                                                                                                    | 🚯 Update |                    |                  |                    |              |               |            |               |            |               |            |                |                | District : | Europe |
| Indoor unit Outd                                                                                                    | oor unit | Piping             | N                | /iring             |              |               |            | Re            | port       |               |            |                |                |            | Menu   |
| + 1/ 1                                                                                                    |          |                    |                  |                    |              |               |            |               |            |               |            |                |                |            |        |
| Details of indoor unit                                                                                                    | Name     | Comments           | Model            | Tmp C<br>(C) (WBT) | Tmp H<br>(C) | Rq TC<br>(KW) | TC<br>(KW) | Rq SC<br>(kW) | SC<br>(KW) | Rq HC<br>(kW) | HC<br>(kW) | Capa C<br>(kW) | Capa H<br>(kW) | Outdoor    |        |
| muoor unit type image                                                                                                    | 🚍 Indr1  | 1F_Office1         | AUYG07LVLA       | 27.0/19.0          | 20.0         | 0.50          | 2.05       | 0.50          | 1.60       | 0.50          | 2.37       | 2.05           | 2.37           | Otdr1      |        |
|                                                                                                    | 📑 Indr2  | 2F_Conference1     | AUYG07LVLA       | 27.0/19.0          | 20.0         | 0.50          | 2.05       | 0.50          | 1.60       | 0.50          | 2.37       | 2.05           | 2.37           | Otdr1      |        |
|                                                                                                    | 🛋 Indr3  | 2F_Conference2     | AUYG07LVLA       | 27.0/19.0          | 20.0         | 0.50          | 2.05       | 0.50          | 1.60       | 0.50          | 2.37       | 2.05           | 2.37           | Otdr1      |        |
|                                                                                                    | 📑 Indr4  | 2F_Conference2     | AUYG07LVLA       | 27.0/19.0          | 20.0         | 0.50          | 2.05       | 0.50          | 1.60       | 0.50          | 2.37       | 2.05           | 2.37           | Otdr1      |        |
|                                                                                                    | 📥 Indr5  | 1F_Conference2     | AUYG07LVLA       | 27.0/19.0          | 20.0         | 0.50          | 2.05       | 0.50          | 1.60       | 0.50          | 2.37       | 2.05           | 2.37           | Otdr1      |        |
|                                                                                                    | ➡ Indr6  | 1F_Conference2     | AUYG07LVLA       | 27.0/19.0          | 20.0         | 0.50          | 2.05       | 0.50          | 1.60       | 0.50          | 2.37       | 2.05           | 2.37           | Otdr1      |        |
| Indoor unit value<br>Model<br>AUYG07LVLA<br>Capacity<br>2.05 kW<br>Fan air flow rate<br>540 m3/h<br>Sound pressure level<br>27 dB(A)<br>Input power<br>18 W |          | - <mark>關於機</mark> | <mark>授決定</mark> | <mark>的資訊</mark>   |              |               |            |               |            |               |            |                |                |            |        |

| 型號資訊(1/2)                         |                     |                 |                   |                |                   |             |               |               |                 |              |  |
|-----------------------------------|---------------------|-----------------|-------------------|----------------|-------------------|-------------|---------------|---------------|-----------------|--------------|--|
| 🐈 Input new indoor unit           |                     | ×               |                   |                |                   |             |               |               |                 |              |  |
| Name Indr1<br>Comments 1F_Office1 |                     |                 |                   |                |                   |             | 選擇"           | 型號資           | 訊"              |              |  |
| Model Manual selection Type       |                     |                 |                   |                |                   |             |               |               |                 |              |  |
| Compact cassette<br>Model         |                     | )               |                   |                |                   |             | 型             | 號資訊           | 視窗              |              |  |
| RC<br>Wireless RC(Accessory)      | Model-informati     | on<br>e         |                   |                |                   |             |               |               |                 |              |  |
| Design criteria                   | Image               | Name            | Capa C<br>(KW)    | Capa H<br>(kW) | Airflow<br>(m3/h) | ESP<br>(Pa) | Sound<br>(dB) | HxWxD<br>(mm) | Weight<br>(lbs) | Pipe<br>(mm) |  |
| Cooling                           |                     | AUYG07LVLA      | 2.05              | 2.37           | 390/540           |             | 27/34         | 245x570x570   | 33.1            | 6.35x9.52    |  |
| DBT C 27.0 TC<br>WBT 19.0 SC      |                     | AUYG09LVLA      | 2.64              | 2.99           | 390/540           |             | 27/34         | 245x570x570   | 33.1            | 6.35x9.52    |  |
| Heating                           |                     | AUYG12LVLB      | 3.52              | 3.96           | 390/540           |             | 28/37         | 245x570x570   | 33.1            | 6.35x9.52    |  |
| DBT C 20.0 HC                     |                     | AUYG14LVLB      | 4.10              | 4.80           | 390/540           |             | 29/40         | 245x570x570   | 33.1            | 6.35x12.70   |  |
|                                   |                     | AUYG18LVLB      | 5.27              | 5.86           | 390/540           |             | 29/44         | 245x570x570   | 33.1            | 6.35x12.70   |  |
|                                   |                     |                 |                   |                |                   |             |               |               |                 |              |  |
| Additional information            | Click Select button | to select a mod | del as Manual sel | ection.        |                   |             |               |               |                 |              |  |
| Room set                          |                     |                 |                   |                |                   |             |               |               |                 | Close        |  |
| Cancel                            | ОК                  |                 |                   |                |                   |             |               |               |                 |              |  |

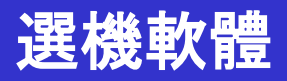

#### 型號資訊(2/2)

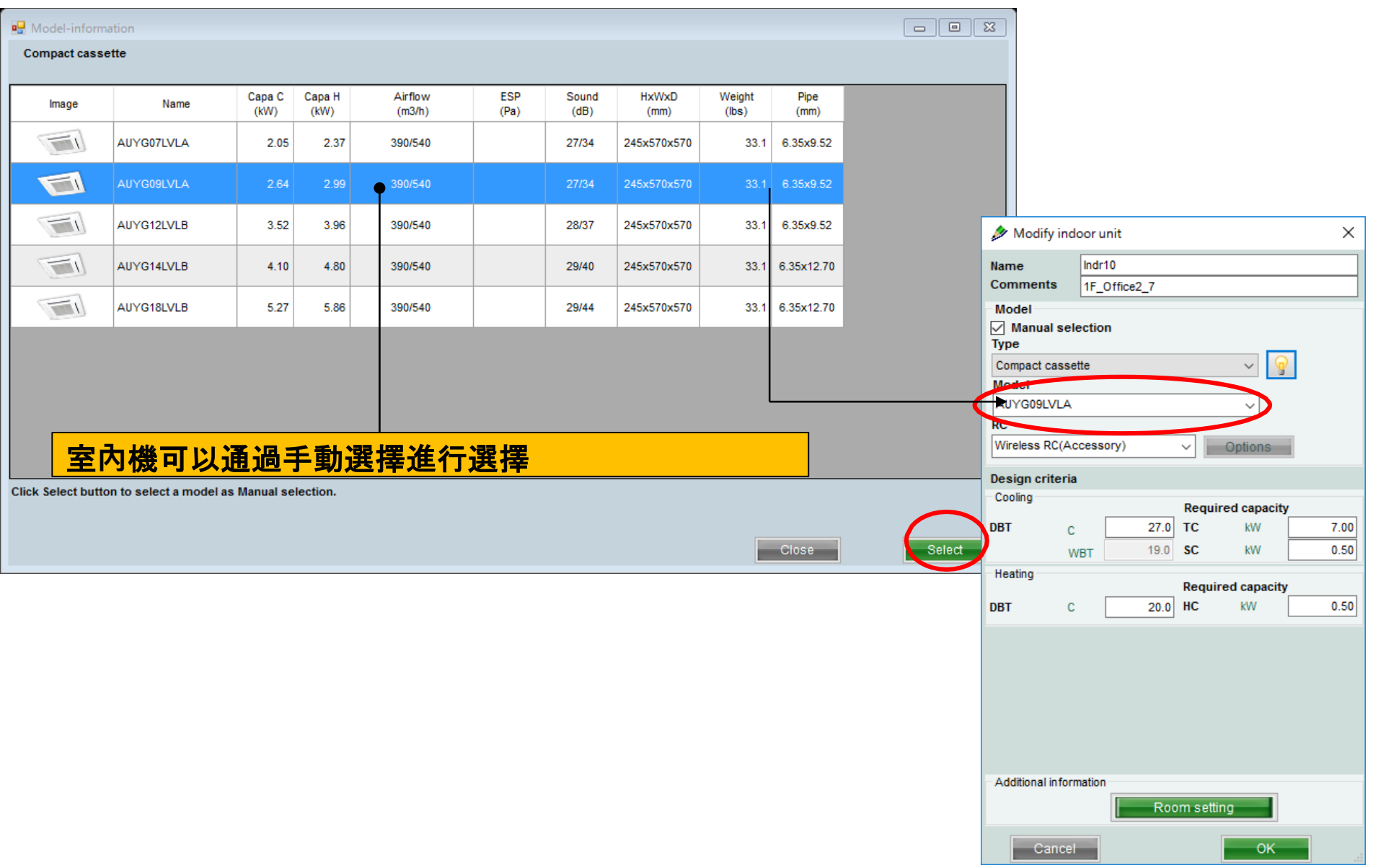

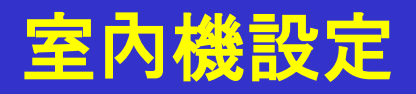

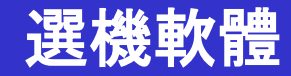

#### 房間設置

| ጶ Modi                | fy indo   | or unit | t      |        |            |        | >   |
|-----------------------|-----------|---------|--------|--------|------------|--------|-----|
| Name                  | [         | Indr10  |        |        |            |        |     |
| Commer                | nts       | 1F_Off  | ice2_7 |        |            |        |     |
| Model<br>Manu<br>Type | al sele   | ction   |        |        |            |        |     |
| Compact               | casset    | te      |        |        | ~          | ୍କ     |     |
| Model                 |           |         |        |        |            |        |     |
| AUYG09                | LVLA      |         |        |        | ~          |        |     |
| RC                    |           |         |        |        |            | -      |     |
| Wireless              | RC(Acc    | cessory | )      | $\sim$ | Optio      | ns     |     |
| Design c              | riteria   |         |        |        |            |        |     |
| Cooling               |           |         |        | Re     | quired ca  | pacity |     |
| DBT                   | c         |         | 27.0   | Т      | kV         | v [    | 7.0 |
|                       | WE        | вт      | 19.0   | so     | kV         | v      | 0.5 |
| Heating               |           |         |        | _      |            |        |     |
|                       |           |         |        | Re     | quired cap | pacity |     |
| DBT                   | С         |         | 20.0   | HC     | kW         |        | 0.5 |
|                       |           |         |        |        |            |        |     |
| Additiona             | l in form | ation   | Ro     | oom s  | setting    | ⋗      |     |
| С                     | ancel     |         |        |        |            | ок     |     |

| <b>用〕</b> | <b>房間</b>  | Ⅰ設置視<br>✓    | <b>窗</b> |               |              |               |               |               |               |                |                |              |   |
|-----------|------------|--------------|----------|---------------|--------------|---------------|---------------|---------------|---------------|----------------|----------------|--------------|---|
|           | Floor type | Single Floor |          |               | Eloo         | r settin      |               |               |               | Ite            | msetting       |              |   |
| [         | Selec      | Floor        | Room     | Length<br>(m) | Width<br>(m) | Height<br>(m) | Rq TC<br>(kW) | Rq SC<br>(kW) | Rq HC<br>(KW) | Tmp C<br>(DBT) | Tmp C<br>(WBT) | Tmp H<br>(C) | 4 |
|           | 1          | Floor1       | Room1    | 10            |              |               |               |               |               | 27             | 19             | 20           | F |
|           | 2          | Floor1       | Room2    | 20            |              |               |               |               |               | 27             | 19             | 20           |   |
|           | 3          | Floor1       | Room3    | 20            |              |               |               |               |               | 27             | 19             | 20           | Γ |
|           | 4          | Floor1       | Room4    | 10            |              |               |               |               |               | 27             | 19             | 20           |   |
|           | 5          | Floor1       | Room5    | 10            |              |               |               |               |               | 27             | 19             | 20           |   |
|           | 6          | Floor1       | Room6    | 10            |              |               |               |               |               | 27             | 19             | 20           |   |
|           | 7          | Floor1       | Room7    | 10            |              |               |               |               |               | 27             | 19             | 20           |   |
|           | 8          | Floor1       | Room8    | 10            |              |               |               |               |               | 27             | 19             | 20           |   |
|           | 9          | Floor1       | Room9    | 10            |              |               |               |               |               | 27             | 19             | 20           | L |
|           | 10         | Floor1       | Room10   | 10            |              |               |               |               |               | 27             | 19             | 20           |   |

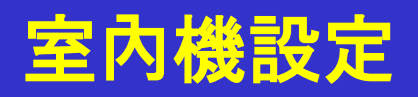

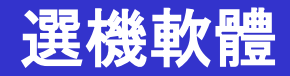

房間設定(1/3)

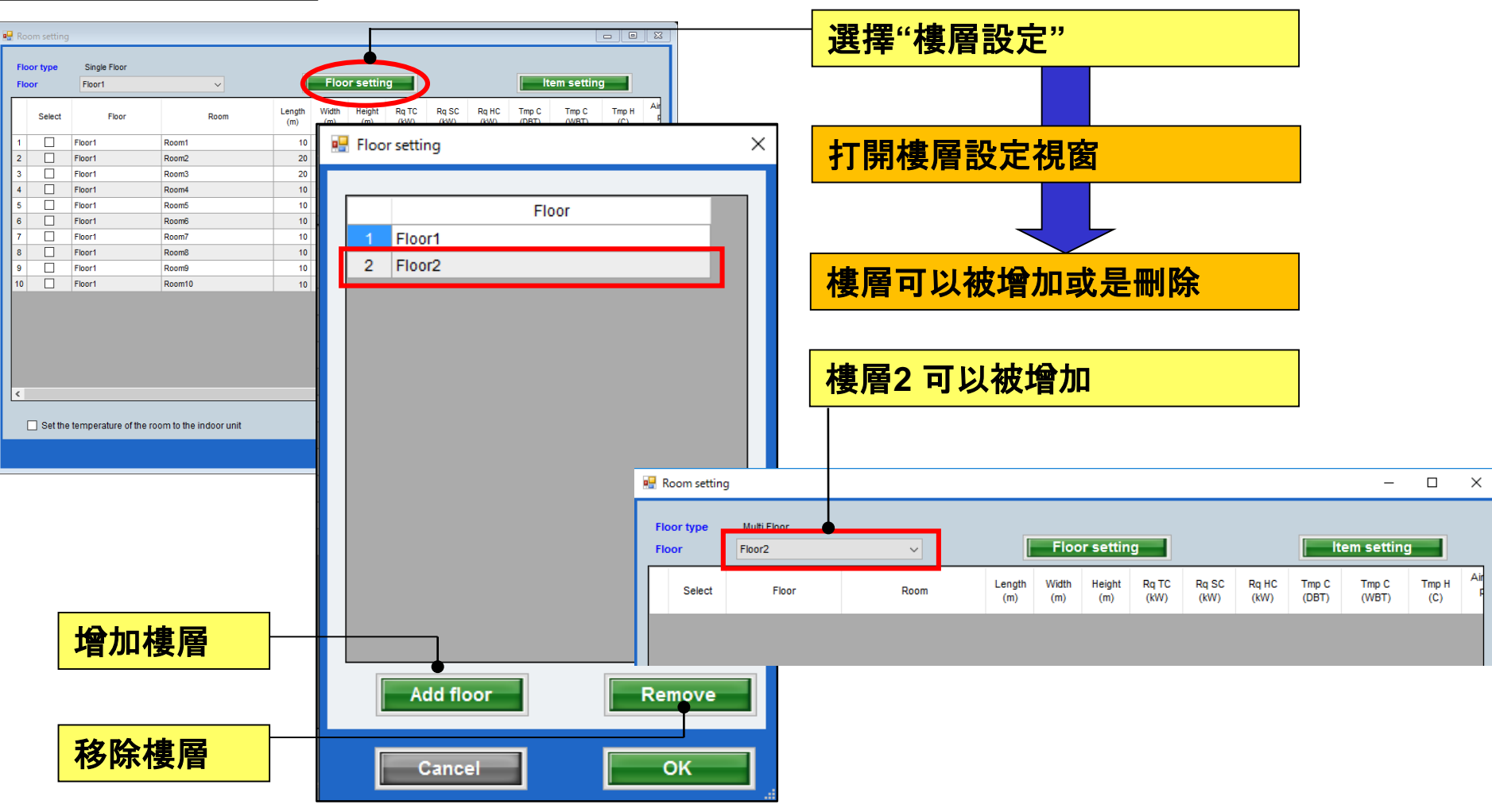

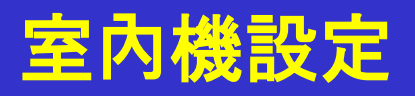

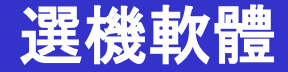

#### 房間設定(2/3) 🖳 Room setting Floor type Floor2 Floor $\sim$

Floor2

Floor2

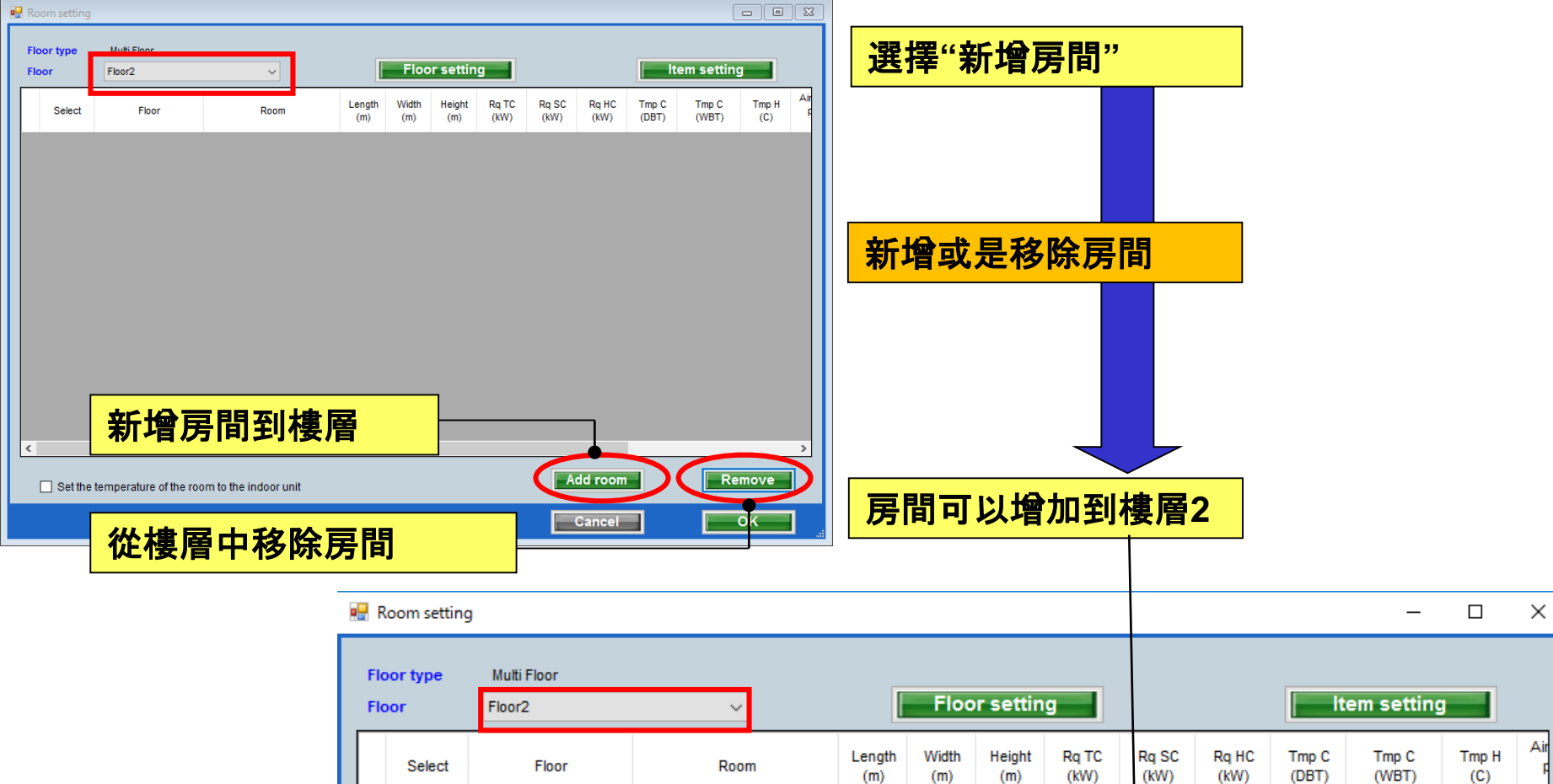

2F\_Conference1

2F Conference2

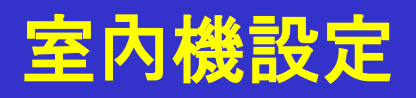

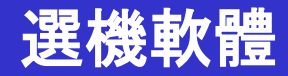

Х

Air

房間設定(3/3)

| <b>1</b>            |                                      |                                  |                         |               |                                      |                                      |                    |                              |                        |                   | -                | 站 十五            | <u>((т</u> В | ᆸᇑ            | , ,,                                     |               |               |                |                |              |
|---------------------|--------------------------------------|----------------------------------|-------------------------|---------------|--------------------------------------|--------------------------------------|--------------------|------------------------------|------------------------|-------------------|------------------|-----------------|--------------|---------------|------------------------------------------|---------------|---------------|----------------|----------------|--------------|
| Koom sett           | ting                                 |                                  |                         |               |                                      |                                      |                    |                              |                        |                   | J                | 艺倖              | 묏            | 日設            | 、正                                       |               |               |                |                |              |
| Floor type<br>Floor | e Single Floor<br>Floor1             | ~                                | Floor                   | r setting     |                                      |                                      | Item               | setting                      |                        |                   |                  |                 |              |               |                                          |               |               |                |                |              |
| Sele                | ct Floor                             | Room                             | Length Width<br>(m) (m) | Height<br>(m) | Rq TC Rq S<br>(kW) (kW               | C Rq HC<br>) (KW)                    | Tmp C T<br>(DBT) ( | mp C Tmp H Air<br>WBT) (C) F |                        |                   |                  |                 |              |               |                                          |               |               |                |                |              |
| 1<br>2<br>3<br>4    | Floor1<br>Floor1<br>Floor1<br>Floor1 | Room1<br>Room2<br>Room3<br>Room4 | 10<br>20<br>20<br>10    |               | 顯示                                   | 項目                                   | 目單化                | 19 20 <b>1</b>               |                        |                   | ł                | 打開              | 項目           | 設             | 定視                                       | 窗             |               |                |                |              |
| 5 🗌<br>6 🗍<br>7 🗌   | Floor1<br>Floor1                     | Room5<br>Room6                   | 10<br>10                |               | nem set                              | ung                                  |                    |                              |                        |                   |                  |                 |              | Į             |                                          |               |               |                |                |              |
| 8                   | 顯示」                                  | 項日                               |                         |               | 1 Leni<br>2 Widt<br>3 Heie           | gth<br>th<br>sht                     | Item               | m<br>m<br>m                  | Unit Us<br>L<br>L<br>L | se<br>1<br>1<br>2 |                  | 領示              | 項E           | 可」            | い いっこう いっこう いっこう いっこう いっこう いっこう いっこう いっこ | 置             |               |                |                |              |
| ٢                   |                                      |                                  |                         |               | 4 Rq 3<br>5 Rq 3<br>6 Rq 1           | TC<br>SC<br>HC                       |                    | kW<br>kW<br>kW               |                        | 2                 |                  |                 |              |               |                                          |               |               |                |                |              |
| 單                   | 位改變                                  |                                  |                         |               | 7 Tmp<br>8 Tmp<br>9 Tmp<br>●10 Air   | ) C<br>) C<br>) H<br>space / p       | erson              | DBT/<br>DBT/<br>C<br>m3      | WBT V                  |                   | - <mark>朽</mark> | <mark>僉查</mark> | 您想           | 要             | 顏示                                       | 的項            | 目             |                |                |              |
| 空                   | 調空間                                  | ]/人                              |                         |               | 11 Ren<br>12 Ren<br>13 Ren<br>14 Ren | narks1<br>narks2<br>narks3<br>narks4 |                    |                              |                        |                   |                  | 頃示              | 選中           | n的,           | 頁目                                       |               |               |                |                |              |
|                     | 40 18                                |                                  |                         |               | 15 Ren<br>16 Ren                     | narks5<br>narks6                     |                    |                              |                        |                   |                  |                 |              |               |                                          |               |               |                |                |              |
| 11                  | -18 进                                | ,現出伊                             | 用石                      |               | 17 Ren                               | har 👷 F                              | loom settin        | g                            |                        |                   |                  |                 |              |               |                                          |               |               |                | -              |              |
| 設                   | 定選擇                                  | 5                                |                         |               | Item 10-                             | 18 Fix                               | oor type<br>oor    | Multi Floor<br>Floor2        |                        | ~                 |                  |                 | Floo         | r setting     |                                          |               |               | Ite            | m setting      |              |
|                     |                                      |                                  |                         |               |                                      |                                      | Select             | Floor                        |                        | Room              |                  | Length<br>(m)   | Width<br>(m) | Height<br>(m) | Rq TC<br>(kW)                            | Rq SC<br>(kW) | Rq HC<br>(kW) | Tmp C<br>(DBT) | Tmp C<br>(WBT) | Tmp H<br>(C) |
|                     |                                      |                                  |                         |               |                                      | 1                                    |                    | Floor2                       | 2F_Confere             | ence1             |                  | 20              | 20           | 8             | 20                                       | 10            | 30            | 27             | 19             | 20           |
|                     |                                      |                                  |                         |               |                                      | 2                                    |                    | Floor2                       | 2F_Confere             | ence2             |                  | 20              | 20           | 8             | 20                                       | 10            | 30            | 27             | 19             | 20           |

|                                                                                                    |                                                                                                    | Select VRF system                   |
|----------------------------------------------------------------------------------------------------|----------------------------------------------------------------------------------------------------|-------------------------------------|
| Design Simulator     File Preference Tool Help      Update Download DXF Mode setting                                                                                                    | <br>District : Europe                                                                                                    | D X                                 |
| New Open                                                                                                    | Design Simul                                                                                                    | Indoor unit settings initial screen |
| Project Hame       Management Humber         Model Selection       If indoor unit         VRF system       Previous models         S Rooms Mult       If indoor unit         Price quote       If indoor unit         Price list       Quotation | User cotion     Detail       t     rence     Tool     Help     Update       unit     Outdoor unit     Piping       Is of indoor unit     Name     Comments     Model |                                     |
|                                                                                                    |                                                                                                    |                                     |

### **Design Simulator**

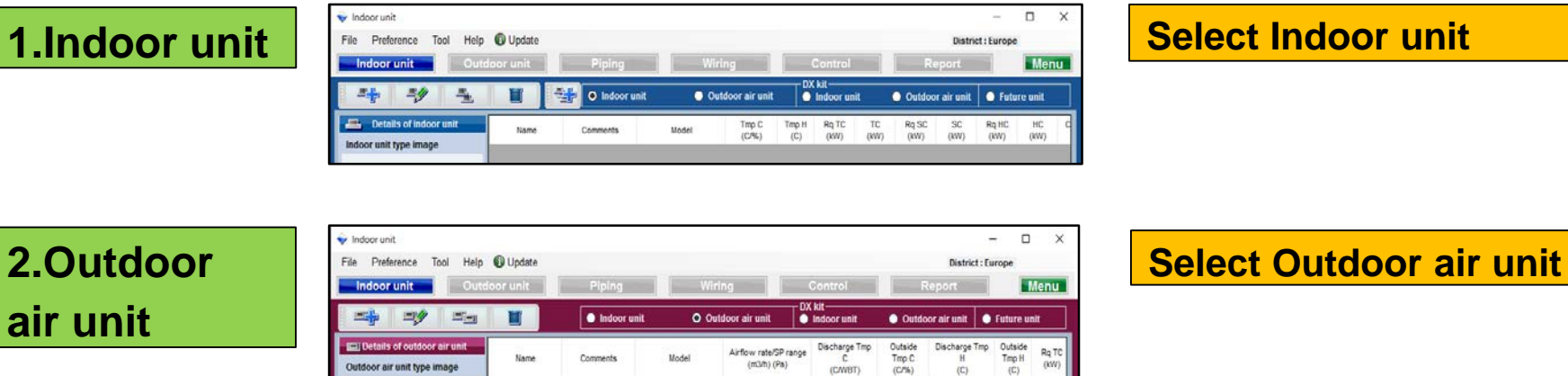

(CAWBT)

(C/%)

(C)

3.DX Kit **Indoor** unit

| 🐦 Indoor unit                      |        |             |       |               |                         |       |         |          | -             | D X  |  |
|------------------------------------|--------|-------------|-------|---------------|-------------------------|-------|---------|----------|---------------|------|--|
| File Preference Tool Help (        | Update |             |       |               |                         |       |         | Distric  | t : Europe    |      |  |
| Indoor unit Outdoor unit           |        | Piping      | Wiri  | Wiring Co     |                         |       | Rep     | ort      |               | Menu |  |
| 2 <sup>1</sup> 34 3 <sup>3</sup> 1 |        | Indoor unit | Out   | door air unit | DX kit<br>O Indoor unit | •     | Outdoor | air unit | • Future unit |      |  |
| 🐏 Details of DX Kit (indoor)       | Name   | Comments    | Model | DX kit        | Tmp C                   | Tmp H | RqTC    | TC       | Rq SC         | SC   |  |

Select DX Kit Indoor unit

4.DX Kit **Outdoor** air unit

| 👽 Indoor unit                                      |           |             |       |              |                               |                           | -                         | - 0                     | ×             |
|----------------------------------------------------|-----------|-------------|-------|--------------|-------------------------------|---------------------------|---------------------------|-------------------------|---------------|
| File Preference Tool Help                          | Update    |             |       |              |                               |                           | District : Eu             | rope                    |               |
| Indoor unit Outo                                   | loor unit | Piping      | Wirin | 9            | Control                       |                           | Report                    |                         | /lenu         |
| 1 20 1 20 1 20 1 20 1 20 1 20 1 20 1 20            | W         | Indoor unit | Outde | oor air unit | DX kit<br>Indoor unit         | Outdo                     | xor air unit 🛛 💿          | Future ur               | ut            |
| Details of DX Kit (OAU)<br>DX Kit (OAU) type image | Name      | Comments    | Model | DX kit       | Discharge Tmp<br>C<br>(C/WBT) | Outside<br>Tmp C<br>(CMS) | Discharge Tmp<br>H<br>(C) | Outside<br>Tmp H<br>(C) | Rq TC<br>(kW) |
|                                                    |           |             |       |              |                               |                           |                           |                         |               |

Select DX Kit Outdoor air unit

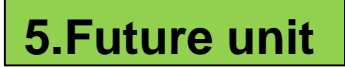

| 🔷 Indoor unit             |          |            |                |              |               |               |                  |                |                |              | -        |           | X  |
|---------------------------|----------|------------|----------------|--------------|---------------|---------------|------------------|----------------|----------------|--------------|----------|-----------|----|
| File Preference Tool Help | Update   |            |                |              |               |               |                  |                |                | District     | : Europe |           |    |
| Indoor unit Outde         | oor unit | Piping     |                | Wirir        | 1g            |               | Contro           | N              | -              | Report       |          | Me        | nu |
|                           |          | 🔵 Indoor u | init           | Outo         | loor air ur   | nit           | DX kil<br>Indoor | unit           | Outdo          | oor air unit | 0 fu     | ture unit |    |
| Details of indoor unit    | Name     | Comments   | Tmp C<br>(C/%) | Tmp H<br>(C) | Rq TC<br>(KW) | Rq SC<br>(KW) | Rq HC<br>(KW)    | Capa C<br>(KW) | Capa H<br>(KW) | Gutdoor      |          |           |    |

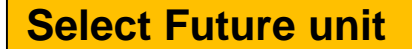

Details of indoor unit

Indoor unit type image

Name

### **Design Simulator**

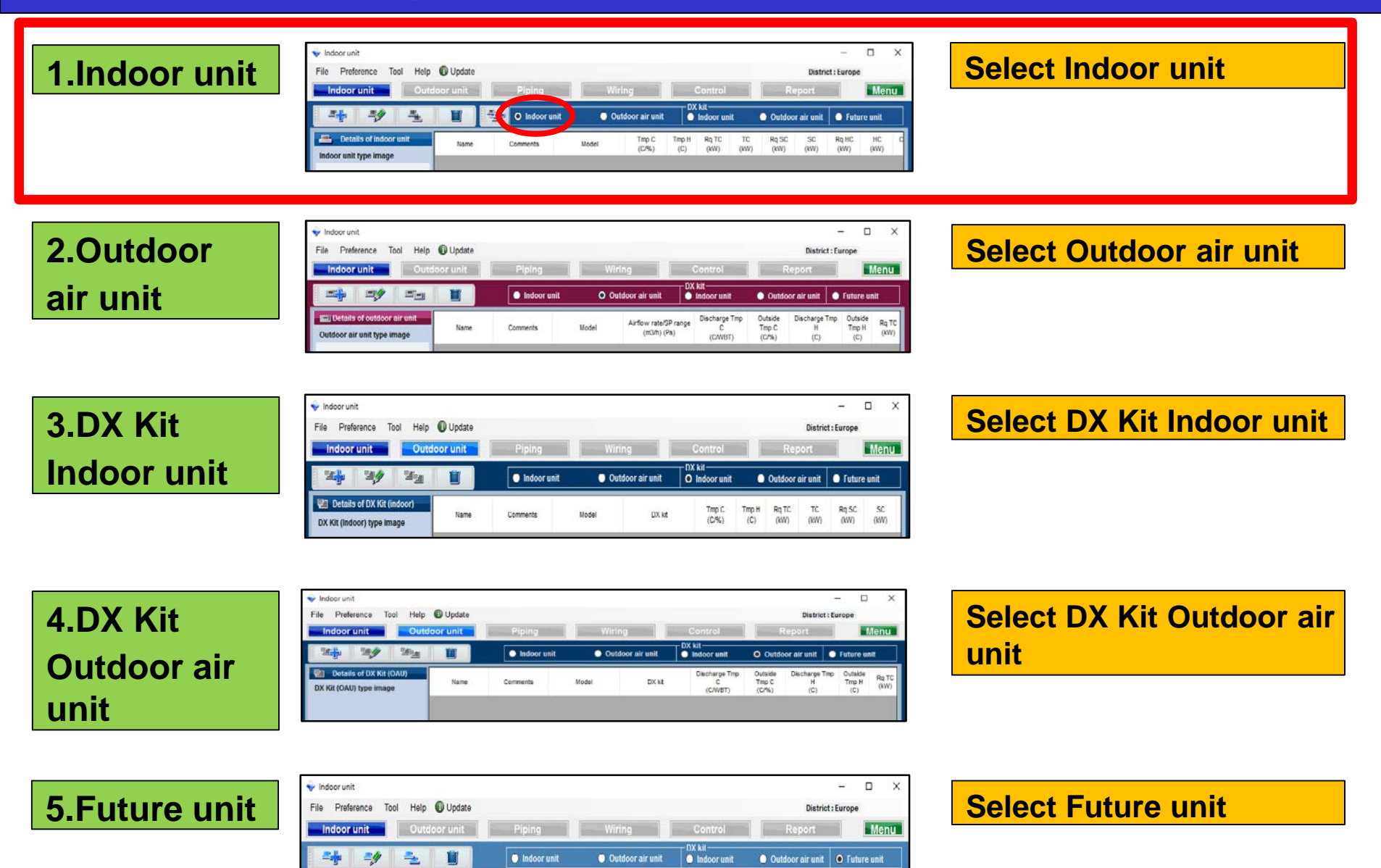

Tmp H Ro TC Ro SC Ro HC Capa C Capa H

(KW) (KW) (KW)

Outdoor

(KW)

Tmp C

(C/%)

(C)

Comments

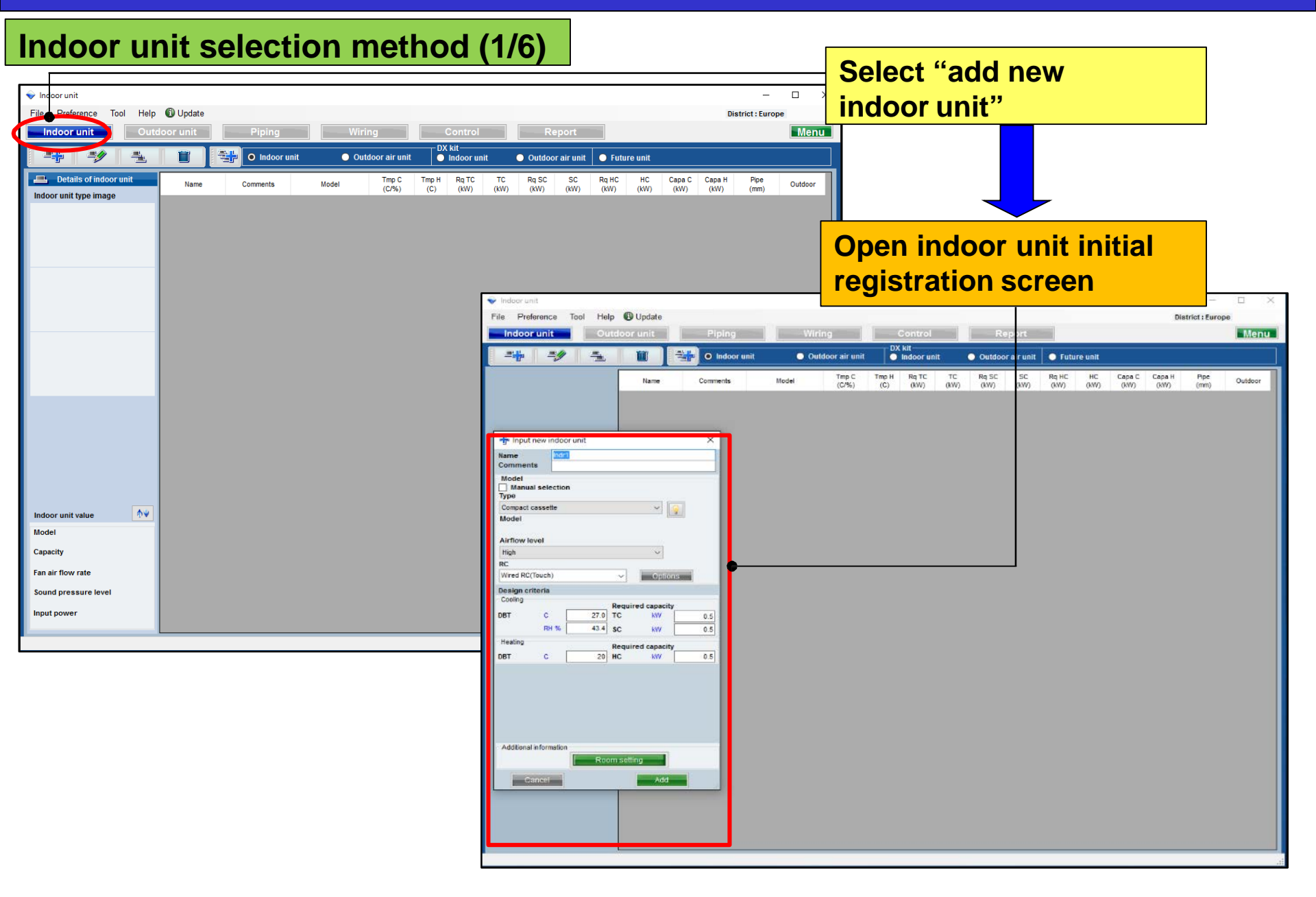

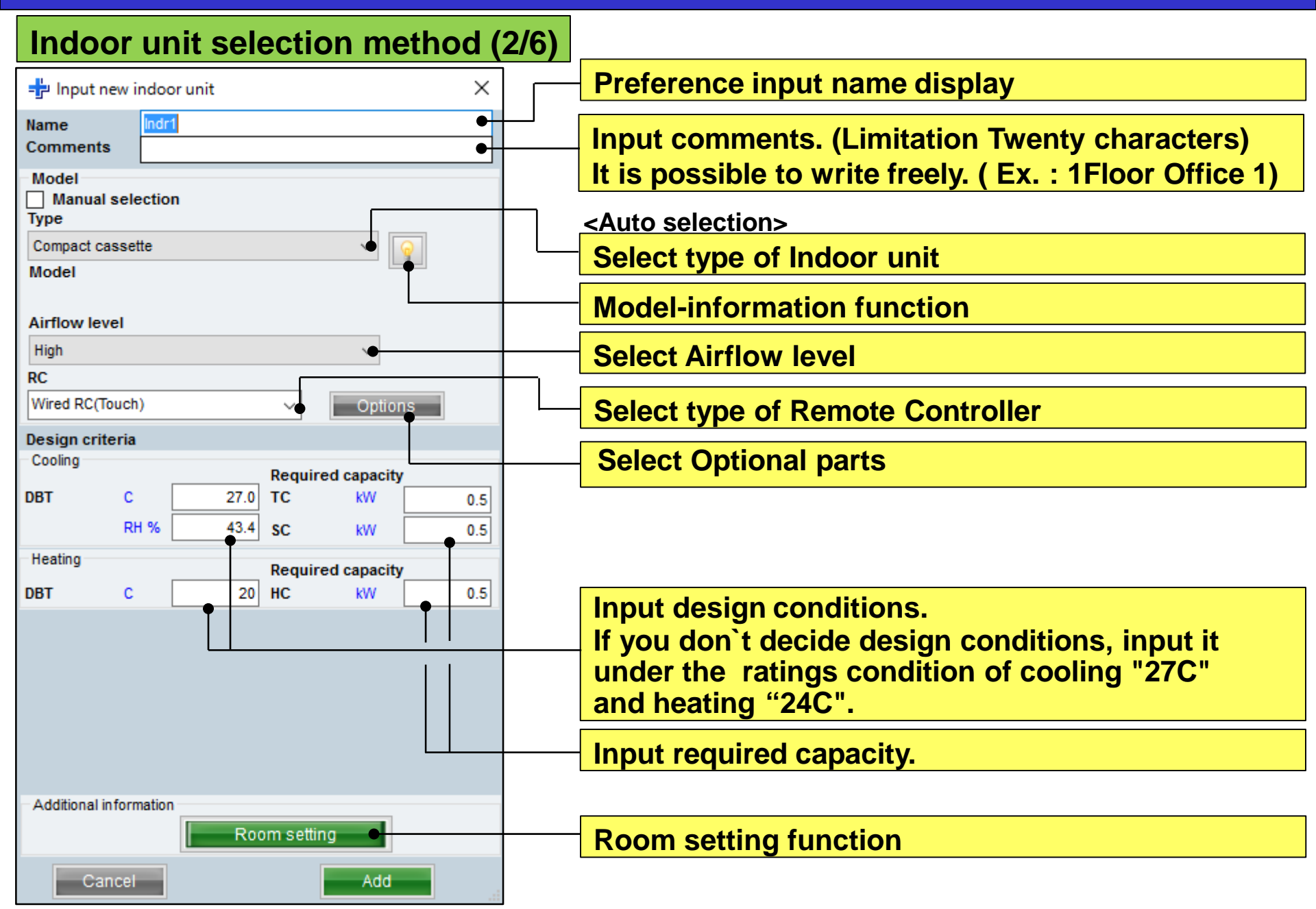

## **1.Indoor unit settings(duct Type)** Design Simulator

#### Indoor unit selection method (3/6)

| 🕂 Input n               | ew indoo        | or unit         |            |          | ×   |          |   |
|-------------------------|-----------------|-----------------|------------|----------|-----|----------|---|
| Name                    | Indr            | 1               |            |          |     |          |   |
| Comments                | •               |                 |            |          |     |          |   |
| Model<br>Manual<br>Type | selectio        | n               |            |          |     |          |   |
| Slim duct(D             | rain pump       | internal)       |            | × 😡      |     |          |   |
| Model                   |                 |                 |            | 3        |     |          |   |
| ARXD04GA                | LH              |                 |            | ~        |     |          |   |
| RC<br>Wired RC(To       | ouch)           |                 | ~          | Options  |     |          |   |
| Design crite            | eria            |                 |            |          |     |          |   |
| Cooling                 |                 |                 | Required   | capacity |     |          |   |
| DBT                     | С               | 27.0            | тс         | kW       | 0.5 |          |   |
|                         | RH %            | 43.4            | SC         | kW       | 0.5 |          |   |
| Heating                 |                 |                 | Required   | capacity |     |          |   |
| DBT                     | с               | 20              | HC         | kW       | 0.5 |          |   |
| Primary se              | etting          |                 |            |          |     |          |   |
|                         | Re              | quired air flow | , •        |          |     | <u> </u> | _ |
|                         | O Ext           | ernal static pr | ressure    |          |     |          |   |
| Required a              | ir flow<br>m3/h | 510             | Range      | 0 - 51   | 0   |          | - |
| External st             | atic pres       | sure            | Nange      | 0-01     |     |          |   |
| External of             | Pa              | 25              | Range      | 0 - 90   | )   | <br>     | - |
| Additional in           | formation       |                 |            |          |     |          |   |
| Additional in           | Tormation       | Roo             | om setting |          |     |          |   |
| Car                     | ncel            |                 |            | Add      |     |          |   |

Only when Air flow and static setting is selected at Design of air flow static pressure

#### **Select Primary setting**

nput Required air flow

#### nput External static pressure

### **1.Indoor unit settings(Used option)** Design Simulator

#### Indoor unit selection method (4/6)

| Used option                                                                                                    |                           |
|----------------------------------------------------------------------------------------------------|---------------------------|
| Remote controller1 Wired RC(Touch)                                                                                                    |                           |
| Remote controller2                                                                                                    | Select Remote controller2 |
| Allowed options                                                                                                    | Add Allowed options       |
| All outlet shatter plate External switch controller(TEKX) Insulation kit for high humidity Fresh air intake kit External connect kit(XWZXZ7) External connect kit(XWZXZB) External connect kit(XWZXZD) Selected options |                           |
| Name Model number Quantity                                                                                                    |                           |
| Cancel OK                                                                                                    |                           |

### **Design Simulator**

| Indoor unit selec                                                                                                    | tion method (5/6)                                                                                                    |                                                                                                    |                                                                                                    |
|----------------------------------------------------------------------------------------------------|----------------------------------------------------------------------------------------------------|----------------------------------------------------------------------------------------------------|----------------------------------------------------------------------------------------------------|
| (Ex. Case1)                                                                                                    | (Ex. Case2)                                                                                                    | (Ex. Case3)                                                                                                    |                                                                                                    |
| 🕆 Input new indoor unit 🛛 🕹                                                                                                    | 📲 Input new indoor unit 🛛 🕹                                                                                                    | 🚽 Input new indoor unit 🛛 🕹                                                                                                    |                                                                                                    |
| Name Indr1<br>Comments IF_Office1<br>Model                                                                                                    | Name         Indr2           Comments         2F_Conference1           Model         Manual selection                                                                                                    | Name Indr3<br>Comments 2F_Conference2<br>Model                                                                                                    | (Ex. Case1)Comments: 1Floor Office 1Type: Compact cassette                                                                                                    |
| Type<br>Compact cassette V<br>Model                                                                                                    | Type<br>Slim duct(Drain pump internal)                                                                                                    | Type<br>Ceiing V<br>Model                                                                                                    | RC: Wired remote controllerDesign temperature : 27CRequired capacity (TC) : 2.0kW (Cooling)                                                                                                    |
| Airflow level<br>High V<br>RC<br>Wired RC(Touch) V Options                                                                                                    | RC<br>Wired RC(Touch) V Options                                                                                                    | Airflow level<br>High v<br>RC<br>Wired RC(Touch) V Options                                                                                                    | (Ex. Case2)Comments: 2Floor Conference room1Type: Slim duct(Drain pump internal)RC: Wired remote controller                                                                                                    |
| Design criteria<br>Cooling                                                                                                    | Design criteria<br>Cooling                                                                                                    | Design criteria<br>-Cooling                                                                                                    | Required capacity (TC) : 0.5kW (Cooling)                                                                                                    |
| Required capacity       DBT     C     27.0     TC     KW     2.0       RH %     43.4     SC     KW     2.0       Heating     Required capacity       DBT     C     20     HC     KW     2.0 | Required capacity       DBT     C     27.0     TC     KW     0.5       RH %     43.4     SC     KW     0.5       Heating     Required capacity       DBT     C     20     HC     KW     0.5       Primary setting     Image: Required air flow     Image: Colspan="2">Output       Image: Image: I | DBT     C     27.0     TC     KW     7.0       RH %     43.4     SC     KW     5.0       Heating     Required capacity       DBT     C     20     HC     KW     7.0 | (Ex. Case3)<br>Comments : 2Floor Conference room2<br>Type : Ceiling<br>RC : Wired remote controller<br>Design temperature : 27C<br>Required capacity (TC) : 7.0kW (Cooling)<br>Required capacity (SC) : 5.0kW (Cooling) |
| Additional information Room setting Cancel Add                                                                                                    | m3/h 510 Range 0 - 1330<br>External static pressure<br>Pa 25 Range 0 - 90<br>Additional information<br>Cancel Add                                                                                                    | Additional information<br>Room setting<br>Cancel                                                                                                    |                                                                                                    |

### **Design Simulator**

#### Indoor unit selection method (6/6)

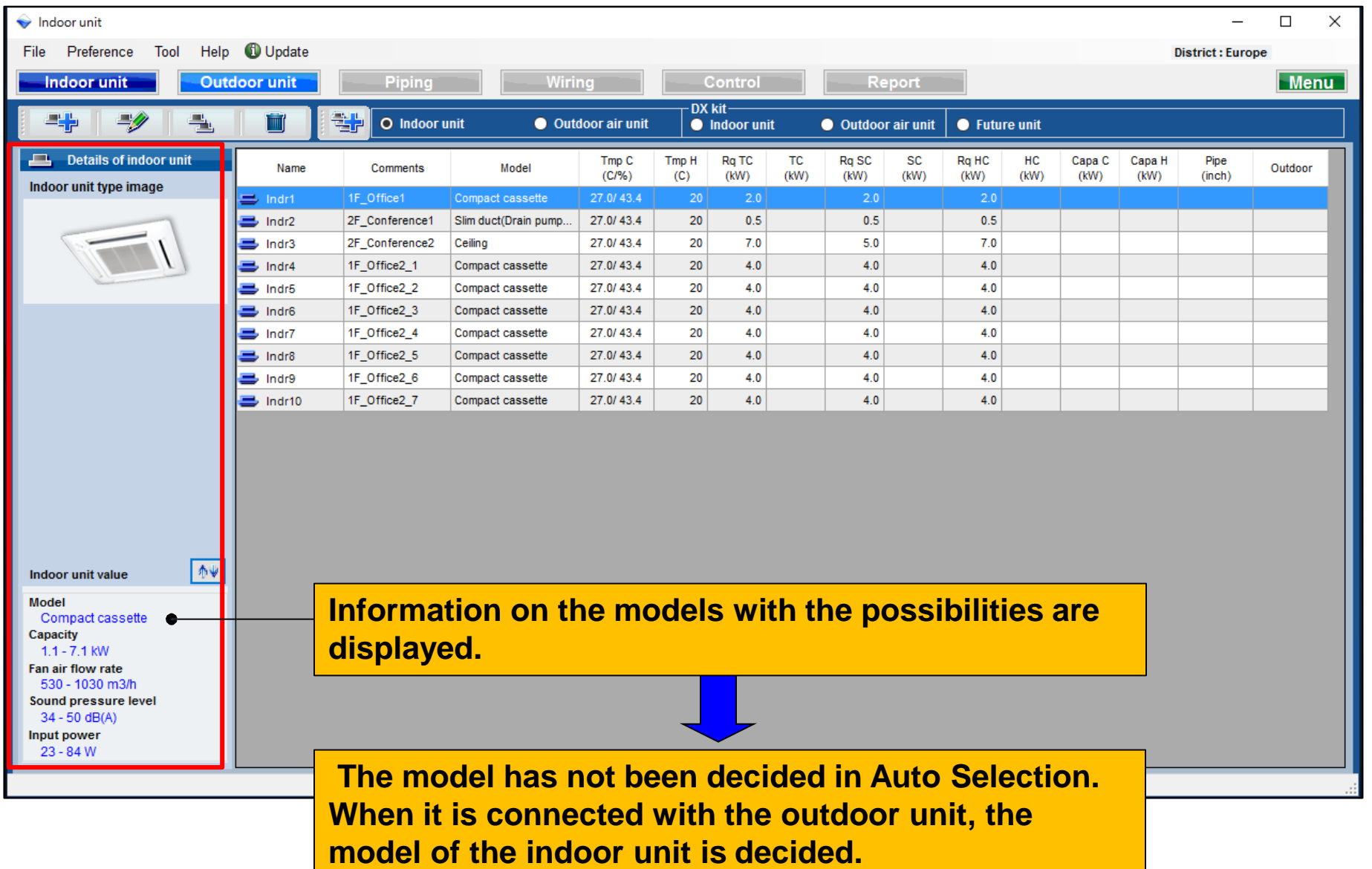

#### **Design Simulator**

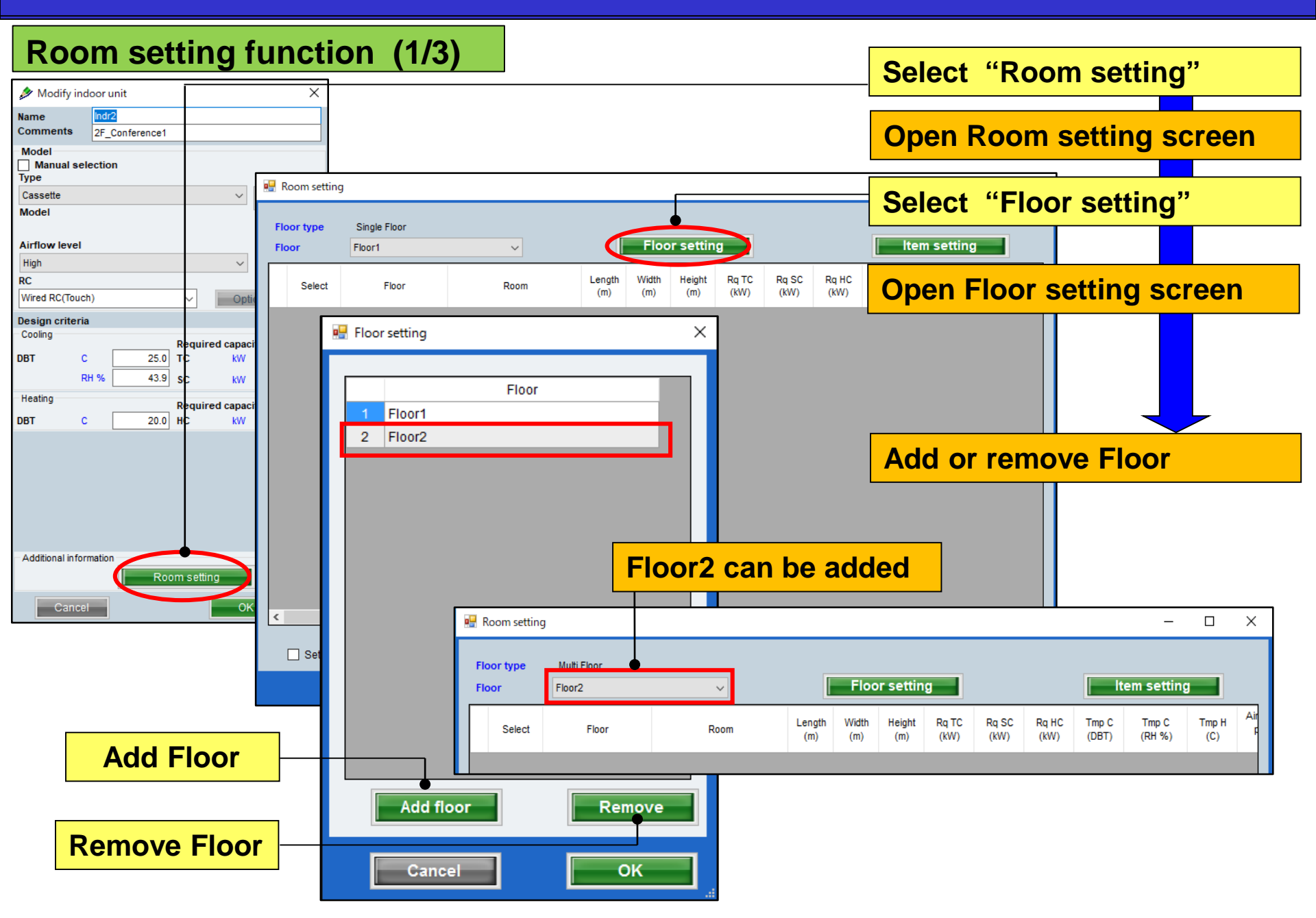

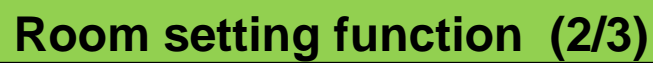

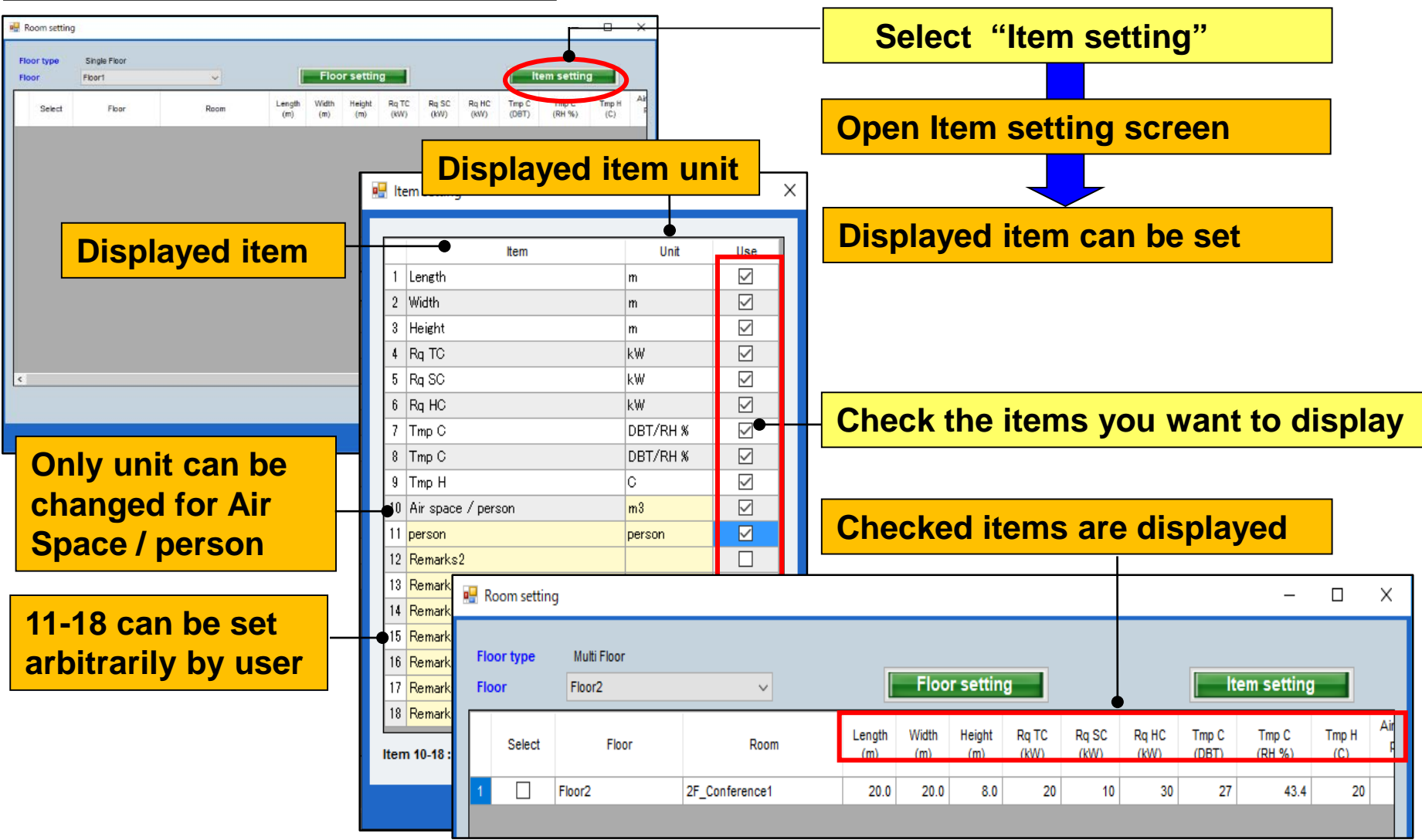

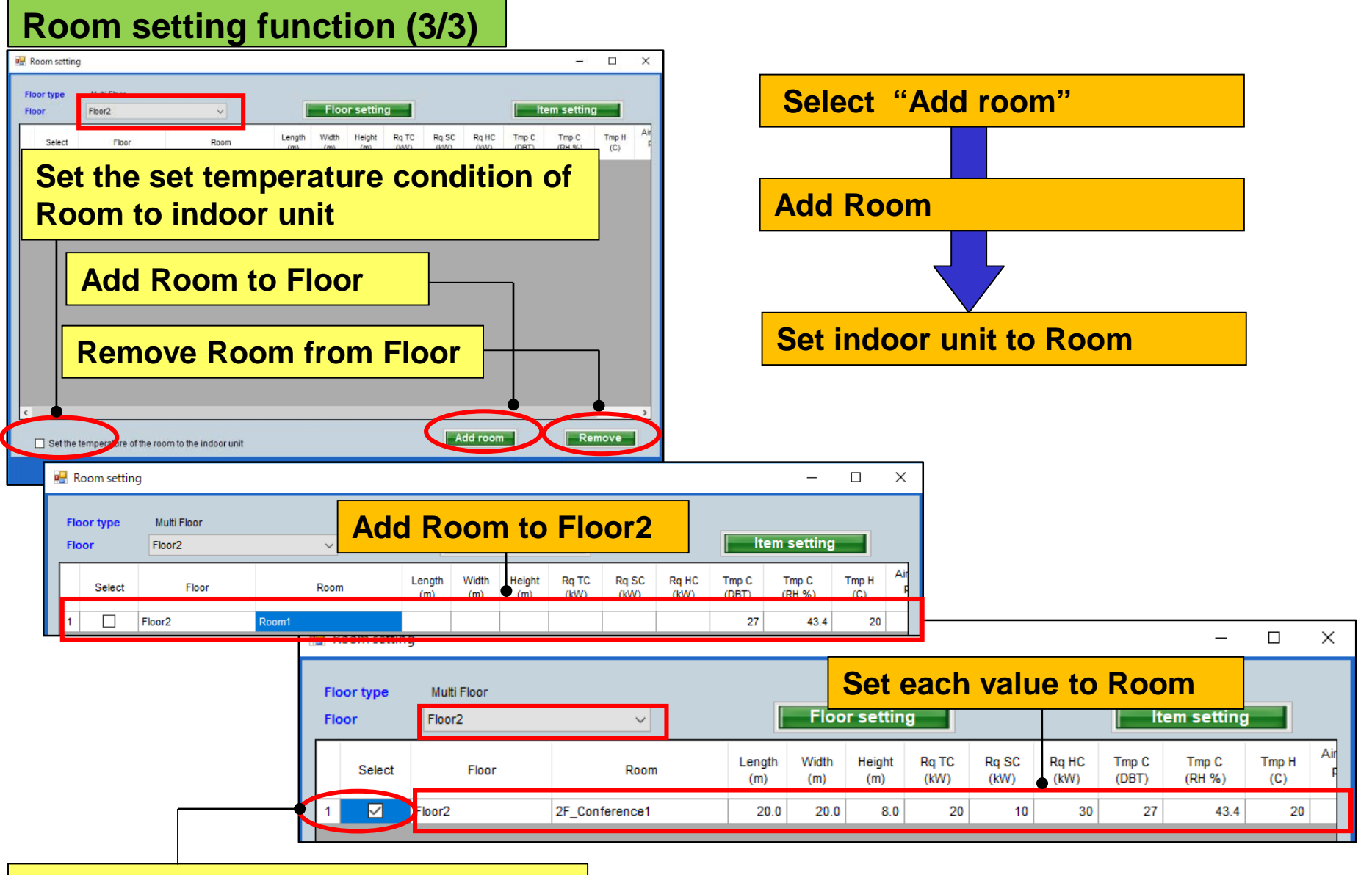

Check and set indoor unit to Room

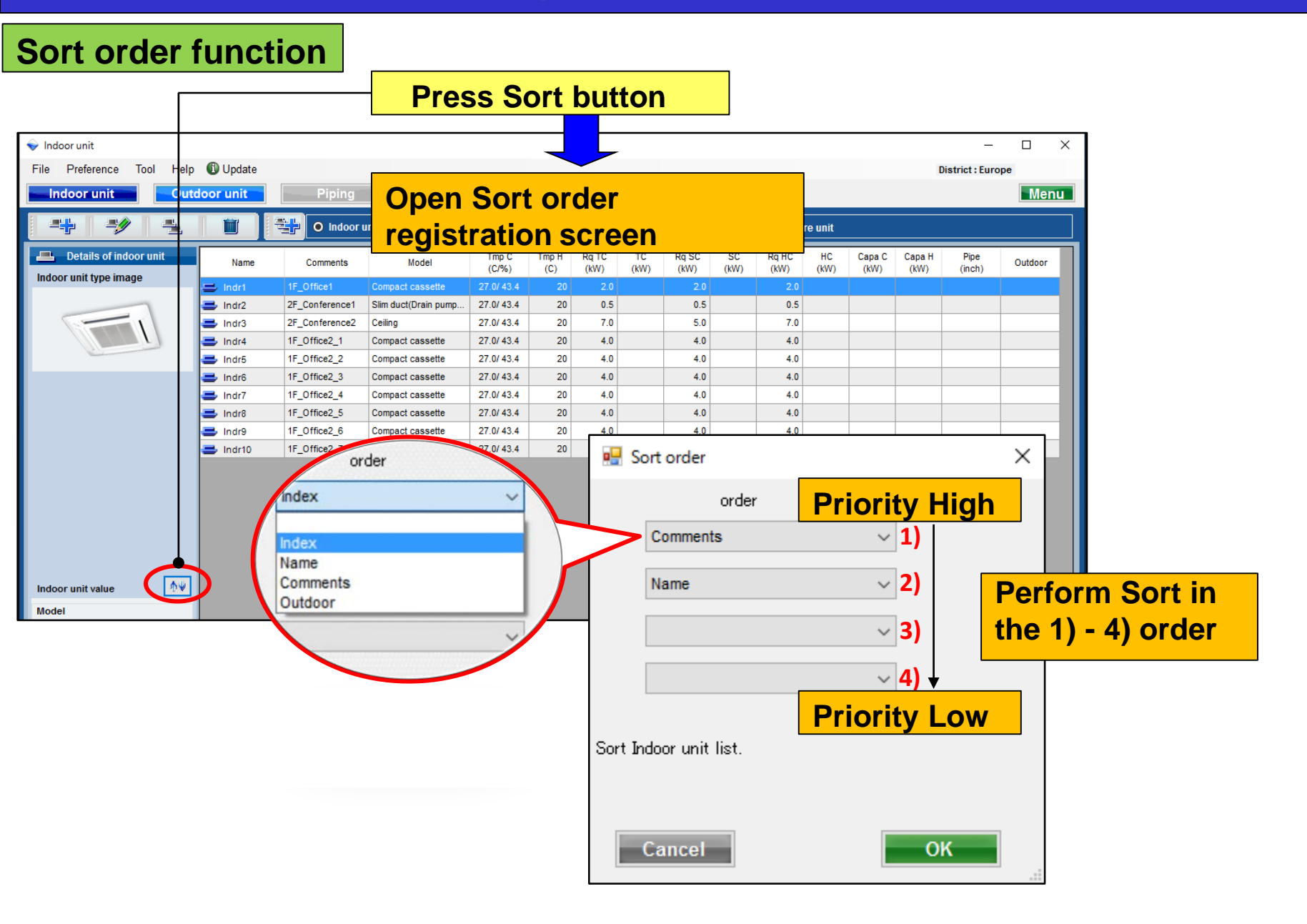

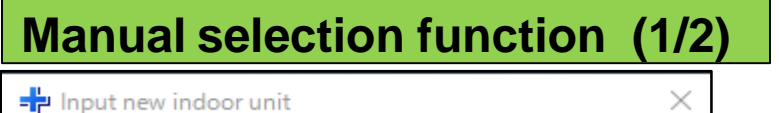

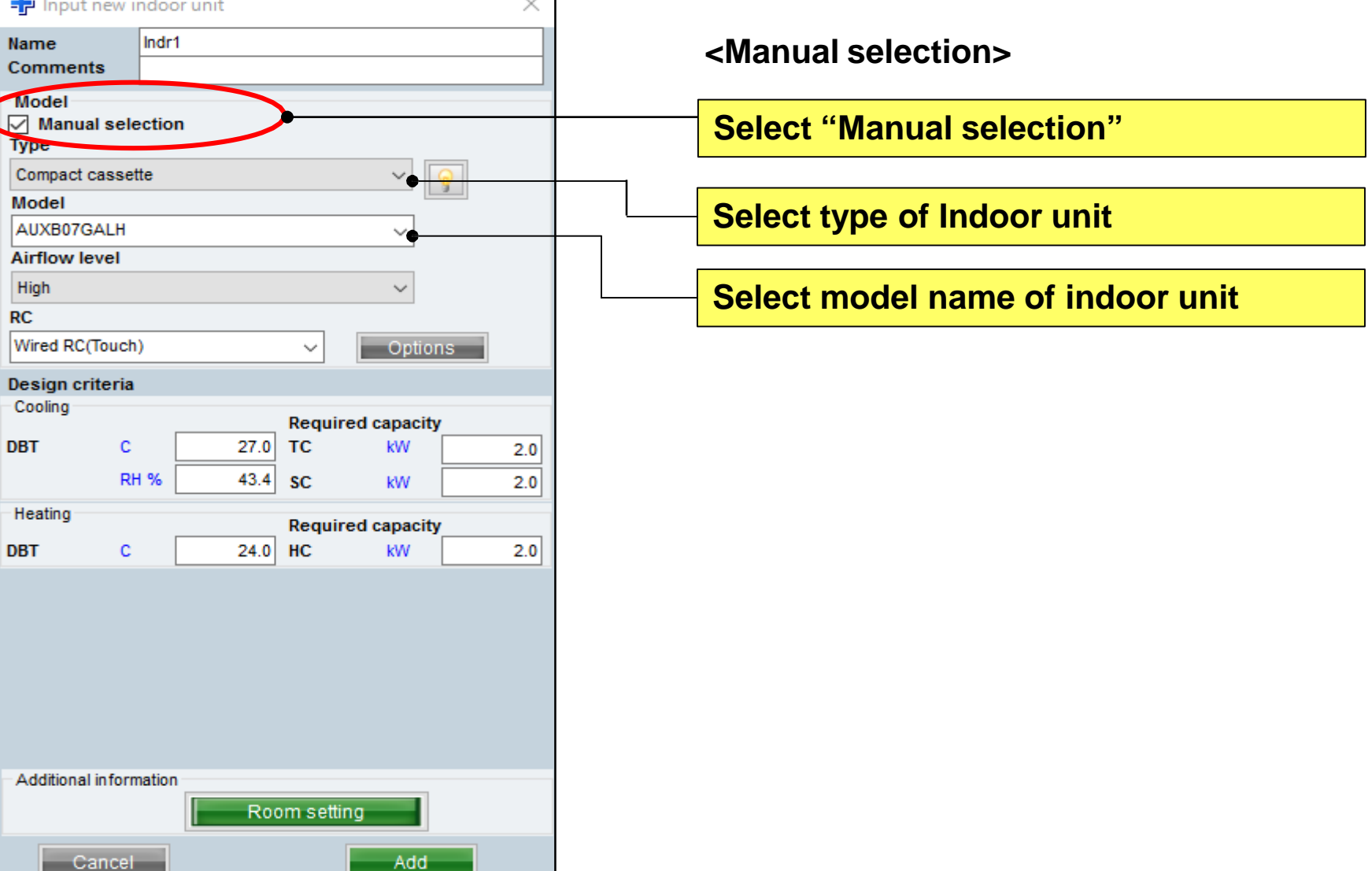

#### Manual selection function (2/2)

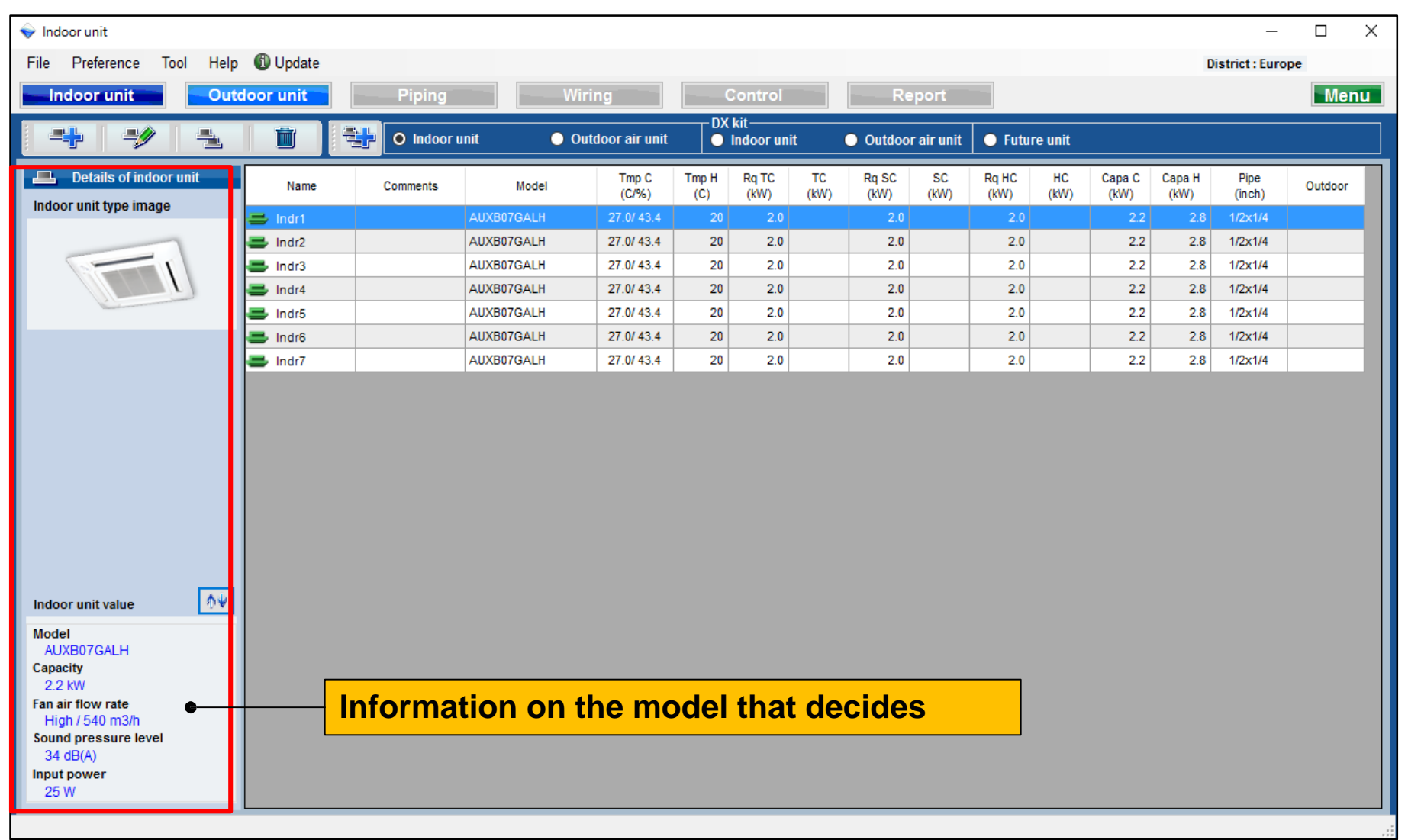

#### Model-information function (1/2)

| 🕂 Input new indoor unit     |                    | ×                      |                |                |                   |             |                    |                        |                |                | _ |
|-----------------------------|--------------------|------------------------|----------------|----------------|-------------------|-------------|--------------------|------------------------|----------------|----------------|---|
| Name Indr1<br>Comments      |                    | 7                      |                |                |                   | Select '    | <mark>'Mode</mark> | <mark>el-inforı</mark> | natior         | ו"             |   |
| Model Manual selection Type |                    |                        |                |                |                   |             |                    |                        |                |                |   |
| Compact cassette            |                    |                        |                |                |                   | Model-      | inforn             | nation s               | screer         | 1              |   |
| Model                       | Model-infor        | mation                 |                |                |                   |             |                    |                        | _              |                |   |
| Airflow level               | Compact cass       | ette                   |                |                |                   |             |                    |                        |                |                |   |
| RC<br>Wired RC(Touch)       | Image              | Name                   | Capa C<br>(kW) | Capa H<br>(kW) | Airflow<br>(m3/h) | ESP<br>(Pa) | Sound<br>(dB)      | HxWxD<br>(mm)          | Weight<br>(kg) | Pipe<br>(inch) |   |
| Design criteria             |                    | AUXB04GALH             |                | 1.3            | 350/450/530       |             | 25/30/34           | 245x570x570            | 15.00          | 1/4x1/2        |   |
| Cooling Require             | d c 🕥              | AUXB04GBLH             | 1.1            | 1.3            | 350/450/530       |             | 21/28/34           | 245x570x570            | 14.50          | 1/4x3/8        |   |
| RH % 43.4 SC                |                    | AUXB07GALH             | 2.2            | 2.8            | 350/450/540       |             | 25/30/34           | 245x570x570            | 15.00          | 1/4x1/2        |   |
| Heating Require             | d c                | AUXB09GALH             | 2.8            | 3.2            | 350/450/550       |             | 25/30/35           | 245x570x570            | 15.00          | 1/4x1/2        |   |
| DBT C 20 HC                 |                    | AUXB12GALH             | 3.6            | 4.1            | 390/530/600       |             | 27/34/37           | 245x570x570            | 15.00          | 1/4x1/2        |   |
|                             |                    | AUXB14GALH             | 4.5            | 5.0            | 390/590/680       |             | 27/34/38           | 245x570x570            | 15.00          | 1/4x1/2        |   |
|                             |                    | AUXB18GALH             | 5.6            | 6.3            | 400/580/710       |             | 27/35/41           | 245x570x570            | 17.00          | 3/8×5/8        |   |
|                             |                    | AUXB24GALH             | 7.1            | 8.0            | 450/830/1030      |             | 30/44/50           | 245x570x570            | 17.00          | 3/8×5/8        |   |
| Additional information      |                    |                        |                |                |                   |             |                    |                        |                |                |   |
| Room setting                | Click Select butto | on to select a model a | as Manual se   | election.      |                   |             |                    |                        |                |                |   |
| Cancel                      |                    |                        |                |                |                   |             |                    | Close                  |                | Select         |   |

### **Design Simulator**

#### **Model-information function (2/2)**

| 💀 Model-infor      | mation                  |                |                |                   |             |               |               |                |                | _ |       | × |
|--------------------|-------------------------|----------------|----------------|-------------------|-------------|---------------|---------------|----------------|----------------|---|-------|---|
| Compact cass       | ette                    |                |                |                   |             |               |               |                |                |   |       |   |
| Image              | Name                    | Capa C<br>(kW) | Capa H<br>(kW) | Airflow<br>(m3/h) | ESP<br>(Pa) | Sound<br>(dB) | HxWxD<br>(mm) | Weight<br>(kg) | Pipe<br>(inch) |   |       |   |
|                    | AUXB04GALH              | 1.1            | 1.3            | 350/450/530       |             | 25/30/34      | 245x570x570   | 15.00          | 1/4x1/2        |   |       |   |
|                    | AUXB04GBLH              | 1.1            | 1.3            | 350/450/530       |             | 21/28/34      | 245x570x570   | 14.50          | 1/4x3/8        |   |       |   |
|                    | AUXB07GALH              | 2.2            | 2.8            | 350/450/540       |             | 25/30/34      | 245x570x570   | 15.00          | 1/4x1/2        |   |       |   |
|                    | AUXB09GALH              | 2.8            | 3.2            | 350/450/550       |             | 25/30/35      | 245x570x570   | 15.00          | 1/4x1/2        |   |       |   |
|                    | AUXB12GALH              |                |                | 390/530/600       |             |               | 245x570x570   | 15.00          |                |   |       |   |
|                    | AUXB14GALH              | 4.5            | 5.0            | 390/590/680       |             | 27/34/38      | 245x570x570   | 15.00          | 1/4x1/2        |   |       |   |
|                    | AUXB18GALH              | 5.6            | 6.3            | 400/580/710       |             | 27/35/41      | 245x570x570   | 17.00          | 3/8x5/8        |   |       |   |
|                    | AUXB24GALH              | 7.1            | 8.0            | 450/830/1030      |             | 30/44/50      | 245x570x570   | 17.00          | 3/8x5/8        |   |       |   |
|                    |                         |                |                |                   |             |               |               |                |                |   |       |   |
| Click Select butte | on to select a model as | Manual se      | lection.       |                   |             |               |               | Cio            | Se             | 6 | Selec |   |
|                    |                         |                |                |                   |             |               |               | C10:           | se             |   | Selec |   |

#### Indoor unit can be selected by manual selection

| Comment                | Ind        | r2   |        |              |          |
|------------------------|------------|------|--------|--------------|----------|
| comment                | s          |      |        |              |          |
| Model<br>Manua<br>Type | l selectio | on   |        |              |          |
| Compact of             | assette    |      |        | ~            | <u>_</u> |
| wodel                  |            |      |        |              |          |
| AUXB12G                | ALH        |      |        | ~            |          |
| Airflow ic             | vel        |      |        |              |          |
| High                   |            |      |        | $\sim$       |          |
| RC                     |            |      |        |              |          |
| Wired RC(              | Fouch)     |      | $\sim$ | Optior       | IS       |
| Design cri             | teria      |      |        |              |          |
| Cooling                |            |      | Dequi  | red canacity | ,        |
| DBT                    | с          | 27.0 | TC     | kW           | 0.5      |
|                        | RH %       | 43.4 | \$0    | PM/          | 0.5      |
| Heating                |            |      | 50     | KYY          | 0.5      |
| nearing                |            |      | Requi  | red capacity |          |
| DBT                    | С          | 20   | HC     | kW           | 0.5      |

#### **Design Simulator**

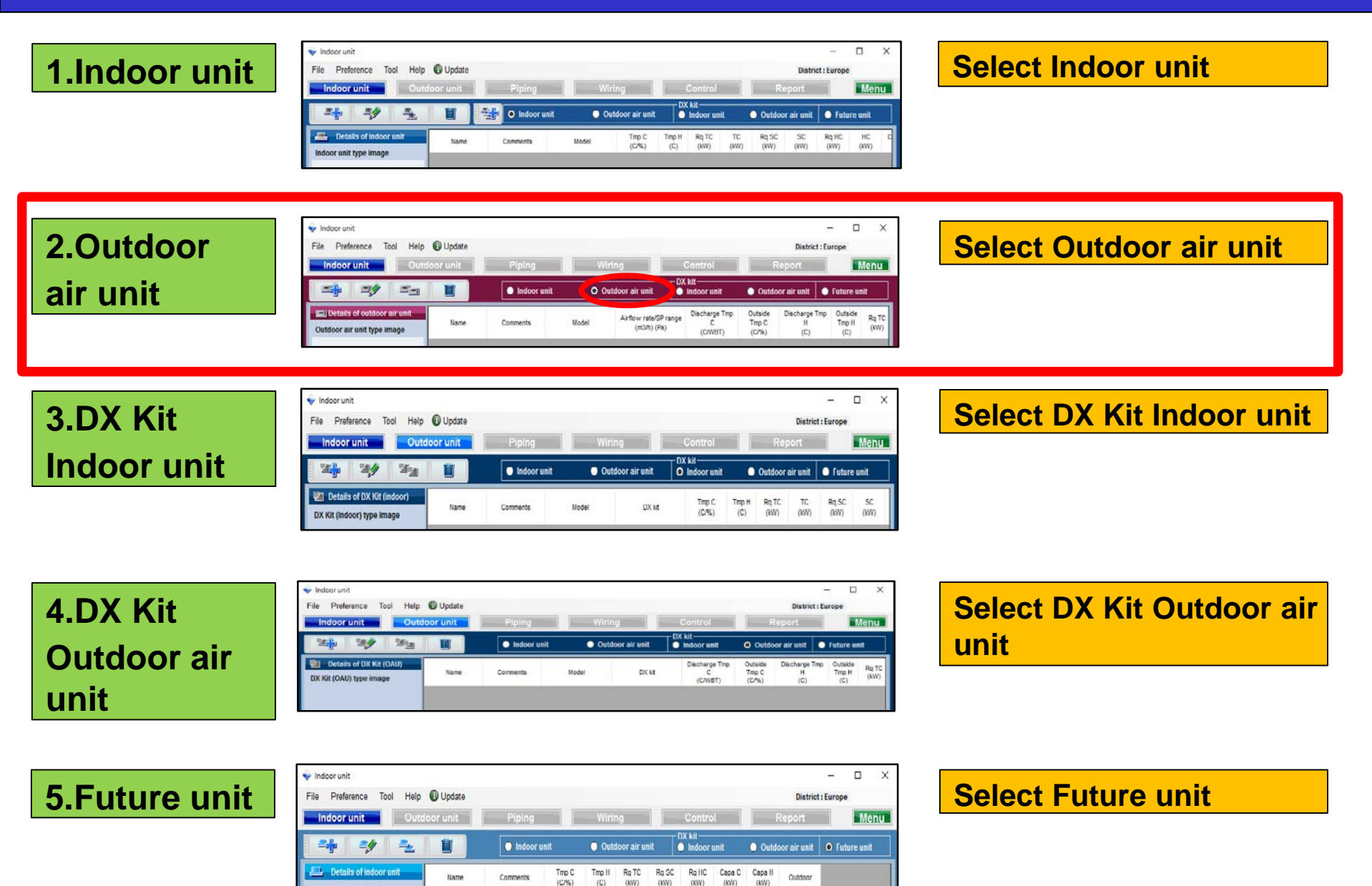

(C)

Indoor unit type image

(KW) (KW) (KW)

(KW)

## 2.Outdoor air unit settings

### **Design Simulator**

| Outdoor air unit selection method (1/2)                                                                                                    |                                                                                                    | Select "add<br>outdoor air u               | new<br>nit"                                                                               |
|----------------------------------------------------------------------------------------------------|----------------------------------------------------------------------------------------------------|--------------------------------------------|-------------------------------------------------------------------------------------------|
| File Preference Tool Help 🚯 Update                                                                                                    | District : Europe                                                                                                    |                                            |                                                                                           |
| Outdoor unit Piping Wiring Control                                                                                                    | Report                                                                                                    |                                            |                                                                                           |
| DX kit<br>Indoor unit O Outdoor air unit I indoor unit                                                                                                    | Outdoor air unit O Future unit                                                                                                    |                                            |                                                                                           |
| Details of outdoor air unit         Name         Comments         Model         Airflow rate/SP range<br>(m3/h) (Pa)         Discharge Tmp<br>C<br>(C/WBT)         Discharge Tmp<br>C<br>(C/WBT)                                                                                                    | Dutside         Discharge Tmp         Outside         Rq TC           Tmp C         H         Tmp H         Rq TC           (C/%)         (C)         (C)         (W)                                      | Open outdo                                 | or air unit                                                                               |
|                                                                                                    |                                                                                                    | initial regist                             | tration screen                                                                            |
|                                                                                                    |                                                                                                    |                                            |                                                                                           |
| ♥ Indoor unit                                                                                                    | A                                                                                                    |                                            | - 🗆 X                                                                                     |
| File Preference Iool H                                                                                                    | lelp Update                                                                                                    | Wiring                                     | District : Europe                                                                         |
|                                                                                                    | Piping                                                                                                    |                                            | Neport Mend                                                                               |
|                                                                                                    | Indoor unit                                                                                                    | O Outdoor air unit                         | r unit Outdoor air unit Future unit                                                       |
| Outdoor air unit value     Model   Capacity   Fan air flow rate   Sound pressure level   Input power     (*)     Capacity   (*)     Cooling   Discharge DBT/WBT   18 (c)   Outside DBT   C   Capacity   (*)     Cooling   Discharge DBT/WBT   18 (c)   Outside DBT   C   Capacity   KV   4d560nal information   Capacity   (*) | Name         Comments           ×         -           ×         -           330         -           67.1         -           4         -           •         -           0         -           0         - | Model Airflow rate/Sp range (mS/h) (Pa) (c | harge Timp Outside<br>C Timp C<br>C/(KW)<br>C/(F%) C() C() C() C() C() C() C() C() C() C( |

## 2.Outdoor air unit settings

#### **Outdoor air unit selection method (2/2)**

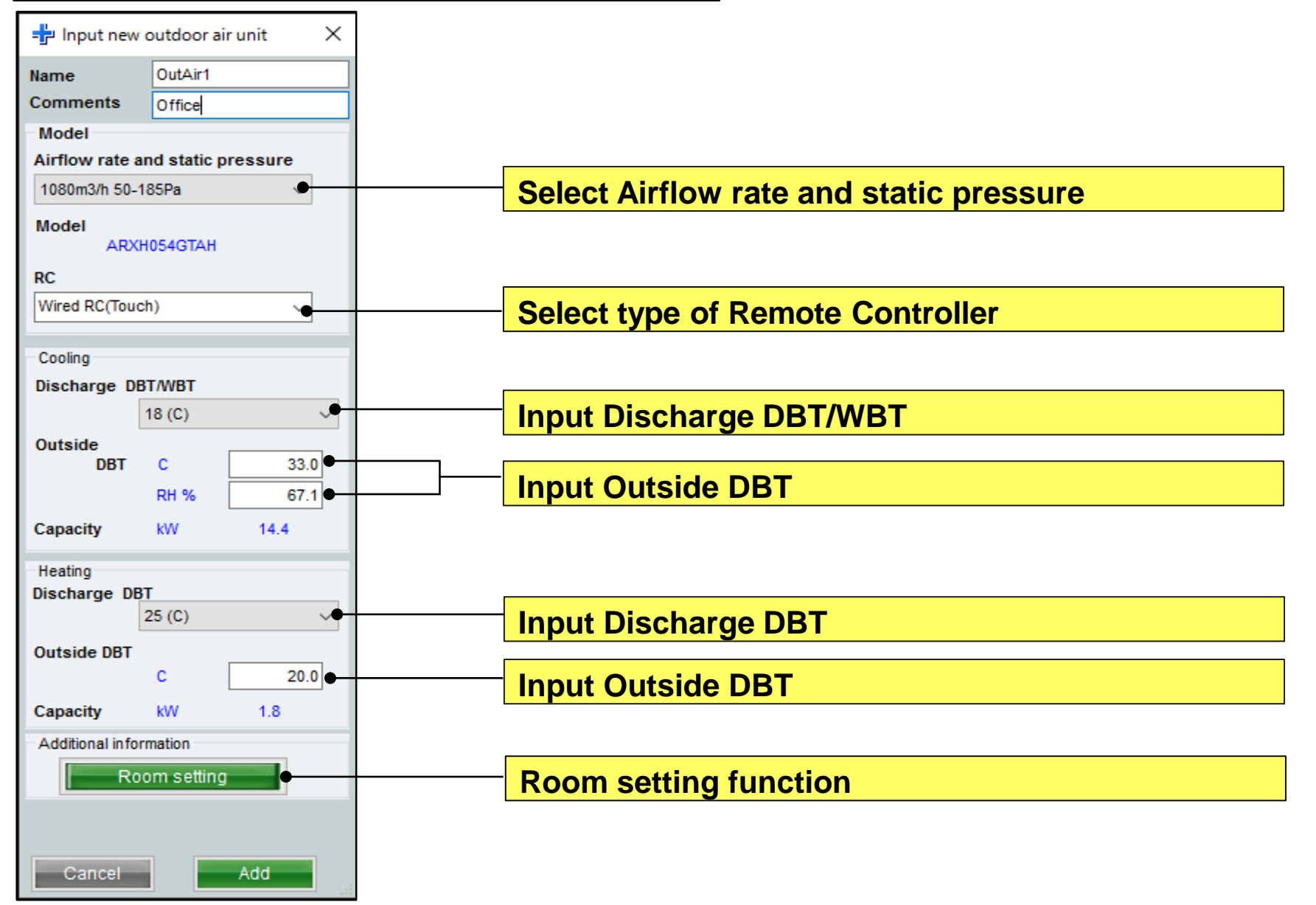

### **Design Simulator**

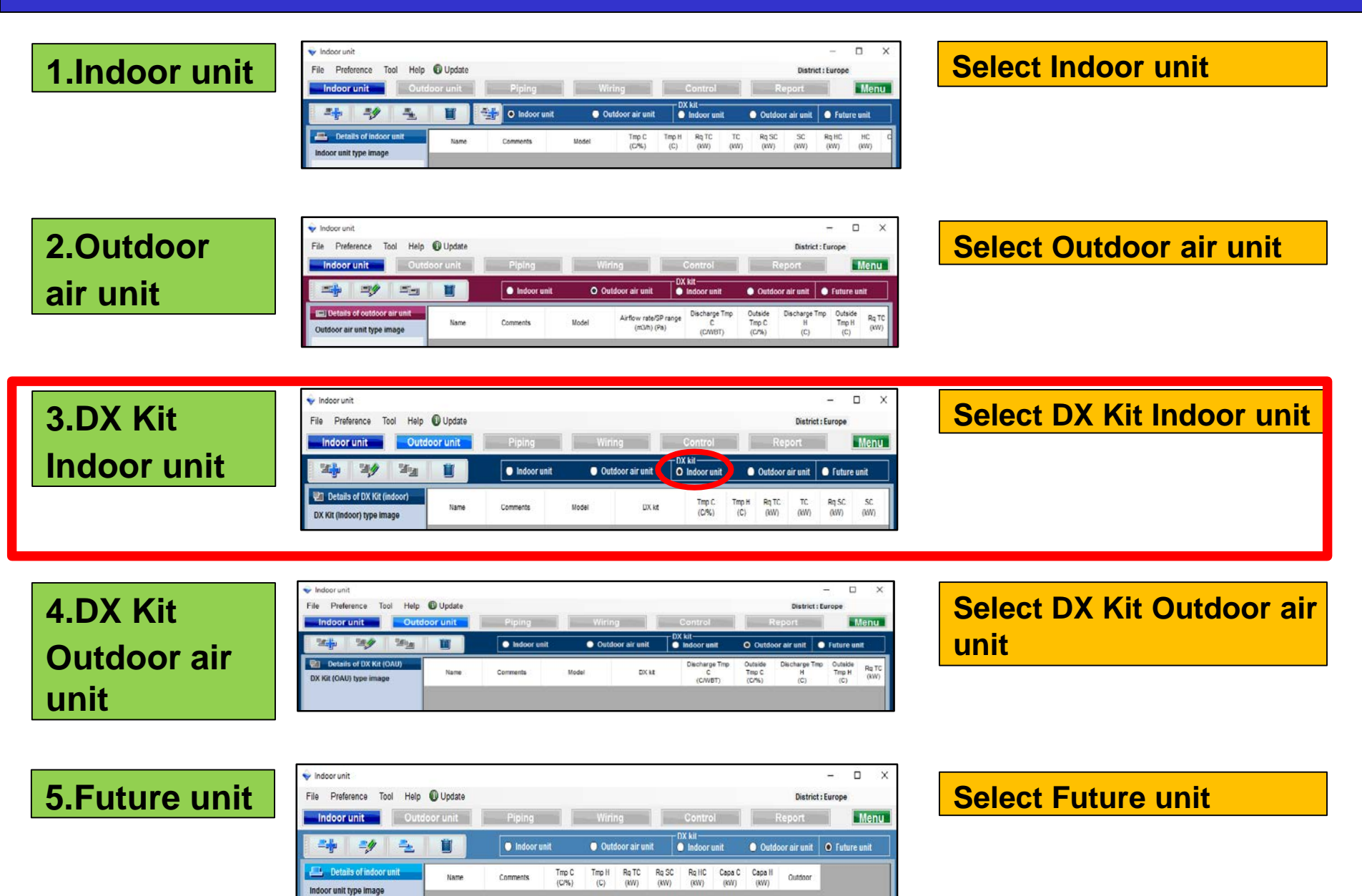

## **3.DX Kit Indoor unit settings**

### **Design Simulator**

#### DX Kit Indoor unit selection method (1/3)

|                                                                                                    | Select "add new DX Kit"                                                                                                    |
|----------------------------------------------------------------------------------------------------|----------------------------------------------------------------------------------------------------|
| Indeor unit     File Preference Tool Help      Update     Indoor unit     Outdoor unit     Piping     Wirin | District : Europe     Control Report Menu                                                                                                    |
| Indoor unit Outo                                                                                            | DX kit-<br>or air unit O Indoor unit O Outdoor air unit O Future unit                                                                                                    |
| Details of DX Kit (indoor)     Name Comments Model                                                          | DX kit Tmp C Tmp H Rq TC TC (KW) C(KW) SC (KW) ODEN Input new DX kit registration screen                                                                                                    |
|                                                                                                    | Indoor unit                 indoor unit<br>File             Preference             Tool             Help             ①             Update<br>Indoor unit             Outdoor unit             Piping             Wiring             Cc             ntrol             Report             Menu                                                                                                    |
|                                                                                                    | Image: Second second second |
| DX Kit (Indoor) value Model Capacity Fan air flow rate Sound pressure level Input power <                   | Implet new Dist-indicer unit       Nodel       DX k8       Tmp C (D) (C)       Tmp H (R) TC (C) (KV)       R(KV)       R(KV)       R(KV)         Indications       Comments       Indications       Indications       I                                                                                                    |

# **3.DX Kit Indoor unit settings**

### **Design Simulator**

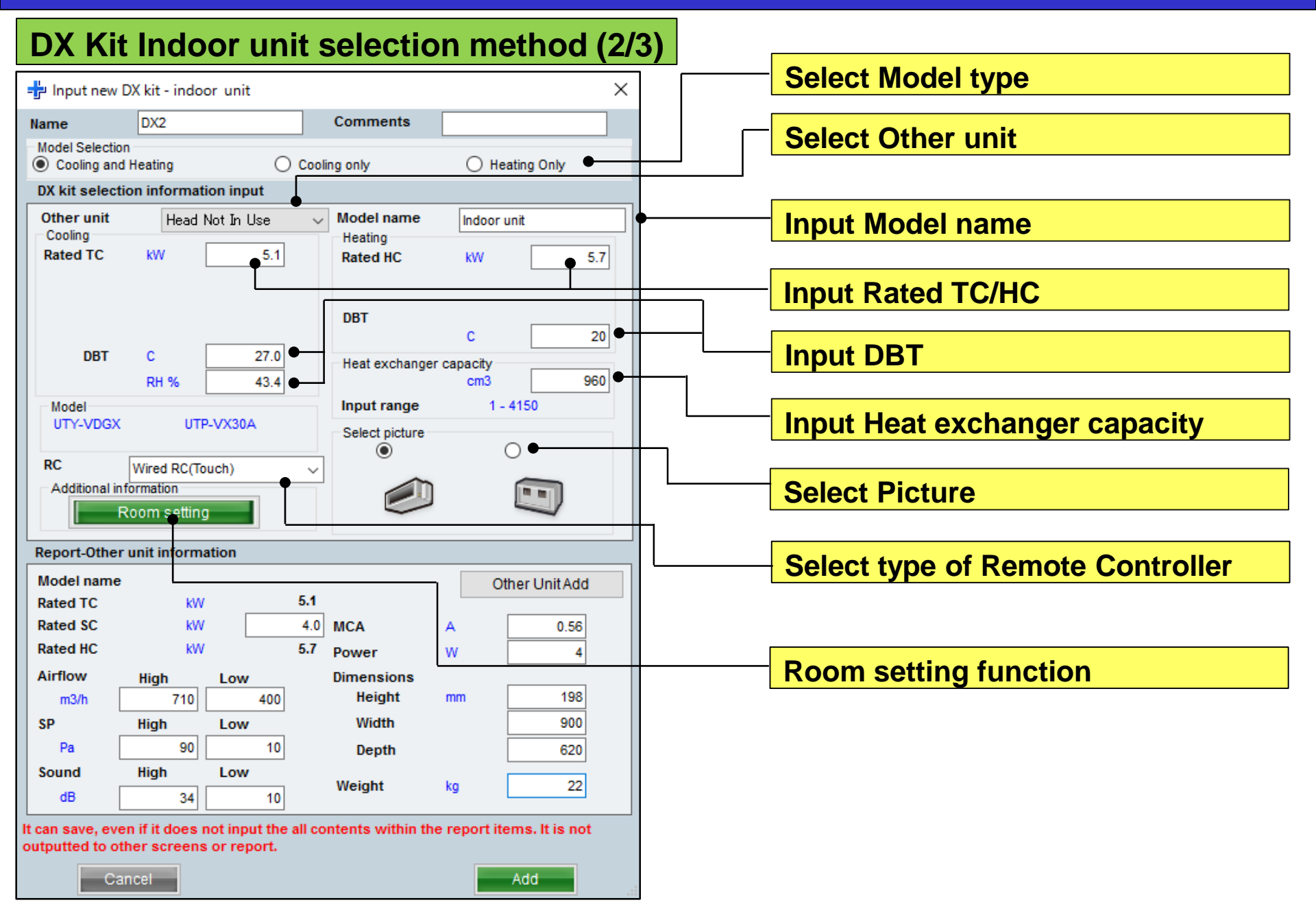

## **3.DX Kit Indoor unit settings**

#### **Design Simulator**

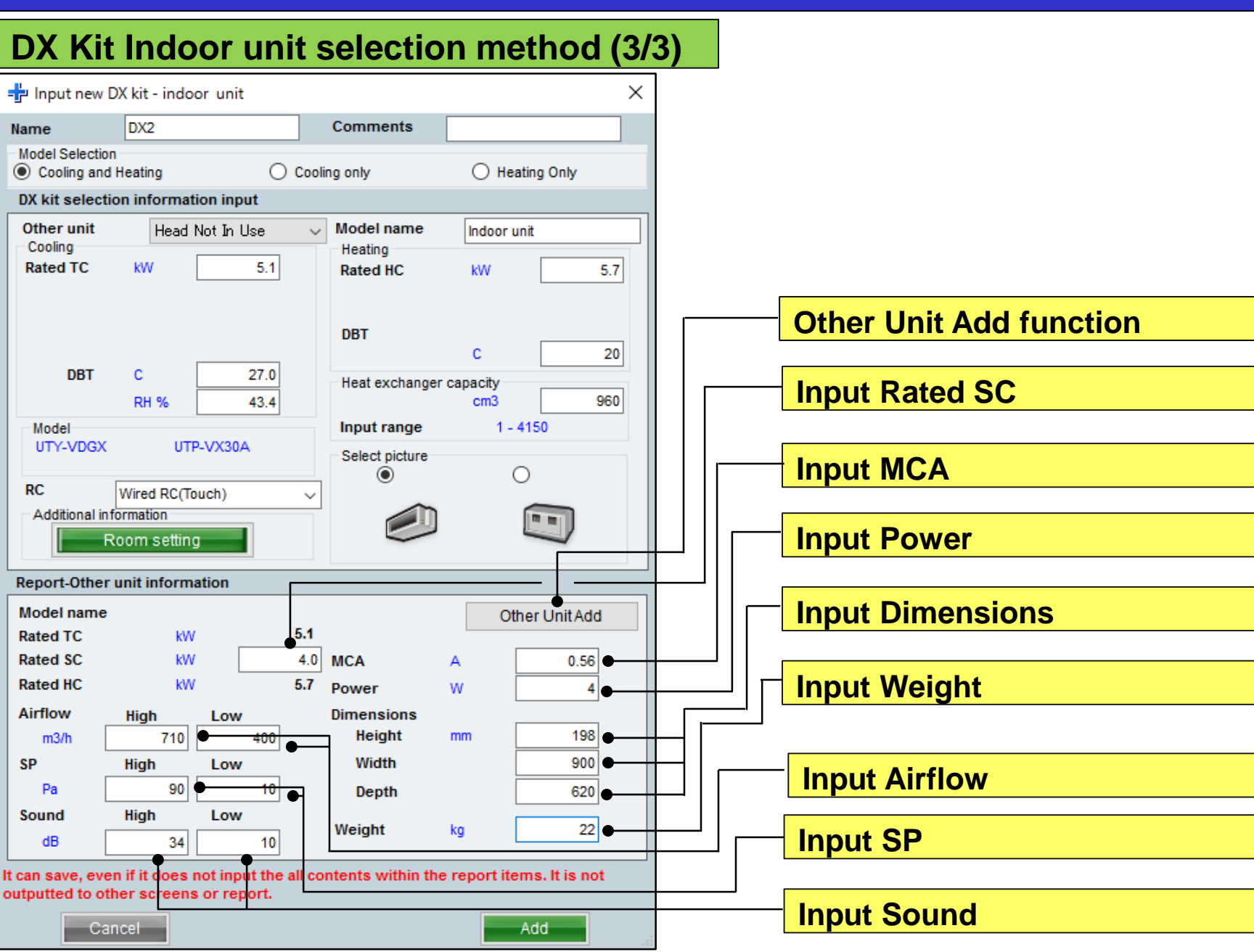
### **3.DX Kit Indoor unit settings**

5.1

4.0

5.7

710

400

90

10

34

10

0.56

4

198

900

620

22.00

#### **Design Simulator**

#### **Other Unit Add function**

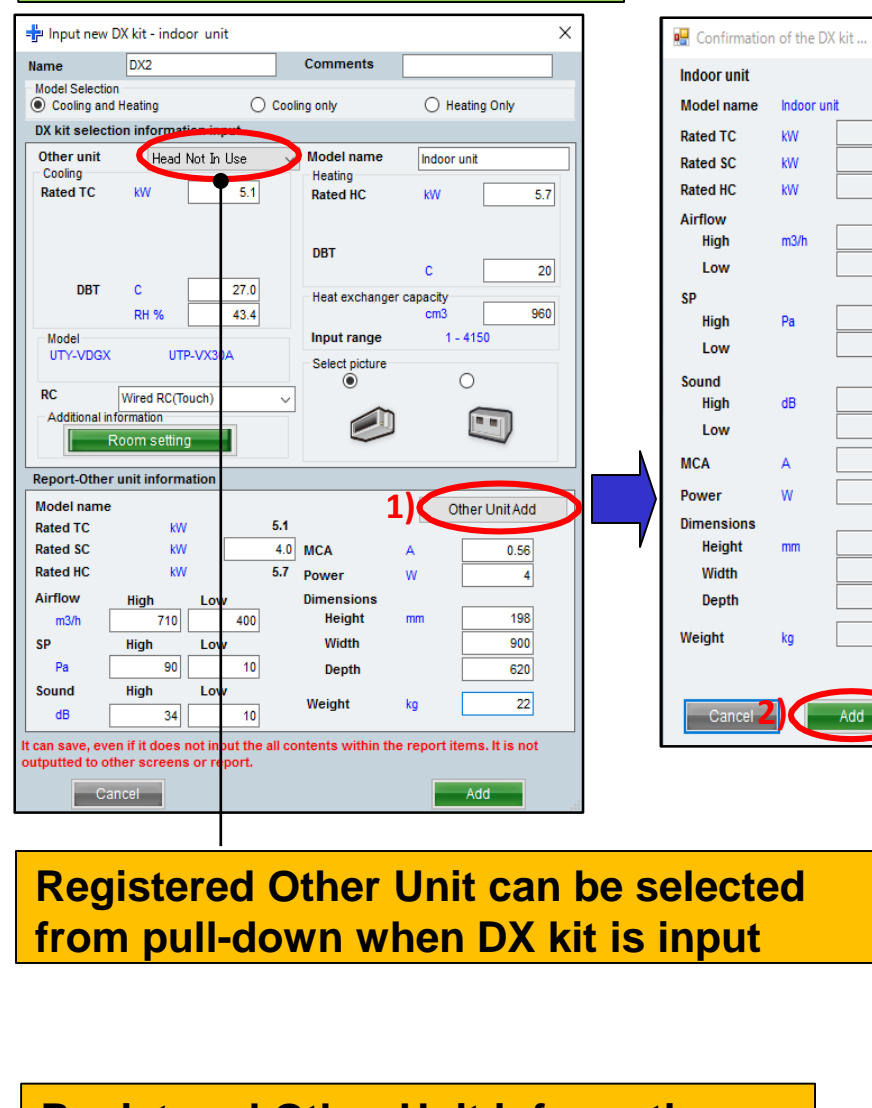

Registered Other Unit information can be changed from Tool menu

## Register the information used by DX Kit to Other Unit At 1) to 2)

|                                                                                                    | Indeo    | unit        | ~          |            |            |                   |             | Close         |            |   |
|----------------------------------------------------------------------------------------------------|----------|-------------|------------|------------|------------|-------------------|-------------|---------------|------------|---|
| Indoor unit  Outdoor air unit                                                                                                    | No. Туре | Model       | TC<br>(KW) | SC<br>(KW) | HC<br>(kW) | Airflow<br>(m3/h) | ESP<br>(Pa) | Sound<br>(dB) | MCA<br>(A) | F |
| Outcome are bina           Model name           Indoor unit           Rated TC         VV           Rated SC         VV           Rated SC         VV           High         mSh           High         Pa           High         Pa           High         B           S4         10           Sound | 1 Indoor | Indoor unit |            | 4.0        | 5.7        | 400-710           | 10-90       | 10-34         | 0.56       |   |
| Width mm 900<br>Depth mm 620<br>Weight kg 22.00                                                                                                    |          | <u> </u>    |            |            |            |                   |             |               |            |   |

### **System settings**

Indoor unit

Details of indoor unit

Indoor unit type image

Outdoor unit

İ

Name

🔘 Indoor unit

Comments

Tmp C

(C/%)

Outdoor air unit

(C)

O Indoor uni

Tmp H Ro TC Ro SC Ro HC Capa C Capa H

(KW) (KW) (KW)

#### **Design Simulator**

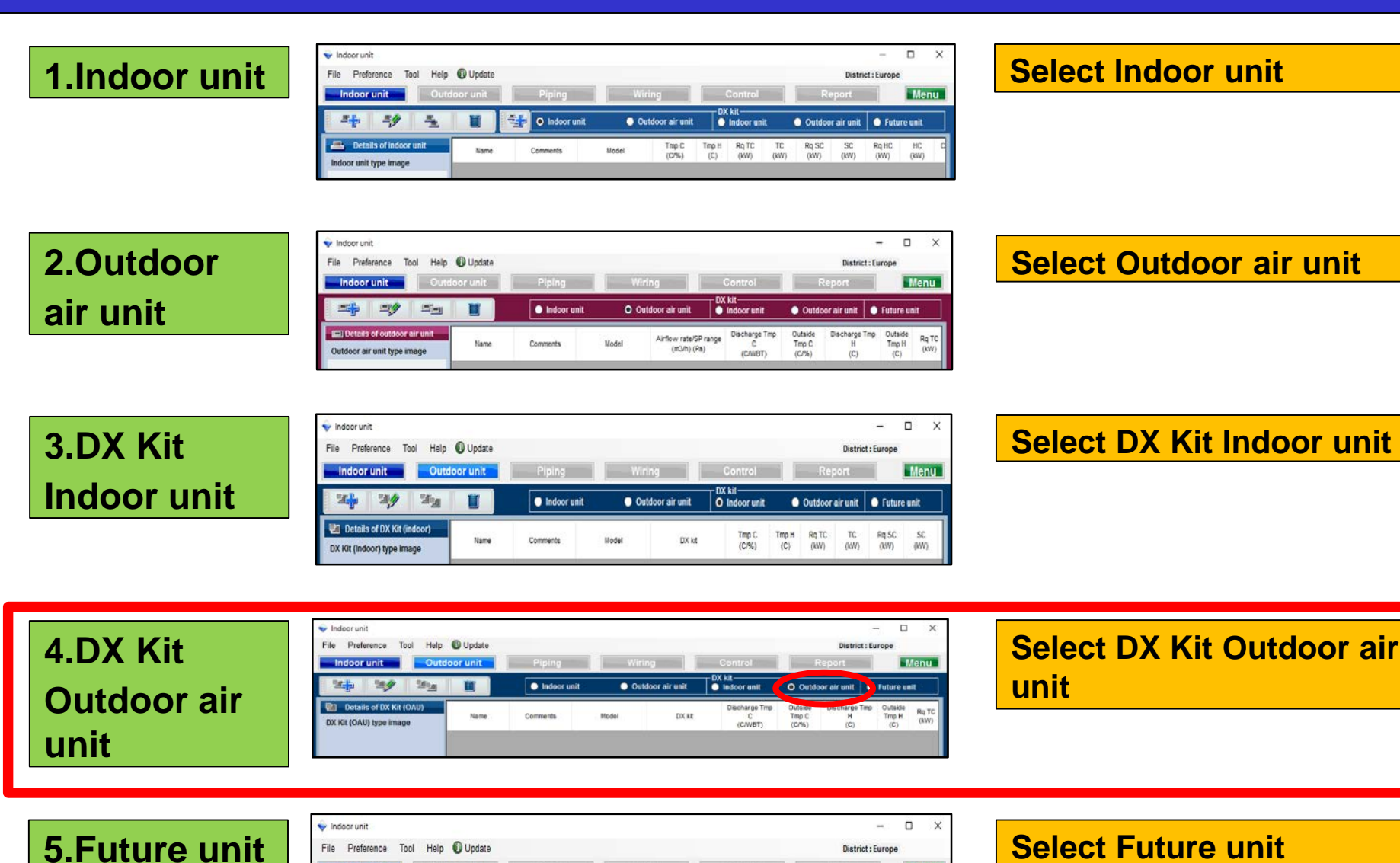

Menu

Outdoor air unit O Future unit

Outdoor

(KW)

### 4.DX Kit Outdoor air unit settings Design Simulator

| DX Kit Ou                 | Itdo     | or air u    | nit se | lecti       | on m                                            | ethod (                                        | 1/3)                        | S                    | elect "a         | add ne             | w                |                      |                                |
|---------------------------|----------|-------------|--------|-------------|-------------------------------------------------|------------------------------------------------|-----------------------------|----------------------|------------------|--------------------|------------------|----------------------|--------------------------------|
| 💊 Indeor unit             |          |             |        |             |                                                 |                                                | - 🗆 X                       | ן D                  | X kit "          |                    |                  |                      |                                |
| File Preference Tool Help | 🚯 Update |             |        |             |                                                 | District                                       | : Europe                    |                      |                  |                    |                  |                      |                                |
| In loor unit Outd         | oor unit | Piping      | Wiring |             | Control                                         | Report                                         | Menu                        |                      |                  |                    |                  |                      |                                |
|                           |          | Indoor unit | Outdoe | or air unit | <ul> <li>DX KIT</li> <li>Indoor unit</li> </ul> | Outdoor air unit                               | • Future unit               |                      |                  |                    |                  |                      |                                |
| Details of DX Kit (OAU)   | Name     | Comments    | Model  | DX kit      | Discharge Tmp<br>C                              | Outside Discharge T<br>Tmp C H                 | mp Outside<br>Tmp H Rq TC   |                      |                  |                    |                  |                      |                                |
| DX Kit (OAU) type image   |          |             |        |             | (C/WBT)                                         | (C/%) (C)                                      | (C) (KW)                    |                      |                  | kit init           | ial              |                      |                                |
|                           |          |             |        |             |                                                 |                                                |                             |                      |                  |                    | iai              |                      |                                |
|                           |          |             |        |             |                                                 |                                                |                             | re                   | gistrati         | on scr             | een              |                      |                                |
|                           |          |             |        |             |                                                 |                                                |                             |                      |                  |                    |                  |                      |                                |
|                           |          |             |        |             | 💊 Indoor unit                                   |                                                |                             |                      |                  |                    |                  | -                    | □ ×                            |
|                           |          |             |        |             | File Preferen                                   | ce Tool Help 🚯 L                               | Jpdate                      |                      |                  |                    |                  | District : Euro      | pe                             |
|                           |          |             |        |             | Indoor uni                                      | it Outdoor (                                   | init Pip                    | ing                  | Wiring           | DX kit             | Re               | port                 | Menu                           |
|                           |          |             |        |             |                                                 | 4 <b>//</b> 141                                |                             | idoor unit           | Outdoor air unit | Indoor unit        | Outdoor          | air unit 🛛 🔵 Fu      | uture unit                     |
|                           |          |             |        |             | Details of                                      | DX Kit (OAU) I<br>ew DX kit - outdoor air unit |                             | ×                    | –<br>DX kit      | Discharge Tmp<br>C | Outside<br>Tmp C | Discharge Tmp (<br>H | Dutside<br>Tmp H Rq TC<br>(kW) |
|                           |          |             |        |             | Name<br>Nadel Solo                              | DX1                                            | Comments                    |                      |                  | (C/WBT)            | (C/%)            | (C)                  | (C)                            |
| DX Kit (OAU) value        |          |             |        |             | Cooling     DX kit set                          | and Heating                                    | Cooling only (              | Heating Only         |                  |                    |                  |                      |                                |
| Model                     |          |             |        |             | Other un                                        | it Head Not In Use                             | Model name                  | Outdoor air unit     |                  |                    |                  |                      |                                |
| Capacity                  |          |             |        |             | Rated TC<br>Discharg                            | kW 5.1                                         | Rated HC Discharge DBT      | W 5.7                |                  |                    |                  |                      |                                |
| Fan air flow rate         |          |             |        |             | DB                                              | T C 18<br>BT C 17.5                            | Outside DBT                 | 25                   |                  |                    |                  |                      |                                |
| Sound pressure level      |          |             |        |             | Outside<br>DB                                   | T C 33.0                                       | Heat exchanger capa         | c 0                  |                  |                    |                  |                      |                                |
| Input power               | <        |             |        |             | Model                                           | RH % 67.1                                      | Input range                 | 2 960<br>1 - 3950    | •                |                    |                  |                      |                                |
|                           |          |             |        |             | RC                                              | Wired PC(Touch)                                | Select picture              | 0                    |                  |                    |                  |                      |                                |
|                           |          |             |        |             | Addition                                        | al information                                 |                             |                      |                  |                    |                  |                      |                                |
|                           |          |             |        |             | Report-Ot                                       | her unit information                           | · ·                         | •                    |                  |                    |                  |                      |                                |
|                           |          |             |        |             | DCK Rated TC                                    | me<br>kW                                       | 5.1                         | Other Unit Add       |                  |                    |                  |                      |                                |
|                           |          |             |        |             | Mod Rated SC                                    | kW                                             | MCA A                       |                      |                  |                    |                  |                      |                                |
|                           |          |             |        |             | C pr Airflow                                    | High Low                                       | Dimensions                  |                      |                  |                    |                  |                      |                                |
|                           |          |             |        |             | Fin i SP                                        | High Low                                       | Width                       |                      |                  |                    |                  |                      |                                |
|                           |          |             |        |             | Sui Pa<br>Sound                                 | High Low                                       | Depth<br>Weight ko          |                      |                  |                    |                  |                      |                                |
|                           |          |             |        |             | Inpu dB<br>It can save.                         | even if it does not input the                  | all contents within the rep | ort items. It is not |                  |                    |                  |                      | >                              |
|                           |          |             |        |             | outputted to                                    | o other screens or report.                     |                             | Add                  |                  |                    |                  |                      |                                |
|                           |          |             |        |             |                                                 | Oancel                                         |                             | Auu                  |                  |                    |                  |                      |                                |

### 4.DX Kit Outdoor air unit settings Design Simulator

#### DX Kit Outdoor air unit selection method (2/3)

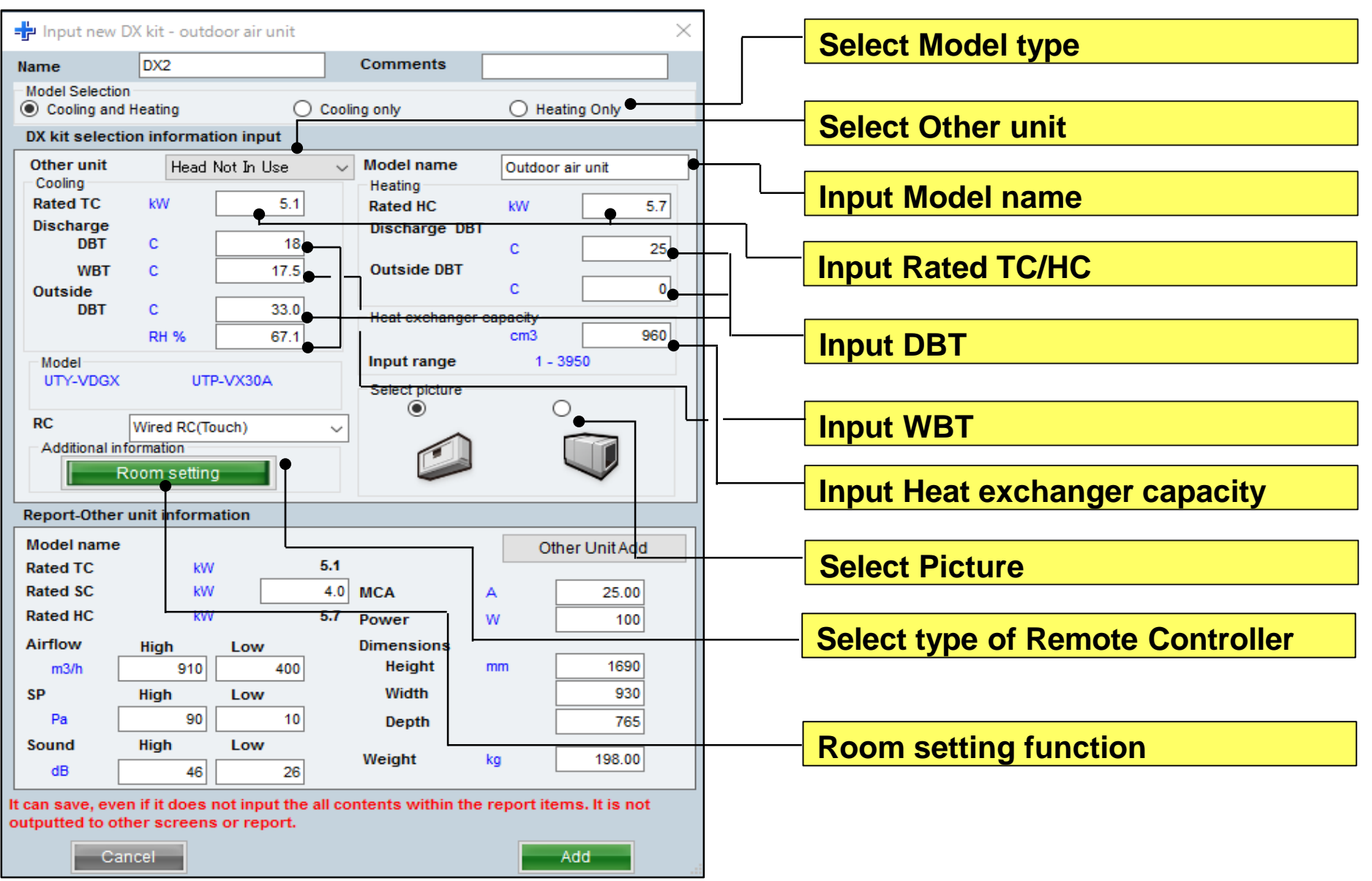

### 4.DX Kit Outdoor air unit settings Design Simulator

#### DX Kit Outdoor air unit selection method (3/3)

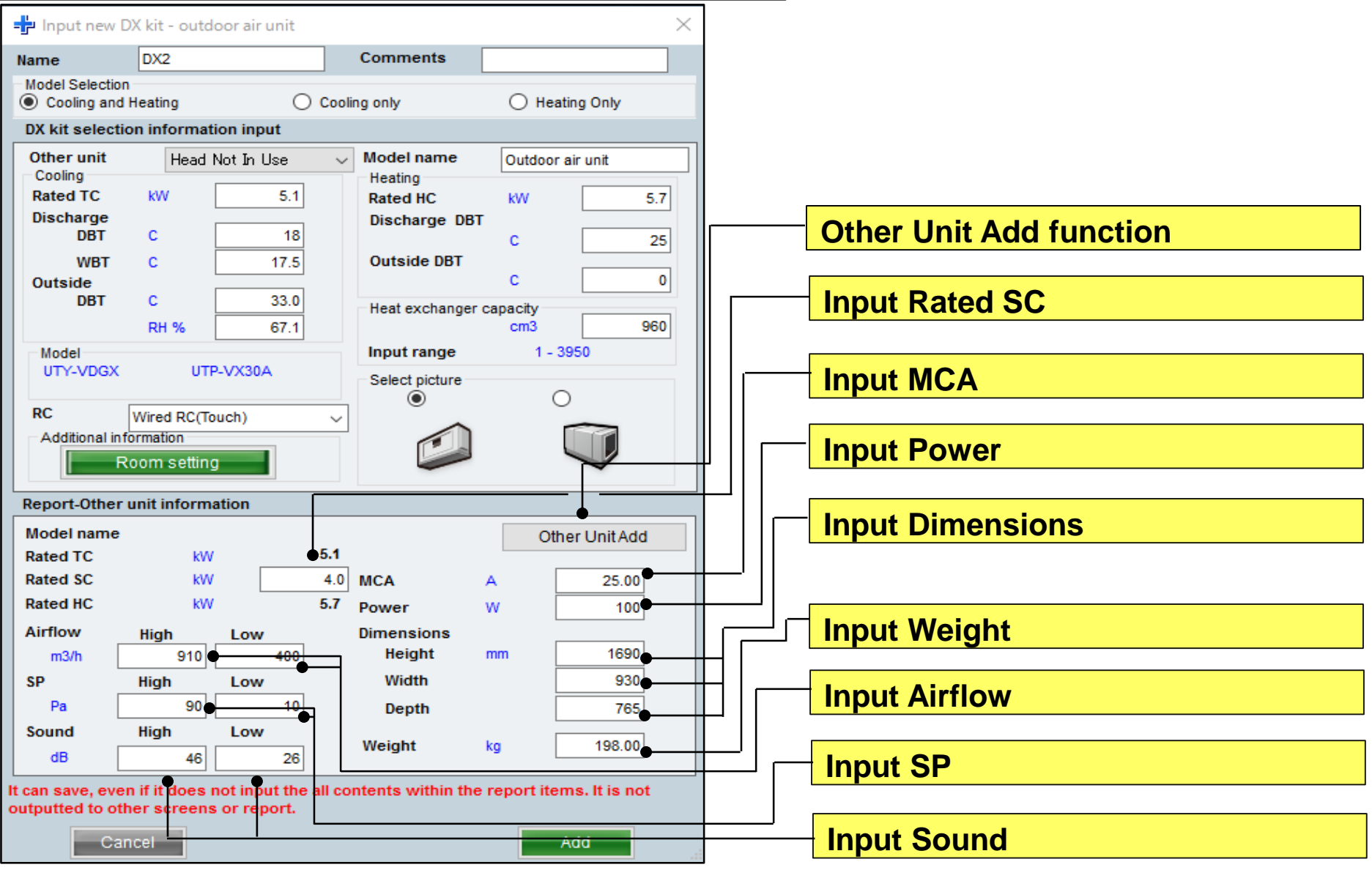

### **System settings**

#### **Design Simulator**

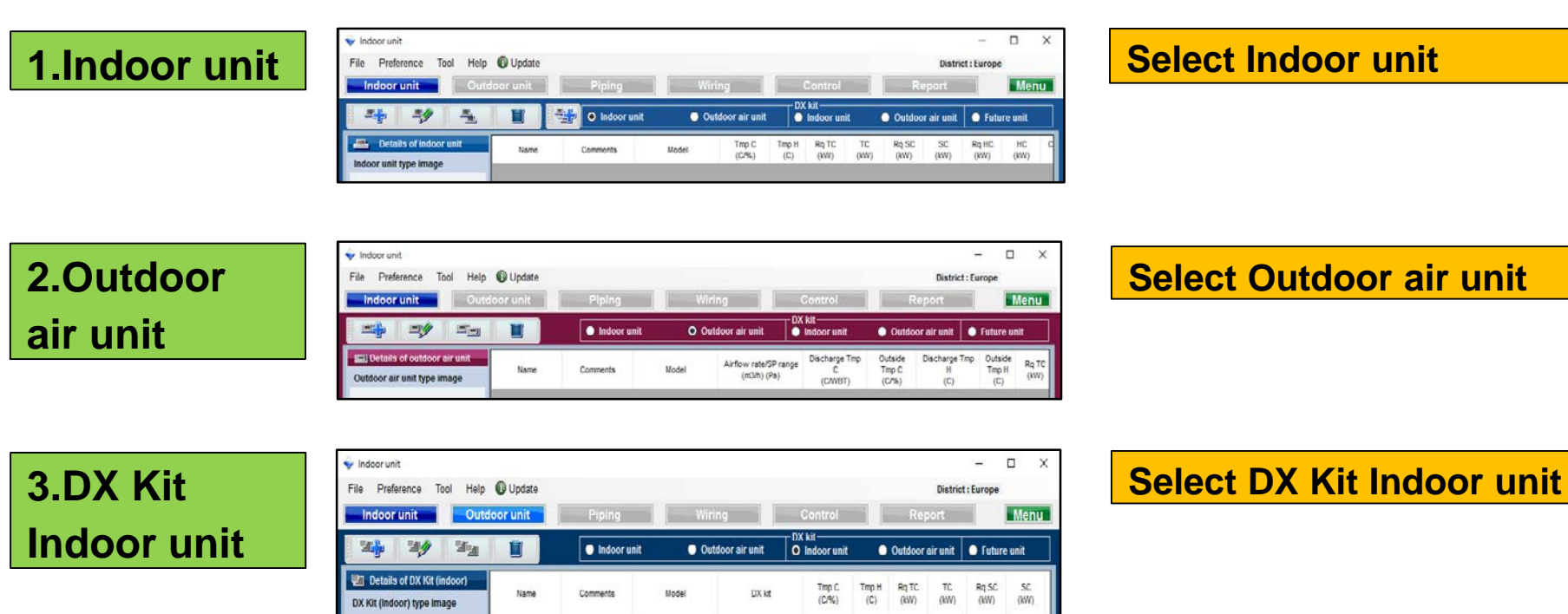

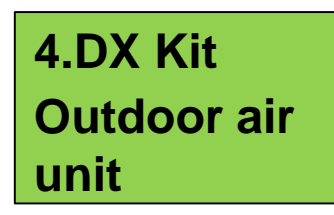

| File Preference Tool Help                          | Update   |             |       |               |                               |                           | District : Eu             | rope                     | ~             |
|----------------------------------------------------|----------|-------------|-------|---------------|-------------------------------|---------------------------|---------------------------|--------------------------|---------------|
| Indoor unit Outd                                   | oor unit | Piping      | Wiri  | ng            | Control                       |                           | Report                    |                          | lenu          |
| 144 149 14 <u>4</u>                                | W I      | Indoor unit | Out   | loor air unit | DX kit<br>O Indoor unit       | Outd                      | oor air unit 🔵            | Future un                | ut            |
| Details of DX Kit (OAU)<br>DX Kit (OAU) type image | Name     | Comments    | Model | DX M          | Discharge Tmp<br>C<br>(C/WBT) | Outside<br>Tmp C<br>(C/%) | Discharge Tmp<br>H<br>(C) | Outside<br>Trop H<br>(C) | Rq TC<br>(kW) |

Select DX Kit Outdoor air unit

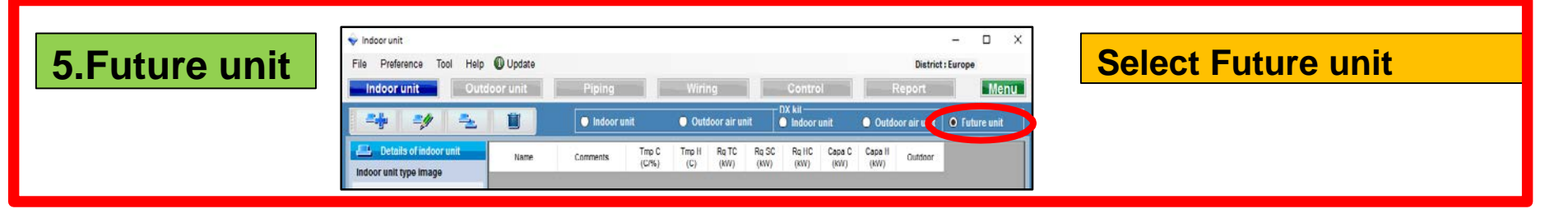

### **5.Future unit**

#### **Future unit outline**

This function selects outdoor units and piping in prospect of indoor units added in the future. Therefore, the results are not reflected to estimates or model selection list.

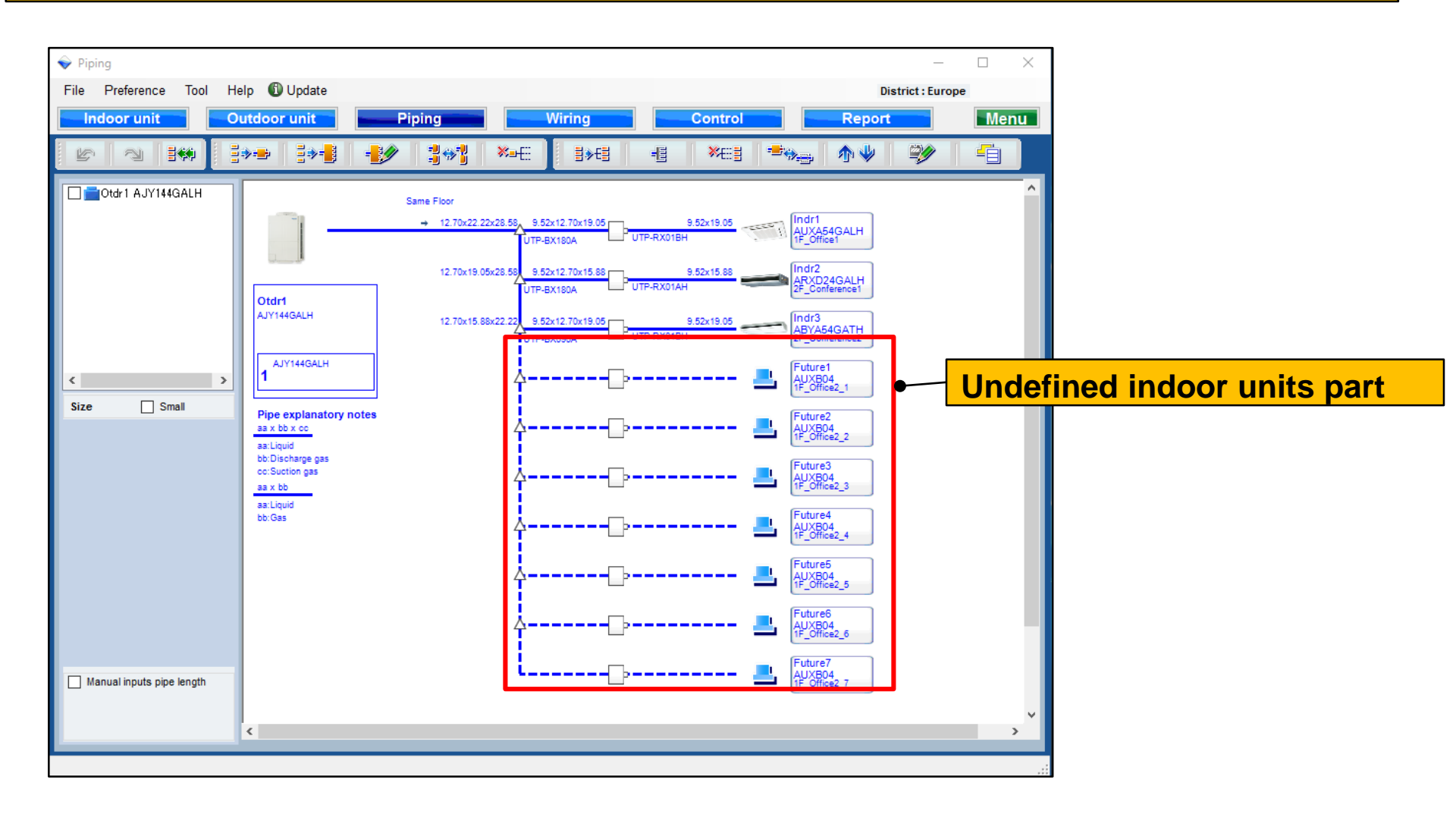

| Future uni                                                                            | t sele   | ction                                  | methe     | od (1/4)                                                                   |                                   |                         | Select               | "add new                           | V                                    |               |
|---------------------------------------------------------------------------------------|----------|----------------------------------------|-----------|----------------------------------------------------------------------------|-----------------------------------|-------------------------|----------------------|------------------------------------|--------------------------------------|---------------|
|                                                                                       | Update   |                                        |           |                                                                            | District :                        | – 🗆 X<br>Europe         | future               | unit"                              |                                      |               |
| Cutd Cutd                                                                             | oor unit | Piping <ul> <li>Indoor unit</li> </ul> | • Outdoor | Control<br>DX kit<br>air unit ● Indoor unit O C                            | Report                            | Future unit             |                      |                                    |                                      |               |
| Details of DX Kit (OAU) DX Kit (OAU) type image                                       | Name     | Comments                               | Model     | DX kit Discharge Tmp Outs<br>C Tmp<br>(C/WBT) (C/9                         | ide Discharge Tm<br>C H<br>6) (C) | p Outside<br>Tmp H (kW) | Open for             | uture unit                         | initial<br>en                        |               |
|                                                                                       |          |                                        |           | Indoor unit File Preference Tool Hele   Indoor unit                        | p 🛈 Update                        | Piping                  | Wiring               | Control                            | Distr                                | ict : Europe  |
|                                                                                       |          |                                        |           |                                                                            |                                   | Indoor un               | nit Outdoor air u    | DX kit<br>nit O Indoprunit         | <ul> <li>Outdoor air unit</li> </ul> | • Future unit |
| DX Kit (OAU) value  Model Capacity Fan air flow rate Sound pressure level Input power | <        |                                        |           | -#       Input new indoor unit         Name       ittires         Comments | Name                              | Comments                | Tmp C (C%) R TC (kW) | Rq SC Rq HC Capa<br>(kW) (kW) (kW) | C Capa H<br>(KW) Outdoor             |               |
|                                                                                       |          |                                        |           | Heating DBT C Required capacity HC KW Cancel A                             | 0.5<br>dd                         |                         |                      |                                    |                                      |               |

#### Future unit selection method (2/4)

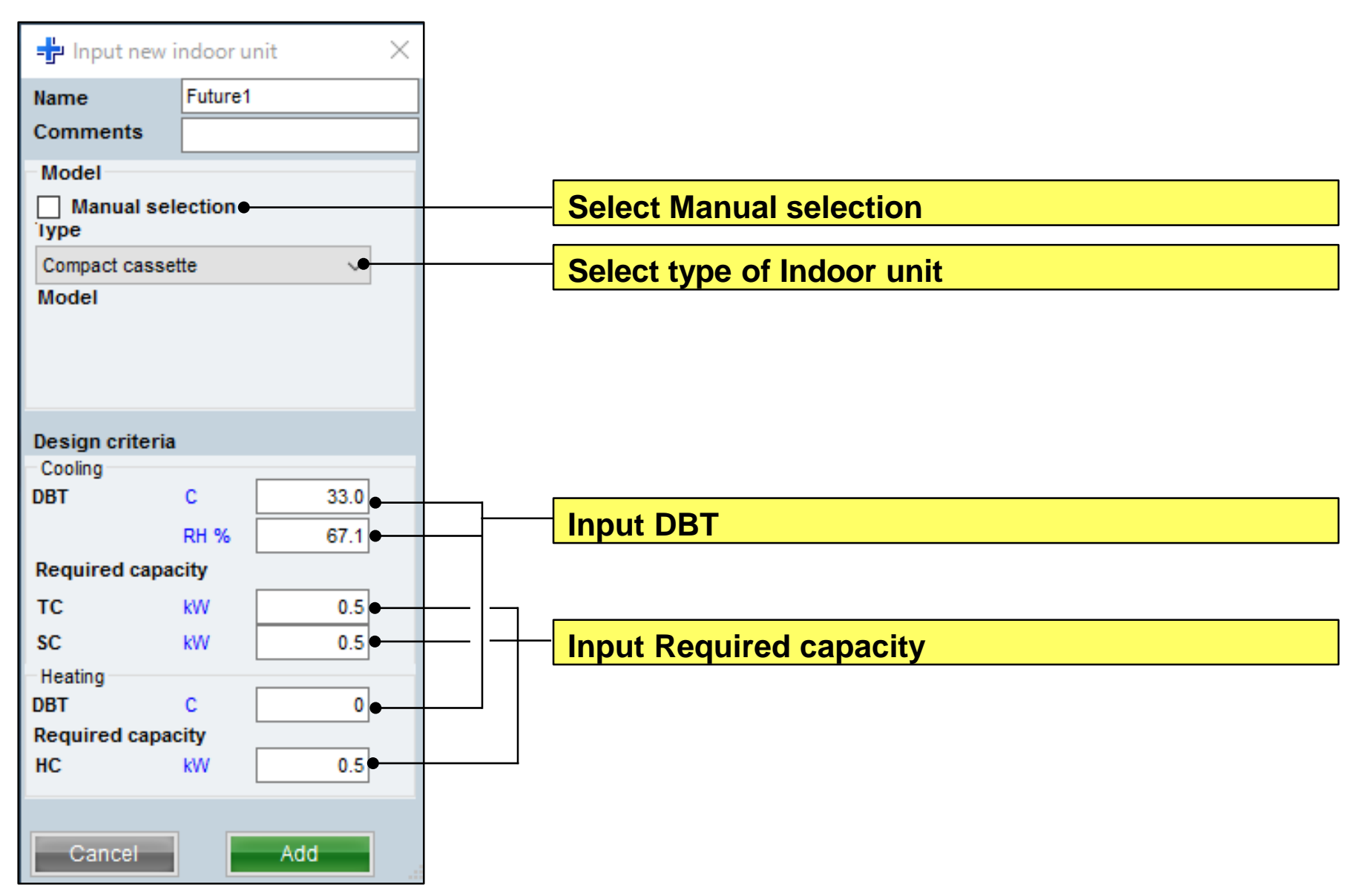

#### **Design Simulator**

#### Future unit selection method (3/4)

| ame Otdr1                                           | G dtr1 AJYA90GALH 85.4%                                                                                         | Indoor unit not yet connected                                                |
|-----------------------------------------------------|----------------------------------------------------------------------------------------------------|------------------------------------------------------------------------------|
| Comments                                            | - Indr2 AUXD24GALH                                                                                              | a indr1 Compact cassette                                                     |
| tefrigerant R410A                                   |                                                                                                    | ahdr4 Compact cassette                                                       |
| Nodel                                               | Future1 ARABU                                                                                                   | ahdr5 Compact cassette                                                       |
| Type VR-II Heat Recovery space saving combination V | Handrad Manager Man                                                                                             | Indr     Compact cassette                                                    |
| Model Manual selection                              |                                                                                                    | aindr7 Compact cassette                                                      |
| AJYA90GALH                                          |                                                                                                    | - Indr8 Compact cassette                                                     |
| 9 9N 400V 50H+                                      |                                                                                                    | <ul> <li>Indra Compact cassette</li> <li>Indr10. Compact cassette</li> </ul> |
|                                                     |                                                                                                    | Contro Conques Constant                                                      |
| Combination 100% V @ Full Load                      |                                                                                                    |                                                                              |
| anguage No                                          |                                                                                                    |                                                                              |
| 100 %                                               |                                                                                                    |                                                                              |
|                                                     |                                                                                                    |                                                                              |
|                                                     |                                                                                                    |                                                                              |
| Subboor dry build temperature                       | 7                                                                                                    |                                                                              |
| coming c so nearing c                               |                                                                                                    |                                                                              |
| Actual capacity                                     |                                                                                                    |                                                                              |
| cooling 21.8 kW fleating 27.1 kW                    |                                                                                                    |                                                                              |
| (ping)                                              |                                                                                                    |                                                                              |
| ectual piping length                                | 17.                                                                                                    |                                                                              |
| · · · · · · · · · · · · · · · · · · ·               |                                                                                                    |                                                                              |
| Position of outdoor unit relative to indoor unit    |                                                                                                    |                                                                              |
| U Higher J (● Same Hoor → U Lower J                 |                                                                                                    |                                                                              |
| leight difference between outdoor and indoor units  |                                                                                                    |                                                                              |
| m 0.0                                               |                                                                                                    | < · · · · · · · · · · · · · · · · · · ·                                      |
|                                                     |                                                                                                    |                                                                              |
|                                                     | The second second second second second second second second second second second second second second second se | Canad                                                                        |
|                                                     | Partial Load operation                                                                                          | Cancer OK                                                                    |

| Indoor unit | Outdoor unit Pit                                                                                                    | oing Wiring                       | Control     | Report                                                                                                    | Menu |
|-------------|----------------------------------------------------------------------------------------------------|-----------------------------------|-------------|----------------------------------------------------------------------------------------------------|------|
| State Snat  | Cost<br>Arradoau<br>Arradoau<br>Arradoau<br>Arradoau<br>Arradoau<br>Arradoau<br>Arradoau<br>Arradoau<br>Arradoau<br>Arradoau<br>Arradoau<br>Arradoau | ********************************* | 5 49 4428 1 | Image: Source of the second second |      |
|             |                                                                                                    |                                   |             |                                                                                                    |      |

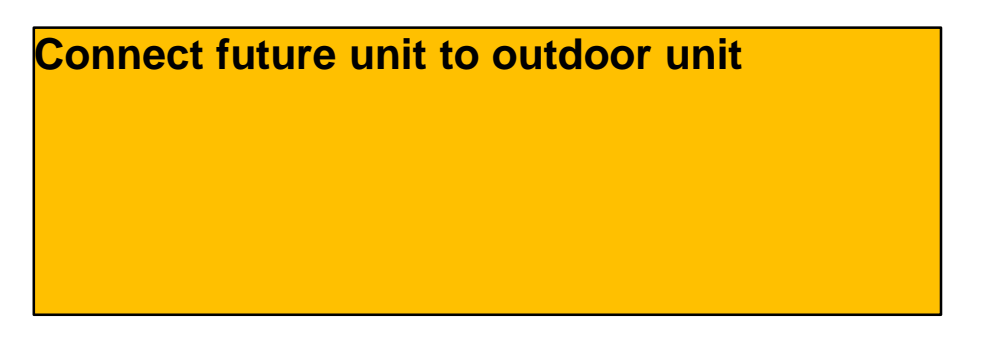

#### Future unit can be displayed at Piping. Pay attention to the following points.

- "Future unit" only, a connection design of header can't be done.
- "Future unit" only, a connection design of RB single can't be done.
- "Future unit" only, a connection design of RB Multi can't be done.
- The design with which "Future unit" is connected at the end of header can't be done.
- Length input of the laying of the pipes which connects with "Future unit" can't be done.

### **Design Simulator**

#### Future unit selection method (4/4)

| e Wing<br>File Preference Tool H<br>Indoor unit G                  | elp 🜍 Update<br>utdoor unit Piping                                                                                                    | Wiring Control                  | Report          | X<br>District : Europe |
|--------------------------------------------------------------------|----------------------------------------------------------------------------------------------------|---------------------------------|-----------------|------------------------|
| E 3 100                                                            | 5+5 KS2                                                                                                    | Witho cable<br>Transmission lin | ne • Power line |                        |
| Cert Annaccath                                                     |                                                                                                    |                                 |                 |                        |
| ¢ ><br>Address setting<br>☐ Auto                                   |                                                                                                    |                                 |                 |                        |
| Electropicm<br>Increase options<br>Increase and<br>the reducer and | Other use<br>Taporesson ker<br>Sier 0.30m/02/9400)<br>Wie type (SKIS.4 (WBM) rain poler 2000; Aktive<br>Remains: (CVM/0600 comparish cable<br>Familia casts/sier bie<br>Sizm 0.331-5400(2):1640(0) | t par udel son damater D Klern  |                 |                        |

File Preference Tool Help OUpdat Menu · Material in Ouldeer unit O Option 2 O User options/Preject O User actions Rehipe Model ALIXD24GALH 1 Cassette ARYADOGATH 1 Ceiling UTY-RNR1 2 Wred RC/Touch UTG-UGYA-W 1 Cassette Grille option (Indoor Rem UTP-EX090A 2 Separation tube 1 RB unit UTP-RXD1AH 1 RB unit UTP-RX018 0.0 Unit m Total gipe length 0.0 UNICH Total pipe length 0.0 Unit m Total pipe length 0.0 5.8 Unit m Total pipe length 3/4 0.0 Unit m Total pipe length 0.0 Unit m Total pipe lengt 3.00 nereo n R4104 Unit ko Total Refrigerant

Future unit can be displayed at Wiring. Pay attention to the following points.

A remote control group including
"Future unit" can't be designed.
"Future unit" will not be displayed transmission lines and power lines.

Future unit is not displayed at Report.

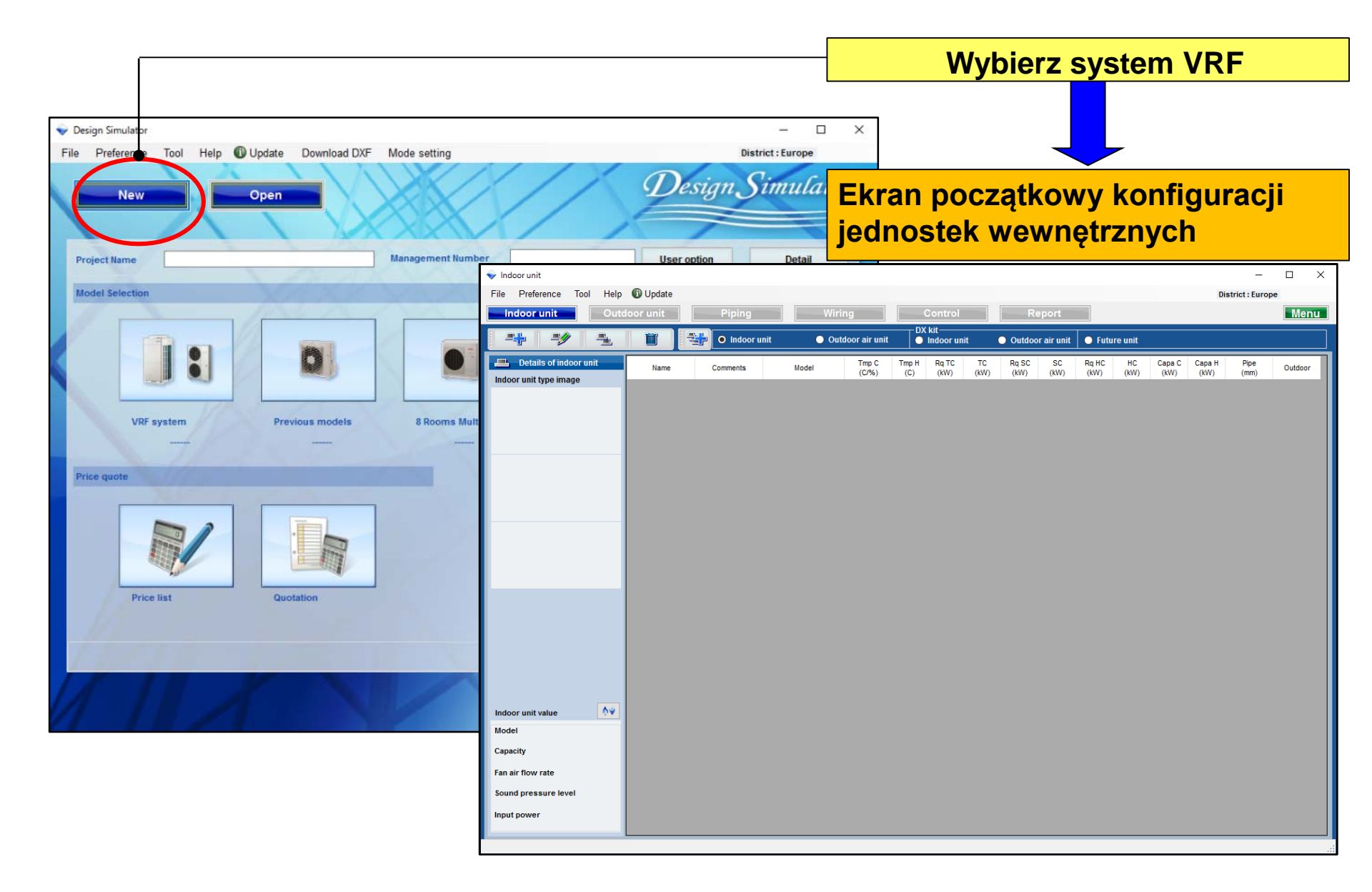

### **Design Simulator**

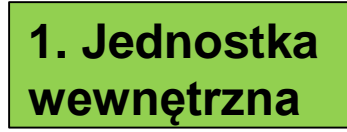

| 👽 Indoor unit             |          |                 |       |                |              |                   |            |               |            |               |            | ×  |
|---------------------------|----------|-----------------|-------|----------------|--------------|-------------------|------------|---------------|------------|---------------|------------|----|
| File Preference Tool Help | O Update |                 |       |                |              |                   |            |               | Distric    | t : Europe    |            |    |
| Indoor unit Outd          | oor unit | Piping          | Wiri  | ng             |              | Control           |            | R             | eport      |               | Mer        | nu |
| -+ -9 -                   |          | 🐏 💿 Indoor unit | Out   | door air unit  | - DX         | kit<br>Indoor uni | it         | Outdoo        | r air unit | O Futu        | re unit    |    |
| Details of indoor unit    | Name     | Commonts        | Model | Tmp C<br>(CP%) | Tmp H<br>(C) | Rq TC<br>(KW)     | TC<br>(KW) | Rq SC<br>(kW) | SC<br>(KW) | Rq HC<br>(KW) | HC<br>(KW) | C  |

#### Dobór jedn. wewn.

2. Chłodnica DX

| 👽 Indoor unit                                                  |          |             |             |                                      |                               |                           |                           | - 0                        | ×             |
|----------------------------------------------------------------|----------|-------------|-------------|--------------------------------------|-------------------------------|---------------------------|---------------------------|----------------------------|---------------|
| File Preference Tool Help                                      | 🕼 Update |             |             |                                      |                               |                           | District :                | Europe                     |               |
| Indoor unit Outdo                                              | or unit  | Piping      | Wir         | ing                                  | Control                       |                           | leport                    |                            | lenu          |
|                                                                | E I      | Indoor unit | <b>O</b> Ou | tdoor air unit                       | kit<br>Indoor unit            | • Outdo                   | or air unit               | 🔵 Future ur                | ut            |
| EID Details of outdoor air unit<br>Outdoor air unit type image | Name     | Comments    | Model       | Airflow rate/SP range<br>(m3/h) (Pa) | Discharge Tmp<br>C<br>(CAWBT) | Outside<br>Tmp C<br>(C/%) | Discharge Tri<br>H<br>(C) | np Outside<br>Tmp H<br>(C) | Rq TC<br>(KW) |

Dobór chłodnicy DX

#### 3. Jednostka wewnętrzna modułu DX-Kit

| 👽 Indoor unit              |         |             |        |               |                         |              |               |            | -             | o x         |
|----------------------------|---------|-------------|--------|---------------|-------------------------|--------------|---------------|------------|---------------|-------------|
| File Preference Tool Help  | Update  |             |        |               |                         |              |               | Distric    | t : Europe    |             |
| Indoor unit Outdo          | or unit | Piping      | Wiri   | ng            | Control                 |              | Rep           | ort        |               | Menu        |
| 11- 14 II                  | Ĩ       | Indoor unit | 🔵 Outi | door air unit | DX kit<br>O Indoor unit | •            | Outdoor       | air unit   | O Future      | e unit      |
| Details of DX Kit (indoor) | Name    | Comments    | Model  | DX kit        | Tmp C<br>(C/%)          | Tmp H<br>(C) | Rq TC<br>(KW) | TC<br>(KW) | Rq SC<br>(KW) | .SC<br>(KW) |

Dobór jedn. wewn. modułu DX-Kit

4. Chłodnica DX modułu DX-Kit

| ✤ Indoor unit<br>File Preference Tool Help      | Update   |             |       |               |                               |                           | District : Eu             | - 🗆                     | ×             |
|-------------------------------------------------|----------|-------------|-------|---------------|-------------------------------|---------------------------|---------------------------|-------------------------|---------------|
| Indoor unit Outde                               | oor unit | Piping      | Wiri  | ng            | Control                       | -                         | Report                    |                         | lenu          |
| 24 29 22                                        |          | Indoor unit | Out   | loor air unit | DX kit<br>DX kit              | Outdo                     | xor air unit 🔵            | Future ur               | at 1          |
| Details of DX Kit (OAU) DX Kit (OAU) type image | Name     | Commenta    | Model | DX M          | Discharge Tmp<br>C<br>(C/WBT) | Outside<br>Tmp C<br>(CP%) | Discharge Tmp<br>H<br>(C) | Outside<br>Tmp H<br>(C) | Rq TC<br>(kW) |
|                                                 |          |             |       |               |                               |                           |                           |                         |               |

Dobór chłodnicy DX modułu DX-Kit

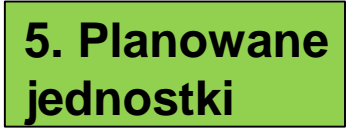

| 💊 Indoor unit             |          |            |                |              |               |               |                  |                |                |              | -          |          | x  |
|---------------------------|----------|------------|----------------|--------------|---------------|---------------|------------------|----------------|----------------|--------------|------------|----------|----|
| File Preference Tool Help | Update   |            |                |              |               |               |                  |                |                | Distric      | t : Europe |          |    |
| Indoor unit Outd          | oor unit | Piping     |                | Wiri         | 19            |               | Contro           | N              |                | Report       |            | Me       | nu |
|                           |          | 🔵 Indoor u | nit            | Out          | loor air u    | nit           | DX kit<br>Indoor | unit           | O Outde        | oor air unit | O Fut      | ure unit |    |
| Details of indoor unit    | Name     | Comments   | Tmp C<br>(C/%) | Tmp H<br>(C) | Rq TĆ<br>(KW) | Rq SC<br>(KW) | Rq HC<br>(KW)    | Capa C<br>(KW) | Capa H<br>(KW) | Outdoor      |            |          |    |

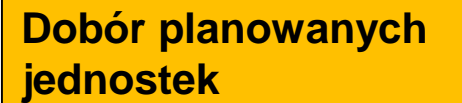

Indoor unit type image

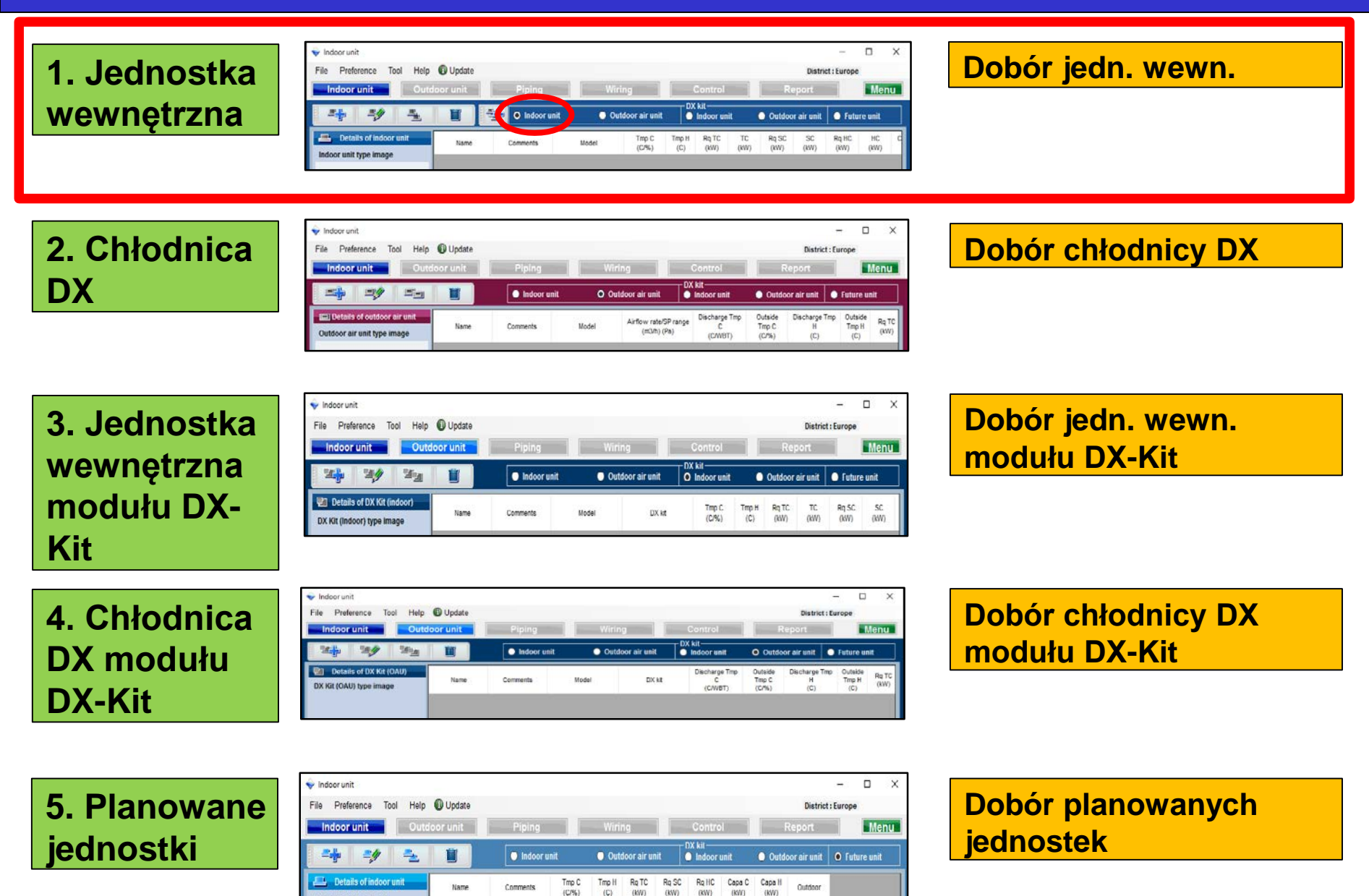

#### 1. Konfiguracja jednostki wewnętrznej

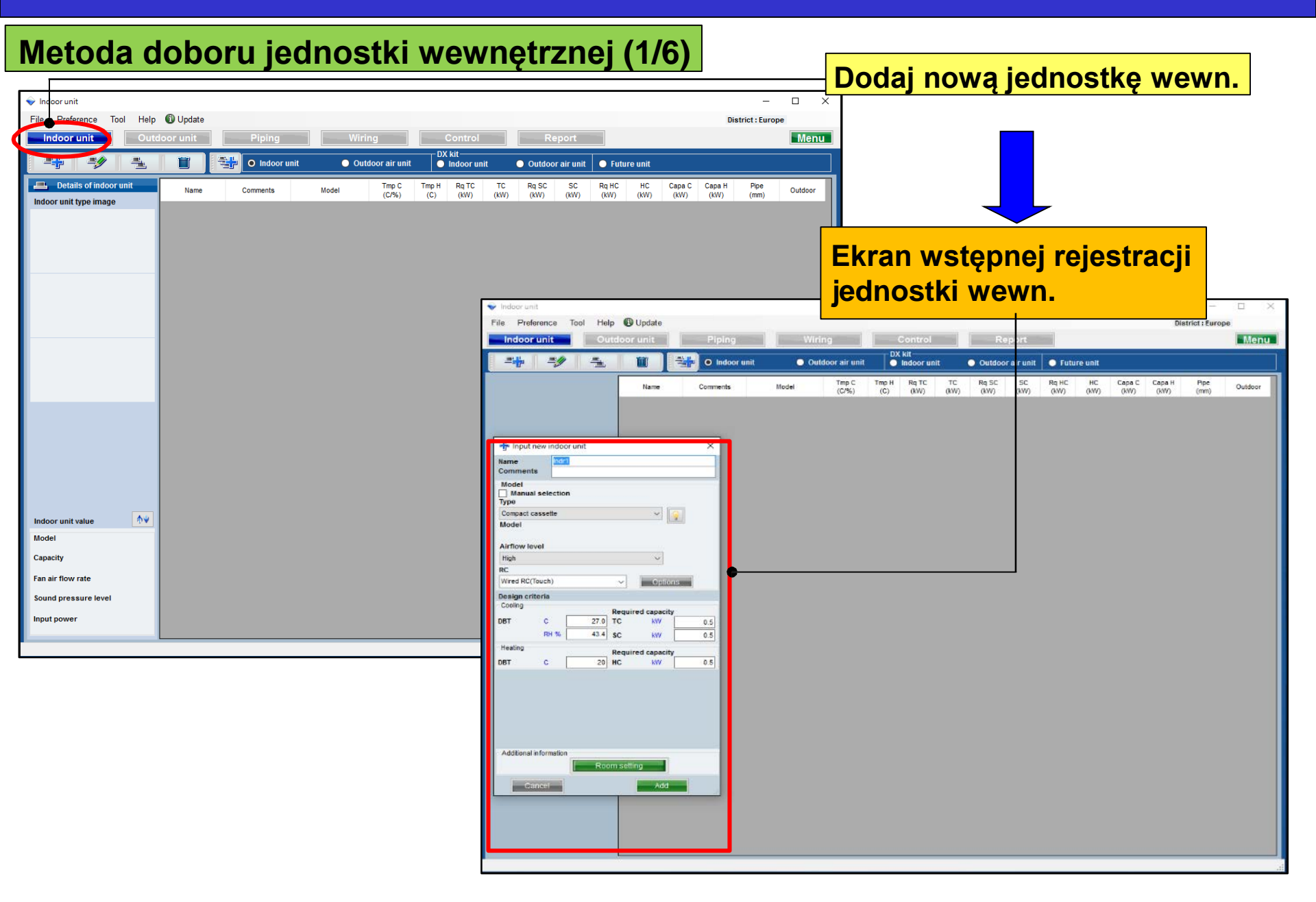

#### 1. Konfiguracja jednostki wewnętrznej

#### Metoda doboru jednostki wewnętrznej (2/6) Pole wpisywania preferowanej nazwy jednostki + Input new indoor unit $\times$ Indr1 Name Pole komentarzy. (Maks. 20 znaków) Comments Dowolność opisu. (Np. : 1piętro **Biuro 1)** Model Manual selection Type <Dobór automatyczny> Compact cassette Wybierz typ jednostki wewnętrznej Model Funkcja informacji o modelu Airflow level High Wybierz wydajność powietrza RC Wired RC(Touch) Options Wybierz typ pilota zdalnego sterowania Design criteria Wybierz akcesoria opcjonalne Cooling Required capacity С 27.0 DBT TC kW 0.5 RH % 43.4 SC kW 0.5 Heating Required capacity Wprowadź kryteria projektowe. DBT С 20 0.5 HC kW Jeżeli nie znasz warunków projektowych, wprowadź wartości nominalne, tj. "27C" dla chłodzenia i "24C" dla grzania. Wprowadź wymaganą wydajność. Additional information Room settina Funkcja konfiguracji pomieszczenia Add Cancel

# 1. Konfiguracja jednostki wewnętrznej (typ kanałowy)

#### Metoda doboru jednostki wewnętrznej (3/6)

| 🕂 Input r    | new indoor unit                       | ×           |                                              |
|--------------|---------------------------------------|-------------|----------------------------------------------|
| Name         | Indr1                                 |             | Tylko adv przepław powietrze i spreż zestały |
| Comments     | s                                     |             | Tylko gdy przepływ powietrza i spręż zostały |
| Model        | L                                     |             | zaznaczone na karcie preferencji w polu      |
| Manual       | lselection                            |             | "Projektowe ciśnienie powietrza"             |
| Type         | · · · · · · · · · · · · · · · · · · · |             |                                              |
| Slim duct(D  | Jrain pump internal)                  |             |                                              |
|              | A1 H                                  |             |                                              |
| ARADU4GA     | REIT                                  | <u> </u>    |                                              |
|              |                                       |             |                                              |
| DC.          |                                       |             |                                              |
| Wired DC/T   | Fourth)                               | Ontings     |                                              |
| Wiled RC(I   |                                       | Opuons      |                                              |
| Design crit  | teria                                 |             |                                              |
| Cooling      | Required c                            | apacity     |                                              |
| DBT          | C 27.0 TC                             | kW 0.5      |                                              |
|              | RH % 43.4 SC                          | kW 0.5      |                                              |
| Heating      |                                       |             |                                              |
| DBT          | Required c                            | apacity 0.5 |                                              |
| 001          | 20 110                                | 0.5         |                                              |
| Primary s    | Deguized eit flour                    |             | Wybierz ustawienia podstawowe                |
|              | External static pressure              |             |                                              |
| Required a   | air flow                              |             |                                              |
|              | m3/h 510 Range                        | 0 - 510     | Podaj "Wymagany przepływ powietrza"          |
| External st  | tatic pressure                        |             |                                              |
|              | Pa 25 Range                           | 0 - 90      | Podaj "Zewnętrzne ciśnienie statyczne"       |
| Additional i | information                           |             |                                              |
|              | Room setting                          |             |                                              |
|              |                                       |             |                                              |
| Ca           | ncel                                  | Add         |                                              |

# 1. Konfiguracja jednostki wewnętrznej (zastosowane akcesoria)

....

.

#### **Design Simulator**

| wetoda doboru jednostki w                                                                                                    | vewnętrznej | (4/6)                                                                |
|----------------------------------------------------------------------------------------------------|-------------|----------------------------------------------------------------------|
| Used option                                                                                                    |             |                                                                      |
| Remote controller1         Wired RC(Touch)         Remote controller2         Allowed options         Allowed options         Air outlet shutter plate         External switch controller(TEKX)         Insulation kit for high humidity         Fresh air intake kit         External connect kit(XWZXZ7)         External connect kit(XWZXZB)         External connect kit(XWZXZD)         Selected options |             | Wybierz pilota 1<br>Wybierz pilota 2<br>Dodaj kompatybilne akcesoria |
| Name Model number                                                                                                    | Quantity    |                                                                      |
| Cancel                                                                                                    | ОК          |                                                                      |

: / / / 0

#### 1. Konfiguracja jednostki wewnętrznej

| (Przykład 1) (Przykład 2) (Przykład 3)                                                                                                    |                                                                                                    |
|----------------------------------------------------------------------------------------------------|----------------------------------------------------------------------------------------------------|
| Input new indoor unit     X       Input new indoor unit     X       Input new indoor unit     X                                                                                                    | X<br>(Przykład 1)                                                                                                    |
| name         name         name <th< td=""><td>Miejsce montażu: 1piętro biuro 1</td></th<> | Miejsce montażu: 1piętro biuro 1                                                                                                    |
| Model       Model         Manual selection       Manual selection         Type       Type         Compact cassette       Sim duct(Drain pump internal)         Model       Model                                                                                                    | Typ:Zwarty kasetonowPilot:przewodowyTemperatura projekt.27CWymagana wydajność (TC) : 2.0kW (chł.)                                                                                                    |
| Airflow level<br>High<br>RC<br>Wired RC(Touch)<br>Options<br>Airflow level<br>High<br>RC<br>Wired RC(Touch)<br>Options<br>Airflow level<br>High<br>Wired RC(Touch)<br>Options<br>Airflow level<br>High<br>Wired RC(Touch)<br>Options                                                                                                    | (Przykład 2)<br>Miejsce montażu: 2piętro sala konf.<br>Typ: Kanałowy Slim (z wbudowaną pompką<br>skroplin)                                                                                                    |
| Design criteria Design criteria Design criteria                                                                                                    | Pilot przewodowy                                                                                                    |
| Cooling         Required capacity         Required capacity         Required capacity         Required capacity         DBT         C         27.0         TC         kW         2.0         DBT         C         27.0         TC         kW         0.5         DBT         C         27.0         TC         kW         0.5         DBT         C         27.0         TC         kW         0.5         RH %         43.4         SC         kW         0.5         RH %         43.4         SC         kW         0.5         RH %         43.4         SC         kW         0.5         RH %         43.4         SC         kW         0.5         RH %         43.4         SC         kW         0.5         RH %         43.4         SC         kW         0.5         RH %         43.4         SC         kW         0.5         RH %         43.4         SC         kW         0.5         RH %         43.4         SC         kW         0.5         RH %         0.5         RH %         0.5         RH %         0.5         RH %         0.5         RH %         0.5         RH %         0.5         RH %         0.5         RH %         0.5         RH %         0.5         RH %         0.5                                                                      | Iemperatura projekt.       27C         7.0       Wymagana wydajność (TC) : 5.0kW (chł.)         50                                                                                                    |
| Heating       Required capacity         DBT       C       20       HC       KW       0.5       DBT       C       20       HC       KW       DBT       C       20       HC       KW       DBT       C       20       HC       KW       DBT       C       20       HC       KW       DBT       C       20       HC       KW       DBT       C       20       HC       KW       DBT       C       20       HC       KW       DBT       C       20       HC       KW       DBT       C       20       HC       KW       DBT       C       20       HC       KW       DBT       C       20       HC       KW       DBT       C       20       HC       KW       DBT       C       20       HC       KW       DE       DE       C       20       HC       KW       DE       C       20       HC       KW       DE       C       20       HC       KW       DE       C       20       HC       KW       DE       C       20       HC       KW       DE       C       DE       C       DE       C       DE       C       DE       C <th< td=""><td><ul> <li>(Przykład 3)</li> <li>Miejsce montażu: 2piętro pom.2</li> <li>Typ: Przysufitowy</li> <li>Pilot przewodowy</li> <li>Temperatura projekt. 27C</li> <li>Wymagana wydajność (TC) : 7.0kW (chł.)</li> </ul></td></th<>                          | <ul> <li>(Przykład 3)</li> <li>Miejsce montażu: 2piętro pom.2</li> <li>Typ: Przysufitowy</li> <li>Pilot przewodowy</li> <li>Temperatura projekt. 27C</li> <li>Wymagana wydajność (TC) : 7.0kW (chł.)</li> </ul> |
| Additional information     Additional information       Additional information     Additional information       Room setting     Room setting                                                                                                    | vvymagana wydajność (SC) : 5.0kvv (cnł.)                                                                                                    |

### 1. Konfiguracja jednostki wewnętrznej Des

#### **Design Simulator**

#### Metoda doboru jednostki wewnętrznej (6/6)

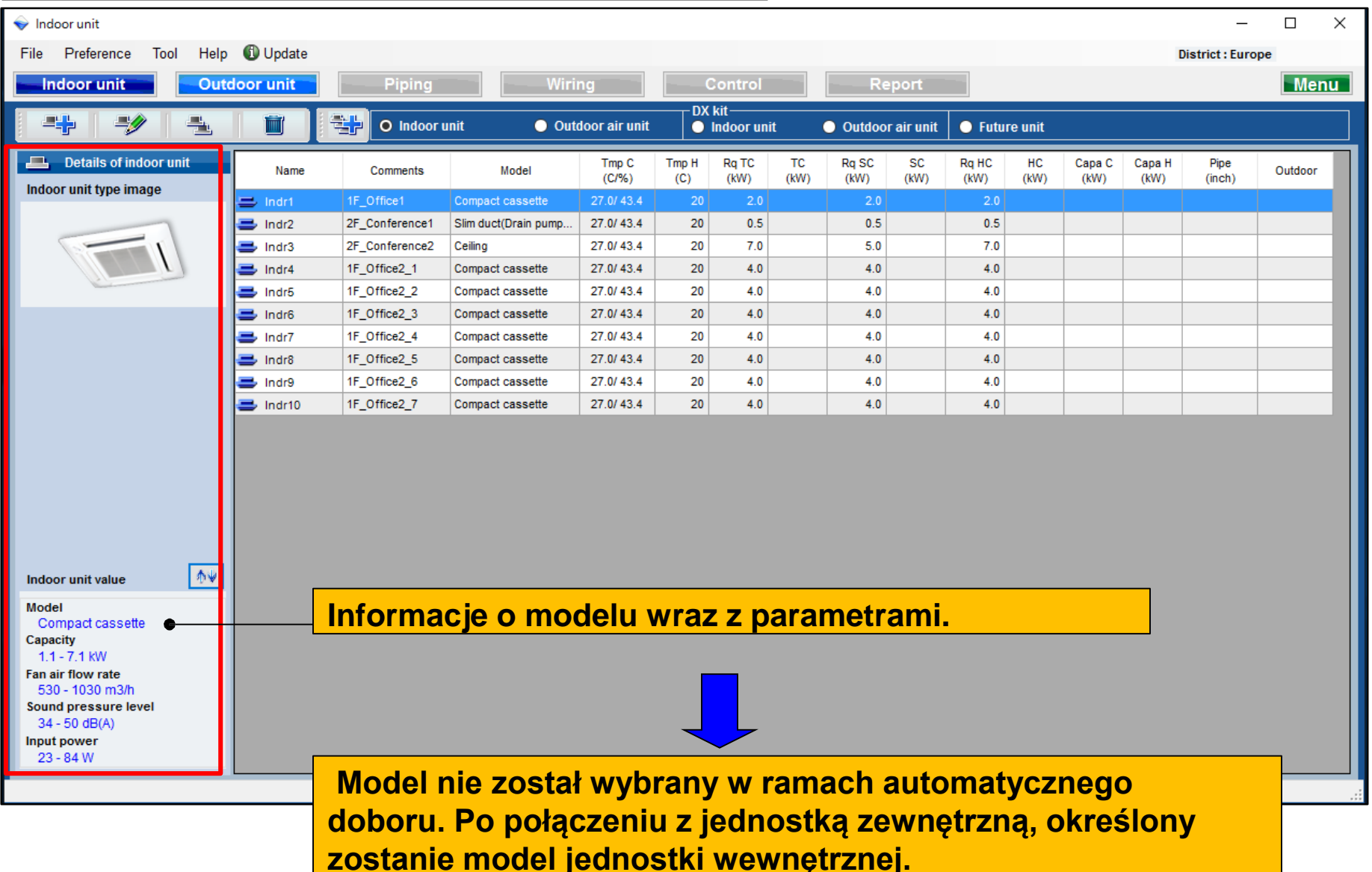

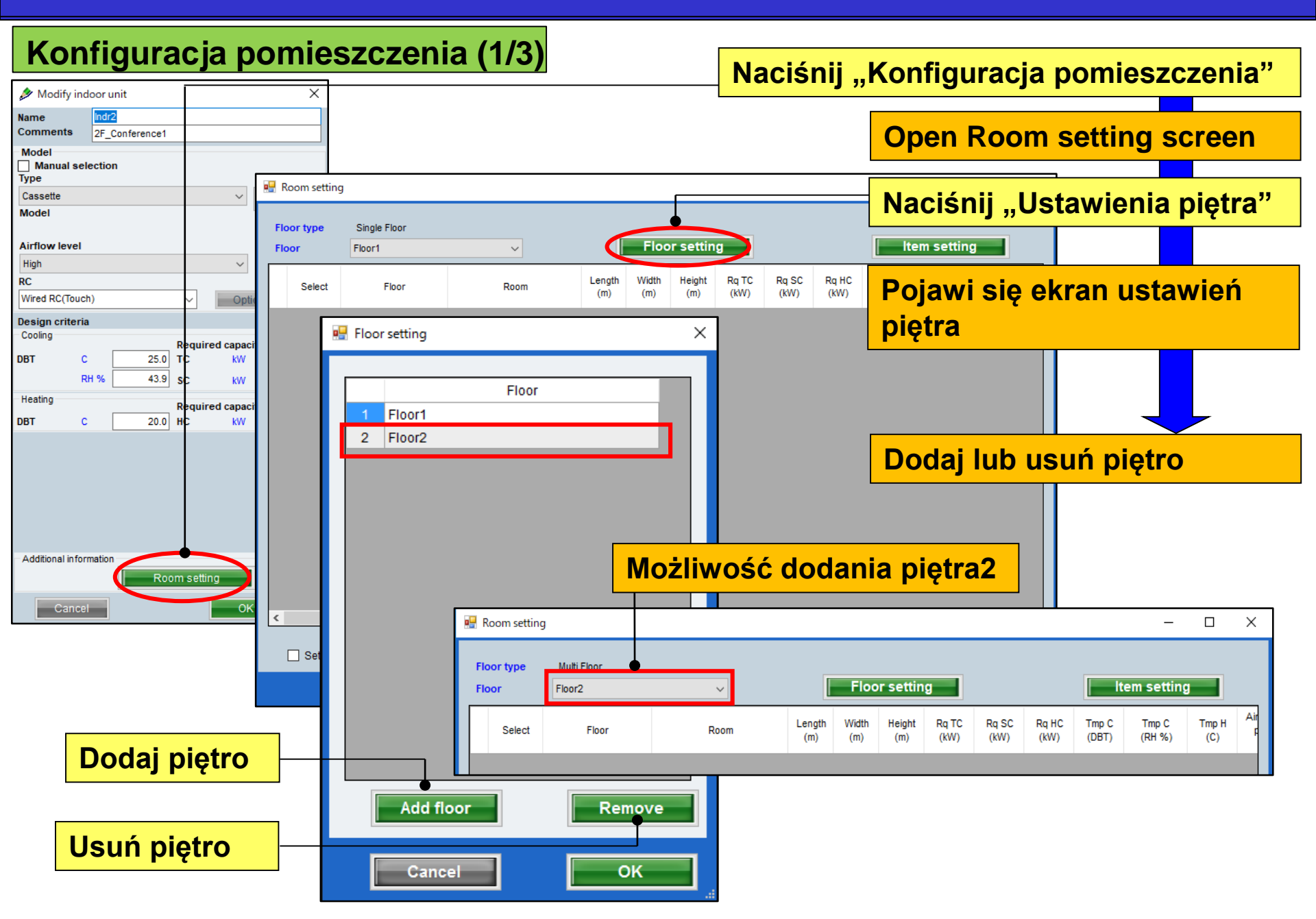

#### Konfiguracja pomieszczenia (2/3)

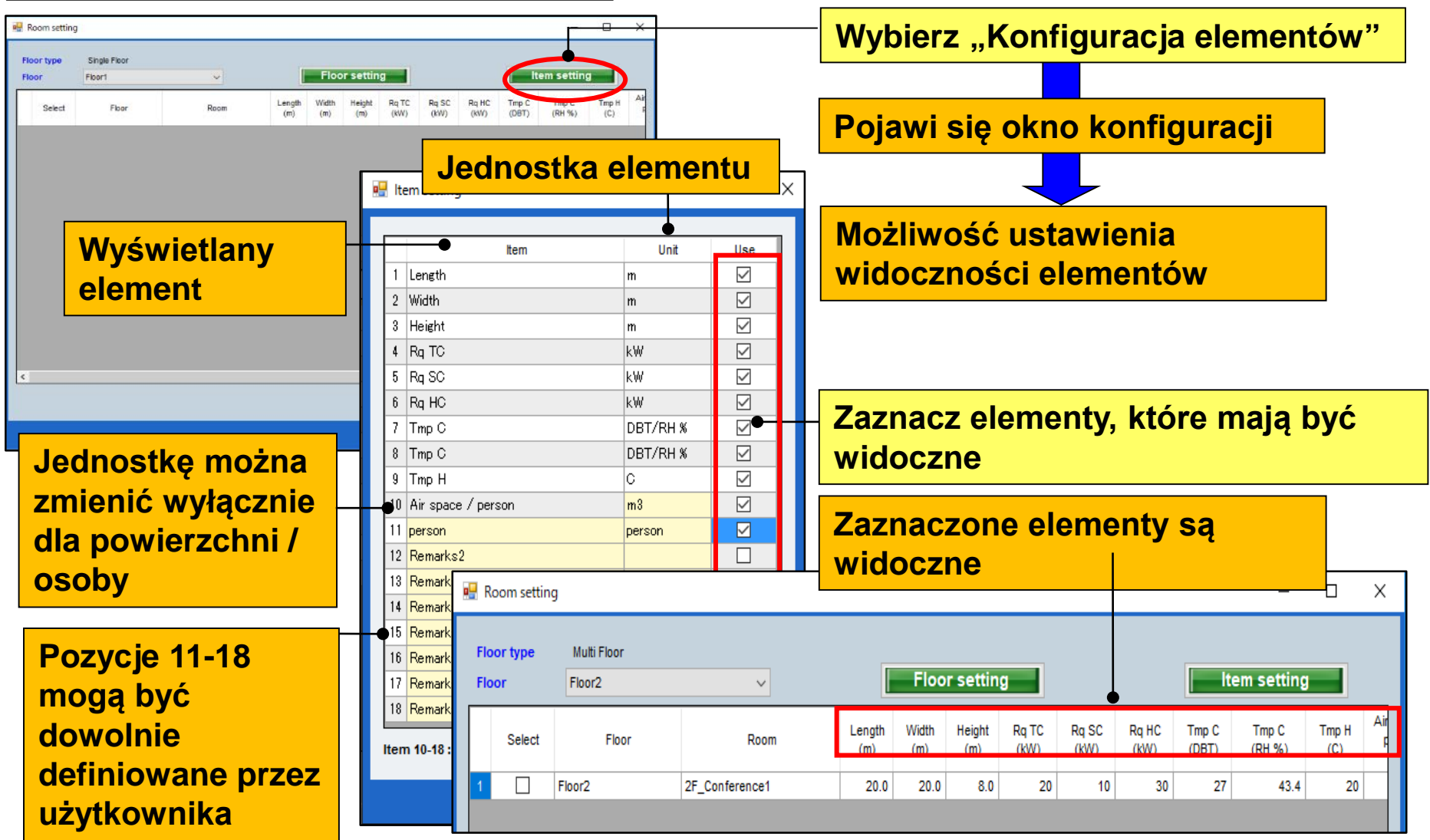

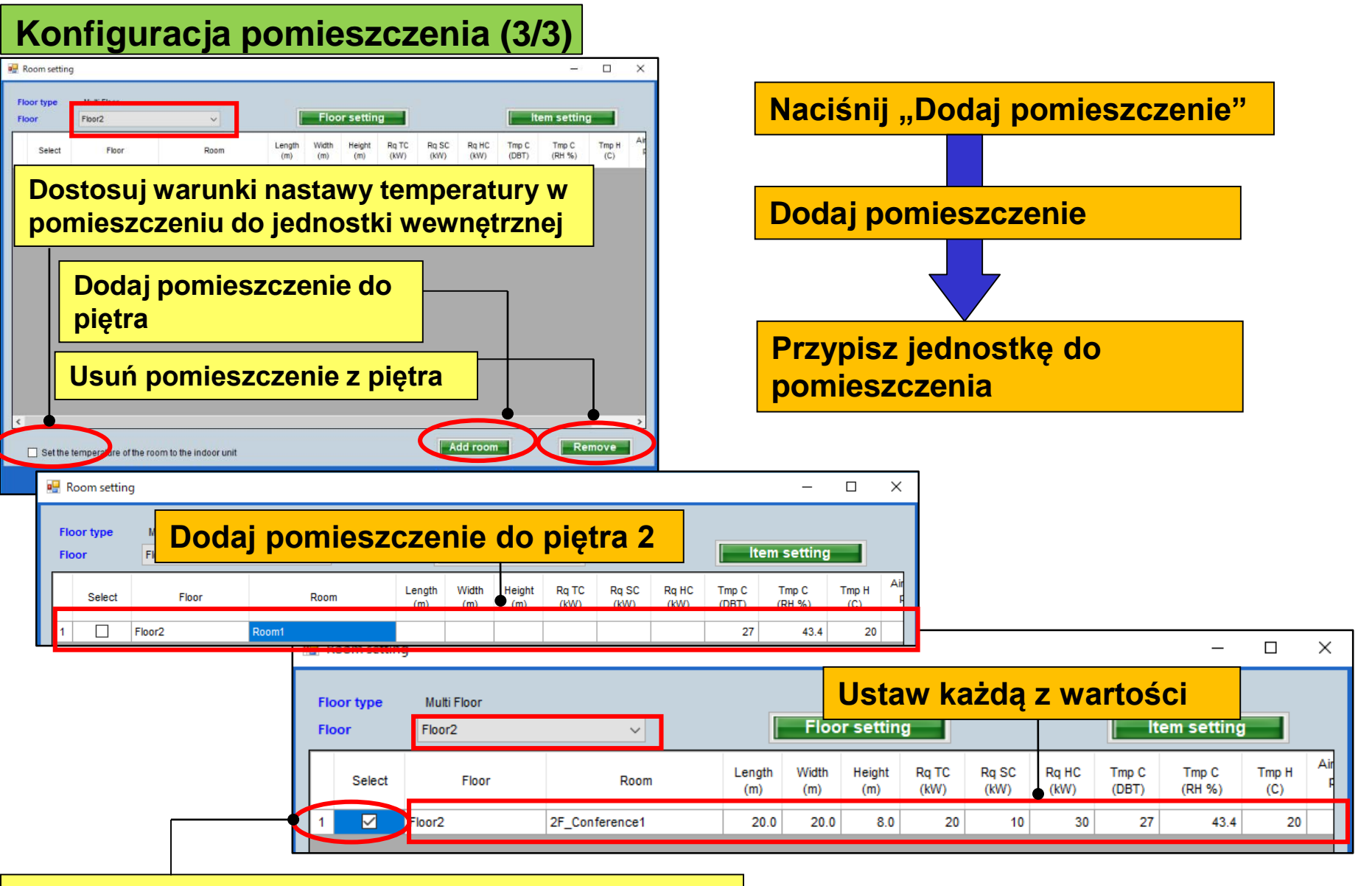

Zaznacz i przypisz jednostkę do pomieszczenia

#### 1. Konfiguracja jednostki wewnętrznej

#### Funkcja kolejności sortowania

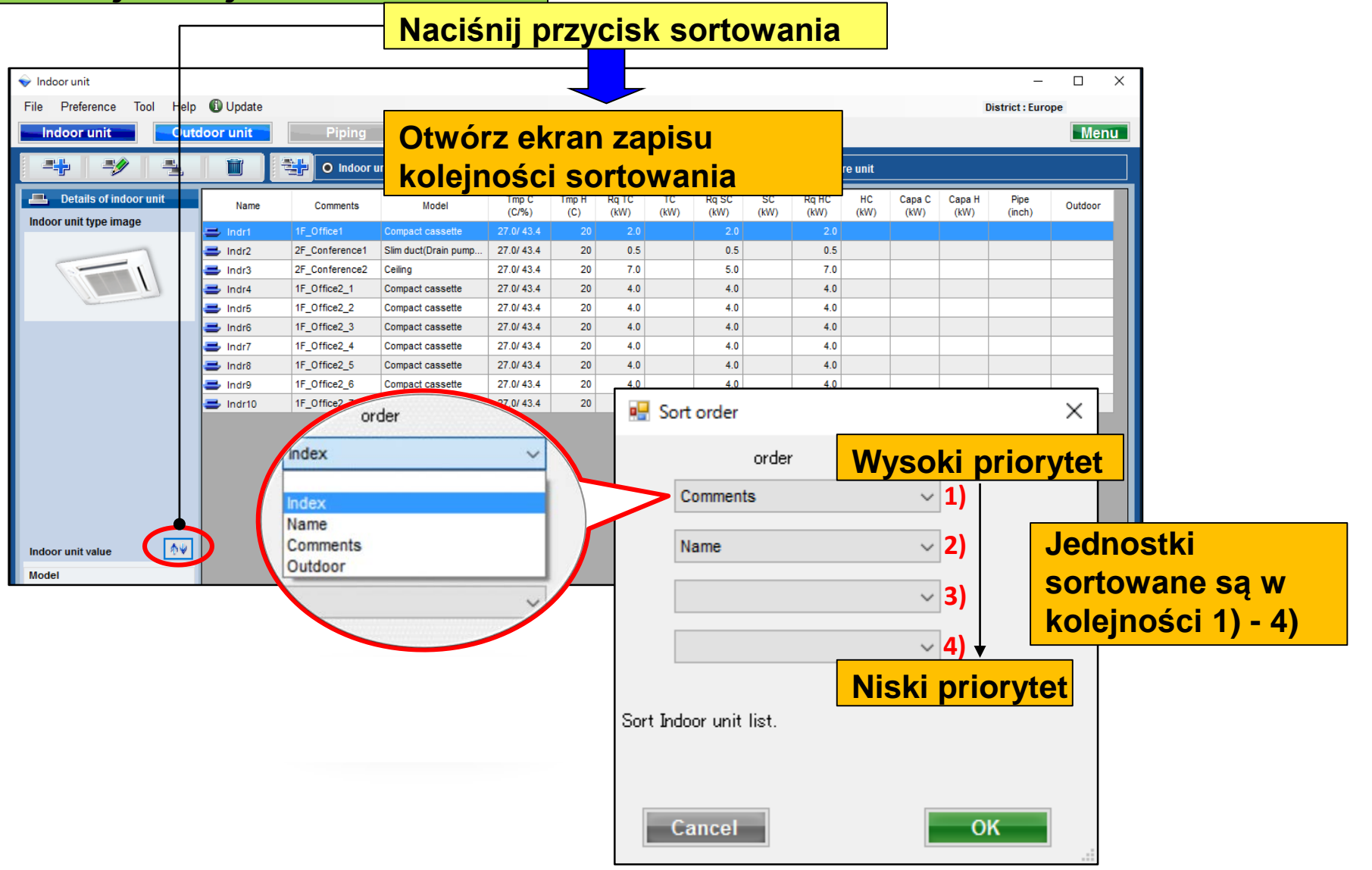

### 1. Konfiguracja jednostki wewnętrznej Design Simulator

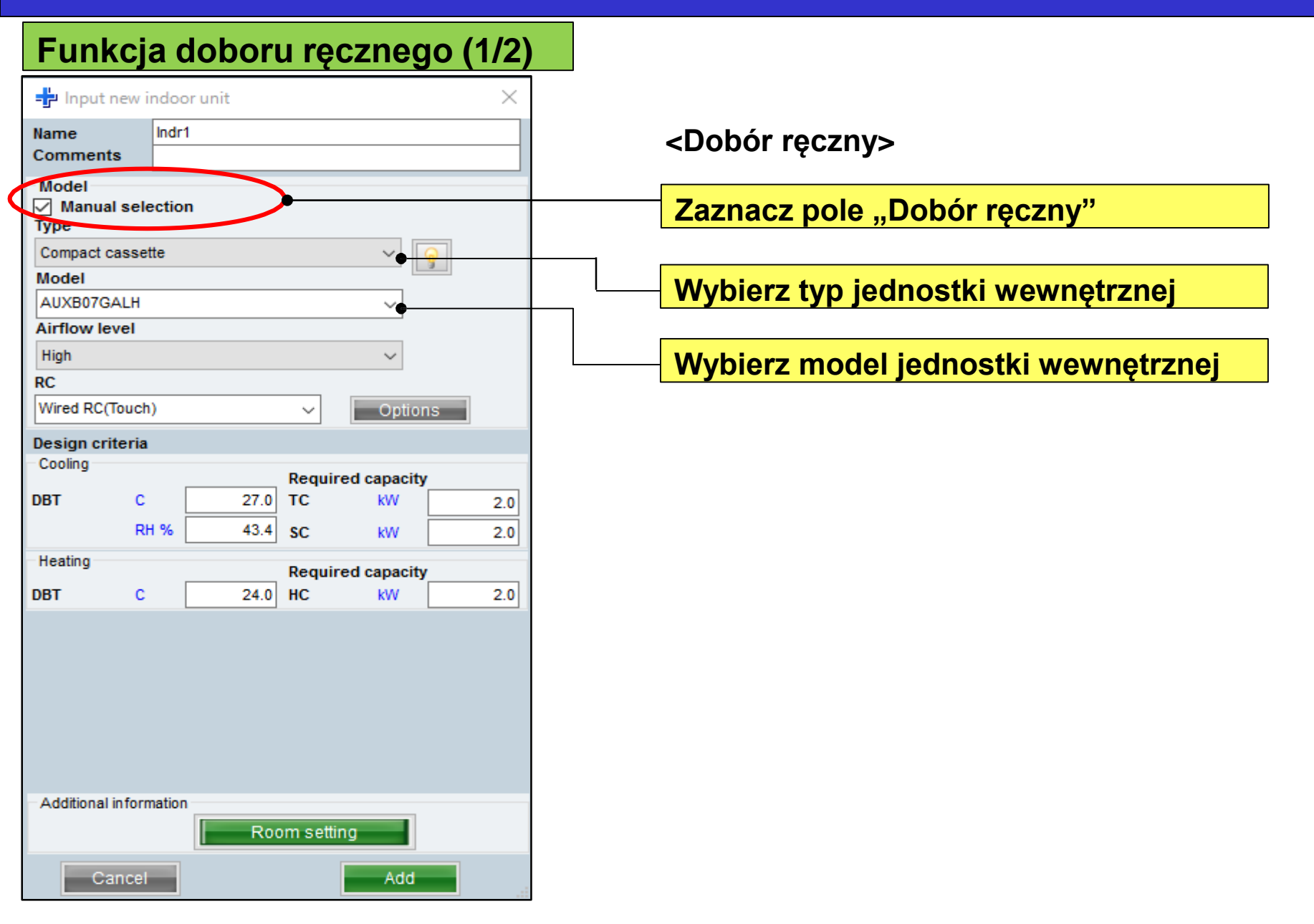

### 1. Konfiguracja jednostki wewnętrznej Desi

#### Funkcja doboru ręcznego (2/2)

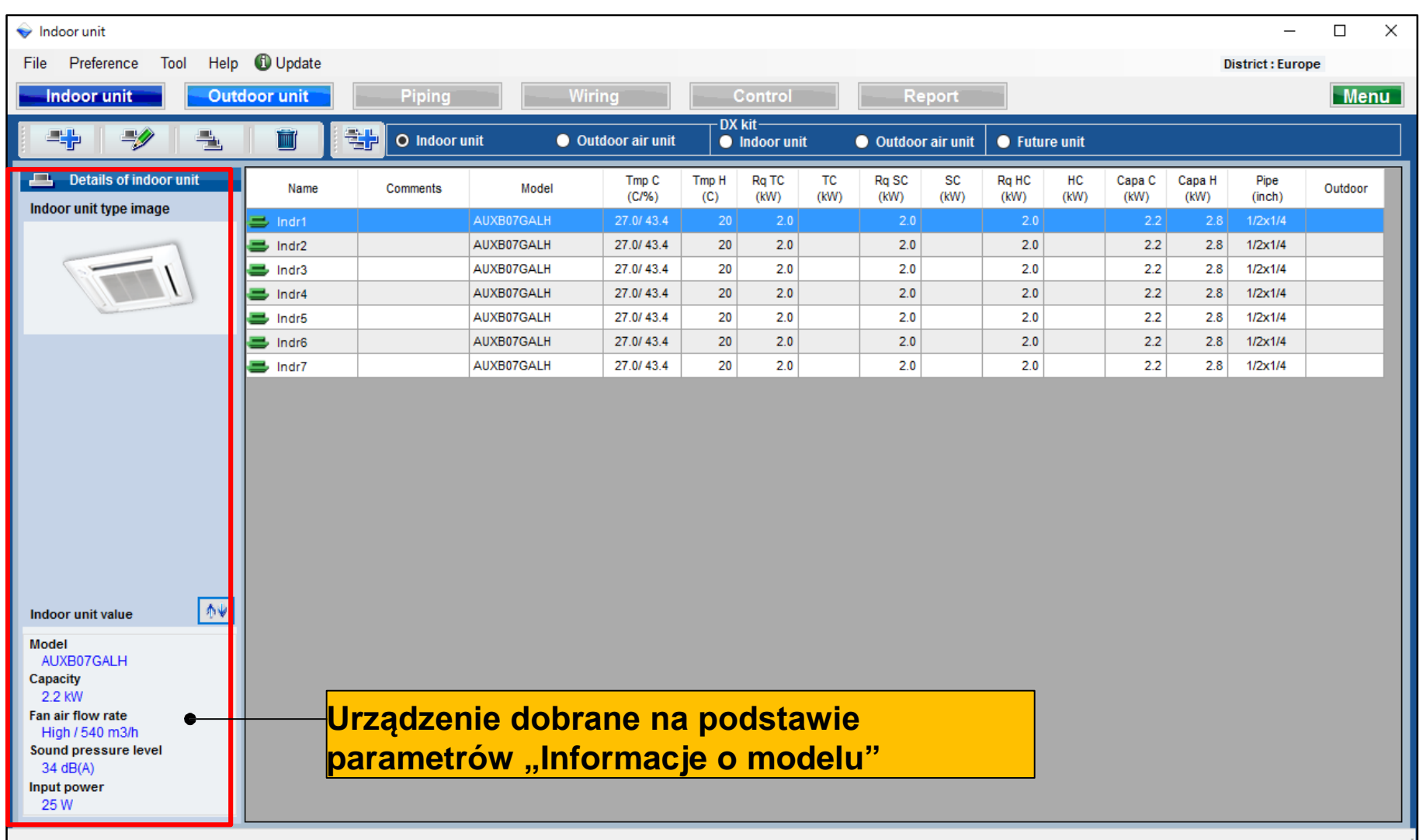

#### 1. Konfiguracja jednostki wewnętrznej

| Informacja o                | o modelu     | (1/2)             |                     |                 |                |                   |                   |               |                  |                |                |   |
|-----------------------------|--------------|-------------------|---------------------|-----------------|----------------|-------------------|-------------------|---------------|------------------|----------------|----------------|---|
| 🕂 Input new indoor unit     |              |                   | ×                   |                 |                | F                 |                   |               |                  |                |                | _ |
| Name Indr1<br>Comments      |              |                   |                     |                 |                |                   | Kliknij<br>modelu | ikonę<br>"    | "Inforn          | nacji o        | )              |   |
| Model Manual selection Type |              |                   |                     |                 |                | L                 |                   | _             |                  |                |                |   |
| Compact cassette<br>Model   |              |                   |                     |                 |                |                   | Ekran i           | inform        | <b>nacji o r</b> | nodel          | u              |   |
|                             |              | 🖶 Model-infor     | mation              |                 |                |                   |                   |               |                  | _              |                | × |
| Airflow level<br>High       |              | Compact cass      | ette                |                 |                |                   |                   |               |                  |                |                |   |
| RC<br>Wired RC(Touch)       | ~            | Image             | Name                | Capa C<br>(kW)  | Capa H<br>(kW) | Airflow<br>(m3/h) | ESP<br>(Pa)       | Sound<br>(dB) | HxWxD<br>(mm)    | Weight<br>(kg) | Pipe<br>(inch) |   |
| Design criteria             |              |                   | AUXB04GALH          |                 | 1.3            | 350/450/530       |                   | 25/30/34      | 245x570x570      | 15.00          | 1/4x1/2        |   |
| Cooling                     | Required o   |                   | AUXB04GBLH          | 1.1             | 1.3            | 350/450/530       |                   | 21/28/34      | 245x570x570      | 14.50          | 1/4x3/8        |   |
| RH %                        | 43.4 SC      |                   | AUXB07GALH          | 2.2             | 2.8            | 350/450/540       |                   | 25/30/34      | 245x570x570      | 15.00          | 1/4x1/2        |   |
| Heating                     | Required o   |                   | AUXB09GALH          | 2.8             | 3.2            | 350/450/550       |                   | 25/30/35      | 245x570x570      | 15.00          | 1/4x1/2        |   |
| DBT C                       | 20 HC        |                   | AUXB12GALH          | 3.6             | 4.1            | 390/530/600       |                   | 27/34/37      | 245x570x570      | 15.00          | 1/4x1/2        |   |
|                             |              |                   | AUXB14GALH          | 4.5             | 5.0            | 390/590/680       |                   | 27/34/38      | 245x570x570      | 15.00          | 1/4x1/2        |   |
|                             |              |                   | AUXB18GALH          | 5.6             | 6.3            | 400/580/710       |                   | 27/35/41      | 245x570x570      | 17.00          | 3/8x5/8        |   |
|                             |              |                   | AUXB24GALH          | 7.1             | 8.0            | 450/830/1030      | )                 | 30/44/50      | 245x570x570      | 17.00          | 3/8x5/8        |   |
| Additional information      | Room setting | Click Select butt | on to select a mode | el as Manual se | lection.       |                   |                   |               |                  |                |                |   |
| Cancel                      |              |                   |                     |                 |                |                   |                   |               | Close            |                | Select         |   |

#### 1. Konfiguracja jednostki wewnętrznej

### **Design Simulator**

#### Informacja o modelu (2/2)

| 🖳 Model-infor     | mation                  |                |                |                   |             |               |               |                |                | - |        | × |  |
|-------------------|-------------------------|----------------|----------------|-------------------|-------------|---------------|---------------|----------------|----------------|---|--------|---|--|
| Compact cass      | ette                    |                |                |                   |             |               |               |                |                |   |        |   |  |
| Image             | Name                    | Capa C<br>(kW) | Capa H<br>(kW) | Airflow<br>(m3/h) | ESP<br>(Pa) | Sound<br>(dB) | HxWxD<br>(mm) | Weight<br>(kg) | Pipe<br>(inch) |   |        |   |  |
|                   | AUXB04GALH              | 1.1            | 1.3            | 350/450/530       |             | 25/30/34      | 245x570x570   | 15.00          | 1/4x1/2        |   |        |   |  |
|                   | AUXB04GBLH              | 1.1            | 1.3            | 350/450/530       |             | 21/28/34      | 245x570x570   | 14.50          | 1/4x3/8        |   |        |   |  |
|                   | AUXB07GALH              | 2.2            | 2.8            | 350/450/540       |             | 25/30/34      | 245x570x570   | 15.00          | 1/4x1/2        |   |        |   |  |
|                   | AUXB09GALH              | 2.8            | 3.2            | 350/450/550       |             | 25/30/35      | 245x570x570   | 15.00          | 1/4x1/2        |   |        |   |  |
|                   | AUXB12GALH              |                |                | 390/530/600       |             |               | 245x570x570   | 15.00          |                | — |        |   |  |
|                   | AUXB14GALH              | 4.5            | 5.0            | 390/590/680       |             | 27/34/38      | 245x570x570   | 15.00          | 1/4x1/2        |   |        |   |  |
|                   | AUXB18GALH              | 5.6            | 6.3            | 400/580/710       |             | 27/35/41      | 245x570x570   | 17.00          | 3/8x5/8        |   |        |   |  |
|                   | AUXB24GALH              | 7.1            | 8.0            | 450/830/1030      |             | 30/44/50      | 245x570x570   | 17.00          | 3/8x5/8        |   |        |   |  |
|                   |                         |                |                |                   |             |               |               |                |                |   |        |   |  |
| Click Select butt | on to select a model as | Manual se      | election.      |                   |             |               |               |                |                | 6 |        |   |  |
|                   |                         |                |                |                   |             |               |               | Clo            | se             |   | Sèlect |   |  |

#### Jednostkę wewnętrzną można dobrać ręcznie

| 🕂 Input new i                | ndoor unit         |            |         | ×   |  |  |  |  |  |  |  |
|------------------------------|--------------------|------------|---------|-----|--|--|--|--|--|--|--|
| Name                         | Indr2              |            |         |     |  |  |  |  |  |  |  |
| Comments                     |                    |            |         |     |  |  |  |  |  |  |  |
| Model<br>Manual sele<br>Type | ection             |            |         |     |  |  |  |  |  |  |  |
| Compact casse                | Compact cassette V |            |         |     |  |  |  |  |  |  |  |
| wodel                        |                    |            |         |     |  |  |  |  |  |  |  |
| AUXB12GALH                   |                    |            |         |     |  |  |  |  |  |  |  |
| Airflow level                |                    |            |         |     |  |  |  |  |  |  |  |
| High                         |                    |            | $\sim$  |     |  |  |  |  |  |  |  |
| RC                           |                    |            |         |     |  |  |  |  |  |  |  |
| Wired RC(Touch               | )                  | ~          | Options |     |  |  |  |  |  |  |  |
| Design criteria              |                    |            |         |     |  |  |  |  |  |  |  |
| Cooling                      |                    | Required o | apacity |     |  |  |  |  |  |  |  |
| DBT C                        | 27.0               | TC         | kW      | 0.5 |  |  |  |  |  |  |  |
| RI                           | 43.4               | SC         | kW      | 0.5 |  |  |  |  |  |  |  |
| Heating                      |                    |            |         |     |  |  |  |  |  |  |  |
| DRT                          | 20                 | Required o | apacity | 0.5 |  |  |  |  |  |  |  |
| DBI C                        | 20                 | HC         | KVV     | 0.5 |  |  |  |  |  |  |  |
|                              |                    |            |         |     |  |  |  |  |  |  |  |
| -Additional inform           | nation             |            |         |     |  |  |  |  |  |  |  |
|                              | Roo                | om setting |         |     |  |  |  |  |  |  |  |
| Cancel                       |                    |            | Add     |     |  |  |  |  |  |  |  |

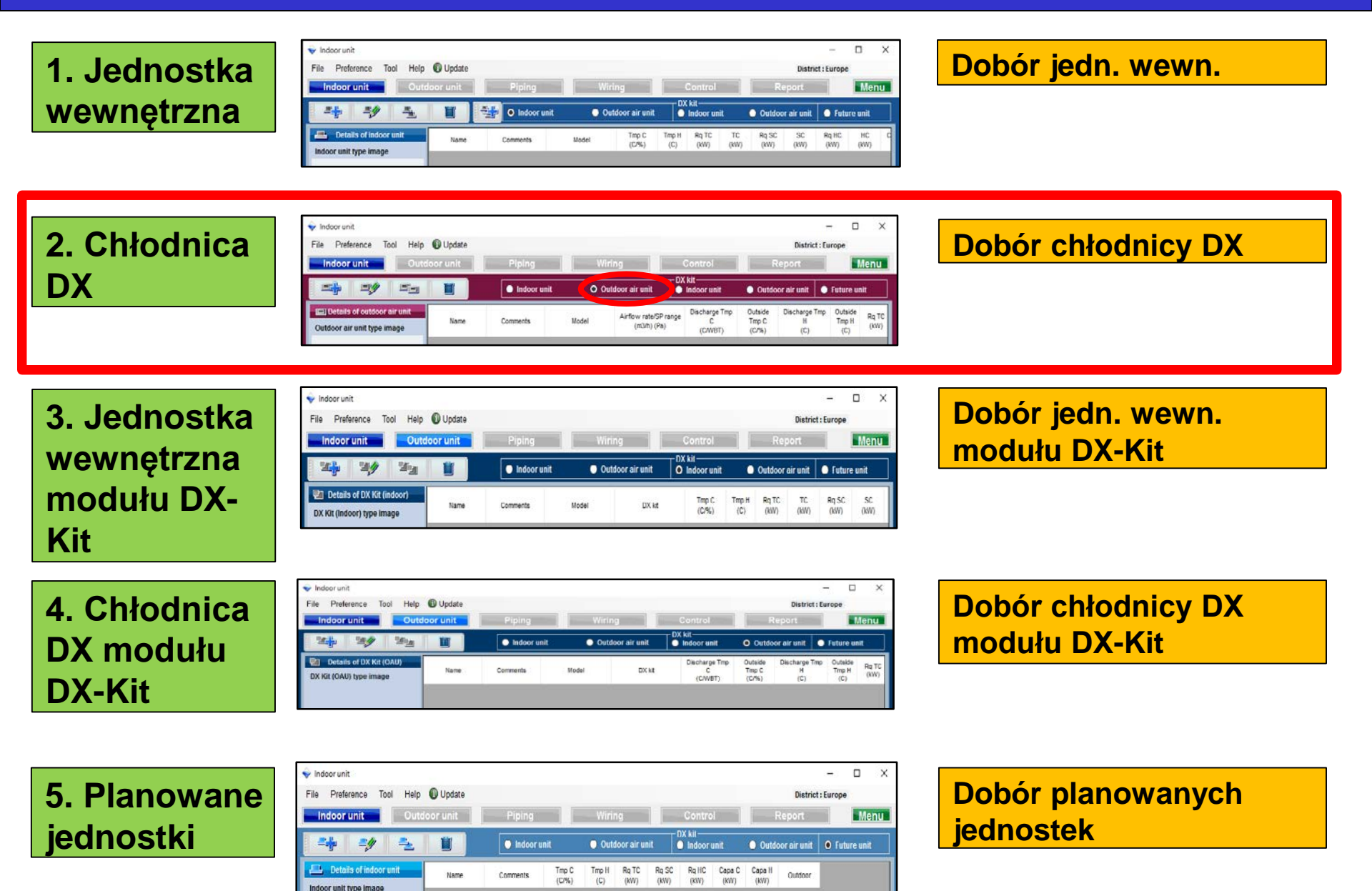

## 2. Konfiguracja chłodnicy DX

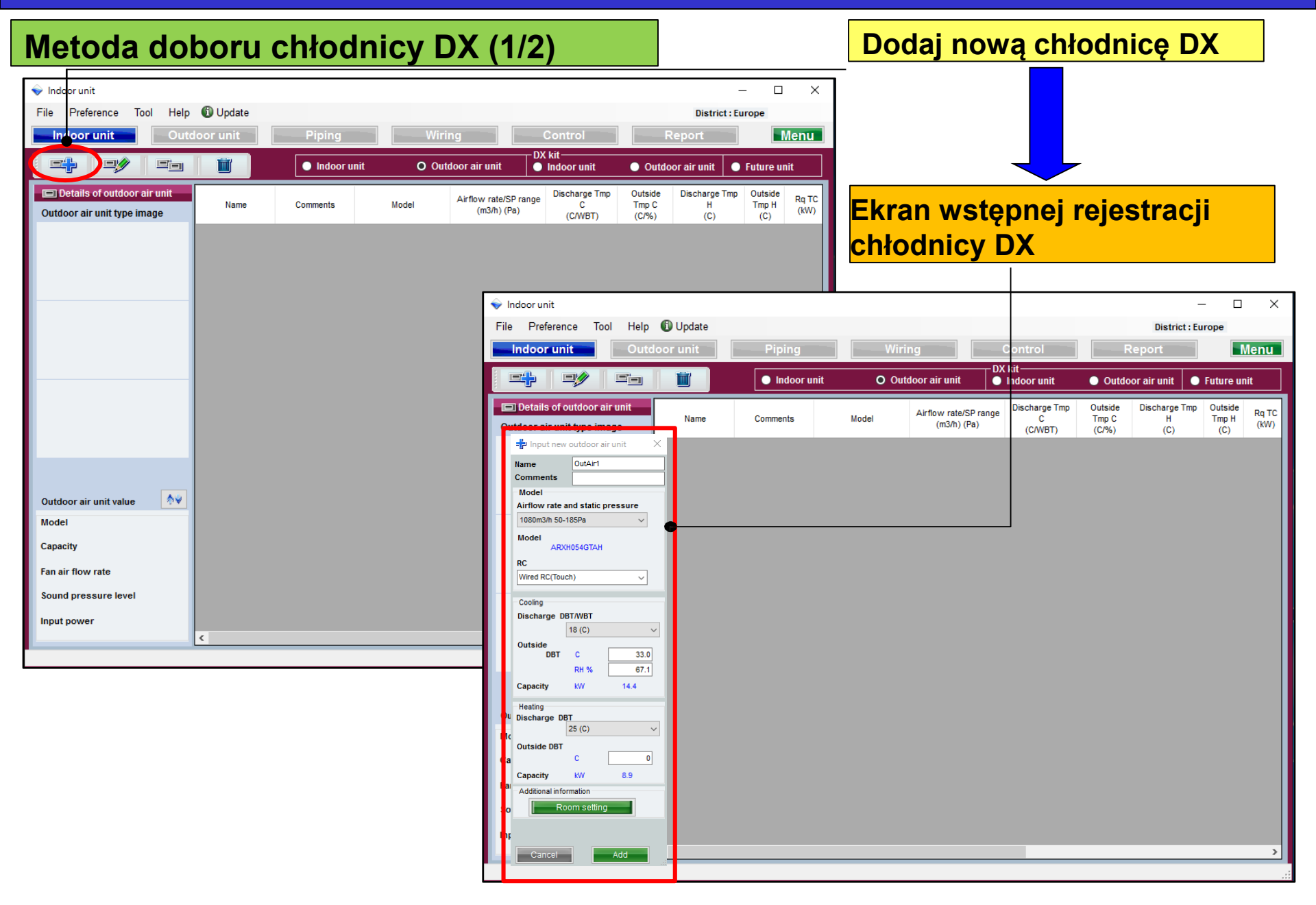

### 2. Konfiguracja chłodnicy DX

#### **Design Simulator**

#### Metoda doboru chłodnicy DX (2/2)

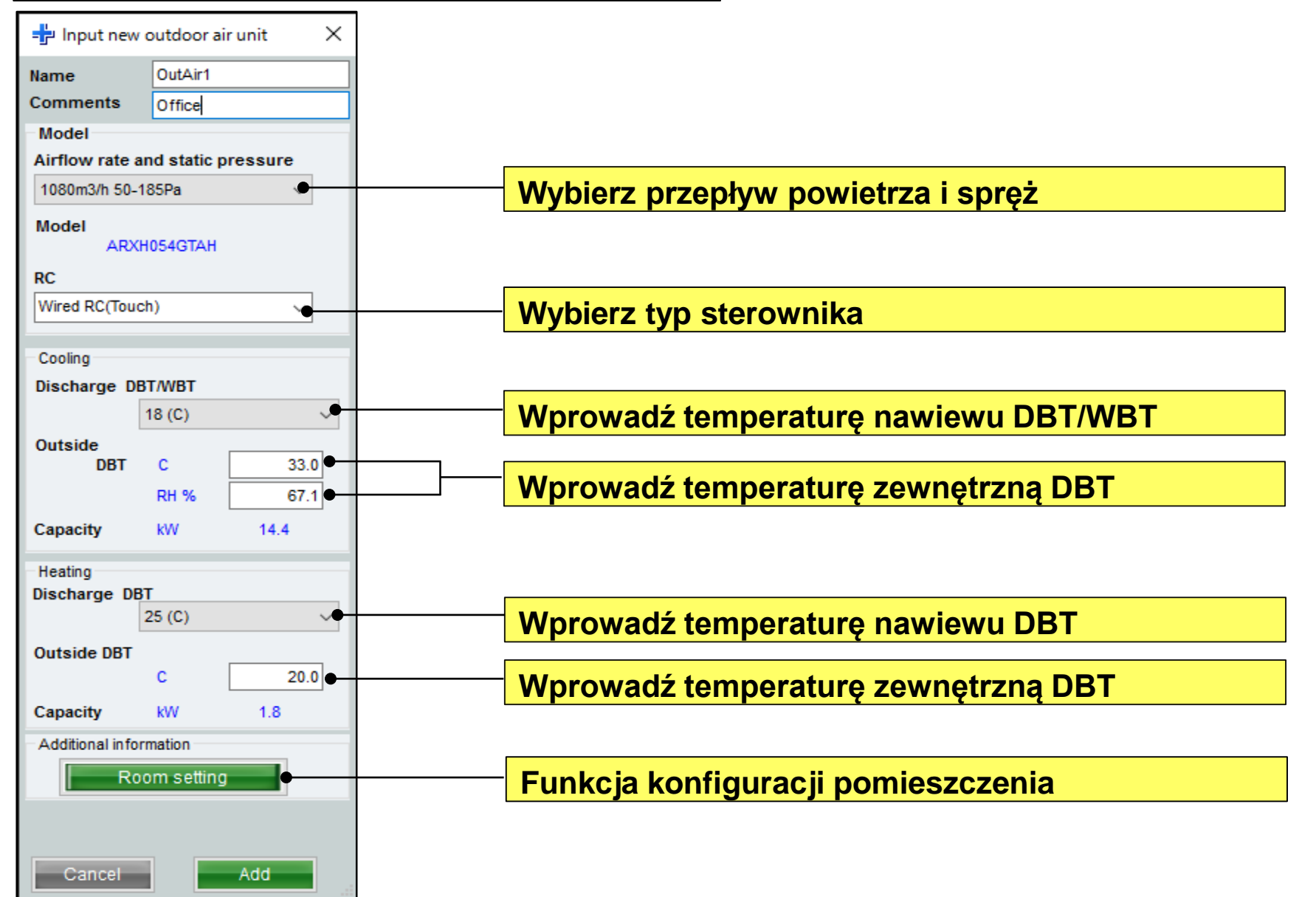

24

Details of indoor unit

Indoor unit type image

İ

Name

O Indoor unit

Comments

Tmp C

(C/%)

Outdoor air unit

(C)

O Indoor uni

(KW) (KW)

Tmp H Ro TC Ro SC Ro HC Capa C Capa H

(KW) (KW) (KW)

Outdoor air unit O Future unit

Outdoor

jednostki

### **Design Simulator**

*iednostek* 

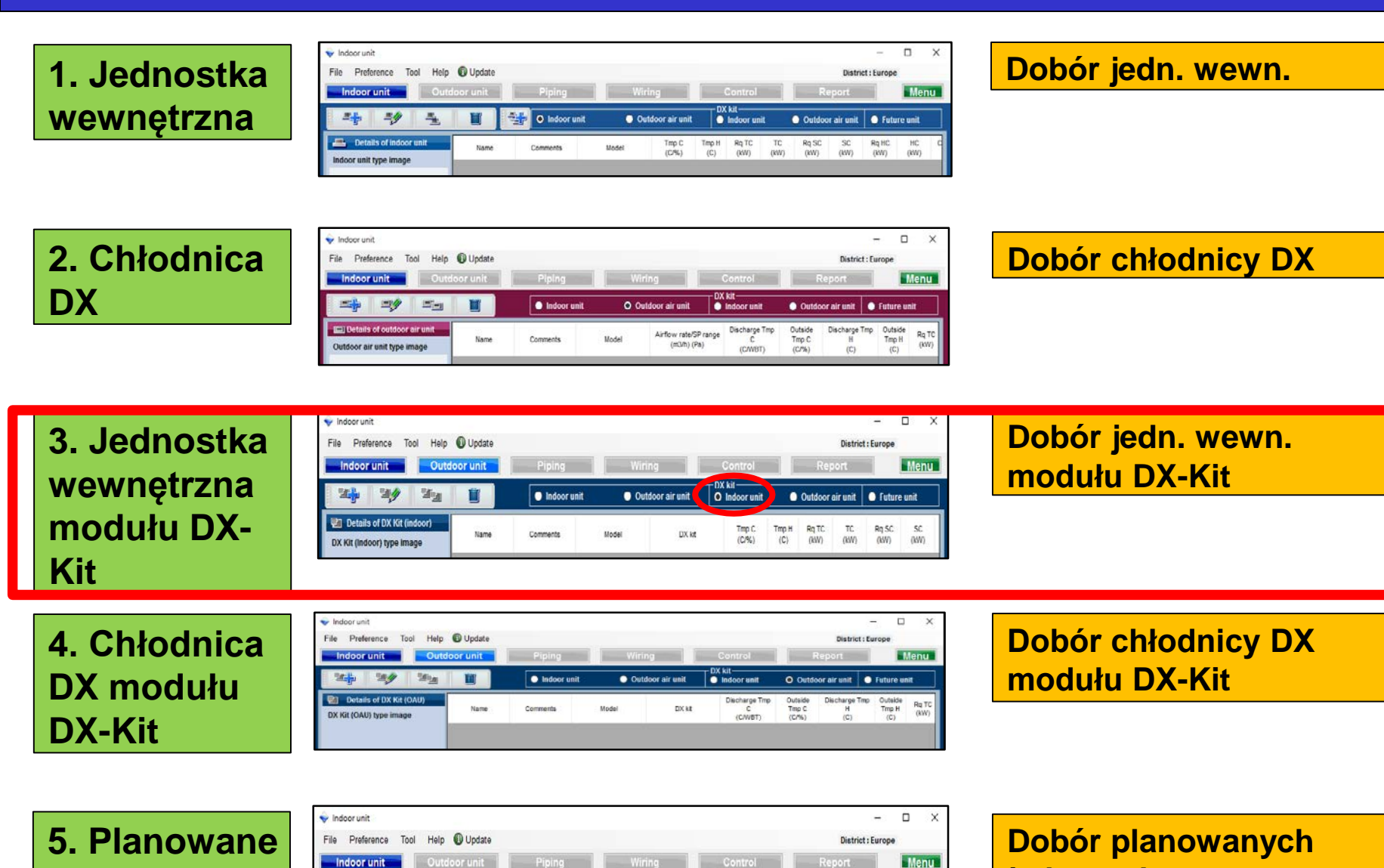

#### 3. Konfiguracja jedn. wewn. modułu DX-Kit

#### **Design Simulator**

#### Metoda doboru jedn. wewn. modułu DX-Kit (1/3) Dodaj nową jedn. wewn. dla modułu DX-Kit Х oor unit File Help 🕕 Update Preference Tool District : Europe door unit Outdoor unit Menu DX kit Indoor unit Outdoor air unit Indoor unit Future unit Outdoor air unit Ekran rejestracji jednostki Details of DX Kit (indoor) TC Ro SC SC Tmp C Tmp H Ro TC Name Comments Model DX kit (C/%) (C) (kW) (kW) (kW) (kW) DX Kit (Indoor) type image wewn, dla modułu DX-Kit 👽 Indoor unit × Tool Help 🚯 Update File Preference District : Europe Outdoor unit Menu Indoor unit DX kit 가비니 ردزك Indoor unit Outdoor air unit Indoor unit 🔵 Future unit Outdoor air unit Tmp C Tmp H Ra TC TC Ra SC SC DX kit (C/%) (C) (kW) (kW) (kW) (kW) DX1 Comments Name Model Selection O Heating Only Cooling and Heating Cooling only DX kit selection information input Other unit Head Not In Use Model name Indoor unit Cooling Heating ₩ 5.1 DX Kit (Indoor) value Rated TC kW Rated HC 5.7 Model DBT 20 Capacity DBT C 27.0 Heat exchanger capacity 43.4 960 Fan air flow rate Input range 1 - 4150 Model UTY-VDGX UTP-VX30A Sound pressure level Select picture RC Wired RC(Touch) Input power Additional information < Report-Other unit informatio Model name Other Unit Add Rated TC kW 5.1 kW MCA Rated SC Rated HC kW 5.7 Powe Airflow Dimensions High Low m3/h Height mm Width High Low Pa Depth Sound High Low Weigh dB t can save, even if it does not input the all contents within the re ns. It is no ted to other screens or re Cancel Add

#### 3. Konfiguracja jedn. wewn. modułu DX-Kit

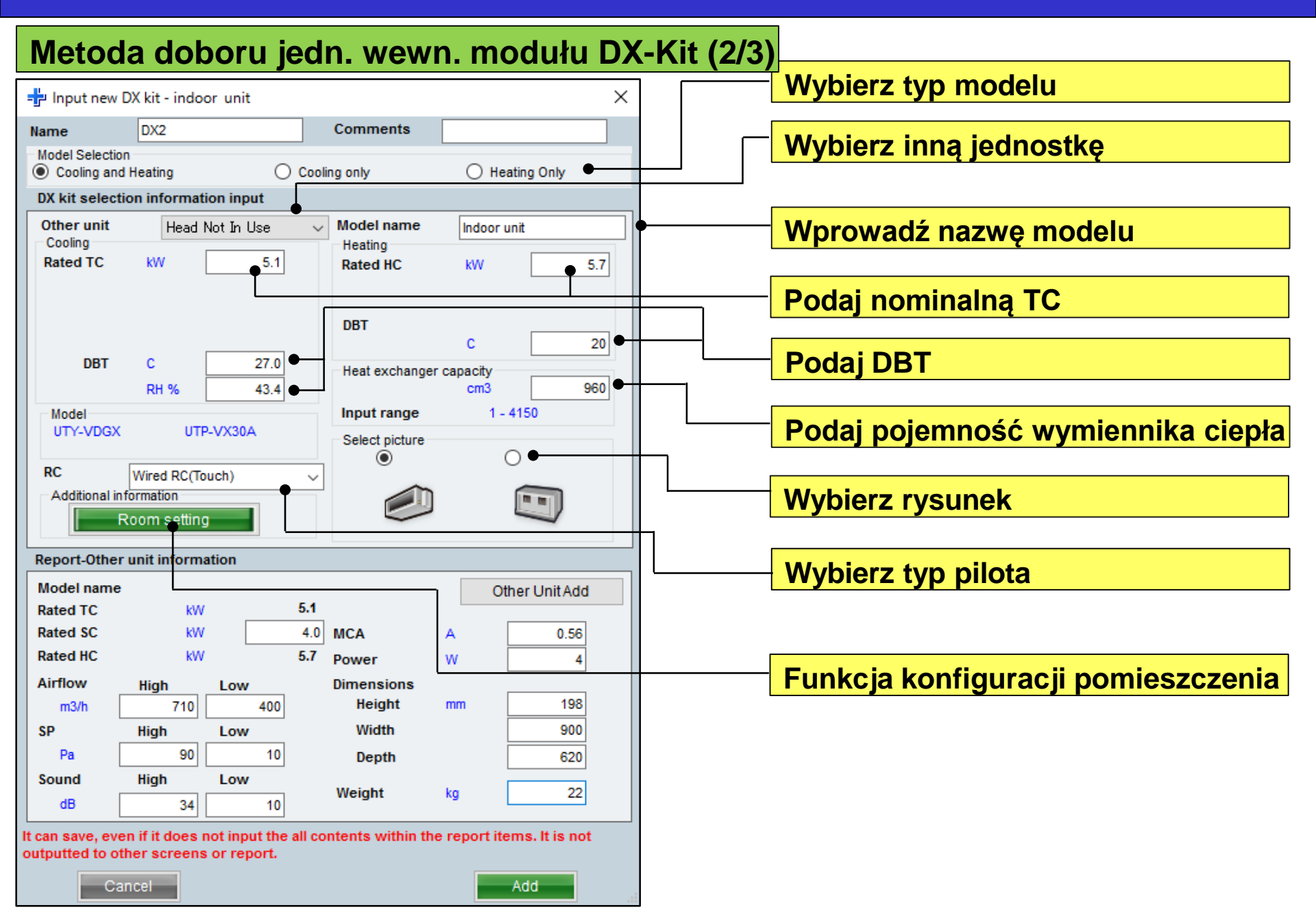

#### 3. Konfiguracja jedn. wewn. modułu DX-Kit

#### **Design Simulator**

#### Metoda doboru jedn. wewn. modułu DX-Kit (3/3)

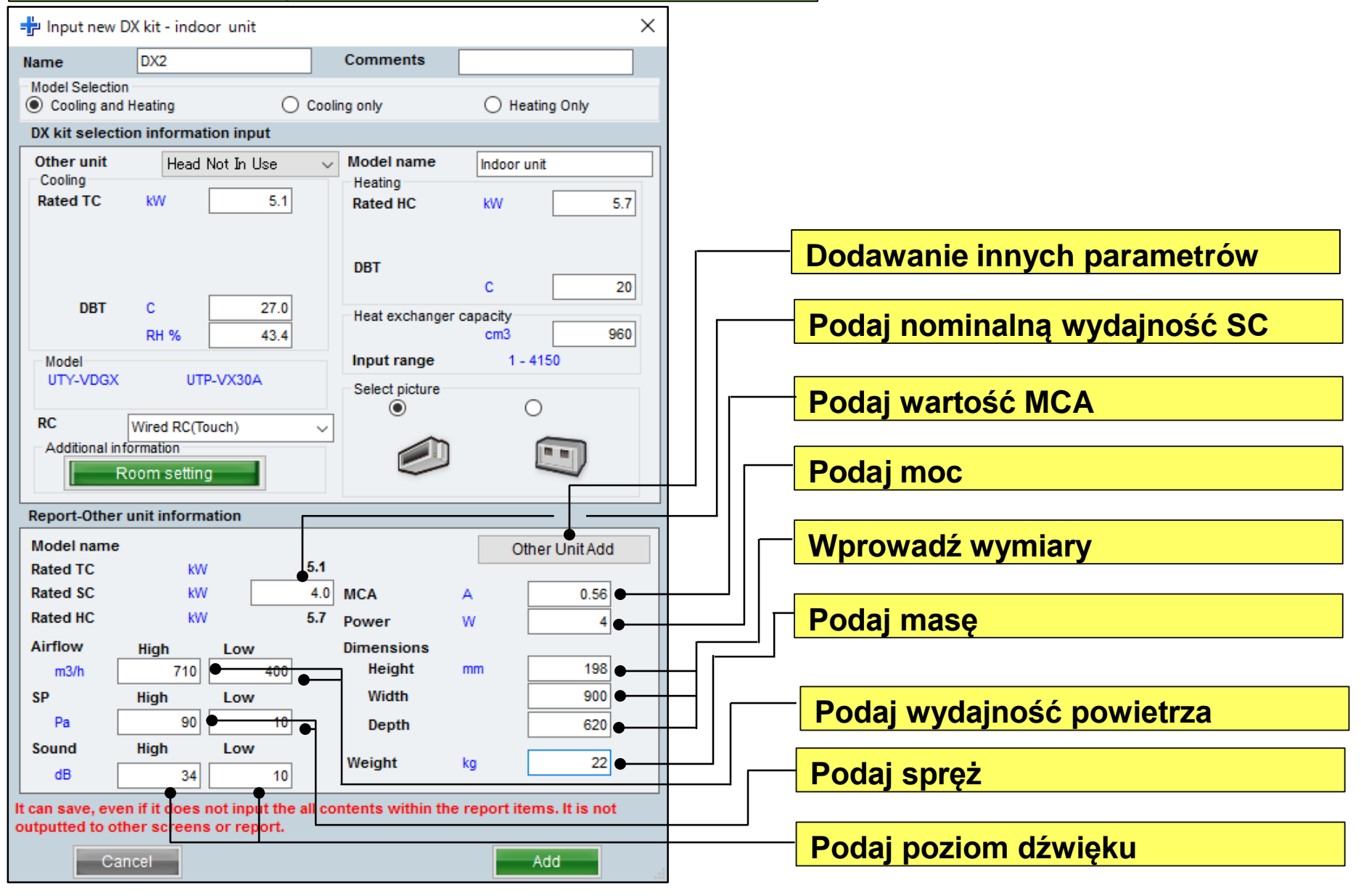

### **Design Simulator**

#### Funkcja dodawania innej jednostki

| 🕂 Input new                       | DX kit - indoor u                         | nit                                                                                                    |                       |                       | ×   |   |
|-----------------------------------|-------------------------------------------|----------------------------------------------------------------------------------------------------|-----------------------|-----------------------|-----|---|
| Name                              | DX2                                       |                                                                                                    | Comments              |                       |     |   |
| Model Selecti                     | on<br>Id Heating                          | O Cool                                                                                                    | ing only              | O Heating Only        |     |   |
| DX kit selec                      | tion information i                        | and the second second s |                       |                       |     |   |
| Other unit<br>Cooling             | Head Not I                                | n Use                                                                                                    | Model name<br>Heating | Indoor unit           |     |   |
| Rated TC                          | kW                                        | 5.1                                                                                                    | Rated HC              | KW                    | 5.7 |   |
| DRT                               | <b>.</b>                                  | 27.0                                                                                                    | DBT                   | с                     | 20  |   |
|                                   | RH %                                      | 43.4                                                                                                    | Heat exchanger        | capacity<br>cm3       | 960 |   |
| Model                             |                                           |                                                                                                    | Input range           | 1 - 4150              |     |   |
| UTY-VDG                           | C UIP-VX:                                 | 30A                                                                                                    | Select picture        | 0                     |     |   |
| RC                                | Wired RC(Touch)                           | ~                                                                                                    | ۲                     | 0                     |     |   |
| Additional i                      | nformation                                |                                                                                                    |                       |                       |     |   |
|                                   | Room setting                              |                                                                                                    |                       |                       |     | N |
| Report-Othe                       | r unit information                        |                                                                                                    |                       |                       |     | 1 |
| Model name                        | e                                         |                                                                                                    | 1                     | Other Unit            | Add |   |
| Rated TC                          | kW                                        | 5.1                                                                                                    |                       |                       |     | 7 |
| Rated SC                          | kW                                        | 4.0                                                                                                    | MCA                   | A 0                   | .56 | ' |
| Rated HC                          | kW                                        | 5.7                                                                                                    | Power                 | w                     | 4   |   |
| Airflow                           | High Lo                                   | v                                                                                                    | Dimensions            |                       |     |   |
| m3/h                              | 710                                       | 400                                                                                                    | Height                | mm i i                | 98  |   |
| SP                                | High Lo                                   | W to                                                                                                    | Width                 |                       | 00  |   |
| Fa                                | High Lo                                   | 10                                                                                                    | Depth                 | 6                     | 20  |   |
| dB                                | 34                                        | 10                                                                                                    | Weight                | kg                    | 22  |   |
| It can save, ev<br>outputted to o | en if it does not i<br>other screens or r | put the all co<br>eport.                                                                                                    | ontents within the    | e report items. It is | not |   |
| С                                 | ancel                                     |                                                                                                    |                       | Add                   |     |   |

| 🔡 Confirmatio          | n of the L | X kit X  |  |
|------------------------|------------|----------|--|
| Indoor unit            |            |          |  |
| Model name             | Indoor u   | nit      |  |
| Rated TC               | kW         | 5.1      |  |
| Rated SC               | kW         | 4.0      |  |
| Rated HC               | kW         | 5.7      |  |
| Airflow<br>High<br>Low | m3/h       | 710      |  |
| SP<br>High<br>Low      | Pa         | 90<br>10 |  |
| Sound<br>High<br>Low   | dB         | 34       |  |
| MCA                    | А          | 0.56     |  |
| Power                  | w          | 4        |  |
| Dimensions<br>Height   | mm         | 198      |  |
| Width                  |            | 900      |  |
| Depth                  |            | 620      |  |
| Weight                 | kg         | 22.00    |  |
| Cancel                 |            | Add      |  |

Zarejestruj informacje używane przez moduł DX-Kit dla innej jednostki, w punktach od 1) do 2)

| Γ | lnput new other i         | unit  |       |     |        |             |   |            |            |            |           |               |             | -             |            | ×           |
|---|---------------------------|-------|-------|-----|--------|-------------|---|------------|------------|------------|-----------|---------------|-------------|---------------|------------|-------------|
|   |                           | 9     |       |     | Indoo  | r unit      | ~ |            |            |            |           |               |             | Close         |            |             |
|   | Indoor unit               |       |       | No. | Туре   | Model       |   | TC<br>(KW) | SC<br>(KW) | HC<br>(KW) | Air<br>(m | flow<br>13/h) | ESP<br>(Pa) | Sound<br>(dB) | MCA<br>(A) | Powe<br>(W) |
|   |                           |       |       | 1   | Indoor | Indoor unit |   |            |            |            |           | 00-710        | 10-90       |               |            |             |
|   | Model name                |       |       |     |        |             |   |            |            |            |           |               |             |               |            |             |
|   | Indoor unit               |       |       |     |        |             |   |            |            |            |           |               |             |               |            |             |
|   | Rated TC                  | kW    | 5.1   |     |        |             |   |            |            |            |           |               |             |               |            |             |
|   | Rated SC                  | kW    | 4.0   |     |        |             |   |            |            |            |           |               |             |               |            |             |
|   | Rated HC                  | kW    | 5.7   |     |        |             |   |            |            |            |           |               |             |               |            |             |
|   | Fan air flow rate<br>High | m3/h  | 710   |     |        |             |   |            |            |            |           |               |             |               |            |             |
|   | Low                       | m3/h  | 400   |     |        |             |   |            |            |            |           |               |             |               |            |             |
|   | SD SD                     | marin | 400   |     |        |             |   |            |            |            |           |               |             |               |            |             |
|   | High                      | Pa    | 90    |     |        |             |   |            |            |            |           |               |             |               |            |             |
|   | Low                       | Pa    | 10    |     |        |             |   |            |            |            |           |               |             |               |            |             |
|   | Sound                     |       |       |     |        |             |   |            |            |            |           |               |             |               |            |             |
|   | High                      | dB    | 34    |     |        |             |   |            |            |            |           |               |             |               |            |             |
|   | Low                       | dB    | 10    |     |        |             |   |            |            |            |           |               |             |               |            |             |
|   | MCA                       | Δ     | 0.56  |     |        |             |   |            |            |            |           |               |             |               |            |             |
|   | Power                     | w     | 4     |     |        |             |   |            |            |            |           |               |             |               |            |             |
|   | Dimensions                |       |       |     |        |             |   |            |            |            |           |               |             |               |            |             |
|   | Height                    | mm    | 198   |     |        |             |   |            |            |            |           |               |             |               |            |             |
|   | Width                     | mm    | 900   |     |        |             |   |            |            |            |           |               |             |               |            |             |
|   | Depth                     | mm    | 620   |     |        |             |   |            |            |            |           |               |             |               |            |             |
|   | Weight                    | kg    | 22.00 |     |        |             |   |            |            |            |           |               |             |               |            |             |
|   |                           |       |       |     |        |             |   |            |            |            |           |               |             |               |            |             |
|   | Cancel                    |       | ОК    |     |        |             |   |            |            |            |           |               |             |               |            | >           |
|   |                           | -     |       | -   |        |             | _ |            |            |            |           |               | _           |               |            |             |
|   |                           | _     |       |     |        |             |   |            |            |            |           |               |             |               |            |             |

Zarejestrowaną inną jednostkę można wybrać z rozwijanego menu podczas dodawania chłodnicy DX-Kit

Zarejestrowane informacje o innej jednostce można modyfikować w menu Narzędzia

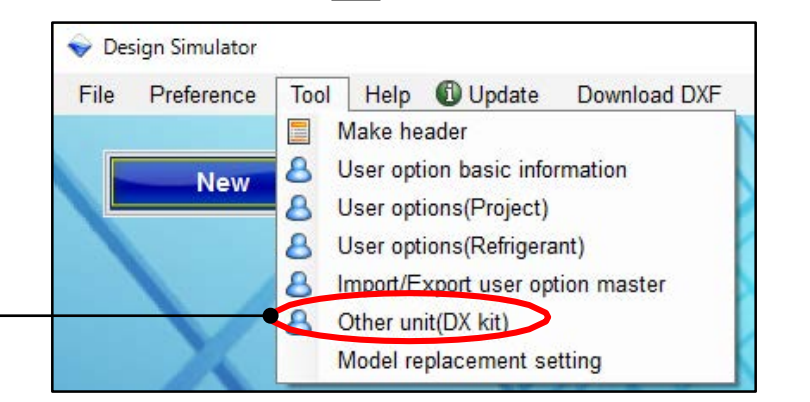
## Konfiguracja systemu

24

Details of indoor unit

Indoor unit type image

İ

Name

O Indoor unit

Comments

Tmp C

(C/%)

Outdoor air unit

(C)

O Indoor uni

(KW) (KW)

Tmp H Ro TC Ro SC Ro HC Capa C Capa H

(KW) (KW) (KW)

Outdoor air unit O Future unit

Outdoor

jednostki

### **Design Simulator**

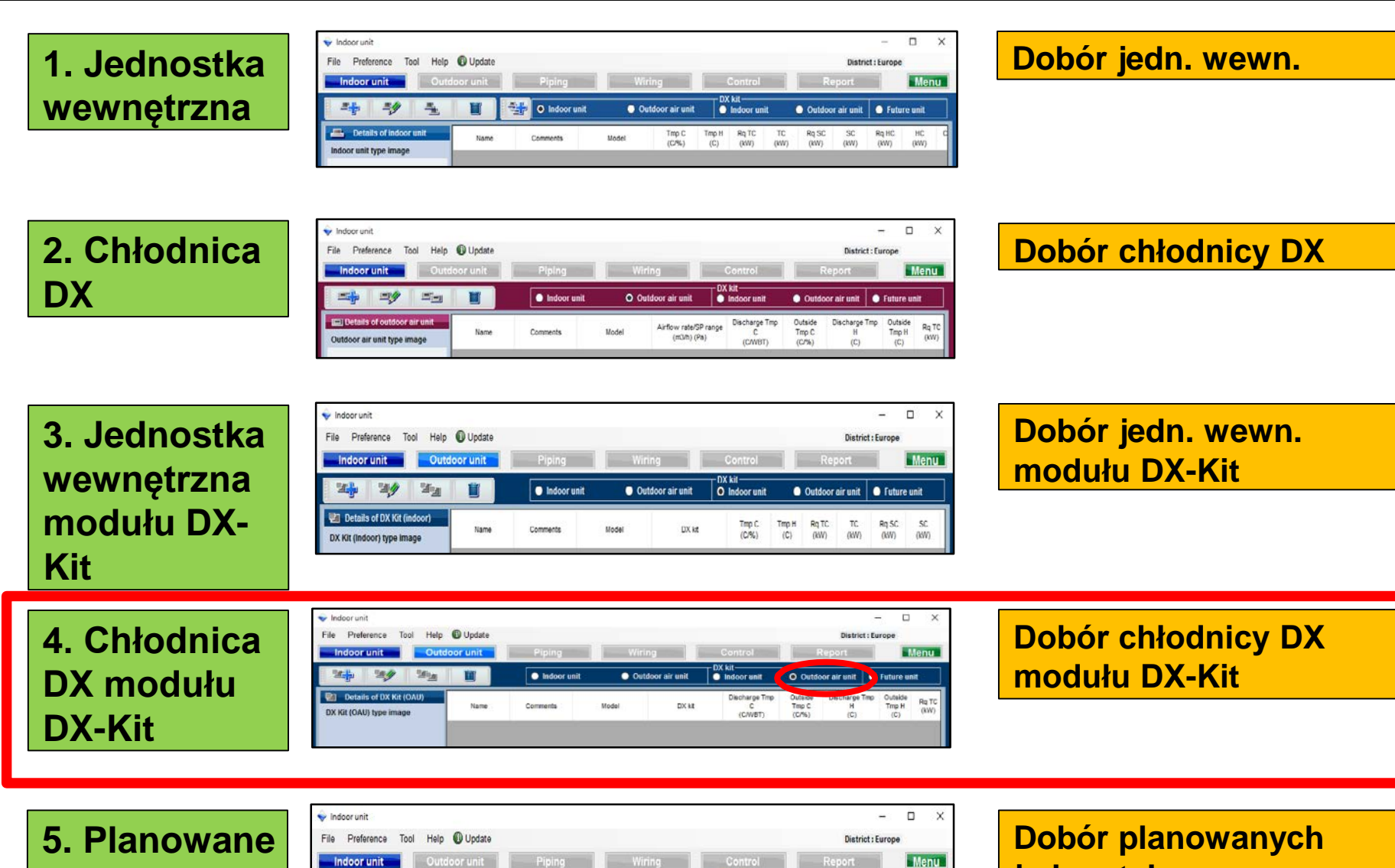

jednostek

#### 4. Konfiguracja chłodnicy DX modułu DX-Kit

#### **Design Simulator**

| Metoda d                                                                                     | oboru chłodni                                          | icy modułu D                                                                                           | X-Kit (1/3)                                                                                                    | Dodaj nową o                                       | chłodnicę DX                                                                                                    |
|----------------------------------------------------------------------------------------------|--------------------------------------------------------|----------------------------------------------------------------------------------------------------|----------------------------------------------------------------------------------------------------|----------------------------------------------------|----------------------------------------------------------------------------------------------------|
| Indeor unit File Preference Tool Help Ir Soor unit Outd Dt Kit (OAU) DX Kit (OAU) Uppe image | Update Oor unit Piping Indoor unit Name Comments Model | Wiring     Control       Outdoor air unit     DX kit       DX kit     Discharge Tmp<br>C<br>(C/WBT)    | −         □         ×           District : Europe            Report         Menu           O Outdoor air unit         ● Future unit           Outside<br>Tmp C<br>(C%)         Discharge Tmp<br>(C)         Outside<br>Tmp H<br>(C)         Rq TC<br>(KW)                                          |                                                    |                                                                                                    |
|                                                                                              |                                                        | <ul> <li>Indoor unit</li> <li>File Preference</li> <li>Indoor unit</li> </ul>                          | Tool Help 🛈 Update                                                                                                    | rejestracji chło                                   | odnicy DX<br>- • ×<br>District : Europe<br>Report Menu                                                                        |
| DX Kit (OAU) value                                                                           |                                                        | Details of D<br>D<br>D<br>D<br>D<br>D<br>D<br>D<br>D<br>D<br>D<br>D<br>D<br>D<br>D<br>D<br>D<br>D<br>D |                                                                                                    | Ioor unit Outdoor air unit Indoor u DX kit Dischar | nit O Outdoor air unit O Future unit<br>pe Tmp Outside Discharge Tmp Outside Tmp C H Tmp H Rq TC<br>BT (C/%) (C) (C) (C) (KW) |
| Capacity<br>Fan air flow rate<br>Sound pressure level<br>Input power                         | <                                                      | Cooling<br>Rated TC<br>DBT<br>Outside<br>DBT<br>Outside<br>DBT<br>Model<br>UTY-VDGM                    | INCURRENT INSUMATION     Heating     Current       KW     5.1     Rated HC     My       C     18     Discharge DBT     Discharge DBT       C     17.5     Outside DBT     C       C     33.0     Heat exchanger capac       RH %     67.1     Input range       K     UTP-VX30A     Select picture | v 5.7<br>25<br>0<br>1-3950                         |                                                                                                    |
|                                                                                              |                                                        | D:K<br>Report-Othe<br>D:K<br>Nodel name<br>Rated TC<br>Rated SC<br>Rated HC<br>Airflow                 | Wired RC(Touch)<br>formation<br>r unit information<br>W 5.1<br>KW 5.1<br>KW 5.7<br>Power W<br>High Low Dimensions                                                                                                    | Other Unit Add                                     |                                                                                                    |
|                                                                                              |                                                        | Fan i<br>Sui<br>In bu<br>It can save, ev<br>outputted to co                                            | High Low Width Low Width High Low Weight kg High Low Weight kg High Low Weight kg High contained to the all contents within the report. Ancel                                                                                                    | rt items. It is not                                | <br>۲                                                                                                    |

#### 4. Konfiguracja chłodnicy DX modułu DX-Kit

### Design Simulator

#### Metoda doboru chłodnicy modułu DX-Kit (2/3)

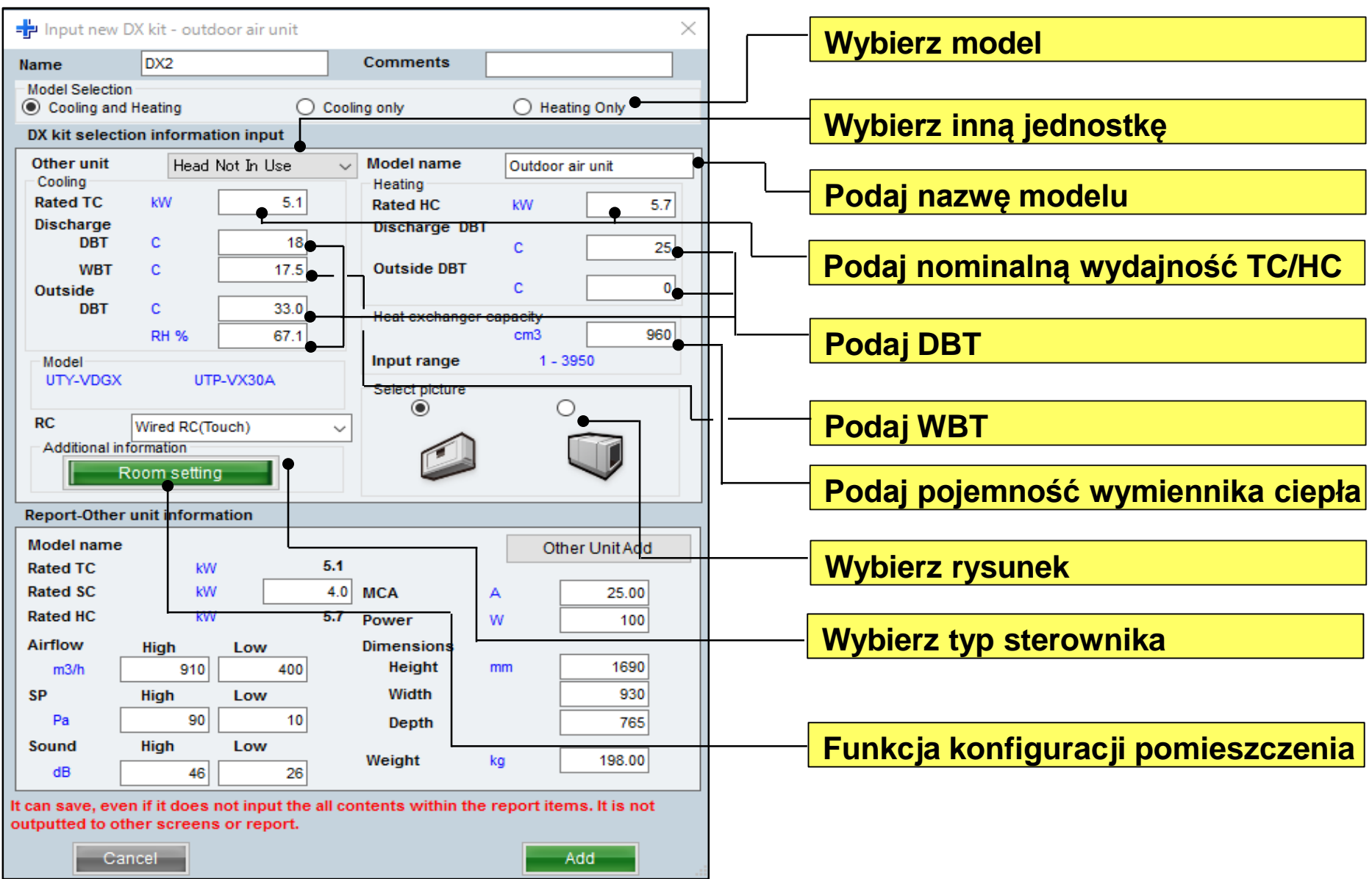

#### 4. Konfiguracja chłodnicy DX modułu DX-Kit

#### **Design Simulator**

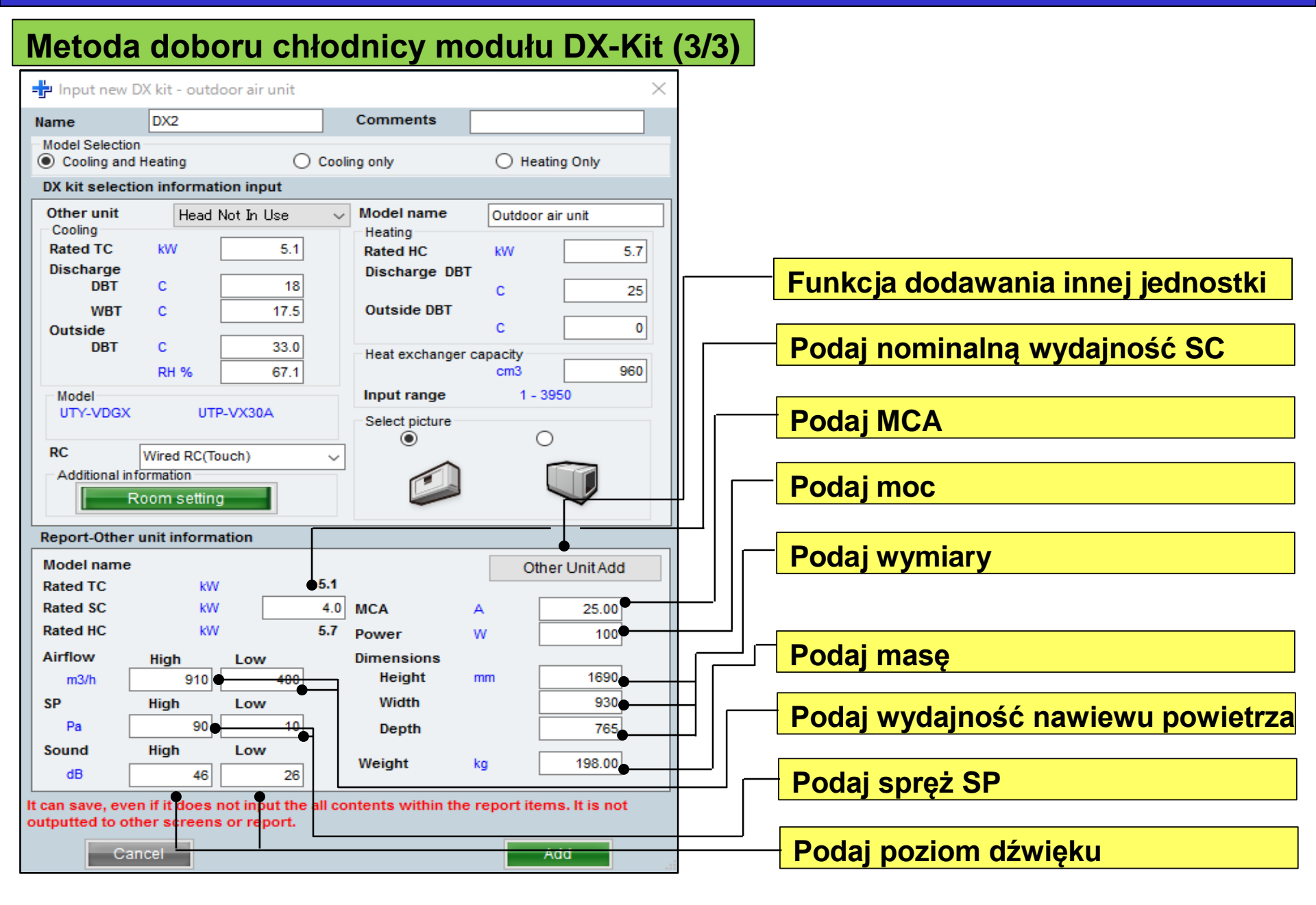

## Konfiguracja systemu

### **Design Simulator**

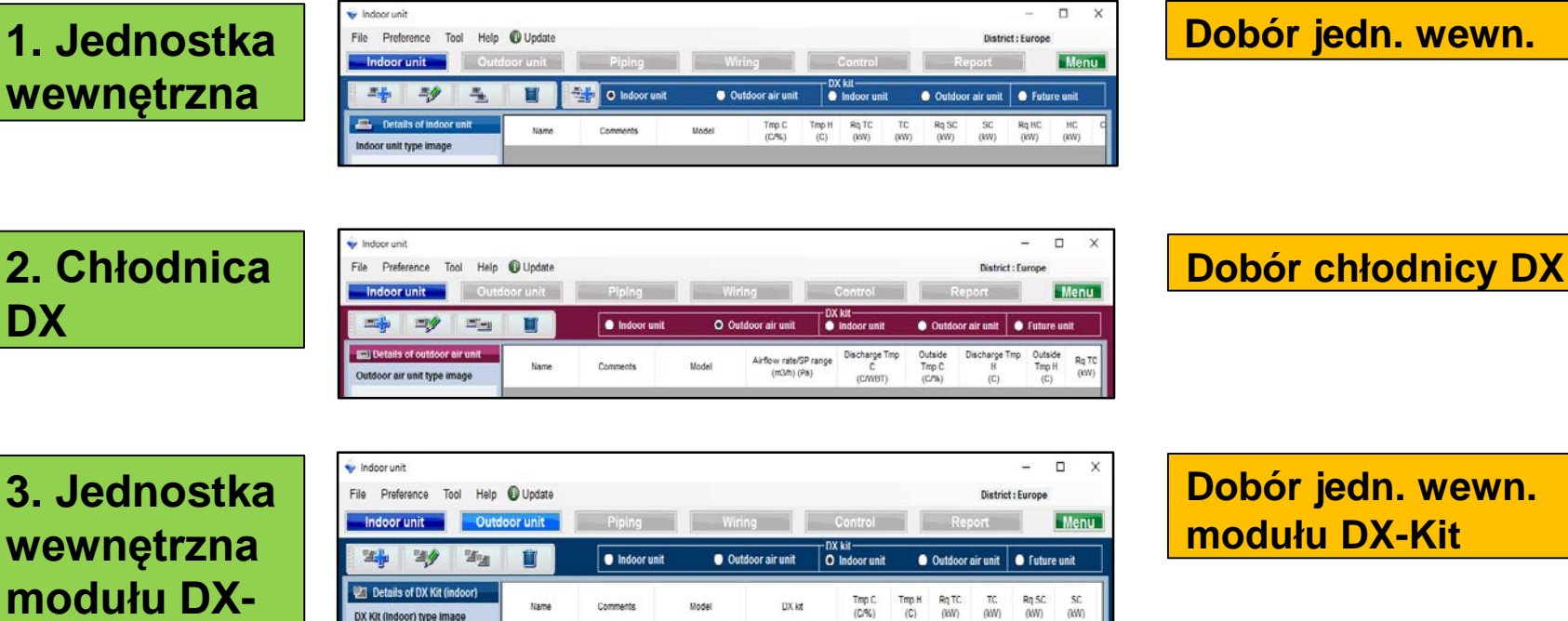

Dobór jedn. wewn. modułu DX-Kit

4. Chłodnica DX modułu **DX-Kit** 

Kit

| Indoorunit<br>File Preference Tool Help 🚯          | Update |             |       |               |                               |                           | District : Eu             | rope                    | ×             |
|----------------------------------------------------|--------|-------------|-------|---------------|-------------------------------|---------------------------|---------------------------|-------------------------|---------------|
| Indoor unit Outdoor                                | unit   | Piping      | Wirin | ng            | Control                       | -                         | Report                    |                         | lenu          |
| 1414 14 <b>9</b> 14 <u>14</u>                      | iii    | Indoor unit | Outo  | toor air unit | DX kit<br>Indoor unit         | Outdo                     | oor air unit 🔵            | Future un               | at 🛛          |
| Details of DX Kit (OAU)<br>DX Kit (OAU) type image | Name   | Comments    | Model | DX kt         | Discharge Tmp<br>C<br>(C/WBT) | Outside<br>Tmp C<br>(C/%) | Discharge Tmp<br>H<br>(C) | Outside<br>Tmp H<br>(C) | Rg TC<br>(kW) |

**Dobór chłodnicy DX** modułu DX-Kit

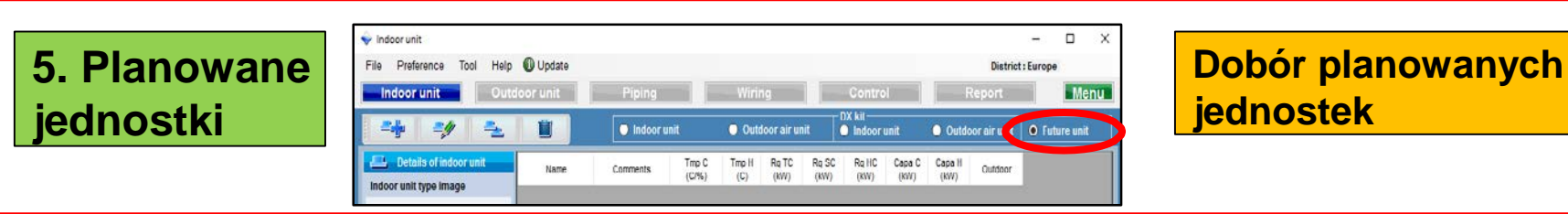

## 5. Planowane jednostki

#### Opis planowanej jednostki

Ta funkcja pozwala dobrać jednostki zewnętrzne oraz orurowanie z uwzględnieniem jednostek wewnętrznych podłączanych w przyszłości. Dlatego, wyniki nie są uwzględniane w kalkulacjach lub na liście doboru modeli.

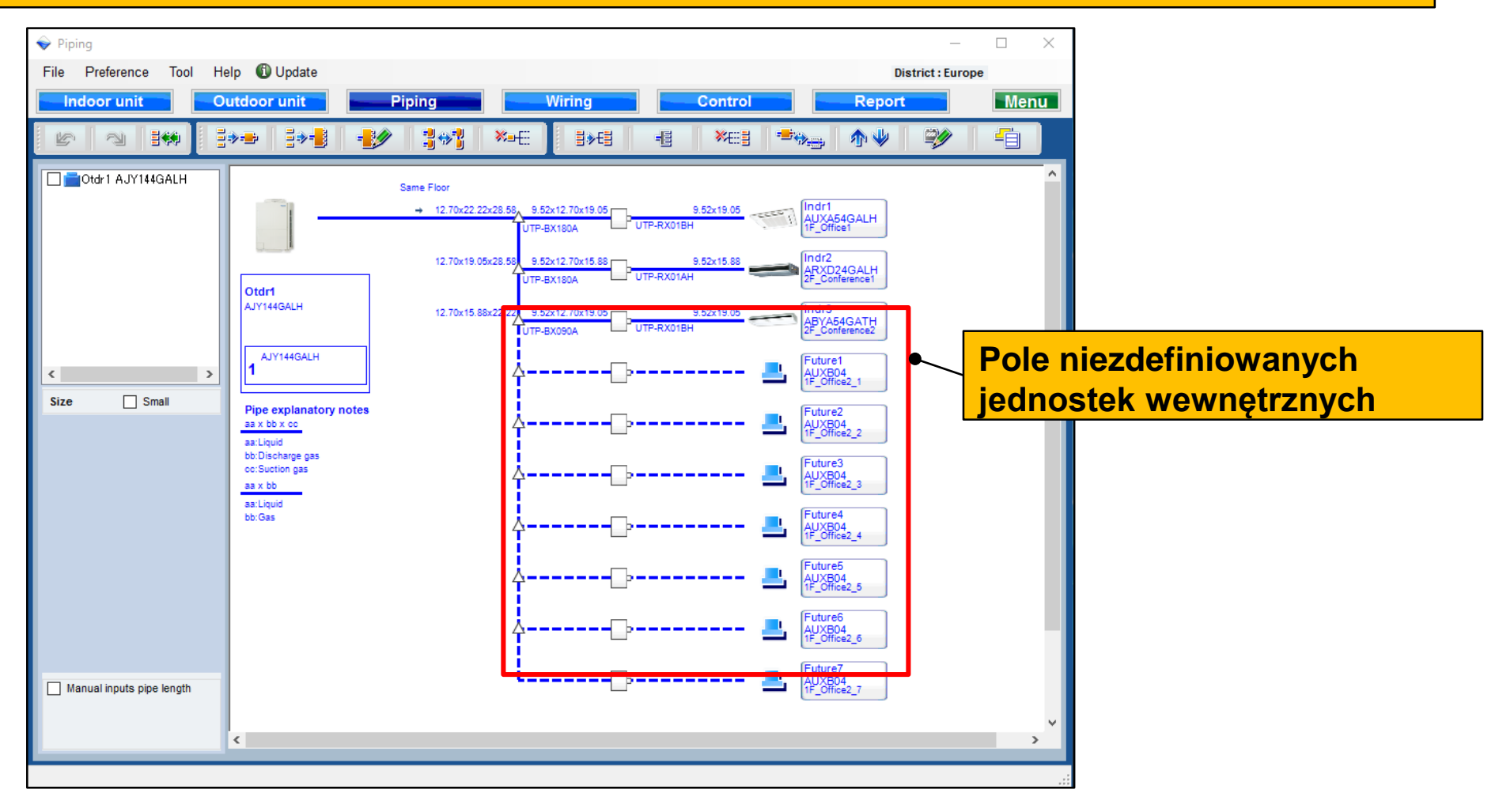

#### **Design Simulator**

| Metoda doboru planowane                                                              | jednostki (1/4)                                                                                                    |
|--------------------------------------------------------------------------------------|----------------------------------------------------------------------------------------------------|
| Details of DX Kit (OAU)         Name         Comments         Model                  | DX kit       Discharge Tmp<br>C<br>(C/WBT)       Outside<br>Tmp C<br>(C/WBT)       Discharge Tmp<br>H<br>(C)       Outside<br>Tmp H<br>(C)       Rq TC<br>(KW)         Pojawi się ekran wstępnej<br>rejestracji planowanej jednostki         rejestracji planowanej jednostki         District : Europe         District : Europe         Indoor unit       Outdoor unit       Piping       Wiring       Conr rol       Report       Menu         Image: The Preference Tool       Help (T)       Indoor unit       Outdoor air unit       Outdoor air unit       Otudoor air unit       O Future unit                                                                                                    |
| DX Kit (OAU) value Model Capacity Fan air flow rate Sound pressure level Input power | Name       Comments       Tmp C       Tmp H       Rg TC       Rg SC       Rg H       C Capa C       Capa H       Outdoor         ##       Interve indoor unit       X       X |

**Design Simulator** 

#### Metoda doboru planowanej jednostki (2/4)

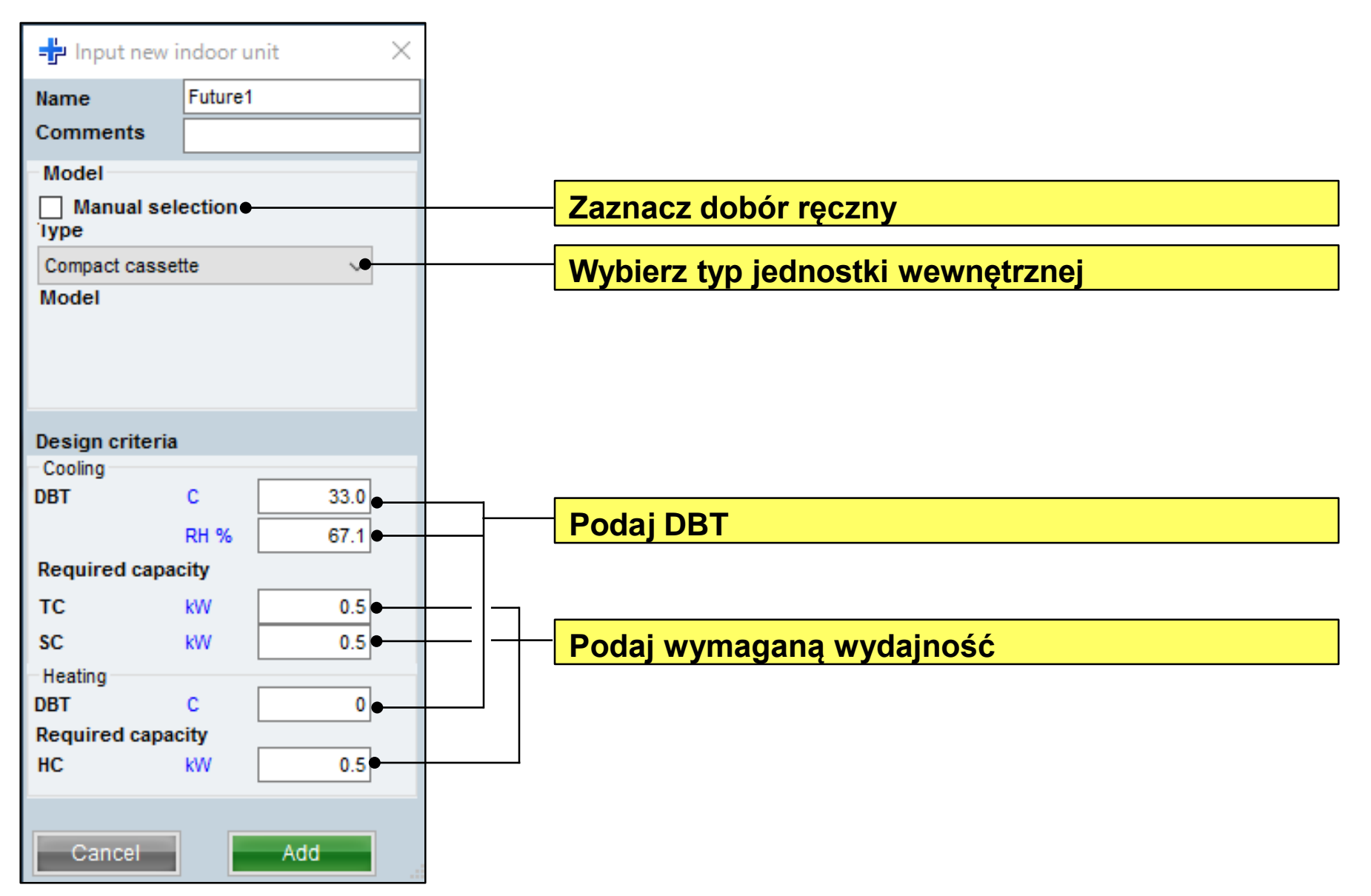

#### **Design Simulator**

#### Metoda doboru planowanej jednostki (3/4)

| lame Otdr1                                         | G- Ctdr1 AJYA90GALH 85.4% | Indoor unit not yet connected              |
|----------------------------------------------------|---------------------------|--------------------------------------------|
| Comments                                           | - Indr2 AUXD24GALH        | a indr1 Compact cassette                   |
| Refrigerant R410A                                  |                           | ahdr4 Compact cassette                     |
| Nodel                                              | Future2 AUXX018           | Indr5 Compact cassette                     |
| VR-II Heat Recovery space saving combination V     |                           | <ul> <li>Indr6 Compact cassette</li> </ul> |
| Model Manual selection                             |                           | - Indril Compact cassette                  |
| AJYA90GALH                                         |                           | = hdr9 Compact cassette                    |
| s SN. 400V. 50Hz                                   |                           | a indr10 Compact cassette                  |
| Combination 100% (*) Full Load                     |                           | and the product of the second second       |
| O Partial Load                                     |                           |                                            |
| anguage No                                         |                           |                                            |
|                                                    |                           |                                            |
|                                                    |                           |                                            |
| Outdoor dry builb temperature                      |                           |                                            |
| Cooling C 35 Heating C                             | r                         |                                            |
| Actual capacity                                    |                           |                                            |
| Cooling 21.8 kW Heating 27.1 kW                    |                           |                                            |
| Piping                                             |                           |                                            |
| Actual piping length                               |                           |                                            |
| m 7.5                                              |                           |                                            |
| Position of outdoor unit relative to indoor unit   |                           |                                            |
| 🔾 Higher 者 🛛 🖲 Same Floor 🔿 🔘 Lower 🧣              |                           |                                            |
| leight difference between outdoor and indoor units |                           |                                            |
| m                                                  |                           |                                            |
|                                                    |                           | c >                                        |
|                                                    |                           |                                            |
|                                                    | Partial Load operation    | Cancel OK                                  |

|              |                                                                                                    |           |             | District : Europe |
|--------------|----------------------------------------------------------------------------------------------------|-----------|-------------|-------------------|
| En Cal B44 S | Cont<br>Anadoun<br>Anadoun<br>Anadoun<br>Anadoun<br>Anadoun<br>Anadoun<br>Buonessa<br>Autor se<br>Autor se<br>Auto | 2009 No.E | 5+E5 +6 WE5 |                   |
|              |                                                                                                    |           |             |                   |

Połącz planowaną jednostkę z jednostką zewnętrzną

#### Planowana jednostka może być wyświetlana na schemacie instalacji chłodniczej. Należy zwrócić uwagę na poniższe punkty.

Nie można wykonać projektu połączenia samej "planowanej jednostki" z rozgałęźnikiem.
Nie można wykonać projektu połączenia samej "planowanej jednostki" z pojedynczym rozdzielaczem.
Nie można wykonać projektu połączenia samej "planowanej jednostki" z rozdzielaczem typu multi.
Nie można wykonać projektu, w którym "planowana jednostka" podłączona jest na końcu rozgałęźnika.
Nie ma możliwości podania układu rur łączących instalację z "planowaną jednostką".

#### **Design Simulator**

#### Metoda doboru planowanej jednostki (4/4)

| Wing<br>File Preference Tool He<br>Indoor unit                                 | elp 🜍 Update<br>utdoor unit 💦 Pi                                                                                                    | iping Wiring                                          | Control                             | Report    | District : Europe | a x |
|--------------------------------------------------------------------------------|----------------------------------------------------------------------------------------------------|-------------------------------------------------------|-------------------------------------|-----------|-------------------|-----|
| E 3 100                                                                        | 2+0                                                                                                    | 1 C34                                                 | Wring cable     O Transmission line | Power Inc |                   |     |
| Den Avvaggala                                                                  | Der<br>Arkelokuk<br>Arkelokuk<br>1                                                                                                    |                                                       | Victoria                            |           |                   | •   |
| ¢ ≯<br>Address setting<br>☐ Auto                                               |                                                                                                    |                                                       |                                     |           |                   |     |
| Collication<br>User option<br>Laccept to rendle costroller<br>for indust will. | Chorsen<br>Tassensson ker<br>Ser i 33ero223AV(5)<br>Wis type L454.4 (1908) rassp<br>Remark L054VG/688 ceruptik<br>Remark controller for<br>San : 0.13-1.25ere2(22-164WG) | Ner Zoong yaktud par actid surs dawator G<br>Is cable | Sen                                 |           |                   |     |

| Pu                  | *           | lect<br>Material list<br>Option 2 | <ul> <li>Indeor unit</li> <li>User options@regect)</li> </ul> | Ouldeer unit<br>User actions@etrigerant | O Option 1         | nel |
|---------------------|-------------|-----------------------------------|---------------------------------------------------------------|-----------------------------------------|--------------------|-----|
| llem                | Model       | QuanBy                            | Туре                                                          | Remarks 1                               | Remarks2           |     |
| Outriber            | AJYABOGALH  | 1                                 | VR-II Heat Recovery                                           |                                         |                    |     |
| Indoor              | AUXD24GALH  | 1                                 | Cassette                                                      |                                         |                    |     |
| Indoor              | ABYA30GATH  | 1                                 | Celling                                                       |                                         |                    |     |
| Remote controller   | UTY-RINRY   | 2                                 | Wred RC(Touch)                                                |                                         |                    |     |
| Option (Indoor Rem) | UTG-UGYA-W  | 1                                 | Cassette Grille                                               |                                         |                    |     |
| Branch kit          | UTP-BIX090A | 2                                 | Separation tube                                               |                                         |                    |     |
| RB unit             | UTP-RXD1AH  | 1                                 | RBunit                                                        |                                         |                    |     |
| RBunit              | UTP-RX018H  | 1                                 | R8 unit                                                       |                                         |                    |     |
| Pipe                | 1.4         | 0.0                               |                                                               | Unit: m                                 | Total pipe length: |     |
| Pipe                | 3/6         | 0.0                               |                                                               | Unit m                                  | Total pipe length: |     |
| Pipe                | 1/2         | 0.0                               |                                                               | Unit m                                  | Total pipe length: |     |
| Pipe                | 5.6         | 0.0                               |                                                               | Unit: m                                 | Total pipe length: |     |
| Pipe                | 3/4         | 0.0                               |                                                               | Unit m                                  | Total pipe length: |     |
| Pipe                | 7.6         | 0.0                               |                                                               | Unit: m                                 | Total pipe length: |     |
| Refrigerant         | R410A       | 3.00                              |                                                               | Unit: kg                                | Total Refrigerant  |     |

Planowana jednostka może być wyświetlana na schemacie instalacji elektrycznej. Należy zwrócić uwagę na poniższe punkty.

 Nie można projektować grupy pilota obejmującej "planowaną jednostkę".

 Linia komunikacji i zasilania nie będzie wyświetlana dla "planowanej jednostki".

Planowana jednostka nie będzie wyświetlana w Raporcie.

|                                                                                                    |                                                          |                                                       | VRF sist                                                                                | tem seç                                                                                                    |
|----------------------------------------------------------------------------------------------------|----------------------------------------------------------|-------------------------------------------------------|-----------------------------------------------------------------------------------------|----------------------------------------------------------------------------------------------------|
| Design Simulator     File Preference Tool Help      Update Download DXF Mode setting                                                                                                    | 111                                                      | –<br>District : Europe                                |                                                                                         |                                                                                                    |
| New Open<br>Project Name Management Number                                                                                                    | ndcor unit                                               | User option Detail                                    | <sup>a</sup> lç ünite                                                                   | ayarları başlangıç ekranı                                                                                                    |
| Model Selection                                                                                                    | File Preference Tool Help                                | Update     Oor unit     Piping                        | Wiring Contro                                                                           | District : Europe                                                                                                    |
| VRF system   Previous models B Rooms Muther Statement of the system Price quote Price list Description Description <pdescription< p=""></pdescription<> | Indoor unit value                                        | O Indoor unit         Name       Comments       Model | Outdoor air unit     DX kit     Indoor a     Imp C     Tmp C     (C7%)     (C)     (kv) | TC     Rg SC     SC     Rg HC     HC     Capa C     Capa H     Ppe     Outdoor       (KW)     (KW)     (KW)     (KW)     (KW)     (KW)     Outdoor |
|                                                                                                    | Fan air flow rate<br>Sound pressure level<br>Input power |                                                       |                                                                                         |                                                                                                    |

Indoor unit type image

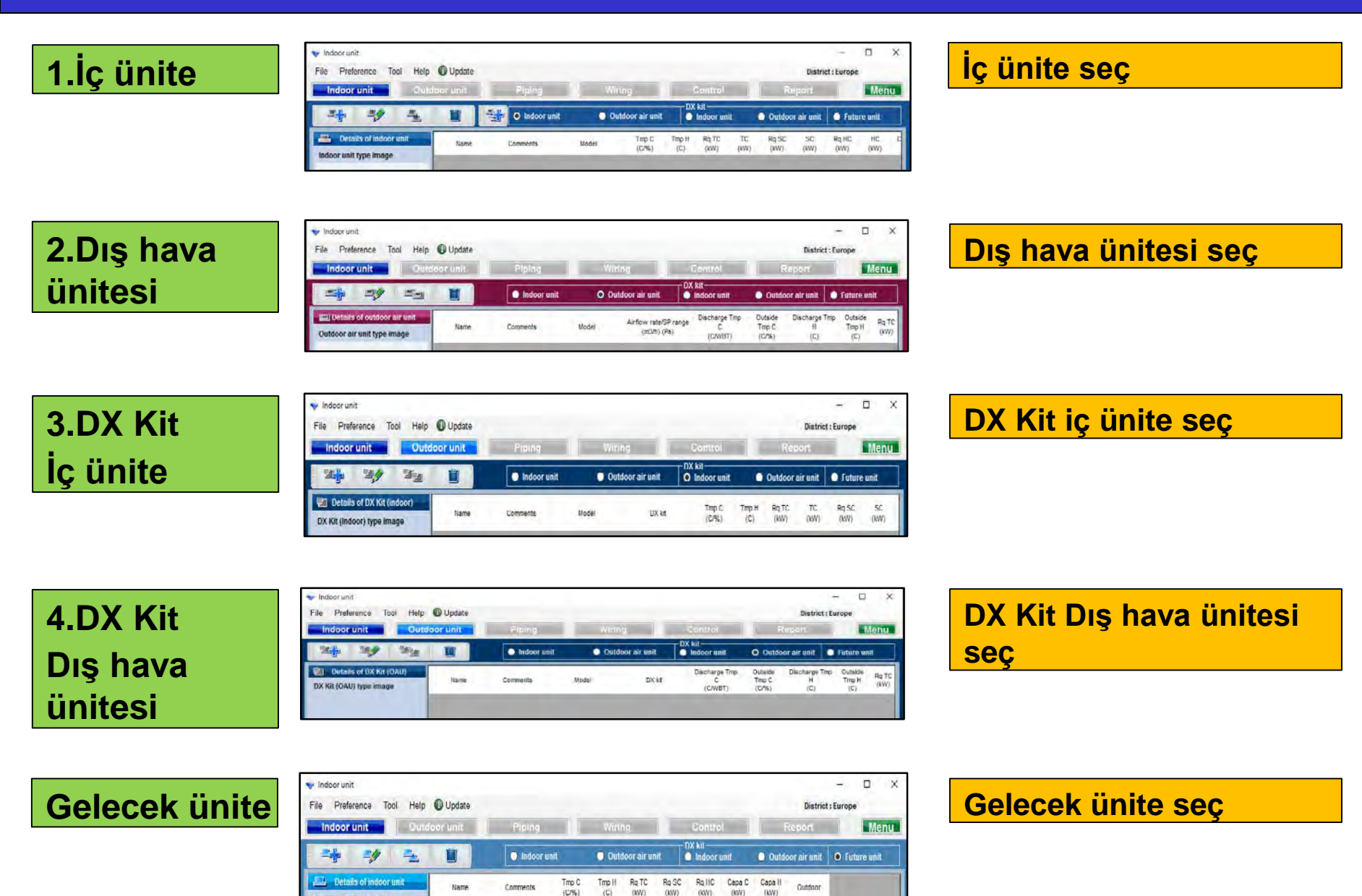

Indoor unit type image

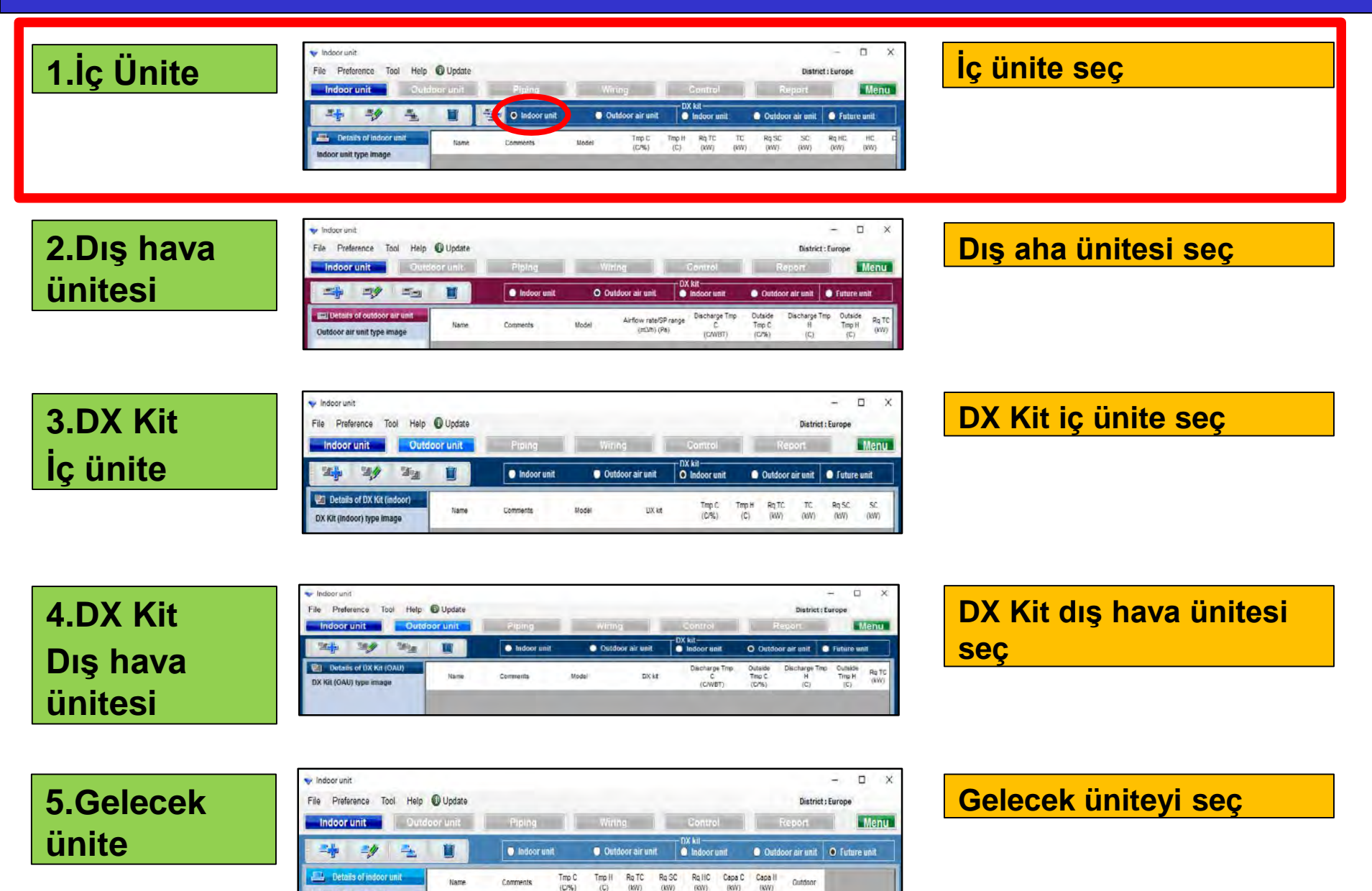

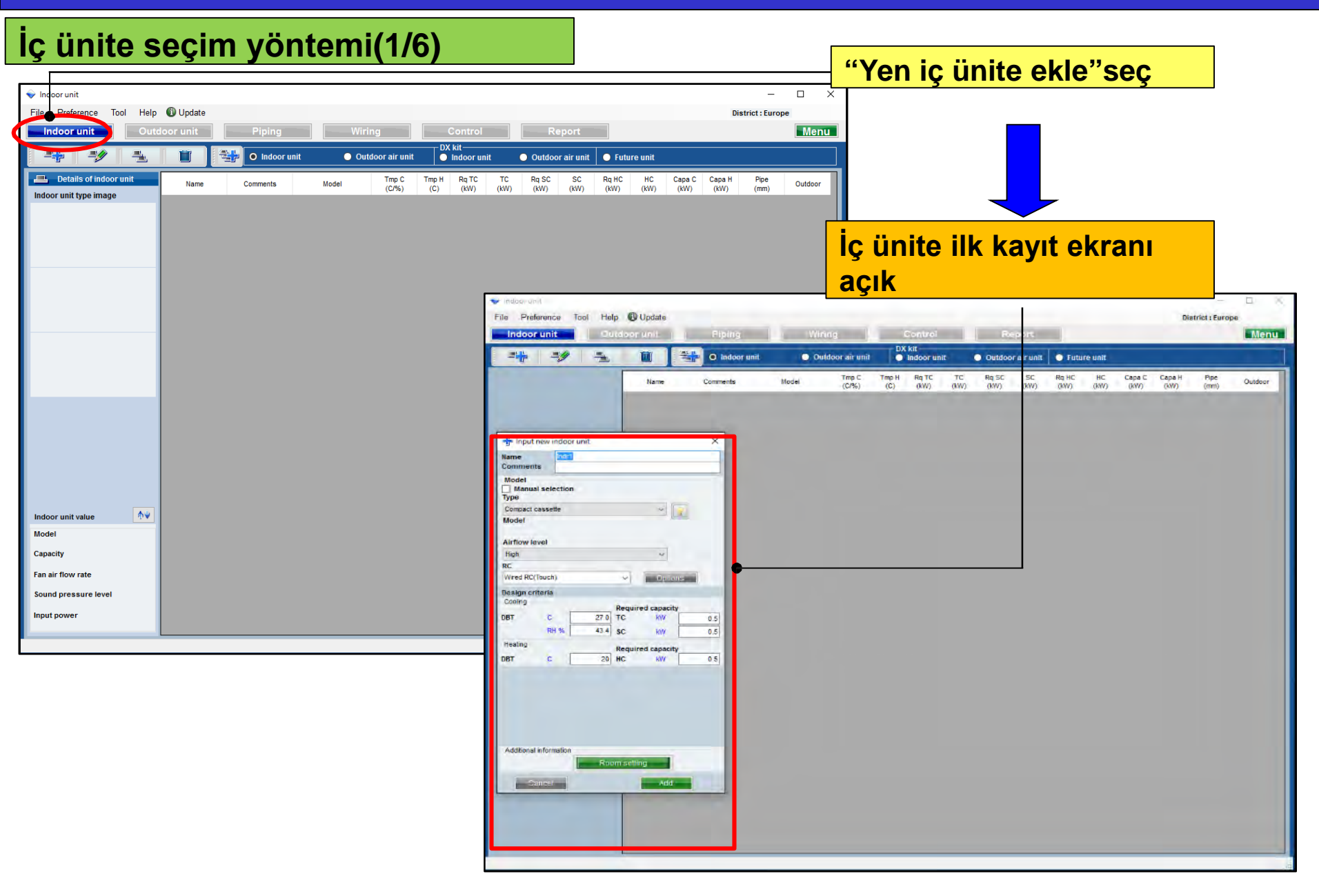

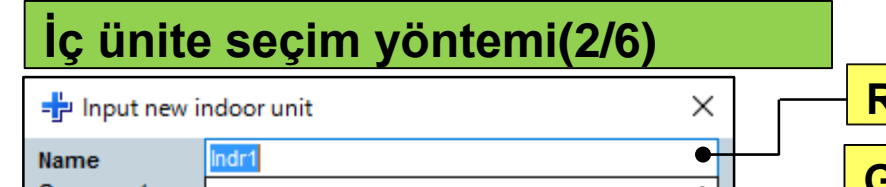

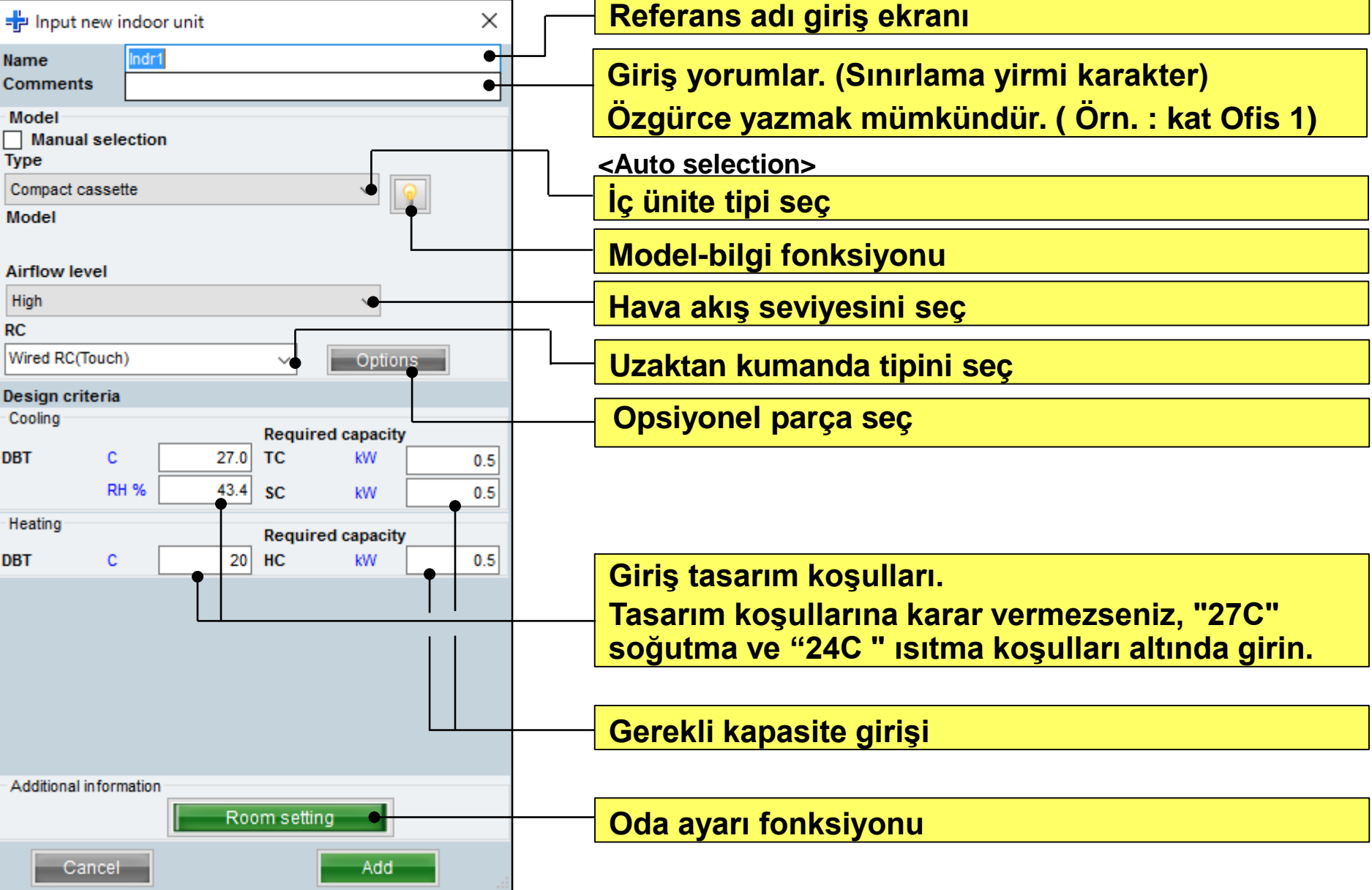

## 1.İç ünite ayarları ( kanallı tip )

#### Dizayn Simülatör

#### İç ünite seçim yöntemi (3/6)

| 🕂 Input ne              | ew indoor   | unit          |           |          |         | $\times$ |        |
|-------------------------|-------------|---------------|-----------|----------|---------|----------|--------|
| Name                    | Indr1       |               |           |          |         |          | S      |
| Comments                |             |               |           |          |         |          | b      |
| Model<br>Manual<br>Type | selection   |               |           |          |         |          | De     |
| Slim duct(Dr            | ain pump in | iternal)      |           | ~        | 0       |          |        |
| Model                   |             |               |           |          | 3       |          |        |
| ARXD04GA                | LH          |               |           | ~        |         |          |        |
| RC                      | (uch)       |               |           | 0-1      |         |          |        |
| Wired RC(10             | ouch)       |               | ~         | Opti     | ons     |          |        |
| Design crite            | eria        |               |           |          |         |          |        |
| Cooling                 |             |               | Require   | d capaci | ty      |          |        |
| DBT                     | с           | 27.0          | тс        | kW       |         | 0.5      |        |
|                         | RH %        | 43.4          | SC        | kW       |         | 0.5      |        |
| Heating                 |             |               | Require   | d capaci | tv      |          |        |
| DBT                     | c           | 20            | НС        | kW       |         | 0.5      |        |
| Primary se              | etting      | ired air flow | , •       |          |         |          | <br>bi |
|                         | O Exter     | mal static pr | ressure • |          |         |          |        |
| Required ai             | ir flow     |               |           | •        |         |          |        |
|                         | m3/h        | 510           | Range     | •        | 0 - 510 |          | G      |
| External sta            | atic press  | ure           |           | •        |         |          |        |
|                         | Pa          | 25            | Range     | •        | 0 - 90  |          | Ha     |
| Additional in           | formation   |               |           |          |         |          |        |
|                         |             | Roo           | om settin | g        |         |          |        |
| Can                     | icel        |               |           | Add      |         |          |        |

Sadece hava akışı ve statik ayar, hava akışı statik basınç tasarımında seçildiğinde

irinci ayarı seçin

#### Gerekli hava akış girişi

#### Harici statik basınç girişi

## **1.İç ünite ayarları (Kullanılan seçenek)** Dizayn Simülatör

#### İç ünite seçim yöntemi (4/6)

| iş unite seşim                | <b>y</b> ontonn (4/0 | /        |          |
|-------------------------------|----------------------|----------|----------|
| Used option                   |                      |          |          |
|                               |                      |          |          |
| Remote controller1            |                      |          |          |
| Wired RC(Touch)               | $\sim$               | •        |          |
| Remote controller2            |                      |          |          |
|                               | ~                    | •        |          |
|                               |                      |          |          |
| Allowed options               |                      |          |          |
|                               |                      |          |          |
| Air outlet shutter plate      | TERV                 |          |          |
| Insulation kit for high humid | litv                 |          |          |
| Fresh air intake kit          | ny .                 |          |          |
| External connect kit(XWZX     | Z7)                  |          |          |
| External connect kit(XWZX     | ZB)                  |          |          |
| External connect kit(XWZX     | ZC)                  |          |          |
| External connect kit(XWZX     | ZD)                  |          | <b>v</b> |
| <                             |                      |          | >        |
| Colocted entions              |                      |          |          |
| Selected options              |                      |          |          |
| Name                          | Model number         | Quantity |          |
|                               |                      |          |          |
|                               |                      |          |          |
|                               |                      |          |          |
|                               |                      |          |          |
|                               |                      |          |          |
|                               |                      |          |          |
|                               |                      |          |          |
|                               |                      |          |          |
|                               |                      |          |          |
|                               | Cancel               | ОК       |          |
|                               |                      |          |          |

İç ünite seçim yöntemi (5/6)

|                             | (Örn                | . D       | uru        | m   | 1)  |   |                             | (                         |
|-----------------------------|---------------------|-----------|------------|-----|-----|---|-----------------------------|---------------------------|
| 🕂 İnput new                 | indoorunit          |           |            | -   | X   |   | 🕂 Input                     | new                       |
| Name<br>Comments            | Indr1<br>1F_Office1 |           |            |     |     |   | Name<br>Commen              | its                       |
| Model<br>Manual se<br>Type  | election            |           |            |     |     |   | Model<br>Manu<br>Type       | al se                     |
| Compact cass                | ette                |           | ¥          | 1   |     |   | Slim duct                   | (Drair                    |
| Model                       |                     |           |            | 1   |     |   | Model                       |                           |
| Airflow level<br>High<br>RC |                     |           | Y          |     |     |   | RC                          |                           |
| Wired RC(Tou                | ch)                 | ×         | Optio      | ns: |     |   | Wired RC                    | (Touc                     |
| Design criter<br>Cooling    | ia                  |           |            |     |     |   | <b>Design cı</b><br>Cooling | riteri                    |
| DRT                         | 27.0                | Requir    | ed capacit | y   | 2.0 |   | DBT                         | (                         |
|                             |                     | 10        | Law.       |     | 2.0 |   |                             |                           |
|                             | 10.1                | 30        | KVV        | _   | 2.0 | - | Unation                     |                           |
| Heating                     |                     | Requir    | ed capacit | y   |     |   | neating                     |                           |
| DBT                         | C 20                | HC        | kW         | -   | 2.0 |   | DBT                         | (                         |
|                             |                     |           |            |     |     | - | Primary<br>Required         | setti<br>(<br>(<br>Lair f |
|                             |                     |           |            |     |     |   | noquirou                    | ſ                         |
|                             |                     |           |            |     |     |   | External                    | statio                    |
|                             |                     |           |            |     |     |   |                             | F                         |
| Additional info             | rmation Ro          | om settir | ng         |     | 1   |   | Additiona                   | l info                    |
| Canc                        | ei                  | (         | Add        |     | )   |   | С                           | ance                      |

| ( (       | Örn               | Dur        | 'um'             | 2)             | (                          | Ör       | 'nΓ      |
|-----------|-------------------|------------|------------------|----------------|----------------------------|----------|----------|
| newind    |                   | Dui        | um               | <b>∠)</b><br>× | L Incil new                | indam    | 11.L     |
| new ind   | oorunit           |            |                  |                | -P input new               | nnaoor a | nit      |
|           | dr2               |            |                  |                | Name                       | Indr3    |          |
| la Zr     | conterence1       |            |                  |                | comments                   | 2F_Con   | terencez |
| l select  | ion               |            |                  |                | Model<br>Manual se<br>Type | election |          |
| Drain pur | np internal)      |            | v 💡              |                | Ceiling                    |          |          |
|           |                   |            | 1                |                | Model                      |          |          |
|           |                   |            |                  |                | Airflow level              |          |          |
|           |                   |            |                  |                | High.                      |          |          |
|           |                   |            |                  |                | RC                         |          |          |
| Touch)    |                   | ~          | Options          |                | Wired RC(Tour              | ch)      |          |
| iteria    |                   |            |                  |                | Design criter              | ia       |          |
|           |                   | Demuired   | canacity         |                | Cooling                    |          |          |
| С         | 27.0              | TC         | kW               | 0.5            | DBT                        | c 🗆      | 27.0     |
| RH %      | 43.4              | SC         | kW               | 0.5            |                            | RH %     | 43.4     |
|           |                   | Descripted |                  |                | Heating                    | -        |          |
| c         | 20                | Required   | capacity<br>www. | 0.5            | DRT                        |          | 20       |
| Ŭ.,       | 20                | ii.        | MY               | 0.0            | 001                        | -        | 20       |
| etting    | Doquirad air flau |            |                  |                |                            |          |          |
| 0 F       | External static o | ressure    |                  |                |                            |          |          |
| air flow  | one na etane p    |            |                  |                |                            |          |          |
| m3/h      | 510               | Range      | 0 - 1            | 330            |                            |          |          |
| tatic pre | essure            |            |                  |                |                            |          |          |
| Pa        | 25                | Range      | 0 - 9            | 0              |                            |          |          |
| informati | ion               |            |                  |                | Additional info            | rmation  |          |
|           | Ro                | om setting |                  |                |                            | 1        | Ro       |
|           | 1                 | 1          |                  |                | -                          |          |          |
| incel     |                   |            | Add              |                | Cano                       | el       |          |

#### Durum3)

\*

V

Options

**Required capacity** TC

**Required** capacity

rsettina

kW

kW

kW

7.0

5.0

7.0

(Örn. Durum1)

Yorumlar: 1 Kat Ofis 1 Tip: Kompakt kaset RC: Kablolu uzaktan kumanda Tasarım sıcaklığı: 27C Gerekli kapasite (TC): 2.0kW (Soğutma)

(Örn. Durum2) Yorumlar: 2 Kat Konferans odası1 Tip: İnce kanal (Drenaj pompası iç) RC: Kablolu uzaktan kumanda Tasarım sıcaklığı: 27C Gerekli kapasite (TC): 0.5kW (Soğutma)

Örn.Durum3) Yorumlar: 2 Kat Konferans odası2 Tip: Tavan RC: Kablolu uzaktan kumanda Tasarım sıcaklığı: 27C Gerekli kapasite (TC): 7.0kW (Soğutma) Gerekli kapasite (SC): 5.0kW (Soğutma)

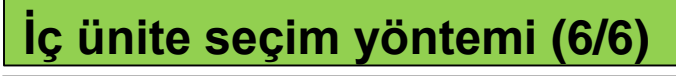

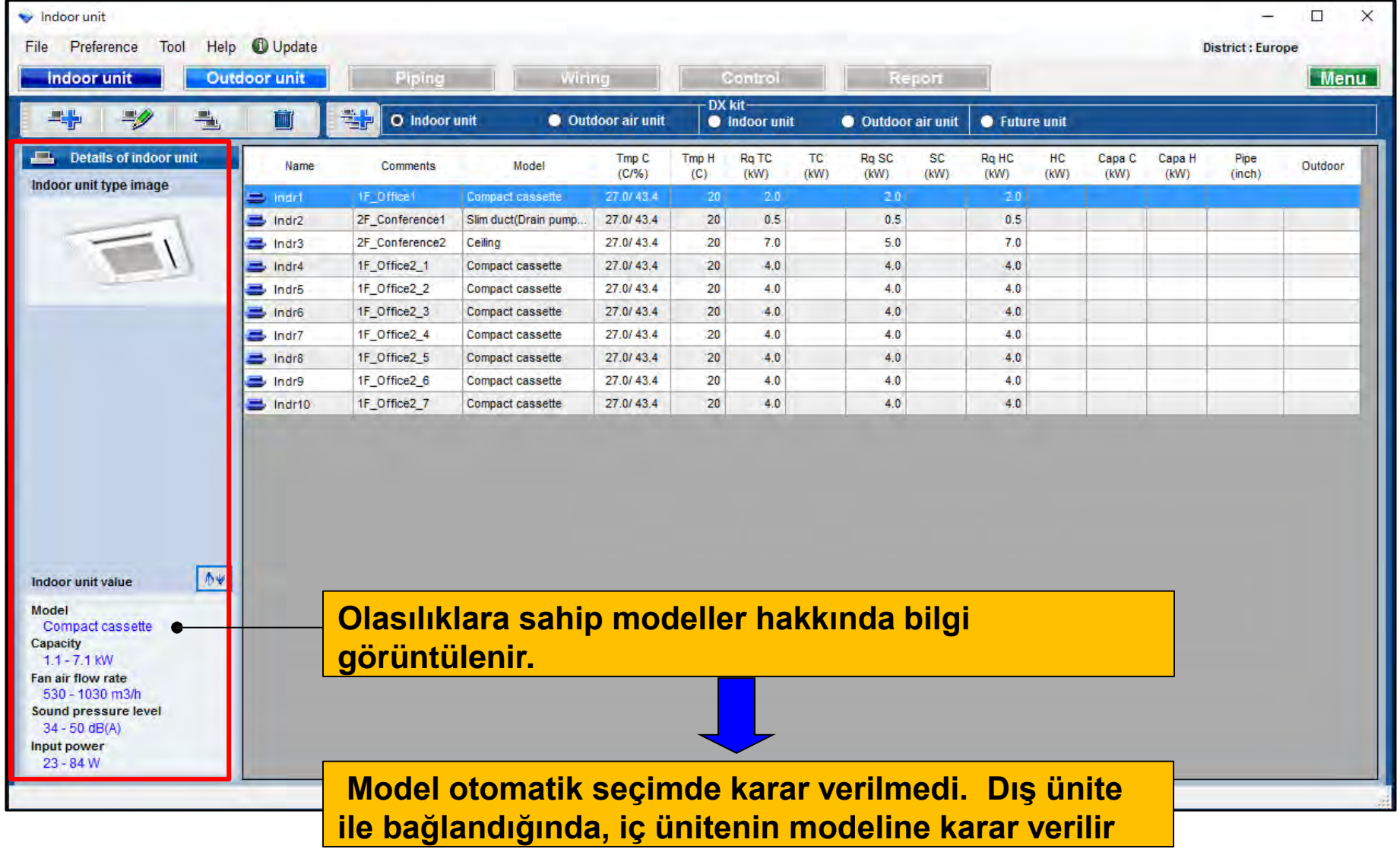

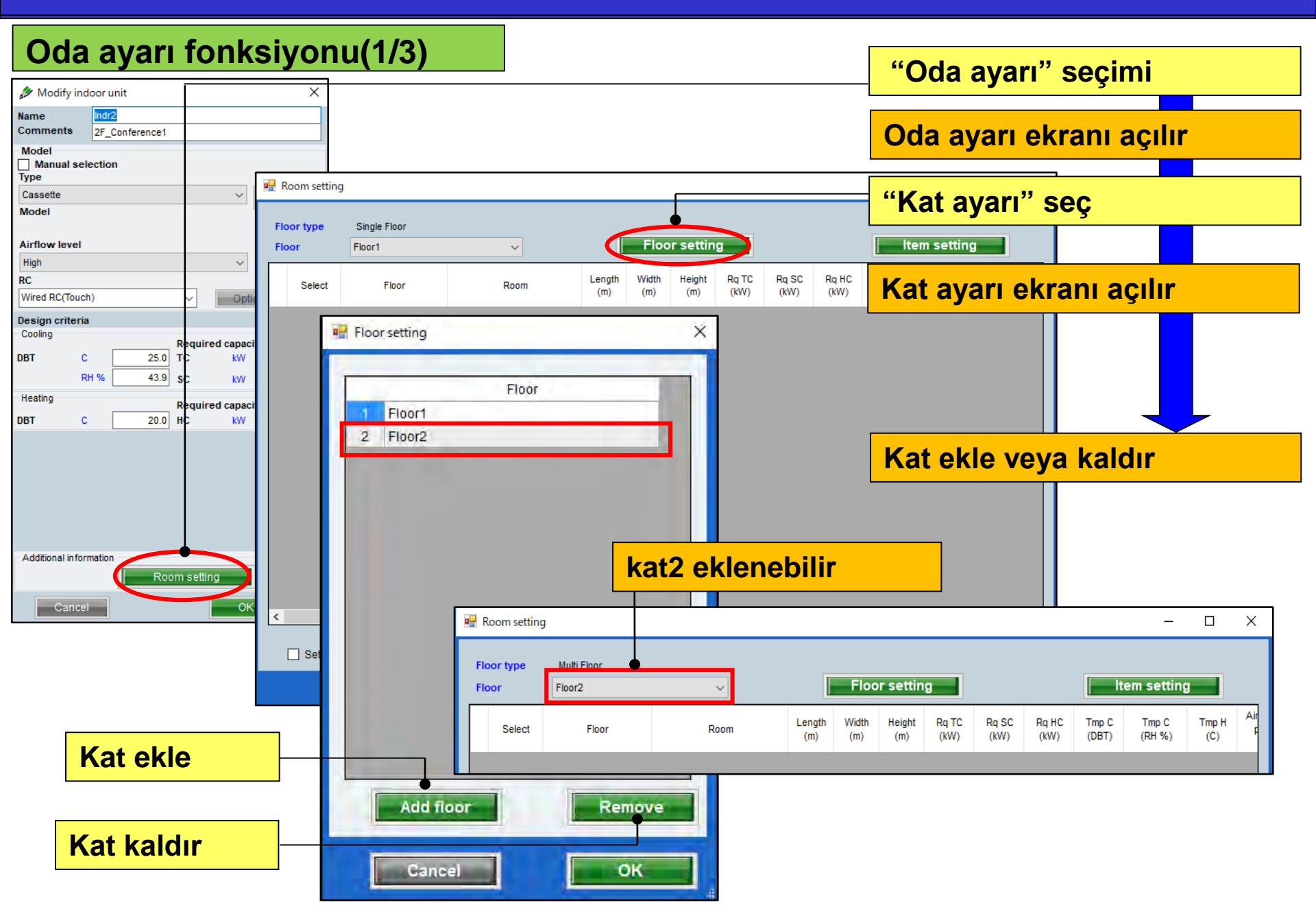

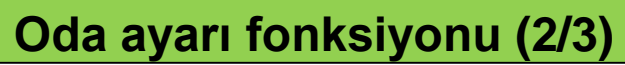

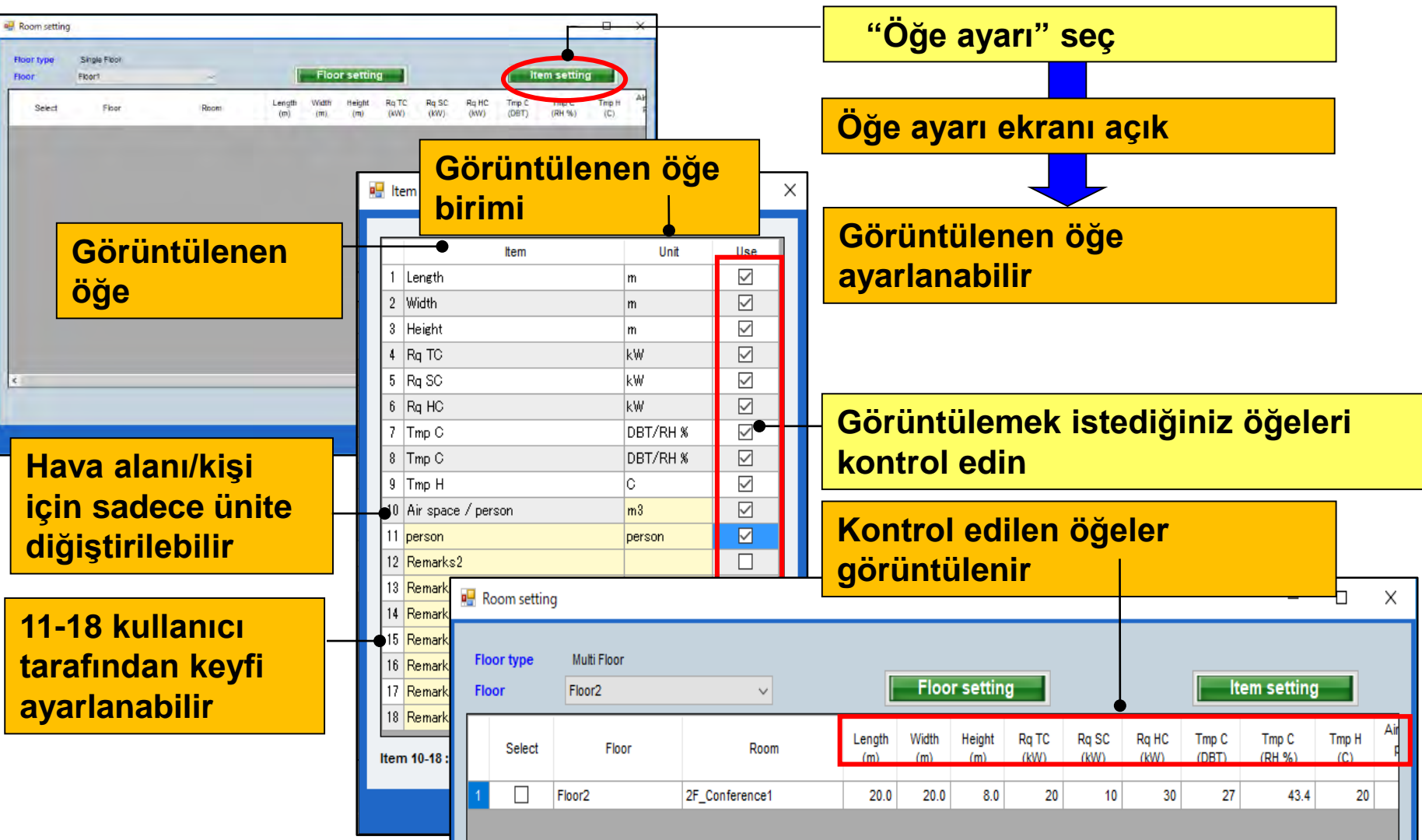

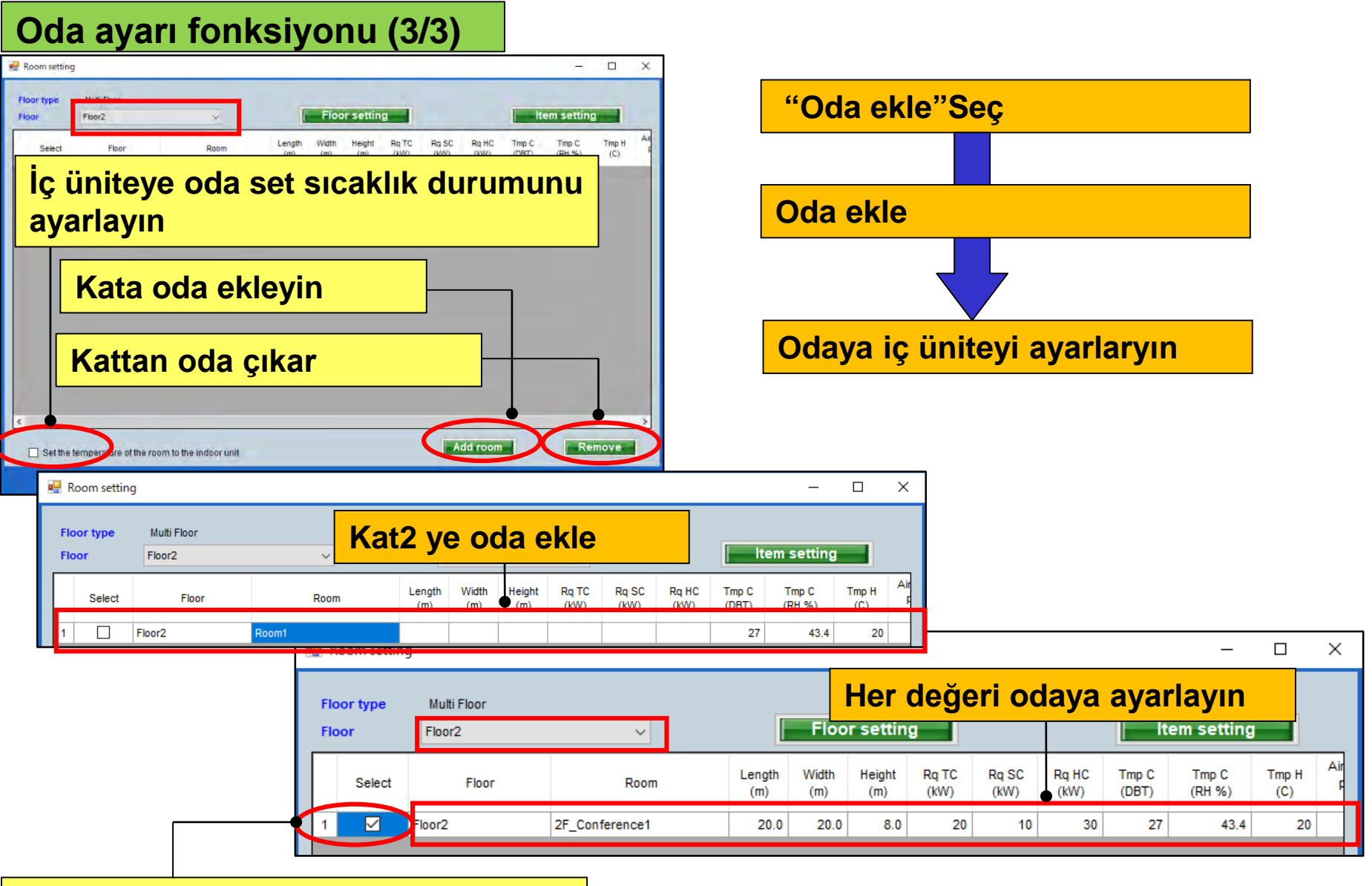

İç üniteyi kontrol edin ve Oda olarak ayarlayın

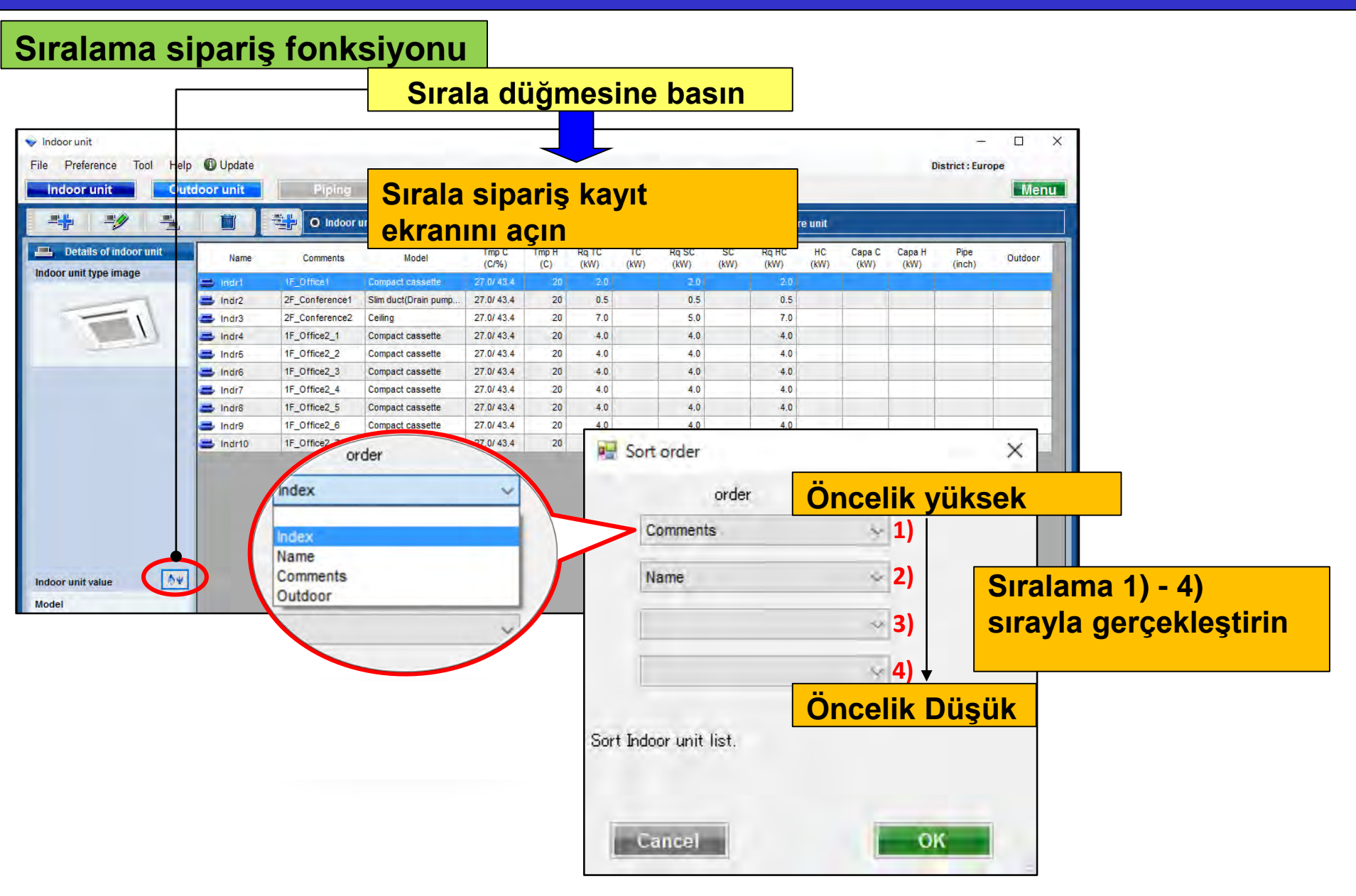

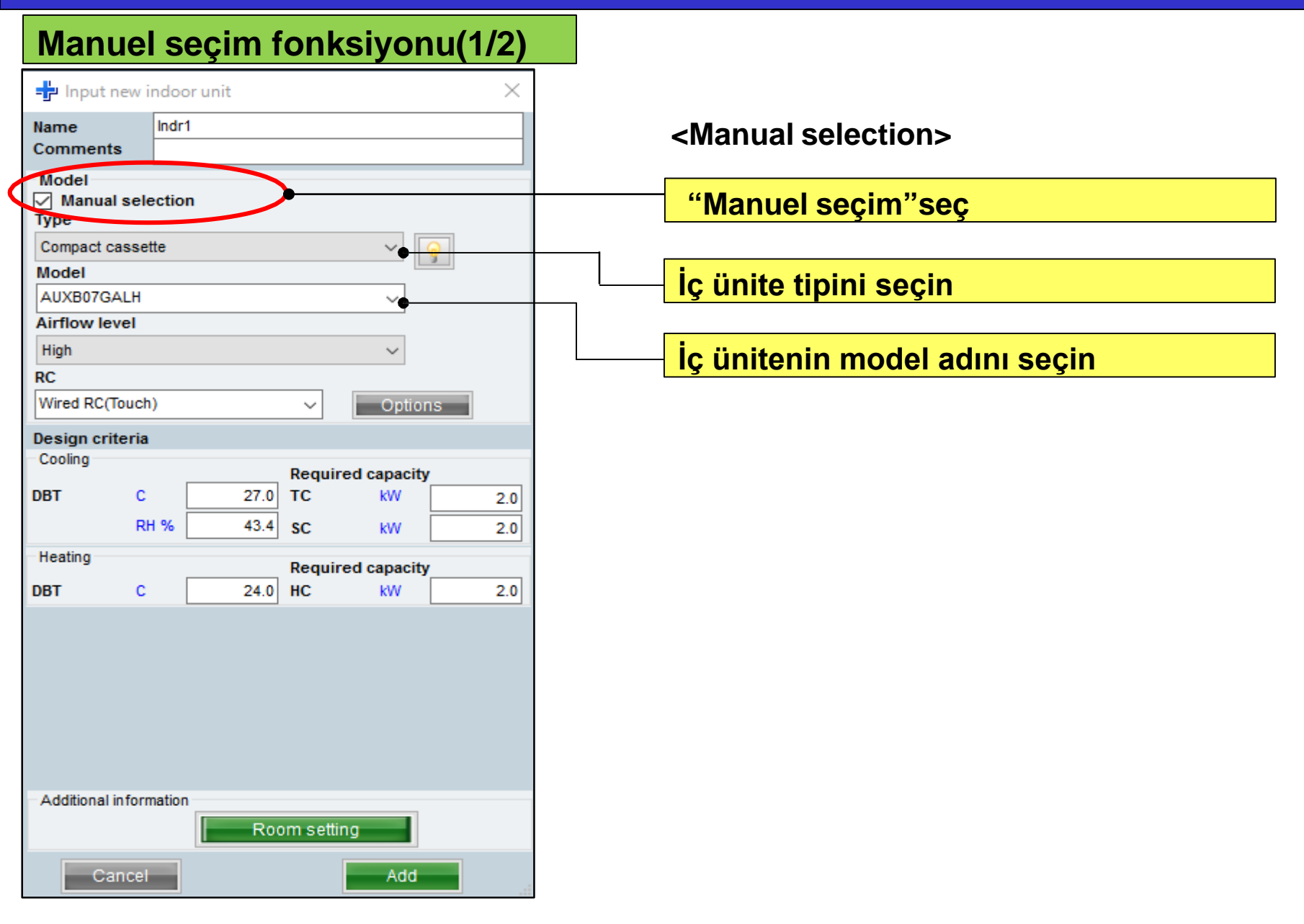

#### Manuel seçim fonksiyornu(2/2)

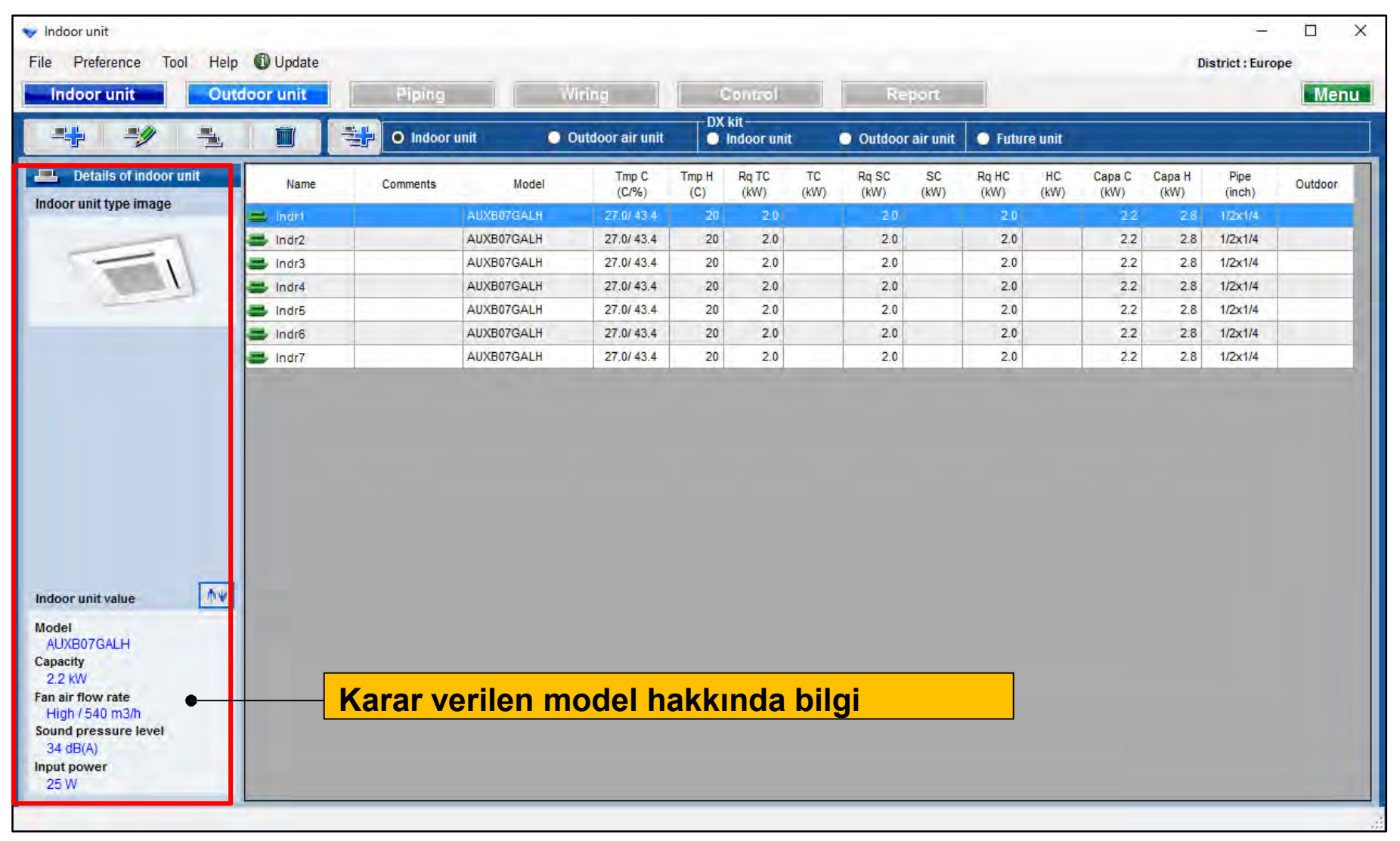

| 🕂 Input new                | indoor unit |            |                  | ×                    |                |                |                   |             |               |               |                |                |   |
|----------------------------|-------------|------------|------------------|----------------------|----------------|----------------|-------------------|-------------|---------------|---------------|----------------|----------------|---|
| Name                       | Indr1       |            |                  |                      |                |                |                   | "Model      | -bilgi'       | ' seç         |                |                |   |
| Comments                   |             |            |                  |                      |                |                |                   |             |               |               |                |                |   |
| Model<br>Manual se<br>Type | lection     |            |                  |                      |                |                |                   |             | -             |               |                |                |   |
| Compact cass               | ette        |            |                  |                      |                |                | [                 | Model       | hilai a       | krani         |                |                |   |
| Model                      |             | _          |                  |                      |                |                |                   | WOUEI-      |               |               |                |                |   |
|                            |             |            | 🔛 Model-info     | rmation              |                |                |                   |             |               |               | -              |                | × |
| Airflow level<br>High      |             |            | Compact case     | sette                |                |                |                   |             |               |               |                |                |   |
| RC<br>Wired RC(Touc        | :h)         | ~ •        | Image            | Name                 | Capa C<br>(kW) | Capa H<br>(KW) | Airflow<br>(m3/h) | ESP<br>(Pa) | Sound<br>(dB) | HxWxD<br>(mm) | Weight<br>(kg) | Pipe<br>(inch) |   |
| Design criteri             | a           |            |                  | AUXB04GALH           | L.             | 1.3            | 350/450/530       |             | 25/30/34      | 245x570x570   | 15,00          | 1/4x1/2        |   |
| Cooling<br>DBT (           | 27.0        | Required o |                  | AUXB04GBLH           | 1.1            | 1.3            | 350/450/530       |             | 21/28/34      | 245x570x570   | 14.50          | 1/4x3/8        |   |
| F                          | RH % 43.4   | SC         | -1               | AUXB07GALH           | 2.2            | 2.8            | 350/450/540       | ·           | 25/30/34      | 245x570x570   | 15.00          | 1/4x1/2        |   |
| Heating                    | 20          | Required o | -                | AUXB09GALH           | 2.8            | 3.2            | 350/450/550       |             | 25/30/35      | 245x570x570   | 15.00          | 1/4x1/2        |   |
|                            | 20          | nc         | -1               | AUXB12GALH           | 3.6            | 4.1            | 390/530/600       |             | 27/34/37      | 245x570x570   | 15.00          | 1/4x1/2        |   |
|                            |             |            |                  | AUXB14GALH           | 4.5            | 5.0            | 390/590/680       |             | 27/34/38      | 245x570x570   | 15.00          | 1/4x1/2        |   |
|                            |             |            | -1               | AUXB18GALH           | 5.6            | 6.3            | 400/580/710       |             | 27/35/41      | 245x570x570   | 17.00          | 3/8x5/8        |   |
|                            |             |            |                  | AUXB24GALH           | 7.1            | 8.0            | 450/830/1030      |             | 30/44/50      | 245x570x570   | 17.00          | 3/8x5/8        |   |
| Additional infor           | rmation     |            | Click Select but | ton to select a mode | l as Manual se | lection.       | -                 |             |               |               |                | -              |   |

### Dizayn Simülatör

#### Model-bilgi fonksiyonu (2/2)

| nage     | Name                  | Capa C<br>(kW) | Capa H<br>(kW) | Airflow<br>(m3/h) | ESP<br>(Pa) | Sound<br>(dB) | HxWxD<br>(mm) | Weight<br>(kg) | Pipe<br>(inch) |      |
|----------|-----------------------|----------------|----------------|-------------------|-------------|---------------|---------------|----------------|----------------|------|
| -1       | AUXB04GALH            | 1.1            | 1.3            | 350/450/530       | 1           | 25/30/34      | 245x570x570   | 15.00          | 1/4x1/2        |      |
| 1        | AUXB04GBLH            | 1.1            | 1.3            | 350/450/530       |             | 21/28/34      | 245x570x570   | 14.50          | 1/4x3/8        |      |
| 1        | AUXB07GALH            | 2.2            | 2.8            | 350/450/540       |             | 25/30/34      | 245x570x570   | 15.00          | 1/4x1/2        |      |
| 1        | AUXB09GALH            | 2.8            | 3.2            | 350/450/550       |             | 25/30/35      | 245x570x570   | 15.00          | 1/4x1/2        |      |
| 1        | AUXB12GALH            | 3,6            | 4.1            | 890/530/600       |             | 27/34/37      | 245x570x570   | 15.00          | 1/4x1/2        | <br> |
| 1        | AUXB14GALH            | 4.5            | 5.0            | 390/590/680       |             | 27/34/38      | 245x570x570   | 15.00          | 1/4x1/2        |      |
| 1        | AUXB18GALH            | 5.6            | 6.3            | 400/580/710       |             | 27/35/41      | 245x570x570   | 17.00          | 3/8x5/8        |      |
| 1        | AUXB24GALH            | 7.1            | 8.0            | 450/830/1030      |             | 30/44/50      | 245x570x570   | 17.00          | 3/8x5/8        |      |
| lect but | ton to select a model | as Manual se   | lection.       |                   |             |               |               |                |                |      |

#### Mauel seçim ile iç ünite seçilebilir

| 🕂 Input nev       | v indoor unit |            |             | ×   |
|-------------------|---------------|------------|-------------|-----|
| Name<br>Comments  | Indr2         |            |             |     |
| Model             | election      |            |             |     |
| Compact case      | sette         |            | × []        |     |
| wodel             |               |            |             |     |
| AUXB12GALH        | 1             |            |             |     |
| Airflow level     |               |            |             |     |
| High              |               |            | $\sim$      |     |
| RC                |               |            |             |     |
| Wired RC(Tou      | ch)           | ~          | Options     |     |
| Design criter     | ia            |            |             |     |
| Cooling           |               | Pequir     | ed canacity |     |
| DBT               | c 🗌           | 27.0 TC    | kW          | 0.5 |
|                   | RH %          | 43.4 SC    | kW/         | 0.5 |
| Heating           |               |            |             | 0.0 |
|                   |               | Requir     | ed capacity |     |
| DBT               | с             | 20 HC      | KVV         | 0.5 |
|                   |               |            |             |     |
| - Additional info | ormation      | Room setti | ng          |     |
| Canc              | el            |            | Add         |     |

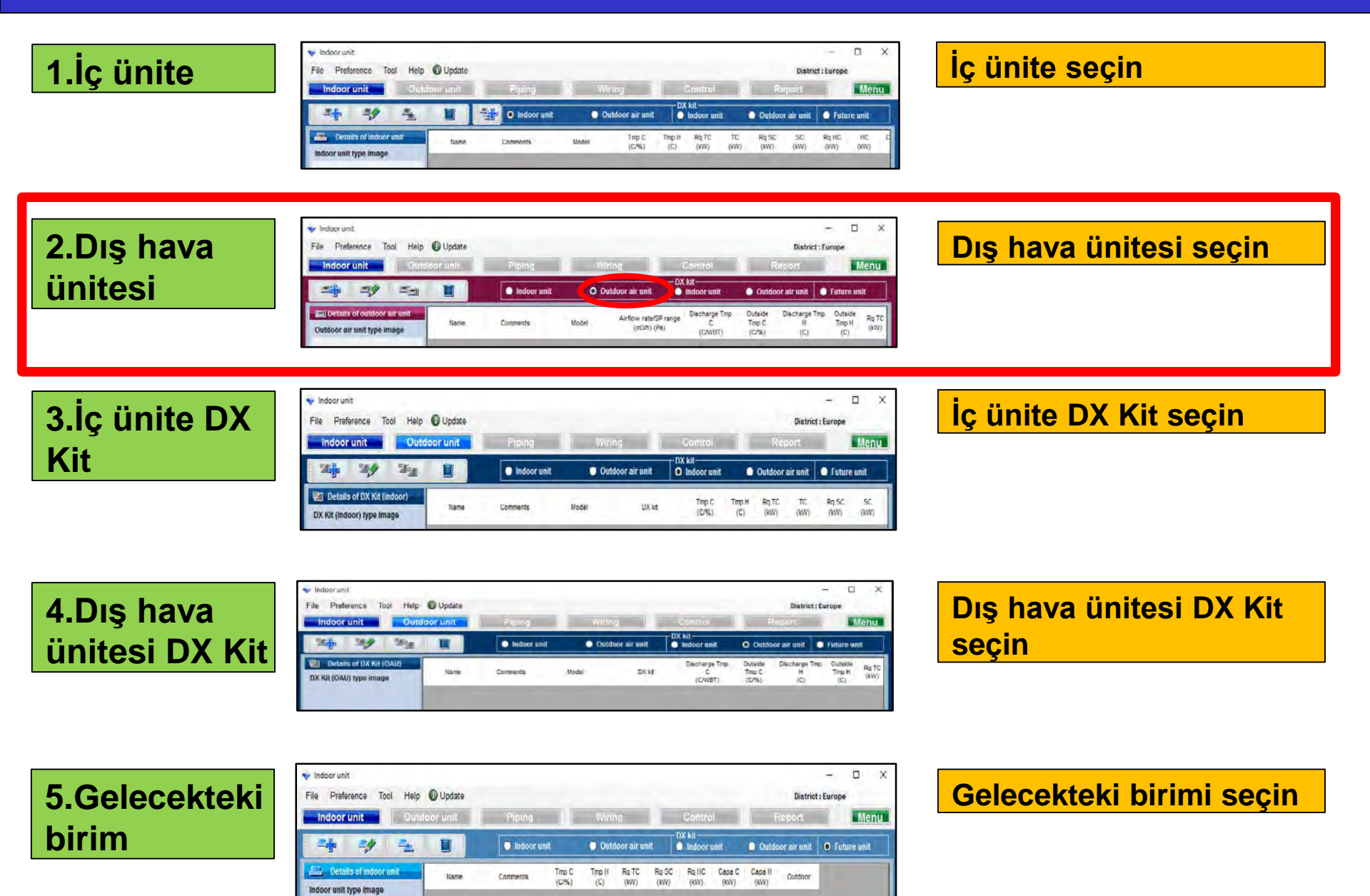

## 2.Outdoor air unit settings

| Dış hava ünitesi seçim yönte                                                                                                    | mi(1/2)                                           | "Yeni dış hava                        |                   |
|----------------------------------------------------------------------------------------------------|---------------------------------------------------|---------------------------------------|-------------------|
| 👽 Indoor unit                                                                                                    | – 🗆 X                                             | Unitesi ekie seç                      |                   |
| File Preference Tool Help 🚯 Update                                                                                                    | District : Europe                                 |                                       |                   |
| In our unit Outdoor unit Piping Wiring                                                                                                    | Control Report Menu                               |                                       |                   |
|                                                                                                    | air unit                                          |                                       |                   |
| Details of outdoor air unit         Name         Comments         Model         Air           Outdoor air unit type image         Name         Comments         Model         Air | low rate/SP range C Tmp C Tmp C H Tmp H (C/V)     | Dış hava ünitesi ilk kay              | /it               |
|                                                                                                    |                                                   | ekranı                                |                   |
|                                                                                                    |                                                   |                                       |                   |
|                                                                                                    | 💊 Indoor unit                                     |                                       | - 🗆 ×             |
|                                                                                                    | File Preference Tool Help 🚺 Update                | Distri                                | ct : Europe       |
|                                                                                                    | Indoor unit Outdoor unit Piping                   | Wiring Control Report                 | Menu              |
|                                                                                                    | Indoor unit                                       | O Outdoor air unit O Utdoor air unit  | Future unit       |
|                                                                                                    | Details of outdoor air unit     Name     Comments | Model Airflow rate/SP range C Tmp C H | Tmp Outside Rq TC |
|                                                                                                    | Putdeor eir unit type imege                       | (m3/h) (Pa) (C/WBT) (C/%) (C)         | (Č) (KVV)         |
|                                                                                                    | Name OutAir1                                      |                                       |                   |
|                                                                                                    | Comments Model                                    |                                       |                   |
| Outdoor air unit value                                                                                                    | Airflow rate and static pressure                  |                                       |                   |
|                                                                                                    | Model                                             |                                       |                   |
|                                                                                                    | RC                                                |                                       |                   |
|                                                                                                    | Wired RC(Touch)                                   |                                       |                   |
| Sound pressure level                                                                                                    | Cooling<br>Discharge_DBT/WBT                      |                                       |                   |
| Input power                                                                                                    |                                                   |                                       |                   |
|                                                                                                    | Outside<br>DBT C 33.0                             |                                       |                   |
|                                                                                                    | RH % 67.1<br>Capacity KW 14.4                     |                                       |                   |
|                                                                                                    | Heating                                           |                                       |                   |
|                                                                                                    | U Discharge DBT<br>25 (C)                         |                                       |                   |
|                                                                                                    | Outside DBT                                       |                                       |                   |
|                                                                                                    | Capacity KW 8.9                                   |                                       |                   |
|                                                                                                    | Additional information     Room setting           |                                       |                   |
|                                                                                                    |                                                   |                                       |                   |
|                                                                                                    | Cancel Add                                        |                                       | >                 |
|                                                                                                    |                                                   |                                       | .::               |

## 2.Outdoor air unit settings

#### Dış hava ünitesi seçim yöntemi(2/2)

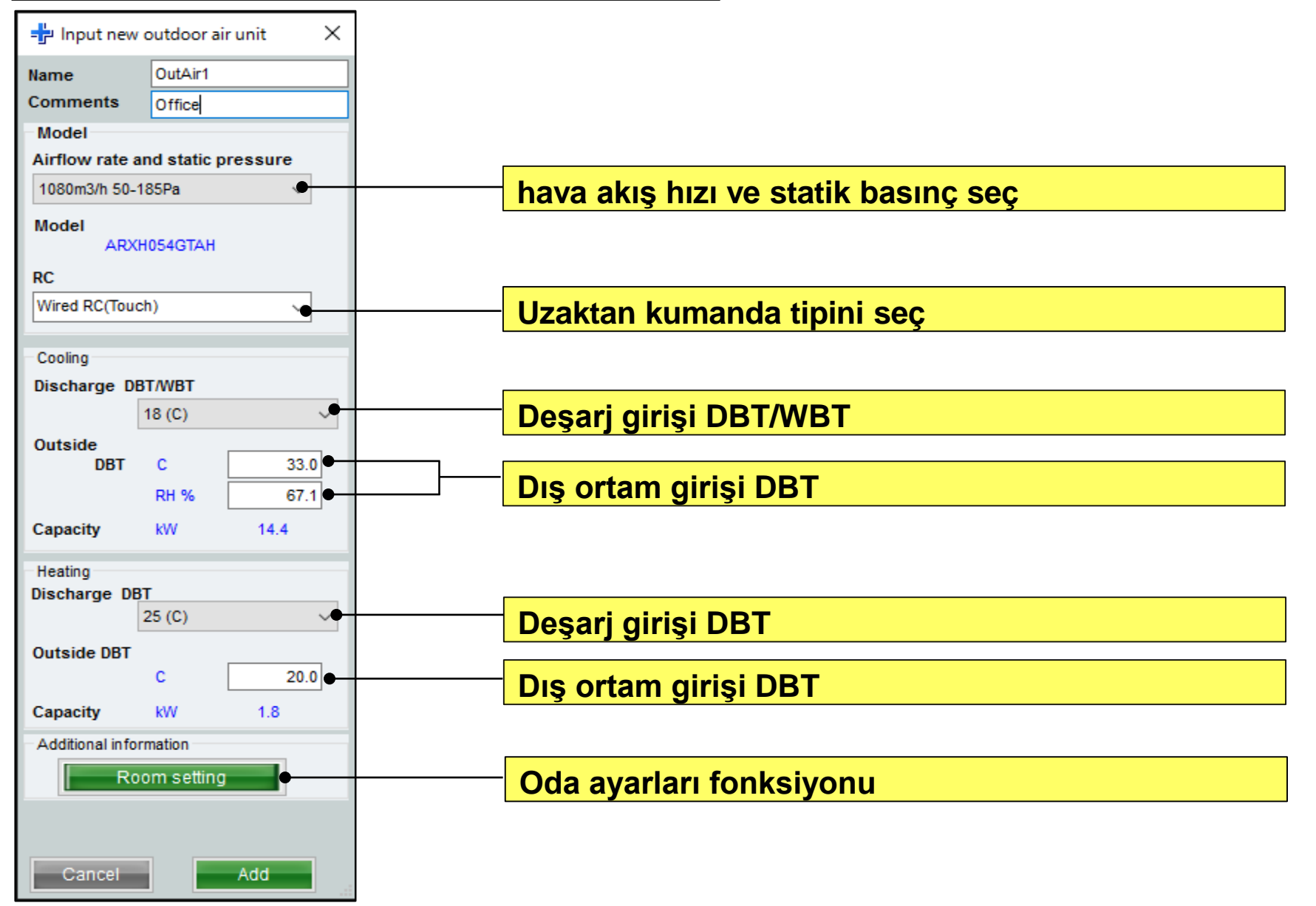

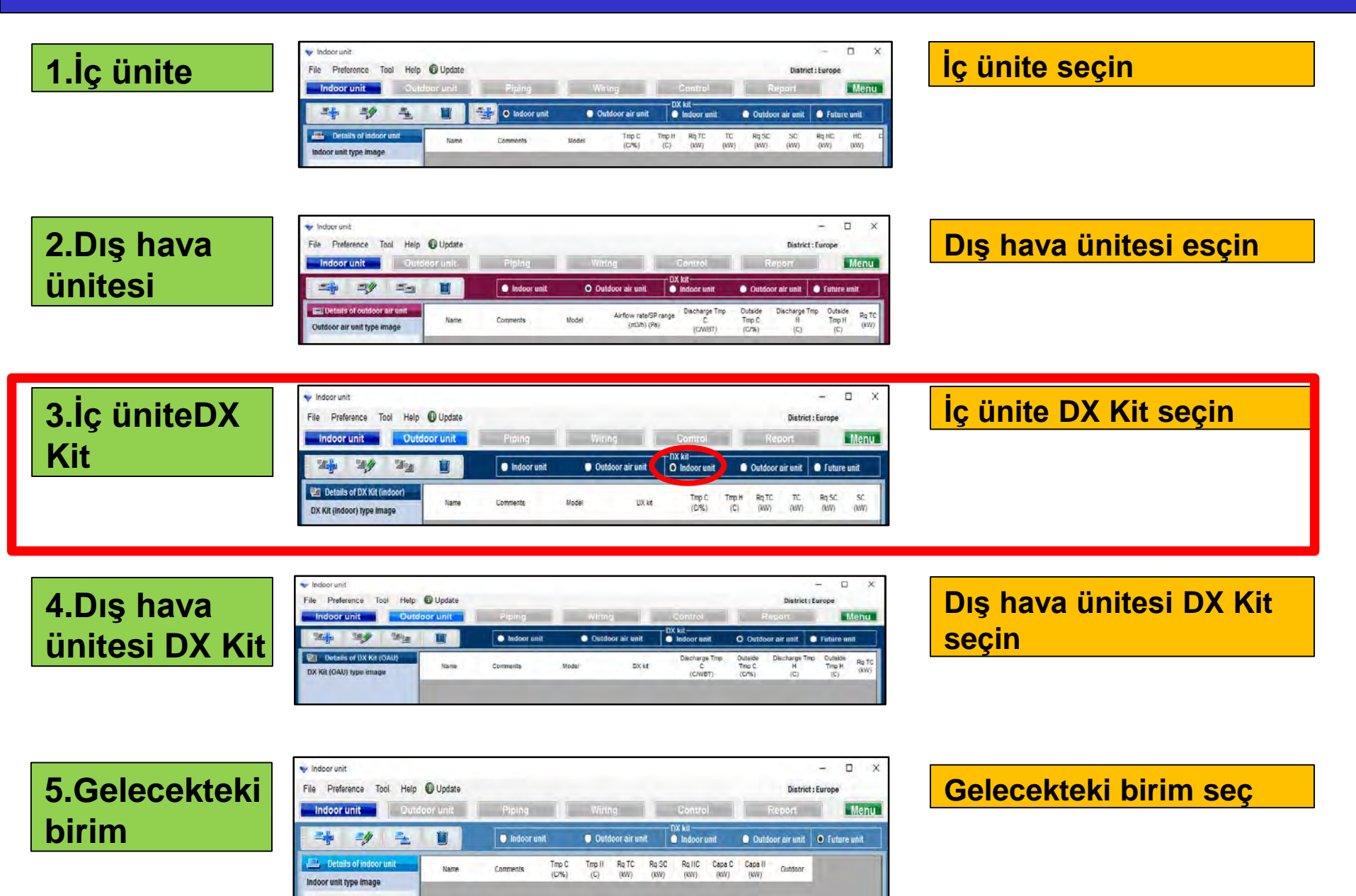

#### İç ünite DX Kit seçim yöntemi (1/3) "yeni DX Kit ekle" seç $\times$ ÷ oor unit \_ File Preference Tool Help 🕕 Update District : Europe door unit Outdoor unit Menu Piping DX kit Indoor unit Outdoor air unit Indoor unit Future unit Outdoor air unit yeni DX kiti kayıt Details of DX Kit (indoor) TC SC Tmp C Tmp H Ra TC Ra SC Name Comments Model DX kit (C/%) (C) (kW) (kW) (kW) (kW) DX Kit (Indoor) type image ekranı girişi açın 🔷 Indoor unit × \_ Preference Tool Help 🚯 Update File District : Europe Menu Indoor unit Outdoor unit Piping DX kit Indoor unit Outdoor air unit Indoor unit Outdoor air unit Future unit Tmp C Tmp H Ra TC TC Ra SC SC DX kit ew DX kit - indoor uni (C/%) (C) (kW) (kW) (kW) (kW) DX1 Comments Name Model Selection O Heating Only Cooling and Heating Cooling only DX kit selection information input Other unit Model name Head Not In Use Indoor unit Cooling Heating ₩ 5.1 DX Kit (Indoor) value Rated TC kW Rated HC 5.7 Model DBT 20 Capacity DBT C 27.0 Heat exchanger capacity RH % 43.4 cm3 960 Fan air flow rate Input range 1 - 4150 Model UTY-VDGX UTP-VX30A Sound pressure level Select picture ۲ RC Wired RC(Touch) Input power Additional information < Report-Other unit information Model name Other Unit Add Rated TC kW 5.1 kW MCA Rated SC Rated HC kW 5.7 Powe Airflow Dimensions Low High m3/h Height mm Width SP High Low Pa Depth Sound High Low Weight kg dB It can save, even if it does not input the all contents within the report items. It is not atted to other screens or re Cancel Add

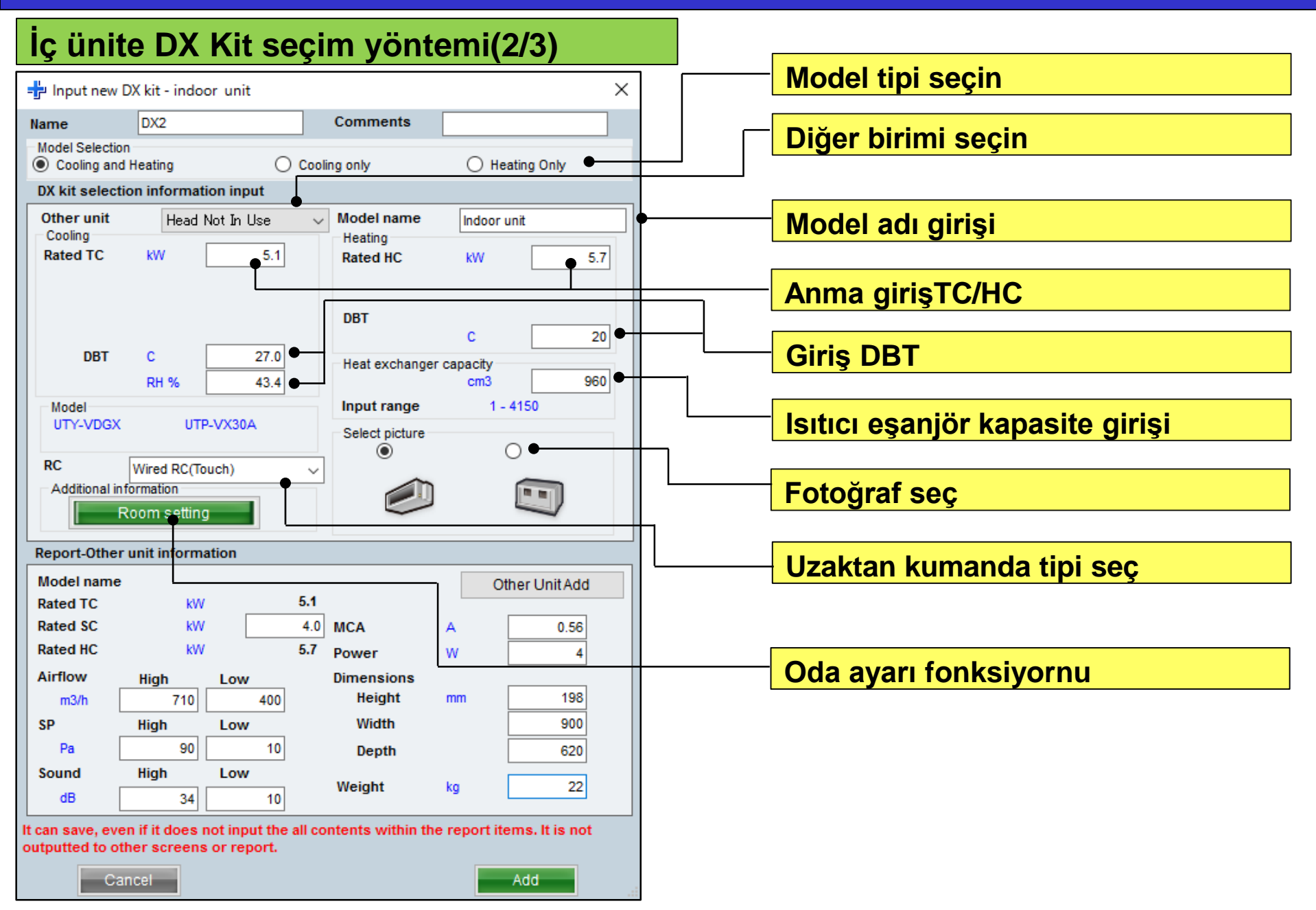

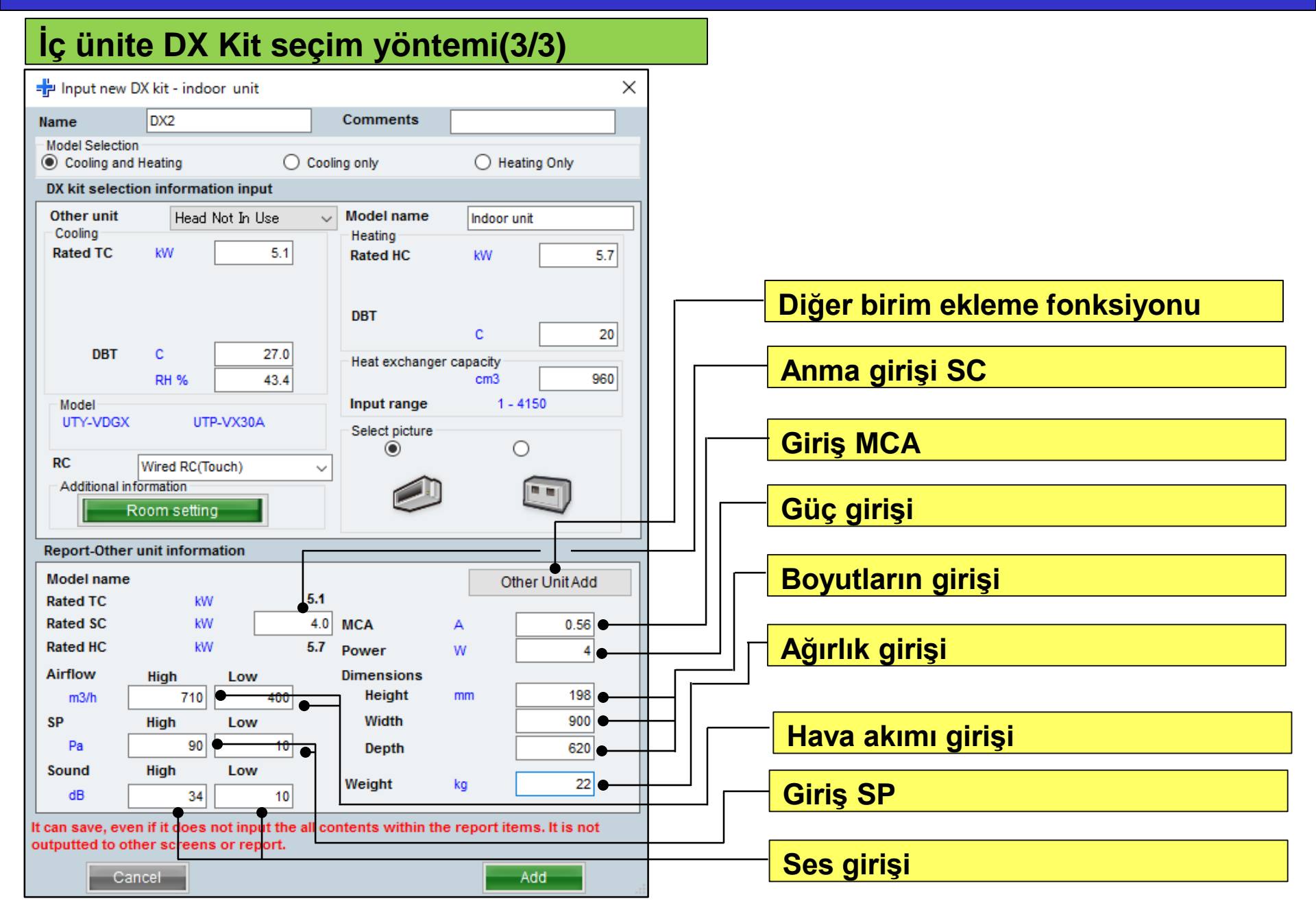

### Dizayn Simülatör

#### Diğer Birim ekleme fonksiyornu

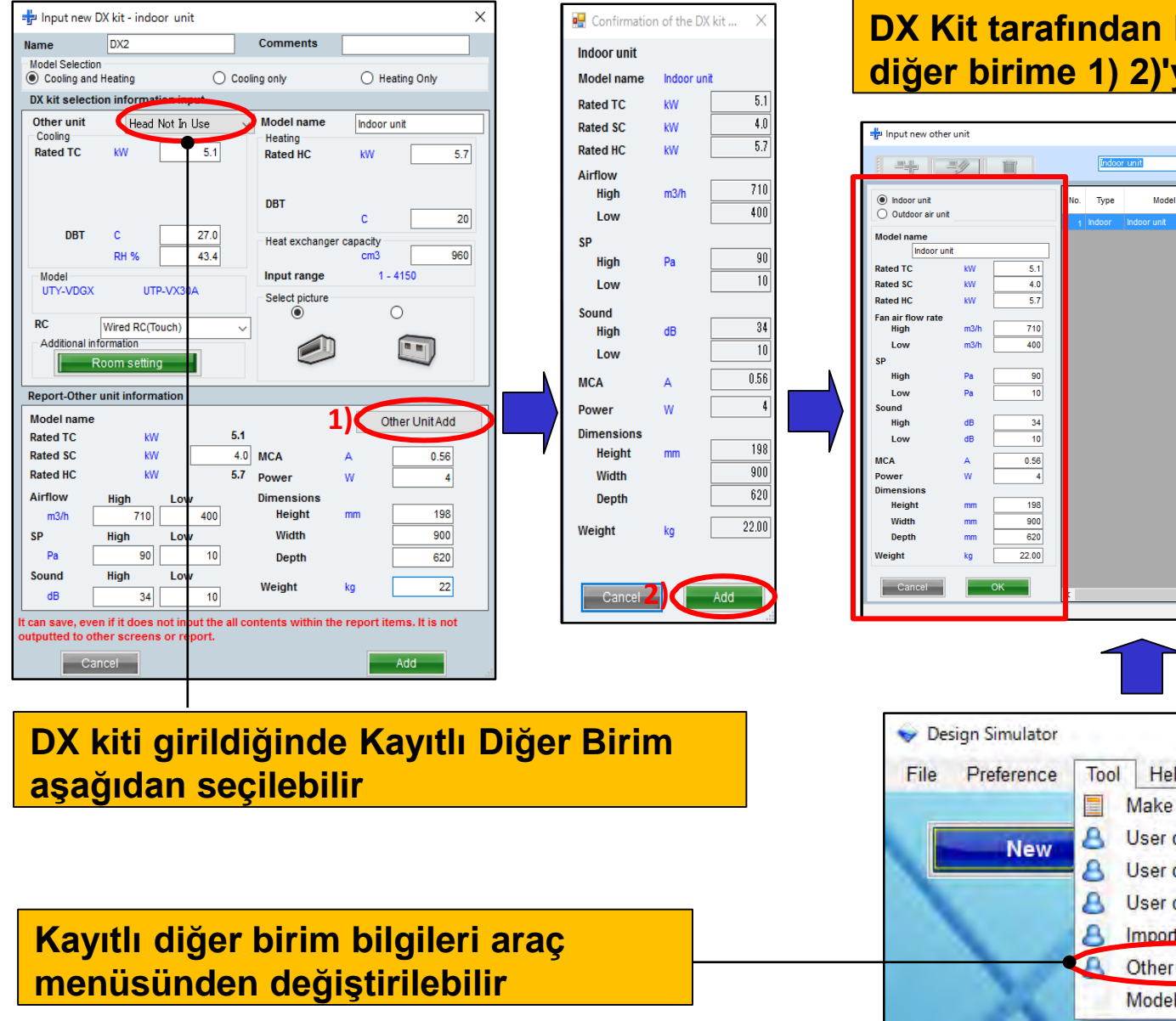

#### DX Kit tarafından kullanılan bilgileri diğer birime 1) 2)'ye kaydedin.

|                                                                                                    | líndoor unit 🗸 🗸 |                                                                                   |                                                                          |                                    |                                  | Close             |             |               |            |           |  |
|----------------------------------------------------------------------------------------------------|------------------|-----------------------------------------------------------------------------------|--------------------------------------------------------------------------|------------------------------------|----------------------------------|-------------------|-------------|---------------|------------|-----------|--|
| Indoor unit     Outdoor sir unit                                                                                                    | No. Type         | Model                                                                             | TC<br>(kW)                                                               | SC<br>(kW)                         | HC<br>(KW)                       | Airflow<br>(m3/h) | ESP<br>(Pa) | Sound<br>(dB) | MCA<br>(A) | Por<br>(\ |  |
| Model used in the manual sector of the sector of the secto | 1 indoor         | Indoor unit                                                                       | 5.1                                                                      | 4.0                                | 5.7                              | 400-710           | 10-90       | 10-34         | 0.56       |           |  |
| Design Simulator     File Preference     New                                                                                                    |                  | Help<br>Make hea<br>User opti<br>User opti<br>User opti<br>Import/Ex<br>Other uni | Upd<br>ader<br>on basic<br>ons(Proj<br>ons(Refi<br>coort us<br>t(DX kit) | ate<br>inforr<br>igerar<br>er opti | Downl<br>mation<br>nt)<br>on mas | oad DXF           |             |               |            |           |  |

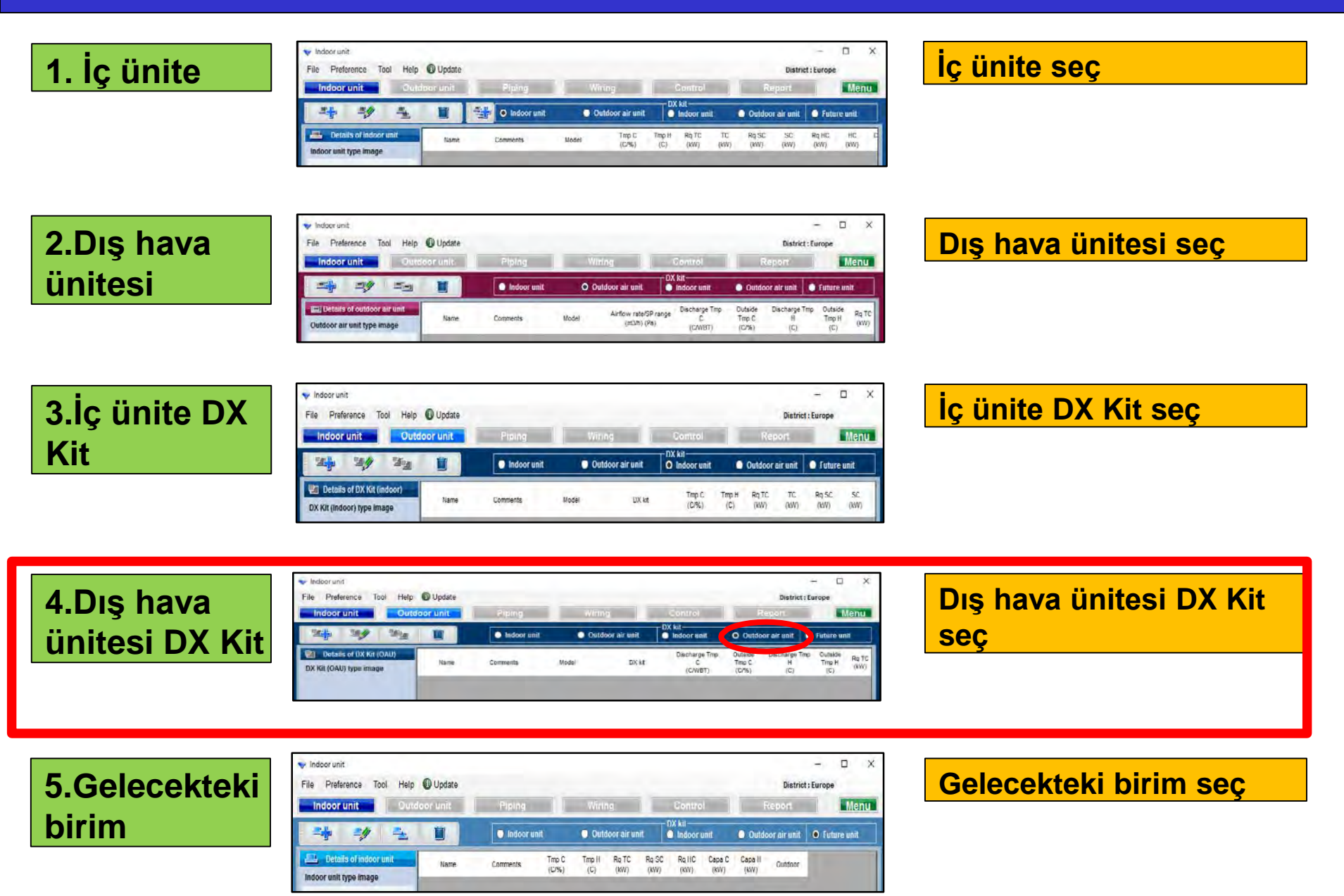
## 4.Dış hava ünitesi DX Kit ayarları Dizayn Simülatör

| Dış hava ü                | initesi D     | X Kit seç             | im yönt                  | emi (1/3)                                                                 |                                    | "Ye               | ni DX           | kit                   |                       |                        |
|---------------------------|---------------|-----------------------|--------------------------|---------------------------------------------------------------------------|------------------------------------|-------------------|-----------------|-----------------------|-----------------------|------------------------|
| 💊 Indeor unit             |               |                       |                          | -                                                                         | · □ X                              | seç               | imi "s          | eç                    |                       |                        |
| File Preference Tool Help | 🗊 Update      |                       |                          | District : Eu                                                             | rope                               |                   |                 |                       |                       |                        |
| In loor unit Outdo        | or unit Pipir | g Wiring              | Control                  | Report                                                                    | Menu                               |                   |                 |                       |                       |                        |
|                           |               | oor unit 💿 Outdoor ai | runit Indoor unit        | O Outdoor air unit                                                        | Future unit                        |                   | _               |                       |                       |                        |
| Details of DX Kit (OAU)   | Name Comments | s Model               | Discharge Tr<br>DX kit C | np Outside Discharge Tmp<br>Tmp C H                                       | Outside<br>Tmp H Rq TC<br>(C) (kW) |                   |                 |                       |                       |                        |
|                           |               |                       | (CMBT)                   | (0,%) (0)                                                                 | (0)                                | DX I              | kiti ilk        | kayıt el              | kranı                 |                        |
|                           |               |                       |                          |                                                                           |                                    | acın              | 1               |                       |                       |                        |
|                           |               |                       |                          |                                                                           |                                    | aşın              |                 |                       |                       |                        |
|                           |               |                       |                          |                                                                           |                                    |                   |                 |                       |                       |                        |
|                           |               |                       | File Prefer              | ence Tool Help 🚯 Upda                                                     | te                                 |                   |                 |                       | District : Eu         | rope                   |
|                           |               |                       | Indoor u                 | Init Outdoor unit                                                         | Piping                             | Wi                | ring            | Control               | Report                | Menu                   |
|                           |               |                       |                          | 99   95   <b>1</b>                                                        | • Indoor                           | unit 🔵 Ol         | utdoor air unit | DX kit<br>Indoor unit | O Outdoor air unit    | Future unit            |
|                           |               |                       | Details                  | of DX Kit (OAU)                                                           |                                    |                   | DX kit          | Discharge Tmp         | Outside Discharge Tmp | Outside<br>Tmp H Rq TC |
|                           |               |                       | DCI = 1 Inpu<br>Name     |                                                                           | Comments                           |                   | DA M            | (C/WBT)               | (C/%) (C)             | (C) (kW)               |
| DX Kit (OAU) value        |               |                       | Model S<br>© Coo         | Selection<br>ling and Heating O Cool                                      | ing only 🔿 Hea                     | ating Only        |                 |                       |                       |                        |
| Model                     |               |                       | DX kit<br>Other          | unit Head Not In Use                                                      | Model name Outdoor                 | r air unit        |                 |                       |                       |                        |
| Capacity                  |               |                       | Rated                    | ITC KW 5.1<br>arge                                                        | Rated HC kW<br>Discharge DBT       | 5.7               |                 |                       |                       |                        |
| Fan air flow rate         |               |                       |                          | DBT C 18<br>WBT C 17.5                                                    | C<br>Outside DBT                   | 25                |                 |                       |                       |                        |
| Sound pressure level      |               |                       | Outsi                    | DBT C 33.0                                                                | Heat exchanger capacity            | 960               |                 |                       |                       |                        |
| <                         |               |                       | Mode                     | -VDGX UTP-VX30A                                                           | Input range 1 - 3                  | 3950              | •               |                       |                       |                        |
|                           |               |                       | RC                       | Wired RC(Touch) 🗸                                                         |                                    |                   |                 |                       |                       |                        |
|                           |               |                       | Addi                     | tional information<br>Room setting                                        |                                    | $\mathbf{\nabla}$ |                 |                       |                       |                        |
|                           |               |                       | Report                   | -Other unit information                                                   |                                    |                   |                 |                       |                       |                        |
|                           |               |                       | DIK Rated                | TC kW 5.1<br>SC kW                                                        |                                    |                   |                 |                       |                       |                        |
|                           |               |                       | Rated                    | HC kW 5.7                                                                 | Power W                            |                   |                 |                       |                       |                        |
|                           |               |                       | Fan ( SP                 | h high Low                                                                | Height mm                          |                   |                 |                       |                       |                        |
|                           |               |                       | Suu Pa<br>Sound          |                                                                           | Depth                              |                   |                 |                       |                       |                        |
|                           |               |                       | Inpu dB                  |                                                                           | Weight kg                          |                   |                 |                       |                       |                        |
|                           |               |                       | It can sa<br>outputte    | ve, even if it does not input the all co<br>d to other screens or report. | intents within the report ite      | ems. It is not    |                 |                       |                       | <b>`</b> .:i           |
|                           |               |                       |                          | Cancel                                                                    |                                    | Add               |                 |                       |                       |                        |

## 4. Dış hava ünitesi DX Kit ayarları Dizayn Simülatör

#### Dış hava ünitesi DX Kit unit seçim yöntemi(2/3)

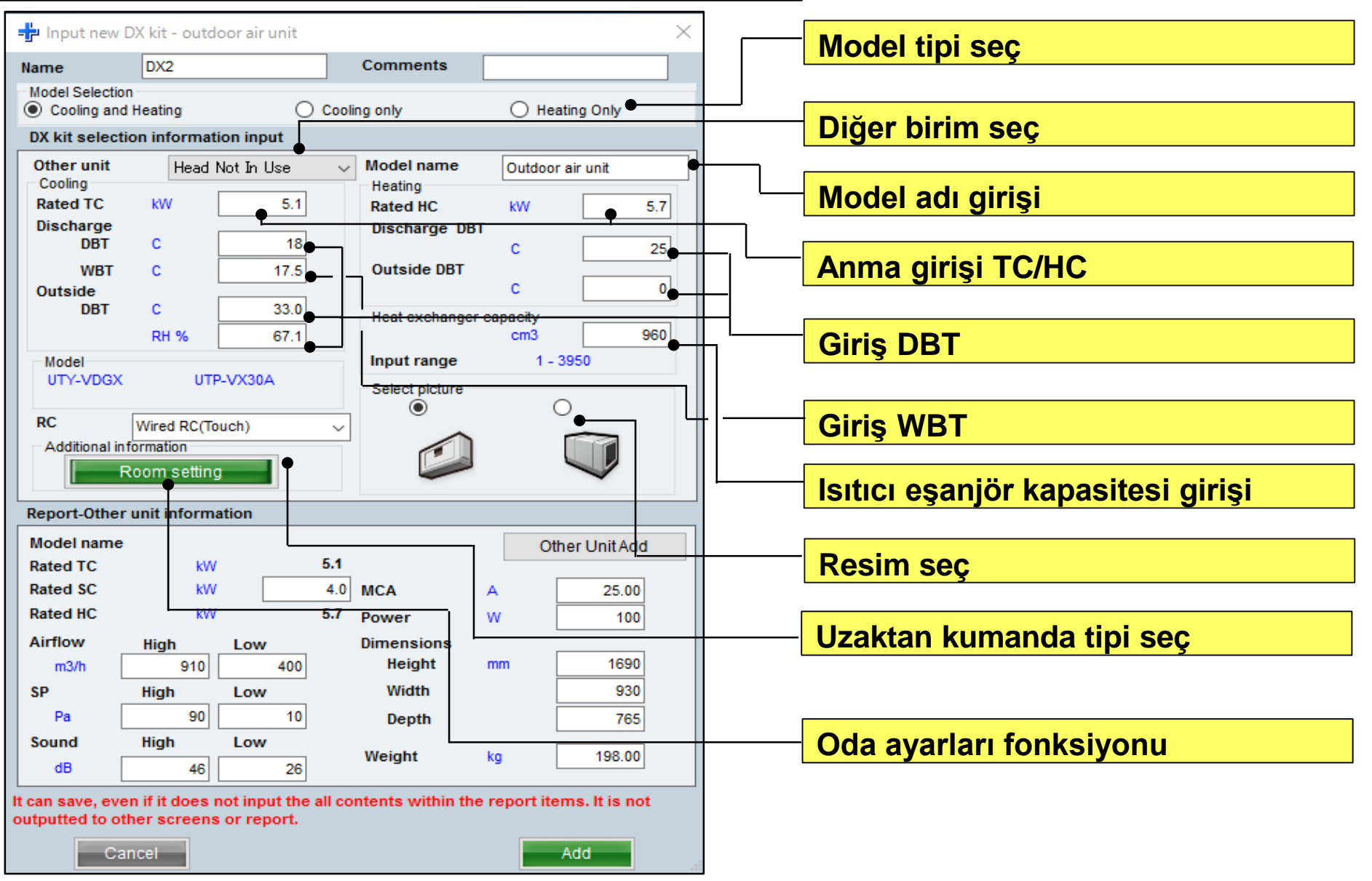

## 4. Dış hava ünitesi DX Kit ayarları Dizayn Simülatör

#### Dış hava ünitesi DX Kit unit seçim yöntemi(3/3)

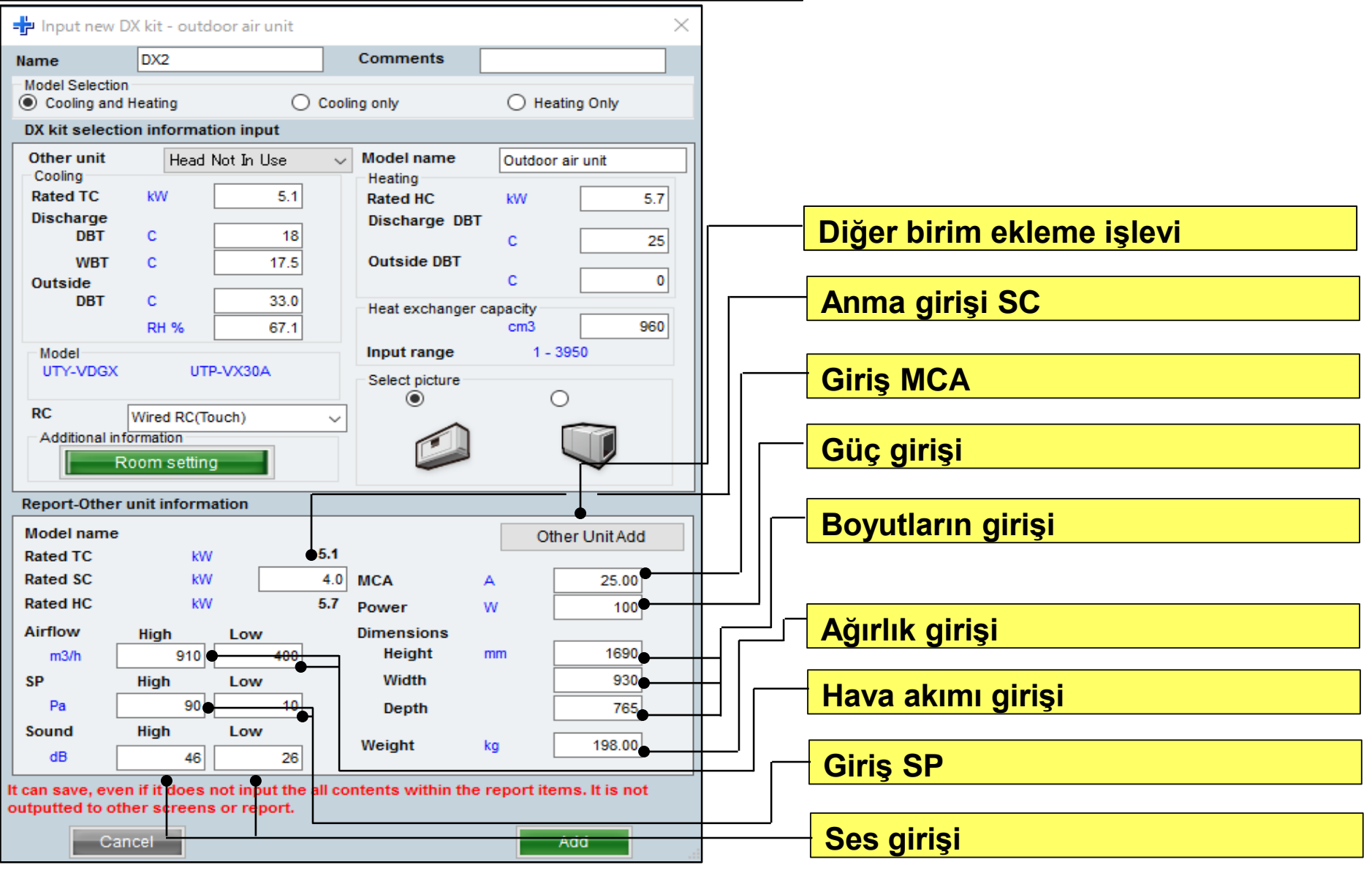

## Sistem ayarları

### Dizayn Simülatör

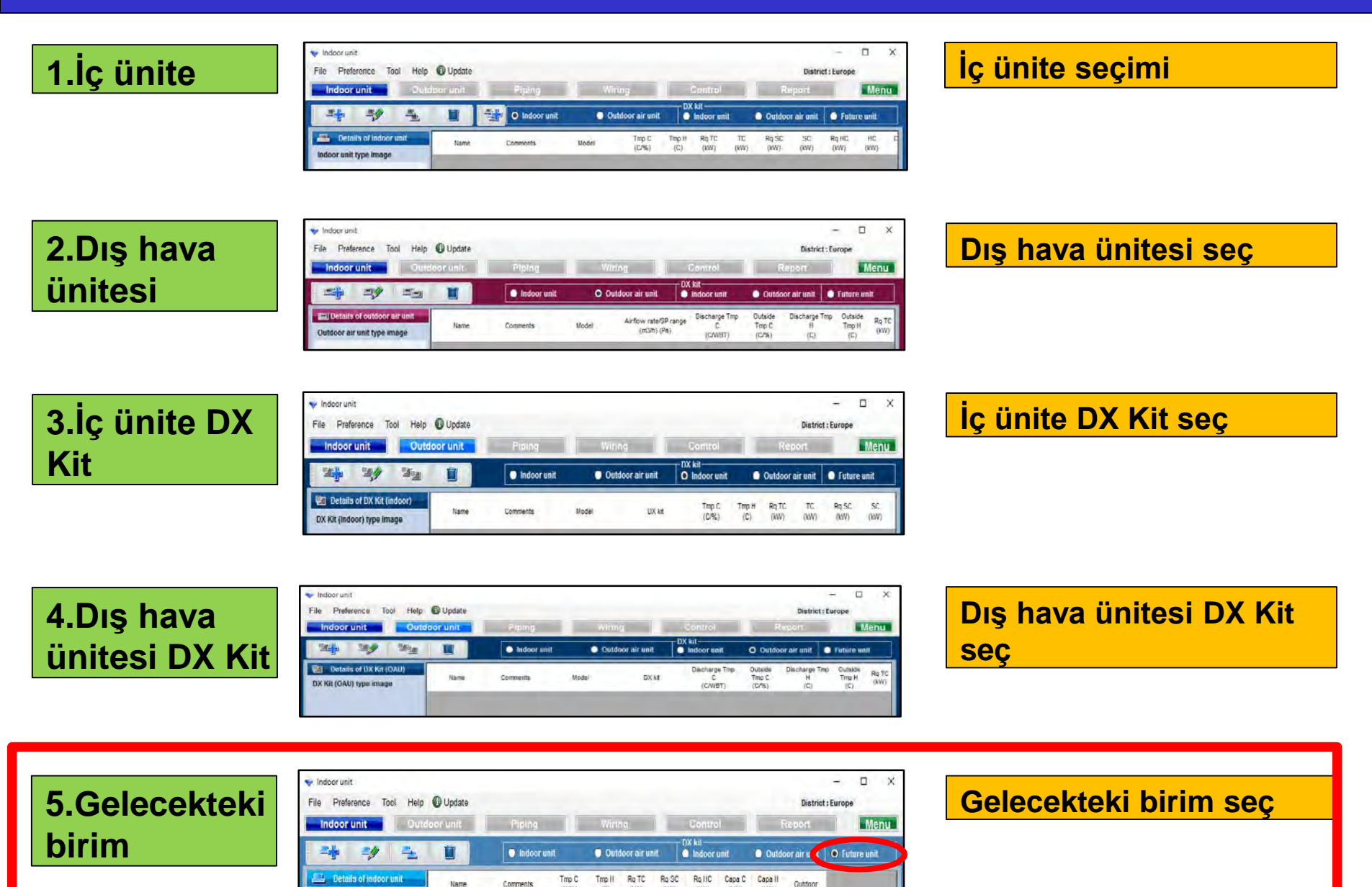

(0%)

Indoor unit type image

(C)

(W/) (W/)

(KW) (KW) (KW)

## 5.Gelecekteki birim

#### Gelecekteki birim anahat

Bu fonksiyon gelecekte eklenecek olan iç üniteler ihtimaline karşı dış üniteleri ve boruları seçer. Bu nedenle, sonuçlar tahminlere veya model seçim listesine yansıtılmaz.

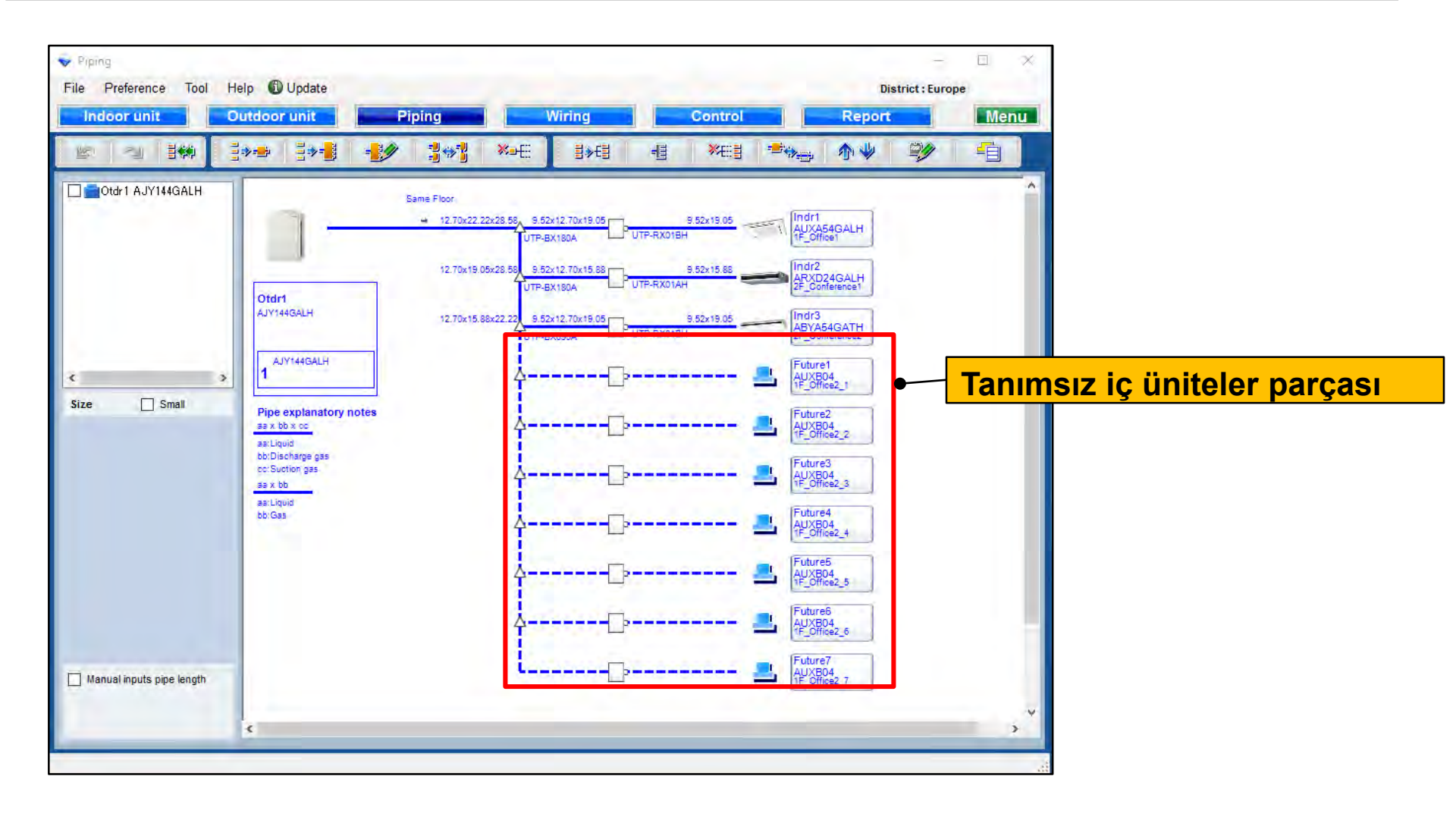

### Dizayn Simülatör

#### Gelecekteki birim seçim metodu(1/4) "Yeni gelecek birimi ekle" yi seç Х 🔷 Indoor unit Preference Tool Help 🚯 Update File District : Europe lear unit Outdoor unit Menu DX kit Pip-Indoor unit Outdoor air unit Indoor unit Outdoor air unit Future unit Details of DX Kit (OAU) Discharge Tmp Outside Discharge Tmp Outside Rq TC **Gelecek birim başlangıç** Name Comments Model DX kit Tmp H C Tmp C H (kW) DX Kit (OAU) type image (C/WBT) (C/%) (C) (C) kayıt ekranını aç 👽 Indoor unit File Preference Tool Help Update District : Europe Menu Indoor unit Outdoor unit DX kit -9 Future unit Indoor unit Outdoor air unit O Indo unit Outdoor air unit Rq P Tmp C Tmp H Rq TC Rg SC Capa C Capa H Outdoor Name Comments (C/%) (C) (kW) (kW) (kW (kW) (kW) - Input new indoor unit Future1 Name Comments ۸₩ DX Kit (OAU) value Model Model Manual selection lype Capacity Compact cassette . Fan air flow rate Model Sound pressure level Input power < Design criteria Cooling DBT C 33.0 RH % 67.1 Required capacity TC **kW** 0.5 SC kW 0.5 Heating 0 DBT C **Required** capacity 0.5 HC kW Cancel

#### Dizayn Simülatör

#### Gelecekteki birim seçim metodu(2/4)

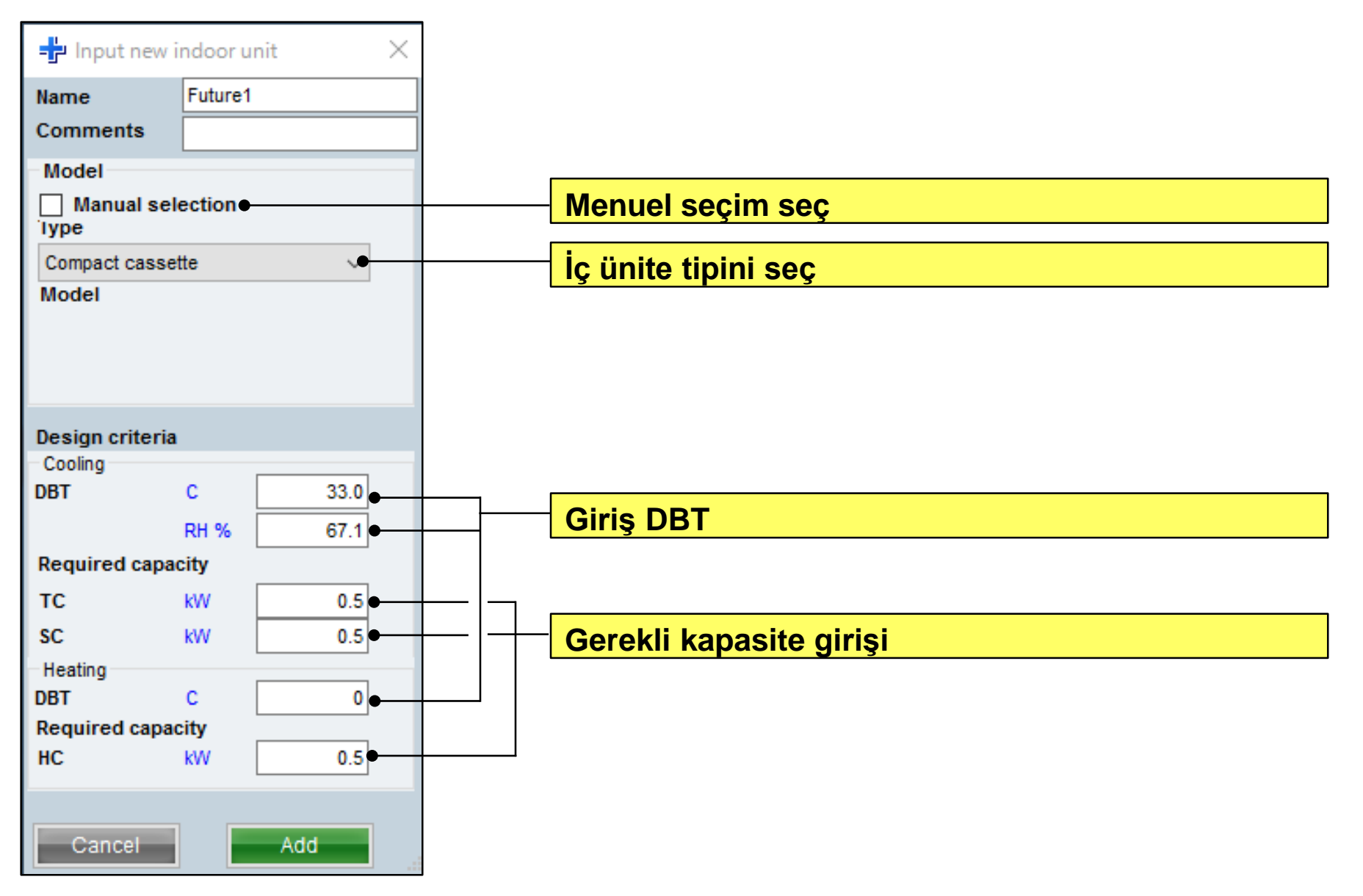

### Dizayn Simülatör

#### Gelecekteki birim seçim metodu(3/4)

| lame Otdr1                                                                            | E Ctdr1 AJVA90GALH 85.4%                                                    | Indoor unit not yet connected                                                                                                    |
|---------------------------------------------------------------------------------------|-----------------------------------------------------------------------------|----------------------------------------------------------------------------------------------------|
| Comments Configerant R4104 Model VR-II Heal Recovery space saving contribution V      | Indr2 AUXD24GALH     Indr3 ABYA30GATH     Future1 ARXB97     Future1 ARXB97 | <ul> <li>Indri Compact casaette</li> <li>Indri Compact casaette</li> <li>Indri Compact casaette</li> <li>Indri Compact casaette</li> </ul> |
| Model Manual sciention<br>A,IYA90GAL)1<br>S 3N, 400V, 50Hz                            |                                                                             | <ul> <li>Indr7 Compact cassette</li> <li>Indr6 Compact cassette</li> <li>Indr6 Compact cassette</li> <li>Indr6 Compact cassette</li> </ul> |
| Combination 100% © Full Load<br>anguage No 0 Partial Load<br>100 %                    |                                                                             |                                                                                                    |
| Cooling C 35 Heating C 7                                                              |                                                                             |                                                                                                    |
| Actual capacity<br>Cooling 21.8 kW Heating 27.1 kW                                    |                                                                             |                                                                                                    |
| Piping<br>Sctual piping length                                                        |                                                                             |                                                                                                    |
| Position of outdoor unit relative to indoor unit<br>Higher J ③ Same Floor → ○ Lower 7 |                                                                             |                                                                                                    |
| Reight difference between outdoor and indoor units                                    |                                                                             | <>                                                                                                    |
|                                                                                       | Partial Long summersur                                                      | Cancel OK                                                                                                    |

| Gelece | k ünitey | <mark>i dış</mark> ün | iteye ba | ağlayın |  |
|--------|----------|-----------------------|----------|---------|--|
|        |          |                       |          |         |  |
|        |          |                       |          |         |  |
|        |          |                       |          |         |  |

| Indoor unit | Outdoor unit                                           | Piping     | Wiring                         | Control             | Report         | Menu |
|-------------|--------------------------------------------------------|------------|--------------------------------|---------------------|----------------|------|
|             |                                                        | Lara filer | Kof: Bata                      | 41 <b>*</b> #13     |                |      |
|             | 1-                                                     | - 1/2      |                                | UTP-ROCIVH          | ALDO24GALH     |      |
|             | Otdirt<br>A/TAXOGALH                                   | 13         | 102-3 26-12-5-8<br>TUTE-EXCESS | 39454<br>UTP-RX2180 | Provet         |      |
|             | AJYASDOALH                                             | -          | Î                              |                     | June Contenant |      |
| e 🗌 Şand    | Pipe explanatory of me bbx of                          | otes       |                                |                     | - Province     |      |
|             | an Ugud<br>bi Dadharga gai<br>co Suchin gas<br>an x bb |            |                                |                     |                |      |
|             | air Litead<br>NE:Site                                  |            |                                |                     |                |      |
|             |                                                        |            |                                |                     |                |      |
|             |                                                        |            |                                |                     |                |      |
|             |                                                        |            |                                |                     |                |      |

#### Gelecek ünite Borulama'da görüntülenebilir. Aşağıdaki noktalara dikkat edin.

- "Gelecek birimi" sadece, headerlı bağlantı tasarımı yapılamaz.
- "Gelecek birimi" sadece, RB tek bir bağlantı tasarımı yapılamaz.
- "Gelecek birimi" sadece, RB Çoklu bir bağlantı tasarımı yapılamaz.
- Gelecekteki birim" nin bağlı olduğu tasarım headerın sonu yapılamaz. .
- Bağlanan boruların döşeme uzunluğu girişi "gelecek birim" ile yapılamaz.

### Dizayn Simülatör

#### Gelecekteki birim seçim metodu(4/4)

| e Wring<br>File Preference Tool Help (<br>Indoor unit Outdoo                                                                                                    | D Update<br>or unit Pipling V                                                                                                    | firing Control                                                                                                    | Report       | - D X<br>District : Ewope<br>Mercu |
|----------------------------------------------------------------------------------------------------|----------------------------------------------------------------------------------------------------|----------------------------------------------------------------------------------------------------|--------------|------------------------------------|
| 87 TH 1999                                                                                                    | 240 K20 🛍                                                                                                    | O Transmission line                                                                                                    | C Power Inte |                                    |
|                                                                                                    |                                                                                                    | Altoreau<br>Altoreau<br>attoreau<br>att |              |                                    |
| s →<br>Address setting<br>Auto                                                                                                    |                                                                                                    |                                                                                                    |              |                                    |
| Guiden     Guiden     Guiden | THE LOS<br>MARKET IN<br>1 (3)-402000<br>(2000) A Constant of the Constant of the Const<br>(2000) Constant of the Constant of the Const<br>(2000) Constant of the Constant of the Const<br>(2000) Constant of the Const<br>(2000) Constant of the Const<br>(2000) Constant of the Const<br>(2000) Constant of the Const<br>(2000) Constant of the Const<br>(2000) Constant of the Const<br>(2000) Constant of the Const<br>(2000) Const (2000) Const<br>(2000) Const (2000) Const<br>(2000) Const (2000) Const<br>(2000) Const (2000) Const<br>(2000) Const<br>(2000) Const | ingen () Strees                                                                                                    |              |                                    |

| ect.                 |               | Vaterial Int<br>D Uption 2 | U Bedror well<br>Uber nations(Project) | Outdoor und<br>O User isokana@ichige | Optes 1<br>rosti   |  |
|----------------------|---------------|----------------------------|----------------------------------------|--------------------------------------|--------------------|--|
| llem                 | Nodel         | Overify                    | Турн                                   | Remarks1                             | Remarks2           |  |
| ayinca               | Augual Col. ( | - 1                        | Vice community                         |                                      |                    |  |
| ndósr                | ALMORNGALH    | ,                          | Casselle                               |                                      |                    |  |
| ndoor                | ABYATOGATH    | ,                          | CHing                                  |                                      |                    |  |
| Remote controllier   | UTVRNRY       | 2                          | Wred RC(Touch)                         |                                      |                    |  |
| Option (Indoor Item) | LITG-UGW-W    | 1                          | Dassete Onlie                          |                                      |                    |  |
| Branch \$2           | UTP-EX090A    | 2                          | Separation tube                        |                                      |                    |  |
| B unit               | LITP-REDIAH   | 1                          | RBunn                                  |                                      |                    |  |
| te une               | UTP-RX018H    | 1                          | REUNA                                  |                                      |                    |  |
| Pipe                 | 114           | 0.0                        |                                        | Unitim                               | Total pipe length  |  |
| Pipe                 | 3/8           | 0.0                        |                                        | UNICM                                | Total pipe length: |  |
| *ipe                 | 10            | 0.0                        |                                        | Unit m                               | Total pipe length: |  |
| Pipo                 | 58            | 0.0                        |                                        | Unit: m                              | Total pipe length: |  |
| Pipe                 | 3/4           | 0.0                        |                                        | Unitim                               | Total pipe length: |  |
| Pipe                 | 7/6           | 0.0                        |                                        | Unitim                               | Total pipe length  |  |
| Refrigerant          | Rdtók         | 3.00                       |                                        | Unit kg                              | Total Rehigerant   |  |
|                      |               |                            |                                        |                                      |                    |  |

Gelecekteki birim kablolamada görüntülenebilir.
Aşağıdaki noktalara dikkat edin
Uzaktan kontrol grubu da dahil olmak üzere
Gelecek birimi" tasarlanamaz
""Gelecek birimi" iletim hatları ve güç hatları
görüntülenmeyecektir.

Gelecekteki birim raporda görüntülenmez.

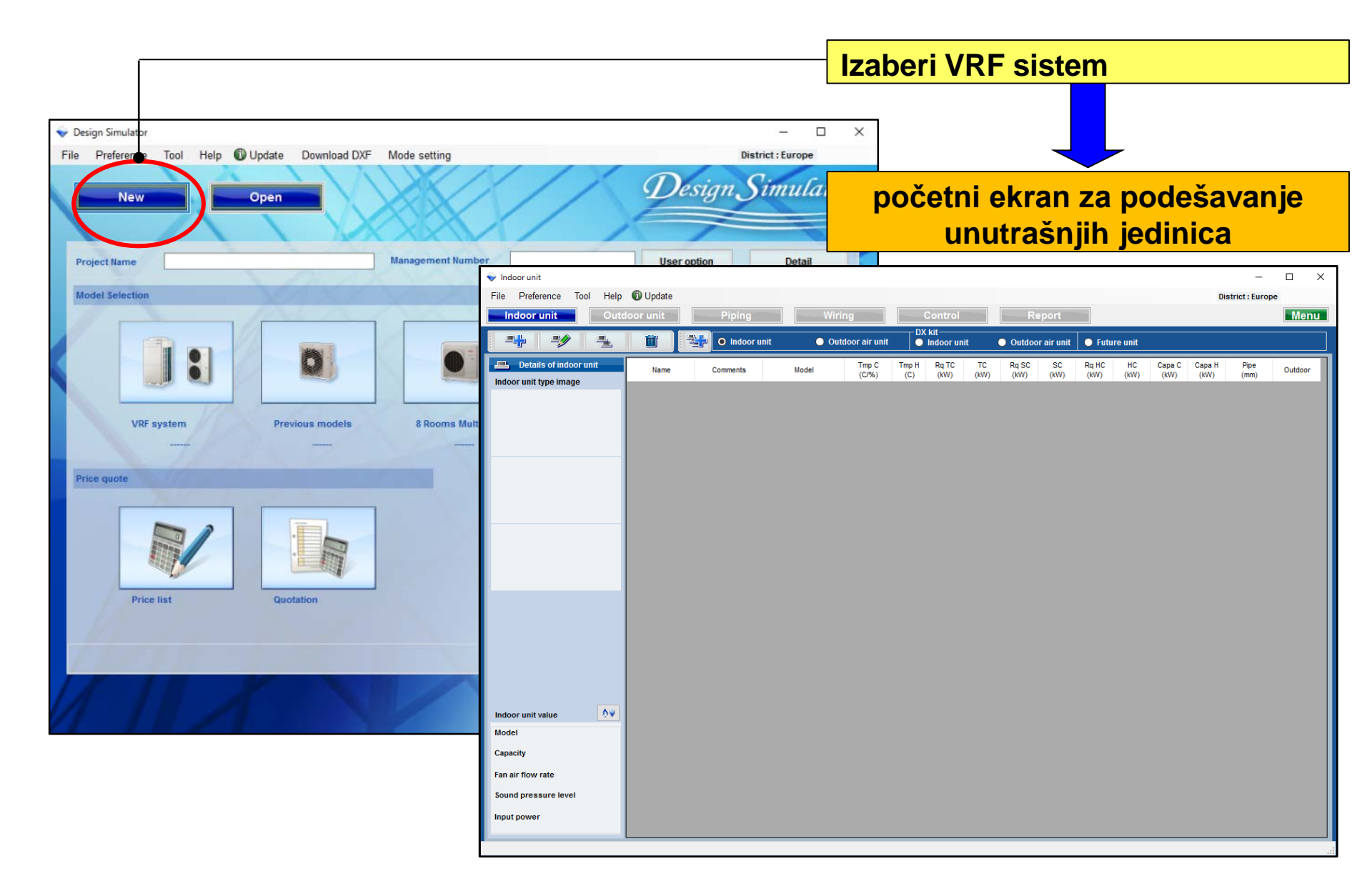

### **Design Simulator**

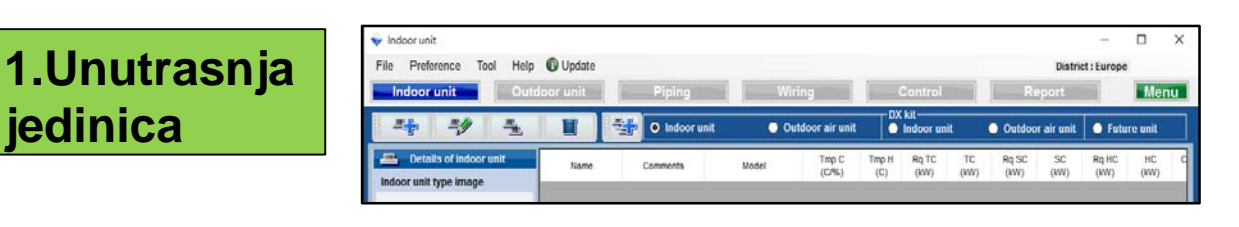

#### Izaberi unutrasnju jedinicu

#### 2.Spoljna jedinica

| 👻 Indoor unit                                               |         |             |             |                                      |                               |                           |                          | - 0                       | ×             |
|-------------------------------------------------------------|---------|-------------|-------------|--------------------------------------|-------------------------------|---------------------------|--------------------------|---------------------------|---------------|
| File Preference Tool Help 🥊                                 | Update  |             |             |                                      |                               |                           | District :               | Europe                    |               |
| Indoor unit Outdoo                                          | or unit | Piping      | Wir         | ing 🚺 👘                              | Control                       |                           | Report                   |                           | lenu          |
|                                                             | E       | Indoor unit | <b>O</b> 0u | tdoor air unit                       | kit<br>Indoor unit            | Outdo                     | oor air unit             | 🔵 Future ur               | sit           |
| Details of outdoor air unit     Outdoor air unit type image | Name    | Comments    | Model       | Airflow rate/SP range<br>(m3/h) (Pa) | Discharge Tmp<br>C<br>(C/WBT) | Outside<br>Tmp C<br>(CP%) | Discharge Tr<br>H<br>(C) | p Outside<br>Tmp H<br>(C) | Rq TC<br>(KW) |

Izaberi spoljnu jedinicu

#### 3.DX Kit Unutrasnje jedinice

| Indees                       |          |             |         |               |                       |       |         |          |            | - v    |
|------------------------------|----------|-------------|---------|---------------|-----------------------|-------|---------|----------|------------|--------|
| File Preference Tool Help    | Update   |             |         |               |                       |       |         | Distric  | t : Europe | u ^    |
| Indoor unit Outd             | oor unit | Piping      | Wiri    | 1g            | Control               |       | Rep     | ort      |            | Menu   |
| 21 24 2 <sub>2</sub>         |          | Indoor unit | Outr    | loor air unit | DX kit<br>Indoor unit | •     | Outdoor | air unit | O Futur    | e unit |
| 🐏 Details of DX Kit (indoor) |          |             | THERE . |               | Tmp C                 | Tmp H | Rotto   | TC       | Ro SC      | SC     |
| DX Kit (Indoor) type image   | Name     | Comments    | Model   | DX kt         | (C/%)                 | (C)   | (KW)    | (kW)     | (KW)       | (KW)   |

Izaberi "DX Kit" za unutrasnju jedinicu

4.DX Kit Outdoor air jedinica

| 👻 Indoor unit                                      |          |             |       |              |                               |                           | -                         | - 0                                   | ×             |
|----------------------------------------------------|----------|-------------|-------|--------------|-------------------------------|---------------------------|---------------------------|---------------------------------------|---------------|
| File Preference Tool Help                          | Update   |             |       |              |                               |                           | District : Eu             | rope                                  |               |
| Indoor unit Outd                                   | oor unit | Piping      | Wirin | 9            | Control                       |                           | Report                    |                                       | /lenu         |
| 1 20 1 20 1 20 1 20 1 20 1 20 1 20 1 20            | W        | Indoor unit | Outd  | oor air unit | DX kit<br>DX kit              | Outdo                     | xor air unit 🔹 💿          | Future un                             | ut            |
| Details of DX Kit (OAU)<br>DX Kit (OAU) type image | Name     | Commenta    | Model | DX M         | Discharge Tmp<br>C<br>(C/WBT) | Outside<br>Tmp C<br>(CP5) | Discharge Tmp<br>H<br>(C) | Outside<br>Tmp H<br>(C)               | Rg TC<br>(kW) |
|                                                    | 5        |             | Y     |              |                               |                           |                           | · · · · · · · · · · · · · · · · · · · |               |

Izbor DX Kit Outdoor air jedinica

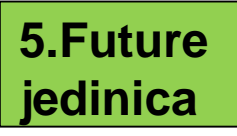

| 🖌 Indoor unit                      |            |                |              |               |               |                  |                |                 |              | -           |          |
|------------------------------------|------------|----------------|--------------|---------------|---------------|------------------|----------------|-----------------|--------------|-------------|----------|
| File Preference Tool Help 🛈 Update |            |                |              |               |               |                  |                |                 | District     | : Europe    | • 1      |
| Indoor unit Outdoor unit           | Piping     |                | Wiri         | 1g            |               | Contro           | Я              |                 | Report       |             | Me       |
|                                    | 🔵 Indoor u | ınit           | Oute         | loor air uni  | t             | DX kil<br>Indoor | unit           | O Outdo         | oor air unit | <b>O</b> fu | ture uni |
| Details of indoor unit Name        | Comments   | Tmp C<br>(C/%) | Tmp H<br>(C) | Rq TC<br>(KW) | Rq SC<br>(KW) | Rq HC<br>(KW)    | Capa C<br>(KW) | Capa II<br>(KW) | Outdoor      |             |          |

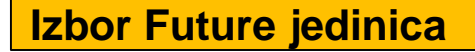

### **Design Simulator**

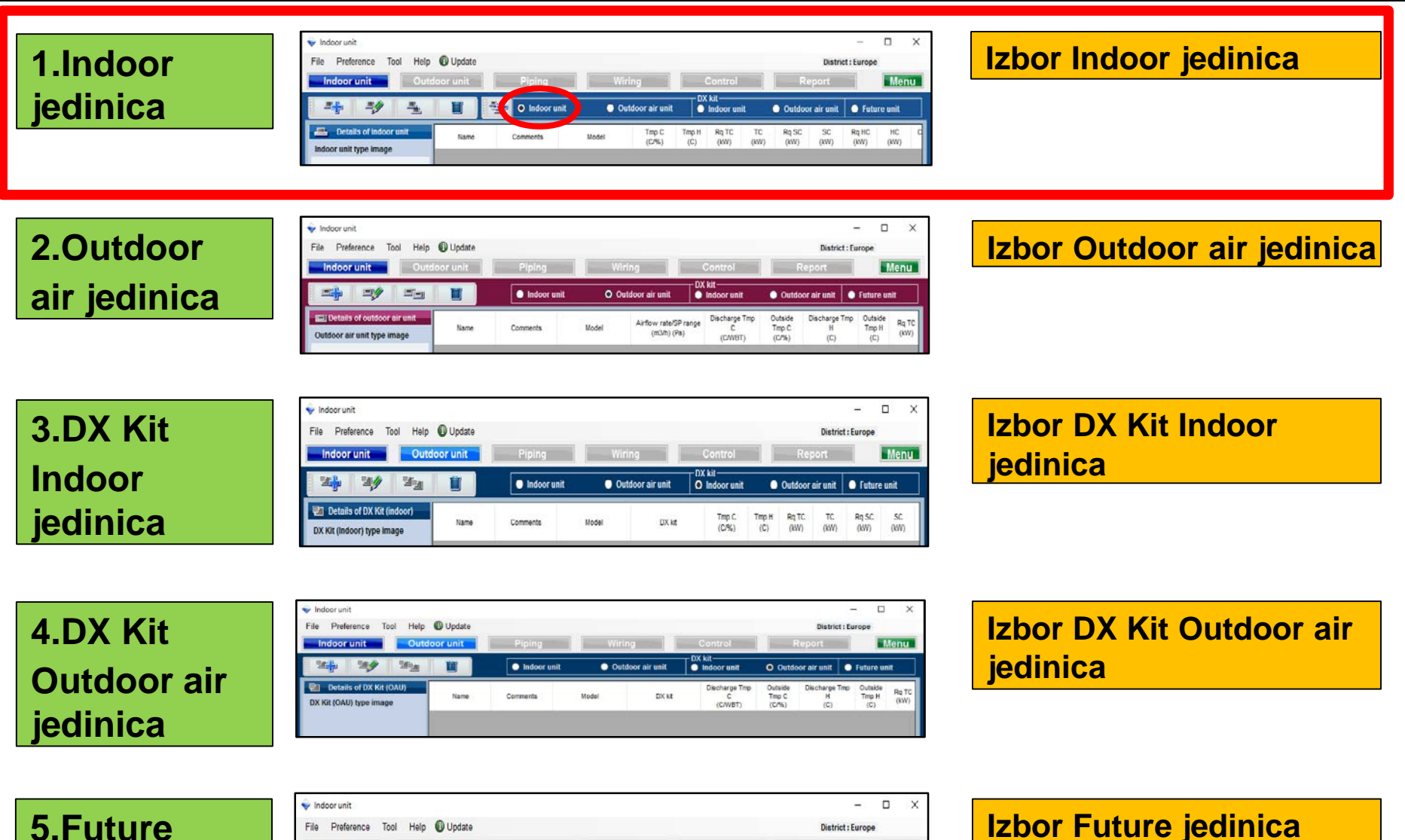

# 5.Future jedinica

| 🔶 Indoor unit             |          |            |                |              |               |               |                  |                |                |              | -        |          | >  |
|---------------------------|----------|------------|----------------|--------------|---------------|---------------|------------------|----------------|----------------|--------------|----------|----------|----|
| File Preference Tool Help | ) Update |            |                |              |               |               |                  |                |                | District     | : Europe | 15       |    |
| Indoor unit Outdoo        | r unit   | Piping     |                | Wirir        | 1g            |               | Contro           | И              |                | Report       |          | Men      | u. |
| * * 1                     |          | 🔵 Indoor u | nit            | O Oute       | loor air u    | nit           | DX kil<br>Indoor | unit           | Outdo          | oor air unit | O Fut    | ure unit |    |
| Details of indoor unit    | Name     | Comments   | Tmp C<br>(C/%) | Tmp H<br>(C) | Rq TC<br>(KW) | Rq SC<br>(KW) | Rq HC<br>(KW)    | Capa C<br>(KW) | Capa H<br>(KW) | Outdoor      |          |          |    |

## 1.Podešavanje unutrašnje jedinice Design Simulator

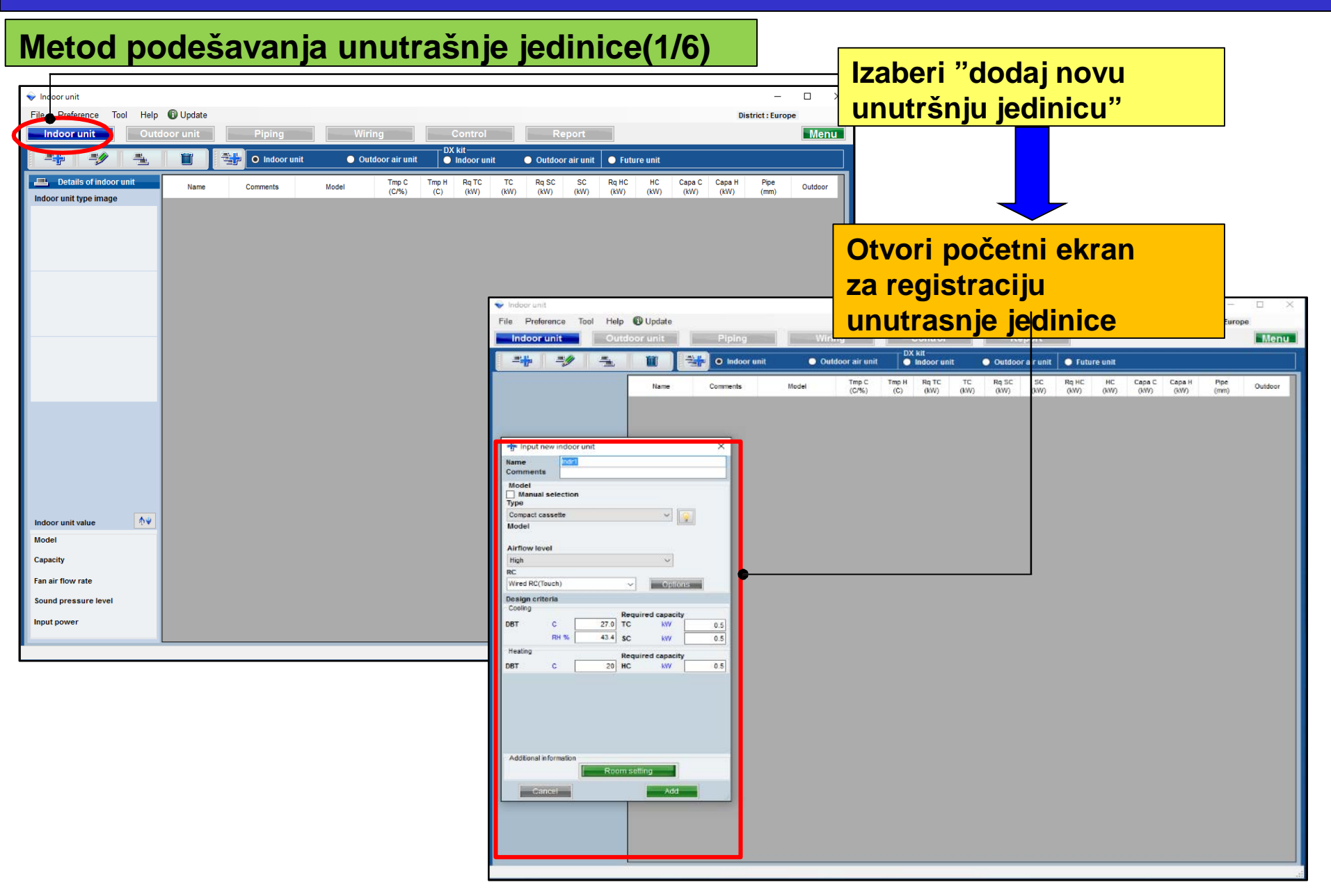

## **1.Podesavanje unutrasnje jedinice** Design Simulator

#### Metod podešavanja unutrašnje jedinice(2/6)

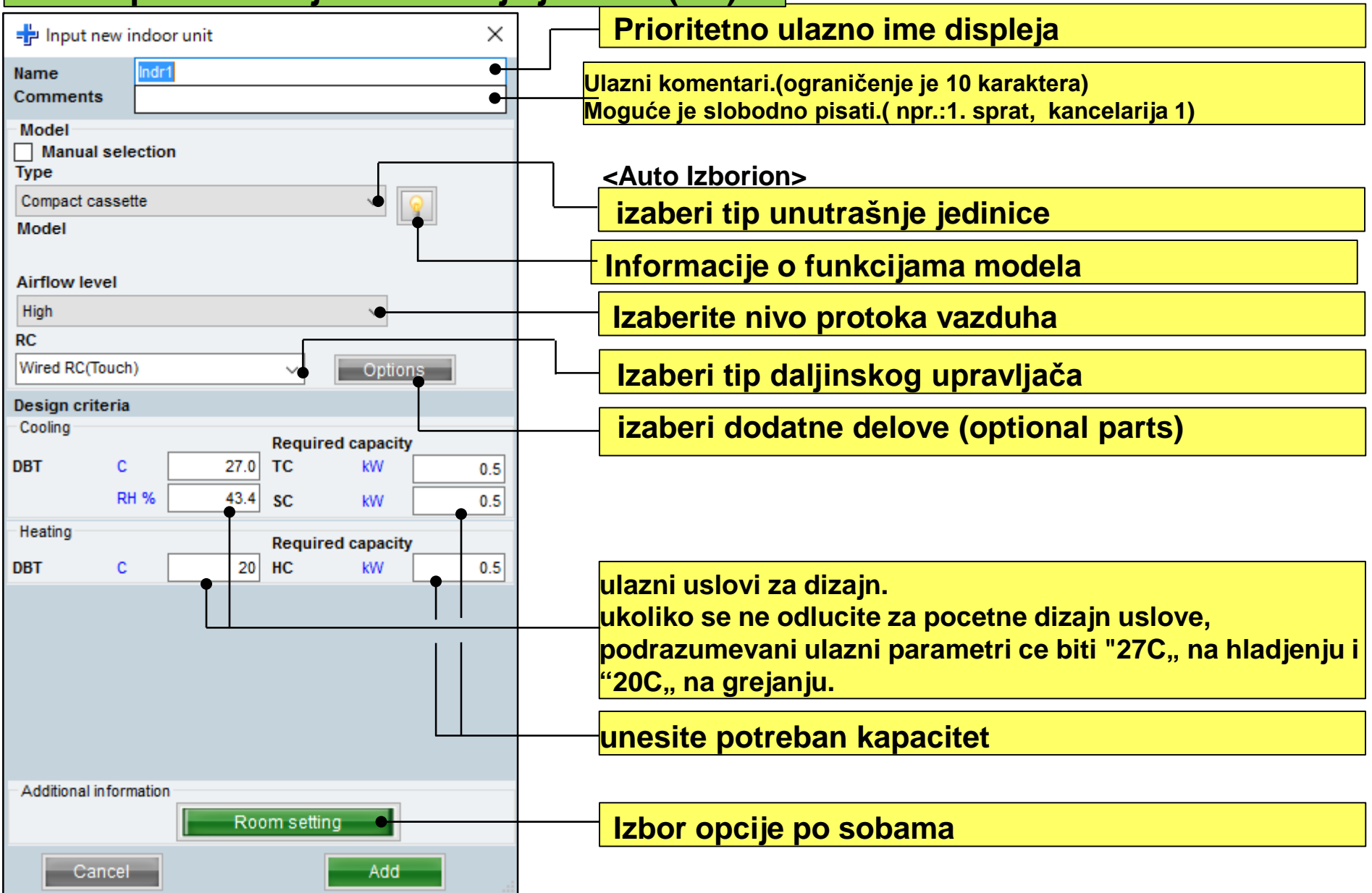

### 1.Unutrašnja jedinica (kanalski uredjaj)

#### **Design Simulator**

#### Podešavanje unutrašnje jedinice(3/6)

| 🕂 Input ne                | w indoor     | unit            |          |          |        | $\times$ |   |        |
|---------------------------|--------------|-----------------|----------|----------|--------|----------|---|--------|
| Name                      | Indr1        |                 |          |          |        |          |   | Samo   |
| Comments                  |              |                 |          |          |        |          |   | nodoč  |
| Model<br>Manual s<br>Type | election     |                 |          |          |        |          |   | pritis |
| Slim duct(Dra             | in pump ir   | iternal)        |          | ~        | 0      |          |   |        |
| Model                     |              |                 |          |          | 3      |          |   |        |
| ARXD04GAL                 | н            |                 |          | ~        |        |          |   |        |
| RC<br>Wired PC(To)        | ich)         |                 |          | Ontio    |        |          |   |        |
| Wilco Ke(lot              | ion)         |                 | I        | Option   | 15     |          |   |        |
| Design criter             | ria          |                 |          |          |        |          |   |        |
| Cooling                   | _            |                 | Required | capacity | /      |          |   |        |
| DBT                       | с            | 27.0            | тс       | kW       |        | 0.5      |   |        |
|                           | RH %         | 43.4            | SC       | kW       |        | 0.5      |   |        |
| Heating                   |              |                 | Required | capacity | ,      |          |   |        |
| DBT                       | c 🗌          | 20              | HC       | kW       |        | 0.5      |   |        |
| Primary set               | ting<br>Requ | uired air flow  | •        |          |        |          |   | Izaber |
|                           | Exter        | rnal static pro | essure - |          |        |          | ! |        |
| Required air              | flow         | 540             | •        |          | 540    |          |   | inchor |
| Enternal stat             | m3/n         | 510             | капде    | , u      | - 510  |          |   | Izaper |
| External stat             | Da Da        | 25              | Range    |          | ) - 90 |          |   | izaber |
| A                         |              |                 |          |          |        |          |   | 12upci |
| Additional Inf            | ormation     | Roo             | msetting |          |        |          |   |        |
| Cano                      | cel          |                 |          | Add      |        |          |   |        |

Samo kada je protok vazduha i statičko podešavanje izabrano pri projektovanju statičkog pritiska protoka vazduha

aberite zeljeno podešavanje

aberi "potreban protok vazduha"

#### zaberi "eksterni statički pritisak"

#### 1.Podešavanje unutrašnje jedinice (za izabranu opciju)

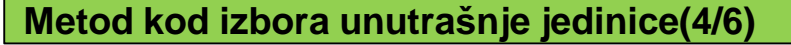

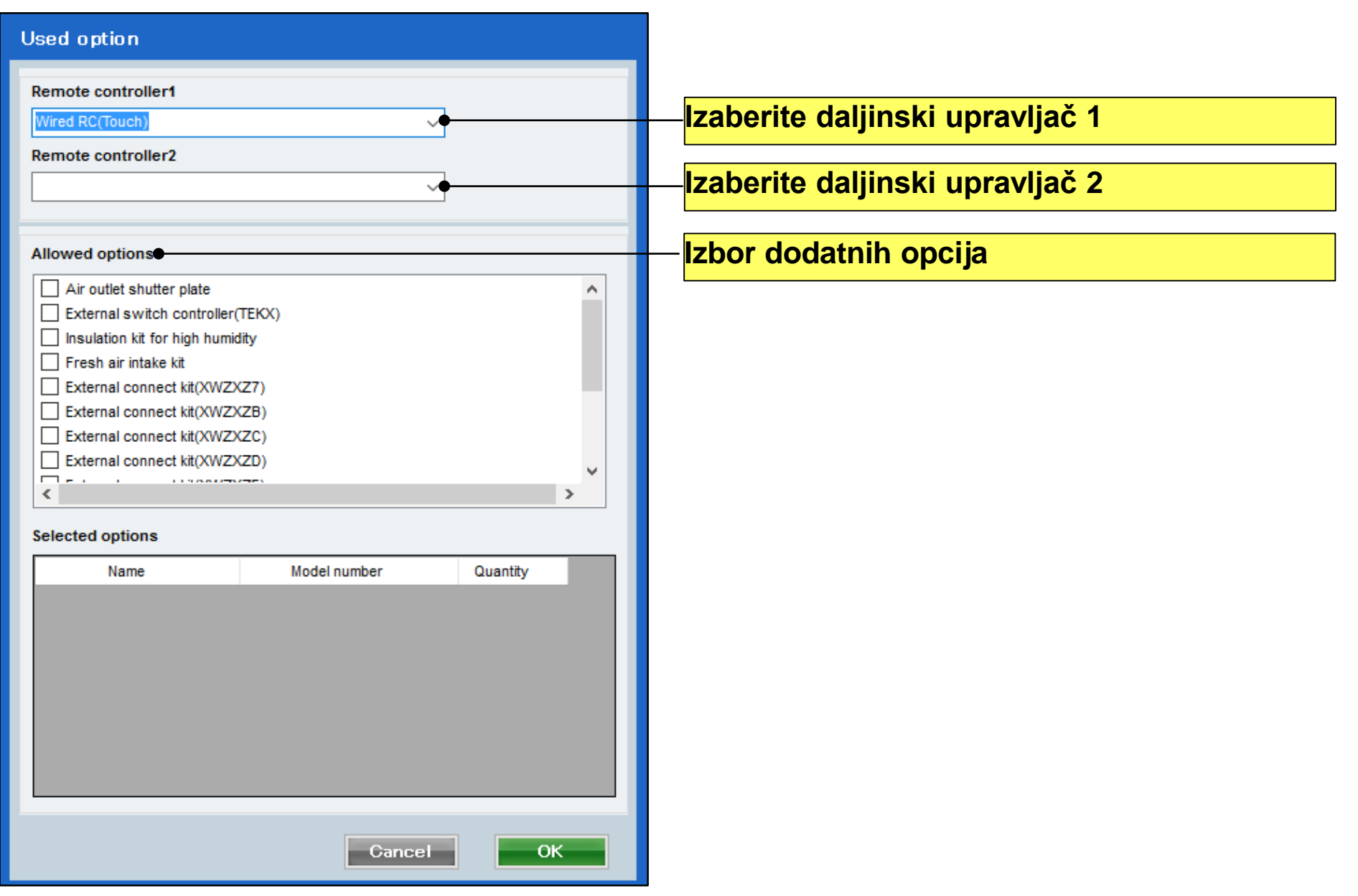

| Metod kod izbora uni                                                                                                    | utrašnje jedinice (5/6)                                                                                                    |                                                                                                    |                                                                                                    |
|----------------------------------------------------------------------------------------------------|----------------------------------------------------------------------------------------------------|----------------------------------------------------------------------------------------------------|----------------------------------------------------------------------------------------------------|
| (primer 1)                                                                                                    | (primer 2)                                                                                                    | (primer 3)                                                                                                    |                                                                                                    |
| Input new indoor unit     X       Name     Indr1       Comments     IF_Office1                                                                                                    | Input new indoor unit     X       Name     Indr2       Comments     2F_Conference1                                                                                                    | Input new indoor unit     X       Name     Indr3       Comments     2F_Conference2                                                                                                    | (primer 1)<br>mesto ugradnje:1sprat, kancelarija 1<br>Tip: compact kasetna                                                                                                    |
| Manual selection<br>Type<br>Compact cassette<br>Model                                                                                                    | Manual selection<br>Type<br>Slim duct(Drain pump internal)                                                                                                    | Manual selection<br>Type<br>Ceiling  Vig<br>Model                                                                                                    | RC: žičani daljinski upravljač<br>izabana temperatura: 27C<br>Potreban kapacitet (TC) : 2.0kW (Hladjenje)                                                                                                    |
| Airflow level<br>High V<br>RC<br>Wired RC(Touch) V Options<br>Design criteria<br>Cooling                                                                                                    | RC<br>Wired RC(Touch) V Options<br>Design criteria<br>Cooling                                                                                                    | Airflow level<br>High V<br>RC<br>Wired RC(Touch) V Options<br>Design criteria<br>Cooling                                                                                                    | (primer 2)<br>mesto ugradnje : 2sprat, kancelarija1 Tip<br>niskopritisna kanalska (unutrašnja odvodna pumpa)<br>RC: žičani daljinski upravljač<br>Izabrana temperatura: 27C<br>Potreban kapacitet(TC) : 0.5kW (Hladienie) |
| Required capacity           DBT         C         27.0         TC         KW         2.0           RH %         43.4         SC         KW         2.0           Heating         Required capacity           DBT         C         20         HC         KW         2.0 | Required capacity       DBT     C     27.0     TC     KW     0.5       RH %     43.4     SC     KW     0.5       Heating     Required capacity       DBT     C     20     HC     kW     0.5                       | Required capacity           DBT         C         27.0         TC         KW         7.0           RH %         43.4         SC         KW         5.0           Heating         Required capacity           DBT         C         20         HC         KW         7.0 | ( primer 3)<br>mesto ugradnje : 2sprat, kancelarija 2 Type<br>: podplafonska<br>RC : žičani daljinski upravljač                                                                                                    |
| Additional information Room setting Add                                                                                                    | Primary setting<br>Primary setting<br>External static pressure<br>Required air flow<br>m3/h 510 Range 0 - 1330<br>External static pressure<br>Pa 25 Range 0 - 90<br>Additional information<br>Room setting<br>Add | Additional information Room setting Add                                                                                                    | Izabrana temperatura : 27C<br>Potreban kapacitet(TC) : 7.0kW (Hladjenje)<br>Potreban kapacitet(SC) : 5.0kW (Cooling)                                                                                                    |

#### **Design Simulator**

Metod kod izbora unutrašnje jedinice (6/6)

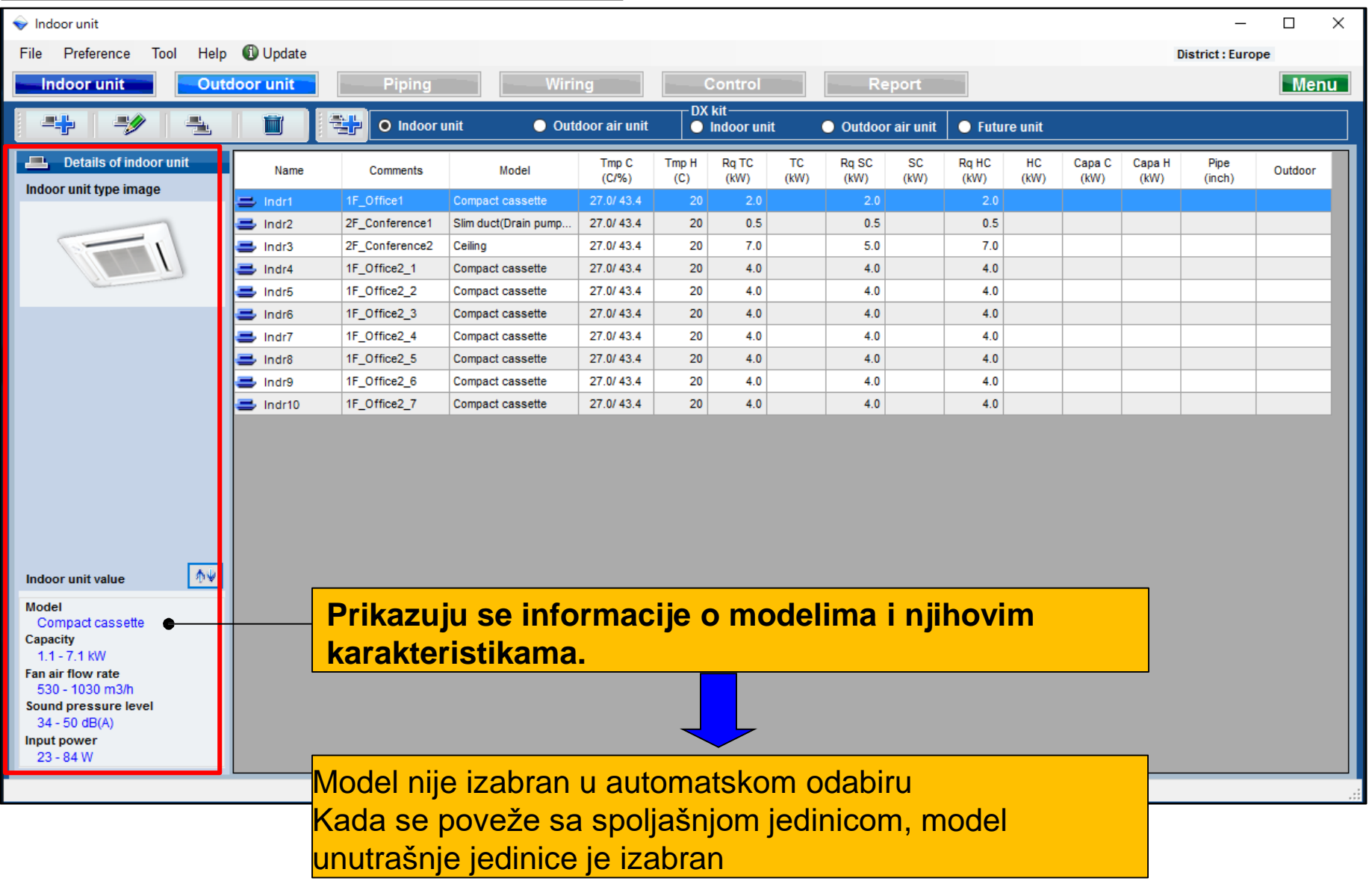

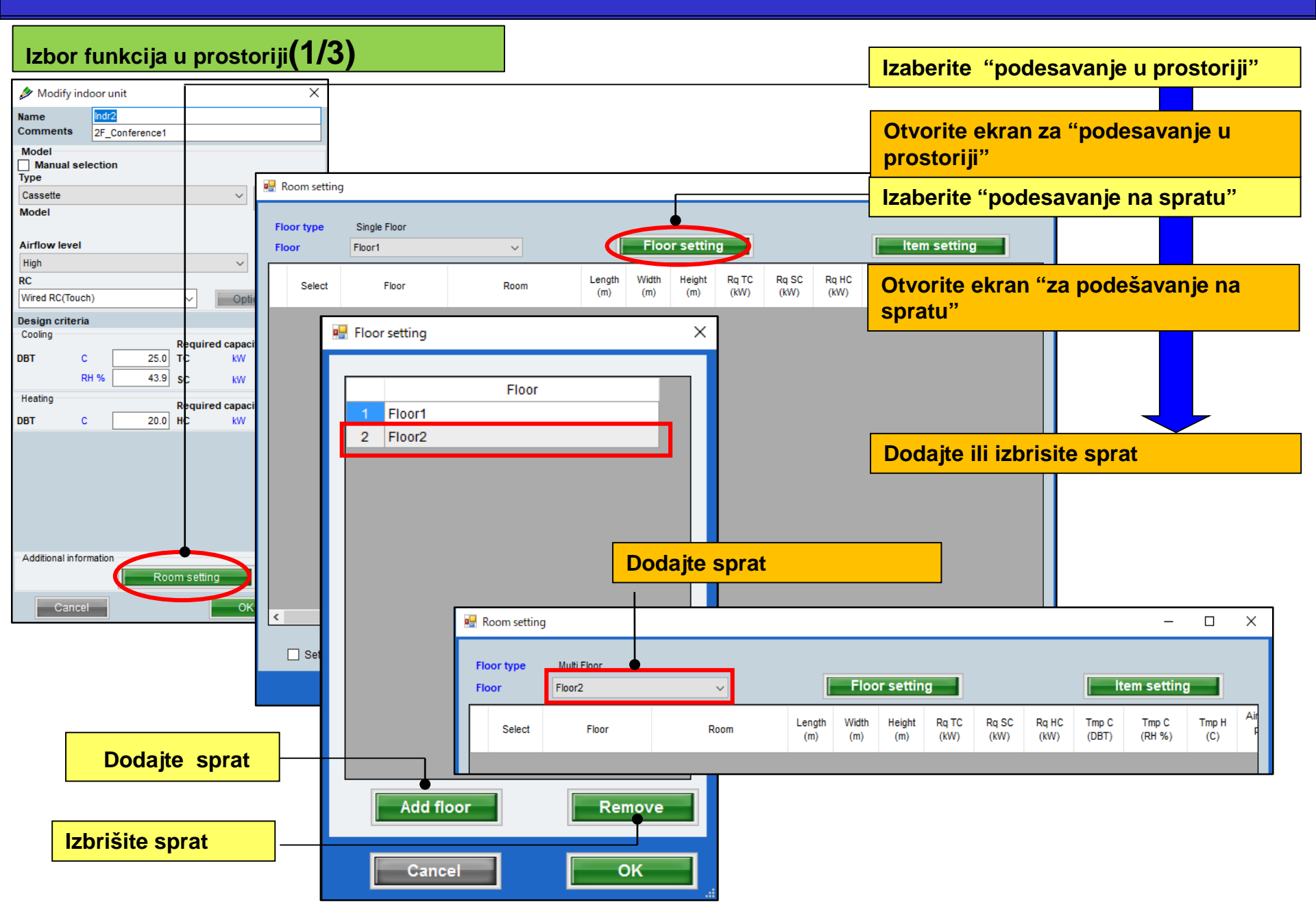

Izaberite funkcije za prostoriju(2/3)

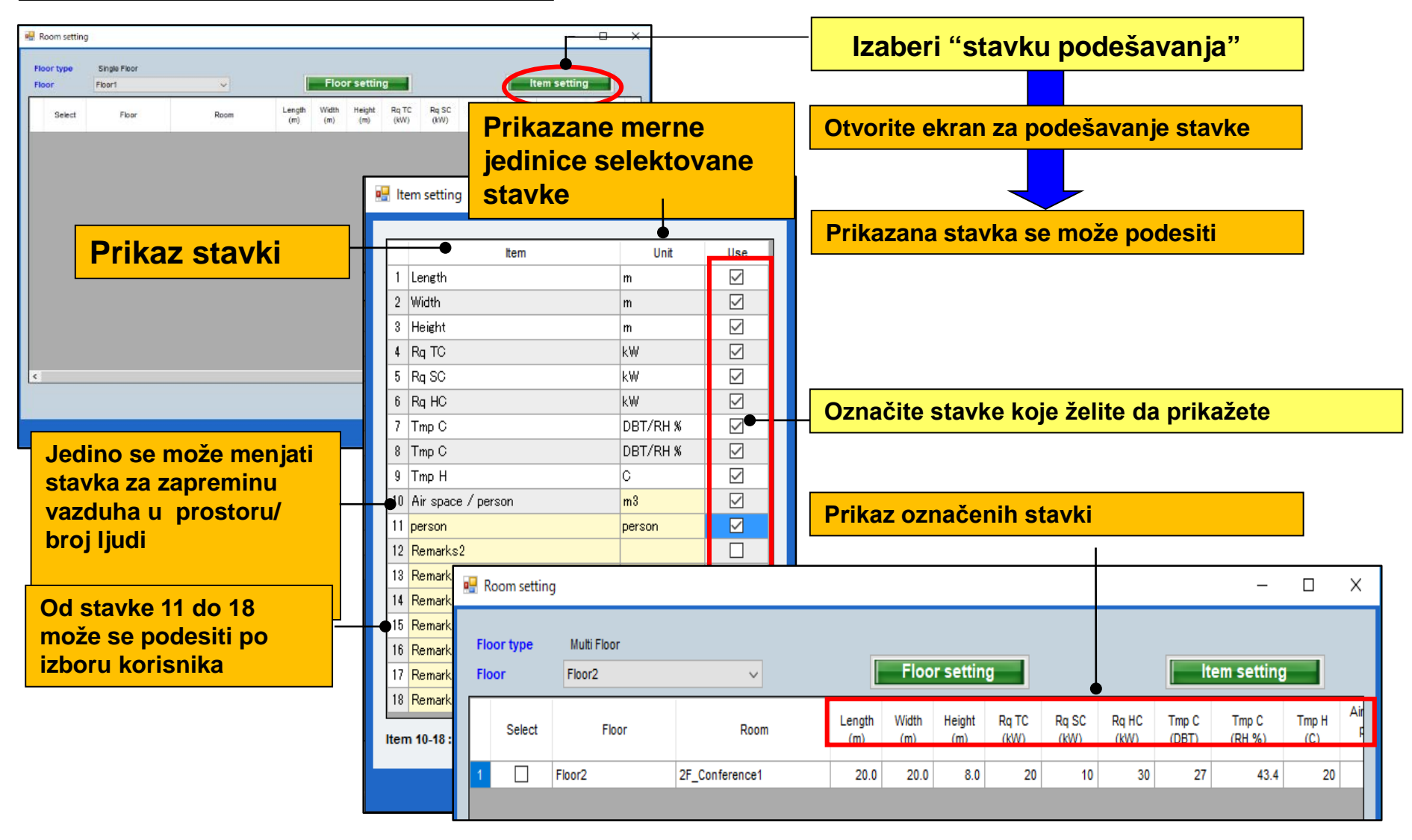

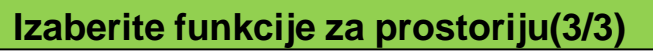

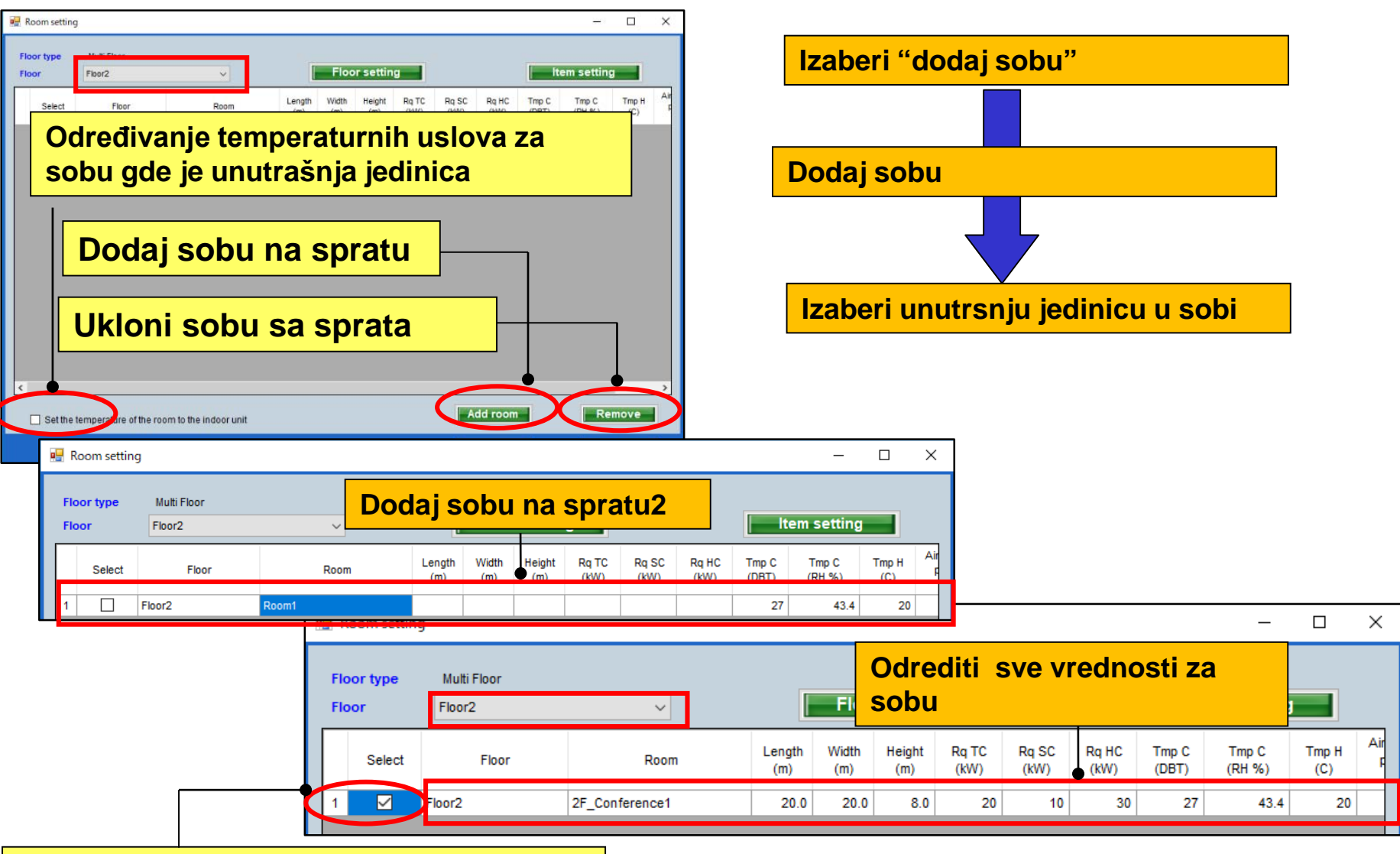

Proveriti i odrediti unutrašnju jedinicu za sobu

Postavi redosled funkcija

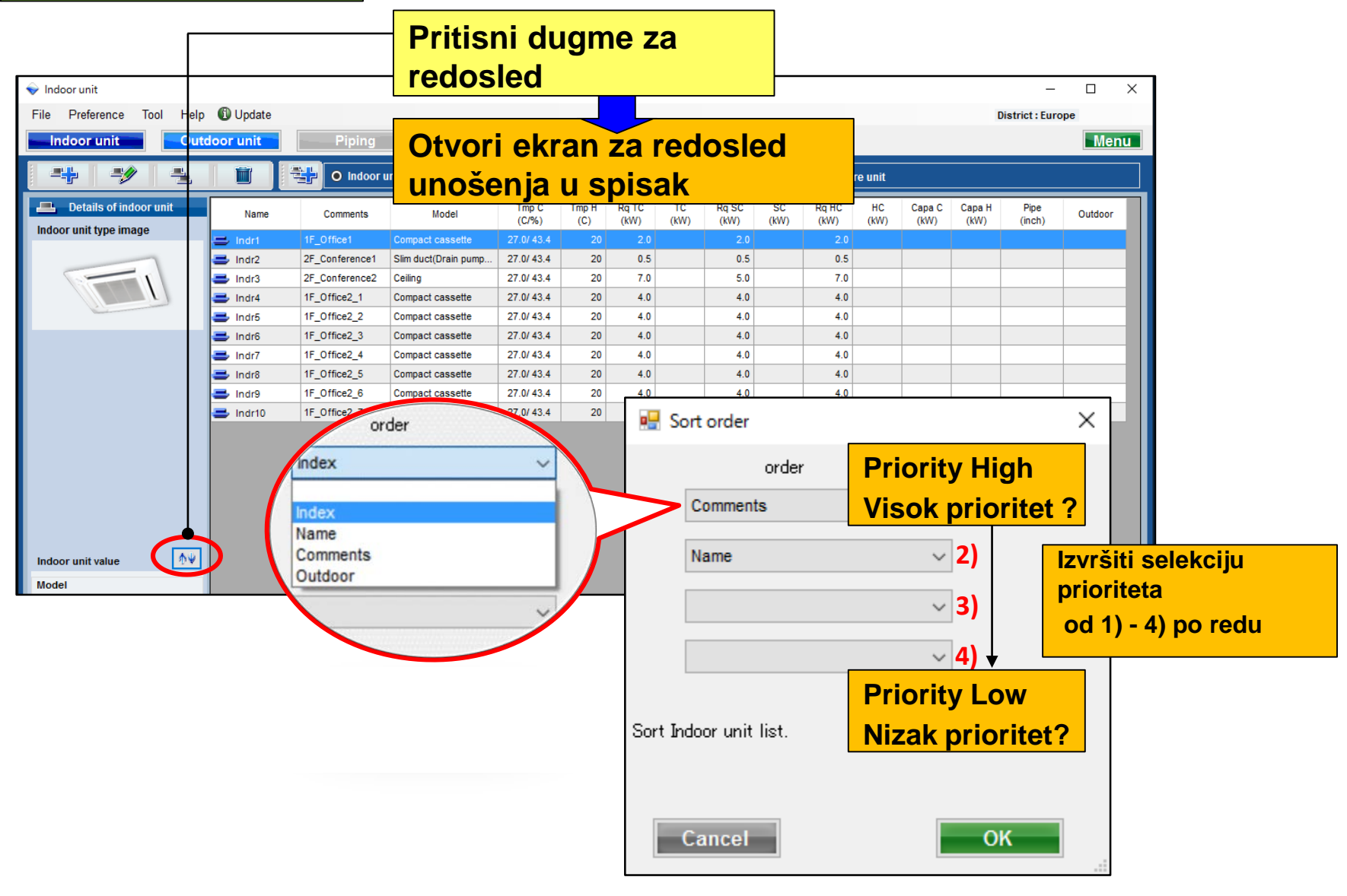

**Design Simulator** 

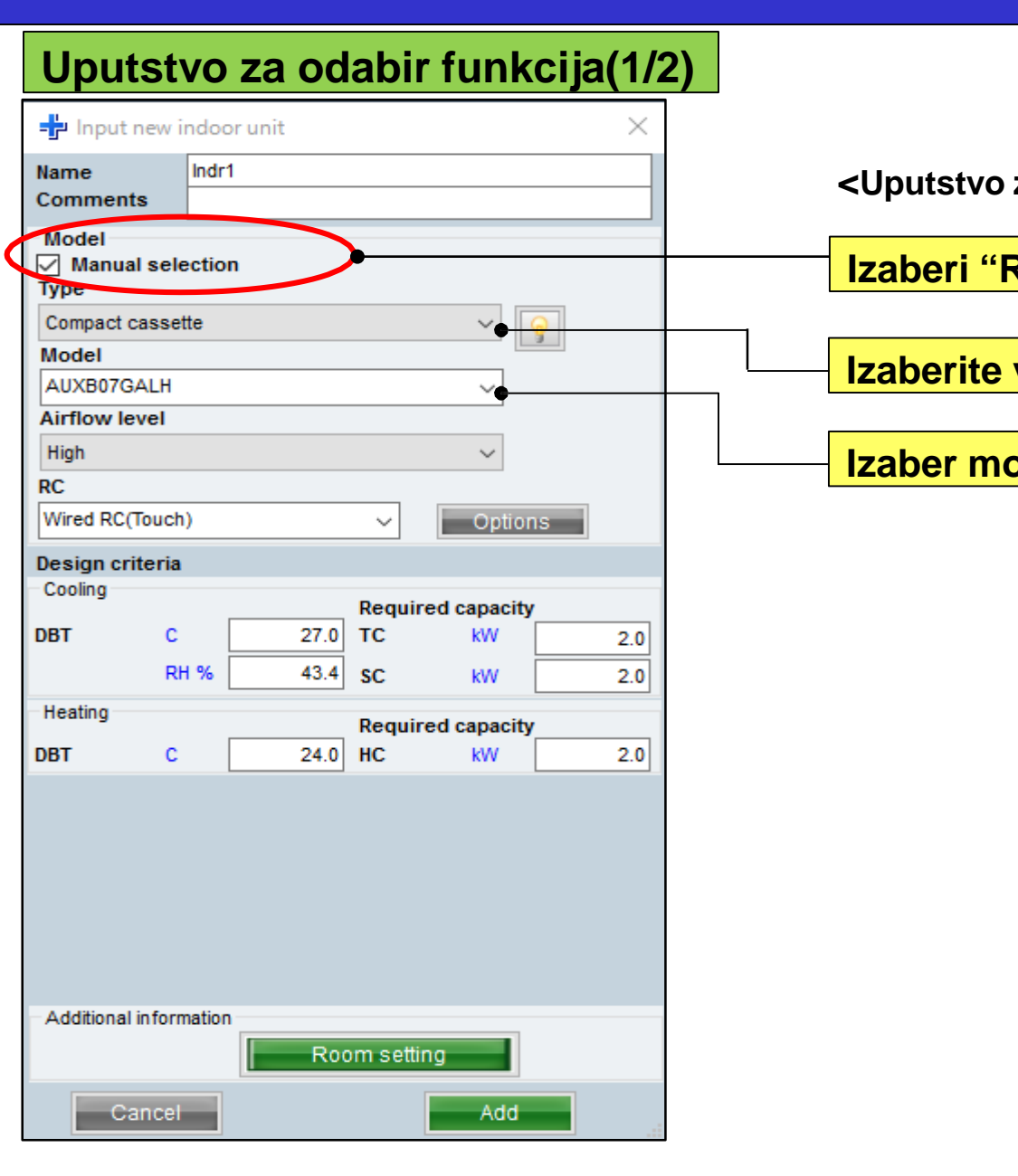

<Uputstvo za izbor>

Izaberi "Ručni odabir"

Izaberite vrstu unutrašnje jedinice

Izaber model unutrašnje jedinice

#### **Design Simulator**

#### Ručni odabir funkcija(2/2)

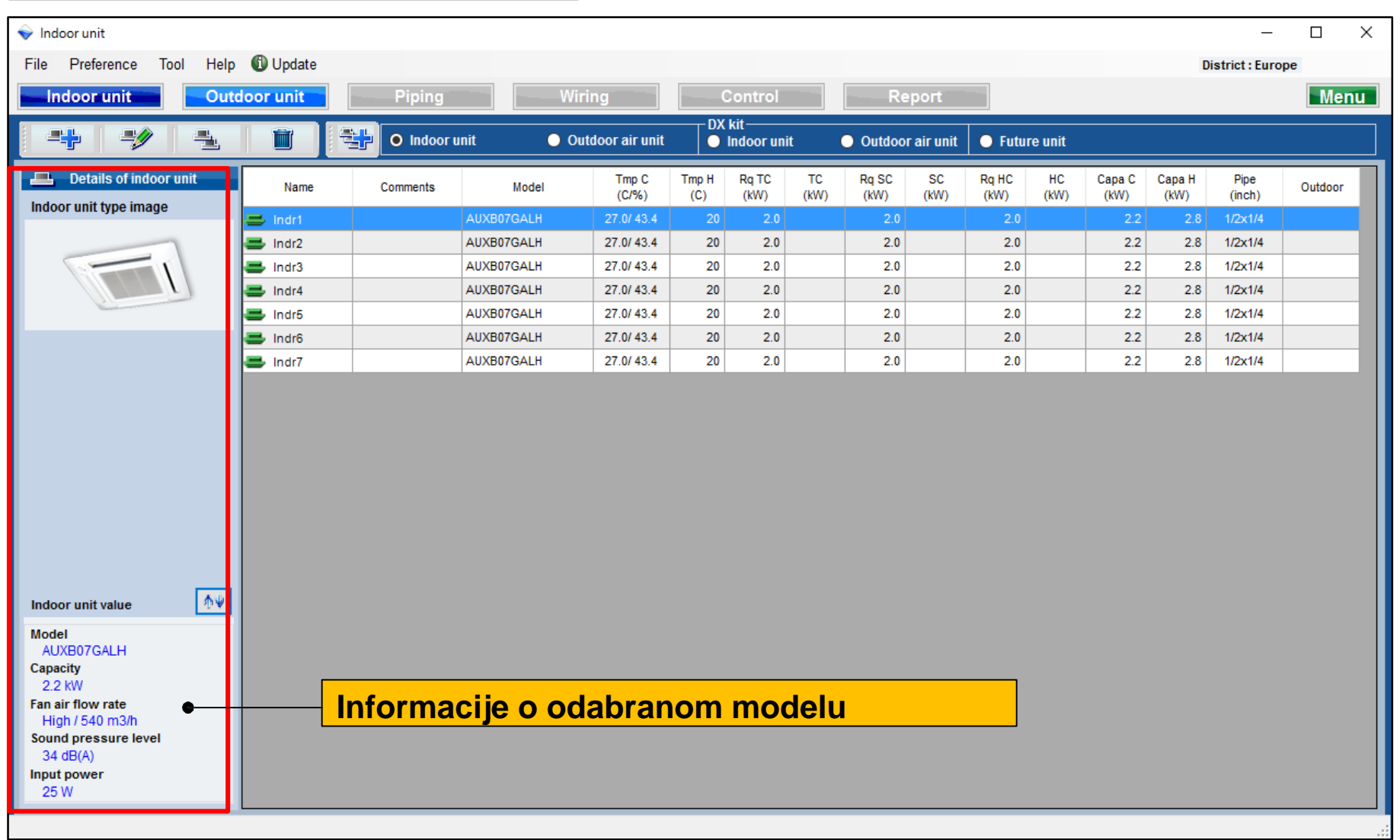

| Information                                           | cije o funkc | cijama n   | nodela (1         | /2)                  |                |                |                   |             |                      |               |                     |                |   |
|-------------------------------------------------------|--------------|------------|-------------------|----------------------|----------------|----------------|-------------------|-------------|----------------------|---------------|---------------------|----------------|---|
| 🕂 Input new                                           | ndoor unit   |            |                   | ×                    |                |                | F                 |             |                      |               |                     |                |   |
| Name<br>Comments                                      | Indr1        |            |                   |                      |                |                |                   | Odaber      | <mark>i "</mark> mod | el"           |                     |                |   |
| Model<br>Manual sel<br>Type<br>Compact casse<br>Model | ection       |            |                   |                      |                |                | [                 | Ekran sa    | a infor              | macijam       | <mark>a o mc</mark> | delu           |   |
| Airflow level                                         |              |            | 🖳 Model-infor     | mation               |                |                |                   |             |                      |               | -                   |                | × |
| High                                                  |              |            | Compact cass      | ette                 |                |                |                   |             |                      |               |                     |                |   |
| RC<br>Wired RC(Touch                                  | 1)           | ~          | Image             | Name                 | Capa C<br>(kW) | Capa H<br>(kW) | Airflow<br>(m3/h) | ESP<br>(Pa) | Sound<br>(dB)        | HxWxD<br>(mm) | Weight<br>(kg)      | Pipe<br>(inch) |   |
| Design criteria                                       | l.           |            |                   | AUXB04GALH           |                | 1.3            | 350/450/530       |             | 25/30/34             | 245x570x570   | 15.00               | 1/4x1/2        |   |
| Cooling                                               | 27.0         | Required o |                   | AUXB04GBLH           | 1.1            | 1.3            | 350/450/530       |             | 21/28/34             | 245x570x570   | 14.50               | 1/4x3/8        |   |
| R                                                     | H % 43.4     | sc         |                   | AUXB07GALH           | 2.2            | 2.8            | 350/450/540       |             | 25/30/34             | 245x570x570   | 15.00               | 1/4x1/2        |   |
| Heating                                               |              | Required o |                   | AUXB09GALH           | 2.8            | 3.2            | 350/450/550       |             | 25/30/35             | 245x570x570   | 15.00               | 1/4x1/2        |   |
| DBI C                                                 | 20           | нс         |                   | AUXB12GALH           | 3.6            | 4.1            | 390/530/600       |             | 27/34/37             | 245x570x570   | 15.00               | 1/4x1/2        |   |
|                                                       |              |            |                   | AUXB14GALH           | 4.5            | 5.0            | 390/590/680       |             | 27/34/38             | 245x570x570   | 15.00               | 1/4x1/2        |   |
|                                                       |              |            |                   | AUXB18GALH           | 5.6            | 6.3            | 400/580/710       |             | 27/35/41             | 245x570x570   | 17.00               | 3/8x5/8        |   |
|                                                       |              |            |                   | AUXB24GALH           | 7.1            | 8.0            | 450/830/1030      |             | 30/44/50             | 245x570x570   | 17.00               | 3/8x5/8        |   |
| Additional inform                                     | nation<br>Ro | om setting | Click Select butt | on to select a model | as Manual se   | election.      |                   |             |                      |               |                     |                |   |
| Cancel                                                |              |            |                   |                      |                |                |                   |             |                      | Close         |                     | Select         |   |

#### **Design Simulator**

#### Ekran sa informacijama o modelu (2/2)

| 🖳 Model-inform     | mation                  |                |                |                   |             |               |               |                |                | - |        | × |
|--------------------|-------------------------|----------------|----------------|-------------------|-------------|---------------|---------------|----------------|----------------|---|--------|---|
| Compact casse      | ette                    |                |                |                   |             |               |               |                |                |   |        |   |
| Image              | Name                    | Capa C<br>(kW) | Capa H<br>(kW) | Airflow<br>(m3/h) | ESP<br>(Pa) | Sound<br>(dB) | HxWxD<br>(mm) | Weight<br>(kg) | Pipe<br>(inch) |   |        |   |
|                    | AUXB04GALH              | 1.1            | 1.3            | 350/450/530       |             | 25/30/34      | 245x570x570   | 15.00          | 1/4x1/2        |   |        |   |
|                    | AUXB04GBLH              | 1.1            | 1.3            | 350/450/530       |             | 21/28/34      | 245x570x570   | 14.50          | 1/4x3/8        |   |        |   |
|                    | AUXB07GALH              | 2.2            | 2.8            | 350/450/540       |             | 25/30/34      | 245x570x570   | 15.00          | 1/4x1/2        |   |        |   |
|                    | AUXB09GALH              | 2.8            | 3.2            | 350/450/550       |             | 25/30/35      | 245x570x570   | 15.00          | 1/4x1/2        |   |        |   |
|                    | AUXB12GALH              |                |                | 390/530/600       |             |               | 245x570x570   | 15.00          |                |   |        |   |
|                    | AUXB14GALH              | 4.5            | 5.0            | 390/590/680       |             | 27/34/38      | 245x570x570   | 15.00          | 1/4x1/2        |   |        |   |
|                    | AUXB18GALH              | 5.6            | 6.3            | 400/580/710       |             | 27/35/41      | 245x570x570   | 17.00          | 3/8x5/8        |   |        |   |
|                    | AUXB24GALH              | 7.1            | 8.0            | 450/830/1030      |             | 30/44/50      | 245x570x570   | 17.00          | 3/8x5/8        |   |        |   |
|                    |                         |                |                |                   |             |               |               |                |                |   |        |   |
| Click Select butto | on to select a model as | Manual se      | lection.       |                   |             |               |               | Clos           | se             | 6 | Select |   |

#### Unutrašnje jedinice se mogu odabrati ručno

| election<br>sette | 2<br>n                     |                                                |                                                        | <u>9</u>                                                                                            |     |
|-------------------|----------------------------|------------------------------------------------|--------------------------------------------------------|----------------------------------------------------------------------------------------------------|-----|
| election<br>sette | n                          |                                                |                                                        | <u>9</u>                                                                                            |     |
| H<br>Ch)          |                            |                                                |                                                        | <u>ç</u>                                                                                            |     |
| H<br>ch)          |                            |                                                |                                                        |                                                                                                    |     |
| H<br>ch)          |                            |                                                | v<br>v                                                 |                                                                                                    |     |
| ch)               |                            |                                                | ~                                                      |                                                                                                    |     |
| ch)               |                            |                                                | ~                                                      |                                                                                                    |     |
| ch)               |                            |                                                |                                                        |                                                                                                    |     |
| ch)               |                            |                                                |                                                        |                                                                                                    |     |
| ony -             |                            | ~                                              | Option                                                 | ns                                                                                                  |     |
| ria               |                            |                                                |                                                        |                                                                                                    |     |
| 14                |                            |                                                |                                                        |                                                                                                    |     |
| ~ 1               | 07.0                       | Requi                                          | red capacity                                           | /                                                                                                   |     |
| C                 | 21.                        |                                                | KVV                                                    |                                                                                                    | 1.5 |
| RH %              | 43.4                       | SC                                             | kW                                                     | 0                                                                                                   | ).5 |
|                   |                            | Requi                                          | red capacity                                           | ,                                                                                                   |     |
| c                 | 20                         | нс                                             | kW                                                     | 0                                                                                                   | ).5 |
|                   |                            |                                                |                                                        |                                                                                                    |     |
| ormation          | R                          | oom sett                                       | ing                                                    |                                                                                                    |     |
|                   | ria<br>C<br>RH %<br>C<br>C | ria<br>C 27.0<br>RH % 43.4<br>C 20<br>ormation | ria C 27.0 TC TC RH % 43.4 SC C 20 Requi C 20 Requi HC | ria C 27.0 R R Q 27.0 T C X W A3.4 S C W C 20 R equired capacity R equired capacity H C W C Add Add | ria |

Indoor unit type image

#### **Design Simulator**

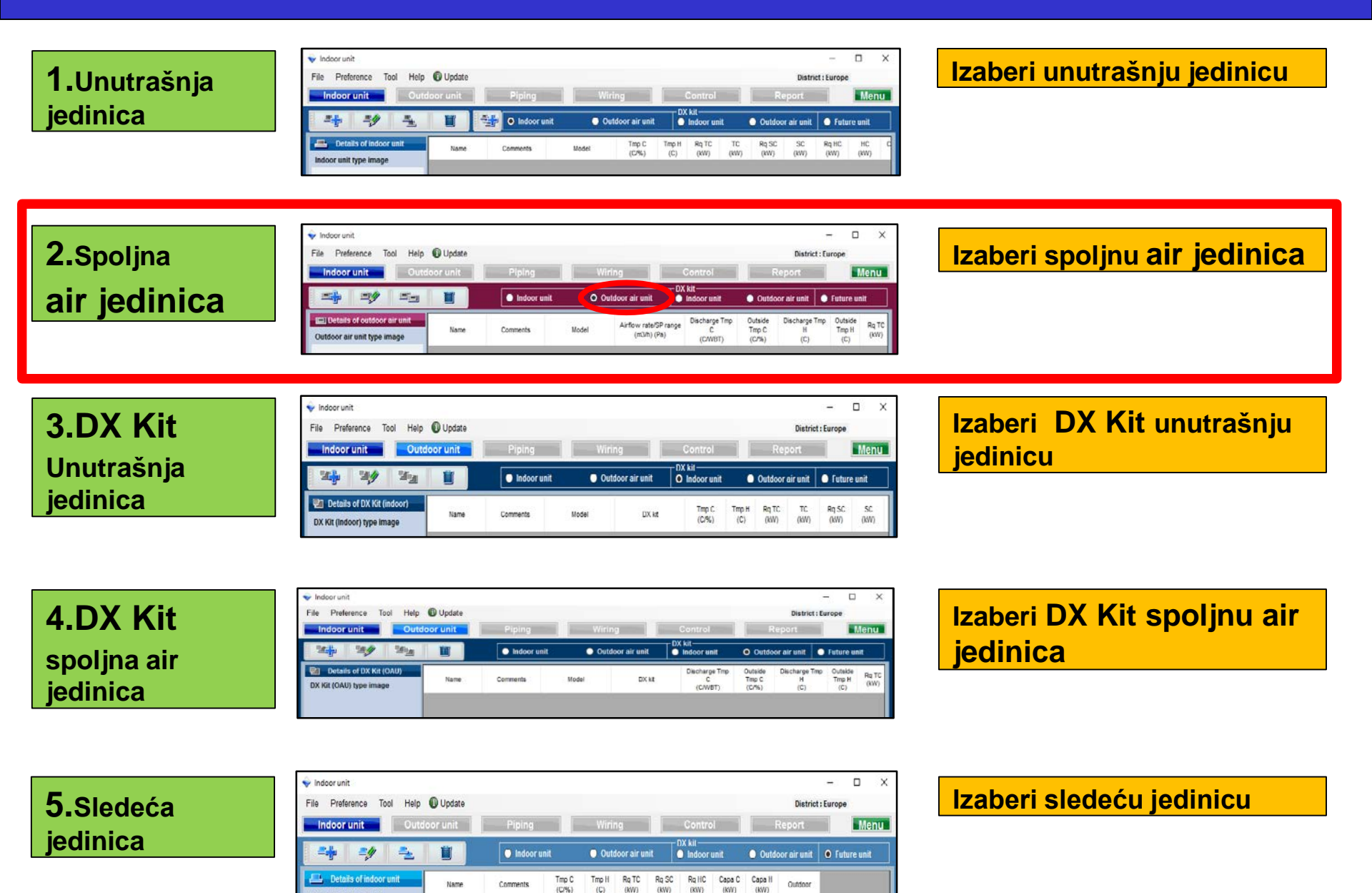

(C)

(KW) (KW) (KW)

(KW) (KW)

### 2.Izbor spoljne air jedinica

| Metod izbora spoljne air jedir                                                           | - Control Report Menu<br>District : Europe<br>Control Report Menu<br>runit DX kit<br>Marce Control Report Menu<br>runit Outdoor air unit Future unit<br>w rate/SP range Discharge Tmp Outside Tmp C<br>(C/WBT) (C/%) (C) (C) (C) (WV)                                                                                                    | Izaberi "dodaj<br>novu spoljnu air<br>jedinica"<br>Otvori početni ekran za<br>registraciju spoljne air<br>jedinica             |
|------------------------------------------------------------------------------------------|----------------------------------------------------------------------------------------------------|----------------------------------------------------------------------------------------------------|
|                                                                                          | ✤ Indoor unit                                                                                                    | ×                                                                                                    |
|                                                                                          | File Preference Tool Help 🚺 Update                                                                                                    | District : Europe                                                                                                    |
|                                                                                          | Indoor unit Outdoor unit Piping                                                                                                    | Wiring Control Report Menu                                                                                                    |
|                                                                                          |                                                                                                    | O Outdoor air unit ● Indoor unit ● Outdoor air unit ● Future unit                                                              |
| Outdoor air unit value Model Capacity Fan air flow rate Sound pressure level Input power | Name     Comments       Image     OutArt       Comments     Image       Model     Alirflow rate and static pressure       Model     ADXH0540TAH       RC     Image       Outside     Image       DBT     C       Coloring     Image       Discharge     DBT/WBT       18 (C)     Image       Outside     Image       Discharge     DBT       Capacity     KV       Additional information     Image       Additional information     Image       Additional information     Image       Cancel     Add | Model     Airflow rate/SP range<br>(m3/h) (Pa)     C     Tmp C<br>(C/WBT)     Tmp C<br>(C/%)     Tmp H<br>(C)     Rg TC<br>(C) |

### 2.Izbor spoljne air jedinica

#### Metod izbora spoljne air jedinica (2/2)

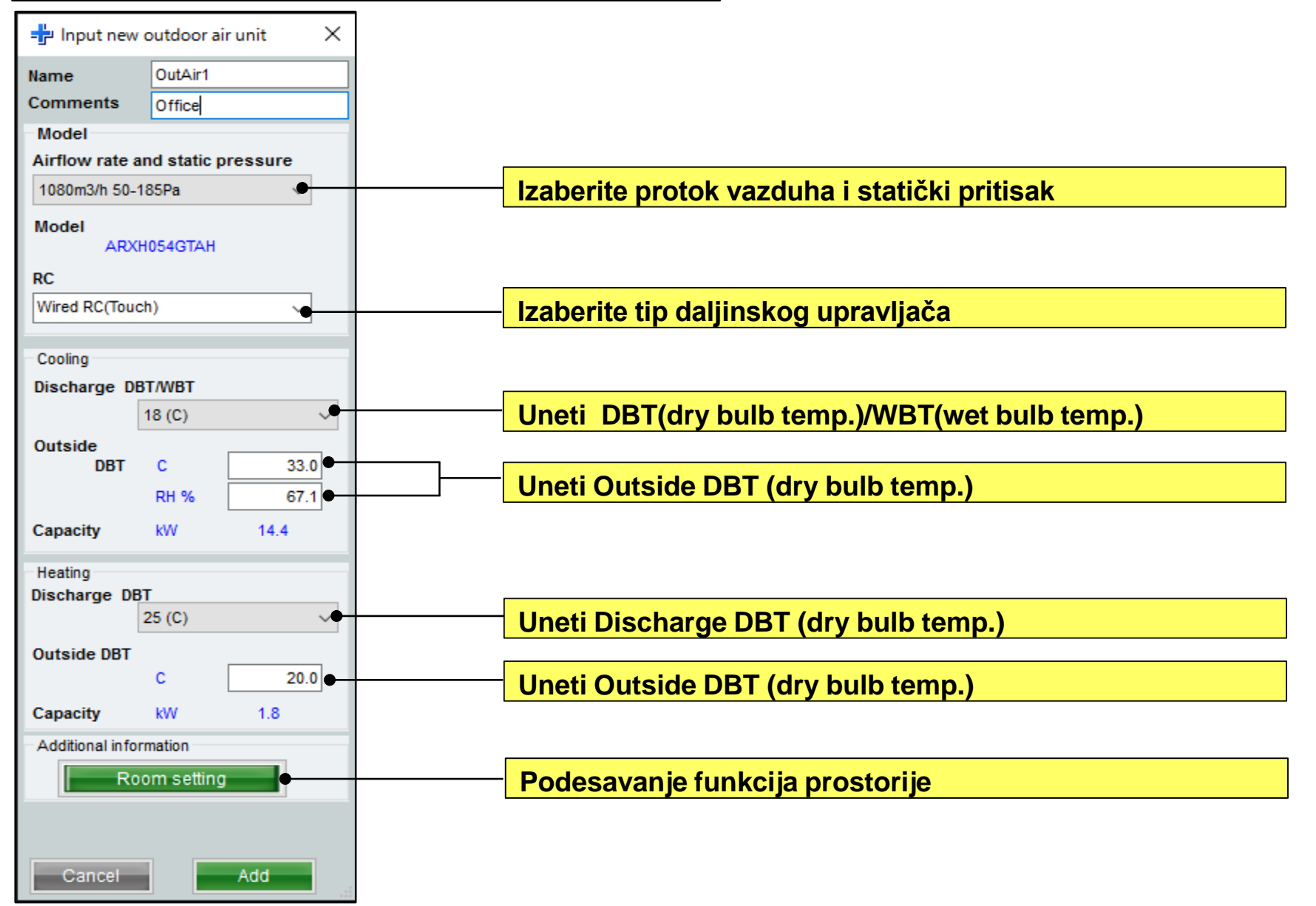

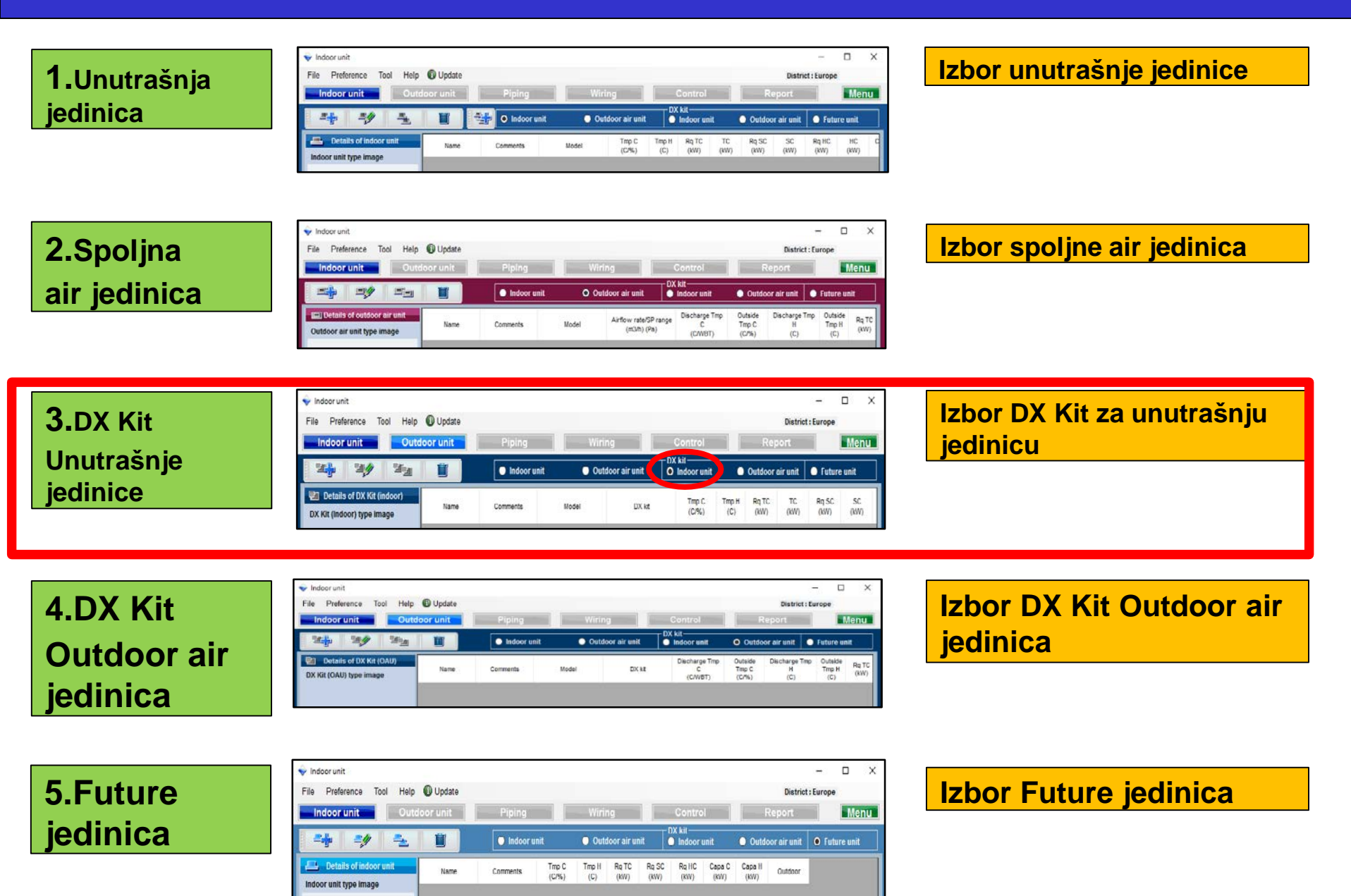

### **Design Simulator**

#### Metod izbora DX Kit kod unutrašnje jedinice(1/3)

|                                                                                                    |                      |                                |                                                                                                    |                                         |                                                                                                    | <b>Izaberi</b>     | "dodaj r                             | 10vo DX I          | Kit"               |
|----------------------------------------------------------------------------------------------------|----------------------|--------------------------------|----------------------------------------------------------------------------------------------------|-----------------------------------------|----------------------------------------------------------------------------------------------------|--------------------|--------------------------------------|--------------------|--------------------|
| Incoor unit File Preference Tool Help Ir door unit Outdo                                               | Update  por unit  Pi | ping Wirin<br>Indoor unit Outd | g Control<br>DX kit<br>oor air unit O Indoor uni                                                                                                    | Distric<br>Report<br>t Outdoor air unit | - C X                                                                                                    |                    | •                                    |                    |                    |
| Details of DX Kit (indoor) DX Kit (indoor) type image                                                  | Name Comm            | ents Model                     | DX kit Tmp C<br>(C/%)                                                                                                    | Tmp H Rq TC TC (KW)                     | Rq SC SC<br>(kW) (kW)                                                                                                    | Otvori<br>DX kit   | novi ekr                             | an za izbo         | or                 |
|                                                                                                    |                      |                                | Indoor unit File Preference Indoor unit                                                                                                    | Tool Help 🚯 Update                      | Piping <ul> <li>Indoor unit</li> </ul>                                                                                                    | ● Outdoor air unit | Cc ntrol<br>DX kit<br>O In Joor unit | Distric<br>Report  | - C X              |
| DX Kit (Indoor) value<br>Model<br>Capacity<br>Fan air flow rate<br>Sound pressure level<br>Input power | c                    |                                | Image: Section and the section         Image: Section and the section and the sectio |                                         | Heating Only       Image: Heating Only       Image: Heating Only | M del DX kit       | Tmp C (C/%)                          | mp H Rq TC TC (kW) | Rq SC<br>(kW) (kW) |

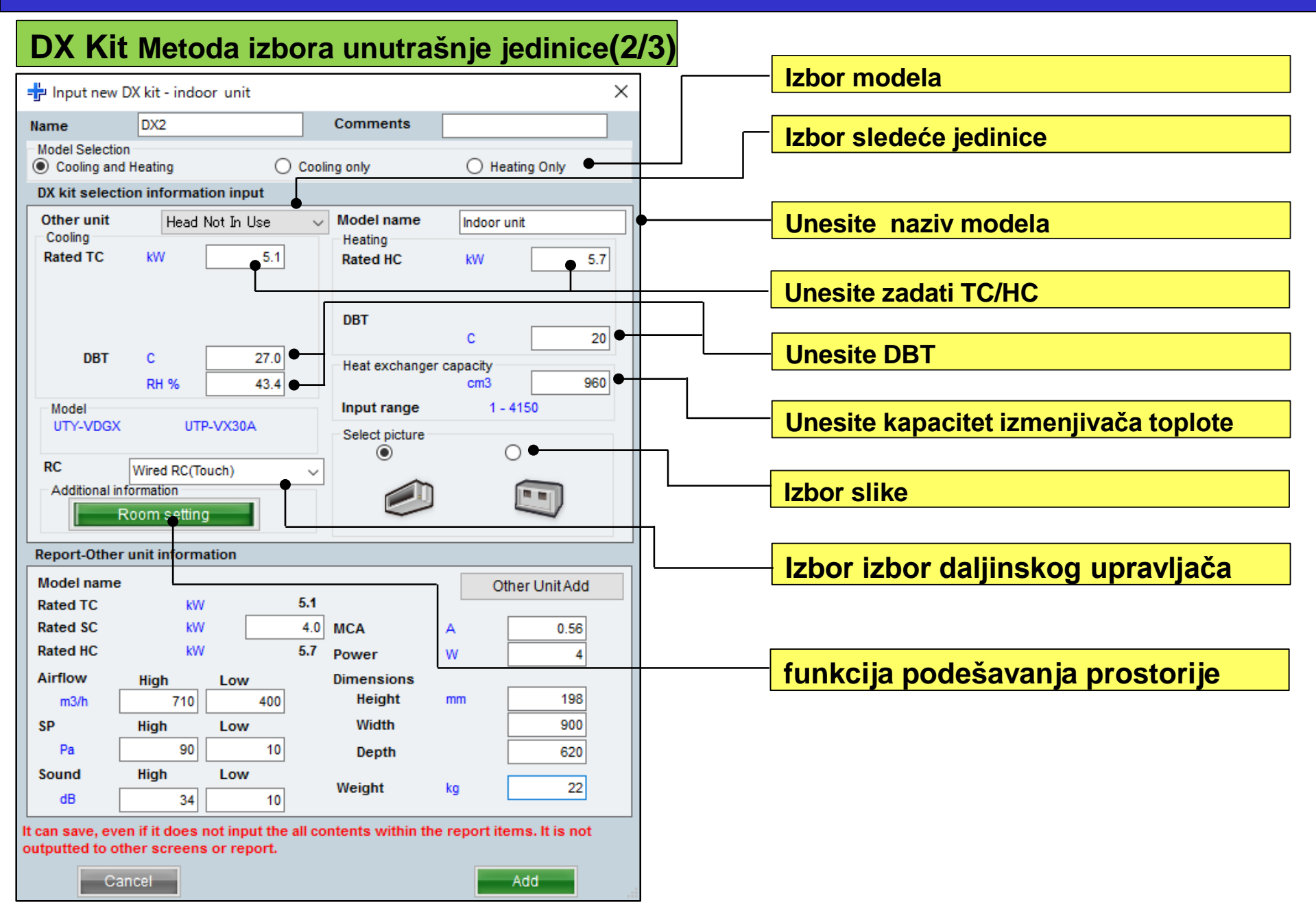

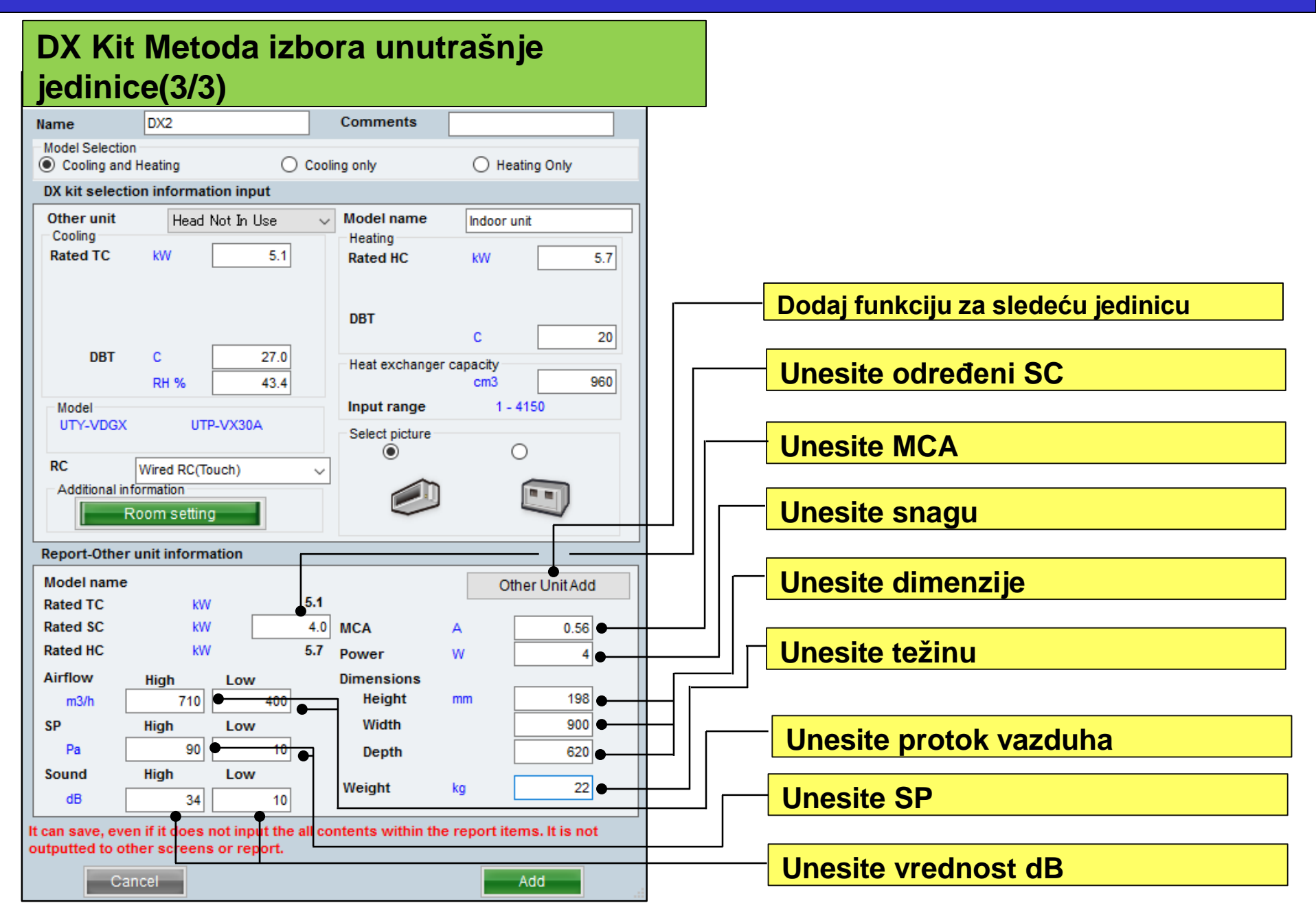

•

Confirmation of the DX kit ...

🐈 Input new other unit

### **Design Simulator**

#### Dodaj funkcije drugim jedinicama

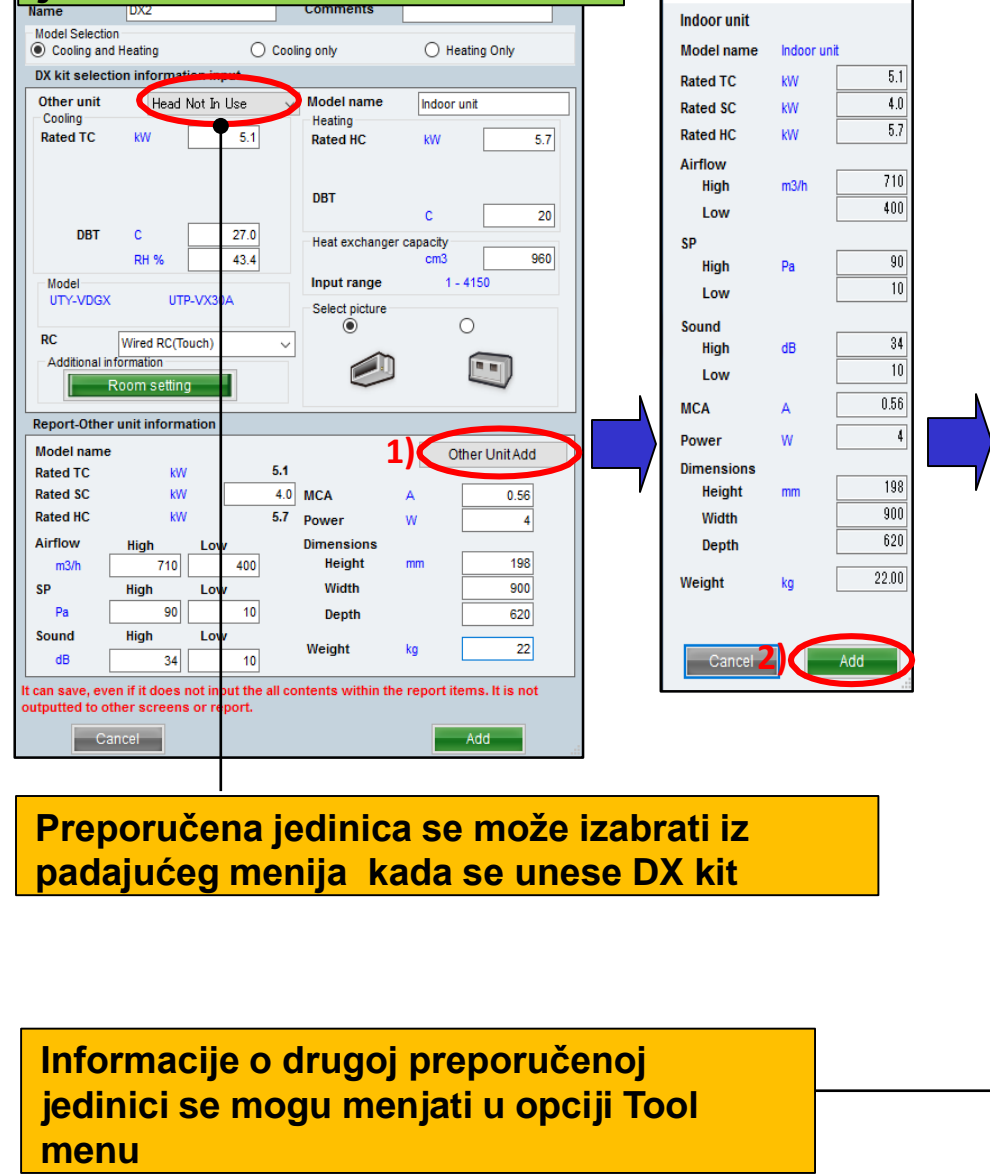

#### Obeležene informacije za DX Kit koristite kod drugih jedinica u 1) do 2)

|   |                           | 9                    | Inde     | or unit     | ~          |            |            |                   |             | Close         |            |         |
|---|---------------------------|----------------------|----------|-------------|------------|------------|------------|-------------------|-------------|---------------|------------|---------|
|   | Indoor unit               |                      | No. Type | Model       | TC<br>(KW) | SC<br>(KW) | HC<br>(KW) | Airflow<br>(m3/h) | ESP<br>(Pa) | Sound<br>(dB) | MCA<br>(A) | Pc<br>( |
| I | Outdoor air unit          |                      | 1 Indoor | Indoor unit | 5.1        | 4.0        | 0 5.7      | 400-710           | 10-90       | 10-34         | 0.56       |         |
| I | Model name<br>Indoor unit |                      |          |             |            |            |            |                   |             |               |            |         |
| I | Rated TC                  | kW 5.1               |          |             |            |            |            |                   |             |               |            |         |
| I | Rated SC                  | kW 4.0               |          |             |            |            |            |                   |             |               |            |         |
| I | Fan air flow rate         |                      |          |             |            |            |            |                   |             |               |            |         |
| I | High                      | m3/h 710<br>m3/h 400 |          |             |            |            |            |                   |             |               |            |         |
| I | SP                        |                      |          |             |            |            |            |                   |             |               |            |         |
| I | High                      | Pa 90                |          |             |            |            |            |                   |             |               |            |         |
| I | Sound                     |                      |          |             |            |            |            |                   |             |               |            |         |
| I | High                      | dB 34                |          |             |            |            |            |                   |             |               |            |         |
| I | Low                       | dB 10                |          |             |            |            |            |                   |             |               |            |         |
| I | Power                     | W 4                  |          |             |            |            |            |                   |             |               |            |         |
| I | Dimensions                |                      |          |             |            |            |            |                   |             |               |            |         |
| I | Width                     | mm 900               |          |             |            |            |            |                   |             |               |            |         |
| I | Depth                     | mm 620               |          |             |            |            |            |                   |             |               |            |         |
| I | Weight                    | kg 22.00             |          |             |            |            |            |                   |             |               |            |         |
| I | Cancel                    | ОК                   | 5        |             |            |            |            |                   |             |               |            |         |
|   |                           |                      |          |             |            |            |            |                   |             |               |            |         |
|   |                           |                      | 4        |             |            |            |            |                   |             |               |            |         |
|   | 🔶 Des                     | ign Simulator        |          |             |            |            |            |                   |             |               |            |         |
|   | File                      | Preference           | Too      | I Help      | 🔁 Upo      | late       | Down       | load DXF          |             |               |            |         |
|   |                           |                      |          | Make hea    | der        |            |            |                   |             |               |            |         |
|   |                           | New                  | 8        | User optio  | on basi    | c inforr   | mation     |                   |             |               |            |         |
|   |                           |                      | 8        | User optio  | ons(Pro    | ject)      |            |                   |             |               |            |         |
|   |                           |                      | 8        | User option | ons(Ref    | rigerar    | nt)        |                   | K           |               |            |         |
|   |                           |                      | 8        | Import/Ex   | port us    | er opti    | on mas     | ster              |             |               |            |         |
|   |                           | 1                    | 8        | Other unit  | t(DX kit   |            |            |                   |             |               |            |         |
|   |                           | 16                   |          | Model rep   | laceme     | ent set    | ting       |                   | 1           |               |            |         |
|   |                           |                      |          |             |            | -          |            |                   |             |               |            |         |

5.Sledeća

jedinica

### **Design Simulator**

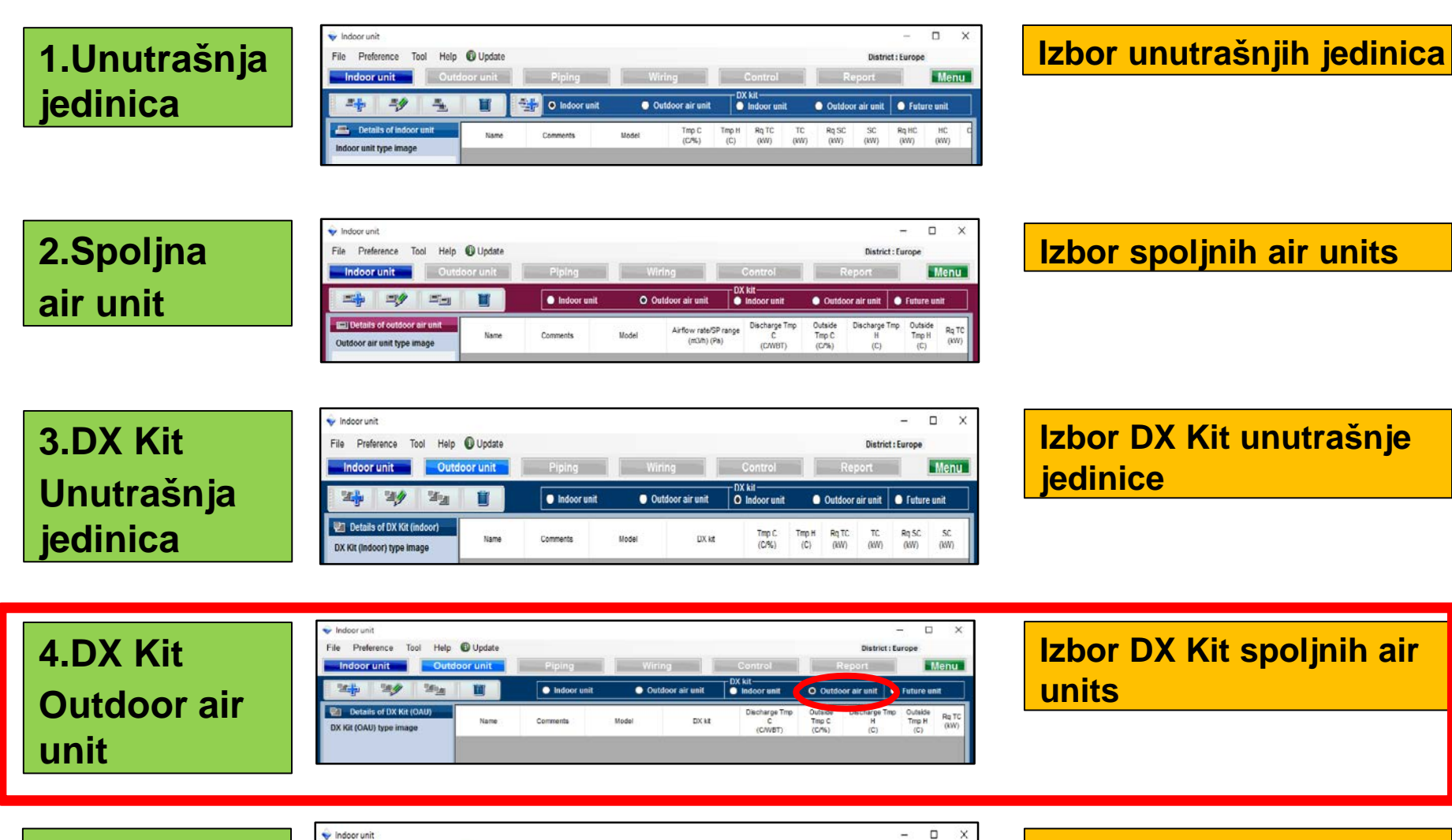

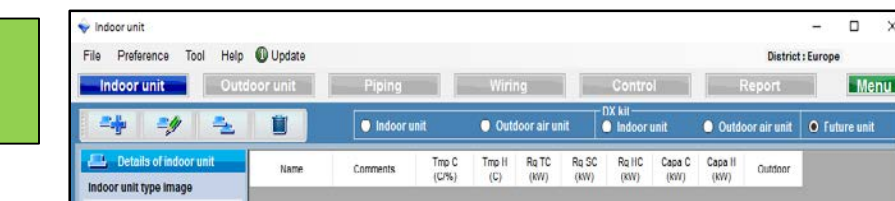

#### Izbor sledeć jedinica

#### 4. DX Kit Podešavanje Spoljne air unit

| Metod izb                                                                                                    | ora DX Kit S                                                 | Spoljne air un                                                                                                    | it (1/3)                                                                                                    | Izbor "dodaj                                                                 | novi       |
|----------------------------------------------------------------------------------------------------|--------------------------------------------------------------|----------------------------------------------------------------------------------------------------|----------------------------------------------------------------------------------------------------|------------------------------------------------------------------------------|------------|
| Indeor unit File Preference Tool Help In door unit Outdate Outdate Outda | Update     Oor Unit Piping     Indoor unit     Name Comments | Wiring     Control       Outdoor air unit     DX kit       Indoor unit     Indoor unit       Model     DX kit       DX kit     Control       Control     Control                                                                                                    | - C X<br>District : Europe<br>Report Menu<br>O Outdoor air unit Future unit<br>O Outside Discharge Tmp<br>Outside C(C) (C) (KW)                                                                                                    | DX kit "<br>Otvori početn<br>izbor DX kit                                    | i ekran za |
|                                                                                                    |                                                              | ✓ Indoor unit<br>File Prefere<br>Indoor u       Indoor u       Image: Statute       Image: Statute       Image: Statute       Image: Statute       Image: Statute       Image: Statute                                                                                                    | ence Tool Help Dupdate<br>nit Outdoor unit Pipi<br>Dup Kit (OALI)<br>new DX kit - outdoor air unit<br>Dig Comments<br>election                                                                                                    | ng Wiring Cc<br>foor unit Outdoor air unit In In<br>X DX kit                 |            |
| DX Kit (OAU) value<br>Model<br>Capacity<br>Fan air flow rate<br>Sound pressure level<br>Input power                                                                                                    | <                                                            | Models 2<br>Cooling<br>Rated<br>Discha<br>Discha<br>Utwit<br>Utwit<br>Utwi | Bection     Cooling only       ielection information input     Model name       unit     Head Not In Use     Model name       D     KW     5.1       TC     KW     5.1       DBT     C     17.5       DBT     C     17.5       DBT     C     17.5       DBT     C     17.5       DB     C     17.5       DB     C     17.5       DB     C     17.5       DB     C     17.5       DB     C     17.5       Outside DBT     C       UTP-VX30A     C       Wired RC(Touch)     C | D Heating Only<br>itdoor air unt<br>V 5.7<br>25<br>0<br>ity<br>1 - 3950<br>0 |            |
|                                                                                                    |                                                              | Report-<br>D.K.<br>Model I<br>Rated T<br>Rated T<br>R                                                                                                    | Room setting       Image: Constraint of the setting         Other unit information       aname         C       kW       5.1         C       kW       5.1         C       kW       5.7         Power       W         High       Low         High       Low         Width       Depth         High       Low         Weight       kg         e, even if it does not input the all contents within the report to other screens or report.                                       | Other Unit Add                                                               | *          |
#### 4. DX Kit Podešavanje Spoljne air unit

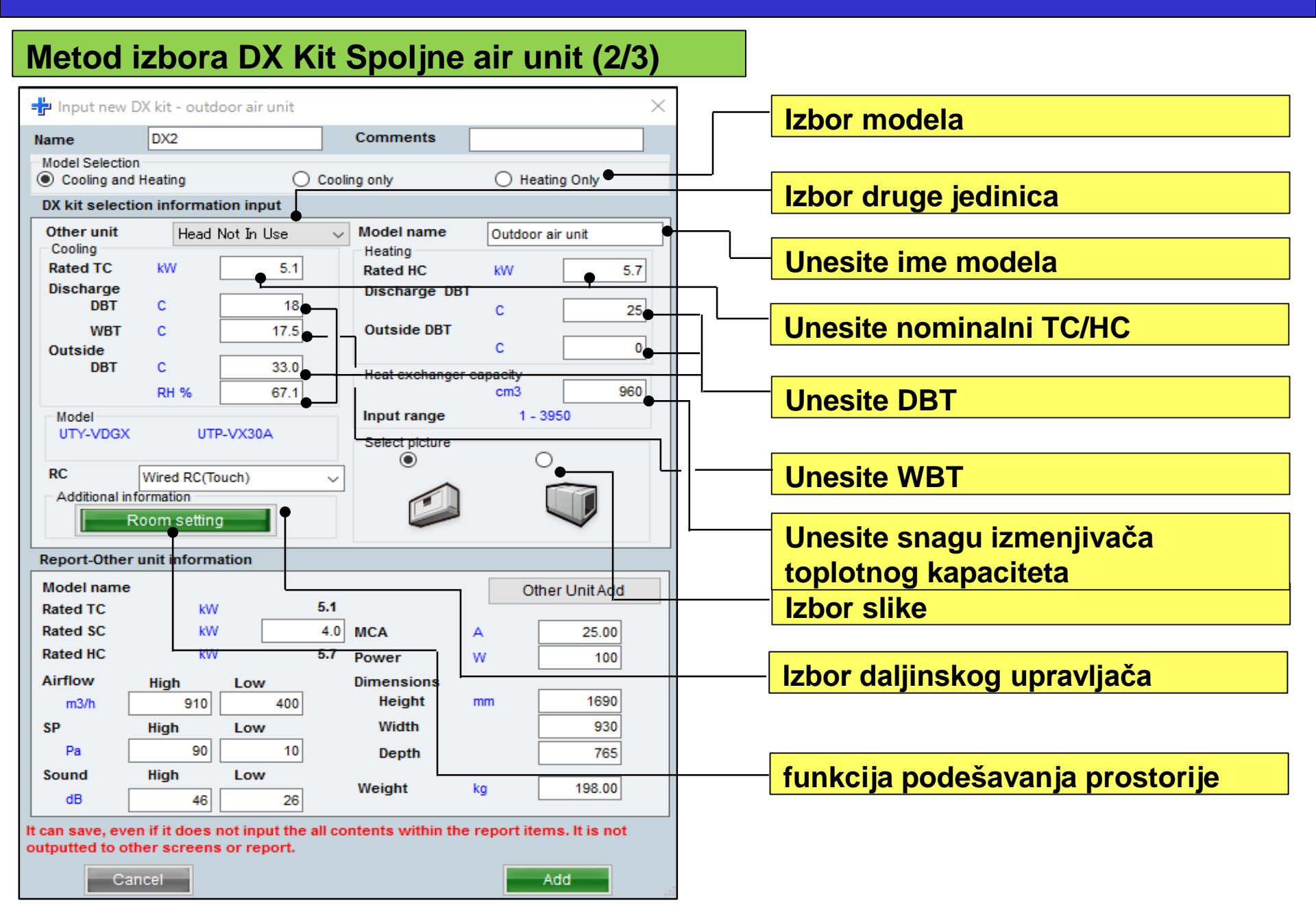

#### 4. DX Kit Podešavanje Spoljne air unit

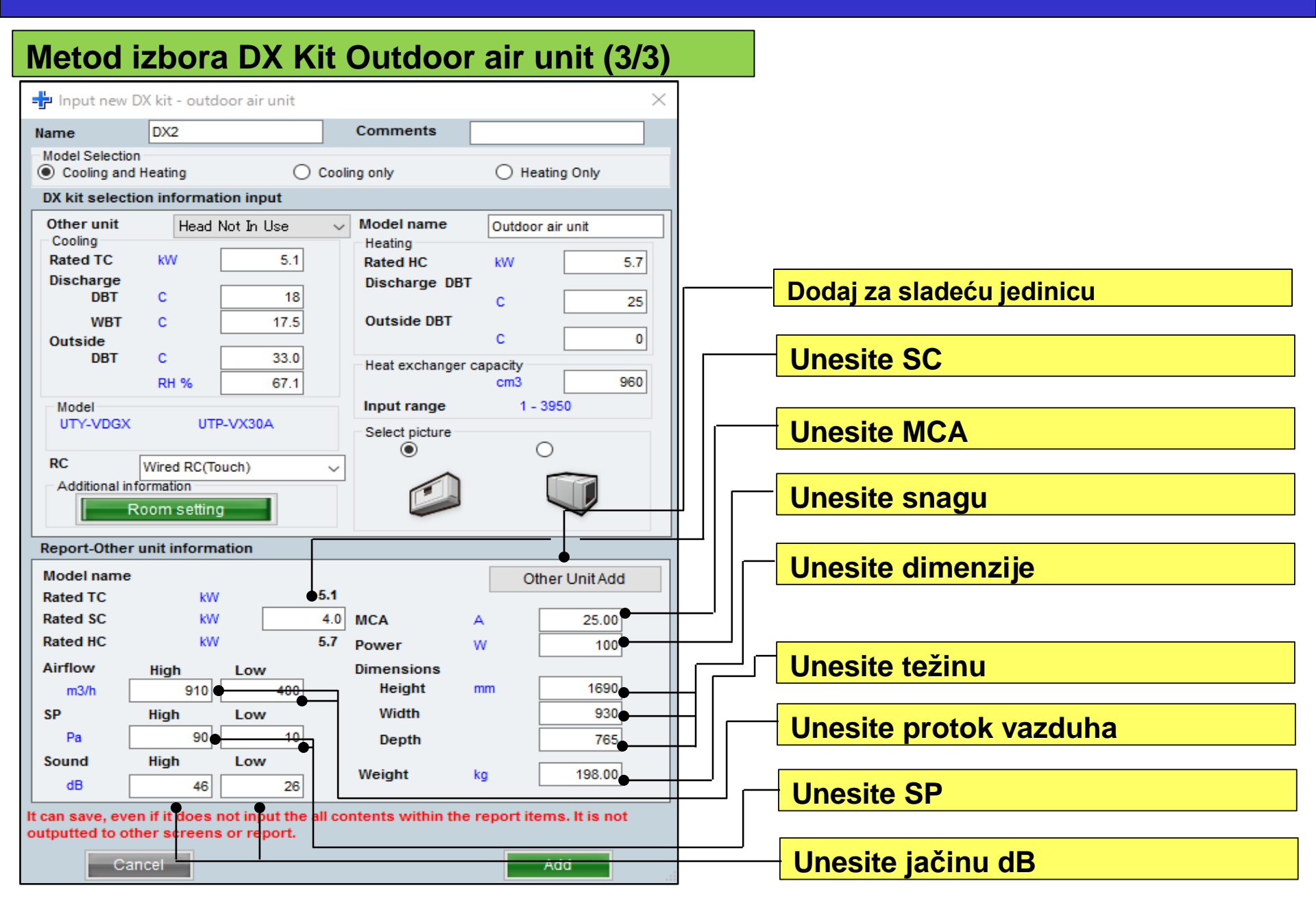

#### Podešavanja sistema

jedinica

24

-

-4

Details of indoor unit

Indoor unit type image

İ

Name

🔘 Indoor unit

Comments

Tmp C

(C/%)

Outdoor air unit

(C) (kW) (kW)

O Indoor uni

(KW) (KW) (KW)

Tmp H Ro TC Ro SC Ro HC Capa C Capa H

### **Design Simulator**

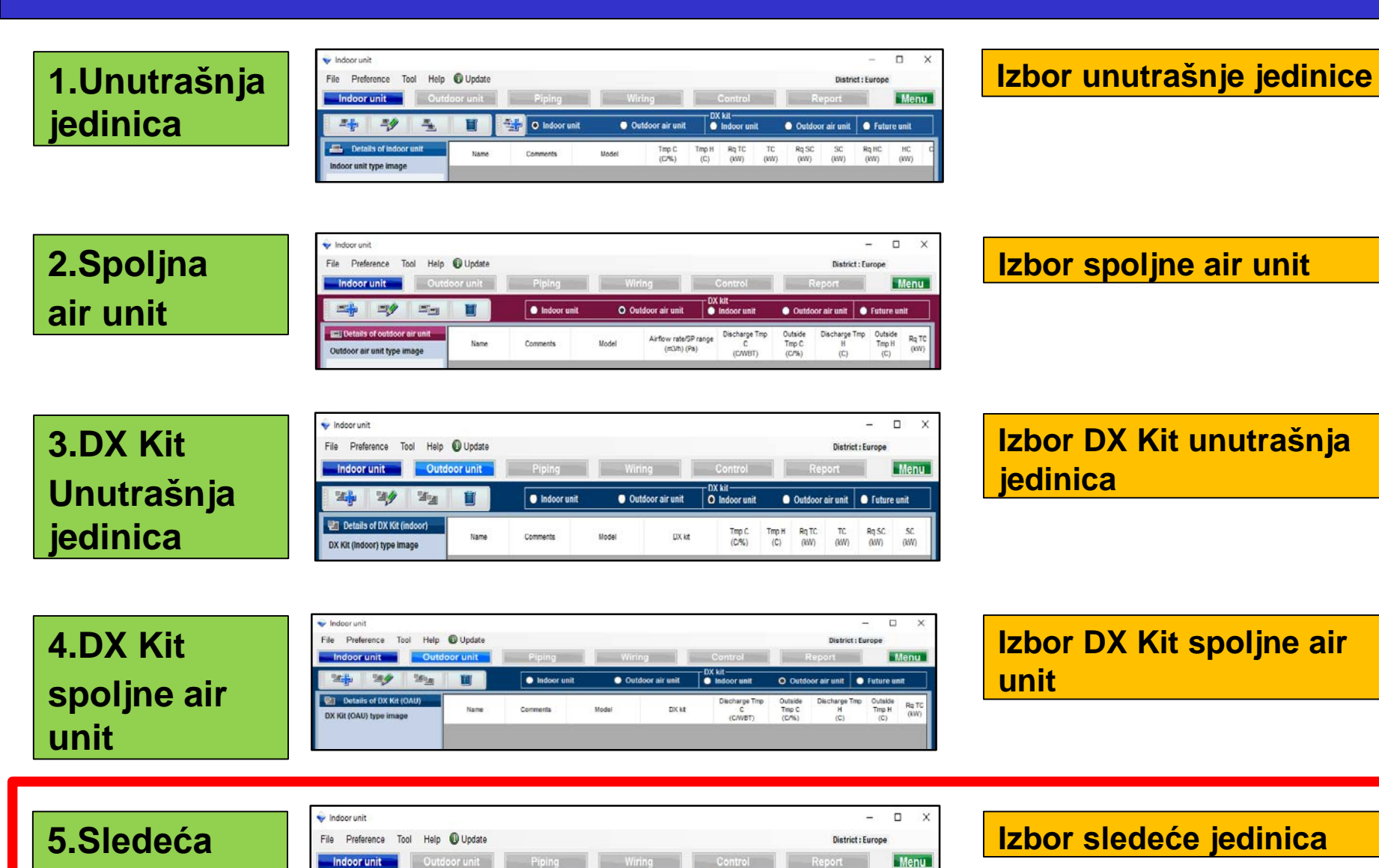

Outdoor air u 📢 O Future unit

Outdoor

#### 5.Sledeća jedinica

Buduča skica jedinica

Buduće funkcije izabranih spoljnih jedinica i cevovoda sa unutrašnjim jedinicama.Rezultati se ne ogledaju u izabranom proračunu

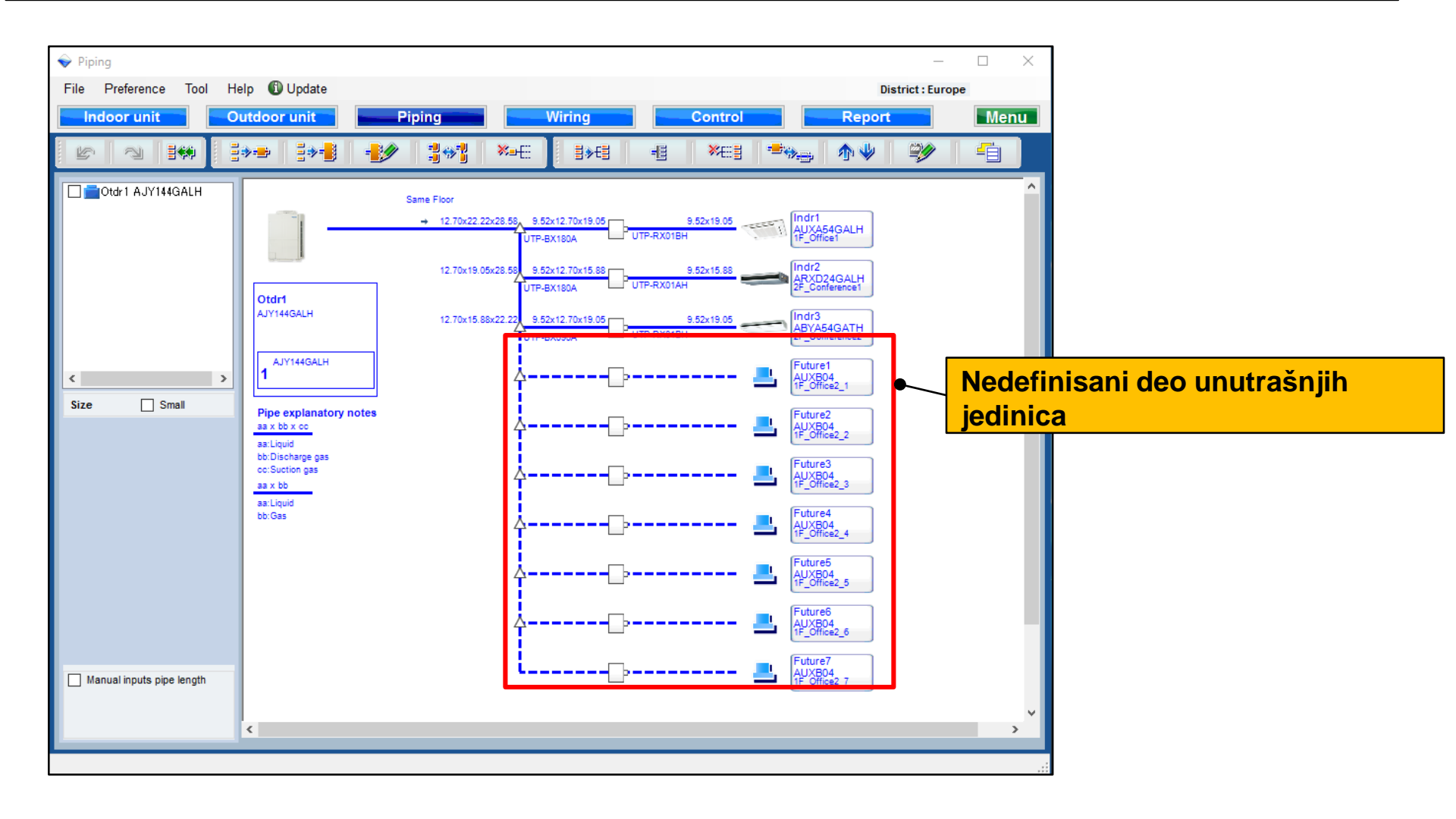

#### 5.Podešavanje budućih jedinica

| Metod izbora budućih jedi                                                                                                    | nica (1/4)                                                                                                    | Izbor "dodaj                                                                                                    |
|----------------------------------------------------------------------------------------------------|----------------------------------------------------------------------------------------------------|----------------------------------------------------------------------------------------------------|
| Indeor unit<br>File Preference Tool Help                                                                                                    | - Control Report Menu                                                                                                    | novu buduću<br>jedinicu"                                                                                                    |
| March March | or air unit O Outdoor air unit O Future unit                                                                                                    |                                                                                                    |
| Details of DX Kit (OAU)     Name     Comments     Model                                                                                                    | DX kit Discharge Tmp C Utside Tmp C H Tmp H Rq TC (KW)<br>C (C/VBT) (C/%) (C) (C) (C) (KW)                                                                                                    | Otvori ekran za<br>početni izbor budućih<br>modela                                                                                                    |
|                                                                                                    | Indoor unit Outdoor unit Piping                                                                                                    | Wiring         Con rol         Report         Menu           DX kit         DX kit |
|                                                                                                    |                                                                                                    | Outdoor air unit     Outdoor air unit     Outdoor air unit     Outdoor air unit                                                                                                    |
| DX Kit (OAU) value  Model Capacity Fan air flow rate Sound pressure level Input power  <                                                                                                    | Name     Comments       Model       Model       Oesign criteria       Cooling       DBT       C       33.0       RH %       67.1       Required capacity       TC       KW       0.5       SC       Heating       DBT       C       0       Required capacity       HC       KW       0.5 |                                                                                                    |

#### Metod izbora budućih jedinica(2/4)

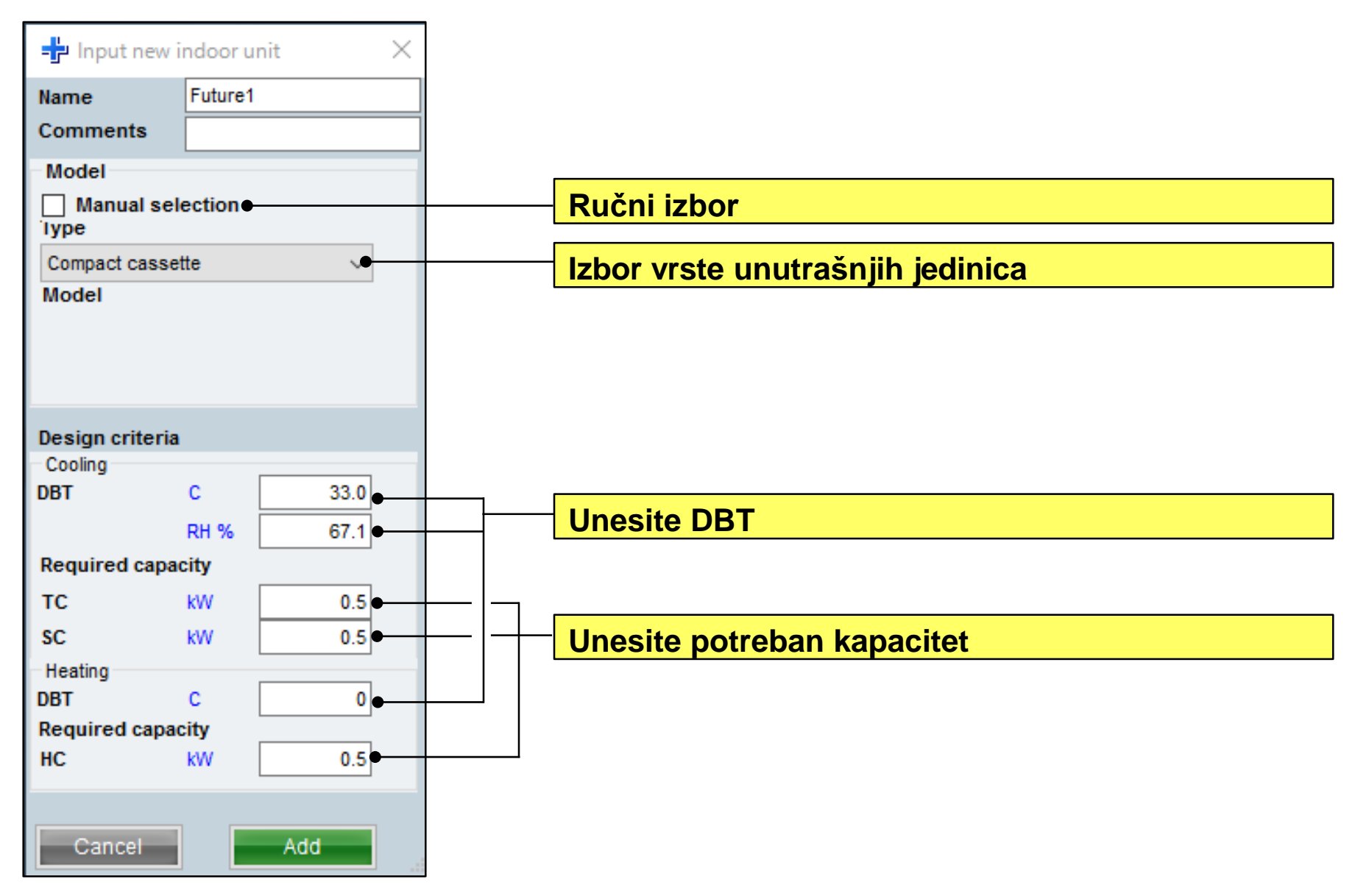

### 5. Podešavanje budućih jedinica

### **Design Simulator**

#### Metod izbora budućih jedinica(3/4)

| ame Otdr1                                         | G dtr1 AJYA90GALH 85.4%                                                                                                    | Indoor unit not yet connected |
|---------------------------------------------------|----------------------------------------------------------------------------------------------------|-------------------------------|
| omments                                           | - Indr2 AUXD24GALH                                                                                                    | a indr1 Compact cassette      |
| efrigerant R410A                                  | Indr3 ABYA30GATH                                                                                                    | alindr4 Compact cassette      |
| lodel                                             | Future1 AIABU/                                                                                                    | ahdr5 Compact cassette        |
| VR-II Heat Recovery space saving combination      | District and the second second s | indr6 Compact cassette        |
| lodel                                             | 2                                                                                                    | alindr7 Compact cassette      |
| AJYA90GALH                                        |                                                                                                    | - Indrß Compact cassette      |
| • SN 4000/ E044-                                  |                                                                                                    | Indr9 Compact casselle        |
| •                                                 |                                                                                                    | - norio Compact cassette      |
| ombination 100% V () Full Load                    |                                                                                                    |                               |
| anguage No                                        |                                                                                                    |                               |
| 100 %                                             |                                                                                                    |                               |
|                                                   |                                                                                                    |                               |
|                                                   |                                                                                                    |                               |
| utdoor dry builb temperature                      |                                                                                                    |                               |
| ooling C 35 Heating C                             | 7                                                                                                    |                               |
| ctual capacity                                    |                                                                                                    |                               |
| ooling 21.8 kW Heating 27.1 k                     | w                                                                                                    |                               |
| iping                                             |                                                                                                    |                               |
| ctual piping length                               |                                                                                                    |                               |
| m 7                                               | 6                                                                                                    |                               |
| Position of outdoor unit relative to indoor unit  |                                                                                                    |                               |
| ) Higher 🔹 🛞 Same Floor 🔿 🔵 Lower 🦆               |                                                                                                    |                               |
| eight difference between outdoor and indoor units |                                                                                                    |                               |
| m0                                                | 0                                                                                                    |                               |
|                                                   |                                                                                                    | ¢ >                           |
|                                                   |                                                                                                    |                               |
|                                                   | Partial Load operation                                                                                                    | Cancel OK                     |
|                                                   |                                                                                                    |                               |

Parage
Performence Tool Help © Update
Betret:Europe
Indoor unit
OUtdoor unit
Piping
Wiring
Control
Report
Metric
Betret:Betret:Bet

Povežite buduće jedinice sa spoljnom jedinicom

Buduće jedinice se mogu prikazati na cevovodu. Obratite pažnju na sledeće:

 " Buduće jedinice" se ne mogu dodati na već urađen design.

" Buduće jedinice" se ne mogu dodati na dizajn za RB single

 " Buduće jedinica" se ne mogu dodati na dizajn RB Multi

Design "Buduće jedinica" se ne može za vezati za postojeci header.

Dužina instalacije za "Buduće jedinice" nije precizirana.

### 5.Podešavanje budućih jedinica

### **Design Simulator**

| Wring<br>Te Preference Tool H<br>Indoor unit     | eip 🕲 Update<br>Putdoor unit                                                                                                    | Piping Wi                                                                      | ing Control                      | Report        |   | n x |
|--------------------------------------------------|----------------------------------------------------------------------------------------------------|--------------------------------------------------------------------------------|----------------------------------|---------------|---|-----|
| er   na   144                                    | 2                                                                                                    | 5 850 🛍                                                                        | Witho cable<br>Transmission line | e O Power Inc | Ĩ |     |
| CISTI AJVAROALH                                  | Deri<br>Arkobus<br>1                                                                                                    |                                                                                | A CONTRACTOR                     |               |   |     |
| →<br>Address setting<br>Auto                     |                                                                                                    |                                                                                |                                  |               |   |     |
| Bioexception<br>Bioexception<br>I har eador unit | D<br>- Transmission Ree<br>Size: 0.33-exi(22/AVG)<br>War space LEVEL & proceeding<br>Remains: CONVOLVED to<br>Size: 0.33-1.25mm2(22-154) | ner und<br>was polar 2000, ywithed par solid sons dawe<br>gwithis cable<br>(G) | nar 8. dänen                     |               |   |     |

Metod izbora budućih jedinica (4/4)

| pc.                 | Select<br>Meterial R<br>Option 2 | e.     | <ul> <li>Indexr unit</li> <li>User opliates(Project)</li> </ul> | O Ouldeer unit<br>User oplians(Rehigere | O Optice 1         |  |
|---------------------|----------------------------------|--------|-----------------------------------------------------------------|-----------------------------------------|--------------------|--|
| llem                | Nodel                            | OuanBy | Туре                                                            | Remarks 1                               | Remarks2           |  |
| Outriper            | AJYABOGALH                       | 1      | VR-II Heat Recovery                                             |                                         |                    |  |
| Indoor              | AUXD24GALH                       | 1      | Cassette                                                        |                                         |                    |  |
| Indoor              | ABYA30GATH                       | 1      | Ceiling                                                         |                                         |                    |  |
| Remote controller   | UTY-RINRY                        | 2      | Wred RC(Touch)                                                  |                                         |                    |  |
| Option (Indoor Rem) | UTG-UGYA-W                       | 1      | Cassette Grille                                                 |                                         |                    |  |
| Branch kit          | UTP-BX090A                       | 2      | Separation tube                                                 |                                         |                    |  |
| RB unit             | UTP-RXD1AH                       | 1      | RB unit                                                         |                                         |                    |  |
| RB unit             | UTP-RX018H                       | 1      | R8 unit                                                         |                                         |                    |  |
| Pipe                | 14                               | 0.0    |                                                                 | Unit: m                                 | Total pipe length: |  |
| Pipe                | 3/6                              | 0.0    |                                                                 | Unit.m                                  | Total pipe length: |  |
| Pipe                | 1/2                              | 0.0    |                                                                 | Unit m                                  | Total pipe length: |  |
| Pipe                | 5/8                              | 0.0    |                                                                 | Unit: m                                 | Total pipe length: |  |
| Pipe                | 3/4                              | 0.0    |                                                                 | Unit m                                  | Total pipe length: |  |
| Pipe                | 7/8                              | 0.0    |                                                                 | Unit m                                  | Total pipe length: |  |
| Refriderant         | R410A                            | 3.00   |                                                                 | Unit: kg                                | Total Refrigerant  |  |

Buduće jedinice mogu biti povezane na napajanje. Obratite pažnju na sledece:

 Dizajn za - grupu za daljinski, ako u sebi sadrži " Buduću jedinicu" ne može da se uradi.

. Za "Buduću jedinicu" neće biti vidljivi prenosni vodovi i napajanje.

#### Buduće jedinice nisu prikazane u izveštaju.

|                                                                                                    |                                                                                                    | Изберете VRF система                                                                                                    |
|----------------------------------------------------------------------------------------------------|----------------------------------------------------------------------------------------------------|----------------------------------------------------------------------------------------------------|
| <ul> <li>Design Simulator</li> <li>File Preference Tool Help () Update Download DXF Mode setting</li> </ul> | <br>District : Eur                                                                                          | горе                                                                                                    |
| New Open                                                                                                    | Design Sim                                                                                                  | Екран за настройка вътрешни тела                                                                                              |
| Project Name Management Number                                                                              | Indoor unit     Definition       File     Preference     Tool       Indoor unit     Outdoor unit     Piping | etail                                                                                                    |
| VRF system Previous models 8 Rooms Mult                                                                     | Details of indoor unit     Name     Comments     N                                                          | Model Tmp C Tmp H Rq TC TC Rq SC SC Rq HC HC Capa C Capa H Pipe Outdoor<br>(CP\$6) (C) (KW) (KW) (KW) (KW) (KW) (KW) (KW) (KW |
| Price list Quotation                                                                                        |                                                                                                    |                                                                                                    |
|                                                                                                    | Indoor unit value                                                                                           |                                                                                                    |
|                                                                                                    | Input power                                                                                                 |                                                                                                    |

## **Design Simulator**

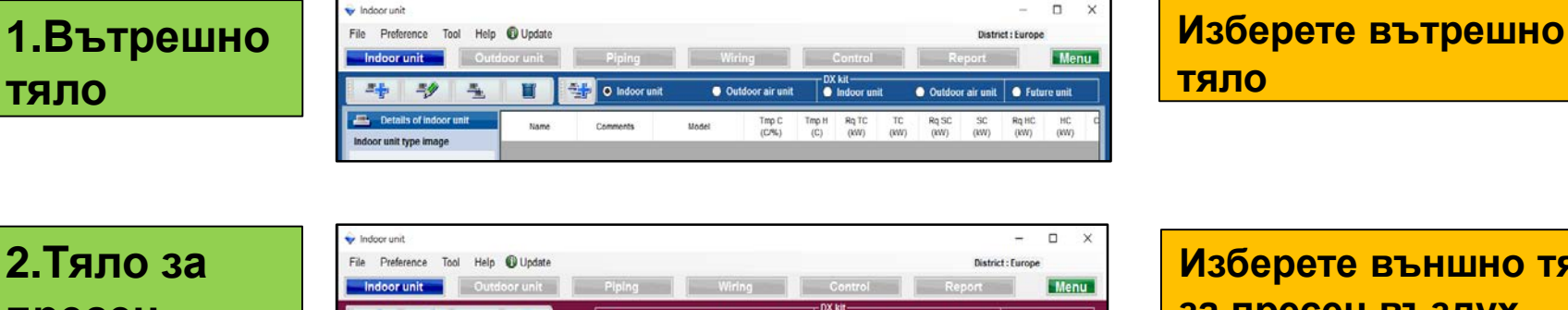

пресен въздух

тяло

| =                                              |                  |      | Indoor unit | O Out | door air unit                        | kit<br>Indoor unit            | Outdo                     | oor air unit              | Future un               | it |
|------------------------------------------------|------------------|------|-------------|-------|--------------------------------------|-------------------------------|---------------------------|---------------------------|-------------------------|----|
| Details of outdoor<br>Outdoor air unit type in | air unit<br>nage | Name | Comments    | Model | Airflow rate/SP range<br>(m3/h) (Pa) | Discharge Tmp<br>C<br>(C/WBT) | Outside<br>Tmp C<br>(C/%) | Discharge Tmp<br>H<br>(C) | Outside<br>Tmp H<br>(C) |    |

Изберете външно тяло за пресен въздух

#### 3.DX комплект

| 🖗 Indoor unit                        |             |          |               |                                                    |         |       |       |         | -          | D X  |
|--------------------------------------|-------------|----------|---------------|----------------------------------------------------|---------|-------|-------|---------|------------|------|
| File Preference Tool Help 🛈 Update   |             |          |               |                                                    |         |       |       | Distric | t : Europe |      |
| Indoor unit Out                      | door unit   | Piping   | Wiri          | 1g                                                 | Control |       | Rep   | ort     |            | Menu |
| 2 <b>1</b> 2 <b>1</b> 2 <sup>3</sup> | Indoor unit | Out      | loor air unit | DX kit<br>O Indoor unit O Outdoor air unit O Futur |         |       |       |         |            |      |
| 🐏 Details of DX Kit (indoor)         |             | Commente | Notel         | DX ket                                             | Τπρ C   | Ттр Н | Rq TC | TC      | Rq SC      | SC   |

Изберете вътрешен DX комплект

**4.DX** комплект за пресен въздух

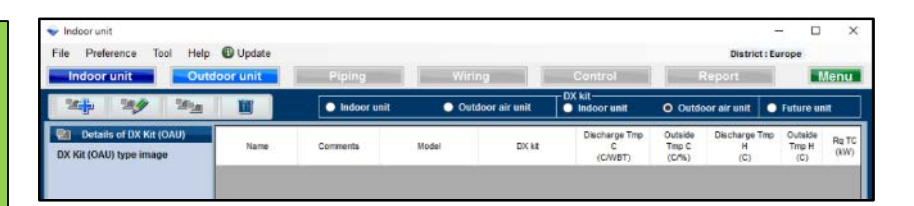

Изберете външен DX комплект за пресен **ВЪЗДУХ** 

#### 5.Допълнителни тела

| 🔷 Indoor unit             |         |            |                |              |               |               |                  |                |                |              | -        |          |   |
|---------------------------|---------|------------|----------------|--------------|---------------|---------------|------------------|----------------|----------------|--------------|----------|----------|---|
| File Preference Tool Help | Update  |            |                |              |               |               |                  |                |                | District     | : Europe | 1        |   |
| Indoor unit Outdo         | or unit | Piping     |                | Wirir        | ıg            |               | Contro           | И              |                | Report       |          | Me       | n |
|                           |         | 🔵 Indoor u | init           | Outo         | loor air ur   | iit 🛛         | DX kit<br>Indoor | unit           | O Outdo        | oor air unit | 0 fu     | ture uni | ľ |
| 📇 Details of indoor unit  | Name    | Comments   | Tmp C<br>(C/%) | Tmp H<br>(C) | Rq TC<br>(KW) | Rq SC<br>(kW) | Rq HC<br>(KW)    | Capa C<br>(KW) | Capa H<br>(KW) | Outdoor      |          |          |   |

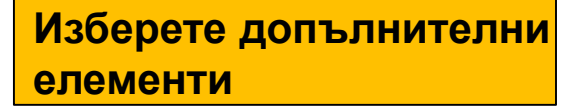

## **Design Simulator**

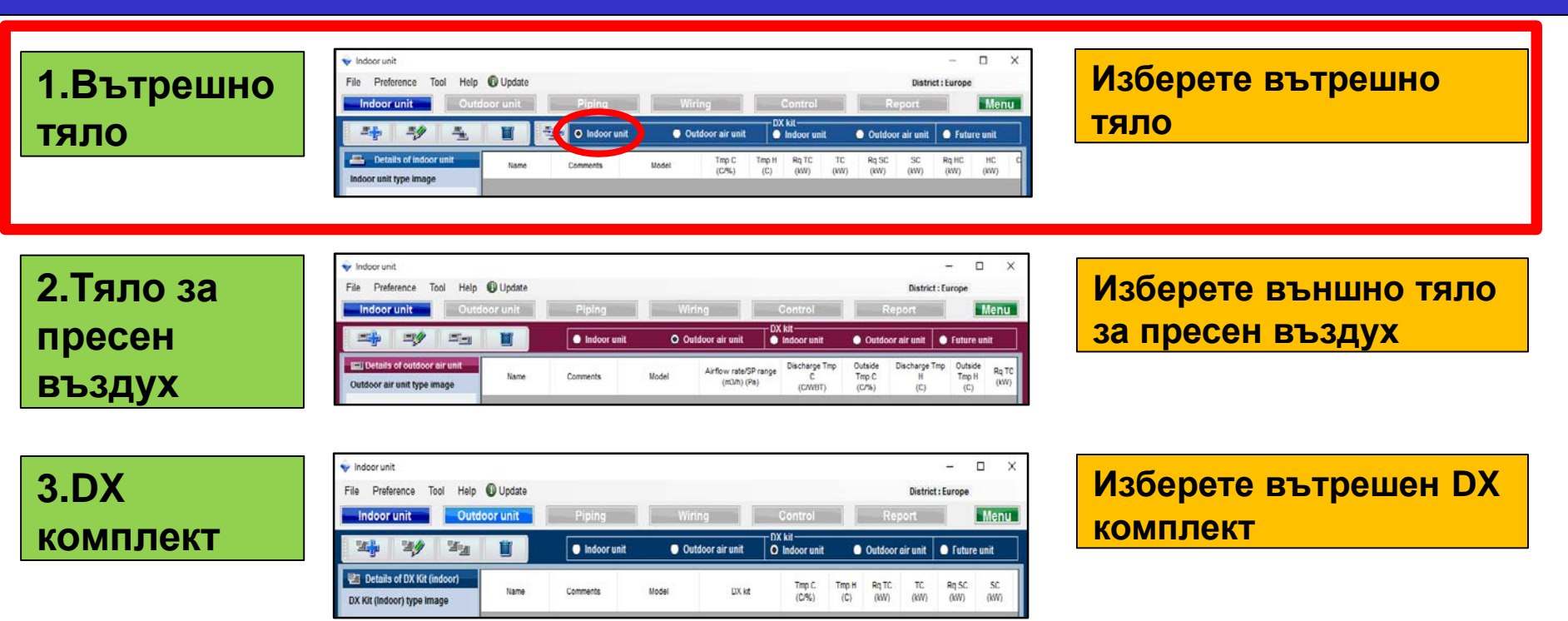

4.DX комплект за пресен въздух

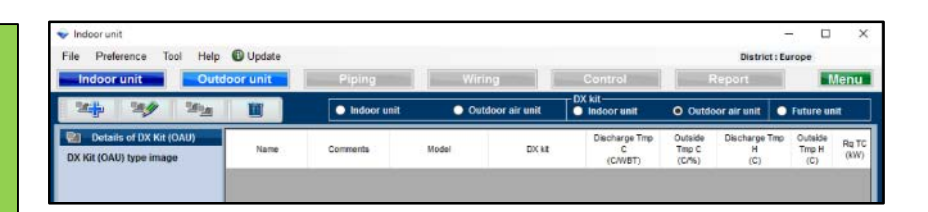

Изберете външен DX комплект за пресен въздух

#### 5.Допълнителни тела

| 🔶 Indoor unit                                 |         |            |                |              |               |               |                  |                |                |              | -           |           | X  |
|-----------------------------------------------|---------|------------|----------------|--------------|---------------|---------------|------------------|----------------|----------------|--------------|-------------|-----------|----|
| File Preference Tool Help                     | Update  |            |                |              |               |               |                  |                |                | District     | t : Europ   | e )       |    |
| Indoor unit Outdo                             | or unit | Piping     |                | Wiri         | ıg            |               | Contro           | ol             |                | Report       |             | Me        | nu |
|                                               |         | 🔵 Indoor u | init           | Out          | loor air u    | nit           | DX kit<br>Indoor | unit           | O Outdo        | oor air unit | <b>O</b> Fu | iture uni | t  |
| Details of indoor unit Indoor unit type image | Name    | Comments   | Tmp C<br>(C/%) | Tmp H<br>(C) | Rq TC<br>(KW) | Rq SC<br>(KW) | Rq HC<br>(KW)    | Capa C<br>(KW) | Capa H<br>(KW) | Outdoor      |             |           |    |

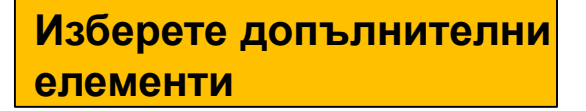

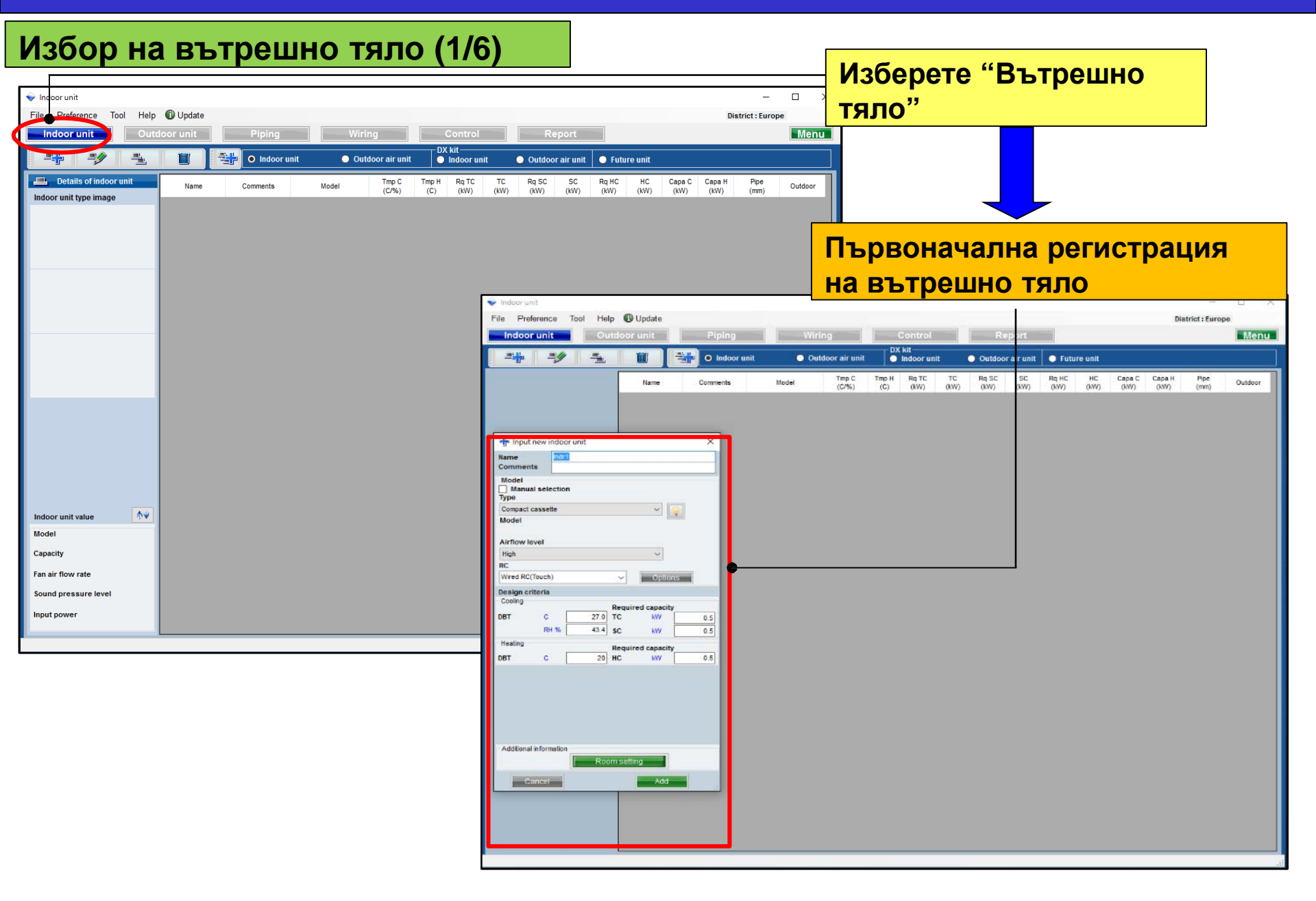

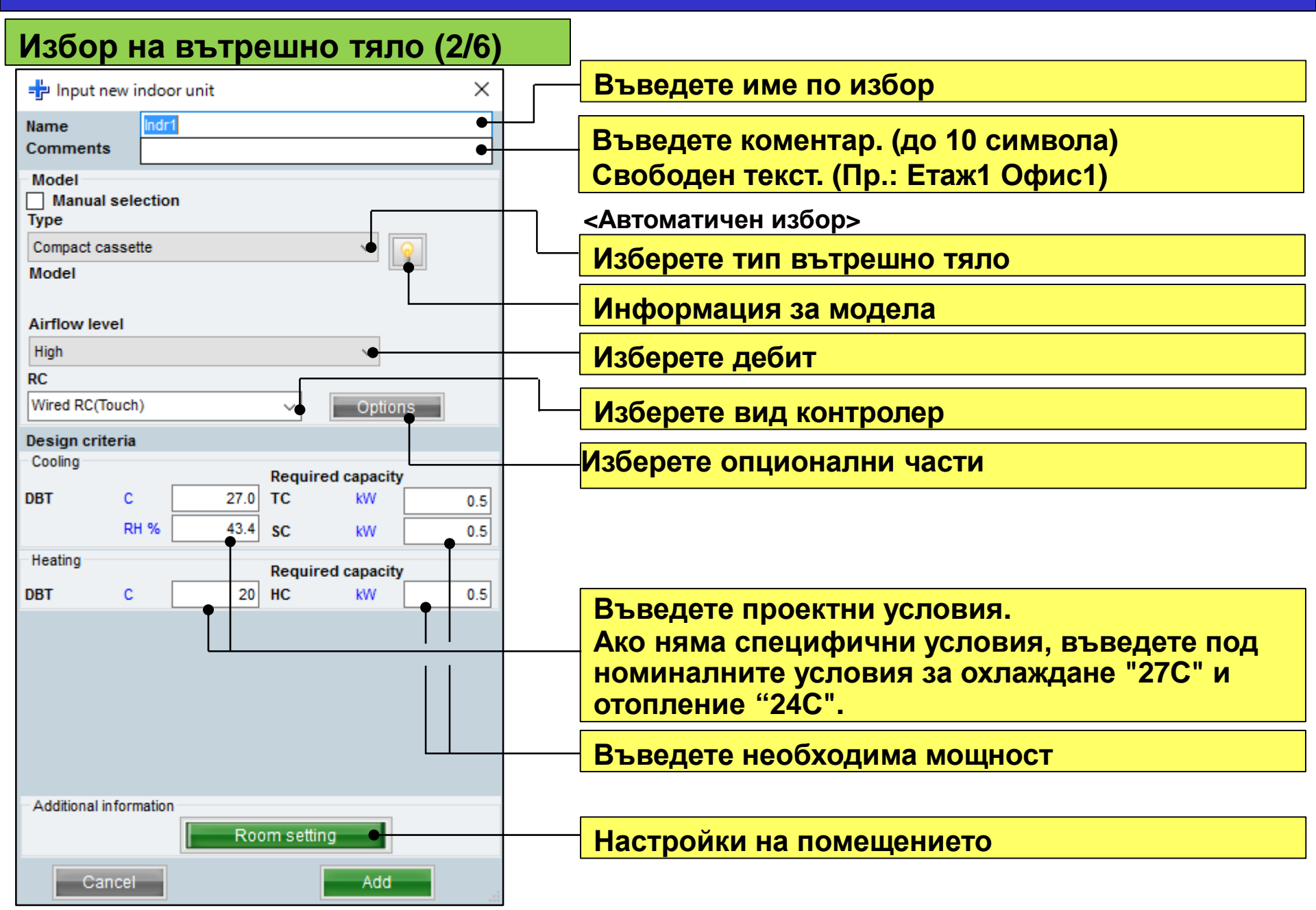

## 1.Настройки канално вътр.тяло Design Simulator

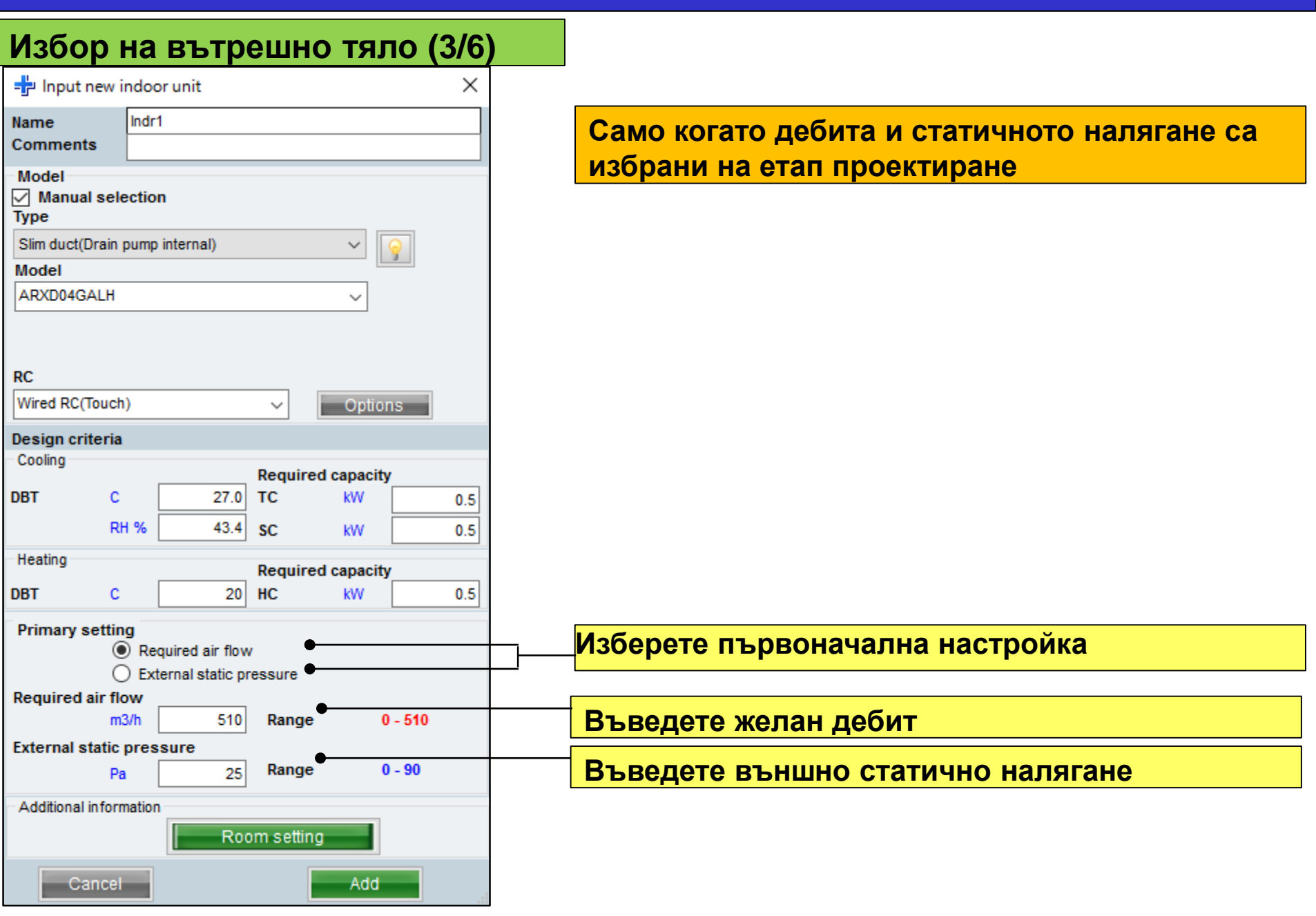

# 1.Настройки вътр.тяло (опции) Design Simulator

#### Избор на вътрешно тяло (4/6)

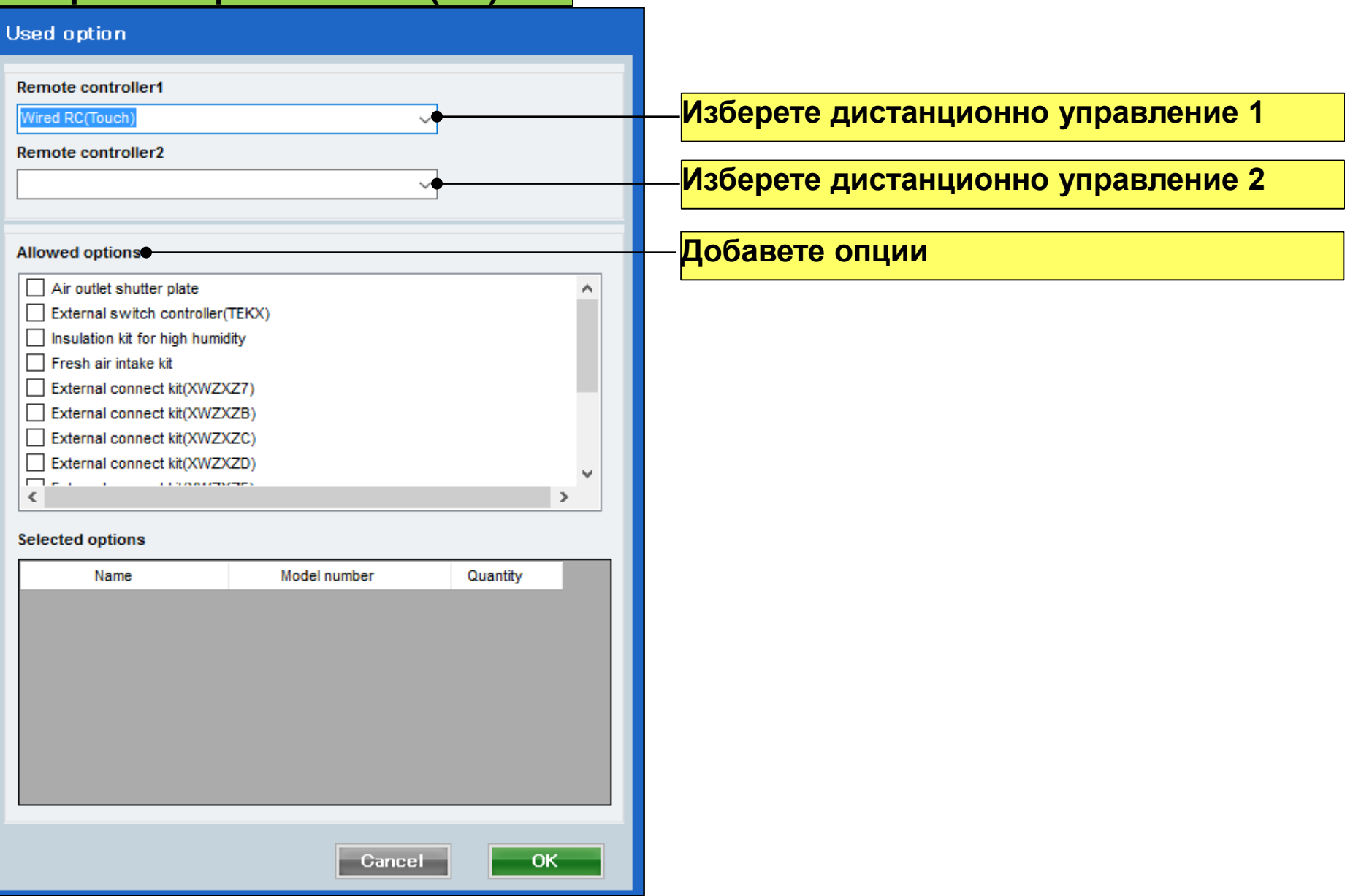

| Избор на вътре                                                                                                    | шно тяло (5/6)                                                                                                    |                                                                                                    |                                                                                                    |
|----------------------------------------------------------------------------------------------------|----------------------------------------------------------------------------------------------------|----------------------------------------------------------------------------------------------------|----------------------------------------------------------------------------------------------------|
| (Пример 1)                                                                                                    | (Пример 2)                                                                                                    | (Пример 3)                                                                                                 |                                                                                                    |
|                                                                                                    | Input new indoor unit       X         Name       Indr2         Comments       2F_Conference1         Model                                                                                                    | Input new indoor unit       X         Name       Indr3         Comments       2F_Conference2         Model | (Пример 1)<br>Коментари : Етаж 1 Офис 1<br>Тип : Компактна касета<br>Контролер : Кабелно дист.упр-е<br>Температура : 27С                                                                     |
| Model                                                                                                    | Nodel RC Wired RC(Touch) Options Design criteria Cooling                                                                                                    | Model Airflow level High RC Wired RC(Touch) Design criteria Cooling                                        | (Пример 2)<br>Коментари : Етаж 2 Зала 1<br>Тип : Канален (вгр.конд.помпа)<br>Контролер : Кабелно дист.упр-е<br>Температура : 27С<br>Мощност (обща): 0.5kW (охлаждане)                        |
| Required capacity       0BT     C       27.0     TC       RH %     43.4       SC     KW       2.0       Heating       Required capacity       0BT     C       20     HC       KW     2.0 | DBT     C     27.0     TC     KW     0.5       RH %     43.4     SC     KW     0.5       Heating     Required capacity       DBT     C     20     HC     kW     0.5       Primary setting     Image: Required air flow     Image: C     0.5       Primary setting     Image: Required air flow     Image: C     Image: C       Image: Required site flow     Image: C     Image: C     Image: C | DBT C 27.0 TC KW 7.0<br>RH % 43.4 SC KW 5.0<br>Heating Required capacity<br>DBT C 20 HC KW 7.0             | (Пример 3)<br>Коментари : Етаж 2 Зала 2<br>Тип : Таванен<br>Контролер : Кабелно дист.упр-е<br>Температура : 27С<br>Мощност (обща): 7.0kW (охлаждане)<br>Мощност (чувств.): 5.0kW (охлаждане) |
| Additional information<br>Room setting<br>Cancel                                                                                                    | Required air flow       m3/h       510       Range       0 - 1330       External static pressure       Pa       25       Range       0 - 90   Additional information       Room setting                                                                                                    | Additional information Room setting Cancel Add                                                             |                                                                                                    |

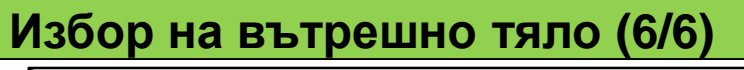

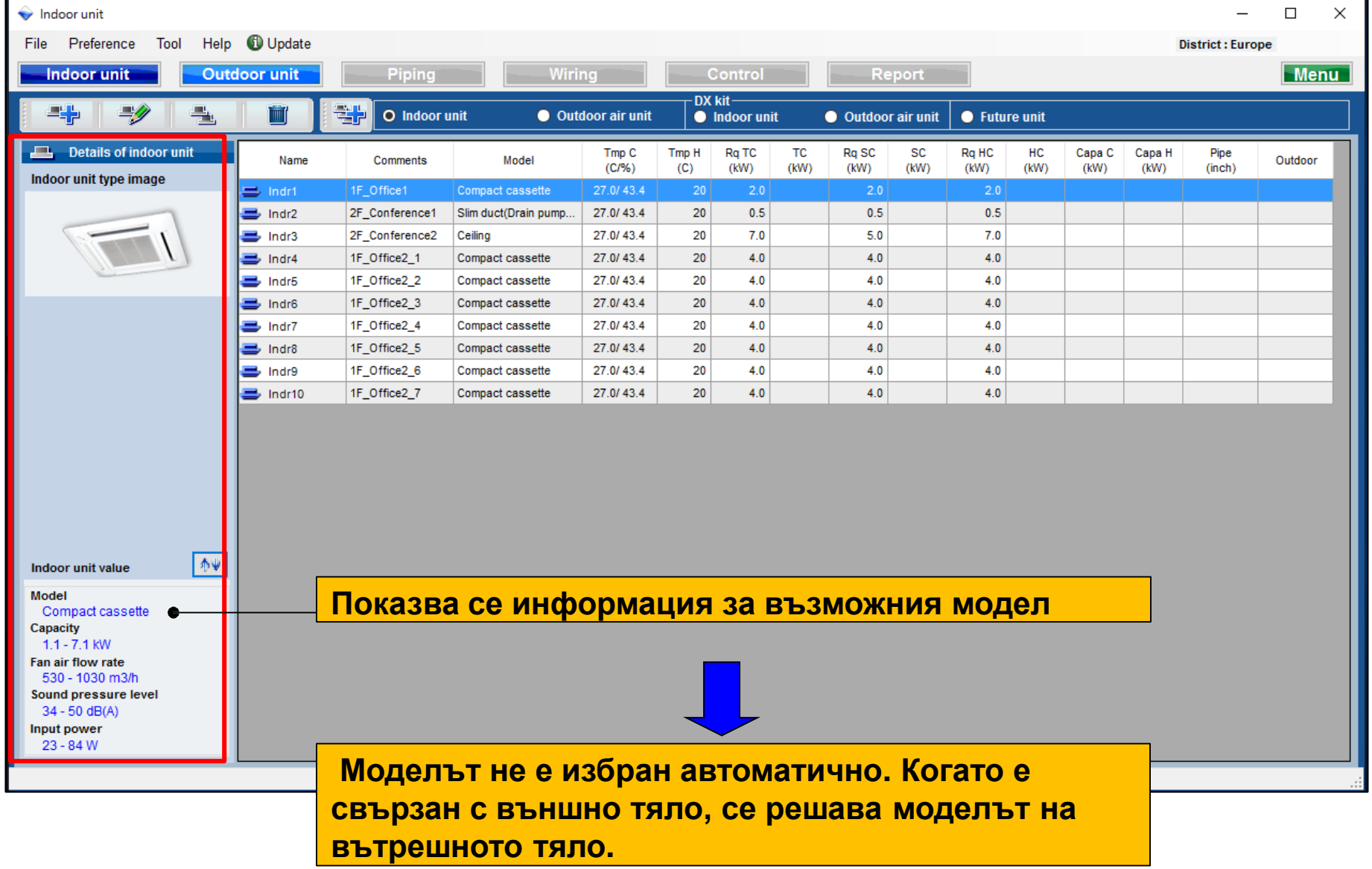

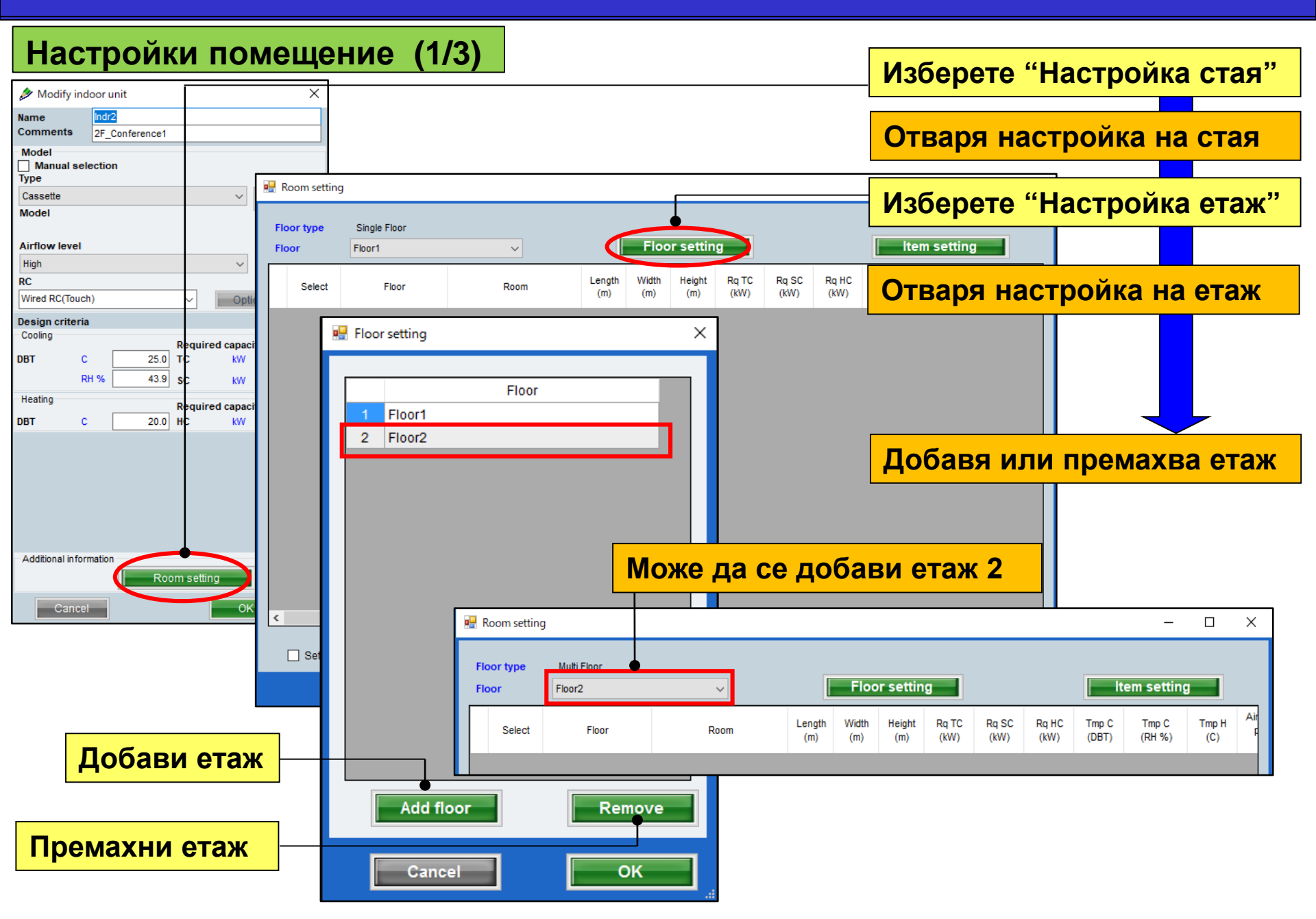

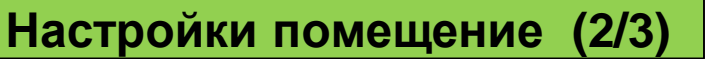

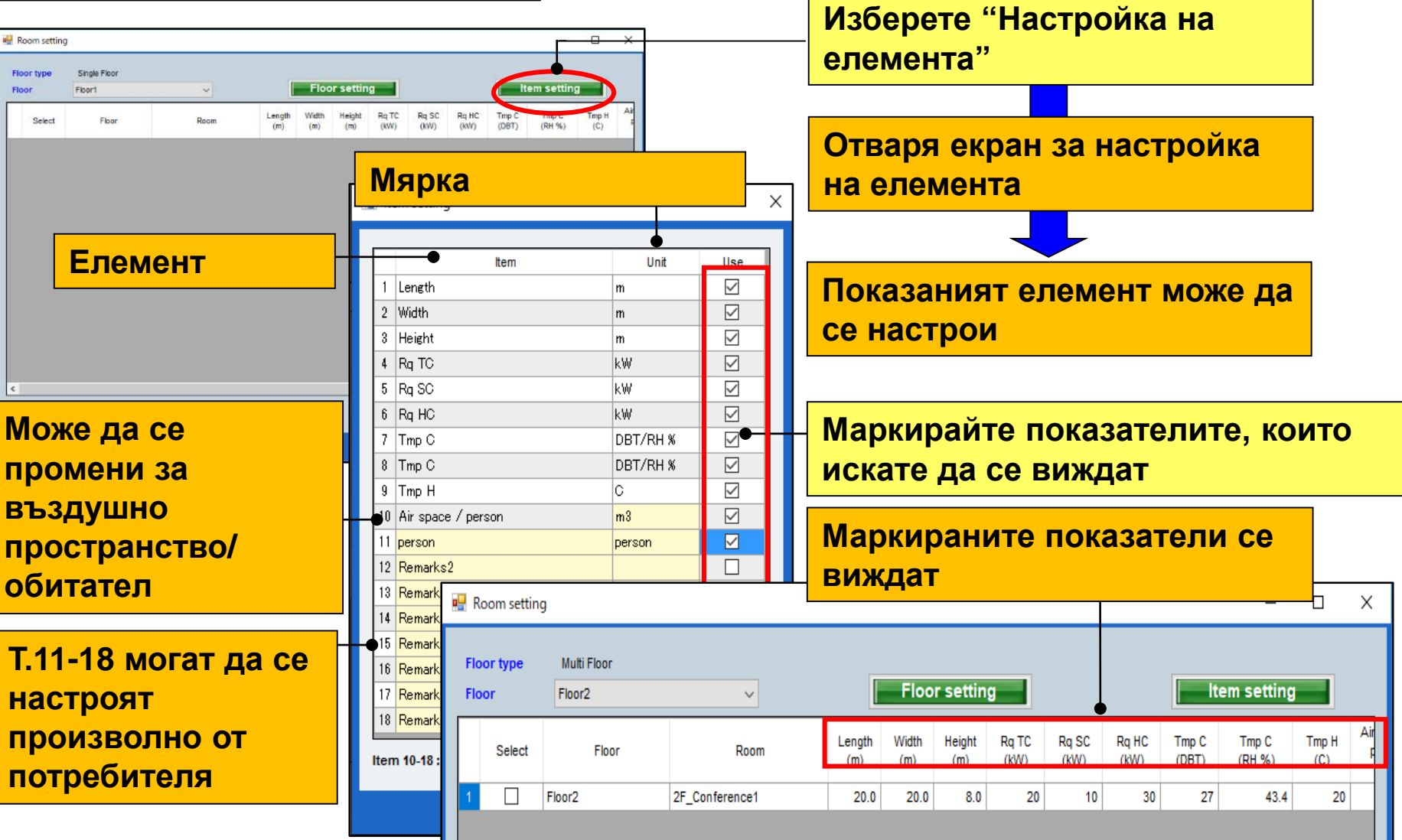

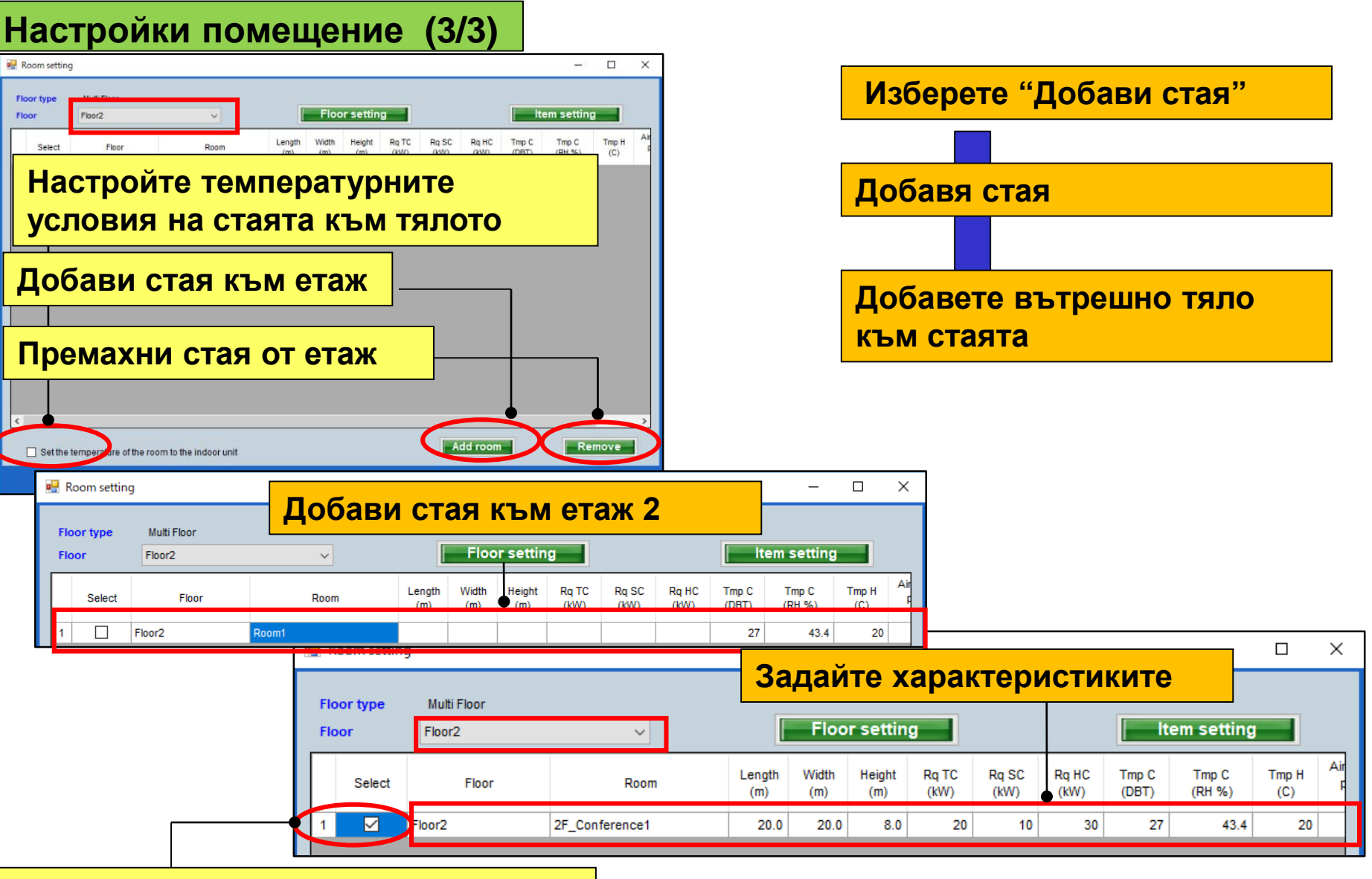

Маркирайте и добавете вътрешно тяло към стаята

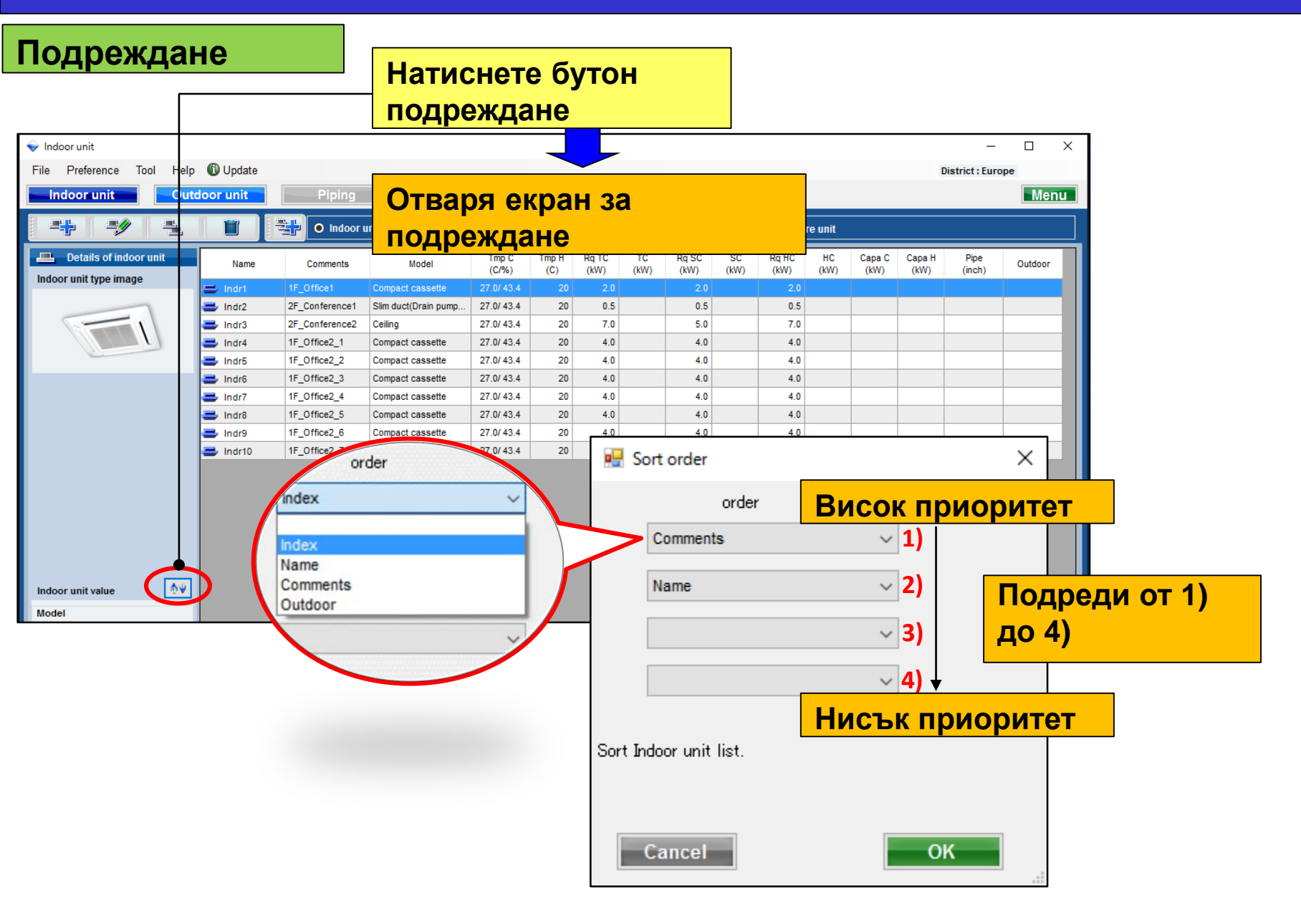

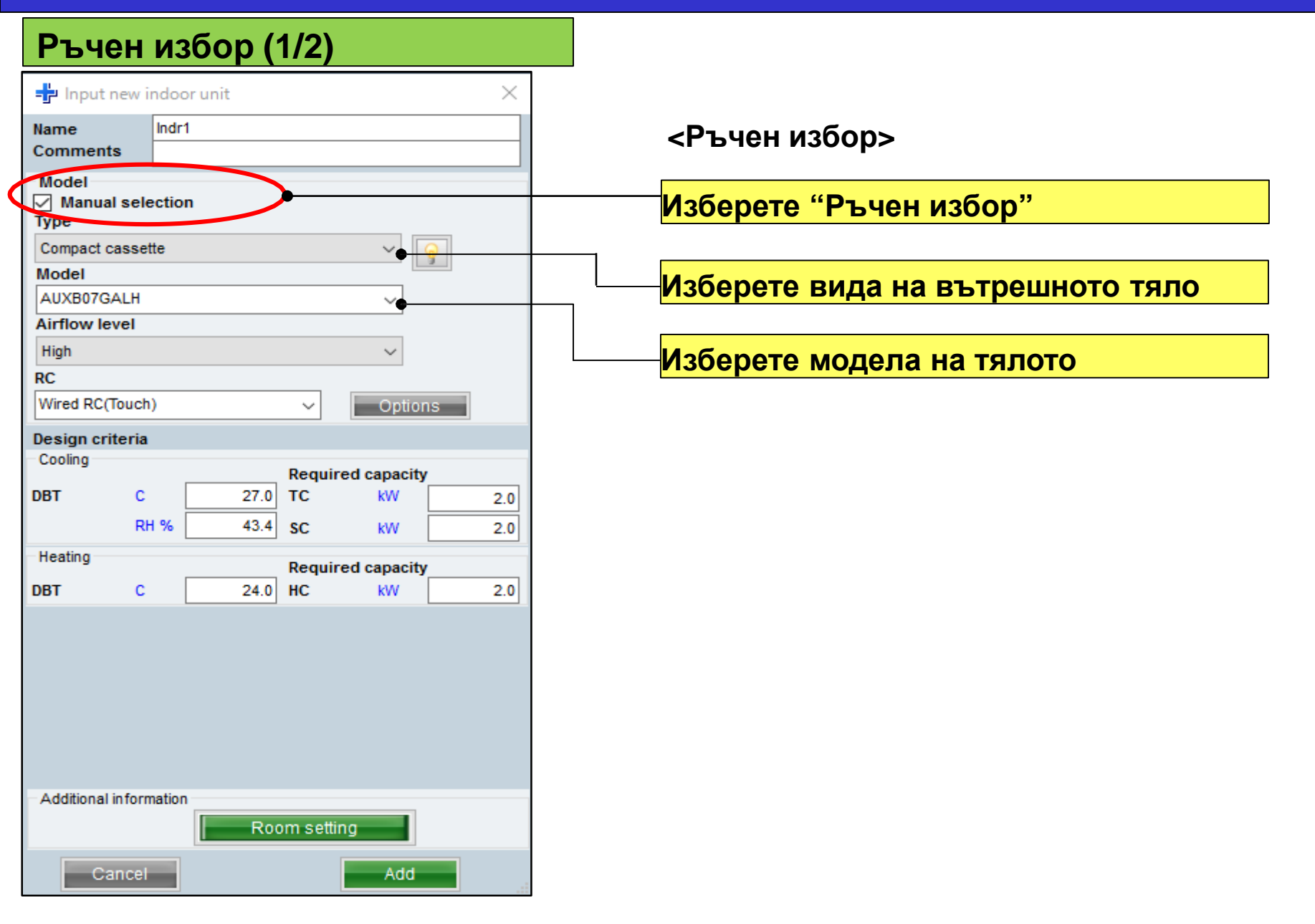

#### Ръчен избор (2/2)

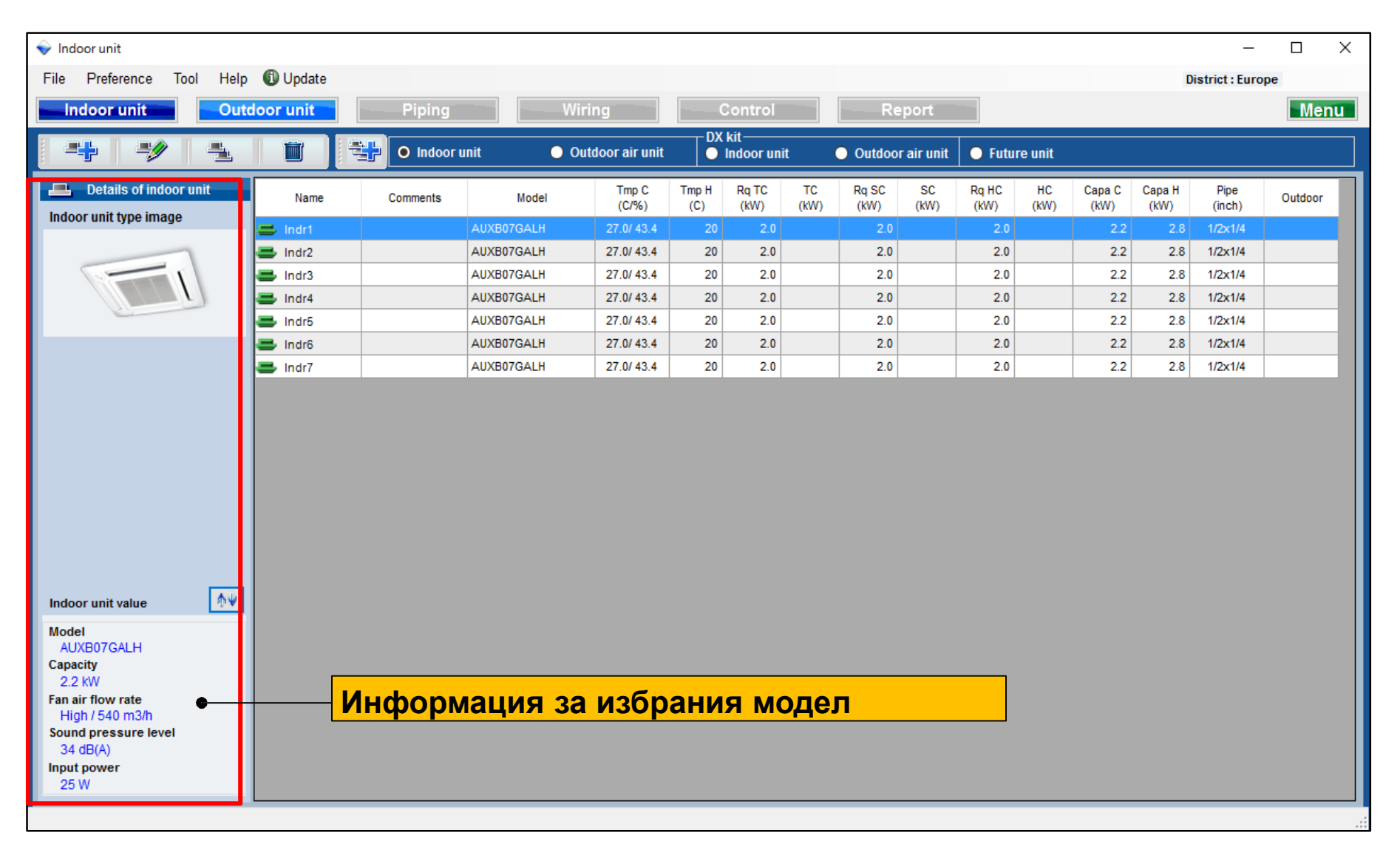

| Инфс                       | ормация         | я за мо     | одела (           | 1/2)                 |                |                |                   |             |               |               |                |                |   |
|----------------------------|-----------------|-------------|-------------------|----------------------|----------------|----------------|-------------------|-------------|---------------|---------------|----------------|----------------|---|
| 🕂 Input new                | indoor unit     |             |                   | ×                    |                |                |                   |             |               |               |                |                |   |
| Name<br>Comments           | Indr1           |             |                   |                      |                | Изб            | ерете "И          | 1нфор       | маци          | я за мо       | дела           | "              |   |
| Model<br>Manual se<br>Type | lection         |             |                   |                      |                |                |                   |             | -             |               |                |                |   |
| Compact cass               | ette            |             |                   |                      |                |                | Екран             | за Ин       | форм          |               | а мол          | епа            |   |
| Model                      |                 |             |                   |                      |                |                |                   |             | <b>Popu</b>   |               |                |                |   |
| A :                        |                 |             | 🖳 Model-info      | rmation              |                |                |                   |             |               |               | -              |                | × |
| High                       |                 |             | Compact case      | ette                 |                |                |                   |             |               |               |                |                |   |
| RC                         | •h)             |             | Image             | Name                 | Capa C<br>(kW) | Capa H<br>(kW) | Airflow<br>(m3/h) | ESP<br>(Pa) | Sound<br>(dB) | HxWxD<br>(mm) | Weight<br>(kg) | Pipe<br>(inch) | T |
| Design criteri             | a               |             |                   | AUXB04GALH           | 1.1            | 1.3            | 350/450/530       |             | 25/30/34      | 245x570x570   | 15.00          | 1/4x1/2        |   |
| Cooling                    | 27              | Required    | c 🗐               | AUXB04GBLH           | 1.1            | 1.3            | 350/450/530       |             | 21/28/34      | 245x570x570   | 14.50          | 1/4x3/8        |   |
| F                          | 21.<br>RH % 43. | 4 sc        |                   | AUXB07GALH           | 2.2            | 2.8            | 350/450/540       |             | 25/30/34      | 245x570x570   | 15.00          | 1/4x1/2        |   |
| Heating                    |                 | Required    | c 🗐               | AUXB09GALH           | 2.8            | 3.2            | 350/450/550       |             | 25/30/35      | 245x570x570   | 15.00          | 1/4x1/2        |   |
| DBT C                      | 2               | о нс        |                   | AUXB12GALH           | 3.6            | 4.1            | 390/530/600       |             | 27/34/37      | 245x570x570   | 15.00          | 1/4x1/2        |   |
|                            |                 |             |                   | AUXB14GALH           | 4.5            | 5.0            | 390/590/680       |             | 27/34/38      | 245x570x570   | 15.00          | 1/4x1/2        |   |
|                            |                 |             |                   | AUXB18GALH           | 5.6            | 6.3            | 400/580/710       |             | 27/35/41      | 245x570x570   | 17.00          | 3/8x5/8        |   |
|                            |                 |             |                   | AUXB24GALH           | 7.1            | 8.0            | 450/830/1030      |             | 30/44/50      | 245x570x570   | 17.00          | 3/8x5/8        |   |
| Additional infor           | rmation         |             | Click Select but  | on to select a model | as Manual se   | lection.       |                   |             |               |               |                |                |   |
|                            | R               | oom setting | Short Coroot Duri |                      | as mandar at   |                |                   |             |               |               |                |                |   |
| Cance                      |                 |             |                   |                      |                |                |                   |             |               | Close         |                | Select         |   |

## **Design Simulator**

#### Информация за модела (2/2)

| 🖳 Model-info      | rmation                 |                |                |                   |             |               |               |                |                | - 0 | 2    | × |   |                   |                |           |                                           |                                              |
|-------------------|-------------------------|----------------|----------------|-------------------|-------------|---------------|---------------|----------------|----------------|-----|------|---|---|-------------------|----------------|-----------|-------------------------------------------|----------------------------------------------|
| Compact cass      | sette                   |                |                |                   |             |               |               |                |                |     |      |   |   |                   |                |           |                                           |                                              |
| Image             | Name                    | Capa C<br>(kW) | Capa H<br>(kW) | Airflow<br>(m3/h) | ESP<br>(Pa) | Sound<br>(dB) | HxWxD<br>(mm) | Weight<br>(kg) | Pipe<br>(inch) |     |      |   |   |                   |                |           |                                           |                                              |
|                   | AUXB04GALH              | 1.1            | 1.3            | 350/450/530       |             | 25/30/34      | 245x570x570   | 15.00          | 1/4x1/2        |     |      |   |   | 🕂 Input           | t new ind      | door unit |                                           |                                              |
|                   | AUXB04GBLH              | 1.1            | 1.3            | 350/450/530       |             | 21/28/34      | 245x570x570   | 14.50          | 1/4x3/8        |     |      |   |   | Name<br>Commer    | nts I          | ndr2      |                                           |                                              |
|                   | AUXB07GALH              | 2.2            | 2.8            | 350/450/540       |             | 25/30/34      | 245x570x570   | 15.00          | 1/4x1/2        |     |      |   |   | Model             | al selec       | tion      |                                           |                                              |
|                   | AUXB09GALH              | 2.8            | 3.2            | 350/450/550       |             | 25/30/35      | 245x570x570   | 15.00          | 1/4x1/2        |     |      |   |   | Compact           | cassette       |           |                                           | ~                                            |
|                   | AUXB12GALH              |                |                | 390/530/600       |             |               | 245x570x570   | 15.00          |                |     |      | _ | → | AUXB120           | GALH           |           |                                           | ~                                            |
|                   | AUXB14GALH              | 4.5            | 5.0            | 390/590/680       |             | 27/34/38      | 245x570x570   | 15.00          | 1/4x1/2        |     |      |   |   | Airflow I<br>High | und l          |           |                                           | ~                                            |
|                   | AUXB18GALH              | 5.6            | 6.3            | 400/580/710       |             | 27/35/41      | 245x570x570   | 17.00          | 3/8×5/8        |     |      |   |   | RC<br>Wired RC    | (Touch)        |           |                                           |                                              |
|                   | AUXB24GALH              | 7.1            | 8.0            | 450/830/1030      |             | 30/44/50      | 245x570x570   | 17.00          | 3/8x5/8        |     |      |   |   | Design c          | riteria        |           |                                           |                                              |
| Click Select butt | ion to select a model a | as Manual se   | election.      |                   |             |               |               | Clo            | Se             | Sel | lect |   |   | DBT<br>DBT        | C<br>RH S<br>C | %         | Rec<br>27.0 TC<br>43.4 SC<br>Rec<br>20 HC | uired capao<br>kW<br>kW<br>uired capao<br>kW |
|                   |                         |                |                |                   |             |               |               | Clo            | se             | Sel | lect |   |   | DBT               | с              |           |                                           | 20 HC                                        |

#### Вътрешното тяло може да се избере ръчно

| 🕂 Input new        | indoor unit |            |              | ×   |
|--------------------|-------------|------------|--------------|-----|
| Name               | Indr2       |            |              |     |
| Comments           |             |            |              |     |
| Model              | action      |            |              |     |
| Type               | ection      |            |              |     |
| Compact casse      | ette        |            | ~ 🧑          |     |
| wodel              |             |            |              |     |
| AUXB12GALH         |             |            | $\mathbf{v}$ |     |
| Airflow level      |             |            |              |     |
| rign<br>PC         |             |            | ~            |     |
| Wired RC(Touch     | h)          | ~          | Ontions      |     |
| Design spiteria    |             |            | options      |     |
| Cooling            |             |            |              |     |
| DRT C              | 27.0        | Required   | capacity     |     |
|                    | H % 43.4    | 10         |              | 0.5 |
| Heating            | 43.4        | SC         | KVV          | 0.5 |
| neading            |             | Required   | capacity     |     |
| DBT C              | 20          | HC         | kW           | 0.5 |
|                    |             |            |              |     |
|                    |             |            |              |     |
|                    |             |            |              |     |
|                    |             |            |              |     |
|                    |             |            |              |     |
|                    |             |            |              |     |
| - Additional infor | mation      |            |              |     |
|                    | Ro          | om setting |              |     |
| Cancel             |             |            | Add          |     |

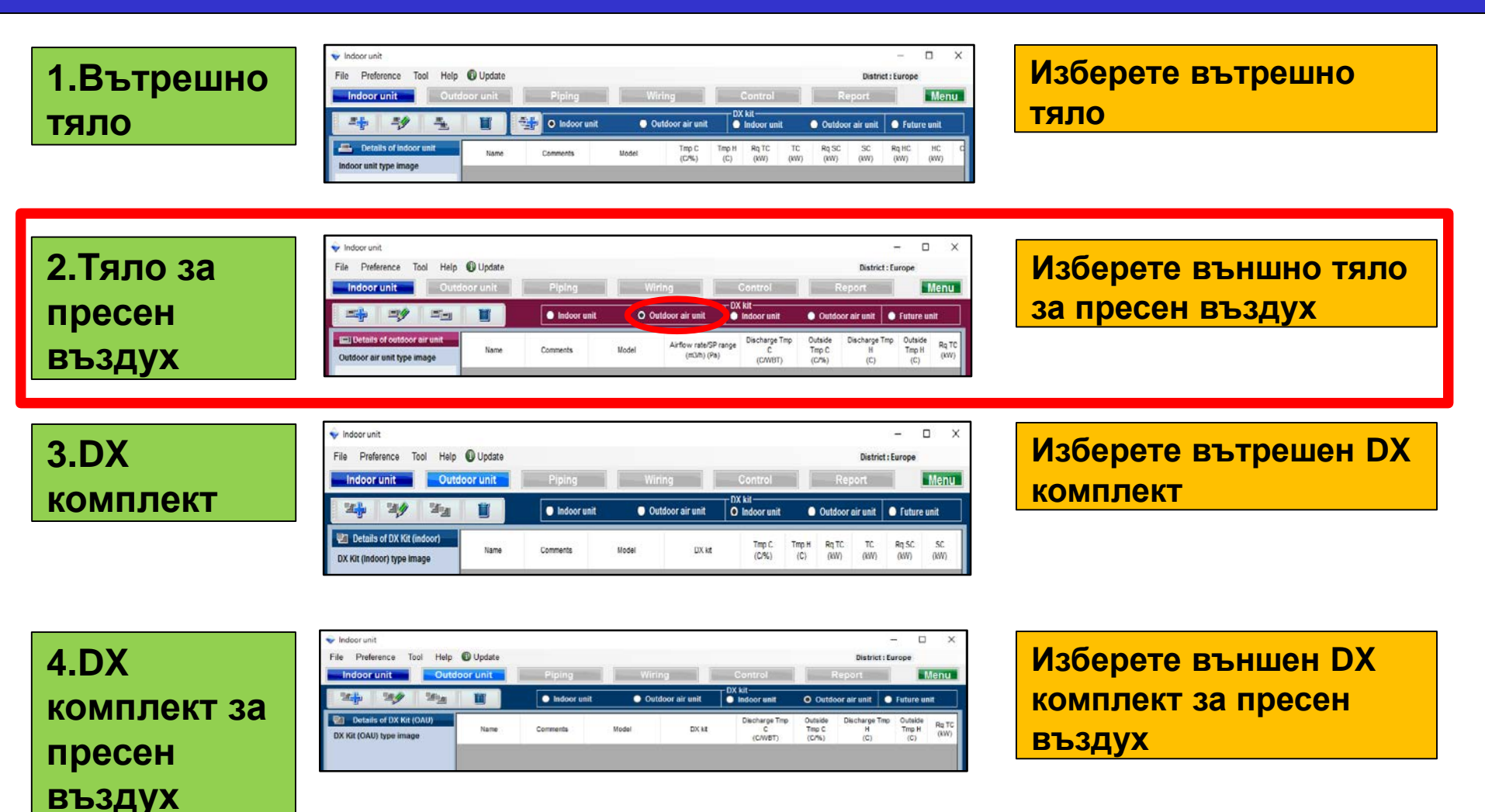

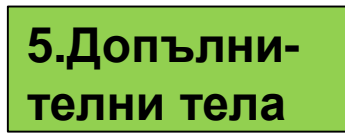

| 🔷 Indoor unit             |        |            |                |              |               |               |                    |                |                |             | -        |           | X |
|---------------------------|--------|------------|----------------|--------------|---------------|---------------|--------------------|----------------|----------------|-------------|----------|-----------|---|
| File Preference Tool Help | Update |            |                |              |               |               |                    |                |                | District    | : Europe | 17        |   |
| Indoor unit Outde         | Piping | Wiring     |                |              | Contro        | N             |                    | Report         |                | nu          |          |           |   |
| 4 4 4                     |        | 🔵 Indoor u | ınit           | Out          | loor air u    | nit           | DX kil<br>O Indoor | unit           | Outdo          | or air unit | 0 Fu     | ture unit |   |
| 📇 Details of indoor unit  | Name   | Comments   | Tmp C<br>(C/%) | Tmp H<br>(C) | Rq TC<br>(KW) | Rq SC<br>(kW) | Rq HC<br>(KW)      | Capa C<br>(KW) | Capa H<br>(KW) | Outdoor     |          |           |   |

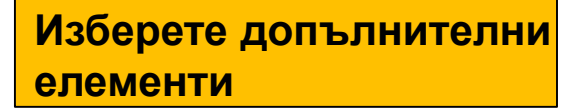

## 2.Тяло за пресен въздух

| Избор на тяло за пресен въ<br>Indeer unit<br>File Preference Tool Help © Update<br>Indeer unit<br>Outdoor unit<br>Piping<br>Wiring | •ЗДУХ (1/2)<br>— П Х<br>District : Europe<br>Соntrol Report Мепш                                                                                                    | Изберете "Добави тяло<br>за пресен въздух"                                                                                                    |
|----------------------------------------------------------------------------------------------------|----------------------------------------------------------------------------------------------------|----------------------------------------------------------------------------------------------------|
| Image         Indoor unit         O Outdoor           Image         Image         Image         Airf                               | DX kit     Outdoor air unit     Future unit       ir unit     Indoor unit     Outdoor air unit     Future unit       low rate/SP range<br>(m3/h) (Pa)     Discharge Tmp<br>C<br>(C/WBT)     Outside<br>Tmp C<br>(C/%)     Discharge Tmp<br>H<br>(C)     Outside<br>Tmp H<br>(C)     Rq TC<br>(KW)                                                                                                    | Екран за регистрация на тяло за пресен въздух                                                                                                    |
|                                                                                                    | <ul> <li>✓ Indoor unit</li> <li>File Preference Tool Help</li></ul>                                                                                                    | - Control Report Menu                                                                                                    |
| Outdoor air unit value Model Capacity Fan air flow rate Sound pressure level Input power                                           | Image: Second Second | O Outdoor air unit       Indoor unit       Outdoor air unit       Future unit         Model       Airflow rate/SP range<br>(m3/h) (Pa)       Discharge Tmp<br>C (C/VBT)       Outside<br>(C/VBT)       Discharge Tmp<br>(C/VBT)       Outside<br>(C/VBT)       Discharge Tmp<br>(C)       Outside<br>H       Tmp H<br>(C)       Rq TC<br>(WV) |

## 2.Тяло за пресен въздух

#### Избор на тяло за пресен въздух (2/2)

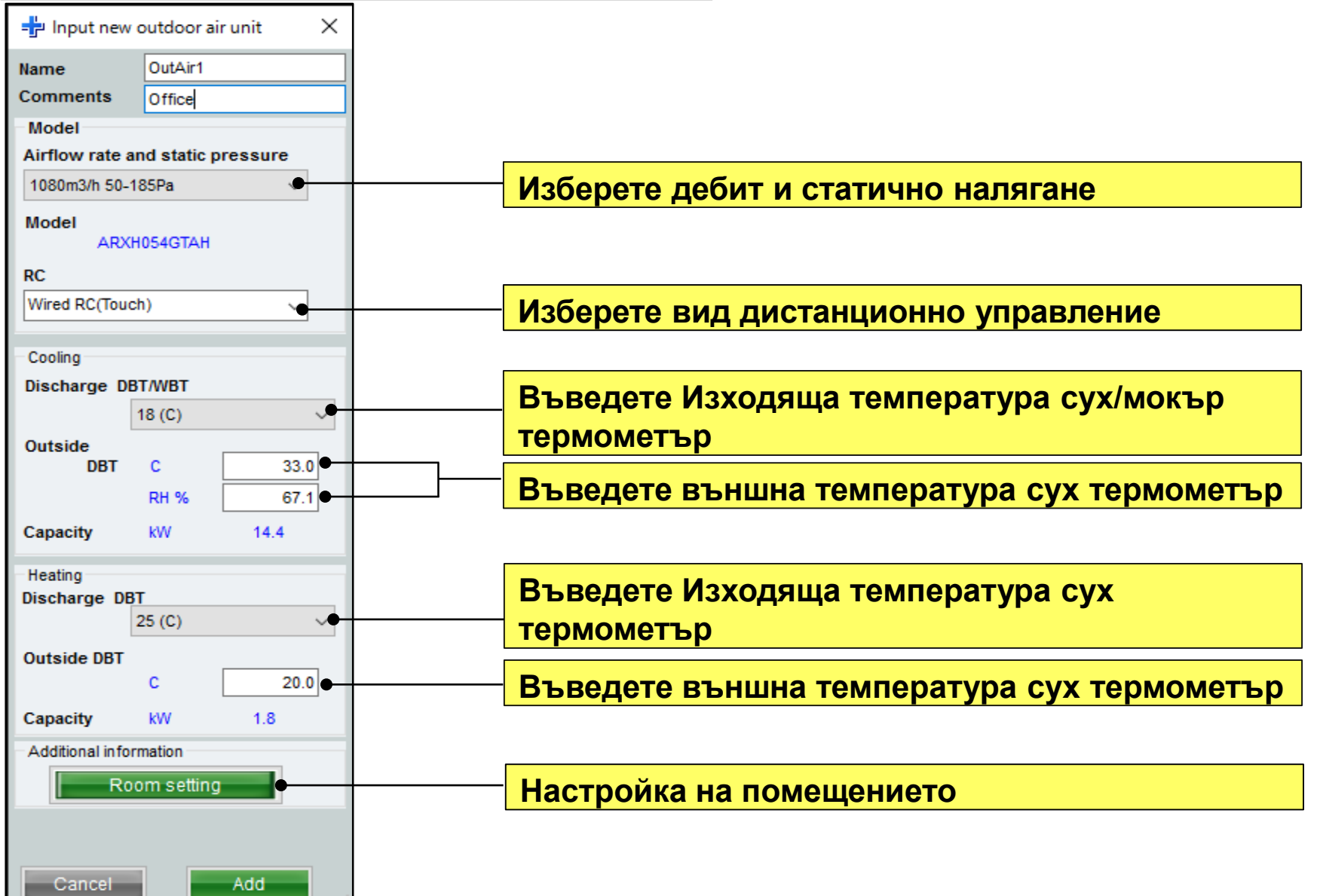

## **Design Simulator**

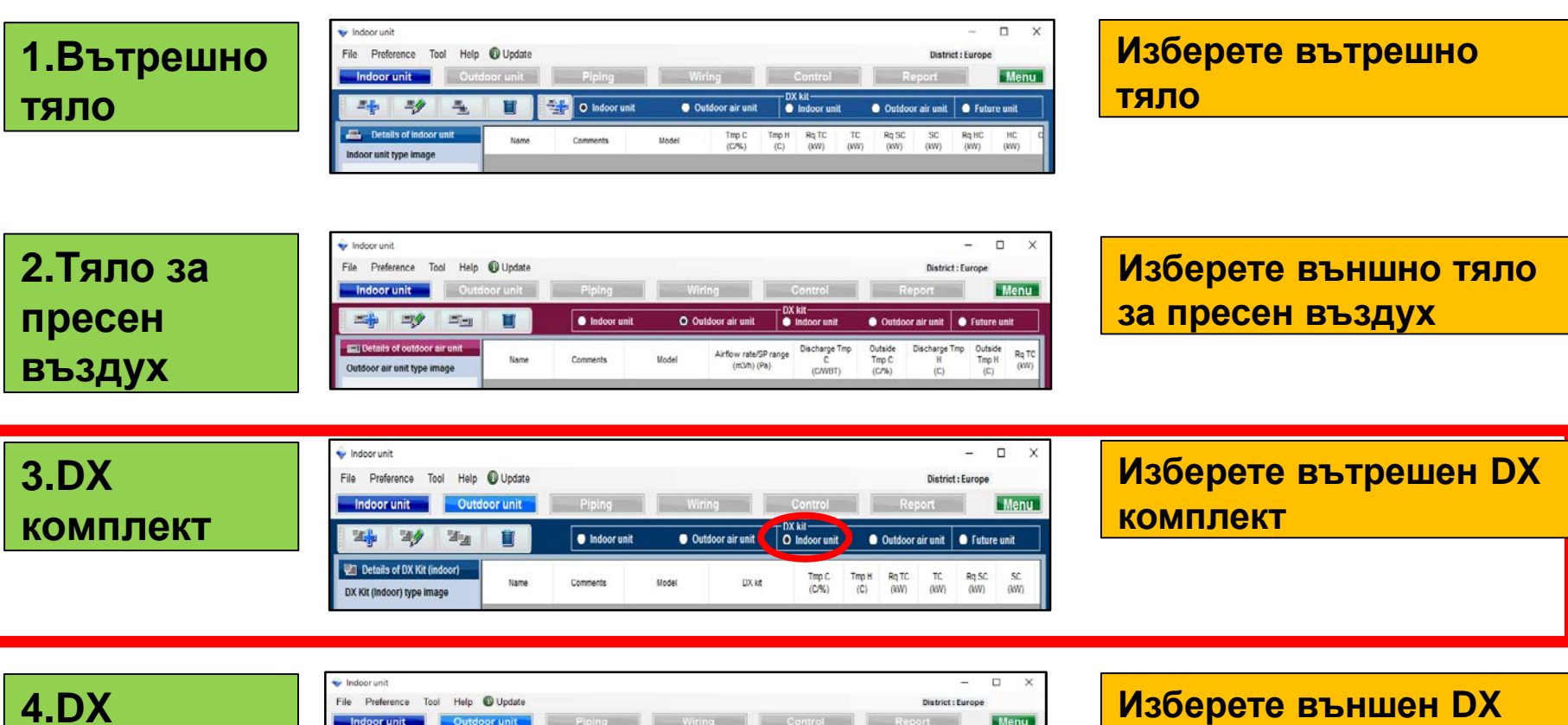

4.DX комплект за пресен въздух

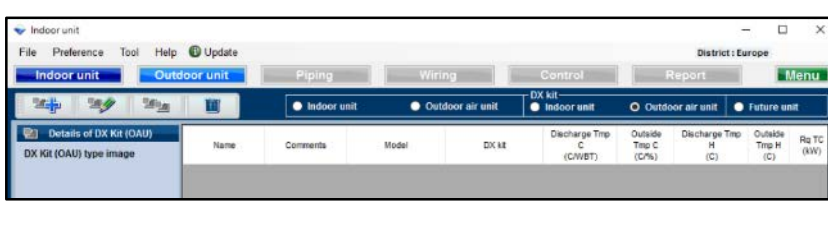

Изберете външен DX комплект за пресен въздух

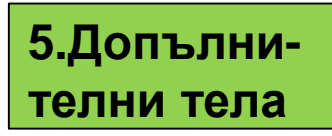

| 🗣 Indoor unit                      |          |                |              |               |               |                    |                |                 |             | -        |          | X  |
|------------------------------------|----------|----------------|--------------|---------------|---------------|--------------------|----------------|-----------------|-------------|----------|----------|----|
| File Preference Tool Help 🛈 Update |          |                |              |               |               |                    |                |                 | District    | : Europe | e y      |    |
| Indoor unit Outdoor unit           | Piping   | Piping         |              |               |               | Contro             | N              |                 | Report      |          |          | nu |
| * * 1                              | Indoor o | unit           | Out          | door air u    | nit           | DX kil<br>O Indoor | unit           | O Outdo         | or air unit | 0 fu     | ture uni |    |
| Details of indoor unit Name        | Comments | Tmp C<br>(C/%) | Tmp H<br>(C) | Rq TC<br>(KW) | Rq SC<br>(KW) | Rq HC<br>(KW)      | Capa C<br>(KW) | Capa II<br>(KW) | Outdoor     |          |          |    |

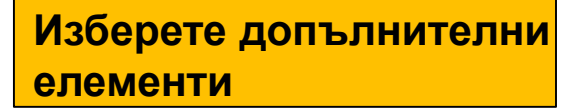

| Избор на                                                            | DX KON | иплек                           | т (1/3)                           |                                                                                                    |                                                                                                    |                             |                              |                        |                       |
|---------------------------------------------------------------------|--------|---------------------------------|-----------------------------------|----------------------------------------------------------------------------------------------------|----------------------------------------------------------------------------------------------------|-----------------------------|------------------------------|------------------------|-----------------------|
| Indoor unit File Preference Tool Help Ir door unit Oute             | Update | Piping                          | Wiring                            | Control                                                                                                    | – – X<br>District : Europe<br>Report Menu                                                                                        | Избере<br>компле            | <mark>ете "До</mark><br>ект" | бави D                 | X                     |
|                                                                     |        | <ul> <li>Indoor unit</li> </ul> | <ul> <li>Outdoor air u</li> </ul> | DX kit<br>unit O Indoor unit Ou                                                                                                    | tdoor air unit 💿 Future unit                                                                                                    |                             |                              |                        |                       |
| Details of DX Kit (indoor) DX Kit (indoor) type image               | Name   | Comments                        | Model                             | DX kit (C/%) (C) (                                                                                                    | IQ TC TC RQ SC SC<br>IKW) (IKW) (IKW) (IKW)                                                                                      | Екран<br>на нов             | за реги<br>в DX ког          | істраци<br>мплект      | я                     |
|                                                                     |        |                                 | •                                 | ♦ Indoor unit<br>File Preference Tool Help                                                                                                    | 🗘 Update                                                                                                    |                             |                              | District               | - 🗆 X                 |
|                                                                     |        |                                 |                                   | Indoor unit Outdo                                                                                                    | or unit Piping                                                                                                    | Wiring     Outdoor air unit | DX kit<br>O In door unit     | Outdoor air unit       | Future unit           |
| DX Kit (Indoor) value 🔊 🗸<br>Model<br>Capacity<br>Fan air flow rate |        |                                 |                                   | Imput new DX kit - indoor unit       Name     DX1       Model Selection     Imput new DX kit selection information input       Other unit     Head Not In Use       Cooling     Rated TC     KW       DBT     C     27.0       RH %     43.4                                 | Comments Cooling only Model name Indoor unt Heating Rated HC W 5.1 DBT C 20 Heat exchanger capacity cm3 960 Input range 1 - 4150 | X M dei DX kit              | Tmp C Tmp<br>(C/%) (C        | H RqTC TC<br>(KW) (KW) | Rq SC SC<br>(kW) (kW) |
| Sound pressure level                                                | <      |                                 |                                   | RC Wired RC(Touch) Additional information Room Setting                                                                                                    | Select picture                                                                                                    |                             |                              |                        |                       |
|                                                                     |        |                                 |                                   | Report-Other unit information         Model name         Rated TC       KW         Rated SC       KW         Rated HC       KW         Airflow       High         Low       m3/h         SP       High         Sound       High         Low       dB         St       cancel | 5.1 Other Unit Add<br>5.7 Power W Dimensions<br>Height mm Width<br>Depth Depth<br>Weight kg Add                                  |                             |                              |                        | >                     |

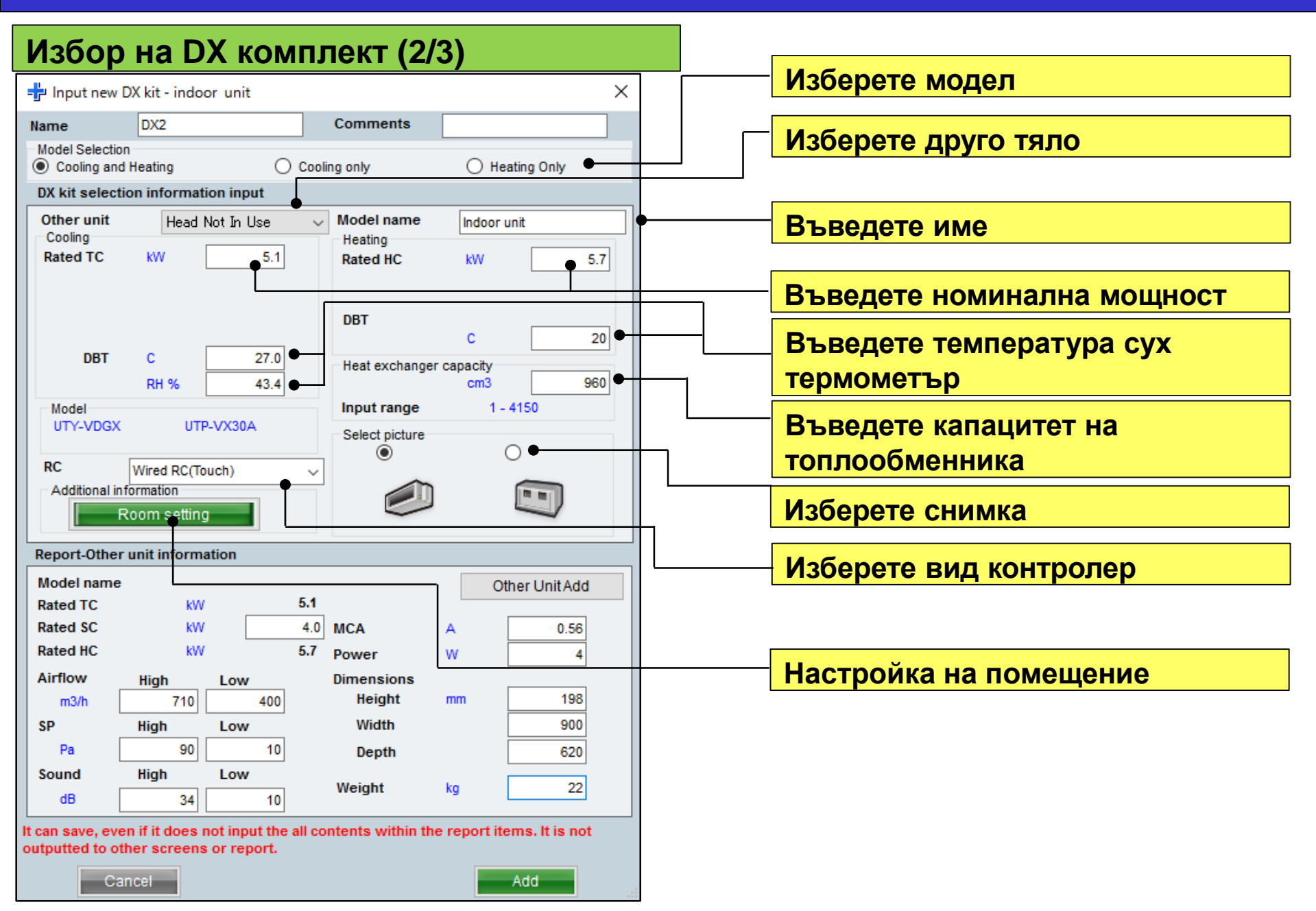

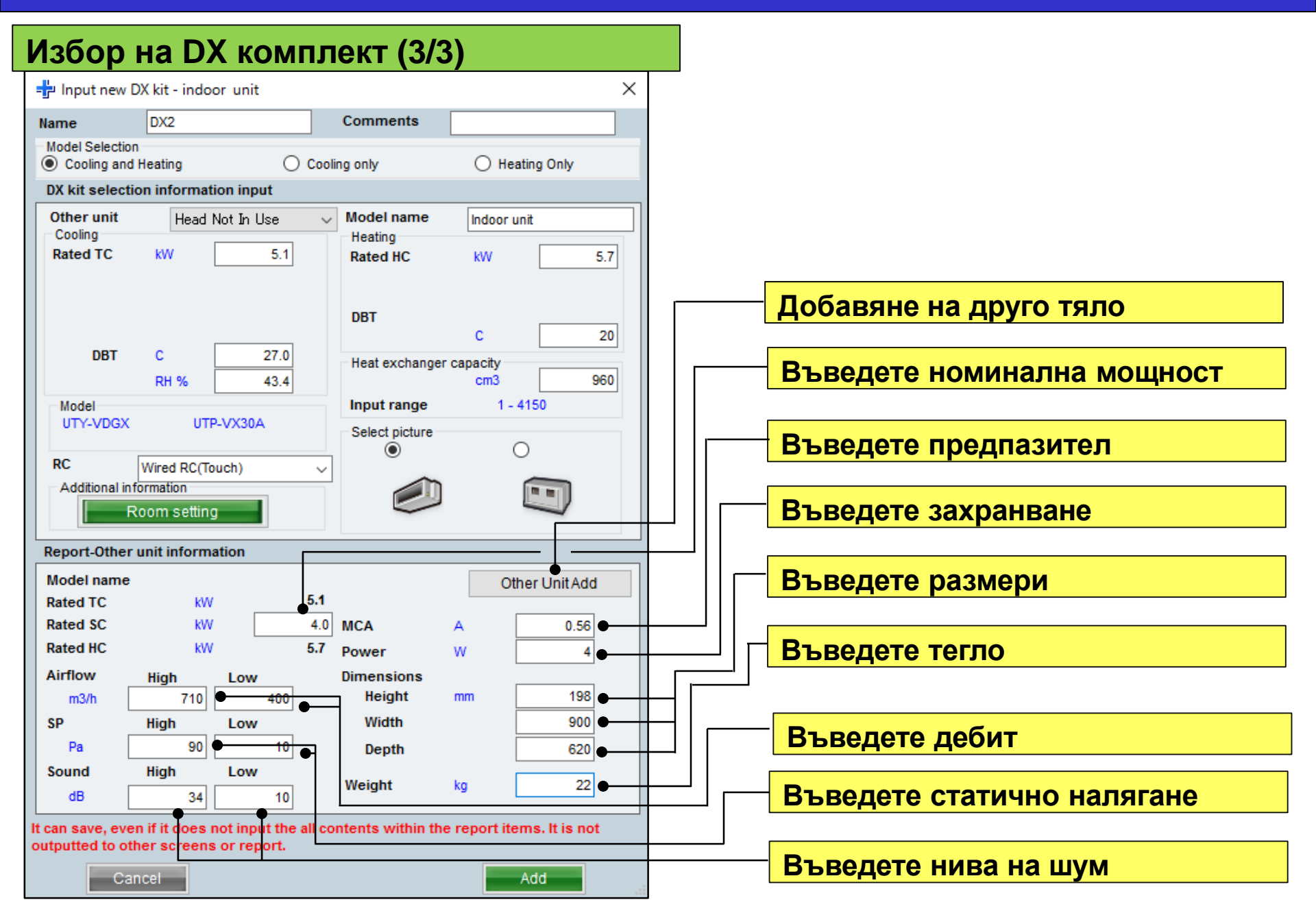

## **Design Simulator**

#### Добавяне на тяло

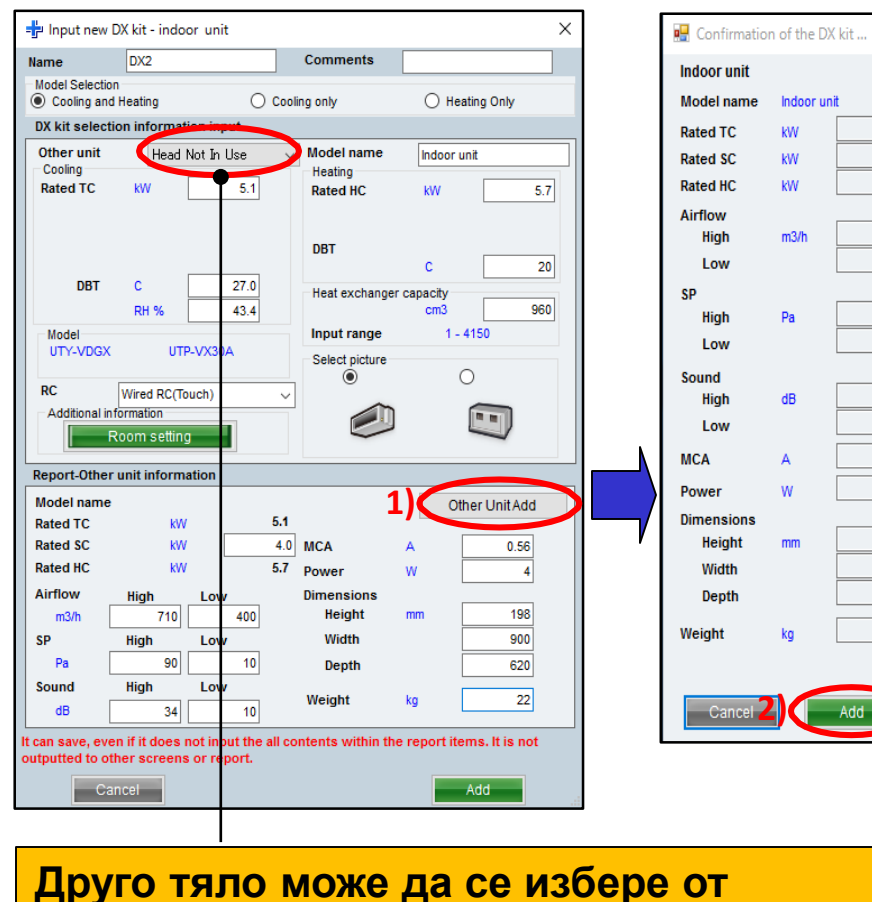

Indoor unit Model name Indoor unit 5.1 kW Rated TC 4.0 kW Rated SC 5.7 Rated HC kW Airflow 710 High m3/h 400 Low SP High Pa -90 10 Low Sound 34 High dE 10 Low 0.56 MCA Α w Power Dimensions 198 Height 900 Width 620 Depth 22.00 Weight Cancel

#### Въведете информацията за тялото точка 1) и 2)

| ſ | 🚽 Input new other unit                                                                                                    |                                                                                                    |                       | -                   |                  | ×   |
|---|----------------------------------------------------------------------------------------------------|----------------------------------------------------------------------------------------------------|-----------------------|---------------------|------------------|-----|
|   |                                                                                                    | indoor unit 🗸 🗸                                                                                                    | CI                    | ose                 |                  |     |
|   | Image: state of the state of the state | No. Type Model TC SC HC Airflow (m3/h)<br>1 Indoor Indoorunit 5.1 4.0 5.7 400-710                                                                                                    | ESP S<br>(Pa) 10-90 1 | Sound MC<br>(dB) (A | :A<br>.)<br>0.56 | Pov |
|   | 💊 Design Simulator                                                                                                    |                                                                                                    | ٦                     |                     |                  |     |
|   | File Preference                                                                                                    | Tool       Help       Update       Download DXF         Make header       Make header         User option basic information         User options(Project)         User options(Refrigerant)         Import/Export user option master         Other unit(DX kit)         Model replacement setting | 1 ALA V               |                     |                  |     |

падащото меню при въвеждане на **DX комплект** 

Информацията за регистрираното тяло може да се смени от Инструменти

## **Design Simulator**

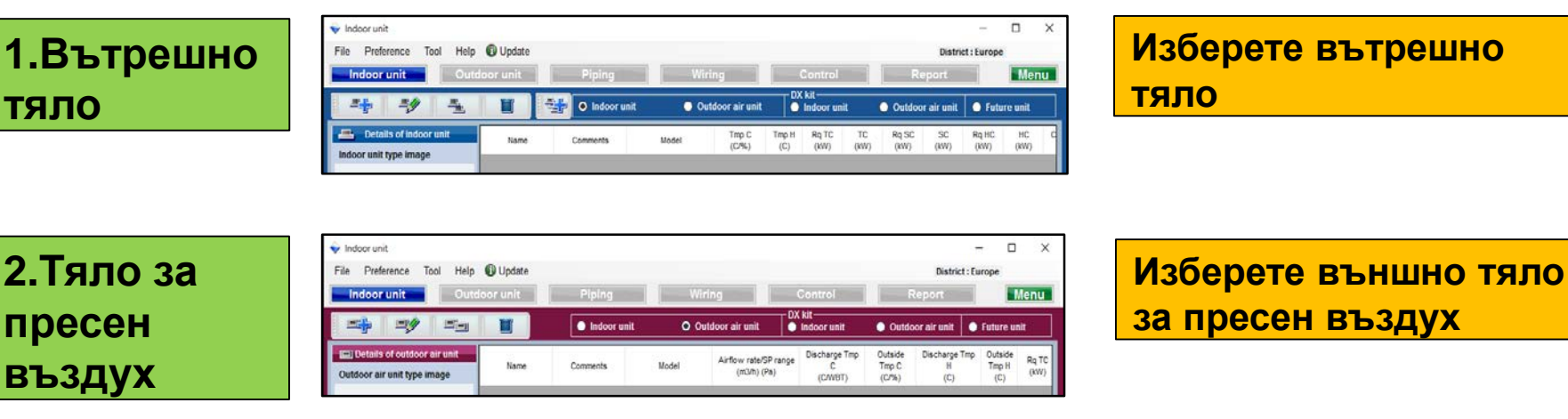

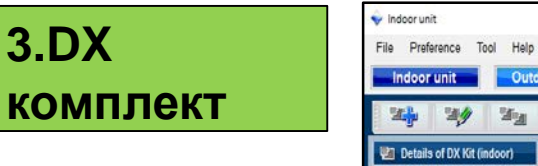

| 👻 Indoor unit                                         |                    |             |        |               |                         |              |               |            | -             | o x         |
|-------------------------------------------------------|--------------------|-------------|--------|---------------|-------------------------|--------------|---------------|------------|---------------|-------------|
| File Preference Tool Help Indoor unit Outde           | Update<br>por unit | Piping      | Wirin  | lg 📗          | Control                 |              | Rep           | Distric    | t:Europe      | Menu        |
| <b>3</b> 34 33                                        |                    | Indoor unit | 🔵 Outd | loor air unit | DX kit<br>O Indoor unit | •            | Outdoor a     | air unit   | O Future      | unit        |
| Details of DX Kit (indoor) DX Kit (indoor) type image | Name               | Comments    | Model  | DX ket        | Tmp C.<br>(C/%)         | Tmp H<br>(C) | Rq TC<br>(kW) | TC<br>(kW) | Rq SC<br>(KW) | SC.<br>(NW) |

Изберете вътрешен DX комплект

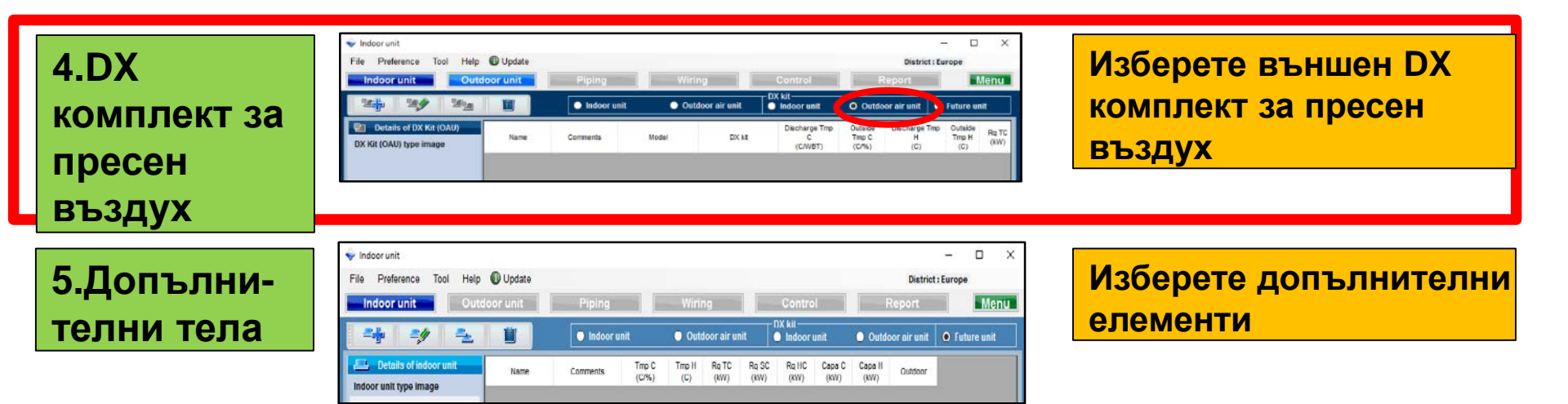

## 4.DX комплект за пресен въздух Design Simulator

| Избор на                    | DX K     | омпле       | экт за про       | есен                         | въздух                                | (1/3)                              | Из               | берет            | е "До        | бави           |                  |                  |
|-----------------------------|----------|-------------|------------------|------------------------------|---------------------------------------|------------------------------------|------------------|------------------|--------------|----------------|------------------|------------------|
| 👽 Indeor unit               |          |             |                  |                              |                                       | – 🗆 ×                              | НО               | в DX н           | омпл         | ект"           |                  |                  |
| File Preference Tool Help   | Update   |             |                  |                              | Distric                               | t:Europe                           |                  |                  |              |                |                  |                  |
| In loor unit Outd           | oor unit | Piping      | Wiring           | Control                      | Report                                | Menu                               |                  |                  |              |                |                  |                  |
|                             |          | Indoor unit | Outdoor air unit | Indoor unit                  | Outdoor air unit                      | • Future unit                      |                  |                  |              |                |                  |                  |
| Details of DX Kit (OAU)     | Name     | Comments    | Model DX kit     | Discharge Tmp<br>C           | Outside Discharge<br>Tmp C H          | Tmp Outside<br>Tmp H Rq TC<br>(kW) |                  |                  |              |                |                  | _                |
| DA NIL (OAO) type intage    |          |             |                  | (C/WBT)                      | (C/%) (C)                             | (C)                                | Екс              | ан за            | регис        | трац           | ля               |                  |
|                             |          |             |                  |                              |                                       |                                    |                  |                  |              | -              |                  |                  |
|                             |          |             |                  |                              |                                       |                                    | На               |                  |              |                |                  |                  |
|                             |          |             |                  | _                            |                                       |                                    |                  |                  |              |                |                  |                  |
|                             |          |             |                  | ♦ Indoor unit File Professor | nco Tool Holp 🚯                       | Indato                             |                  |                  |              |                |                  |                  |
|                             |          |             |                  | Indoor un                    | nit Outdoor                           | unit Piping                        | g \              | Viring           | Control      | Re             | port             | Menu             |
|                             |          |             |                  |                              |                                       |                                    | or unit          | Outdoor air unit | DX kit       | Outdoor        | air unit 📃 💿 Eut | ure unit         |
|                             |          |             |                  | Details o                    | If DX Kit (OAU)                       |                                    |                  | 1                | Discharge    | imp Outside I  | Discharge Tmp Ou | itside p. To     |
|                             |          |             |                  | D() = Input                  | new DX kit - outdoor air unit         | Commente                           | ×                | DX kit           | C<br>(C/WBT) | Tmp C<br>(C/%) | H Ti<br>(C)      | mp H (kW)<br>(C) |
|                             |          |             |                  | Model Se<br>O Coolin         | lection<br>g and Heating              | Cooling only                       | Heating Only     |                  |              |                |                  |                  |
| DX Kit (OAU) value<br>Model |          |             |                  | DX kit so                    | election information input            | Model name                         |                  |                  |              |                |                  |                  |
| Capacity                    |          |             |                  | Cooling<br>Rated 1           | TC KW 5.1                             | Heating<br>Rated HC kW             | 5.7              |                  |              |                |                  |                  |
| Fan air flow rate           |          |             |                  | Dischar<br>D                 | BT C 18                               | Discharge DBT                      | 25               |                  |              |                |                  |                  |
| Sound pressure level        |          |             |                  | V<br>Outside<br>D            | VBT C 17.5<br>e<br>BT C 33.0          | Outside DBT<br>C                   | 0                |                  |              |                |                  |                  |
| Input power                 |          |             |                  | Model                        | RH % 67.1                             | Input range                        | 960              |                  |              |                |                  |                  |
|                             | <        |             |                  | UTY-V                        | DGX UTP-VX30A                         | Select picture                     | 0                | <b>-</b>         |              |                |                  |                  |
|                             |          |             |                  | RC<br>Additio                | Wired RC(Touch)<br>nal information    |                                    |                  |                  |              |                |                  |                  |
|                             |          |             |                  | Benort (                     | Room setting                          |                                    | ~                |                  |              |                |                  |                  |
|                             |          |             |                  | DCK Model n                  | ame                                   |                                    | Other Unit Add   |                  |              |                |                  |                  |
|                             |          |             |                  | Mod Rated S                  |                                       | MCA A                              |                  |                  |              |                |                  |                  |
|                             |          |             |                  | C pa Airflow                 | High Low                              | 5.7 Power W<br>Dimensions          |                  |                  |              |                |                  |                  |
|                             |          |             |                  | Fan ( sp                     | High Low                              | Width                              |                  |                  |              |                |                  |                  |
|                             |          |             |                  | Si ui <sup>Pa</sup><br>Sound | High Low                              | Depth<br>Weight ka                 |                  |                  |              |                |                  |                  |
|                             |          |             |                  | Inpu dB<br>It can save       | e, even if it does not input the      | all contents within the report     | items. It is not |                  |              |                |                  | >                |
|                             |          |             |                  | outputted                    | to other screens or report.<br>Cancel |                                    | Add              |                  |              |                |                  | .::              |
|                             |          |             |                  |                              |                                       |                                    |                  |                  |              |                |                  |                  |

# 4.DX комплект за пресен въздух Design Simulator

#### Избор на DX комплект за пресен въздух (2/3)

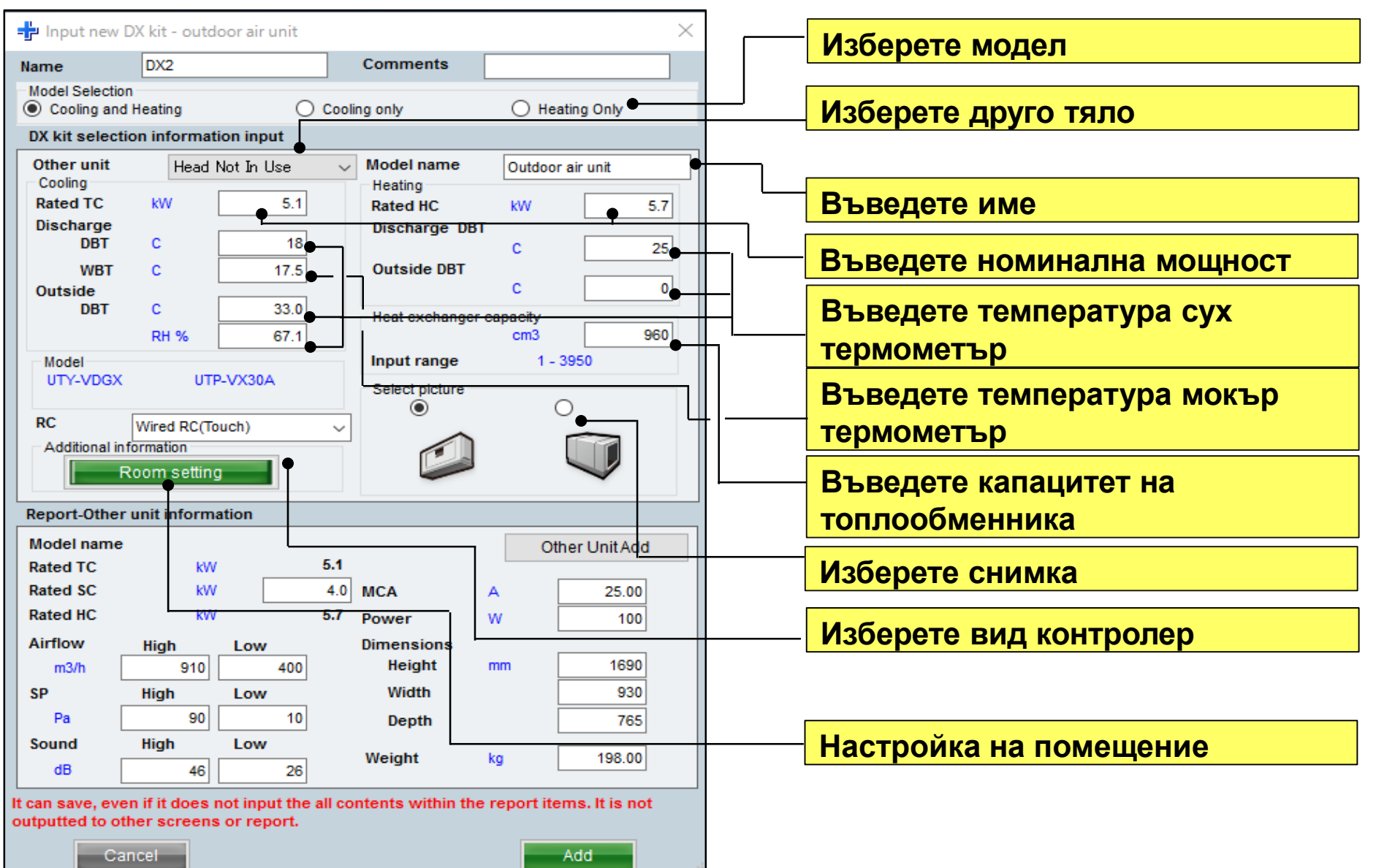
## 4.DX комплект за пресен въздух Design Simulator

#### Избор на DX комплект за пресен въздух (3/3)

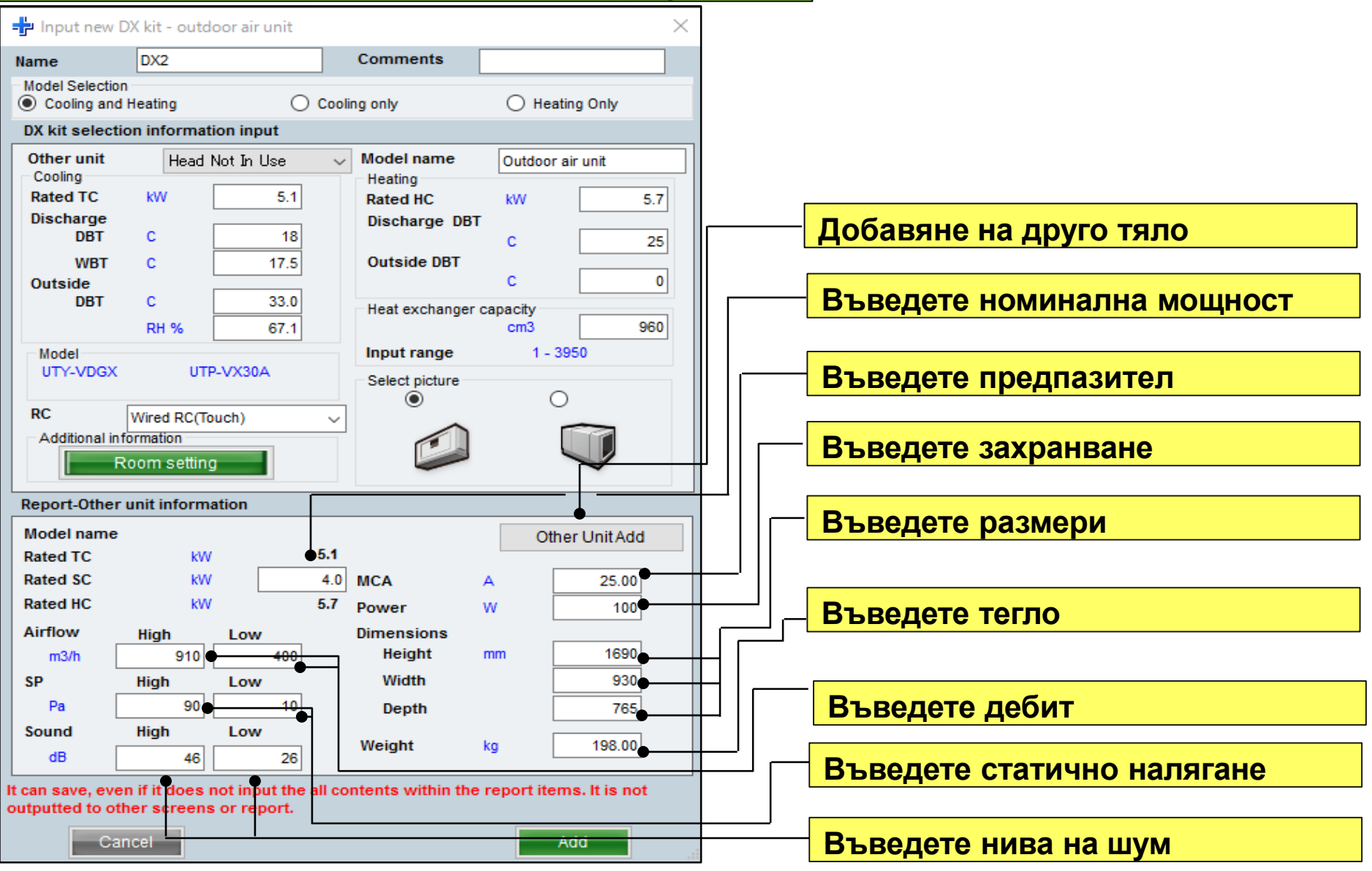

# Настройки

Outdoor air unit type image

## **Design Simulator**

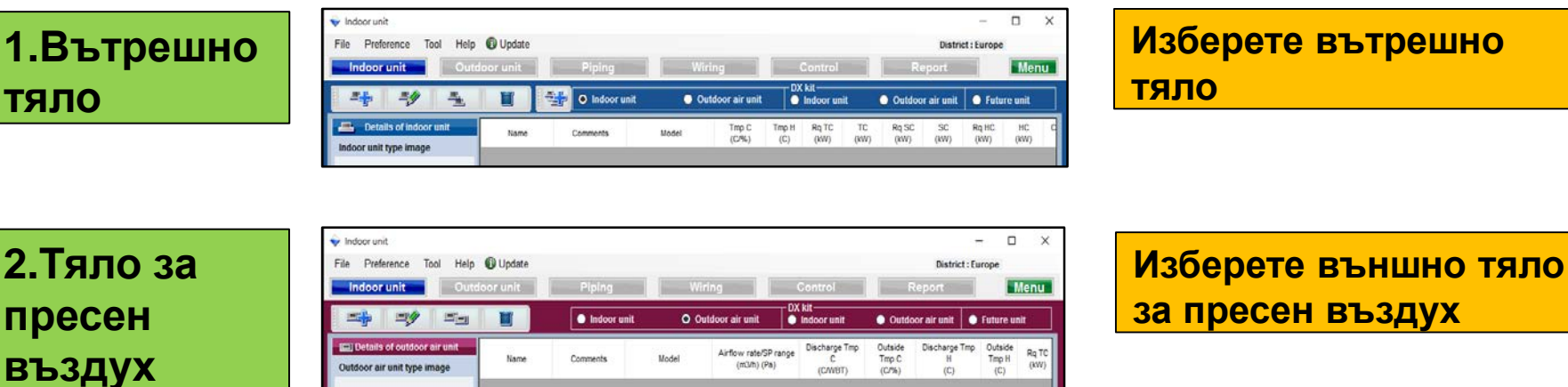

(m3/h) (Pa)

(CAWBT)

(C/%)

(C)

(C)

3.DX комплект

| 👽 Indoor unit             |          |             |         |             |                         |   |           |          | -          |      |
|---------------------------|----------|-------------|---------|-------------|-------------------------|---|-----------|----------|------------|------|
| File Preference Tool Help | ) Update |             |         |             |                         |   |           | Distric  | t : Europe |      |
| Indoor unit Outdoo        | r unit   | Piping      | Wiring  |             | Control                 |   | Rep       | ort      |            | Menu |
| 24 24 24                  | 1        | Indoor unit | 🔵 Outdo | or air unit | DX kit<br>O Indoor unit | • | Outdoor a | air unit | O Future   | unit |
|                           |          |             |         |             |                         |   |           |          |            |      |

Изберете вътрешен DX комплект

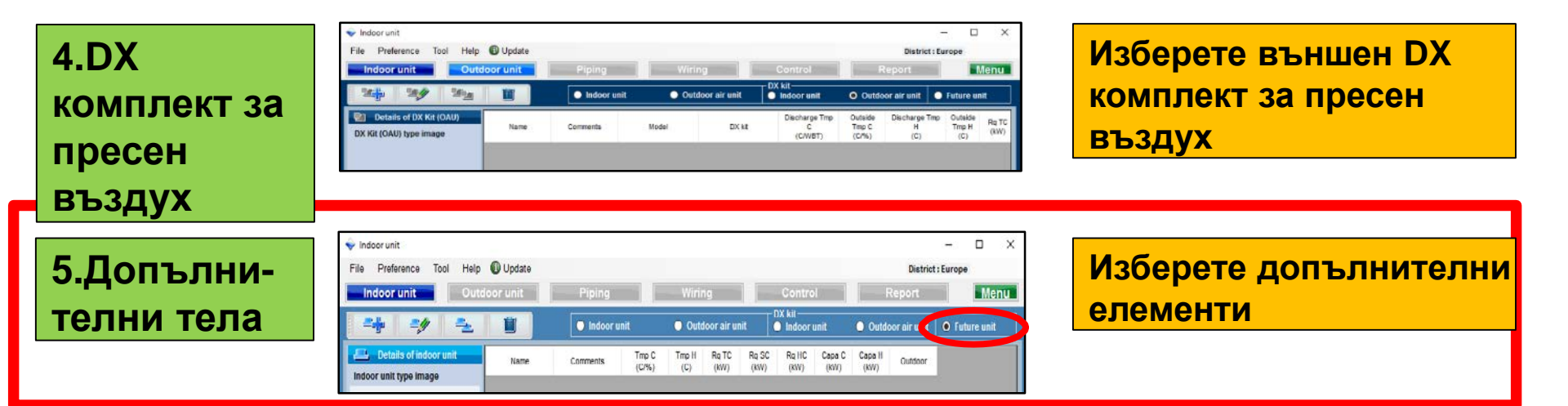

#### Преглед на допълнителните тела

Функцията избира външни тела и тръби с перспектива за добавяне на вътрешни тела в бъдеще. Затова резултатите не са отразени в офертата или в списъка с избрани модели.

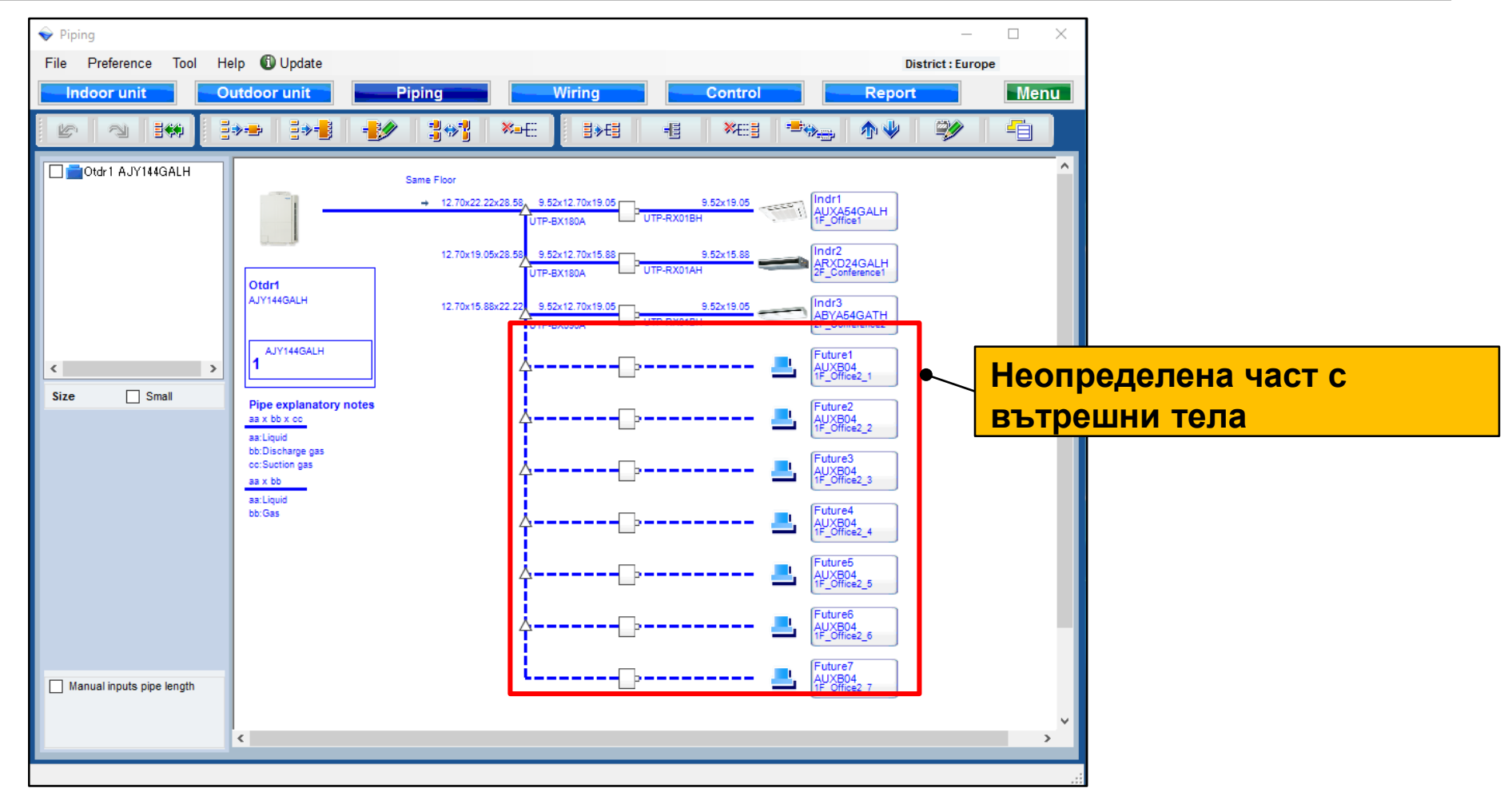

### **Design Simulator**

| Избор на допълнителни т                                                                                                    | <b>ела (1/4)</b>                                                                                                    | Изберете "добавете допълнително тяло"                                                                                                    |
|----------------------------------------------------------------------------------------------------|----------------------------------------------------------------------------------------------------|----------------------------------------------------------------------------------------------------|
| File       Preference       Tool       Help       Update         Outdoor unit       Piping       Wiring         Wiring       Wiring       Outdoor unit       Piping       Outdoor and         Wiring       Wiring       Indoor unit       Outdoor and | District : Europe<br>Control Report Menu<br>DX kit-<br>bir unit O Outdoor air unit O Future unit                                                                                                    |                                                                                                    |
| Details of DX Kit (OAU)           Name         Comments         Model                                                                                                    | DX kit Discharge Tmp Outside Discharge Tmp Outside C Tmp C H Tmp H Rq TC (C/WBT) (C/%) (C) (C) (C)                                                                                                    | Екран за регистрация<br>на допълнително тяло                                                                                                    |
|                                                                                                    | Indoor unit  File Preference Tool Help  Update  Indoor unit  Piping                                                                                                    | District : Europe Wiring Control Report Menu                                                                                                    |
| DX Kit (OAU) value  Model Capacity Fan air flow rate Sound pressure level Input power                                                                                                    | Indoor unit         Name       Comments         Timp         Input new indoor unit         Name         Comments         Model         Model         Operation         Tope         Compact cassette         Model         Design criteria         Cooling         DBT       C         Cooling         DBT       C         Cooling         DBT       C         Cooling         DST         Cooling         DST         Cooling         DST         Cooling         DST         Cooling         DST         Cooling         DST         Cooling         DST         Cooling         DST         Cooling         DST         Cooling         Cooling         Cooling         Cooling         Cooling         Cooling         Cooling         Cooling         Cooling         Cooling | ● Outdoor air unit       ● Indoprunit       ● Outdoor air unit       ● Future unit         0 C       Tmp H       Rq TC       Rq SC       Rq HC       Capa C       Capa H       Outdoor         0 C       Tmp H       Rq TC       Rq SC       Rq HC       Capa C       Capa H       Outdoor |
|                                                                                                    | DBT C 0<br>Required capacity<br>HC KW 0.5<br>Cancel Add                                                                                                    |                                                                                                    |

#### Избор на допълнителни тела (2/4)

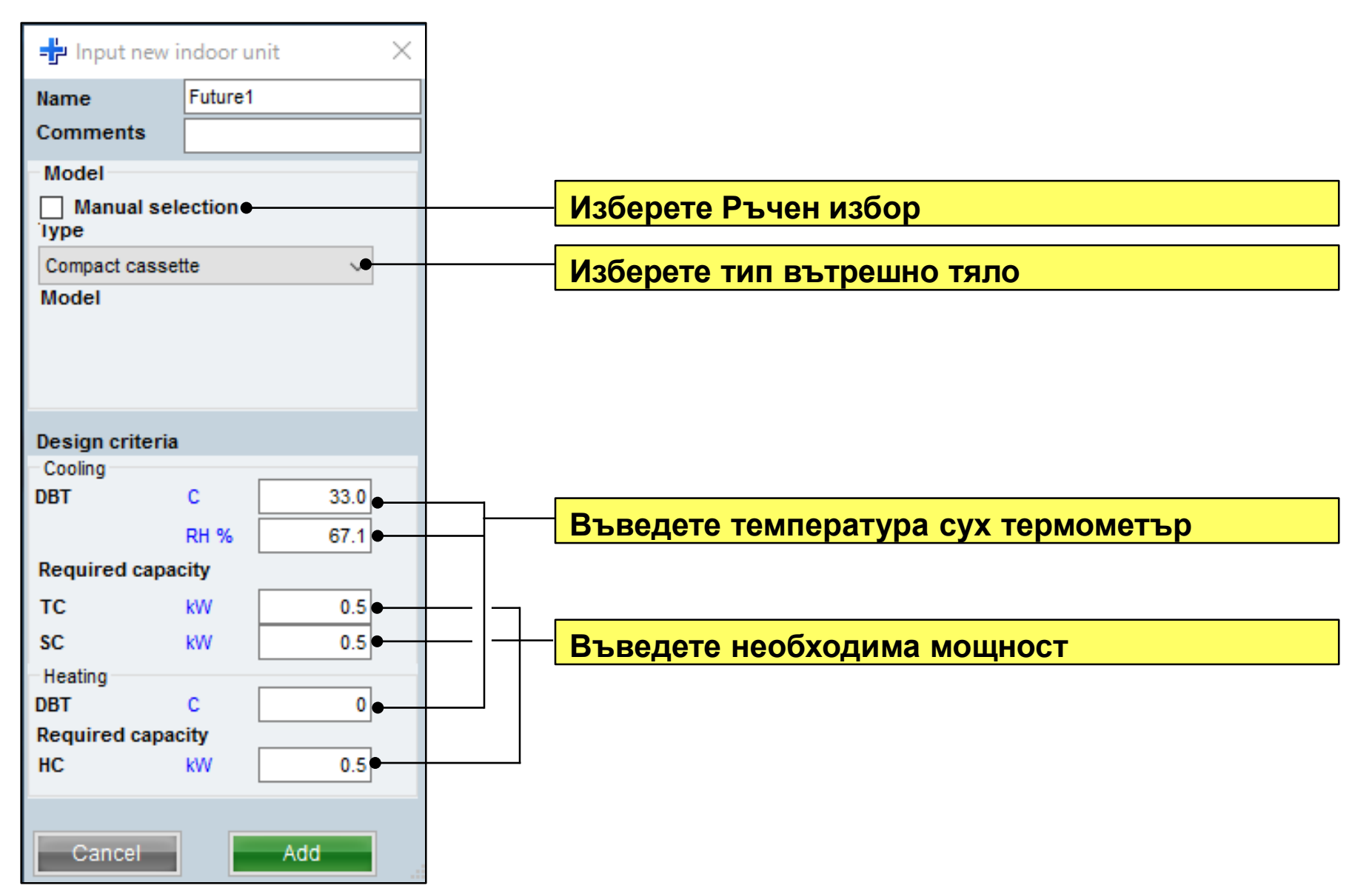

## **Design Simulator**

#### Избор на допълнителни тела (3/4)

| Comments Comments Com                                                                                                    | ne             | Otdr1                                            | G- Ctdr1 AJYA90GALH 85.4% | Indoor unit not yet connected              |
|----------------------------------------------------------------------------------------------------|----------------|--------------------------------------------------|---------------------------|--------------------------------------------|
| Refigerant       R416A         Model       Image: Refine Compact caseting         Model       Image: Refine Compact caseting         Model       Image: Refine Compact caseting         Model       Image: Refine Compact caseting         Model       Image: Refine Compact caseting         Model       Image: Refine Compact caseting         Model       Image: Refine Compact caseting         Model       Image: Refine Compact caseting         Model       Image: Refine Compact caseting         Model       Image: Refine Compact caseting         Model       Image: Refine Compact caseting         Refine Compact caseting       Image: Refine Compact caseting         B       Rt. 4000, EOH         Cooling       Cool         100 %       Partial Load         Interver Volume Compact caseting         Interver Volume Compact caseting         Interver Volume Compact caseting         Interver Volume Compact caseting         Interver Volume Compact caseting         Interver Volume Compact caseting         Interver Volume Compact caseting         Interver Volume Compact caseting         Interver Volume Compact caseting         Interver Volume Compact caseting         Interver Volume Compact caseting </td <td>mments</td> <td></td> <td> Indr2 AUXD24GALH</td> <td>a indr1 Compact cassette</td>                                                                                                    | mments         |                                                  | Indr2 AUXD24GALH          | a indr1 Compact cassette                   |
| Model<br>Type VR-I Heat Recovery space saving combination<br>AVAGOGAL1<br>PS SN. 400V. 50Hz<br>Combination<br>100 %<br>Partial Load<br>Duridoor dry bub temperature<br>Cooling 2 1.8 kW Heating 27.1 kW<br>Paint AvaGod Line<br>Partial Load<br>Duridoor dry bub temperature<br>Cooling 2 1.8 kW Heating 27.1 kW<br>Paint AvaGod Line<br>Boot Construct Casette<br>Bit Construct Casette<br>Bit Construct Case            | frigerant      | R410A                                            | - Brdr3 ABYA30GATH        | alindr4 Compact cassette                   |
| Type       VPAI Heat Recovery space saving combination         Model       Manual selection         Aurantal selection       Selection         Aurantal selection       Selection         Distion of subsort       Selection         Medial       Selection         Might of utilizerse between outdoor anit       Selection         Intight of utilizerse between outdoor anit       Mode         Medial       Selection         Medial       Selection                                                                                                    | del            |                                                  | Future1 ARABU/            | Indr5 Compact cassette                     |
| Model Manual accession<br>A/YABOGAL31<br>PS SL4000, SGHz<br>Combination 100%  Pfull Load<br>Partial Load<br>100% Partial Load<br>0 Partial Load<br>0 Partial Partial | e VR           | -Il Heat Recovery space saving combination 🛛 🗸 🗸 | the set of the second set | Indr                                       |
| AJV4000ALH  PS SN.400V.50Hz  Combination  100%  P full Load  Partial Load  100%  Partial Load  100%  Partial Partial Partial  Partial Partial Partial  Partial Partial Partial  Partial Partial Partial  Partial Partial Partial  Partial Partial Partial  Partial Partial Partial  Partial Partial Partial  Partial Partial Partial  Partial Partial Partial  Partial Partial Partial  Partial Partial Partial Partial Partial  Partial Partial Parti                                                                                                    | del 🔲          | Manual selection                                 |                           | alindr7 Compact cassette                   |
| PS SN.400V.5CHc<br>Combination 100% ● Full Load<br>Language No 0 Partial Load<br>100 % Partial Load<br>100 % Partial Partial Part                                                                        | AJ             | MA90GALH                                         |                           | Indr B Compact cassette                    |
| Combination  Combination  Portial Load  Partial Load  Partial Load  Outdoor dry bub temperature  Cooling  C 36 Heating C 7 Actual capacity  Cooling 21.8 W Heating 27.1 W  Pening Actual piping length                                                                                                    | -              | LANNY FORM                                       |                           | <ul> <li>Indra Compact cassette</li> </ul> |
| Combination 100% v (B) Full Load<br>Language No 100 %<br>Outdoor dry bulb temperature<br>Cooling C 35 Heating C 7<br>Actual capacity<br>Cooling 21.8 kW Heating 27.1 kW<br>Pleing<br>Actual piping length m 7.5<br>Position of outdoor unit relative to indoor units<br>Itopher 2 (B) Same Floor → (Lower 7).<br>Height difference between outdoor and indoor units<br>m 0.0                                                                                                    |                | 0                                                |                           | a nor to compact cassene                   |
| Language No Partial Load 100 % 100 % Outdoor dry built temperature Cooling C 35 Heating C 7 Actual capacity Cooling 21.8 kW Heating 27.1 kW Plaing Actual piping length m 7.5 Position of outdoor unit relative to indoor units Height difference between outdoor and indoor units m 0.0                                                                                                    | mbination      | 100% V Full Load                                 |                           |                                            |
| 100 %       Outdoor dry bulb temperature       Cooling     C       Cooling     21.8       W     Heating       27.1     kW       Points     7.6       Position of outdoor unit relative to indoor units       Itighter all     ® Same Hoor +>       Mighter difference between outdoor and indoor units       m     0.0                                                                                                    | nguage No      | O Partial Load                                   |                           |                                            |
| Outdoor dry bulb temperature       Cooling     C       Cooling     25.8       Mathat capacity       Cooling     21.8       With Heating     27.1       With Piping       Actual piping length       m     7.5       Position of outdoor unit relative to indoor unit       Itighter all     ® Same Floor → )       Lower "B.       Height difference between outdoor and indoor units       m     0.0                                                                                                    |                | 100 %                                            |                           |                                            |
| Ourdoor dry built temperature<br>Cooling C 35 Heating C 7<br>Actual capacity<br>Cooling 21.8 W Heating 27.1 W<br>Plying<br>Actual piping length m 7.5<br>Position of outdoor unit relative to indoor units<br>Migher al @ Same Hoor +> U Lower 3.<br>Height difference between outdoor and indoor units<br>m 0.0                                                                                                    |                |                                                  |                           |                                            |
| Cooling C 35 Heating C 7<br>Cooling C 35 Heating C 7<br>Cooling 21.8 W Heating 27.1 W<br>Piping 21.8 W Heating 27.1 W<br>Piping length m 7.5<br>Position of outdoor unit relative to indoor unit<br>Migher at ® Same Floor ⇒ 0 Lower 3<br>Height difference between outdoor and indoor units<br>m 0.8                                                                                                    |                |                                                  |                           |                                            |
| Cooling C 35 Heating C 7<br>Actual capacity<br>Cooling 21.8 kW Heating 27.1 kW<br>Ploing<br>Actual piping length m 7.5<br>Position of outdoor anlit relative to indoor anlit<br>☐ tighter all @ Same Floor → C Lower 3<br>Height difference between outdoor and indoor annits<br>m 0.0                                                                                                    | tdoor dry bul  | lb temperature                                   |                           |                                            |
| Actual capacity<br>Cooling 21.8 kW Heating 27.1 kW<br>Piping<br>Actual piping length m 7.5<br>Position of outdoor unit relative to indoor unit<br>Ingher all @ Same floor +> (Lower 3)<br>Height difference between outdoor and indoor units<br>m 0.0                                                                                                    | oling          | C 35 Heating C 7                                 |                           |                                            |
| Cooling 21.8 kW Heating 27.1 kW<br>Piping<br>Actual piping length m 7.5<br>Position of outdoor unit relative to indoor unit<br>Migher al ® Same Floor ⇒ 0. Lower 3.<br>Height difference between outdoor and indoor units<br>m 0.0                                                                                                    | tual capacity  |                                                  |                           |                                            |
| Pleing<br>Actual piping length m7.5<br>Position of outdoor unit relative to indoor unit<br>○ tigher at @ Same Floor → ○ Lower 3<br>Height difference between outdoor and indoor units<br>m0                                                                                                    | oling          | 21.8 kW Heating 27.1 kW                          |                           |                                            |
| Actual piping length m 7.6<br>Position of outdoor unit relative to indoor unit<br>Digher al @ Same Hoor +> U.cover 3<br>Height difference between outdoor and indoor units<br>m 0.0                                                                                                    | ing            |                                                  | -                         |                                            |
| T.5 Position of outdoor unit relative to indoor unit     Higher 1     Same Floor      Outdoor unit relative to indoor unit     m     0.0                                                                                                    | tual piping le | ngth                                             |                           |                                            |
| Position of outdoor unit relative to indoor unit       O tighter all ● Same Floor ⇒ ○ Lower 3.       Height difference between outdoor and indoor units       m     0.0                                                                                                    |                | m 7.5                                            |                           |                                            |
| O Higher all ● Same Floor → O Lower 3<br>Height difference between outdoor and indoor units<br>m 0.0                                                                                                    | osition of our | tdoor unit relative to indoor unit               |                           |                                            |
| Height difference between outdoor and indoor units m 0.0                                                                                                    | Higher 🚅       | Same Floor → ○ Lower      Lower                  |                           |                                            |
| m 0.0                                                                                                    | ight different | ce between outdoor and indoor units              |                           |                                            |
|                                                                                                    |                | m 0.0                                            |                           |                                            |
|                                                                                                    |                |                                                  |                           | ¢ 3                                        |
|                                                                                                    |                |                                                  |                           | (10000000000000000000000000000000000000    |
| Partial Load operation Cancel OK                                                                                                    |                |                                                  | Partial Load operation    | Cancel OK                                  |

| NUMBER     CONTROL     CONTROL | Indoor unit C                              | elp 🕜 Update | Pipipa   | Wiring | Report                                                                                                    | District : Europe | Menu |
|----------------------------------------------------------------------------------------------------|--------------------------------------------|--------------|----------|--------|----------------------------------------------------------------------------------------------------|-------------------|------|
|                                                                                                    | 25 194 1944 3<br>COSTATIONALUI<br>20 Smith | State        | 2007 Not |        | Image     Image       Image     Image       Image | 14                |      |

Свържете допълнителното тяло към външното тяло

#### Допълнителното тяло може да се покаже в тръбно трасе.

#### Обърнете внимание на следното.

 Само "Допълнително тяло", тройникът не може да се проектира.

 Само "Допълнително тяло", единична разпределителна кутия не може да се проектира.

- Само "Допълнително тяло", мулти разпределителна кутия не може да се проектира.
- Не може да се проектира връзка към тройника на "Допълнителното тяло".
- Не може да се проектира дължина на тръбата за свързване на "Допълнително тяло".

## **Design Simulator**

| Избор на допълнителни тела (4/4)                                                                                                    |                                                                                                    |
|----------------------------------------------------------------------------------------------------|----------------------------------------------------------------------------------------------------|
|                                                                                                    | Допълнителното тяло може да се покаже<br>в Окабеляване.<br>Обърнете внимание на следното.                                                                                                    |
| Contraction      Contraction      Contrelocotion      Contraction      Contraction      Contraction | <ul> <li>Не може да се проектира група за<br/>дистанционно управление включваща<br/>"Допълнително тяло".</li> <li>За "Допълнително тяло" няма да се покажат<br/>комуникационна и захранваща линия.</li> </ul> |

|                     | Select<br>Material Isl<br>O Option 2 |         | <ul> <li>Indeor unit</li> <li>User options(<sup>p</sup>report)</li> </ul> | Ouldeer unt<br>User actions@lehigeron | O Optice 1         |  |
|---------------------|--------------------------------------|---------|---------------------------------------------------------------------------|---------------------------------------|--------------------|--|
| Bern                | Nodel                                | QuartBy | Туре                                                                      | Remarks 1                             | Remarks2           |  |
| Outriber            | AJYA90GALH                           | 1       | VR-II Heat Recovery                                                       |                                       |                    |  |
| Indoor              | AUXD24GALH                           | 1       | Cassette                                                                  |                                       |                    |  |
| Indoor              | ABYADOGATH                           | 1       | Celling                                                                   |                                       |                    |  |
| Remote controller   | UTY-RINRY                            | 2       | Wred RC(Touch)                                                            |                                       |                    |  |
| Option (Indoor Rem) | UTG-UGYA-W                           | 1       | Cassette Grille                                                           |                                       |                    |  |
| Branch kit          | UTP-80090A                           | 2       | Separation tube                                                           |                                       |                    |  |
| RB unit             | UTP-RXD1AH                           | 1       | RBunit                                                                    |                                       |                    |  |
| RB unit             | UTP-RX018H                           | 1       | R8 unit                                                                   |                                       |                    |  |
| Pipe                | 14                                   | 0.0     |                                                                           | Unit: m                               | Total pipe length: |  |
| Pipe                | 3/6                                  | 0.0     |                                                                           | Unit.m                                | Total pipe length: |  |
| Pipe                | 1/2                                  | 0.0     |                                                                           | Unit m                                | Total pipe length: |  |
| Pipe                | 5/8                                  | 0.0     |                                                                           | Unit: m                               | Total pipe length: |  |
| Pipe                | 3/4                                  | 0.0     |                                                                           | Unit m                                | Total pipe length: |  |
| Pipe                | 7/0                                  | 0.0     |                                                                           | Unit m                                | Total pipe length: |  |
| Refrigerant         | R4104                                | 3.00    |                                                                           | Unit: kg                              | Total Refrigerant  |  |

Допълнителното тяло не се показва в отчета.

| Design Simulator                                                                        | ×                                                                                                    |
|-----------------------------------------------------------------------------------------|----------------------------------------------------------------------------------------------------|
| File Preference Too Help 🕕 Update Download DXF Mode setting                             | District : Europe                                                                                                    |
| New         Open           Project Name         Management Number                       | Design Simular 室內機設定初始視窗                                                                                                    |
|                                                                                         | Indoor unit     − □ ×                                                                                                    |
| Model Selection                                                                         | File Preference Tool Help 🛈 Update District : Europe                                                                                                    |
|                                                                                         | Indoorunit Outdoor unit Piping Wiring Control Report Menu                                                                                                    |
|                                                                                         | Image: Second second second |
| VRF system<br>Previous models<br>8 Rooms Mutt<br>Price quote<br>Price list<br>Quotation | Index unit       Name       Comments       Model       Tmp C       Tmp H       R TC       TC       Rq SC       SC       Rq HC       HC       Cape C       Cape C                                                                                                    |
|                                                                                         | Indor unit value Model Capacity Fan air flow rate Sound pressure level Input power                                                                                                    |

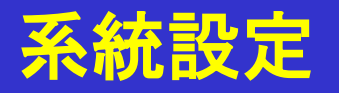

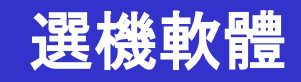

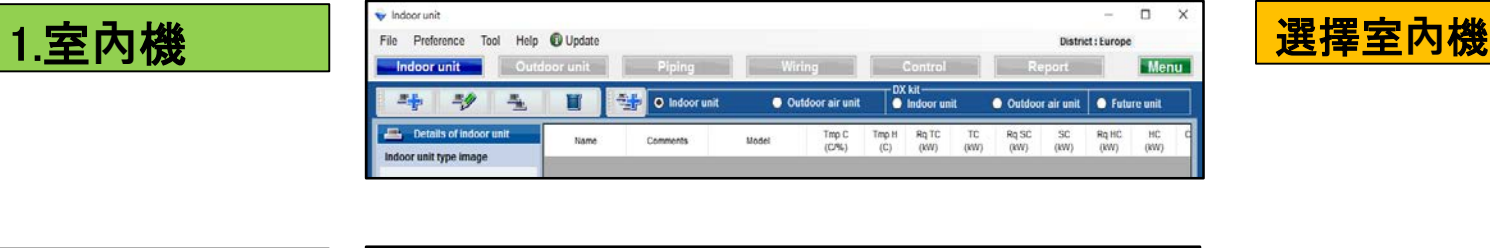

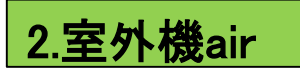

| Indoor unit                                                |        |             |       |                                      |                               |                           |                           | - 0                       | ×             |
|------------------------------------------------------------|--------|-------------|-------|--------------------------------------|-------------------------------|---------------------------|---------------------------|---------------------------|---------------|
| File Preference Tool Help 🕻                                | Update |             |       |                                      |                               |                           | District : (              | Europe                    |               |
| Indoor unit Outdoo                                         | r unit | Piping      | W     | iring                                | Control                       | 5                         | Report                    | 1                         | Menu          |
|                                                            |        | Indoor unit | 0 0   | iutdoor air unit                     | K kit<br>Indoor unit          | Outdo                     | oor air unit              | 🕒 Future u                | nit           |
| Details of outdoor air unit<br>Outdoor air unit type image | Name   | Comments    | Model | Airflow rate/SP range<br>(m3/h) (Pa) | Discharge Tmp<br>C<br>(C/W8T) | Outside<br>Tmp C<br>(CP%) | Discharge Tmp<br>H<br>(C) | p Outside<br>Tmp H<br>(C) | Rq TC<br>(KW) |

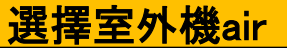

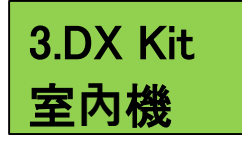

| 💊 Indoor unit             |          |             |        |                 |              |          |         |          | -          | D X   |
|---------------------------|----------|-------------|--------|-----------------|--------------|----------|---------|----------|------------|-------|
| File Preference Tool Help | ) Update |             |        |                 |              |          |         | Distric  | t : Europe |       |
| Indoor unit Outdoo        | r unit   | Piping      | Wirin  | g               | Control      |          | Rep     | ort      |            | Menu. |
| ah ah aa 🗓                |          | - Indescust | Dutte  | vor air unit    | DX kit       |          | Outdoor | air unit | Cuture     |       |
| ah ah aa                  |          | indoor unit | U UUUU | 201 Gill Gillin | C macor unit | <u> </u> | Outdoor | an unit  | Criticale  | unit  |

選擇 DX Kit 室內機

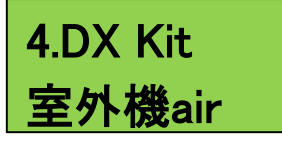

| 👽 Indoor unit                                   |      |             |       |              |                               |                           |                           | -                       | ×             |
|-------------------------------------------------|------|-------------|-------|--------------|-------------------------------|---------------------------|---------------------------|-------------------------|---------------|
| ile Preference Tool Help 🛈 Update               |      |             |       |              |                               |                           | District : E              | urope                   |               |
| Indoor unit Outdoor unit                        |      | Piping      | Wirin | g            | Control                       | -                         | Report                    |                         | Menu          |
| 14 14 14 14 14 14 14 14 14 14 14 14 14 1        | W    | Indoor unit | Outd  | oor air unit | DX kit<br>Indoor anit         | Outde                     | xor air unit              | Future ur               | ut            |
| Details of DX Kit (OAU) DX Kit (OAU) type image | Name | Comments    | Model | DX NR        | Discharge Tmp<br>C<br>(C/WBT) | Outside<br>Tmp C<br>(C/%) | Discharge Tmp<br>H<br>(C) | Outside<br>Tmp H<br>(C) | Rq TC<br>(kW) |

選擇 DX Kit 室外機air

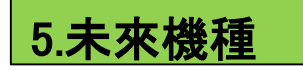

| 🔶 Indoor unit                                    |         |            |                |              |               |               |                    |                |                |              | -        |          | X  |
|--------------------------------------------------|---------|------------|----------------|--------------|---------------|---------------|--------------------|----------------|----------------|--------------|----------|----------|----|
| File Preference Tool Help                        | Update  |            |                |              |               |               |                    |                |                | District     | : Europe | 15       |    |
| Indoor unit Outdo                                | or unit | Piping     |                | Wiri         | 1g            |               | Contro             | N              | -              | Report       |          | Ме       | nu |
|                                                  |         | 🔵 Indoor u | init           | O Oute       | loor air ur   | nit           | DX kil<br>O Indoor | unit           | O Outde        | oor air unit | 0 Fut    | ure unit |    |
| Details of indoor unit<br>Indoor unit type image | Name    | Comments   | Tmp C<br>(C/%) | Tmp H<br>(C) | Rq TC<br>(KW) | Rq SC<br>(KW) | Rq HC<br>(KW)      | Capa C<br>(KW) | Capa H<br>(KW) | Outdoor      |          |          |    |

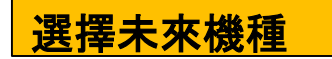

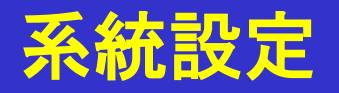

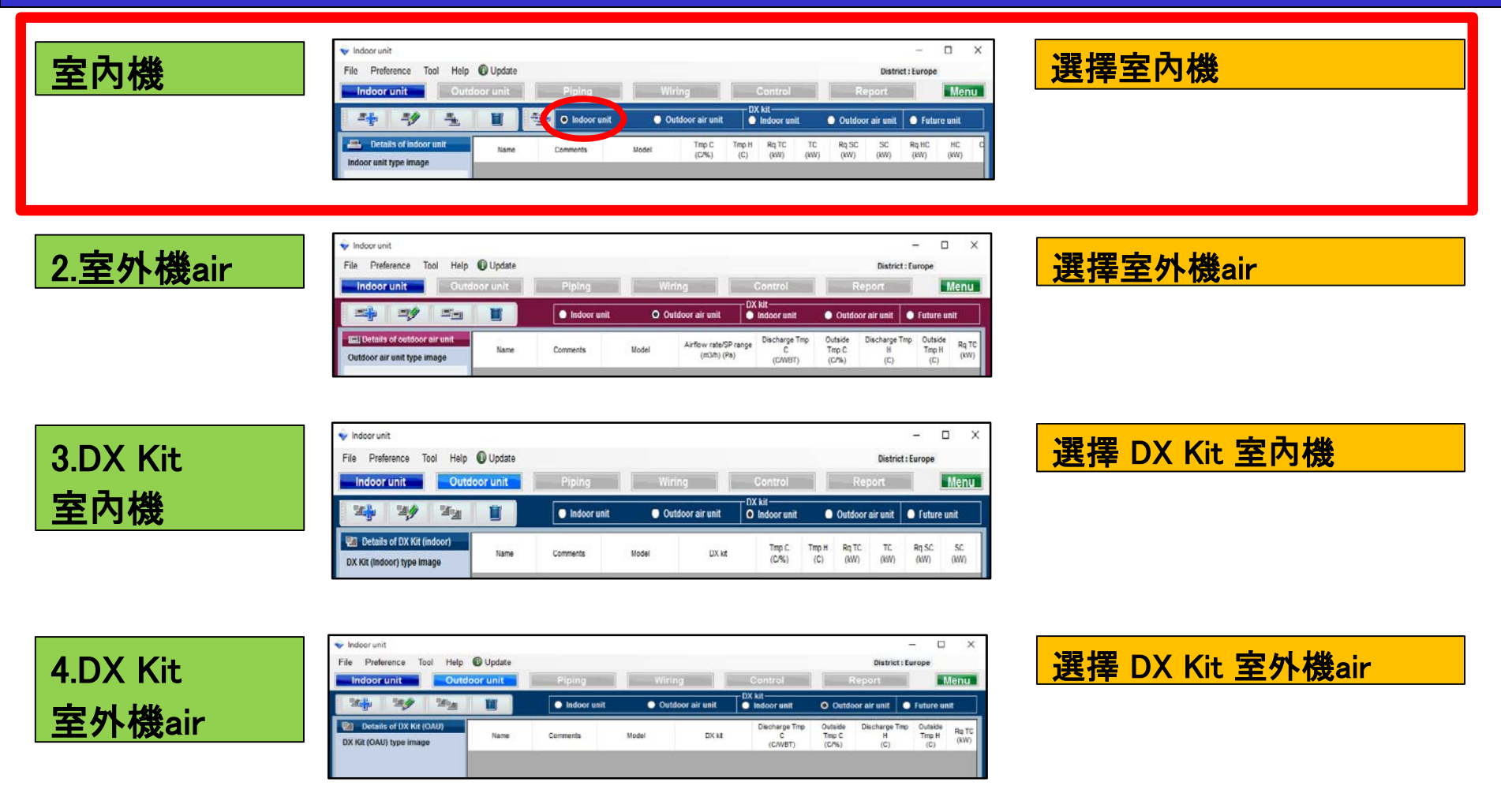

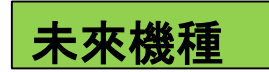

| 👽 Indoor unit             |         |            |                |              |               |               |                    |                |                |              | -        |           | X  |
|---------------------------|---------|------------|----------------|--------------|---------------|---------------|--------------------|----------------|----------------|--------------|----------|-----------|----|
| File Preference Tool Help | Update  |            |                |              |               |               |                    |                |                | District     | : Europe | • •       |    |
| Indoor unit Outdo         | or unit | Piping     |                | Wiri         | 19            |               | Contro             | bl             | F              | Report       |          | Me        | nu |
|                           |         | 🔵 Indoor u | nit            | Out          | loor air ur   | nit           | DX kit<br>O Indoor | unit           | O Outdo        | oor air unit | O fu     | ture unit |    |
| Details of indoor unit    | Name    | Comments   | Tmp C<br>(C/%) | Tmp H<br>(C) | Rq TC<br>(KW) | Rq SC<br>(KW) | Rq HC<br>(KW)      | Capa C<br>(KW) | Capa H<br>(KW) | Outdoor      |          |           |    |

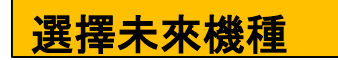

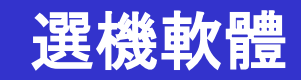

#### 室內機設定選項(1/6) 選擇"新增室內機" 🔷 Incoor unit File Preference Tool Help 🚯 Update District : Europe Menu Indoor unit Outdoor unit DX kit -📲 💿 Indoor unit 4 Outdoor air unit Indoor unit Outdoor air unit Future unit Details of indoor unit Tmp C Tmp H Rq TC тс Rq SC SC Rq HC HC Capa C Capa H Pipe Name Comments Model Outdoor (0,%) (Ċ) (kW) (kW) (kW) (kW) (kW) (kW) (kW) (kW) (mm) Indoor unit type image 打開室內機初始註冊視窗 👽 Indoor unit File Preference Tool Help () Update District : Europe Menu Indoor unit Outdoor unit DX kit Indoor unit 📲 💿 Indoor unit -Outdoor air unit Outdoor a r unit O Future unit Tmp C (C/%) Tmp H (C) Rq TC (KW) TC (KW) Rq SC (KW) Rq HC (kW) HC (KW) Capa C Capa H (KW) (KW) Pipe (mm) Name Comments Model Outdoor 🛉 Input new indoor unit Name Comments Model Manual selection Туре ~ Compact cassette **∿**∳ Indoor unit value Model Model Airflow level Capacity High PC. Fan air flow rate Wired RC(Touch) ~ Options Sound pressure level Design criteria Cooling **Required capacity** Input power 27.0 TC DBT C kW 0.5 RH % 43.4 SC 0.5 kW/ Heating Required capacit DBT C 20 HC kW 0.5 Additional information Room setting Add Cancel

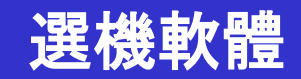

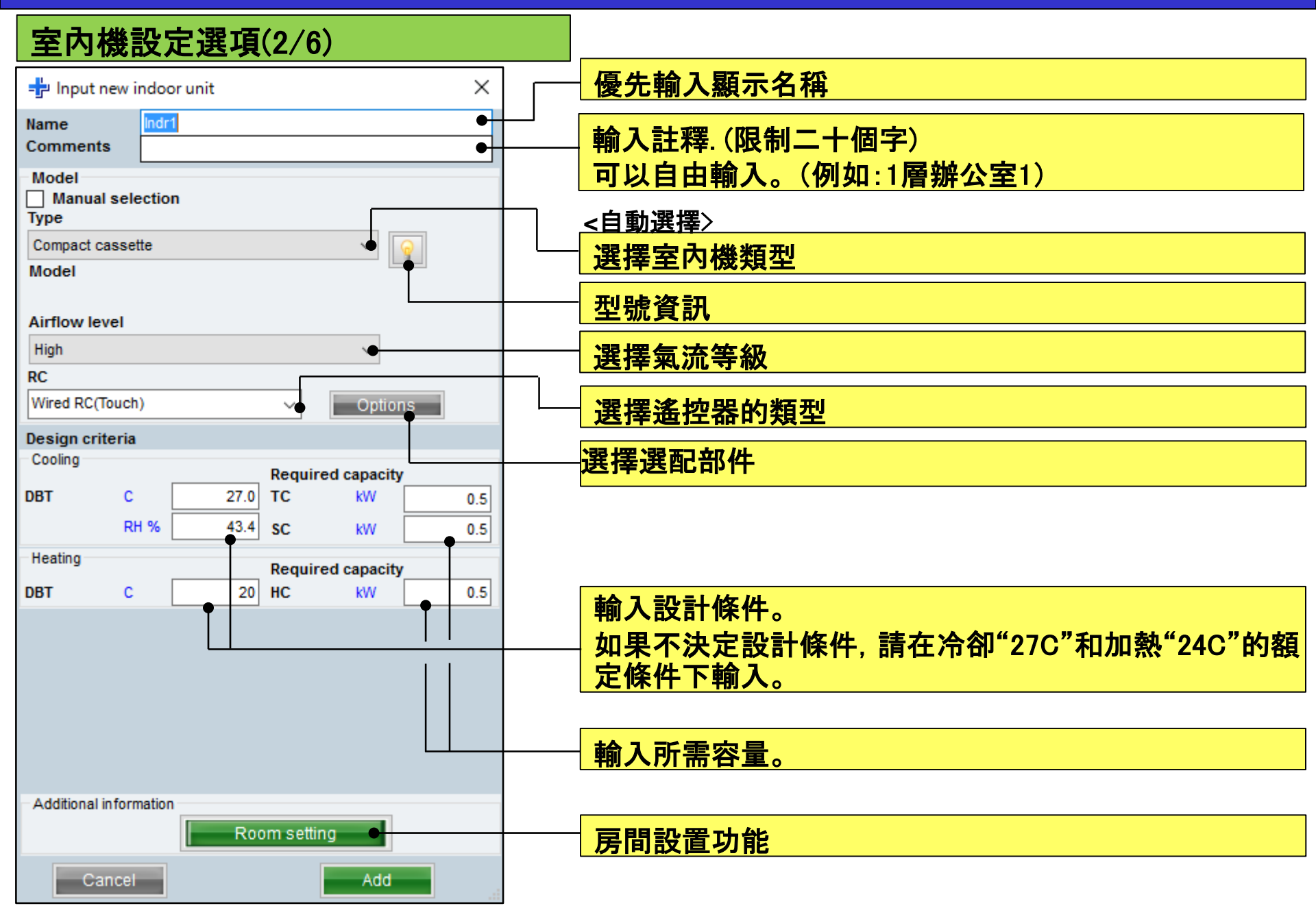

# 1.室內機設定(風管類型)

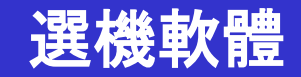

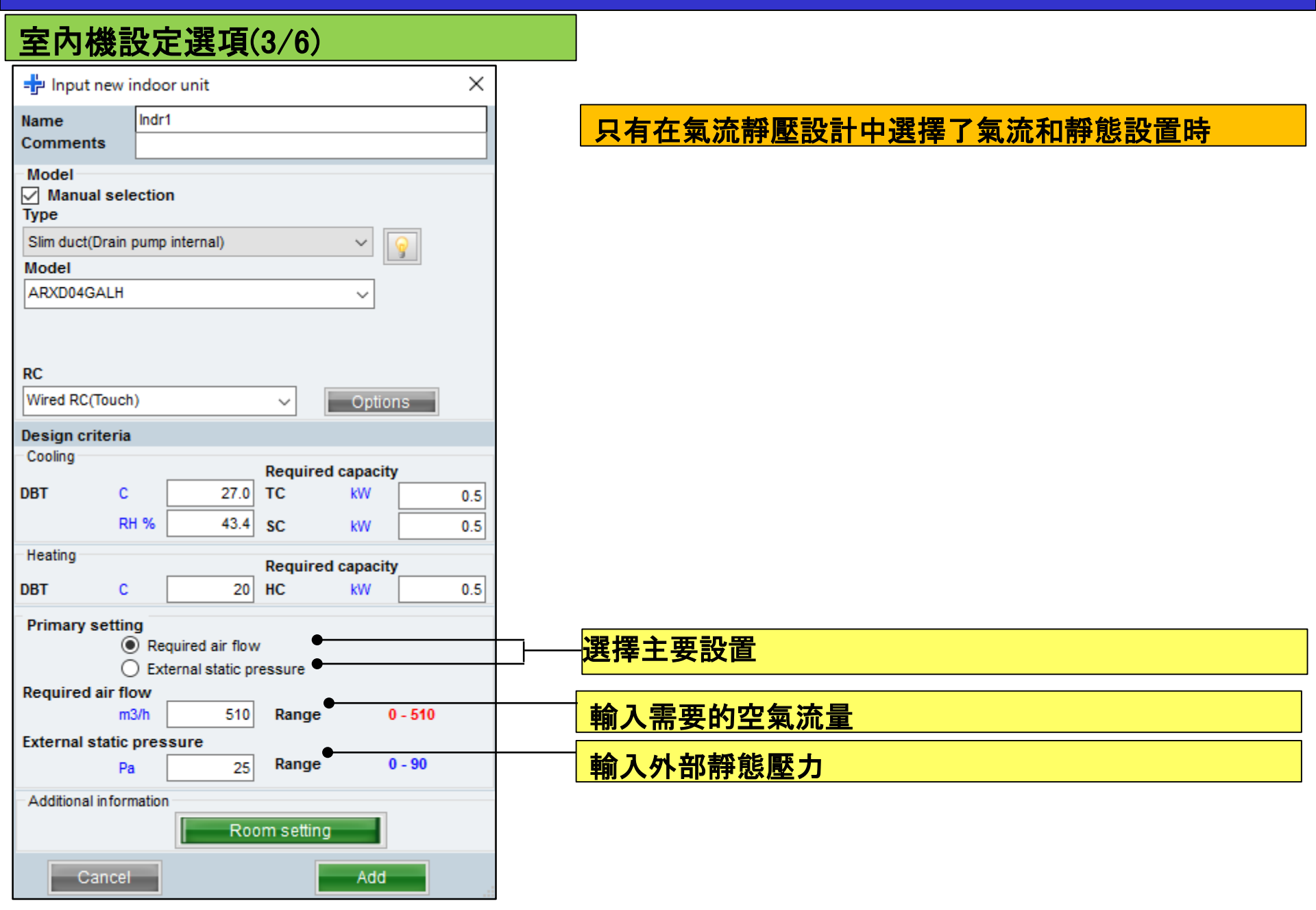

# 1.室內機設定(使用者選項)

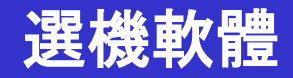

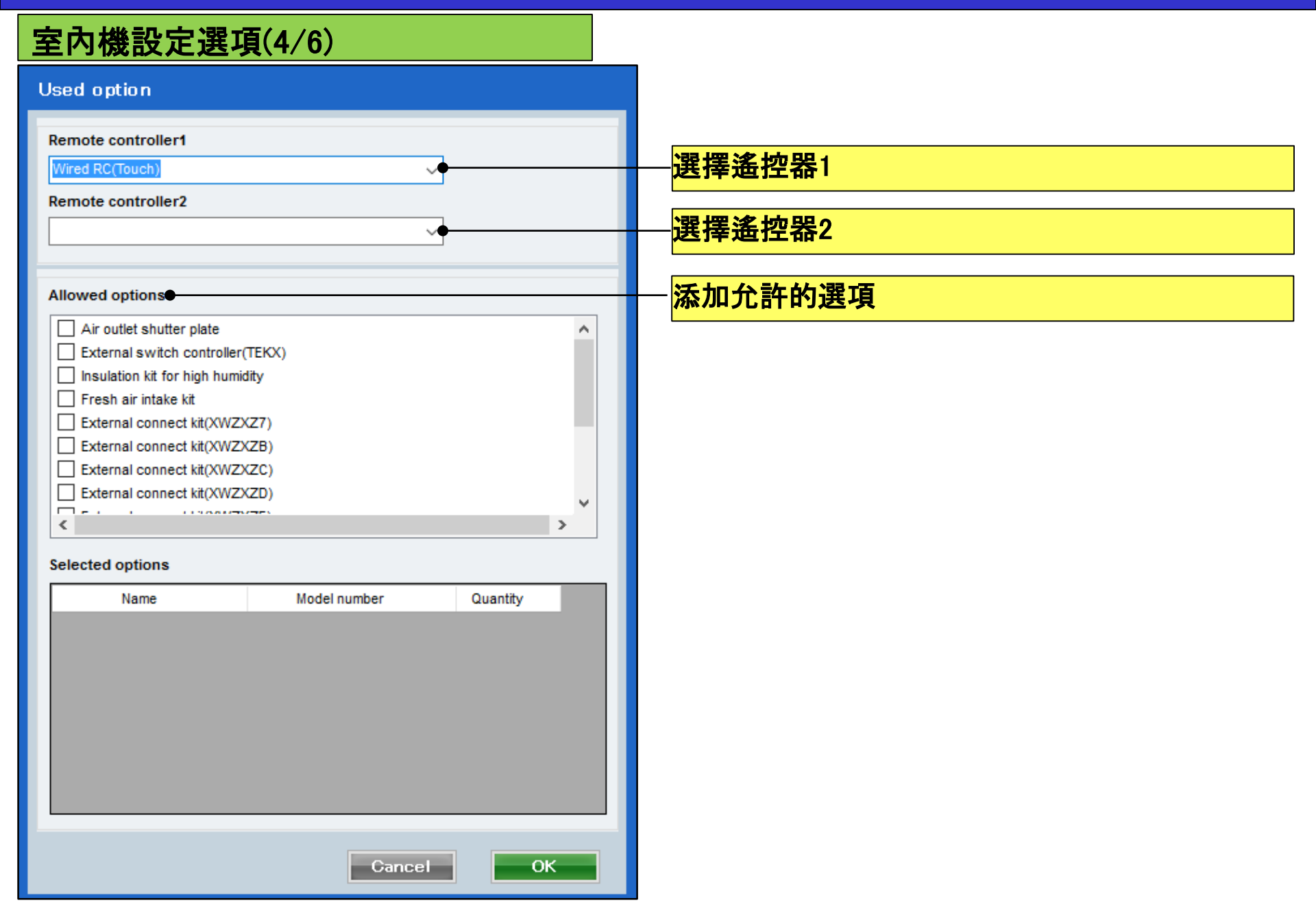

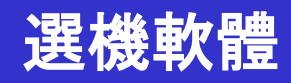

| 室内機設定選項(5/                                                                                                    | /6)                                                                                                    |                                                                                                    |                                                                                                    |
|----------------------------------------------------------------------------------------------------|----------------------------------------------------------------------------------------------------|----------------------------------------------------------------------------------------------------|----------------------------------------------------------------------------------------------------|
| (Ex. 範例1)                                                                                                    | (Ex. 範例2)                                                                                                    | (Ex. <b>範例</b> 3)                                                                                                    |                                                                                                    |
| 🕂 Input new indoor unit 🛛 🕹                                                                                                    | 🚽 Input new indoor unit 🛛 🕹                                                                                                    | 🕂 Input new indoor unit 🛛 🕹                                                                                                    |                                                                                                    |
| Name     Indr1       Comments     1F_Office1       Model                                                                                                    | Name     Indr2       Comments     2F_Conference1       Model       Manual selection       Type       Slim duct(Drain pump internal)                                                                               | Name     Indr3       Comments     2F_Conference2       Model                                                                                                    | <ul> <li>(Ex.範例1)</li> <li>註釋 : 1樓層 辦公室 1</li> <li>類型 : Compact cassette</li> <li>RC :有線遙控器</li> <li>設計溫度: 27C</li> <li>m雲容量(TC): 2 0kW (Cooling)</li> </ul> |
| Model<br>Airflow level                                                                                                    | Model                                                                                                    | Model<br>Airflow level                                                                                                    | (Ex.範例2)                                                                                                    |
| RC Wired RC(Touch)                                                                                                    | RC<br>Wired RC(Touch) V Options                                                                                                    | RC<br>Wired RC(Touch) V Options                                                                                                    | 註择 : 2Floor Conference room i<br>類型 : Slim duct(Drain pump internal)<br>RC :有線遙控器                                                                            |
| Design criteria<br>Cooling                                                                                                    | Design criteria<br>Cooling                                                                                                    | Design criteria<br>Cooling                                                                                                    | 設計温度: 2/G<br>所書容量(TC): 0.5kW (Cooling)                                                                                                    |
| Required capacity       DBT     C     27.0     TC     KW     2.0       RH %     43.4     SC     KW     2.0       Heating       Required capacity       DBT     C     20     HC     KW     2.0 | Required capacity       DBT     C     27.0     TC     KW     0.5       RH %     43.4     SC     KW     0.5       Heating     Required capacity       DBT     C     20     HC     KW     0.5       Primary setting | Required capacity       DBT     C     27.0     TC     KW     7.0       RH %     43.4     SC     KW     5.0       Heating     Required capacity       DBT     C     20     HC     KW     7.0 | <pre>(Ex.範例3) 註釋 : 2Floor Conference room2 類型 : Ceiling RC :有線遙控器 設計所需容量(TC): 7.0kW (Cooling)</pre>                                                          |
|                                                                                                    | Required air flow     Fyternal static pressure                                                                                                    |                                                                                                    | 所需容量(SC): 5.0kW (Cooling)                                                                                                    |
|                                                                                                    | Required air flow<br>m3/h 510 Range 0 - 1330<br>External static pressure<br>Pa 25 Range 0 - 90                                                                                                    |                                                                                                    |                                                                                                    |
| Additional information Room setting                                                                                                    | Additional information Room setting                                                                                                    | Additional information Room setting                                                                                                    |                                                                                                    |
| Cancel                                                                                                    | Cancel                                                                                                    | Cancer                                                                                                    |                                                                                                    |

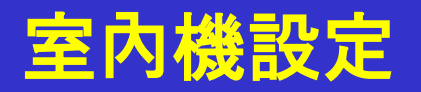

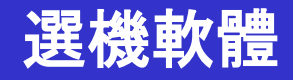

#### 室內機設定選項(6/6)

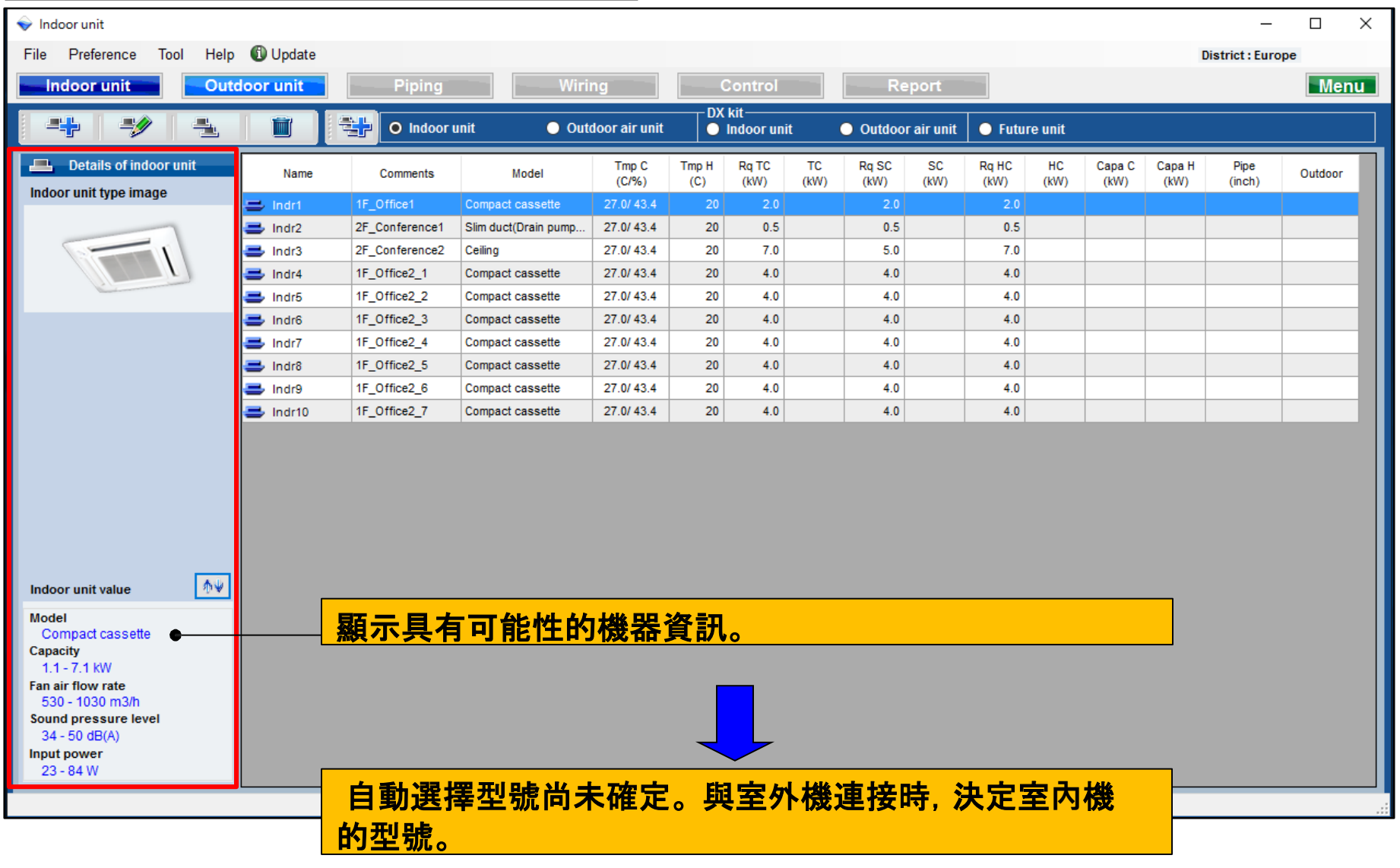

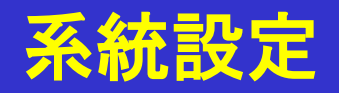

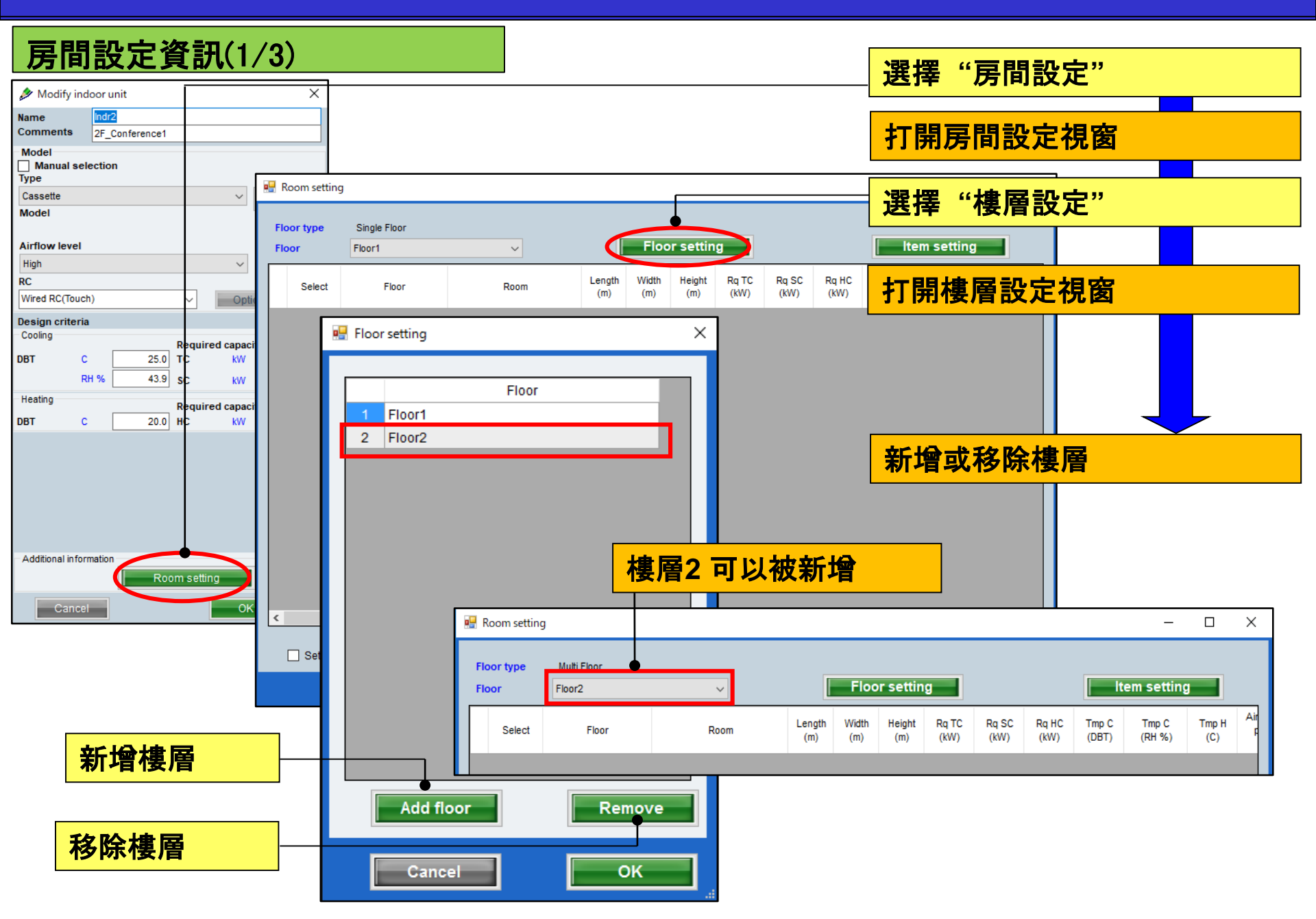

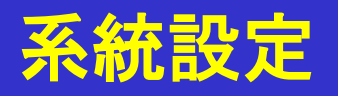

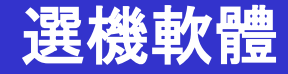

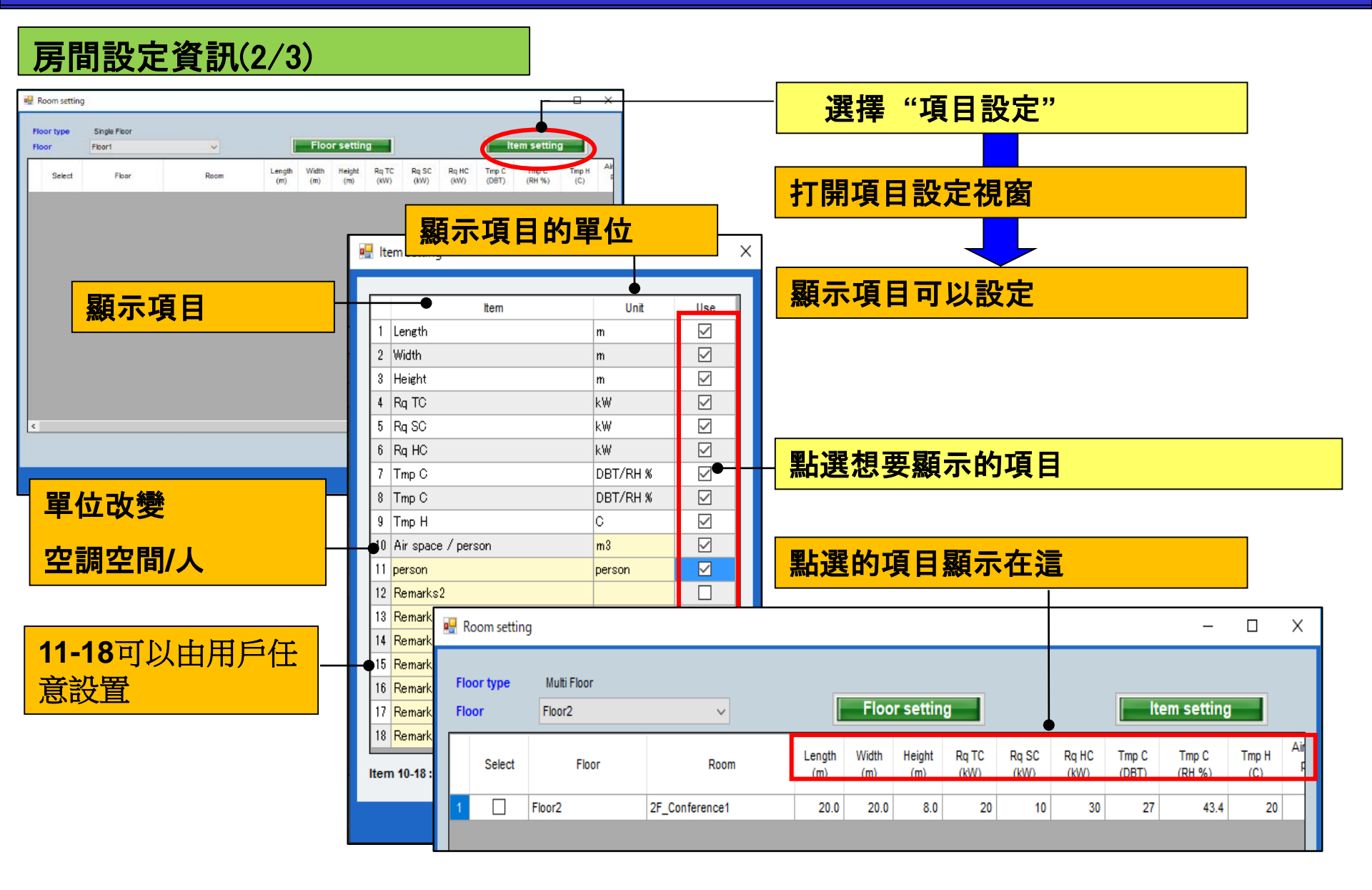

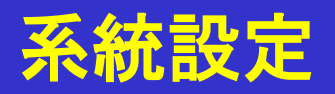

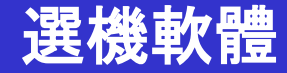

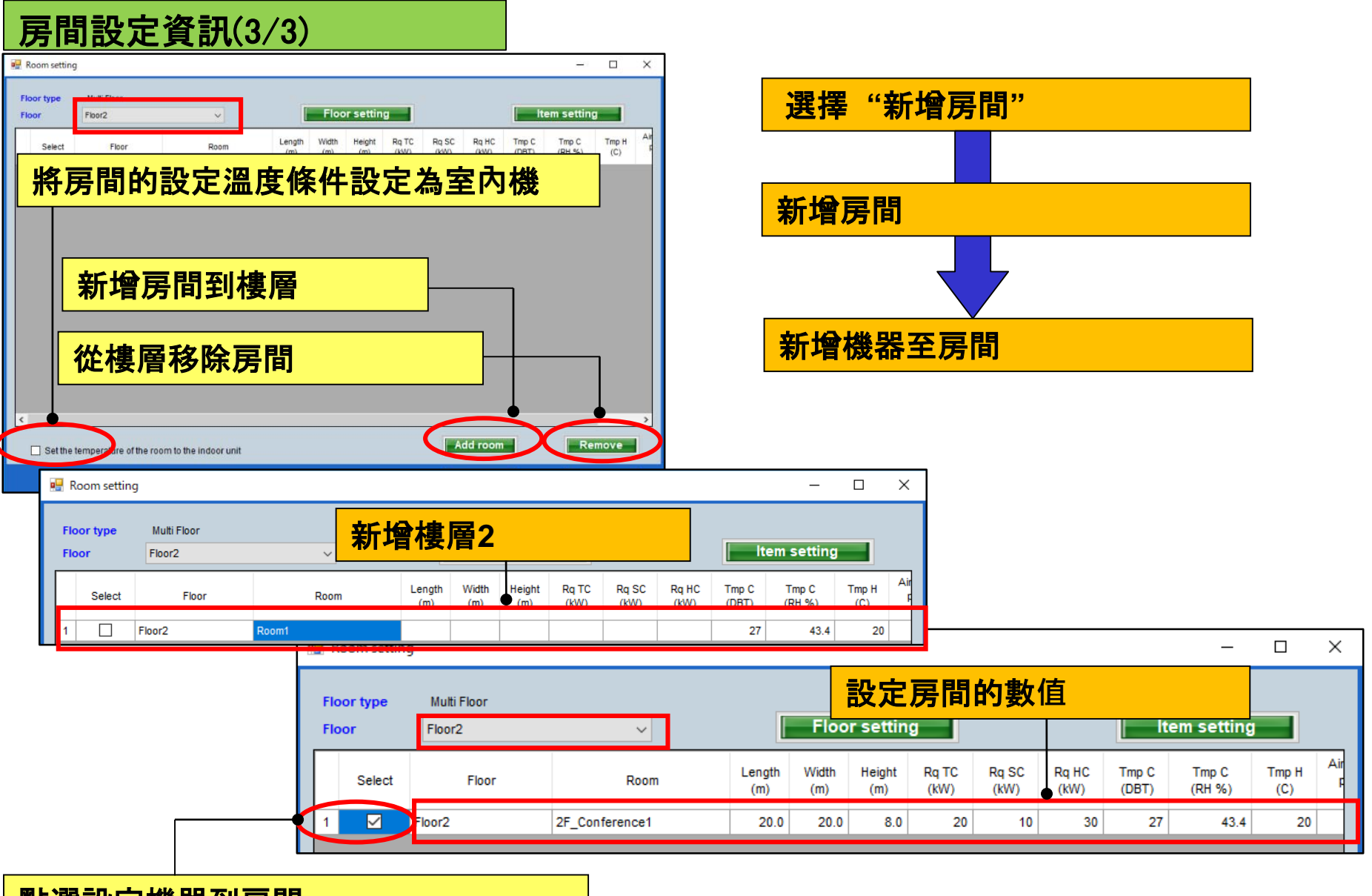

點選設定機器到房間

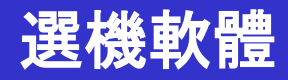

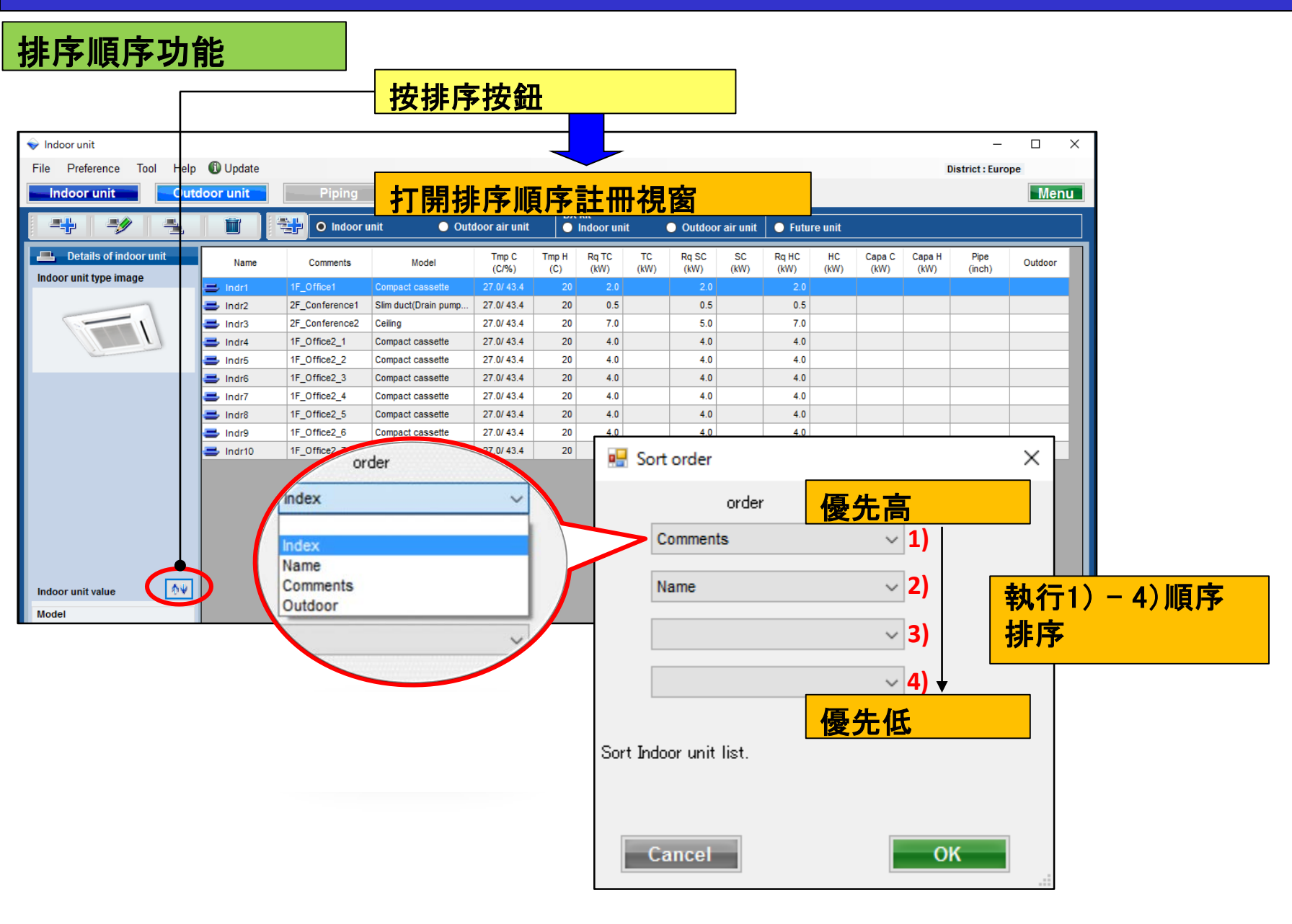

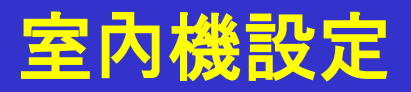

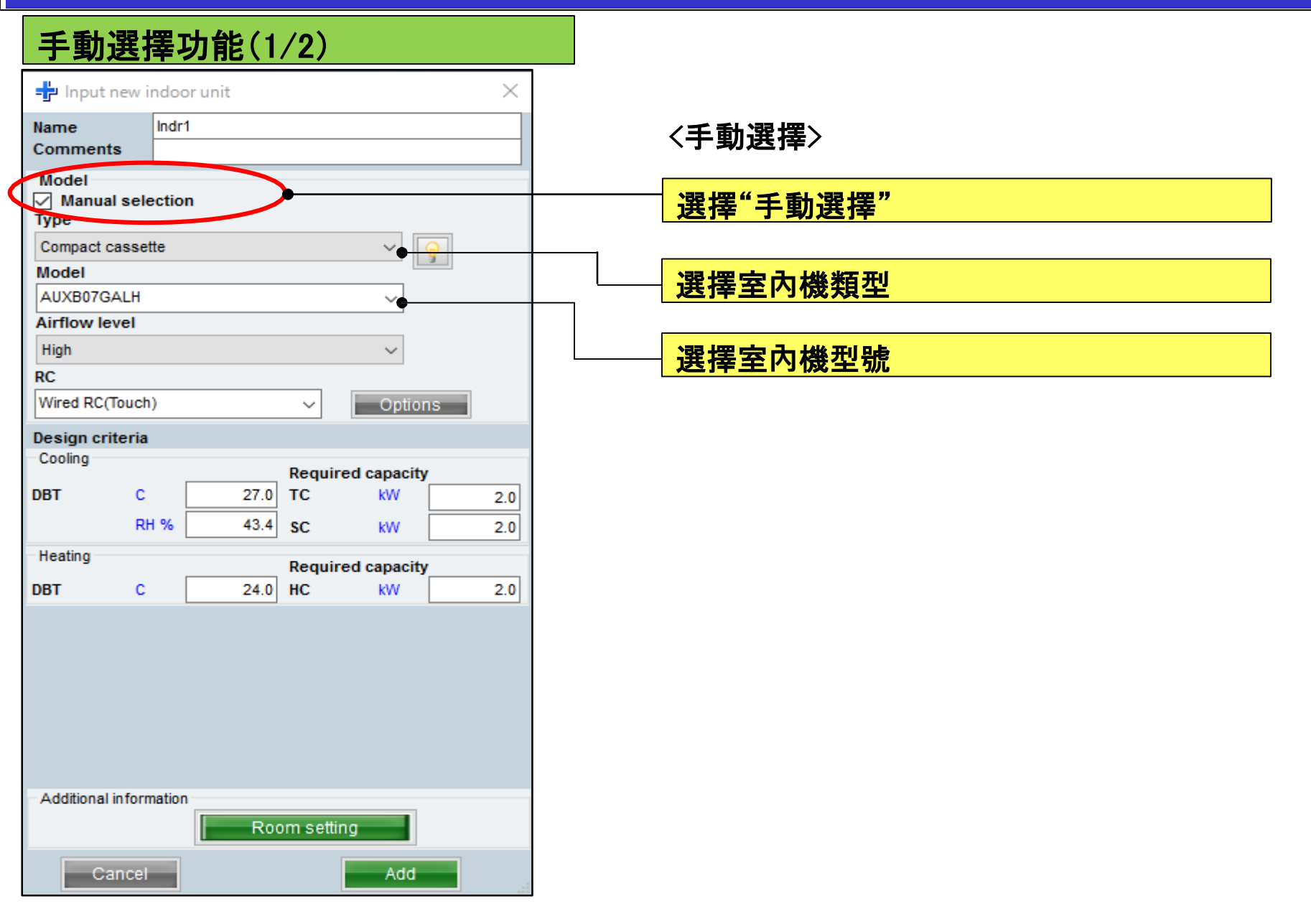

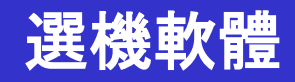

手動選擇資訊(2/2)

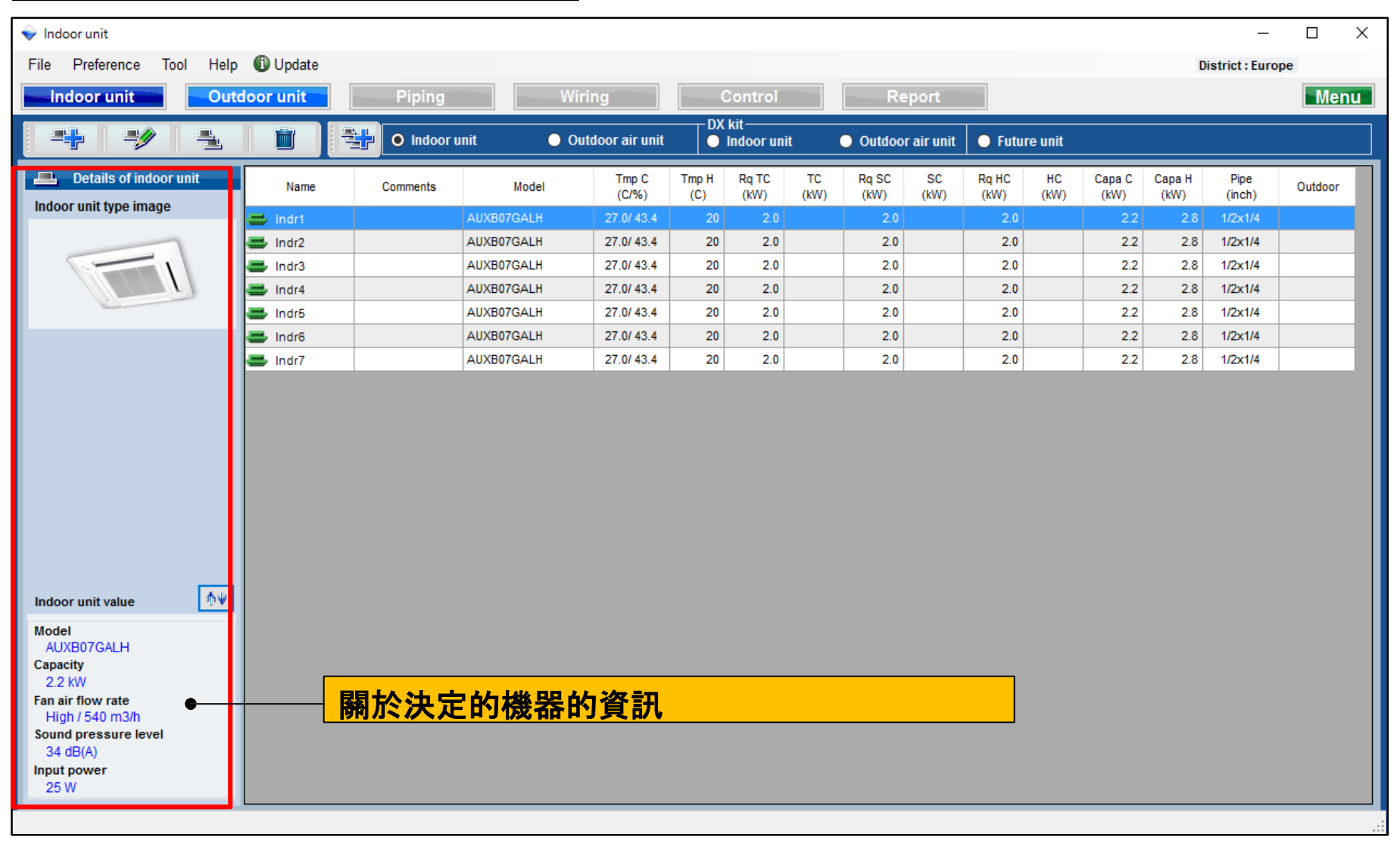

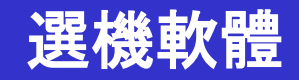

| 型號資訊功能(1/2)                             |                     |                   |                  |                |                   |                     |                  |               |                |                |   |
|-----------------------------------------|---------------------|-------------------|------------------|----------------|-------------------|---------------------|------------------|---------------|----------------|----------------|---|
| 🕂 Input new indoor unit                 |                     | ×                 |                  |                |                   |                     |                  |               |                |                |   |
| Name Indr1<br>Comments                  |                     |                   |                  |                |                   | <mark>選擇 "</mark> 퐻 | 號資               | 迅"            |                |                |   |
| Model Manual selection Type             |                     |                   |                  |                | _                 |                     | _                |               |                |                |   |
| Compact cassette                        |                     |                   |                  |                |                   | 型號資言                | <mark>孔視窗</mark> |               |                |                |   |
| linder                                  | Model-inform        | ation             |                  |                |                   |                     |                  |               | _              |                | × |
| Airflow level<br>High                   | Compact casset      | te                |                  |                |                   |                     |                  |               |                |                |   |
| RC<br>Wired RC(Touch)                   | Image               | Name              | Capa C<br>(kW)   | Capa H<br>(kW) | Airflow<br>(m3/h) | ESP<br>(Pa)         | Sound<br>(dB)    | HxWxD<br>(mm) | Weight<br>(kg) | Pipe<br>(inch) |   |
| Design criteria                         |                     | AUXB04GALH        |                  | 1.3            | 350/450/530       |                     | 25/30/34         | 245x570x570   | 15.00          | 1/4x1/2        |   |
| Cooling Required of Required of Cooling |                     | AUXB04GBLH        | 1.1              | 1.3            | 350/450/530       |                     | 21/28/34         | 245x570x570   | 14.50          | 1/4x3/8        |   |
| RH % 43.4 SC                            |                     | AUXB07GALH        | 2.2              | 2.8            | 350/450/540       |                     | 25/30/34         | 245x570x570   | 15.00          | 1/4x1/2        |   |
| Heating Required of                     |                     | AUXB09GALH        | 2.8              | 3.2            | 350/450/550       |                     | 25/30/35         | 245x570x570   | 15.00          | 1/4x1/2        |   |
| DBT C 20 HC                             |                     | AUXB12GALH        | 3.6              | 4.1            | 390/530/600       |                     | 27/34/37         | 245x570x570   | 15.00          | 1/4x1/2        |   |
|                                         |                     | AUXB14GALH        | 4.5              | 5.0            | 390/590/680       |                     | 27/34/38         | 245x570x570   | 15.00          | 1/4x1/2        |   |
|                                         |                     | AUXB18GALH        | 5.6              | 6.3            | 400/580/710       |                     | 27/35/41         | 245x570x570   | 17.00          | 3/8x5/8        |   |
|                                         |                     | AUXB24GALH        | 7.1              | 8.0            | 450/830/1030      |                     | 30/44/50         | 245x570x570   | 17.00          | 3/8x5/8        |   |
| Additional information                  |                     |                   |                  |                |                   |                     |                  |               |                |                |   |
| Room setting                            | Click Select button | n to select a moo | del as Manual se | lection.       |                   |                     |                  |               |                |                |   |
| Cancel                                  |                     |                   |                  |                |                   |                     |                  | Close         |                | Select         |   |

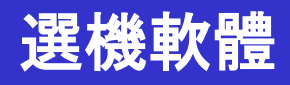

#### 型號資訊功能(2/2)

| 🖳 Model-infor     | mation                  |                |                |                   |             |               |               |                |                | - |        | $\times$ |
|-------------------|-------------------------|----------------|----------------|-------------------|-------------|---------------|---------------|----------------|----------------|---|--------|----------|
| Compact cass      | ette                    |                |                |                   |             |               |               |                |                |   |        |          |
| Image             | Name                    | Capa C<br>(kW) | Capa H<br>(kW) | Airflow<br>(m3/h) | ESP<br>(Pa) | Sound<br>(dB) | HxWxD<br>(mm) | Weight<br>(kg) | Pipe<br>(inch) |   |        |          |
|                   | AUXB04GALH              | 1.1            | 1.3            | 350/450/530       |             | 25/30/34      | 245x570x570   | 15.00          | 1/4x1/2        |   |        |          |
|                   | AUXB04GBLH              | 1.1            | 1.3            | 350/450/530       |             | 21/28/34      | 245x570x570   | 14.50          | 1/4x3/8        |   |        |          |
|                   | AUXB07GALH              | 2.2            | 2.8            | 350/450/540       |             | 25/30/34      | 245x570x570   | 15.00          | 1/4x1/2        |   |        |          |
|                   | AUXB09GALH              | 2.8            | 3.2            | 350/450/550       |             | 25/30/35      | 245x570x570   | 15.00          | 1/4x1/2        |   |        |          |
|                   | AUXB12GALH              |                |                | 390/530/600       |             |               | 245x570x570   | 15.00          |                | — |        |          |
|                   | AUXB14GALH              | 4.5            | 5.0            | 390/590/680       |             | 27/34/38      | 245x570x570   | 15.00          | 1/4x1/2        |   |        |          |
|                   | AUXB18GALH              | 5.6            | 6.3            | 400/580/710       |             | 27/35/41      | 245x570x570   | 17.00          | 3/8x5/8        |   |        |          |
|                   | AUXB24GALH              | 7.1            | 8.0            | 450/830/1030      |             | 30/44/50      | 245x570x570   | 17.00          | 3/8x5/8        |   |        |          |
|                   |                         |                |                |                   |             |               |               |                |                |   |        |          |
| Click Select butt | on to select a model as | Manual se      | lection.       |                   |             |               |               | Clo            | se             | ( | Select |          |
|                   |                         |                |                |                   |             |               |               |                |                |   |        |          |

室內機可以通過手動選擇來選擇

| - Input r              | new indoo    | r unit |          |             | $\times$ |
|------------------------|--------------|--------|----------|-------------|----------|
| Name                   | Indr2        | 2      |          |             |          |
| Comment                | s            |        |          |             |          |
| Model<br>Manua<br>Type | l selectior  | ı      |          |             |          |
| Compact c              | assette      |        |          | ~ 😡         |          |
| wodel                  |              |        |          |             |          |
| AUXB12G                | ALH          |        |          | $\sim$      |          |
| Airflow ic             | re!          |        |          |             |          |
| High                   |              |        |          | $\sim$      |          |
| RC                     |              |        |          |             |          |
| Wired RC(              | Touch)       |        | $\sim$   | Options     |          |
| Design cri             | teria        |        |          |             |          |
| Cooling                |              |        | Requir   | ed capacity |          |
| DBT                    | c            | 27.0   | тс       | kW          | 0.5      |
|                        | RH %         | 43.4   | SC       | kW          | 0.5      |
| Heating                | L            |        |          |             |          |
| 0.07                   | <b>•</b>     | 20     | Requir   | ed capacity | 0.5      |
| DBT                    | C            | 20     | HC       | KVV         | 0.5      |
|                        |              |        |          |             |          |
| Additional             | in formation |        |          |             |          |
|                        |              | Roo    | om setti | ng          |          |
|                        |              |        |          |             |          |

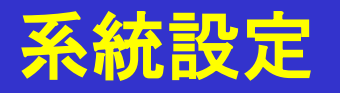

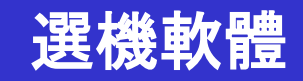

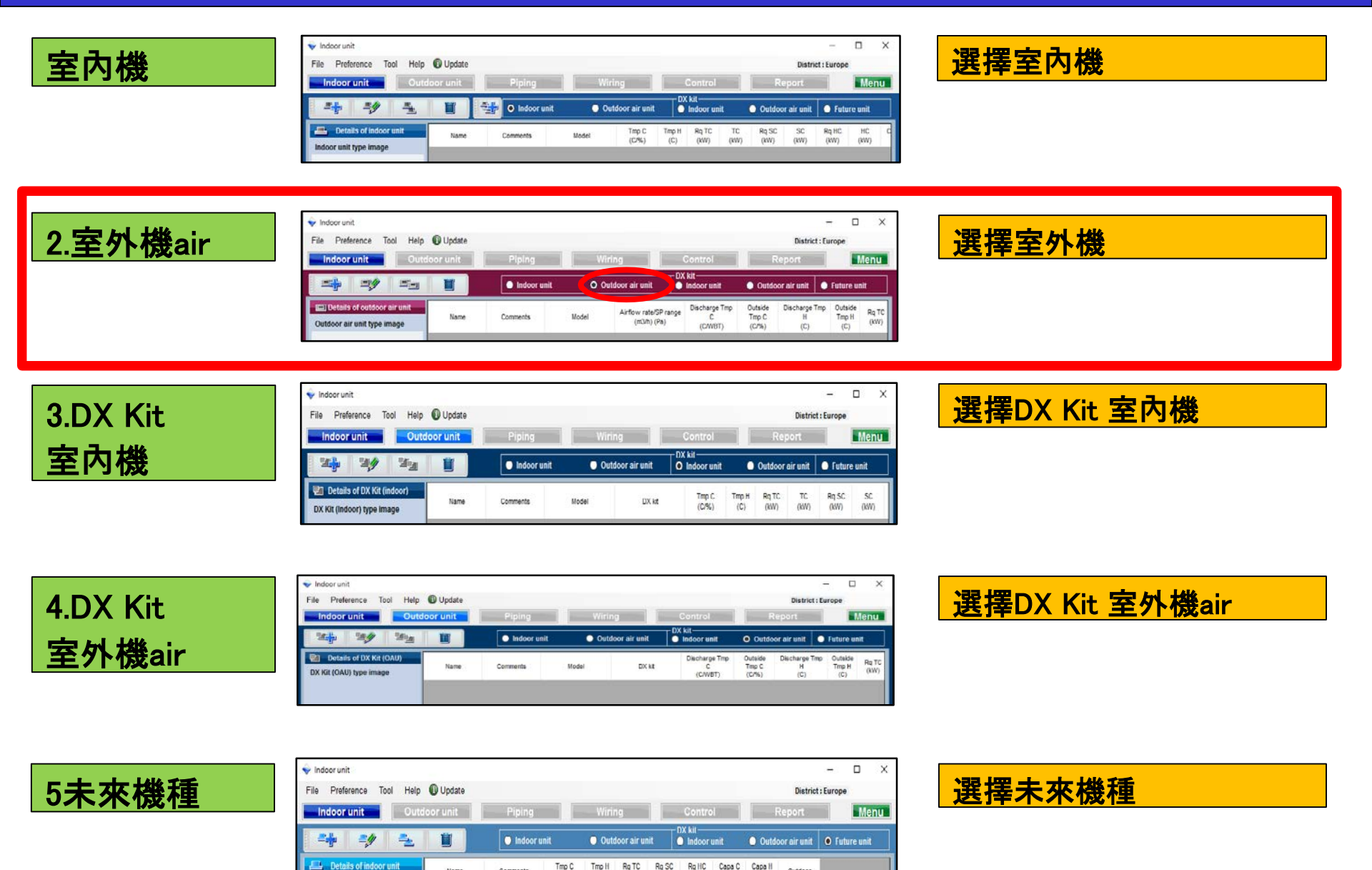

Outdoor

(KW)

Name

Indoor unit type image

Comments

(C/%)

(C) (KW) (KW) (KW)

# 2.室外機設定

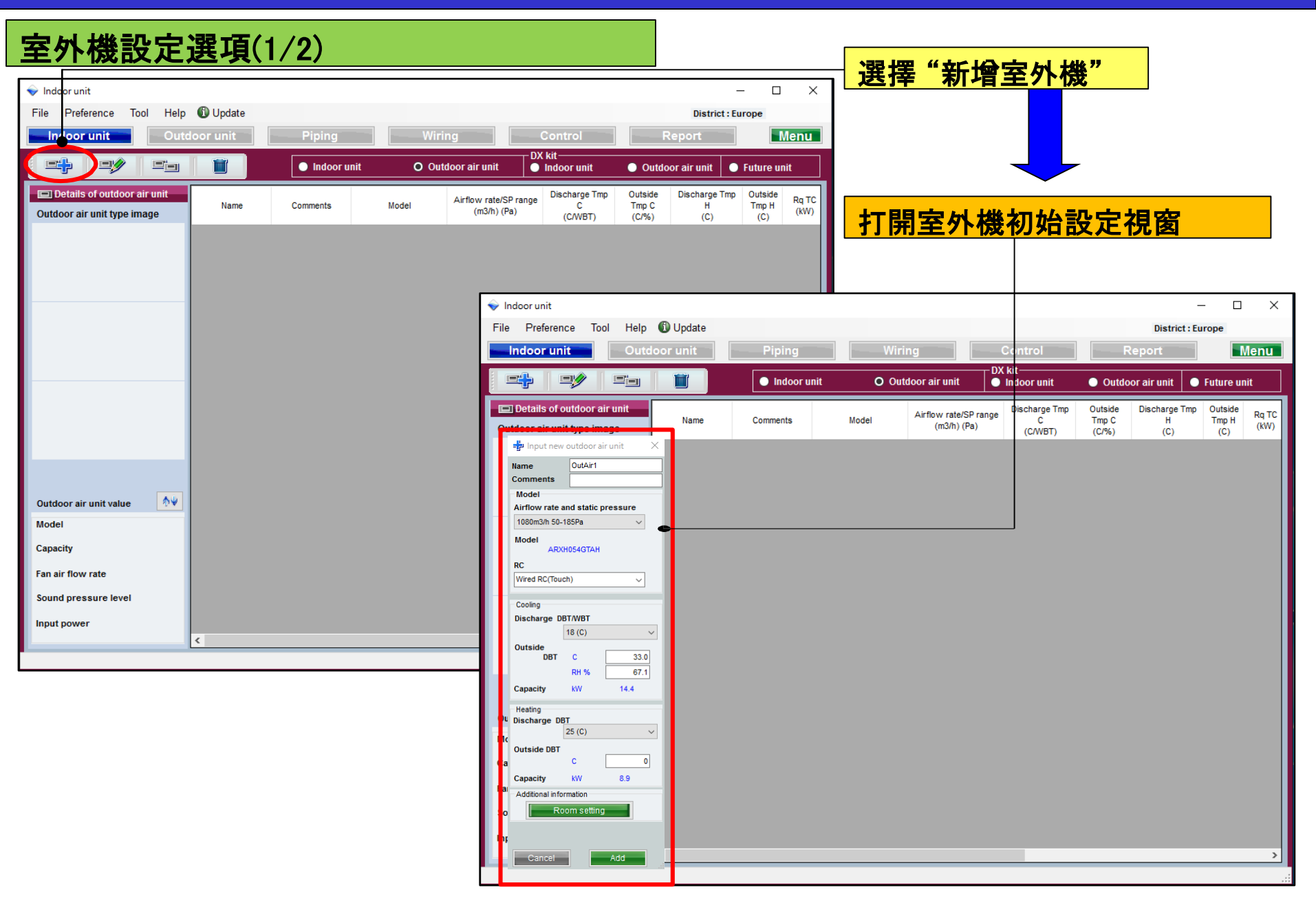

# 2. 室外機設定選項

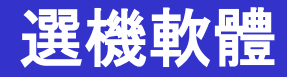

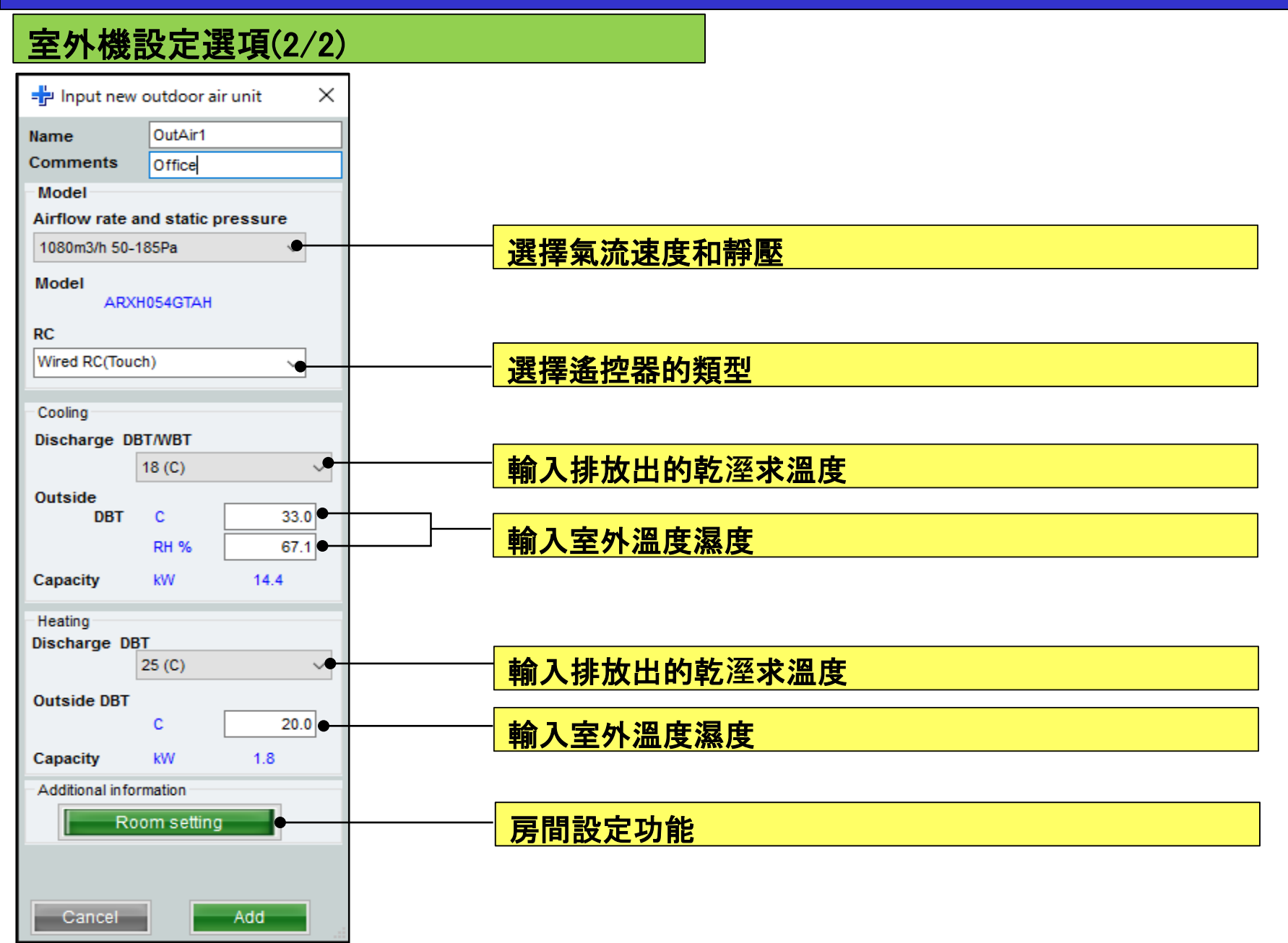

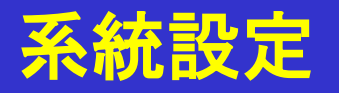

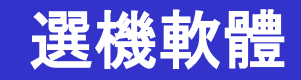

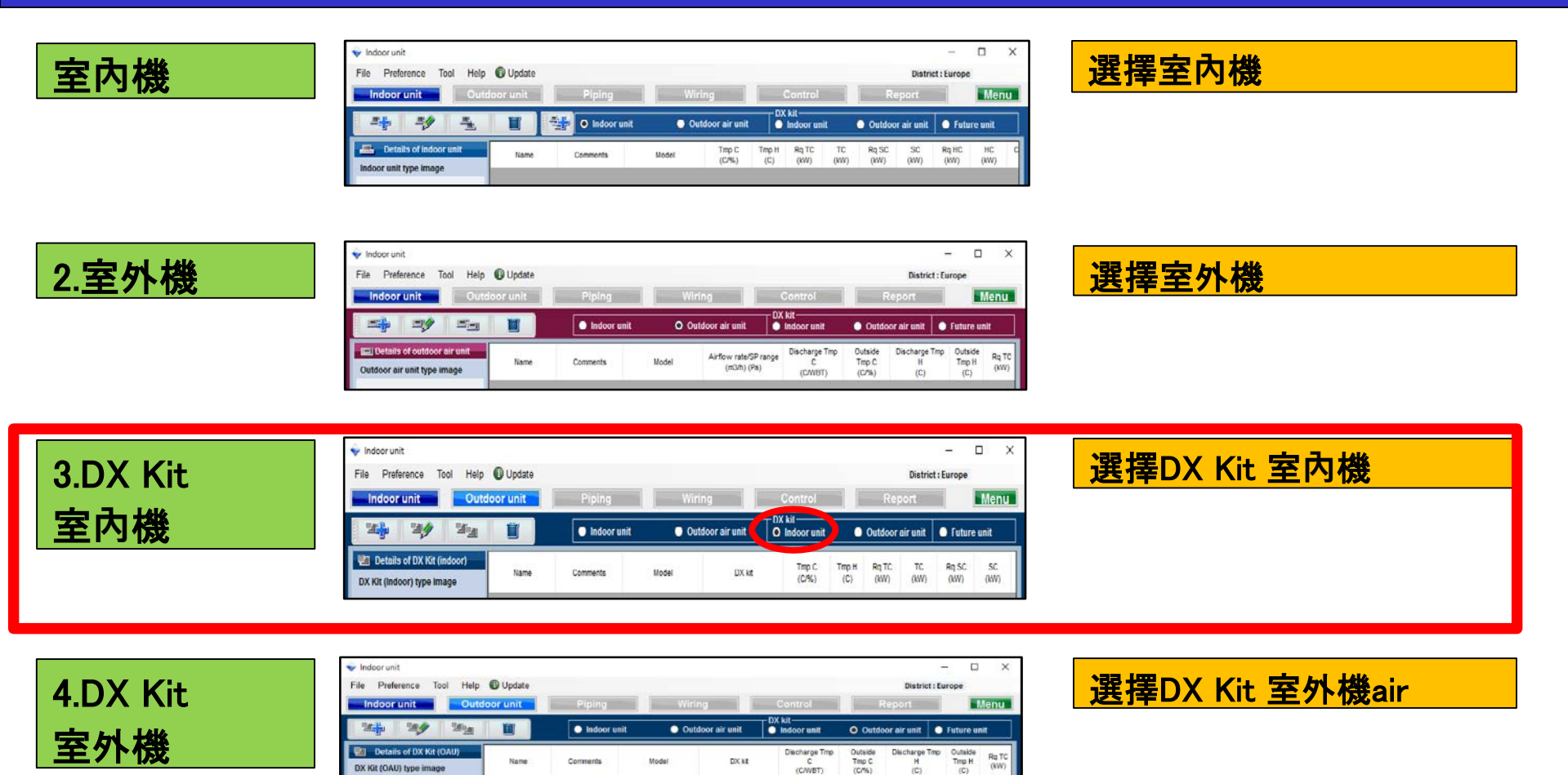

Tmp C (C/%)

(C/WBT)

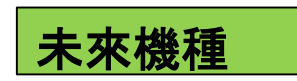

| 🔷 Indoor unit             |         |            |                |              |               |               |                    |                |                |             | 1        |           | X  |
|---------------------------|---------|------------|----------------|--------------|---------------|---------------|--------------------|----------------|----------------|-------------|----------|-----------|----|
| File Preference Tool Help | Update  |            |                |              |               |               |                    |                |                | District    | : Europe | • •       |    |
| Indoor unit Outdo         | or unit | Piping     |                | Wirir        | ıg            |               | Contro             | М              |                | Report      |          | Me        | nu |
|                           |         | 🔵 Indoor u | init           | Outo         | loor air ur   | nit           | DX kit<br>O Indoor | unit           | Outdo          | or air unit | O fu     | ture unit |    |
| E Details of indoor unit  | Name    | Comments   | Tmp C<br>(CP%) | Tmp H<br>(C) | Rq TC<br>(KW) | Rq SC<br>(KW) | Rg HC<br>(KW)      | Capa C<br>(KW) | Capa H<br>(KW) | Outdoor     |          |           |    |

Model

DX kt

Name

DX Kit (OAU) type image

Comments

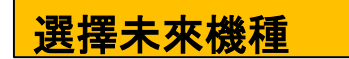

# 3.DX Kit 室內機設定選項

| DX Kit 室內                                                            | 機設定選項                          | 頁(1/3)                                                                                      |                                                                                                    |                                                                                                    |                       |                        |                      |               |
|----------------------------------------------------------------------|--------------------------------|---------------------------------------------------------------------------------------------|----------------------------------------------------------------------------------------------------|----------------------------------------------------------------------------------------------------|-----------------------|------------------------|----------------------|---------------|
| ♦ Incoor unit File Preference Tool Help Ir door unit Outo            | Update Ioor unit Piping Indoor | Wiring                                                                                      | Control Rep<br>DX kit-<br>O Indoor unit O Outdoor a                                                                                                    |                                                                                                    | ── <mark>選擇"</mark> 新 | 所增DX K                 | (it"                 |               |
| Details of DX Kit (indoor) DX Kit (indoor) type image                | Name Comments                  | Model DX kit                                                                                | Tmp C Tmp H Rq TC<br>(C/%) (C) (KW)                                                                                                    | TC Rq SC SC<br>(KW) (KW) (KW)                                                                                                    | 打開新                   | 增DX kit                | <mark>t 註冊視</mark>   | 窗             |
|                                                                      |                                | ✓ Inde<br>File                                                                              | oor unit<br>Preference Tool Help 🕲 Upr<br>door unit Outdoor un                                                                                                    | date                                                                                                    | Wiring                | Control                | District :<br>Report | - C X         |
| DX Kit (Indoor) value                                                |                                |                                                                                             | Input new DX kit - indoor unit ame DX1 Codel Selection Cooling and Heating Cooling and Heating Cooling and Heating Cooling and Heating X kit selection information input Other unit Cooling Rated TC kW 5.1 p                                                                                                    | omments only O Heating Only Iddel name Indoor unt Heating Lated HC KW 5.7                                                                        | M del DX kit          | Tmp C Tmp<br>(C/%) (C) | H Rq TC TC (kW)      | Rq SC SC (kW) |
| Capacity<br>Fan air flow rate<br>Sound pressure level<br>Input power | ٤                              |                                                                                             | DBT C 27.0<br>RH % 43.4<br>Model<br>UTY-VDGX UTP-VX30A<br>RC Wired RC(Touch) ✓<br>Additional information<br>Rcom setting                                                                                                    | DBT C 20<br>Heat exchanger capacity<br>cm3 960<br>nput range 1 - 4150<br>Select picture<br>© O<br>E                                              |                       |                        |                      |               |
|                                                                      |                                | R<br>R<br>R<br>R<br>R<br>R<br>R<br>R<br>R<br>R<br>R<br>R<br>R<br>R<br>R<br>R<br>R<br>R<br>R | Report-Other unit information         Model name         Rated TC       KW         Rated SC       KW         KW       5.1         Rated SC       KW         KW       5.7         Pa       Di         Sound       High       Low         B       Low       W         an save, even if it does not input the all conterputied to other screens or report.       Cancel | Other Unit Add       CA     A       ower     W       mensions     Height       Width     Depth       Ukidth     Depth       Implementary     Kig |                       |                        |                      | <u> </u>      |

# 3.DX Kit 室內機設定

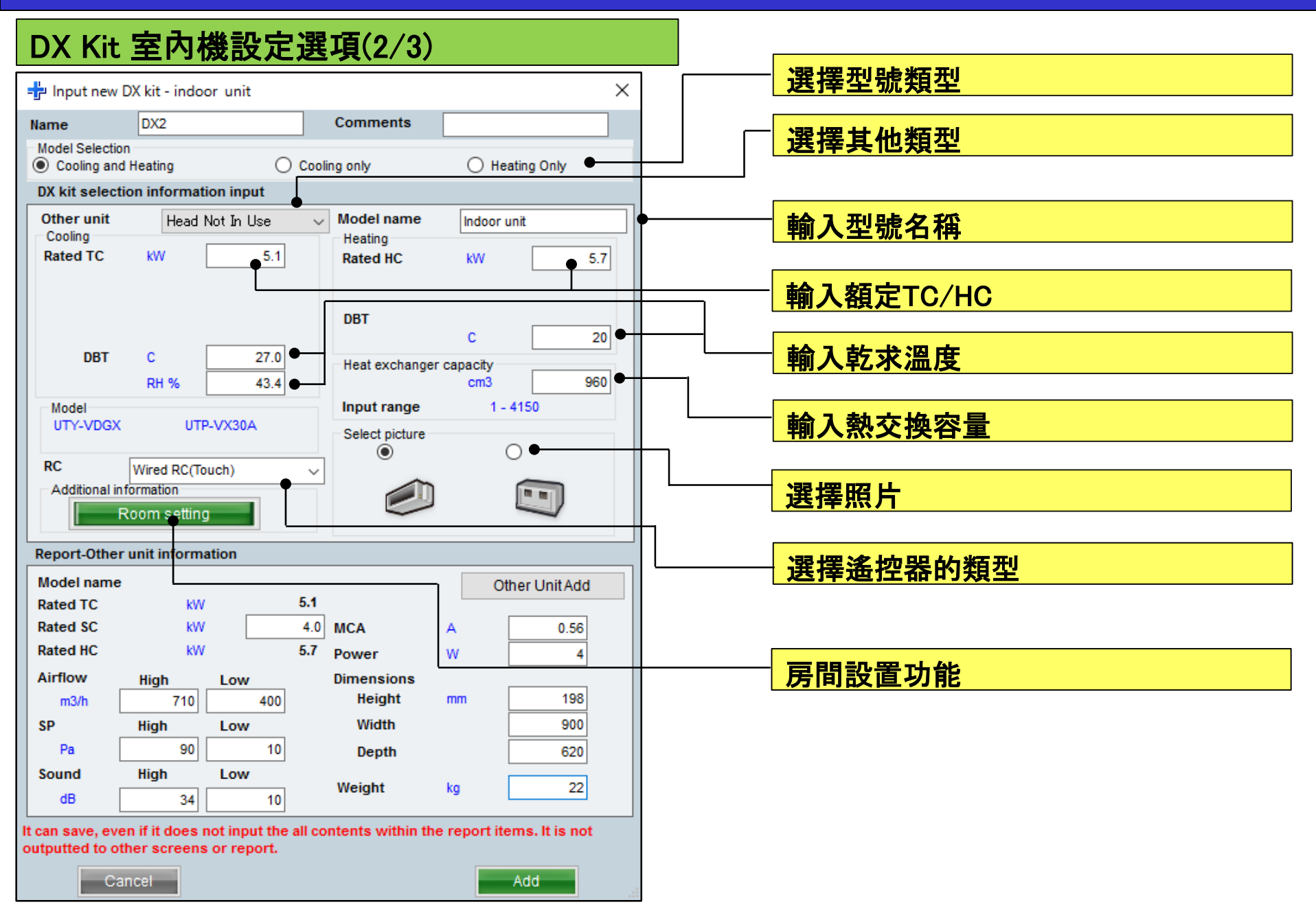

# 3.DX Kit室內機設定選項

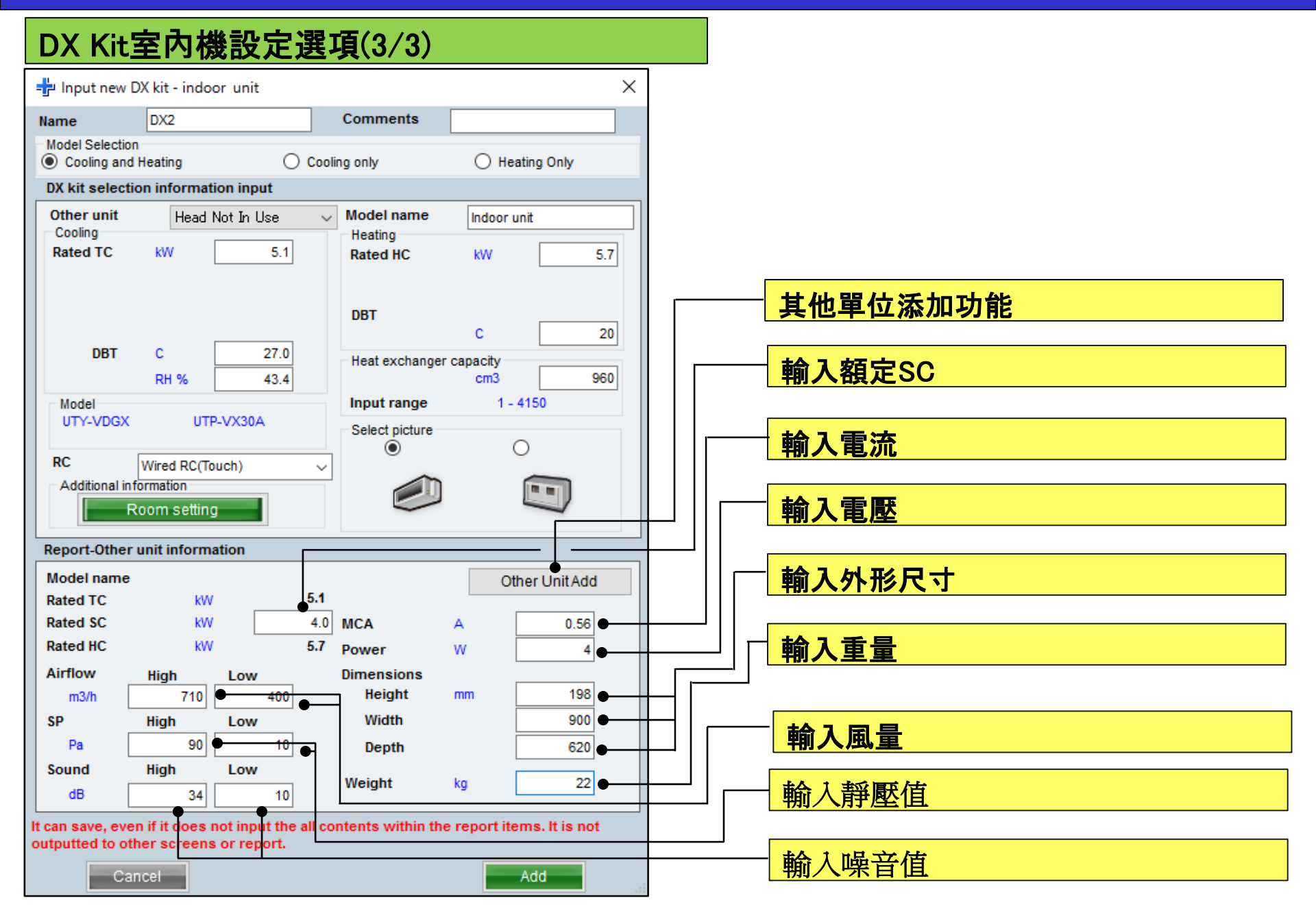

# 3.DX Kit室內機設定選項

#### 選機軟體

X

Pow

(W)

Close

Sound MCA

ESP

(Pa) (dB) (A)

Airflow

(m3/h)

#### 其他單位添加功能

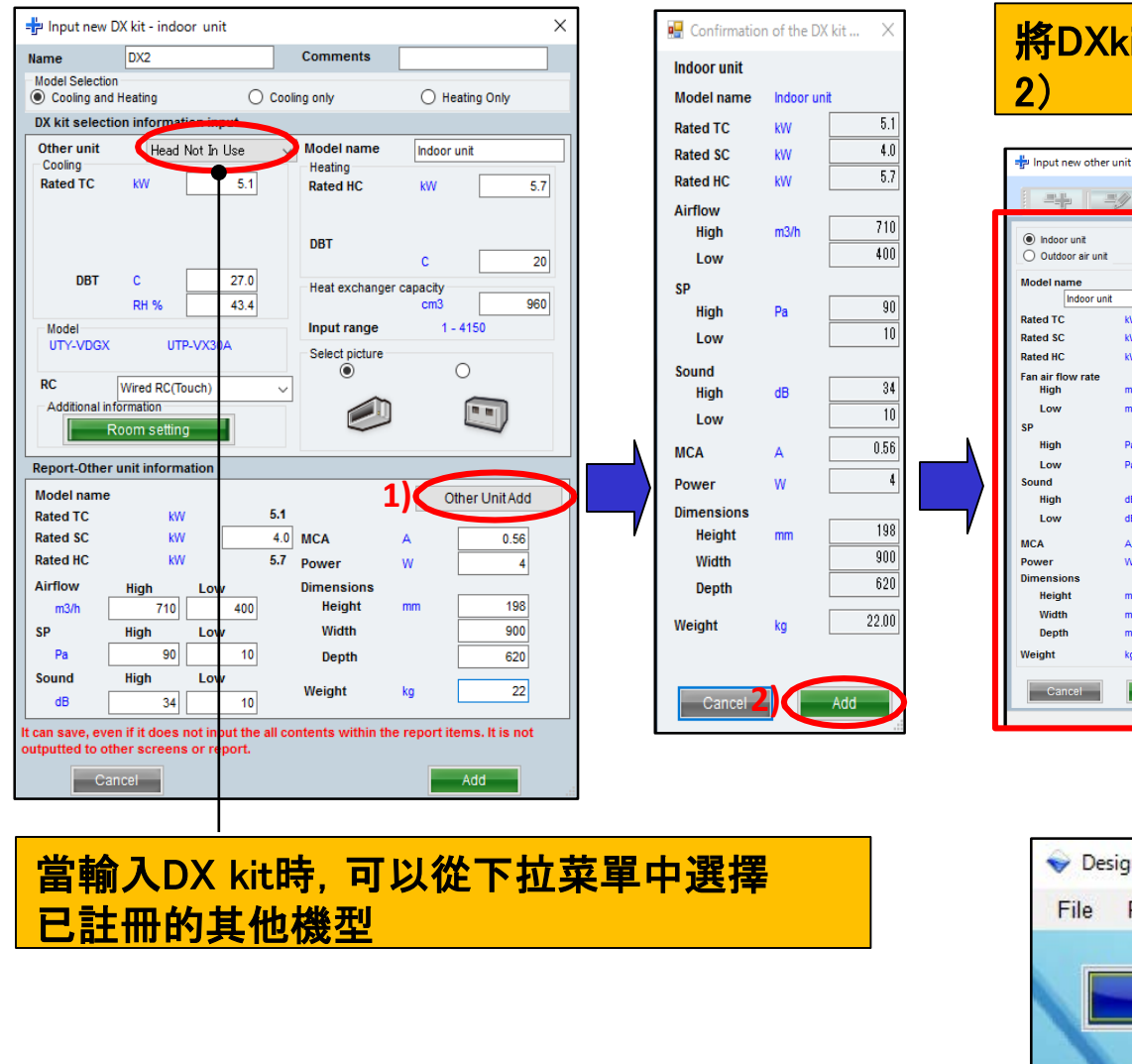

註冊的其他單位信息可以從工具菜單 中更改

| SP                                      |                                             |                                                                                                    |
|-----------------------------------------|---------------------------------------------|----------------------------------------------------------------------------------------------------|
|                                         |                                             |                                                                                                    |
| High                                    | Pa 90                                       |                                                                                                    |
| Low                                     | Pa 10                                       |                                                                                                    |
| Sound                                   | dB 34                                       |                                                                                                    |
| Low                                     | dB 10                                       |                                                                                                    |
|                                         |                                             |                                                                                                    |
| MCA                                     | A 0.56                                      |                                                                                                    |
| Dimensions                              | **                                          |                                                                                                    |
| Height                                  | mm 198                                      |                                                                                                    |
| Width                                   | mm 900                                      |                                                                                                    |
| Depth                                   | mm 620                                      |                                                                                                    |
| Weight                                  | kg 22.00                                    |                                                                                                    |
|                                         |                                             |                                                                                                    |
| Cancel                                  | ок                                          |                                                                                                    |
|                                         |                                             |                                                                                                    |
|                                         |                                             |                                                                                                    |
| See Des                                 | sign Simulat<br>Preferen                    | or<br>ce Tool Help 🚯 Update Download DXF                                                                                                    |
| ♦ Des<br>File                           | sign Simulat<br>Preferen                    | or<br>ce Tool Help 🚯 Update Download DXF                                                                                                    |
| ♦ Des<br>File                           | sign Simulat<br>Preferen                    | or<br>ce Tool Help 🗊 Update Download DXF<br>📄 Make header                                                                                                    |
| ♦ Des                                   | sign Simulat<br>Preferen                    | or<br>ce Tool Help 🗊 Update Download DXF<br>Make header<br>A User option basic information                                                                                                    |
| Ves File                                | sign Simulat<br>Preferen<br>Nev             | or<br>Ce Tool Help 🗊 Update Download DXF<br>Make header<br>User option basic information                                                                                                    |
| <ul><li>✓ Des</li><li>File</li></ul>    | sign Simulat<br>Preferen<br>Nev             | or<br>Ce Tool Help 🚯 Update Download DXF<br>Make header<br>V & User option basic information<br>User options(Project)                                                                                                    |
| <ul> <li>✓ Des</li> <li>File</li> </ul> | sign Simulat<br>Preferen<br>Net             | or<br>Ce Tool Help (1) Update Download DXF<br>Make header<br>Sec User option basic information<br>User options(Project)                                                                                                    |
| Des     File                            | sign Simulat<br>Preferen<br>Net             | or<br>Tool Help ① Update Download DXF<br>Make header<br>Subser option basic information<br>User options(Project)<br>User options(Refrigerant)                                                                                     |
| Des     File                            | sign Simulat<br>Preferen<br>Net             | or<br>Tool Help ① Update Download DXF<br>Make header<br>User option basic information<br>User options(Project)<br>User options(Refrigerant)<br>Import/Export user option master                                                   |
| Des     File                            | sign Simulat<br>Preferen<br>Net             | or<br>Tool Help ① Update Download DXF<br>Make header<br>User option basic information<br>User options(Project)<br>User options(Refrigerant)<br>Import/Export user option master                                                   |
| Des     File                            | sign Simulat<br>Preferen<br>Ne <sup>1</sup> | or<br>Tool Help ① Update Download DXF<br>Make header<br>User option basic information<br>User options(Project)<br>User options(Refrigerant)<br>Import/Export user option master<br>Other unit(DX kit)                             |
| Des     File                            | sign Simulat<br>Preferen<br>Net             | or<br>Tool Help 🕑 Update Download DXF<br>Make header<br>User option basic information<br>User options(Project)<br>User options(Refrigerant)<br>Import/Export user option master<br>Other unit(DX kit)                             |
| Des     File                            | sign Simulat<br>Preferen<br>Ne              | or<br>Tool Help Dupdate Download DXF<br>Make header<br>User option basic information<br>User options(Project)<br>User options(Refrigerant)<br>Import/Export user option master<br>Other unit(DX kit)<br>Model replacement setting |

#### 將DXkit使用的信息註冊到其他設備在1)至 2)

тс

(kW)

SC

(kW)

HC

(kW)

Indoor unit

Model

Туре

kW

kW

kW

m3/h

5.1

4.0

5.7

710

Indoor unit

Hiah

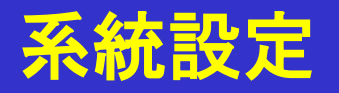

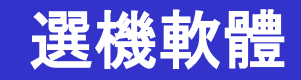

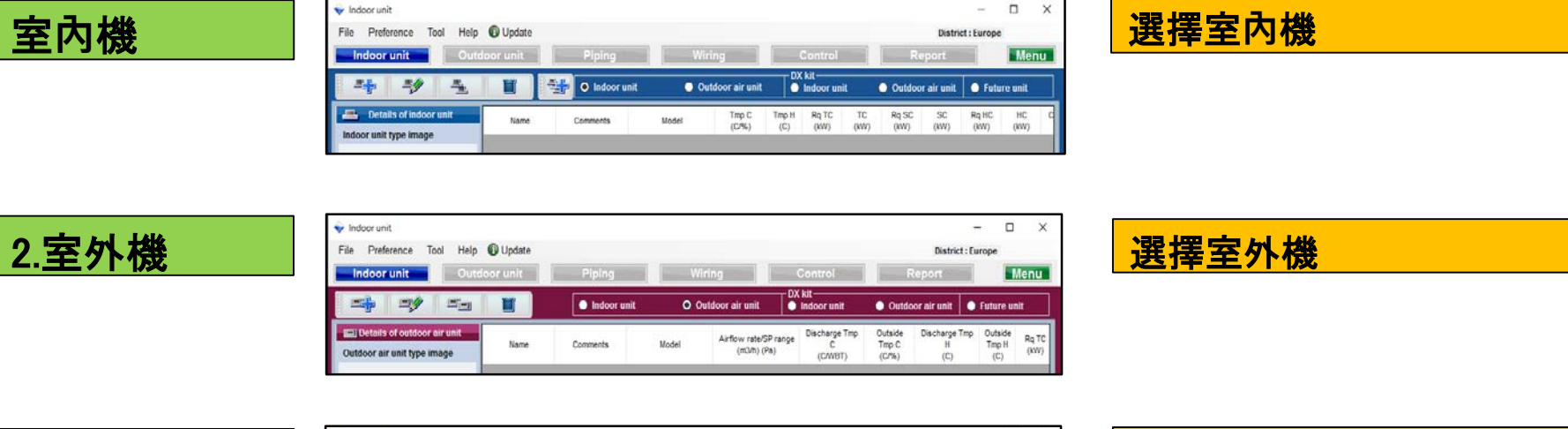

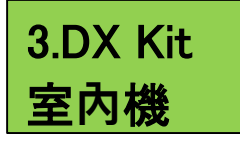

| File Preference Tool Help (    | D Update |             |        |             |                         |       |           | Distric  | t:Europe |      |
|--------------------------------|----------|-------------|--------|-------------|-------------------------|-------|-----------|----------|----------|------|
| Indoor unit Outdo              | or unit  | Piping      | Wiring |             | Control                 |       | Rep       | ort      |          | Menu |
| a <b>h</b> ai aa               | Ü        | Indoor unit | Outdo  | or air unit | DX kit<br>O Indoor unit | •     | Outdoor a | air unit | O Future | unit |
| Mag Details of DX Kit (indoor) | Nama     | Commente    | Undel  | DX M        | Tmp C.                  | Ттр Н | Rg TC     | тс       | Rq SC    | SC   |

選擇DX Kit 室內機

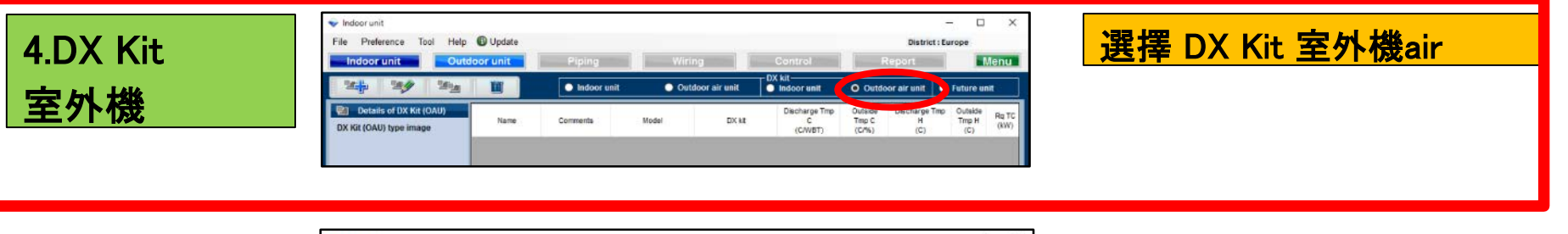

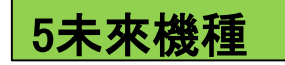

| 🗣 Indoor unit                      |          |                |              |               |               |                     |                |                 |              | -        |           | X  |
|------------------------------------|----------|----------------|--------------|---------------|---------------|---------------------|----------------|-----------------|--------------|----------|-----------|----|
| File Preference Tool Help 🛈 Update | 9        |                |              |               |               |                     |                |                 | District     | : Europe |           |    |
| Indoor unit Outdoor unit           | Piping   |                | Wiri         | 1g            |               | Contro              | И              |                 | Report       |          | Me        | nu |
|                                    | Indoor ( | unit           | O Out        | loor air ur   | it (          | DX kit<br>O Indoori | unit           | Outdo           | oor air unit | 0 Fu     | ture unit |    |
| Details of indoor unit Name        | Comments | Tmp C<br>(C/%) | Tmp H<br>(C) | Rq TC<br>(KW) | Rq SC<br>(KW) | Rq HC<br>(KW)       | Capa C<br>(KW) | Capa II<br>(KW) | Outdoor      |          |           |    |

| 134 135 |          |  |
|---------|----------|--|
|         | <u> </u> |  |

# 4.DX Kit 室外機air設定

| DX Kit 室外機air設定                                                                                                    | <b>定選項(1/3)</b>                                                                                                    |                                                                                                    |
|----------------------------------------------------------------------------------------------------|----------------------------------------------------------------------------------------------------|----------------------------------------------------------------------------------------------------|
| Indeor unit File Preference Tool Help Update Ir toor unit Piping Indeor Unit Indeor Unit | Dist<br>g Wiring Control Report<br>or unit ● Outdoor air unit ● Indoor unit O Outdoor air uni                                                                                                    | − □ ×<br>trict : Europe<br>Menu<br>nit ● Future unit                                                                                                    |
| DX Kit (OAU) type image                                                                                                    | Model DX kit C Tmp C H<br>(C/WBT) (C/%) (C                                                                                                    | The Dutside Time H     Ra TC (W)       C)     Ra TC (W)       TI開 DX kit 初始註冊視窗                                                                                                    |
|                                                                                                    | Indoor unit File Preference Tool Help Indoor unit Outdoo State                                                                                                    | Image: Control Strict     Image: Control Strict     Image: Control Strict     Image: Control Strict       Image: Control Strict     Image: Control Strict     Image: Control Strict     Image: Control Strict       Image: Control Strict     Image: Control Strict     Image: Control Strict     Image: Control Strict       Image: Control Strict     Image: Control Strict     Image: Control Strict     Image: Control Strict       Image: Control Strict     Image: Control Strict     Image: Control Strict     Image: Control Strict       Image: Control Strict     Image: Control Strict     Image: Control Strict     Image: Control Strict       Image: Control Strict     Image: Control Strict     Image: Control Strict     Image: Control Strict       Image: Control Strict     Image: Control Strict     Image: Control Strict     Image: Control Strict       Image: Control Strict     Image: Control Strict     Image: Control Strict     Image: Control Strict       Image: Control Strict     Image: Control Strict     Image: Control Strict     Image: Control Strict       Image: Control Strict     Image: Control Strict     Image: Control Strict     Image: Control Strict       Image: Control Strict     Image: Control Strict     Image: Control Strict     Image: Control Strict       Image: Control Strict     Image: Control Strict     Image: Control Strict     Image: Control Strict       Image: Control |
| DX Kit (OAU) value           Model           Capacity           Fan air flow rate                                                                                                    | ■ Details of DX Kit (OAI)       1         ■ □       □ hput new DX kit - outdoor air un         Name       □ XI         ■ □       ■ □         ■ □       ■ □         ■ □       ■ □         ■ □       ■ □         ■ □       ■ □         ■ □       ■ □         ■ □       ■ □         ■ □       ■ □         ■ □       ■ □         ■ □       ■ □         ■ □       ■ □         ■ □       ■ □         ■ □       ■ □         ■ □       ■ □         ■ □       ■ □         ■ □       ■ □         ■ □       ■ □         ■ □       ■ □         ■ □       ■ □         ■ □       ■ □         ■ □       ■ □         ■ □       ■ □         ■ □       ■ □         ■ □       ■ □         ■ □       ■ □         ■ □       ■ □         ■ □       ■ □         ■ □       ■ □         ■ □       ■ □         ■ □       ■ □         ■ □       ■ □         ■ □       ■ □<                                                                                                    | nit X Discharge Tmp Outside Discharge Tmp Outside Tmp H Tmp H Rq TC Tmp C (C/VBT (C/VBT (C/V6) (C) (C) (KW) C) (C) Tmp C (C/V6) (C) (C) (C) (KW) C (C) (C) (C) (C) (C) (C) (C) (C) (C)                                                                                                    |
| Sound pressure level                                                                                                    | Outside<br>DBT C 33<br>RH % 6<br>Model<br>UTV-VDGX UTP-VX30A<br>RC Wired RC(Touch)<br>Additional information<br>Report-Other unit information                                                                                                    | I3.0     C     0       Heat exchanger capacity     GM       I7.1     Input range     1 - 3950       Select picture     O       Image: Select picture     O       Image: Select picture     O                                                                                                    |
|                                                                                                    | D I K<br>Nodel name<br>Rated TC KW<br>Nod<br>Rated SC KW<br>Rated C KW<br>C pi<br>Airflow High Low<br>m3/h Pa<br>Sound High Low<br>Pa<br>Sound High Low<br>Ba<br>Composition of the second of the second of the se | 5.1       Other Unit Add         5.1       MCA         MCA       A         5.7       Power         Dimensions       Height         Width       Dimensions         Weight       Weight         Weight       Height         Weight       Height         Weight       Height         Weight       Height         Mode       Height         Weight       Height         Weight       Height         Mode       Height         Weight       Height         Weight       Height         Mode       Height                                                                                                    |

# 4.DX Kit室外機air設定

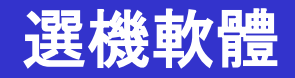

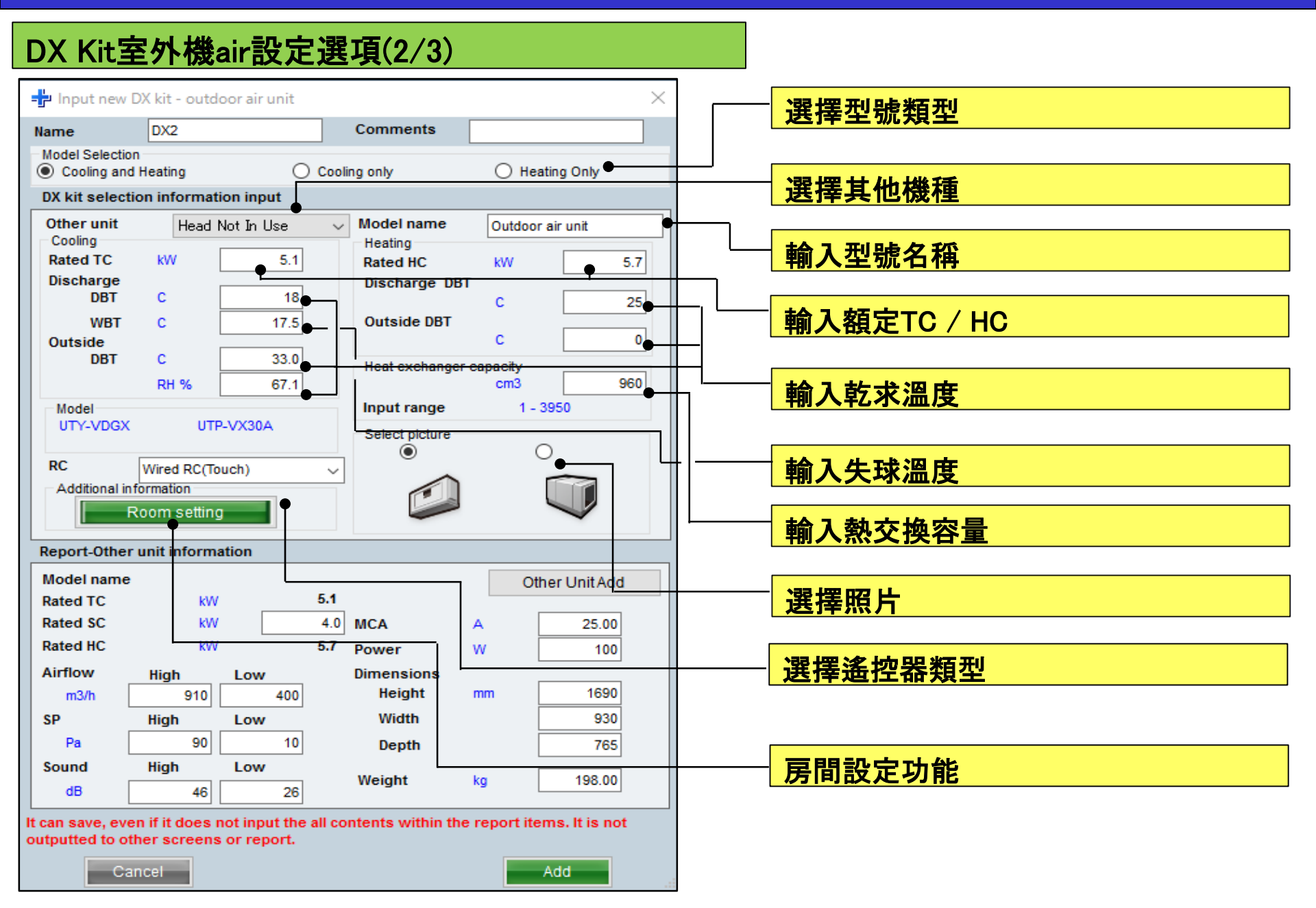

# 4.DX Kit室外機設定

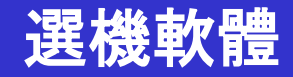

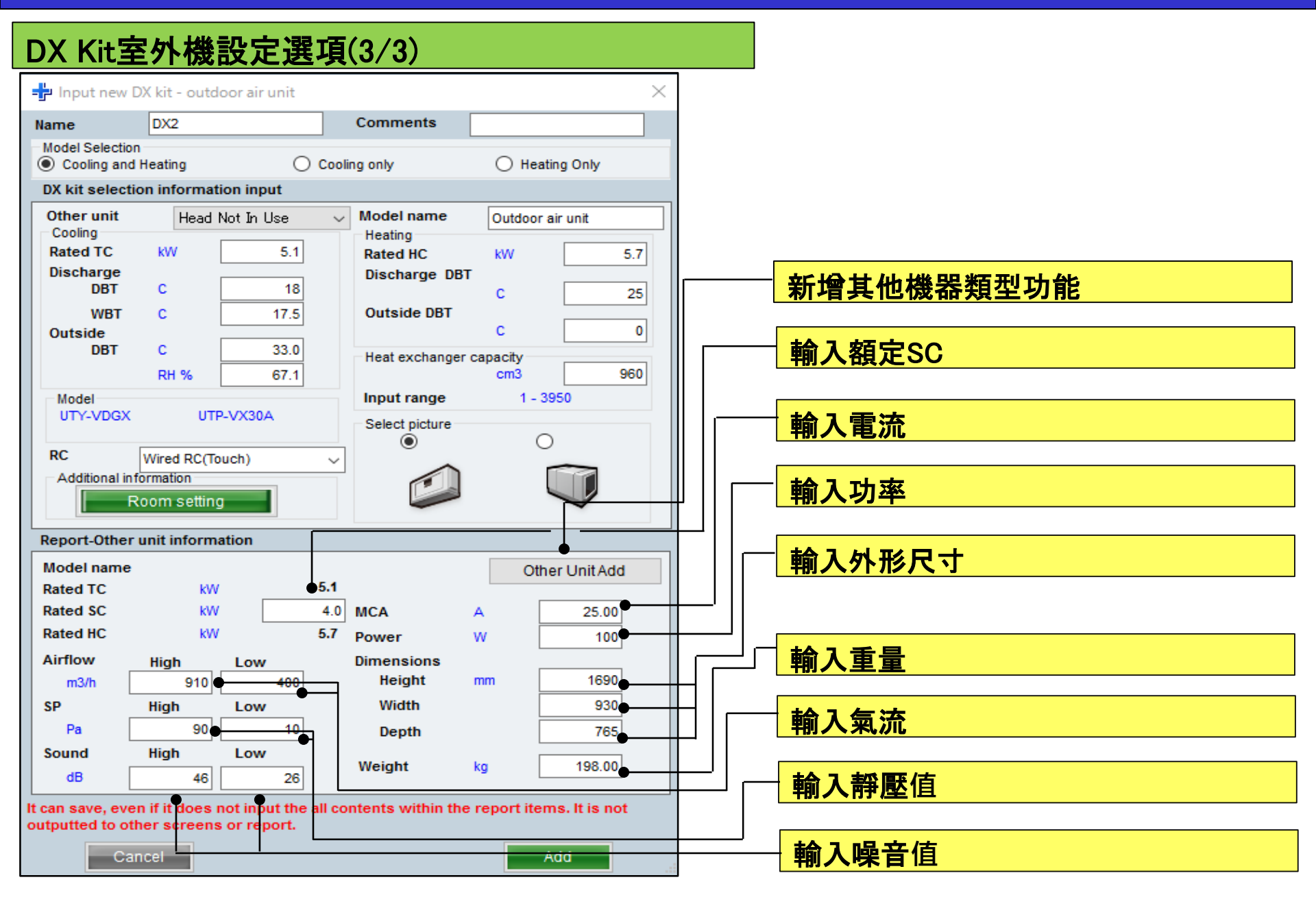
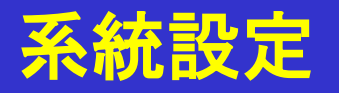

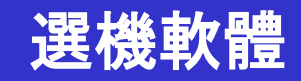

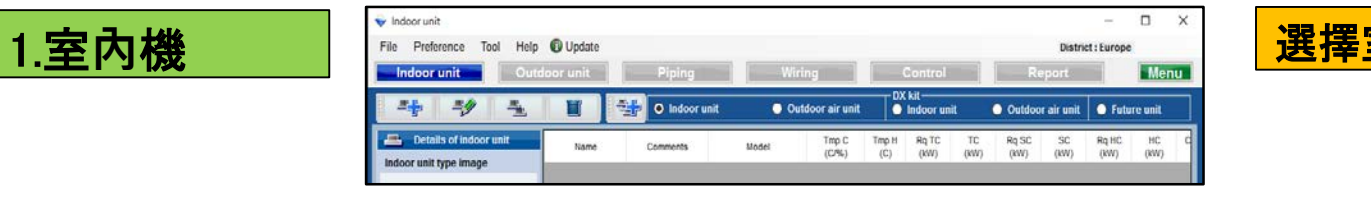

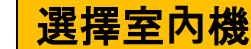

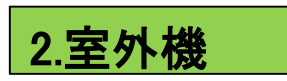

| 👽 Indoor unit                                              |        |             |       |                                      |                               |                           |                          | - (                       |            | ×           |
|------------------------------------------------------------|--------|-------------|-------|--------------------------------------|-------------------------------|---------------------------|--------------------------|---------------------------|------------|-------------|
| File Preference Tool Help 🛈 L                              | Jpdate |             |       |                                      |                               |                           | District                 | : Europe                  |            |             |
| Indoor unit Outdoor                                        | unit   | Piping      | W     | iring                                | Control                       | 5                         | Report                   |                           | Mer        | hu          |
|                                                            |        | Indoor unit | 0 0   | rutdoor air unit 🛛 🔘                 | K kit<br>Indoor unit          | <ul> <li>Outde</li> </ul> | oor air unit             | • Future                  | unit       |             |
| Details of outdoor air unit<br>Outdoor air unit type image | Name   | Comments    | Model | Airflow rate/SP range<br>(m3/h) (Pa) | Discharge Tmp<br>C<br>(C/WBT) | Outside<br>Tmp C<br>(C/%) | Discharge Tr<br>H<br>(C) | mp Outsid<br>Tmp H<br>(C) | e Ro<br>(P | a TC<br>KW) |

選擇室外機

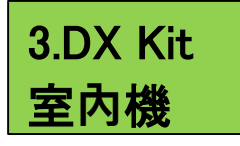

| 👽 Indoor unit             |         |             |       |               |                         |        |         |          | -        |      |
|---------------------------|---------|-------------|-------|---------------|-------------------------|--------|---------|----------|----------|------|
| File Preference Tool Help | Update  |             |       |               |                         |        |         | Distric  | t:Europe |      |
| Indoor unit Outdoo        | or unit | Piping      | Wirir | 1g            | Control                 |        | Rep     | ort      |          | Menu |
| સ્વે સંદ સ્વ              | 1       | Indoor unit | Outo  | loor air unit | DX kit<br>O Indoor unit | •      | Outdoor | air unit | • Future | unit |
|                           |         | 1           |       |               | Tree C                  | Tere H |         |          | 0.00     |      |

選擇 DX Kit 室內機

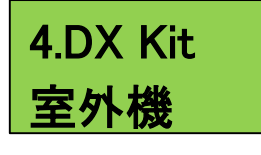

| <ul> <li>Indoor unit</li> <li>File Preference Tool Help</li> </ul> | Update   |             |                          |               |                       |                           | District : E       | - D              | ×             |
|--------------------------------------------------------------------|----------|-------------|--------------------------|---------------|-----------------------|---------------------------|--------------------|------------------|---------------|
| Indoor unit Outdo                                                  | oor unit | Piping      | Wiriz                    | 19            | Control               | -                         | Report             |                  | Menu          |
| 14 14 14 14 14 14 14 14 14 14 14 14 14 1                           | W        | Indoor unit | <ul> <li>Outd</li> </ul> | loor air unit | DX kit<br>Indoor unit | Outdo                     | oor air unit       | ) Future un      | ut .          |
| Details of DX Kit (OAU)                                            | Name     | Commenta    | Model                    | DX M          | Discharge Tmp<br>C    | Outside<br>Tep C<br>(C25) | Discharge Tmp<br>H | Outside<br>Tmp H | Rg TC<br>(kW) |

選擇 DX Kit 室外機

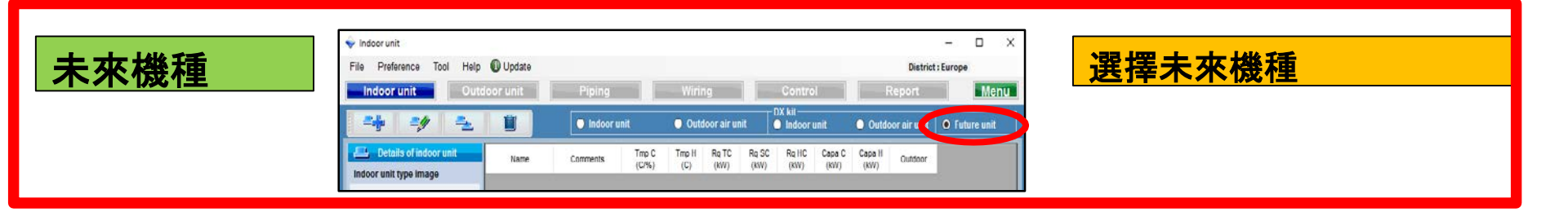

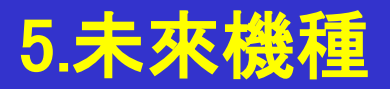

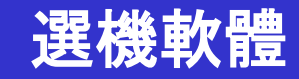

#### 未來機種概述

此功能選擇未來添加室內機的室外機和管道。因此,結果不會反映到估算或型號選擇列表中。

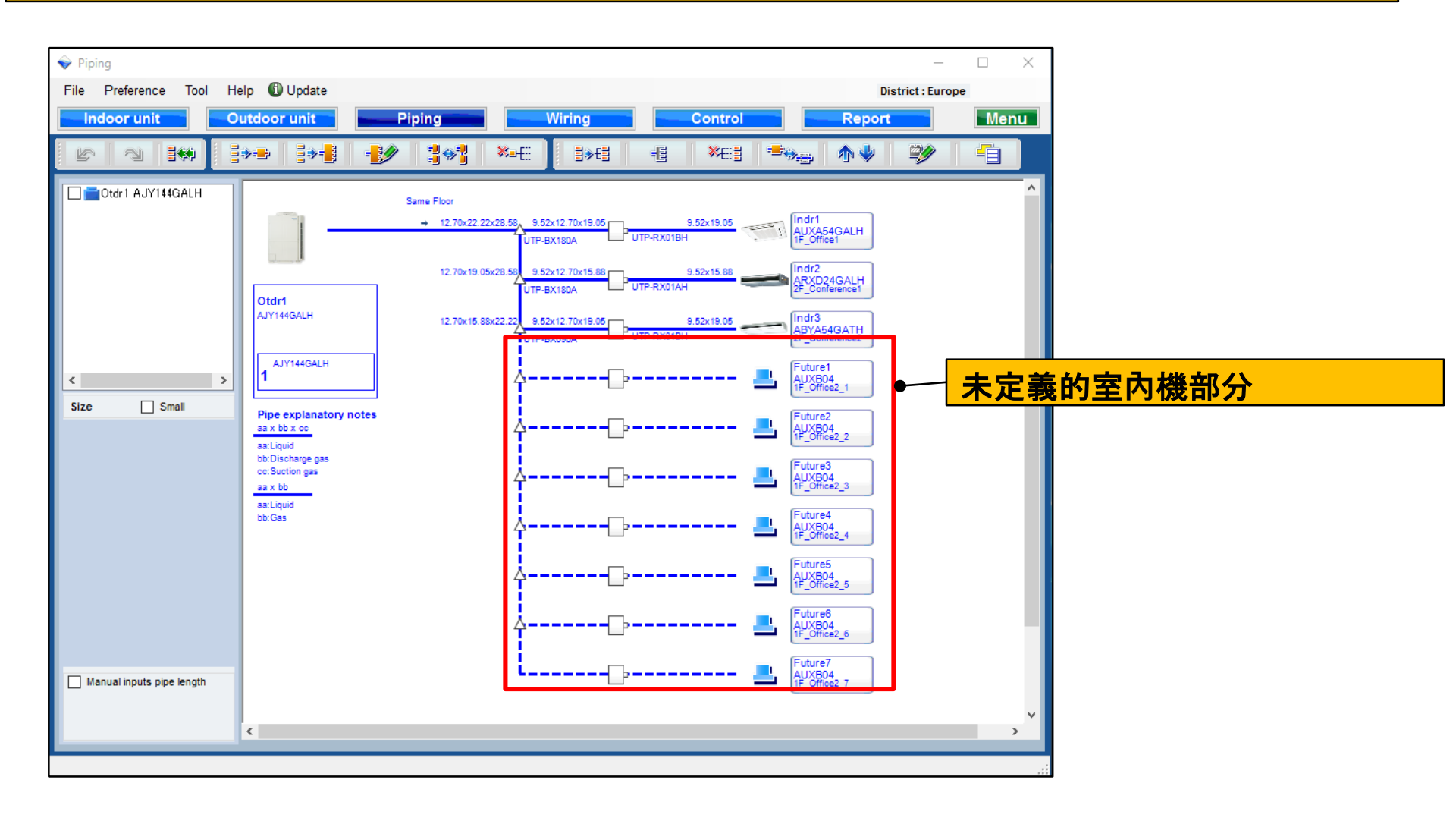

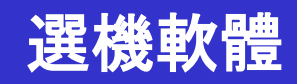

#### 未來機種設定選項(1/4) 選擇"新增未來機種" $\times$ 🔷 Indoor unit \_ Preference Tool Help 🚯 Update File District : Europe the cor unit Outdoor unit Menu DX kit **1 Pip** Indoor unit Outdoor air unit Indoor unit Outdoor air unit 🔵 Future unit Details of DX Kit (OAU) Discharge Tmp Outside Discharge Tmp Outside Rq TC 打開未來機種初始註冊視窗 DX kit Name Comments Model Tmp C Tmp H C н (kW) DX Kit (OAU) type image (C/WBT) (C/%) (C) (C) $\times$ 🔷 Indoor unit Help 🕕 Update File Preference Tool District : Europe Menu Indoor unit Outdoor unit Piping DX kit -/ <u>-</u> Indoor unit • Future unit 🔘 Outdoor air unit Indo r unit Outdoor air unit Tmp C Tmp H Rq TC Rq SC Rq H Capa C Сара Н Comments Outdoor Name (C/%) (C) (kW) (kW) (kW (kW) (kW) 🕂 Input new indoor unit × Future1 Name Comments • DX Kit (OAU) value Model Model Manual selection Type Capacity ~ Compact cassette Fan air flow rate Model Sound pressure level Input power < Design criteria Cooling DBT с 33.0 67.1 RH % **Required capacity** TC kW 0.5 SC kW 0.5 Heating DBT с 0 **Required capacity** 0.5 HC kW Add Cancel

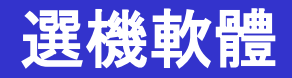

#### 未來機種設定選項(2/4)

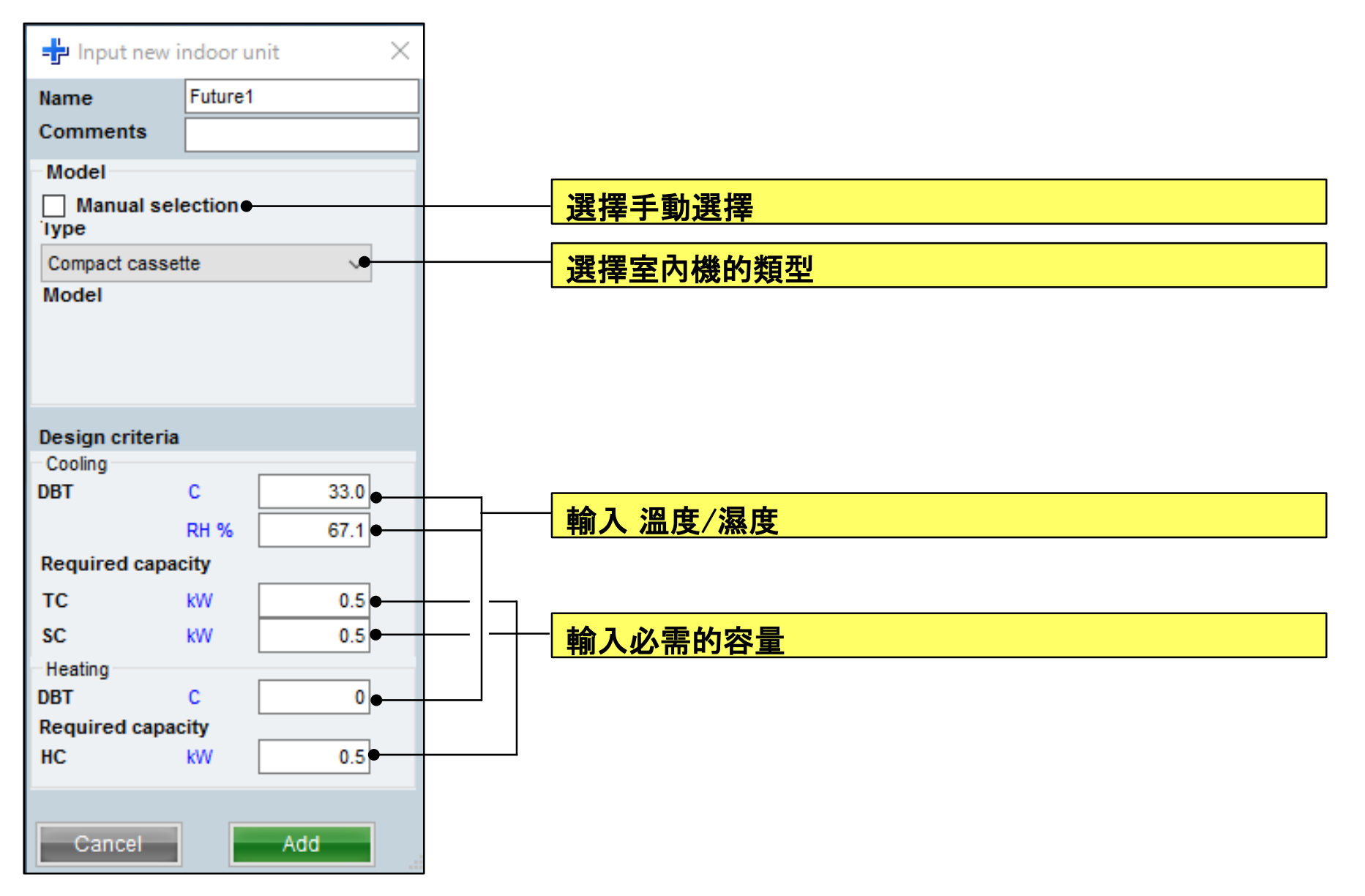

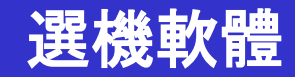

### 未來機種設定選項(3/4)

| ame Otdr1                                          | - Ctdr1 AJYA90GALH 85.4% | Indoor unit not yet connected |
|----------------------------------------------------|--------------------------|-------------------------------|
| omments                                            | - Indr2 AUXD24GALH       | a indr1 Compact cassette      |
| efrigerant R410A                                   | - Brdr3 ABYA30GATH       | aindr4 Compact cassette       |
| lodel                                              | Eulare2 AU02018          | lindr5 Compact cassette       |
| ype VR-II Heat Recovery space saving combination 🤟 |                          | Indr6 Compact cassette        |
| lodel 🗌 Manual selection                           |                          | Ladel Compact cassette        |
| AJYA90GALH                                         |                          | - hdr0 Compact casselle       |
| s SN. 400V, 50Hz                                   |                          | - Indrilo Compact cassette    |
| ambination 100%                                    |                          |                               |
| O Partial Load                                     |                          |                               |
| anguage No                                         |                          |                               |
| 100 %                                              |                          |                               |
|                                                    |                          |                               |
| utdoor dry built temperature                       |                          |                               |
| cooling C 35 Heating C 7                           |                          |                               |
| ctual canacity                                     |                          |                               |
| cooling 21.8 kW Heating 27.1 kW                    |                          |                               |
| iping                                              |                          |                               |
| ctual piping length                                |                          |                               |
| m 7.5                                              |                          |                               |
| Position of outdoor unit relative to indoor unit   |                          |                               |
| 🔵 Higher 🔹 🛞 Same Floor 🔿 🔘 Lower 🧣                |                          |                               |
| eight difference between outdoor and indoor units  |                          |                               |
| m 0.0                                              |                          |                               |
|                                                    |                          | <                             |
|                                                    |                          |                               |
|                                                    | Partial Load operation   | Cancel OK                     |

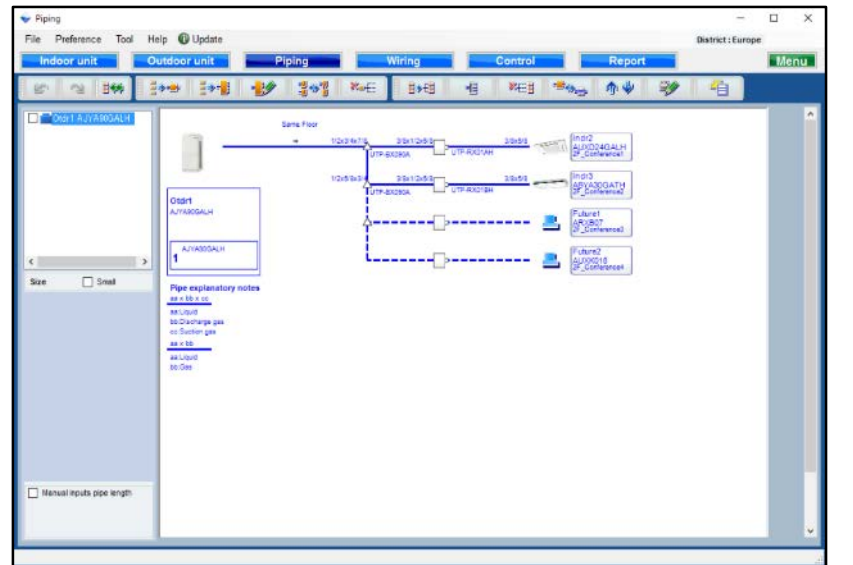

# 將未來的設備連接到室外機

| 未來機種可以顯示在管道上。<br>注意以下幾點. |
|--------------------------|
| •"未來機種",只有一個頭的連接設計       |
| 不能做到。                    |
| • "未來機種", RB單連接設計        |
| 不能做到.                    |
| ・"未來機種", RB Multi的連接設計   |
| 不能做到。                    |
| •與"未來機種"連接的設計            |
| 標題的結尾不能完成。               |
| ・連接管道鋪設的長度輸入             |
| 與"未來機種"不能完成。             |

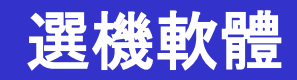

#### 未來機種設定選項(4/4)

| Fée Preference Tool He<br>Indoor unit O | elp 🛈 Update<br>witdoor unit Piping Wit                                                                                                    | Ing Control Report                                                                                                    | District : Europe | 未來的單位可以顯示在佈線                                                             |
|-----------------------------------------|----------------------------------------------------------------------------------------------------|----------------------------------------------------------------------------------------------------|-------------------|--------------------------------------------------------------------------|
| Carr A VYARCAUN                         |                                                                                                    | Comparison had     Power for     Power for     Power |                   | 注意以下 <b>幾點。</b><br>·一個遙控組包括<br>″ 未來機種′″不能設計.<br>•"未來機種″將不會顯示<br>傳輸線和電力線。 |
| Ave                                     | Charses<br>Transmose<br>The I 33-w2020<br>See I 33-w2020<br>Remote Linetic Sector (Sector International<br>Remote Linetic Sector International<br>Sector Linetics International<br>Sector Linetics Internationa | w'i Ken                                                                                                    | ,                 |                                                                          |

|                      | <ul> <li>Water</li> <li>Option</li> </ul> | nial list<br>n 2 | <ul> <li>Indeor unit</li> <li>User options(Preject)</li> </ul> | Ouldeer unit<br>User actions@etrage | O Option 1         | . Output |
|----------------------|-------------------------------------------|------------------|----------------------------------------------------------------|-------------------------------------|--------------------|----------|
| Item                 | Nodel                                     | Quantity         | Туре                                                           | Remarks 1                           | Remarks2           |          |
|                      |                                           |                  |                                                                |                                     |                    |          |
| Indoor               | AUXD24GALH                                | 1                | Cassette                                                       |                                     |                    |          |
| Indoor               | ABYA30GATH                                | 1                | Ceiling                                                        |                                     |                    |          |
| Remote controller    | UTY-RINRY                                 | 2                | Wred RC(Touch)                                                 |                                     |                    |          |
| Option (Indoor item) | UTG-UGYA-W                                | 1                | Cassette Grille                                                |                                     |                    |          |
| Branch klt           | UTP-BX090A                                | 2                | Separation tube                                                |                                     |                    |          |
| RB unit              | UTP-RX01AH                                | 1                | RBunit                                                         |                                     |                    |          |
| RB unit              | UTP-RX01BH                                | 1                | R8 unit                                                        |                                     |                    |          |
| Pipe                 | 144                                       | 0.0              |                                                                | Unit: m                             | Total pipe length: |          |
| Pipe                 | 3/6                                       | 0.0              |                                                                | Unit.m                              | Total pipe length: |          |
| Pipe                 | 1/2                                       | 0.0              |                                                                | Unit m                              | Total pipe length: |          |
| Pipe                 | 5/8                                       | 0.0              |                                                                | Unit: m                             | Total pipe length: |          |
| Pipe                 | 3/4                                       | 0.0              |                                                                | Unit: m                             | Total pipe length: |          |
| Pipe                 | 7.6                                       | 0.0              |                                                                | Unit m                              | Total pipe length: |          |
| Refrigerant          | R410A                                     | 3.00             |                                                                | Unit: kg                            | Total Refrigerant  |          |

#### 未來機種不會顯示在報告中。